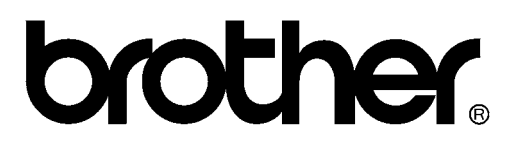

# FACSIMILE EQUIPMENT SERVICE MANUAL

MODELS: MFC3320CN/FAX1920CN MFC3220C/FAX1820C/FAX1815C

© Copyright Brother 2003

All rights reserved.

No part of this publication may be reproduced in any form or by any means without permission in writing from the publisher.

Specifications are subject to change without notice.

#### **Preface**

This Service Manual is intended for use by service personnel and details the specifications, construction, theory of operation, and maintenance for the Brother facsimile equipment noted on the front cover. It includes information required for troubleshooting and service-disassembly, reassembly, and lubrication--so that service personnel will be able to understand equipment function, repair the equipment in a timely manner and order spare parts as necessary.

To perform appropriate maintenance so that the facsimile equipment is always in the best possible condition for the customer, service personnel must adequately understand and apply this manual.

#### How this manual is organized

This manual is made up of eight chapters and appendices.

#### CHAPTER 1 PARTS NAMES AND FUNCTIONS

Contains external views and names of components and describes their functions. Information about the keys on the control panel is included to help you check operation or make adjustments.

#### CHAPTER 2 SPECIFICATIONS

Lists the specifications of each model, which enables you to make a comparison of different models.

#### CHAPTER 3 THEORY OF OPERATION

Summarizes the scanner and printing mechanisms and control electronics. It also provides information about sensors and their actuators. This chapter helps you to understand the operating principles and isolate the source of a problem (troubleshooting).

#### CHAPTER 4 DISASSEMBLY/REASSEMBLY AND LUBRICATION

Details procedures for disassembling and reassembling the machine together with related notes. The disassembly order flow provided enables you to see at a glance the quickest way to get to component(s) involved.

At the start of a disassembly job, you check a disassembly order flow that guides you through a shortcut to the object components.

This chapter also covers screw tightening torques and lubrication points to which the specified lubricants should be applied during reassembly jobs.

#### CHAPTER 5 ADJUSTMENTS AND UPDATING OF SETTINGS REQUIRED AFTER PARTS REPLACEMENT

Details adjustments and updating of settings, which are required if the print head unit, carriage, PCBs and some other parts have been replaced. Settings are stored in the EEPROM on the driver PCB.

#### CHAPTER 6 CLEANING

Provides cleaning procedures not covered by the User's Manual. Before starting any repair work, clean the machine as it may solve the problem concerned.

#### CHAPTER 7 MAINTENANCE MODE

Describes the maintenance mode which is exclusively designed for the purpose of checks, settings and adjustments using the keys on the control panel.

In the maintenance mode, you can update memory (EEPROM: electrically erasable programmable read-only memory) contents for optimizing the drive conditions of the print head unit, paper feed roller or paper ejection roller (if they have been replaced) or for setting the CIS scanner area, for example. You can also customize the EEPROM according to the shipment destination of the machine concerned. In addition, you can perform operational checks of the LCD, control panel PCB or sensors, perform a print test, display the log information or error codes, and modify firmware switches (WSW).

#### CHAPTER 8 ERROR INDICATION AND TROUBLESHOOTING

Details error messages and codes that the incorporated self-diagnostic functions display if any error or malfunction occurs. If any error message appears, refer to this chapter to find which components should be checked or replaced.

The latter half of this chapter provides sample problems that could occur in the main sections of the machine and related troubleshooting procedures. This will help service personnel pinpoint and repair defective components.

#### Appendix 1 Serial Numbering System

Shows the location of serial number labels put on some parts and lists the coding information pertaining to the serial numbers.

#### Appendix 2 Firmware Installation

Provides instructions on how to update firmware stored in the flash ROM on the main PCB of the facsimile machine from the host PC. No hardware replacement is required for updating.

Control programs of the facsimile machine are stored in the flash ROM on the main PCB. The updating procedure is required also if the main PCB has been replaced since a new PCB supplied has no firmware installed.

#### Appendix 3 Customizing Codes According to Shipping Destination

Lists the customizing codes for the various preferences exclusively designed for each destination (e.g. language). Those codes are stored in the memory (EEPROM) mounted on the driver PCB. If the driver PCB is replaced with a new one, therefore, you will need to set the proper customizing codes with the machine in the maintenance mode.

#### Appendix 4 Firmware Switches (WSW)

Describes the functions of the firmware switches, which may be divided into two groups: one is for customizing preferences designed for the shipping destination (as described in Appendix 3) and the other is for modifying preferences that match the machine to the environmental conditions. Use the latter group if the machine malfunctions due to mismatching.

#### Appendix 5 Wiring Diagrams

Provides the wiring diagrams that help you understand the connections between PCBs.

#### Appendix 6 Circuit Diagrams

Provides the circuit diagrams of the MJ PCB (MFC3320CN), NCU PCB (MFC3220C/FAX1920CN/FAX1820C/FAX1815C) and power supply PCB.

This manual describes the models and their versions destined for major countries. The specifications and functions are subject to change depending upon each destination.

# SAFETY PRECAUTIONS

#### To Use the Machine Safely

Please refer to these instructions for later reference and before attempting any maintenance.

### 

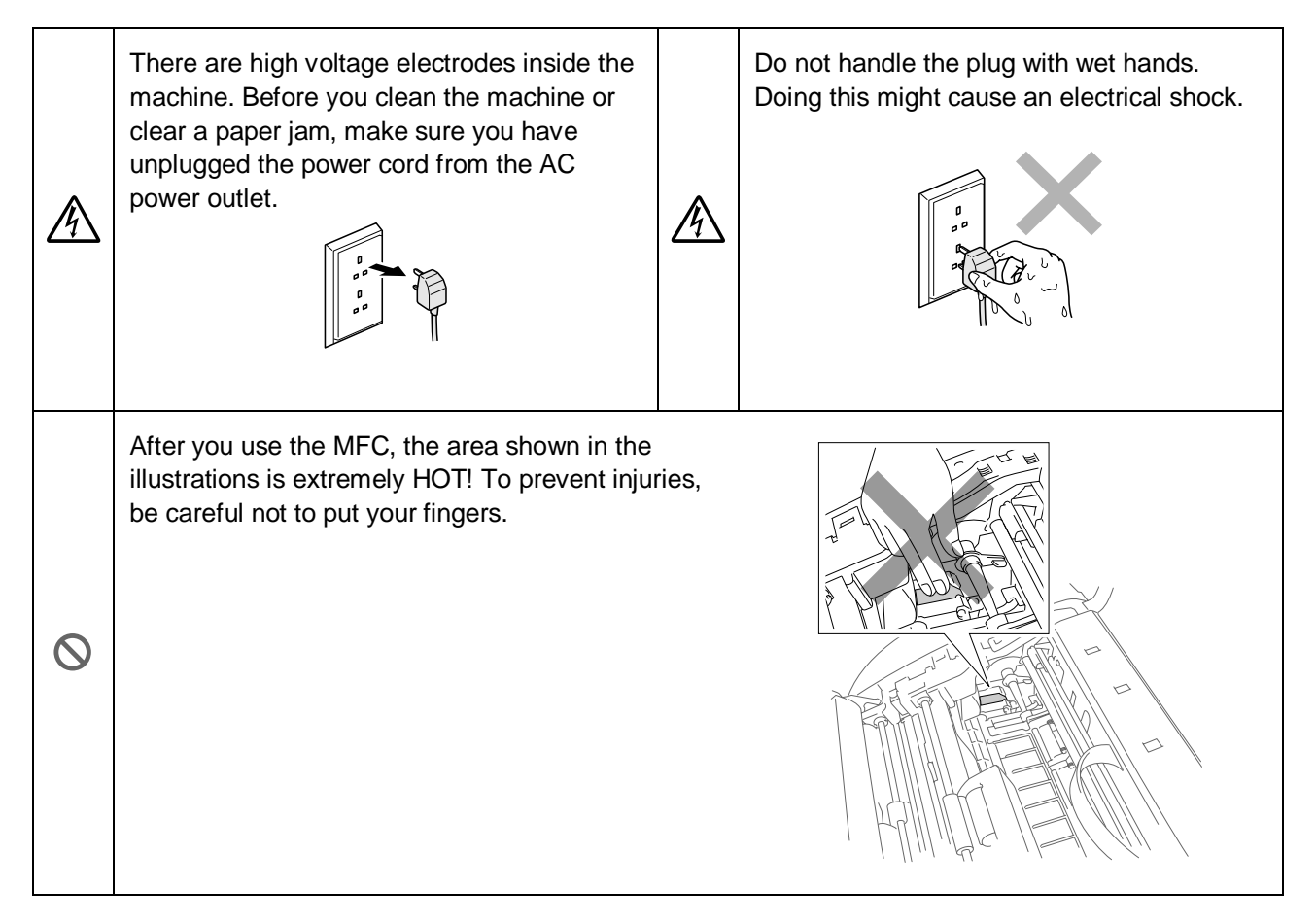

- Use caution when installing or modifying telephone lines. Never touch telephone wires or terminals that are not insulated unless the telephone line has been disconnected at the wall jack. Never install telephone wiring during a lightning storm. Never install a telephone wall jack in a wet location.
- This product must be installed near an AC power outlet that is easily accessible. In case of emergencies, you must disconnect the power cord from the AC power outlet in order to shut off power completely.
- To reduce the risk of shock or fire, use only a No. 26 AWG or larger telecommunication line cord.

### Caution

 $\bigcirc$ 

■ Lightning and power surges can damage this product! We recommend that you use a quality surge protection device on the AC power line and on the telephone line, or unplug the lines during a lightning storm

#### IMPORTANT SAFETY INSTRUCTIONS

When using your telephone equipment, basic safety precautions should always be followed to reduce the risk of fire, electric shock and injury to persons, including the following:

- 1. Do not use this product near water, for example, near a bathtub, wash bowl, kitchen sink or laundry tub, in a wet basement or near a swimming pool.
- 2. Avoid using a telephone (other than a cordless type) during an electrical storm. There may be a remote risk of electric shock from lightning.
- 3. Do not use the telephone to report a gas leak in the vicinity of the leak.
- SAVE THESE INSTRUCTIONS

#### **Choosing a Location**

Place your machine on a flat, stable surface that is free of vibration and shocks, such as a desk. Put the machine near a telephone wall jack and a standard, grounded AC power outlet. Choose a location where the temperature remains between 50°F and 95°F (10°C and 35°C).

### Caution

- Avoid placing your machine in a high-traffic area.
- Do not place near heaters, air conditioners, water, chemicals, or refrigerators.
- Do not expose the machine to direct sunlight, excessive heat, moisture, or dust.
- Do not connect your machine to electrical outlets controlled by wall switches or automatic timers.
- Disruption of power can wipe out information in the machine's memory.
- Do not connect your machine to electrical outlets on the same circuit as large appliances or other equipment that might disrupt the power supply.
- Avoid interference sources, such as speakers or the base units of cordless phones.

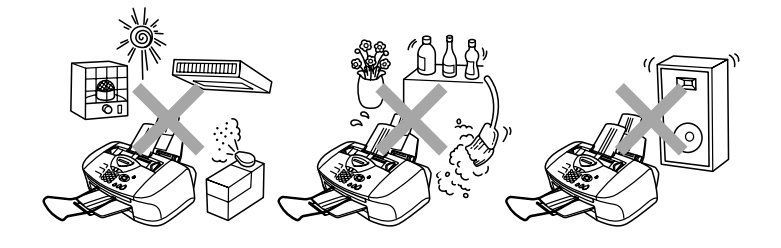

# CHAPTER 1

# **PARTS NAMES & FUNCTIONS**

# **CHAPTER 1 PARTS NAMES & FUNCTIONS**

This chapter contains external views and names of components and describes their functions. Information about the keys on the control panel is included to help you check operation or make adjustments.

### CONTENTS

| 1.1 | EQUIPMENT OUTLINE | 1-1 |
|-----|-------------------|-----|
| 1.2 | CONTROL PANEL     | 1-3 |
| 1.3 | COMPONENTS        | 1-9 |

# **1.1 EQUIPMENT OUTLINE**

#### Front view

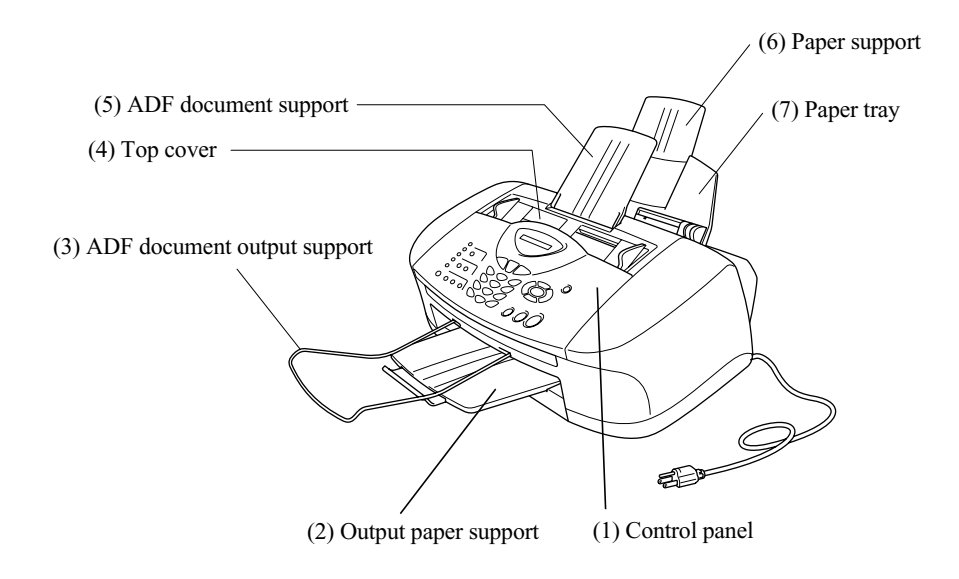

**Rear view** 

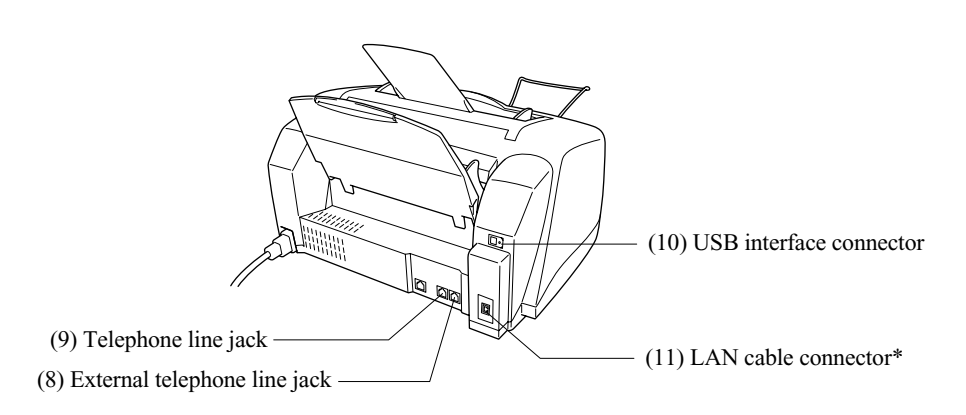

\*MFC3320CN/FAX1920CN only

| No.  | Name                                                         | Description                                                                                               |
|------|--------------------------------------------------------------|----------------------------------------------------------------------------------------------------|
| (1)  | Control panel                                                | Use the keys to operate the machine. The liquid crystal display (LCD) shows the machine operation status. |
| (2)  | Output paper support                                         | Printed paper comes out here.                                                                             |
| (3)  | ADF document output support                                  | Scanned documents come out here.                                                                          |
| (4)  | Top cover                                                    | Set documents here.                                                                                       |
| (5)  | ADF document support                                         | Load documents here.                                                                                      |
| (6)  | Paper support                                                | Unfold to support paper.                                                                                  |
| (7)  | Paper tray                                                   | Load paper here. Paper will be fed into the machine, sheet by sheet.                                      |
| (8)  | External telephone line jack                                 | Plug in the modular plug on the external telephone line here.                                             |
| (9)  | Telephone line jack                                          | Plug in the modular plug on the telephone line here.                                                      |
| (10) | USB interface connector                                      | Connect the USB cable here.                                                                               |
| (11) | LAN cable connector<br>(on the MFC3320CN/<br>FAX1920CN only) | Connect the LAN cable here.                                                                               |

# **1.2 CONTROL PANEL**

#### MFC3220C/FAX1820C/FAX1815C

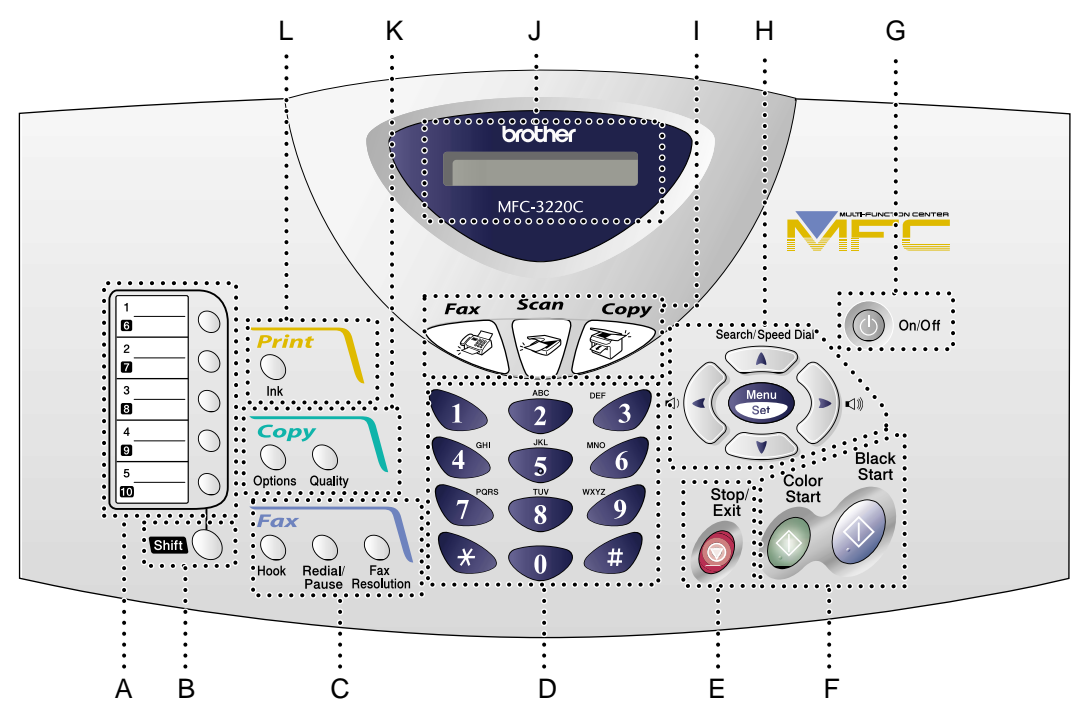

#### A. One-Touch keys

These 5 keys give you instant access to 10 previously stored dial numbers.

#### B. Shift key

#### For MFC3220C

To access memory locations 6 through 10 in the One-Touch keys hold down the **Shift** key.

#### For FAX1820C/FAX1815C

To access memory locations 6 through 10 in the One-Touch keys, or Report Menu in the **Ink/Report** key, hold down the **Shift** key.

#### C. Fax and telephone keys

#### Hook (Only for MFC3220C)

Press before dialing if you want to make sure a fax machine answers, and then press **Black Start** or **Color Start**.

#### Hook/Hold (Only for FAX1820C)

- Lets you dial telephone and fax numbers without lifting the handset.
- Lets you place telephone calls on hold.

#### **Redial/Pause**

Redials the last number you called. It also inserts a pause in auto dial numbers.

#### **Fax Resolution**

Sets the resolution when you send a fax.

#### D. Dial Pad

Use these keys to dial telephone and fax numbers and as a keyboard for entering information into the machine.

The # key lets you temporarily switch the dialing mode during a telephone call from Pulse to Tone.

#### E. Stop/Exit

Stops an operation or exits from the menu.

#### F. Start keys

#### **Color Start**

Lets you start sending faxes or making copies in full color.

Also for MFC models, lets you start a scanning operation. (Color or mono, depending on the scanning setting on your PC)

#### **Black Start**

Lets you start sending faxes or making copies in black and white.

Also for MFC models, lets you start a scanning operation. (Color or mono, depending on the scanning setting on your PC)

#### G. On/Off key

You can turn the machine on or off.

#### H. Navigation keys

#### Menu/Set

Lets you access the Menu to program and store your settings in the machine.

#### Volume

When using the speaker or during ringing in fax mode, you can press these keys to adjust the volume. For fax model, you can adjust the handset volume too.

#### Search/Speed Dial

Lets you look up numbers that are stored in the dialing memory. It also lets you dial stored numbers by pressing # and a two-digit number.

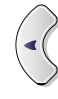

Press to scroll backward to a menu selection.

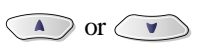

Press to scroll through the menus and options. Also, you can use these keys to do a numeral search for the names of stored numbers in fax mode.

#### I. Mode keys

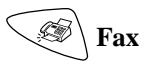

Lets you access Fax mode.

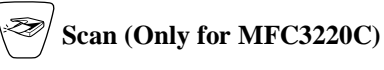

Lets you access Scan mode.

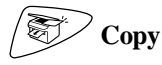

Lets you access Copy mode.

#### J. Liquid Crystal Display (LCD)

Displays messages on the screen to help you to set up and use your machine.

#### K. Copy keys (Temporary settings)

#### Options

You can quickly and easily select temporary settings for copying.

#### Quality

Use this key to temporarily change the quality for Copying.

#### L. Print Key

#### Ink (Only for MFC3220C)

Lets you clean the print heads, replace an ink cartridge and check the available ink volume.

#### Ink/Reports (Only for FAX1820C)

- Lets you clean the print heads, replace an ink cartridge and check the available ink volume.
- Lets you access the Reports menu by pressing it with the **Shift** key.

#### MFC3320CN/FAX1920CN

#### MFC3320CN

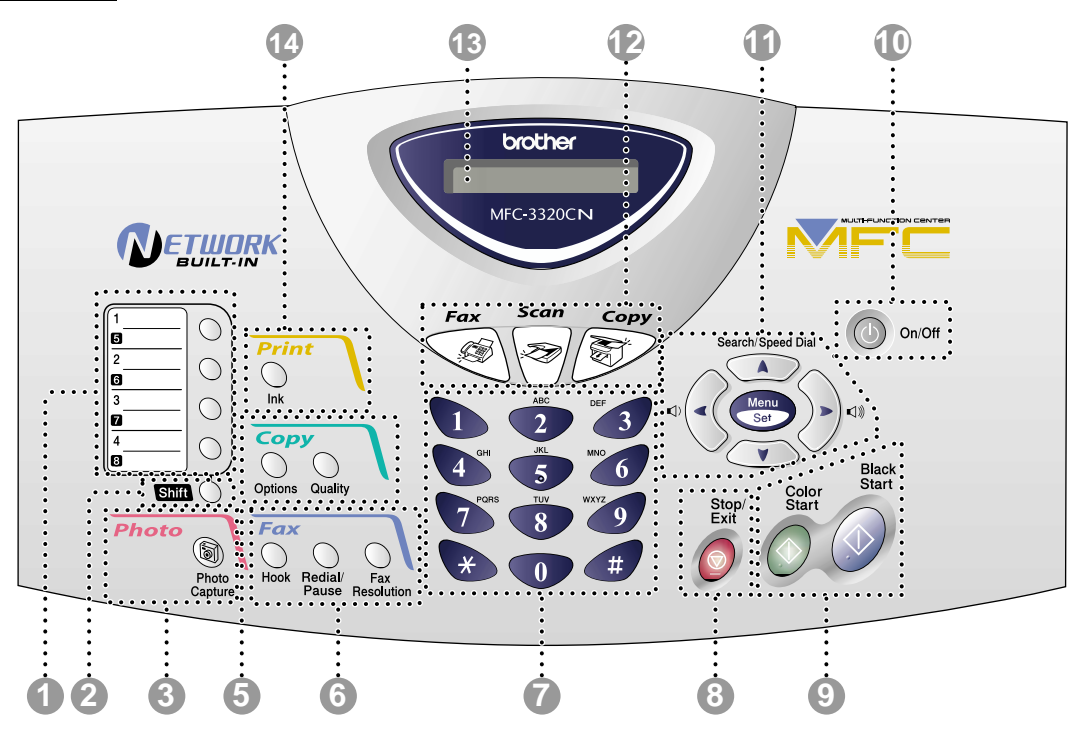

FAX1920CN

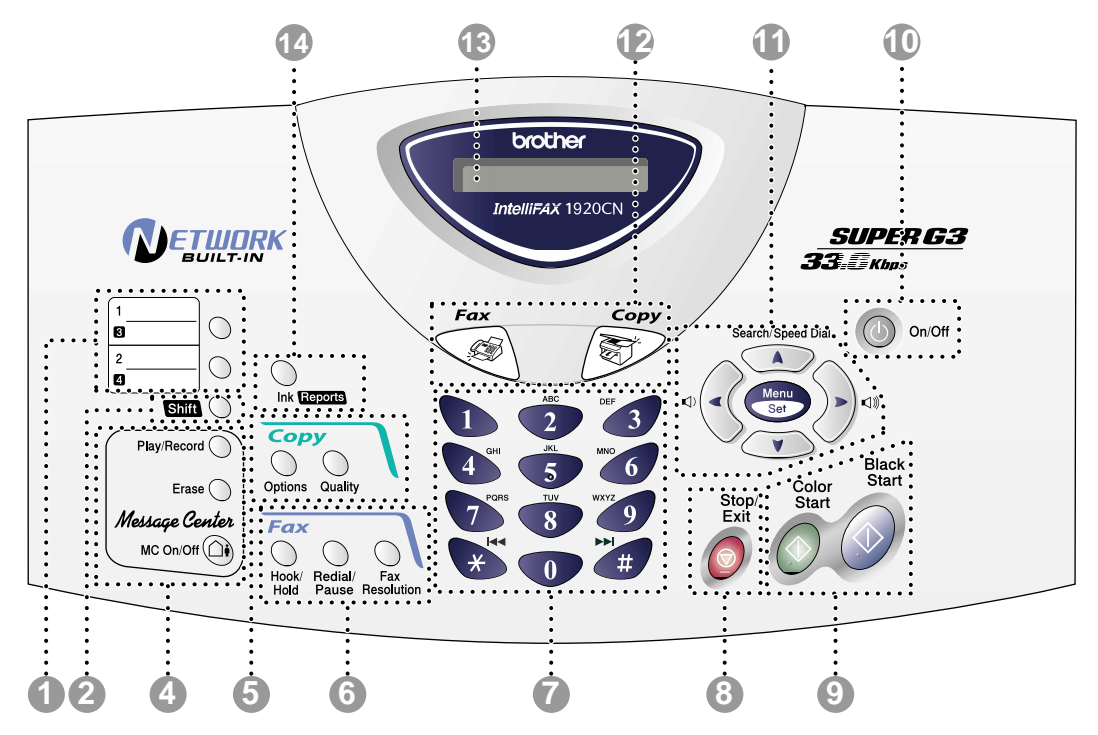

#### 1. One-Touch keys

These 4 keys (MFC3320CN only) or 2 keys (FAX1920CN only) give you instant access to 8 (MFC3320CN only) or 4 (FAX1920CN only) previously stored dial numbers.

#### 2. Shift key

To access memory locations 5 through 8 (MFC3320CN only) or 3 and 4 (FAX1920CN only) in the One-Touch keys, hold down the Shift key.

#### 3. Photo key (MFC3320CN only)

#### **PhotoCapture**

Lets you access the PhotoCapture Center.

#### 4. Message Center keys (FAX1920CN only)

#### Play/Record

Lets you listen to voice messages stored in memory. Also, lets you record telephone calls.

#### Erase

Lets you delete voice messages, all fax messages or all messages.

#### MC On/Off

Let's you activate the Message Center and blinks if you did not play your voice messages.

#### 5. Copy keys (Temporary settings)

#### Options

You can quickly and easily select temporary settings for copying.

#### Quality

Use this key to temporarily change the quality for Copying.

#### 6. Fax and telephone keys

#### Hook (MFC3320CN only)

Press before dialing if you want to make sure a fax machine answers, and then press **Black Start** or **Color Start**.

#### Hold (FAX1920CN only)

Lets you place telephone calls on hold.

#### **Redial/Pause**

Redials the last number you called. It also inserts a pause in auto dial numbers.

#### **Fax Resolution**

Sets the resolution when you send a fax.

#### 7. Dial Pad

Use these keys to dial telephone and fax numbers and as a keyboard for entering information into the machine.

The # key lets you temporarily switch the dialing mode during a telephone call from Pulse to Tone.

#### 8. Stop/Exit

Stops an operation or exits from the menu.

#### 9. Start keys

#### **Color Start**

Lets you start sending faxes or making copies in full color.

Also for MFC models, lets you start a scanning operation. (Color or mono, depending on the scanning setting on your PC)

#### **Black Start**

Lets you start sending faxes or making copies in black and white.

Also for MFC models, lets you start a scanning operation. (Color or mono are depending on scanning setting on your PC)

#### 10. On/Off key

You can turn the machine on or off.

#### 11. Navigation keys

#### Menu/Set

Lets you access the Menu to program and store your settings in the machine.

#### Volume

When using the speaker or during ringing in fax mode, you can press these keys to adjust the volume. For fax model, you can adjust the handset volume too.

#### Search/Speed Dial

Lets you look up numbers that are stored in the dialing memory. It also lets you dial stored numbers by pressing # and a two-digit number.

Press to scroll backward to a menu selection.

#### or V

Press to scroll through the menus and options. Also, you can use these keys to do a numeral search for the names of stored numbers in fax mode.

#### 12. Mode keys

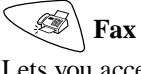

Lets you access Fax mode.

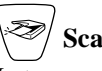

Scan (MFC3320CN only) Lets you access Scan mode.

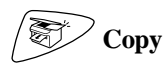

Lets you access Copy mode.

#### 13. Liquid Crystal Display (LCD)

Displays messages on the screen to help you set up and use your machine.

#### 14. Print keys

#### Ink (MFC3320CN only)

Lets you clean the print heads, replace an ink cartridge and check the available ink volume.

#### Ink/Reports (FAX1920CN only)

Lets you clean the print heads, replace an ink cartridge and check the available ink volume. —OR—

Lets you access the Reports menu by pressing it with the **Shift** key.

# **1.3 COMPONENTS**

The equipment consists of the following major components:

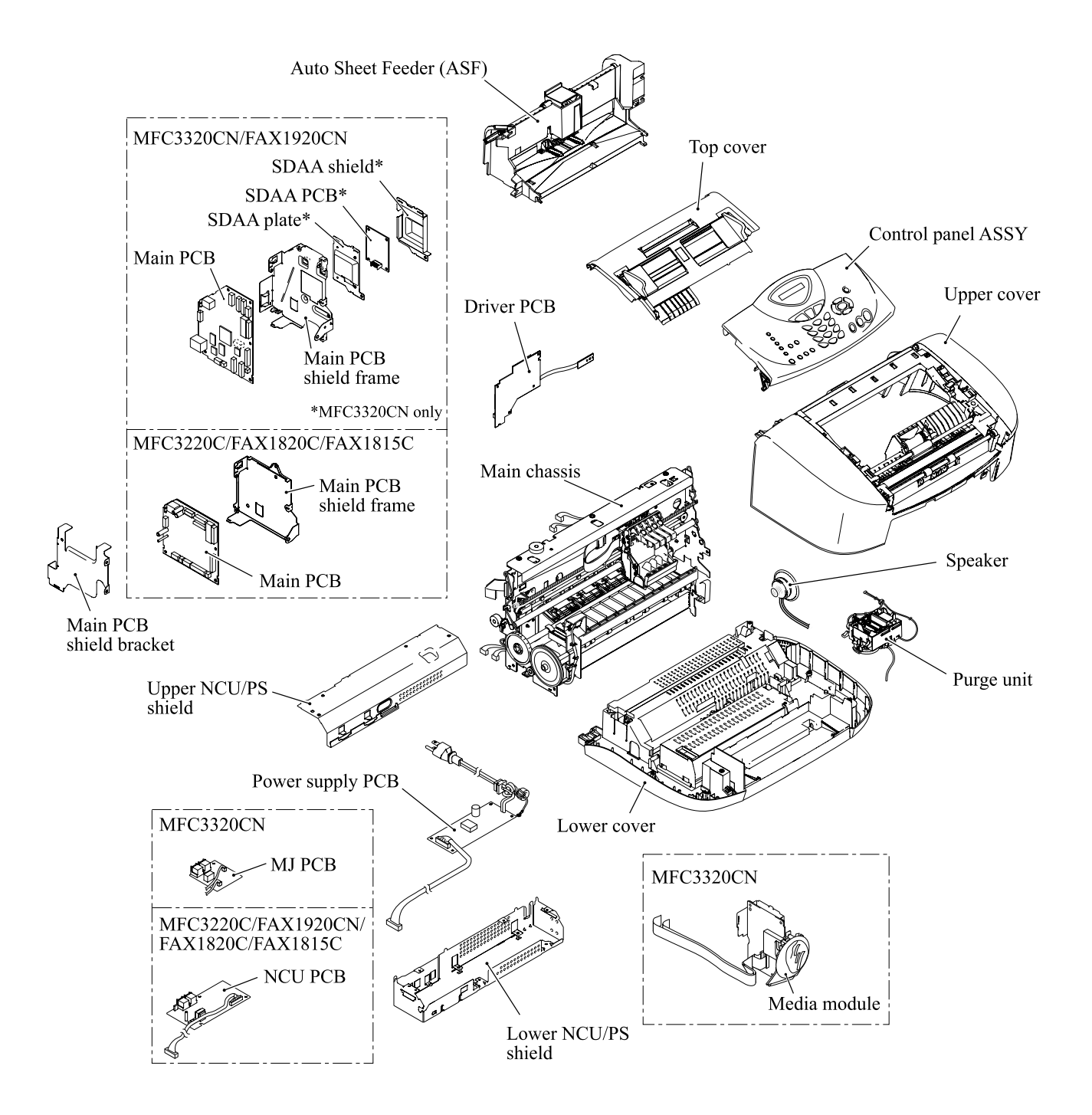

# CHAPTER 2 SPECIFICATIONS

## **CHAPTER 2 SPECIFICATIONS**

This chapter lists the specifications of each model, which enables you to make a comparison of different models.

### CONTENTS

| 2.1 | GENE  | RAL                      | 2-1 |
|-----|-------|--------------------------|-----|
|     | 2.1.1 | General Specifications   | 2-1 |
|     | 2.1.2 | Paper Specifications     | 2-2 |
|     | 2.1.3 | Printable Area           | 2-4 |
|     | 2.1.4 | Environmental Conditions | 2-5 |
| 2.2 | SPEC  | FICATIONS LIST           | 2-6 |

# 2.1 GENERAL

### 2.1.1 General Specifications

| Memory Capacity<br>MFC3220C/FAX1920CN/FAX1820C/FAX1815C:<br>MFC3320CN: | 8 MB<br>16 MB                                                                                                    |
|------------------------------------------------------------------------|----------------------------------------------------------------------------------------------------|
| Automatic Document Feeder (ADF)                                        | Up to 20 sheets                                                                                                    |
|                                                                        | Under the following conditions:<br>- Temperature: 68°F to 86°F (20°C to 30°C)<br>- Humidity: 50% to 70%<br>- Paper: 20 lb., letter size |
| Paper Tray                                                             | 100 sheets (20 lb.)                                                                                                    |
| Printer Type                                                           | Ink Jet                                                                                                    |
| Print Method                                                           | Piezo with 75 x 4 nozzles                                                                                                    |
| Liquid Crystal Display (LCD)                                           | 16 characters x 1 line                                                                                                    |
| Operating Environment                                                  | 50 to 95°F (10 to 35°C)                                                                                                    |
| Best Print Quality                                                     | 68 to 91°F (20 to 33°C)                                                                                                    |
| Power Source                                                           | 120 VAC, 50/60 Hz (U.S.A. and Canadian version only)                                                                                    |
| Power Consumption                                                      |                                                                                                    |
| MFC3320CN/FAX1920CN:                                                   | Standby: under 4 watts<br>Ready state: under 10.5 watts<br>Peak: under 26 watts                                                         |
| MFC3220C:                                                              | Standby: under 5 watts<br>Ready state: under 10 watts<br>Peak: under 24 watts                                                           |
| FAX1820C/FAX1815C:                                                     | Standby: under 4 watts<br>Ready state: under 10 watts<br>Peak: under 26 watts                                                           |
| Dimensions (W x D x H)                                                 |                                                                                                    |
| MFC3320CN/MFC3220C/FAX1815C:                                           | 17.1 x 14.4 x 8.3 inches (434 x 366 x 211 mm)<br>17.1 x 23.0 x 13.6 inches (434 x 583 x 346 mm)*                                        |
| FAX1920CN/FAX1820C:                                                    | 19.4 x 14.4 x 8.3 inches (493 x 366 x 211 mm)<br>19.4 x 23.0 x 13.6 inches (493 x 583 x 346 mm)*                                        |
| Weight                                                                 | 15.4 lb. (7 kg)<br>16.5 lb. (7.5 kg)*                                                                                                   |
| * incl. ADF do<br>output paper                                         | ocument support, ADF document output support, paper tray, support and ink cartridges.                                                   |

#### 2.1.2 Paper Specifications

Recommended paper

| Plain Paper:    | Hammermill Copy Plus Paper                      |
|-----------------|-------------------------------------------------|
| Inkjet Paper:   | Burlington Photo matte Heavy weight             |
| Glossy Paper:   | Jet PrintPhoto GRAFHIC IMAGE PAPER GLOSS FINISH |
| Transparencies: | 3M Transparency Film (CG3410)                   |

### Paper Capacity of the Paper Tray

| Paper Type              | Paper Size                            | Number of Sheets                                               |
|-------------------------|---------------------------------------|----------------------------------------------------------------|
| Plain Paper (Cut Sheet) | Letter, Executive, A5, A6, B5 (JIS)   | 100 of 20 lb. (80 g/m <sup>2</sup> )<br>Up to 0.39 in. (10 mm) |
|                         | Legal                                 | 50 of 20 lb. (80 g/m <sup>2</sup> )                            |
| Inkjet Paper            | Letter                                | 20                                                             |
| Glossy Paper            | Letter                                | 20                                                             |
| Transparencies          | Letter                                | 10                                                             |
| Envelopes               | DL, Com-10, C5, Monarch, JE4          | 10                                                             |
| Photo Card              | 4" x 6", L (3.5" x 5") , 2L (5" x 7") | 30                                                             |
| Index Card              | 5" x 8"                               | 30                                                             |

### Paper Specifications for the Paper Tray

| Cut Sheet Paper Weight | Plain paper: 17 to 32 lb. (64 to 120 $g/m^2$ )<br>Inkjet paper: 17 to 53 lb. (64 to 200 $g/m^2$ )<br>Glossy paper: Up to 58 lb. (218 $g/m^2$ )<br>Index card: Up to 32 lb. (120 $g/m^2$ )                                                                                 |
|------------------------|----------------------------------------------------------------------------------------------------|
| Thickness              | Plain paper: 0.003 to 0.006 in. (0.08 to 0.15 mm)<br>Inkjet paper: 0.003 to 0.01 in. (0.08 to 0.25 mm)<br>Glossy paper: Up to 0.01 in. (0.26 mm)<br>Envelopes: Up to 0.02 in. (0.52 mm)<br>Photo card: Up to 0.017 in. (0.43 mm)<br>Index card: Up to 0.006 in. (0.15 mm) |

Paper Capacity of the Output Paper Support

| Output Paper Support | Up to 50 sheets of 20 lb. (Letter)                                                                                                    |  |
|----------------------|----------------------------------------------------------------------------------------------------|--|
|                      | <ul> <li>Transparencies and glossy paper must be picked up from the output paper support one page at a time to avoid smudging.</li> <li>Legal cannot be stacked on the output paper support.</li> </ul> |  |

- $\bigcirc$  Do not use paper or envelopes:
  - that are damaged, curled, wrinkled, or irregularly shaped

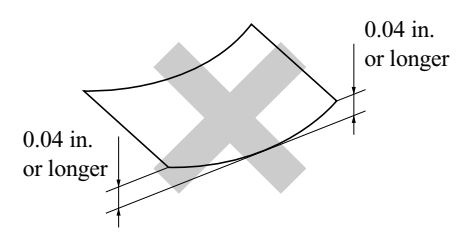

- that are extremely shiny or highly textured
- that were previously printed by a printer
- $\blacksquare$  that cannot be arranged uniformly when stacked
- that are made with a short grain

**O** Do not use envelopes:

- that are of a baggy construction
- that are embossed (have raised writing on them)
- $\blacksquare$  that have clasps on them
- that are not sharply creased
- that are preprinted on the inside

#### 2.1.3 Printable Area

The printable area depends on the settings in the application you are using. The figures below show the unprintable areas on cut sheet paper and envelopes.

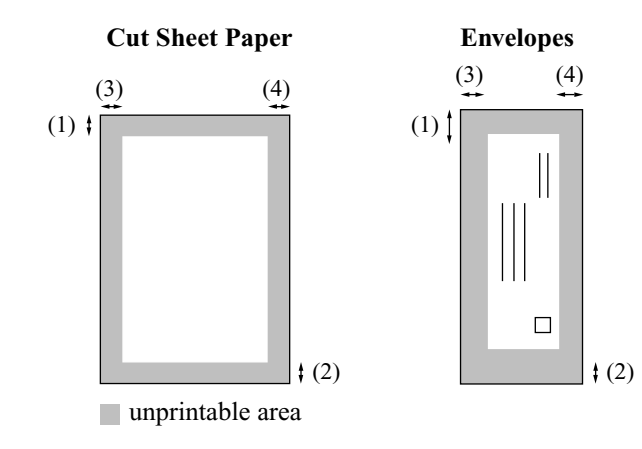

(Unit: inch)

| Paper      | Paper Size                   |         | (1) Top | (2) Bottom | (3) Left | (4) Right |
|------------|------------------------------|---------|---------|------------|----------|-----------|
| Cut sheet  | Letter, Legal                | Fax     | 0.12    | 0.47       | 0.23     | 0.23      |
|            |                              | Сору    | 0.12    | 0.12       | 0.12     | 0.12      |
|            |                              | Printer | 0.12    | 0.12       | 0.23     | 0.23      |
|            | 4" x 6"                      | Printer | 0.12    | 0.12       | 0.12     | 0.12      |
| Photo card |                              | Сору    | 0.12    | 0.12       | 0.12     | 0.12      |
|            | L (3.5" x 5") , 2L (5" x 7") | Printer | 0.12    | 0.12       | 0.12     | 0.12      |
| Index card | 5" x 8"                      | Printer | 0.12    | 0.12       | 0.12     | 0.12      |
| Envelopes  | DL, Com-10, C5, Monarch, JE4 | Printer | 0.39    | 0.79       | 0.12     | 0.12      |

Printer depends on the Printer driver.

The figures above are approximate and the printable area may vary depending on the type of cut sheet paper you are using.

#### 2.1.4 Environmental Conditions

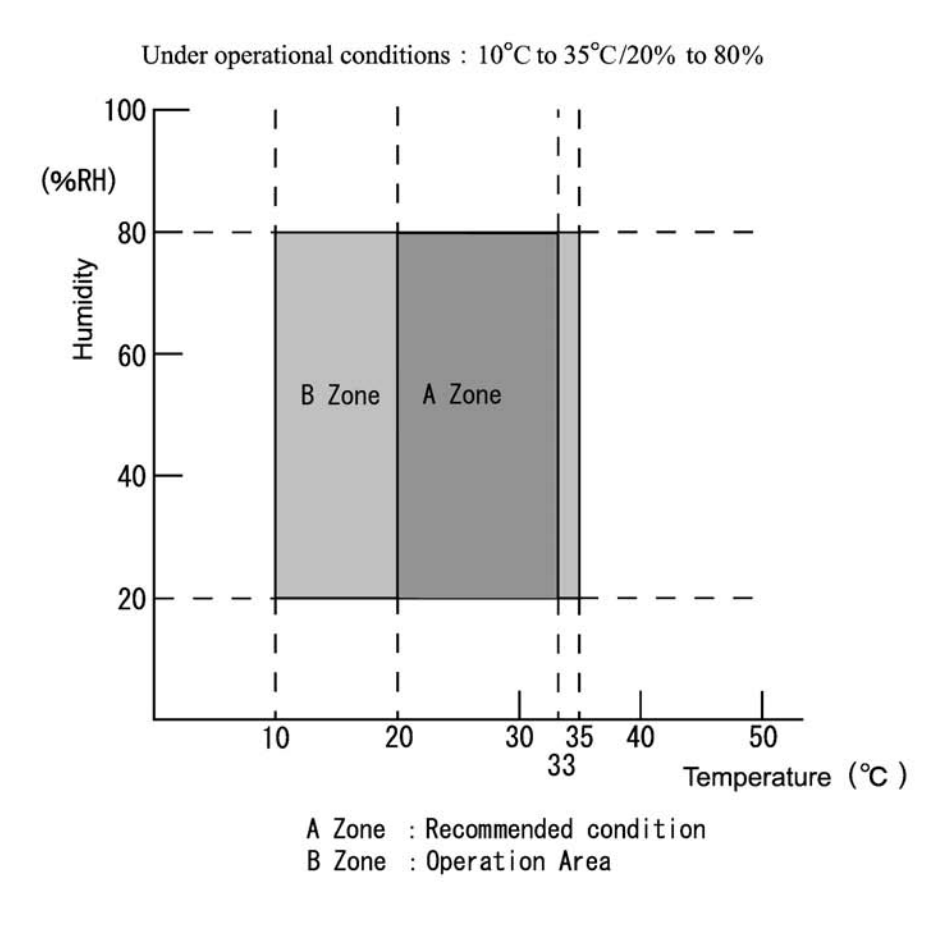

Under non operational conditions : -20°C to 50°C/10% to 95%

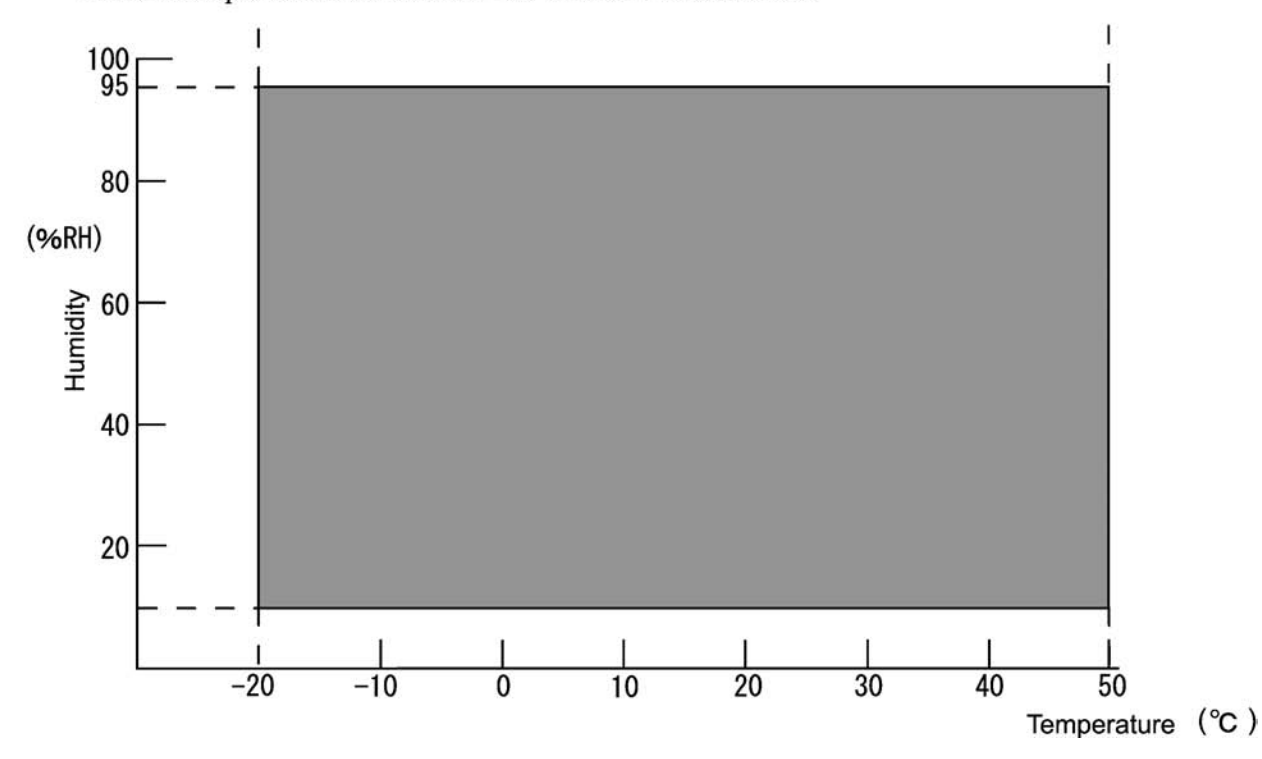

# 2.2 SPECIFICATIONS LIST

### U.S.A. and Canadian version

#### MFC3220C/MFC3320CN

| Model Name                                                                     | MEC-3220C                                                                                                    | MEC-3320CN                                                                                                    |  |
|--------------------------------------------------------------------------------|----------------------------------------------------------------------------------------------------|----------------------------------------------------------------------------------------------------|--|
| GENERAI                                                                        | MIFG-32206                                                                                                    | MFC-3320CN                                                                                                    |  |
| Print Engine                                                                   | 2 head BH: 75 pozzles/color                                                                                                    | 2 head BH: 75 pozzles/color                                                                                                    |  |
| Technology                                                                     |                                                                                                    |                                                                                                    |  |
| Scanning Method                                                                | CIS                                                                                                    | CIS                                                                                                    |  |
| CPU Speed                                                                      | RISC 133MHz                                                                                                    | RISC 133MHz                                                                                                    |  |
| Back up Clock                                                                  | Yes (1 hour)                                                                                                    | Yes (1 bour)                                                                                                    |  |
| Operating Environment Temperature                                              | 10 - 35 (20-33) degrees Centigrade                                                                                             | 10 - 35 (20-33) degrees Centigrade                                                                                             |  |
| Humidity                                                                       | 20 - 80 % (without condensation)                                                                                               | 20 - 80% (without condensation)                                                                                                |  |
| On/Off Switch                                                                  | Yes                                                                                                    | Yes                                                                                                    |  |
| Demo Model                                                                     | Yes (require 2MB for demo model)                                                                                               | N/A (require 4MB for demo model)                                                                                               |  |
| Simultaneous Operation*6                                                       | Yes                                                                                                    | Yes                                                                                                    |  |
| Demo Print                                                                     | Yes for demo model                                                                                                    | N/A (need extra ROM)                                                                                                    |  |
| Test Sheet                                                                     | Yes (in Menu Table)                                                                                                    | Yes (in Menu Table)                                                                                                    |  |
| Min. Input of ADF (Width/Height)                                               | 3.5"/5"                                                                                                    | 3.5"/5"                                                                                                    |  |
| Max. Input of ADF (Width/Height)                                               | 8 5"/14"                                                                                                    | 8.5"/14"                                                                                                    |  |
| Max. Input of Glass (Width/Height)                                             | -                                                                                                    | -                                                                                                    |  |
| Min. Output of Auto Cut sheet                                                  | 3.5"/4"                                                                                                    | 3.5"/4"                                                                                                    |  |
| Max. Output of Auto Cut sheet                                                  | 8.5"/14"                                                                                                    | 8.5"/14"                                                                                                    |  |
| Sheet Weight (Paper tray)                                                      | 64 - 120 g/m2 (17 - 32 lb.)                                                                                                    | 64 - 120 g/m2 (17 - 32 lb.)                                                                                                    |  |
| Sheet Weight (ADF)                                                             | 64 - 90 g/m2 (17 - 24 lb.)                                                                                                    | 64 - 90 a/m2 (17 - 24 lb.)                                                                                                    |  |
| ADF(pages)                                                                     | 20                                                                                                    | 20                                                                                                    |  |
| Paper Capacity (sheets)                                                        | 100 (80 gsm)                                                                                                    | 100 (80 gsm)                                                                                                    |  |
| Output Paper Capacity (sheets)                                                 | 50                                                                                                    | 50                                                                                                    |  |
| Recommended Paper<br>(Plain/Inkjet/Glossy/Transparency)                        | Plain: Hammermill Copy Plus Paper<br>Inkjet: Burlington Photo matte Heavy weight<br>Glossy: Jet PrintPhoto GRAFHIC IMAGE PAPER | Plain: Hammermill Copy Plus Paper<br>Inkjet: Burlington Photo matte Heavy weight<br>Glossy: Jet PrintPhoto GRAFHIC IMAGE PAPER |  |
|                                                                                | GLUSS FINISH                                                                                                    | GLOSS FINISH                                                                                                    |  |
| LCD Size                                                                       |                                                                                                    |                                                                                                    |  |
| On-Screen Programming                                                          | N/A<br>Ves                                                                                                    | Ves                                                                                                    |  |
|                                                                                | English                                                                                                    | English                                                                                                    |  |
| Mode kev                                                                       | English<br>Fax/Scan/Conv                                                                                                    | English<br>Eax/Scan/Conv                                                                                                    |  |
| Memory Capacity(physical: Mbytes)                                              | 8 Mbytes (RAM)                                                                                                    | 16 Mbytes (BAM)                                                                                                    |  |
| Memory Backup (with battery)                                                   | N/A                                                                                                    | N/A                                                                                                    |  |
| Back Up Print:ON/OFF Feature                                                   | N/A                                                                                                    | N/A                                                                                                    |  |
| Optional Memory                                                                | N/A                                                                                                    | N/A                                                                                                    |  |
| Memory Security                                                                | N/A                                                                                                    | N/A                                                                                                    |  |
| Transmission Lock                                                              | N/A                                                                                                    | N/A                                                                                                    |  |
| Dimensions w/ Carton (WxDxH)                                                   | 21.8"x19.5"x13.0"                                                                                                    | 21.8"x19.5"x13.0"                                                                                                    |  |
|                                                                                | (554x495x330mm)                                                                                                    | (554x495x330mm)                                                                                                    |  |
| Dimensions w/o Carton (WxDxH)*7                                                | 17.1"x14.4"x8.3"<br>(434x366x211mm)                                                                                            | 17.1"x14.4"x8.3"<br>(434x366x211mm)                                                                                            |  |
| Dimensions w/o Carton (WxDxH)*8 17.1"X23.0"X13.6"<br>(434x583x346mm)           |                                                                                                    | 17.1"X23.0"X13.6"<br>(434x583x346mm)                                                                                           |  |
| Weight w/ Carton                                                               | 20.9 lb (9.5 kg)                                                                                                    | 22.0 lb (10 kg)                                                                                                    |  |
| Weight w/o Carton*7                                                            | 15.4 lb (7 kg)                                                                                                    | 15.4 lb (7 kg)                                                                                                    |  |
| Weight w/o Carton*8                                                            | 16.5 lb (7.5 kg)                                                                                                    | 16.5 lb (7.5 kg)                                                                                                    |  |
| Body Color                                                                     | Not painted                                                                                                    | Not painted                                                                                                    |  |
| Power Source                                                                   | 120 VAC, 50/60Hz                                                                                                    | 120 VAC, 50/60Hz                                                                                                    |  |
| Power Consumption (Standby/Power Save (CPU<br>Sleep)/Sleep/Ready State/Peak)*9 | Less than, 5Wh/ - / - / 10Wh/ 24Wh                                                                                             | Less than, 4Wh/ - / - / 10.5Wh/ 26Wh                                                                                           |  |
| Energy Star Compliant (USA Only)                                               | Yes                                                                                                    | Yes                                                                                                    |  |
| Machine Noise (Standby/Copying)                                                | 35/48dB                                                                                                    | 35/48dB                                                                                                    |  |

\*7 Excluding the ADF document support, ADF document output support, paper tray, output paper support, and ink cartridges.

\*8 Including the components above.

\*9 Standby: The power consumed when the machine is OFF by pressing the ON/OFF button.

Power Save (CPU Sleep): The power consumed when the CPU is in OFF mode. (Not included in this series.)

Sleep: The power consumed when the machine is in standby mode and fan motor is not running. (Not included in this series.) Ready State: The power consumed when the machine is ON and in standby mode. Peak: The maximum power consumption.

2-6

|                                          |                                  | (2,0)                                      |
|------------------------------------------|----------------------------------|--------------------------------------------|
| Model Name                               | MFC-3220C                        | MFC-3320CN                                 |
| Page Counter                             | Yes (In Maintenance)             | Yes (In Maintenance)                       |
| Total print pages (Internal counter)     | Yes (In Maintenance)             | Yes (In Maintenance)                       |
| Copy pages (Internal counter)            | Yes (In Maintenance)             | Yes (In Maintenance)                       |
| PC print pages (Internal counter)        | Yes (In Maintenance)             | Yes (In Maintenance)                       |
| Fax RX pages (Internal counter)          | Yes (In Maintenance)             | Yes (In Maintenance)                       |
| Ink Gauge Indication                     | Vee                              | Voe                                        |
|                                          | (in Ink key/ Remote Setup)       | (in Ink key/ Remote Setup)                 |
| LIST/REPORT                              |                                  |                                            |
| Activity Report/Journal Report           | Yes (up to 200)                  | Yes (up to 200)                            |
| Transmission Verification Report         | Yes (in Reports key)             | Yes (in Reports key)                       |
| Cover page                               | N/A                              | N/A                                        |
| Help List                                | Yes (in Reports key)             | Yes (in Reports key)                       |
| Call Back Message                        | N/A                              | N/A                                        |
| Caller ID List                           | Yes                              | Yes                                        |
| Quick Dial List                          | Yes (in Reports key)             | Yes (in Reports key)                       |
| Tel Index List                           | N/A                              | N/A                                        |
| Memory Status List                       | N/A                              | N/A                                        |
| System Setup(User Setting) List          | Yes (in Reports key)             | Yes (in Reports key)                       |
| Order Form                               | N/A                              | N/A                                        |
| INTERFACE                                |                                  |                                            |
| External TAD Interface                   | Ves                              | Yes                                        |
| Host Interface                           |                                  |                                            |
| Host Interface Auto Switching            | N/A                              | N/A                                        |
|                                          | N/A                              | N/A                                        |
| Acceptable Media Card Slot               | N/A                              | N/A<br>SM/CE/SD/MS/vD cord with CE adoptor |
|                                          | IN/A                             | SM/CF/SD/MS/XD card with CF adapter        |
| Starter lak                              |                                  |                                            |
| Starter link                             | BK: 500 pages (Draft 5%)         | BK: 500 pages (Draft 5%)                   |
| lal. Castridae Life / Vield              | C/M/ Y: 400 pages (Draft 5%)     | C/M/ Y: 400 pages (Draft 5%)               |
| Ink Carthoge Life / Field                | BK: 500 pages (Draft 5%)         | BK: 500 pages (Draft 5%)                   |
|                                          | BKL: 900 pages (Draft 5%)        | BKL: 900 pages (Draft 5%)                  |
|                                          | C/M/Y: 400 pages (Draft 5%)      | C/M/Y: 400 pages (Draft 5%)                |
| SERVICE INFORMATION                      | N4- 0000                         | No. 0000                                   |
|                                          | Max 3000 pages                   | Max 3000 pages                             |
|                                          | 5 years or 50000 pages           | 5 years or 50000 pages                     |
| TELEPHONE                                | N1/A                             | N1/A                                       |
|                                          | N/A                              | N/A                                        |
| HOOK                                     | Yes (Hook key)                   | Yes (Hook key)                             |
| Off Hook Alarm                           | N/A                              | N/A                                        |
| Speaker Phone                            | N/A                              | N/A                                        |
| Power Failure Phone                      | N/A                              | N/A                                        |
| Power Failure Dialing                    | N/A                              | N/A                                        |
| Chain Dialing                            | Yes                              | Yes                                        |
| Automatic Redial                         | Yes (1 time/5 min)               | Yes (1 time/5 min)                         |
| PBX Feature (EUROPE)                     | -                                | -                                          |
| Handset Volume                           | -                                | -                                          |
| Speaker Volume                           | Yes (3 steps + OFF)              | Yes (3 steps + OFF)                        |
| Ring Volume                              | Yes (3 steps + OFF)              | Yes (3 steps + OFF)                        |
| Hold/Mute Key                            | N/A                              | N/A                                        |
| Music on Hold                            | -                                | -                                          |
| Monitoring the Line on Hold with Music   | -                                | -                                          |
| One-Touch Dial                           | 5x2                              | 4x2                                        |
| Speed Dial                               | 40                               | 100                                        |
| Figures of One-Touch & Speed Dial        | 20 digits                        | 20 digits                                  |
| Resisterable Number Of Characters        | 15 characters                    | 15 characters                              |
| Group Dial (Up to X groups)              | Yes (6)                          | Yes (6)                                    |
| Telephone Index                          | Yes (with Search/Speed dial key) | Yes (with Search/Speed dial key)           |
| Pre-registered for FAX BACK SYSTEM (USA) | N/A                              | N/A                                        |
| Caller ID                                | Vaa                              | Vac                                        |
|                                          | res                              | res                                        |
| Call Waiting Caller ID                   | N/A                              | N/A                                        |
| Call waiting Ready (Only for USA)        | N/A                              | N/A                                        |
| Distinctive Ringing                      | Yes                              | Yes                                        |

(3/6)

| Model Name                                   | MFC-3220C                                                                                                    | MFC-3320CN                                                                                                    |  |
|----------------------------------------------|----------------------------------------------------------------------------------------------------|----------------------------------------------------------------------------------------------------|--|
| COLOR FAX                                    |                                                                                                    |                                                                                                    |  |
| Modem Speed(bps)                             | 14.400(Fax)                                                                                                    | 33.600(Fax)                                                                                                    |  |
| Transmission Speed (sec.)                    | Approx.6 (Brother#1.MMR)                                                                                                    | Approx.3 (Brother#1.MMR)                                                                                                    |  |
| ITU-T Group                                  | G3                                                                                                    | Super G3                                                                                                    |  |
| Coding Method                                | Mono:MH/MR/MMR, Color:JPEG                                                                                                    | Mono:MH/MR/MMR, Color:JPEG                                                                                                    |  |
| Fax/Tel Switch                               | Yes (Hook key)                                                                                                    | Yes (Hook key)                                                                                                    |  |
| Super Fine                                   | Yes (TX & RX:B&W only )                                                                                                    | Yes (TX & RX B&W only)                                                                                                    |  |
| Grav Scale                                   | mono:64 color:256                                                                                                    | mono:64 color:256                                                                                                    |  |
| Contrast                                     | Yes (Auto/Light/Dark)                                                                                                    | Yes (Auto/Light/Dark)                                                                                                    |  |
| Dual Access                                  | Yes ( B&W only )                                                                                                    | Yes ( B&W only )                                                                                                    |  |
| Enhanced Remote Activate                     | Ves                                                                                                    | Yes                                                                                                    |  |
| Station ID                                   | Ves(20digits/20characters)                                                                                                    | Yes(20digits/20characters)                                                                                                    |  |
| Remote Maintenance                           | Voc                                                                                                    | Voc                                                                                                    |  |
| RX Mode Indication                           |                                                                                                    |                                                                                                    |  |
| Resolution Indication                        | LCD                                                                                                    | LED                                                                                                    |  |
| Smoothing                                    | LCD<br>N/A                                                                                                    | LCD<br>N/A                                                                                                    |  |
| Bapar Handling Siza                          |                                                                                                    |                                                                                                    |  |
| Paper Handling Size                          |                                                                                                    |                                                                                                    |  |
| Delayed Tiller<br>Bollod Sonding (typo)      | Yes (up to 50:B&W only)                                                                                                    | Yes (up to 50:B&W only)                                                                                                    |  |
| Polied Sending (type)                        | Yes (B&W only)                                                                                                    | Yes (B&W only)                                                                                                    |  |
|                                              | N/A                                                                                                    | N/A                                                                                                    |  |
| Multi Resolution Transmission                | N/A                                                                                                    | N/A                                                                                                    |  |
| Next-Fax Reservation                         | Yes (Dual Access)                                                                                                    | Yes (Dual Access)                                                                                                    |  |
| Batch Transmission                           | Yes (B&W only)                                                                                                    | Yes (B&W only)                                                                                                    |  |
| Call Reservation Over Auto TX                | N/A                                                                                                    | N/A                                                                                                    |  |
| Call Reservation Over Manual TX              | N/A                                                                                                    | N/A                                                                                                    |  |
| Quick-Scan (Memory transmission)             | Approx. 3 sec./page (A4 standard)                                                                                                    | Approx. 3 sec./page (A4 standard)                                                                                                    |  |
| Memory Transmission (ITU-T Test Chart #1)    | Up to 170 pages (MMR)                                                                                                    | Up to 400 pages (MMR)                                                                                                    |  |
| Memory Transmission (Brother Chart)          | Up to 200 pages (MMR)                                                                                                    | Up to 480 pages (MMR)                                                                                                    |  |
| ECM(Error Correction Mode)                   | Yes                                                                                                    | Yes                                                                                                    |  |
| Error Re-Transmission                        | N/A                                                                                                    | N/A                                                                                                    |  |
| Broadcasting                                 | Yes (100 locations)                                                                                                    | Yes (158 locations)                                                                                                    |  |
| Manual Broadcasting                          | Yes (50 locations )                                                                                                    | Yes (50 locations )                                                                                                    |  |
| Easy Receive/Fax Detect                      | Yes                                                                                                    | Yes                                                                                                    |  |
| Polling Receiving (type)                     | Yes (B&W only)                                                                                                    | Yes (B&W only)                                                                                                    |  |
| Auto Reduction                               | Yes                                                                                                    | Yes                                                                                                    |  |
| Out-of-Paper Reception (ITU-T Test Chart #1) | Up to 170 pages (MMR)                                                                                                    | Up to 400 pages (MMR)                                                                                                    |  |
| Out-of-Paper Reception (Brother Chart)       | Up to 200 pages (MMR)                                                                                                    | Up to 480 pages (MMR)                                                                                                    |  |
| Remote Access                                | Yes                                                                                                    | Yes                                                                                                    |  |
| Fax Retrieval                                | Yes (B&W only)                                                                                                    | Yes (B&W only)                                                                                                    |  |
| Fax Forwarding                               | Yes (B&W only)                                                                                                    | Yes (B&W only)                                                                                                    |  |
| Paging                                       | Yes                                                                                                    | Yes                                                                                                    |  |
| Color FAX (Document Send/Receive)            | Yes/Yes                                                                                                    | Yes/Yes                                                                                                    |  |
| Color FAX (Memory Send/Receive)              | No / Yes                                                                                                    | No / Yes                                                                                                    |  |
| COLOR PRINTER                                |                                                                                                    |                                                                                                    |  |
| Color/Mono                                   | Color                                                                                                    | Color                                                                                                    |  |
| Engine Type                                  | 2 head BH: 75 nozzles/color                                                                                                    | 2 head BH: 75 nozzles/color                                                                                                    |  |
| Resolution(dpi)                              | up to 4800x1200 dpi                                                                                                    | up to 4800x1200 dpi                                                                                                    |  |
| Speed(ppm) Simple                            | 14/12ppm                                                                                                    | 14/12ppm                                                                                                    |  |
|                                              | (Mono/Color: 600x150 dpi)                                                                                                    | (Mono/Color: 600x150 dpi)                                                                                                    |  |
| Warm up Time (from SLEEP mode)               | 0 seconds                                                                                                    | 0 seconds                                                                                                    |  |
| Emulation                                    | N/A                                                                                                    | N/A                                                                                                    |  |
| Resident Fonts                               | N/A                                                                                                    | N/A                                                                                                    |  |
| Fonts Disk Based                             | Yes (35 TrueType)                                                                                                    | Yes (35 TrueType)                                                                                                    |  |
| Paper Handling Size (Paper Tray)             |                                                                                                    | ITE I OL EVE HORE AF AG Photo Alleg                                                                                                    |  |
| //                                           | Lin, LGL, EAC, JISBD, AD, Ab, Photo 4 Xb <sup>+</sup> ,<br>Indexcard 5"x8", Photo L 3.5"x5", Photo 2L 5"x7",<br>Post Card 1 100x148mm, Post Card 2 (Double)<br>148x200mm, C5 Envelope, Com-10, DL<br>Envelope, Monarch, JE4 Envelope. | Indexcard 5"x8", Photo L 3.5"x5", Photo 2L 5"x7",<br>Post Card 1 100x148mm, Post Card 2 (Double)<br>148x200mm, C5 Envelope, Com-10, DL<br>Envelope, Monarch, JE4 Envelope. |  |
| Media Type (Paper Tray)                      | Plain, Inkiet, Glossy, Transparency                                                                                                    | Plain, Inkiet, Glossy, Transparency                                                                                                    |  |

|                                                |                                                                                           | (4/0)                                                                                     |
|------------------------------------------------|-------------------------------------------------------------------------------------------|-------------------------------------------------------------------------------------------|
| Model Name                                     | MFC-3220C                                                                                 | MFC-3320CN                                                                                |
| Print Paper Margin (upper, lower, left, right) | 0.12, 0.12, 0.22, 0.22"                                                                   | 0.12, 0.12, 0.22, 0.22"                                                                   |
|                                                | (@LTR_LGL)                                                                                | (@LTR_LGL)                                                                                |
|                                                | 0.12, 0.12, 0.12, 0.12"                                                                   | 0.12, 0.12, 0.12, 0.12"                                                                   |
|                                                | (@EXE, A5, Photo, Postcard, Indexcard)                                                    | (@EXE, A5, Photo, Postcard, Indexcard)                                                    |
|                                                | 0.39, 0.79, 0.12, 0,12"                                                                   | 0.39, 0.79, 0.12, 0,12"                                                                   |
|                                                | (@C5 Envelope, Com-10, DL Envelope, Monarch)                                              | (@C5 Envelope, Com-10, DL Envelope, Monarch)                                              |
| Variable Dot Print                             | Yes (3 sizes)                                                                             | Yes (3 sizes)                                                                             |
| Minimum Droplet Size                           | 5 pl                                                                                      | 5 pl                                                                                      |
| Shingling Print                                | Yes                                                                                       | Yes                                                                                       |
| Color Enhancement (True2Life)                  | Yes                                                                                       | Yes                                                                                       |
| COLOR COPY                                     |                                                                                           |                                                                                           |
| Color/Mono                                     | Color                                                                                     | Color                                                                                     |
| Speed(cpm)                                     | 12/10 cpm                                                                                 | 12/10 cpm                                                                                 |
|                                                | (Mono/Color: 600x150 dpi)                                                                 | (Mono/Color: 600x150 dpi)                                                                 |
| Warm up Time (from SLEEP mode)                 | 0 seconds                                                                                 | 0 seconds                                                                                 |
| Multi Copy(Stack)                              | Yes ( Up to 99 )                                                                          | Yes ( Up to 99 )                                                                          |
| Multi Copy(Sort)                               | Yes                                                                                       | Yes                                                                                       |
| Reduction/Enlargement(%)                       | 25 400 in 1% increments                                                                   | 25 400 in 1% increments                                                                   |
| Resolution(dpi)                                | Print: Max. 1200x1200 dpi                                                                 | Print: Max. 1200x1200 dpi                                                                 |
|                                                | Scan: Max. 600x600 dpi                                                                    | Scan: Max. 600x600 dpi                                                                    |
| N in 1                                         | 2in1, 4in1/ Color: LTR only                                                               | 2in1, 4in1/ Color: LTR only                                                               |
| Poster                                         | N/A                                                                                       | N/A                                                                                       |
| Image Enhancement                              | N/A                                                                                       | N/A                                                                                       |
| Paper Handling Size (Paper Tray)               | LTR, LGL, Postcard (4"Wx6"H)                                                              | LTR, LGL, Postcard (4"Wx6"H)                                                              |
| Media Type (Paper Tray)                        | Plain, Inkjet, Glossy, Transparency                                                       | Plain, Inkjet, Glossy, Transparency                                                       |
| Print Paper Margin (upper, lower, left, right) | 0.12, 0.12, 0.12, 0,12"                                                                   | 0.12, 0.12, 0.12, 0,12"                                                                   |
| Duplex Copy                                    | N/A                                                                                       | N/A                                                                                       |
| Resolution Indication                          | LCD                                                                                       | LCD                                                                                       |
| COLOR SCANNER                                  |                                                                                           |                                                                                           |
| Color/Mono                                     | Color                                                                                     | Color                                                                                     |
| Optical Resolution (dpi)                       | 600x1200 dpi                                                                              | 600x1200 dpi                                                                              |
| Interpolated Resolution (dpi)                  | Up to 2400x2400 dpi (For XP, with special tool.<br>1200x1200 dpi for XP w/o special tool) | Up to 2400x2400 dpi (For XP, with special tool.<br>1200x1200 dpi for XP w/o special tool) |
| Warm up Time (from Scanner Lamp OFF)           | 0 second                                                                                  | 0 second                                                                                  |
| Warm up Time (from Scanner Lamp OFF: Color)    | 0 second                                                                                  | 0 second                                                                                  |
| Gray Scale                                     | 256                                                                                       | 256                                                                                       |
| Scan Image                                     | Yes (Scan to key)                                                                         | Yes (Scan to key)                                                                         |
| Scan / OCR                                     | Yes (Scan to key)                                                                         | Yes (Scan to key)                                                                         |
| Scan to E-mail                                 | Yes (Scan to key)                                                                         | Yes (Scan to key)                                                                         |
| Scan to File                                   | Yes (Scan to key)                                                                         | Yes (Scan to key)                                                                         |
| Fax to Card                                    | N/A                                                                                       | N/A                                                                                       |
| Scan to Card                                   | N/A                                                                                       | Yes (Scan to key)                                                                         |
| Scan speed (Color/Mono)                        | Max. 9 sec/Max. 4 sec                                                                     | Max. 9 sec/Max. 4 sec                                                                     |
| Color Depth (Input/Output)                     | 30 bits/24 bits                                                                           | 30 bits/24 bits                                                                           |
| MESSAGE CENTER/MESSAGE MANAGER                 |                                                                                           |                                                                                           |
| TAD                                            | N/A                                                                                       | N/A                                                                                       |
| ICM Recording Time                             | N/A                                                                                       | N/A                                                                                       |
| Toll Saver                                     | N/A                                                                                       | N/A                                                                                       |
| Memo/Recording Conversation                    | N/A                                                                                       | N/A                                                                                       |
| OGM (MC/TAD,Paging, F/T)                       | N/A                                                                                       | N/A                                                                                       |
| User Recording OGM (MC/TAD, F/T)               | N/A                                                                                       | N/A                                                                                       |
| PC FAX                                         |                                                                                           |                                                                                           |
| Supplier                                       | Brother                                                                                   | Brother                                                                                   |
| Color/Mono                                     | Mono                                                                                      | Mono                                                                                      |
| Sending                                        | Yes                                                                                       | Yes                                                                                       |
| Receiving (Class 2)                            | N/A                                                                                       | Yes                                                                                       |
| Protocol Compliance                            | N/A                                                                                       | N/A                                                                                       |
| Broadcasting                                   | up to 50                                                                                  | up to 50                                                                                  |

(4/6)

(5/6)

| Model Name                                                    |                                                             | MEC 2220CN                                                                                                    |
|---------------------------------------------------------------|-------------------------------------------------------------|----------------------------------------------------------------------------------------------------|
| Wodel Name<br>Support OS Version (For Windows)                | MFC-3220C                                                   | MFG-3320CN                                                                                                    |
| Support OS Version (For Windows)                              |                                                             |                                                                                                    |
| Printer Driver                                                | Win98(SE)/Me/2000/XP<br>with Auto Installer Program         | Win98(SE)/Me/2000/XP<br>with Auto Installer Program                                                                                                    |
| Scanner Driver                                                | Brother TWAIN: Win98(SE)/Me/2000<br>Windows WIA: Windows XP | Brother TWAIN: Win98(SE)/Me/2000<br>Windows WIA: Windows XP                                                                                                    |
| PC Fax Sending Driver                                         | Win98(SE)/Me/2000/XP<br>with Auto Installer Program         | Win98(SE)/Me/2000/XP<br>with Auto Installer Program                                                                                                    |
| PhotoCapture Center (Media Drive function)                    | -                                                           | Win98(SE)/Me/2000/XP<br>with Auto Installer Program                                                                                                    |
| Remote Setup                                                  | Win98(SE)/Me/2000/XP<br>with Auto Installer Program         | Win98(SE)/Me/2000/XP<br>with Auto Installer Program                                                                                                    |
| Bundled software: PaperPort 8.0 (Scan Viewer)                 | Win98(SE)/Me/2000/XP<br>with Auto Installer Program         | Win98(SE)/Me/2000/XP<br>with Auto Installer Program                                                                                                    |
| Bundled software: Pop Up Menu<br>(Brother Control Center)     | Win98(SE)/Me/2000/XP<br>with Auto Installer Program         | Win98(SE)/Me/2000/XP<br>with Auto Installer Program                                                                                                    |
| Bundled software: Scan to feature                             | Win98(SE)/Me/2000/XP<br>with Auto Installer Program         | Win98(SE)/Me/2000/XP<br>with Auto Installer Program                                                                                                    |
| Bundled software: PhotoPrinter4.0<br>(Editor software)        |                                                             |                                                                                                    |
| Bundled software: Auto E-mail Printing                        | -                                                           | -                                                                                                    |
| Bundled software: BRAdmin Professional                        | -                                                           | Win98(SE)/Me/2000/XP                                                                                                    |
| Bundled software: Network Print Software (LPR)                | -                                                           | Win98(SE)/Me/2000/XP                                                                                                    |
| Bundled software: Network Print Software<br>(NetBIOS/SMTP)    |                                                             | •                                                                                                    |
| BUNDLED SOFTWARE (For MAC)                                    |                                                             |                                                                                                    |
| Printer Driver                                                | Mac OS 8.6-9.2, Mac OS X 10.1/10.2.1 - 10.2.4               | Mac OS 8.6-9.2, Mac OS X 10.1/10.2.1 - 10.2.4                                                                                                    |
| Scanner Driver                                                | Brother TWAIN:Mac OS 8.6-9.2, Mac OS X<br>10.2.1 - 10.2.4   | Brother TWAIN:Mac OS 8.6-9.2, Mac OS X<br>10.2.1 - 10.2.4                                                                                                    |
| PC Fax Sending Driver                                         | Mac OS 8.6-9.2, Mac OS X 10.1/10.2.1 - 10.2.4               | Mac OS 8.6-9.2, Mac OS X 10.1/10.2.1 - 10.2.4                                                                                                    |
| PhotoCapture Center (Media Drive function)                    | -                                                           | Mac OS 8.6-9.2, Mac OS X 10.1/10.2.1 - 10.2.4                                                                                                    |
| Remote Setup                                                  | Mac OS X 10.1/10.2.1 - 10.2.4                               | Mac OS X 10.1/10.2.1 - 10.2.4                                                                                                    |
| Bundled software: PaperPort 8.0 (Scan Viewer)                 | -                                                           | -                                                                                                    |
| Bundled software: Pop Up Menu<br>(Brother Control Center)     | -                                                           |                                                                                                    |
| Bundled software: Scan to feature                             | -                                                           | -                                                                                                    |
| Bundled software: PhotoPrinter4.0                             |                                                             |                                                                                                    |
| (Editor software)                                             | -                                                           | -                                                                                                    |
| Bundled software: PageManager                                 | Mac OS 8.6-9.2, Mac OS X 10.1/10.2.1 - 10.2.4               | Mac OS 8.6-9.2, Mac OS X 10.1/10.2.1 - 10.2.4                                                                                                    |
| Bundled software: BRAdmin Professional                        | -                                                           | -                                                                                                    |
| Bundled software: Network Print Software (LPR)                | -                                                           | -                                                                                                    |
| Bundled software: Network Print Software<br>(NetBIOS/SMTP)    | -                                                           | -                                                                                                    |
| PHOTO CAPTURE CENTER                                          |                                                             |                                                                                                    |
| Acceptable Media                                              | -                                                           | Smart Media (3.3V):4MB-128MB<br>Compact Flash (Type-1/2, excl. Micro-<br>Drive):4MB-1GB<br>Memory Stick:16MB-128MB<br>Memory Stick Pro:256MB-1GB<br>Secure Digital:16MB-512MB<br>SD to CF-Adapter: Panasonic BN-CSDAB |
| Paper Handling Size (Paper Trav)                              |                                                             | FUJIFILM DPC-CF                                                                                                    |
| r aper Hanulling Size (raper Tray)<br>Media Type (Paper Tray) | -                                                           | LIK, MOSICAIO (4"WXb"H)                                                                                                    |
| Fit to Page                                                   | -                                                           | Tidili, ilikjel, Giussy<br>Yee                                                                                                    |
|                                                               | -                                                           | @Photo card (4Wx6H)                                                                                                    |

|                                                |           | (6/6)                                                                        |
|------------------------------------------------|-----------|------------------------------------------------------------------------------|
| Model Name                                     | MFC-3220C | MFC-3320CN                                                                   |
| Direct Print Size                              | -         | 4.0x3.0"/ 5.0x3.5"/6.0x4.0"/7.0x5.0"/8.0"x6.0"                               |
| Media Format                                   | -         | DPOF, Exif, DCF                                                              |
| Image Format                                   | -         | Photo Print: JPEG, TIFF<br>Scan to Card: JPEG/PDF (Color), TIFF/PDF<br>(B&W) |
| Color Enhancement                              | -         | Yes (True2Life)                                                              |
| Media Drive                                    | -         | Yes                                                                          |
| Scan to Card                                   | -         | Yes                                                                          |
| Data Management with Network board             | -         | Yes (FTP browser)                                                            |
| NETWORK                                        |           |                                                                              |
| Standard/Option (User Option or Dealer Option) | -         | Yes: Standard                                                                |
| Model Name                                     | -         | Enbedded:NC-100h                                                             |
| Share Printer                                  | -         | Yes                                                                          |
| Share Scanner                                  | -         | Yes                                                                          |
| Share PC FAX                                   | -         | Yes                                                                          |
| Internet FAX                                   | -         | Yes                                                                          |
| ITU SUB Addressing                             | -         | N/A                                                                          |
| Support OS version                             | -         | Win98(SE)/Me/2000/XP                                                         |
| Support OS version                             | -         | N/A (Novell NetWare)                                                         |
| Support OS version                             | -         | Print/PC-Fax: Mac OS 8.6-9.2, 10.2.4                                         |
| Network connection                             | -         | Ethernet 10/100BASE-TX Auto Negotiation                                      |
| Support Protocols                              | -         | TCP/IP                                                                       |
| TCP/IP Protocols                               | -         | RARP, BOOTP, DHCP, APIPA, NetBIOS, WINS                                      |
| TCP/IP Protocols                               | -         | LPR/LPD, Port9100, SMTP/POP3                                                 |
| TCP/IP Protocols                               | -         | N/A (SMB(NetBIOS/ IP), IPP, IPX/DLC)                                         |
| TCP/IP Protocols                               | -         | SSDP, Rendezvous, FTP, TELNET, SNMP,<br>HTTP, TFTP                           |
| Network Management                             | -         | BRAdmin Professional                                                         |
| Network Management                             | -         | N/A (Network Remote Setup)                                                   |
| Network Management                             | -         | N/A (MIB-II as well as Brother private MIB)                                  |
| Format ( Scan to LAN )                         | -         | Tiff & PDF for Mono/ JPEG & PDF for color                                    |

#### ■ FAX1820C/FAX1920CN

|                                                                                |                                                                                                    | (1/6)                                                                                                    |
|--------------------------------------------------------------------------------|----------------------------------------------------------------------------------------------------|----------------------------------------------------------------------------------------------------|
| Model Name                                                                     | FAX-1820C                                                                                                    | FAX-1920CN                                                                                                    |
| GENERAL                                                                        |                                                                                                    |                                                                                                    |
| Print Engine                                                                   | 2 head BH: 75 nozzles/color                                                                                                    | 2 head BH: 75 nozzles/color                                                                                                    |
| Technology                                                                     | Inkjet                                                                                                    | Inkjet                                                                                                    |
| Scanning Method                                                                | CIS                                                                                                    | CIS                                                                                                    |
| CPU Speed                                                                      | RISC 133MHz                                                                                                    | RISC 133MHz                                                                                                    |
| Back up Clock                                                                  | Yes (1 hour)                                                                                                    | Yes (1 hour)                                                                                                    |
| Operating Environment Temperature                                              | 10 - 35 (20-33) degrees Centigrade                                                                                             | 10 - 35 (20-33) degrees Centigrade                                                                                             |
| Humidity                                                                       | 20 - 80 % (without condensation)                                                                                               | 20 - 80 % (without condensation)                                                                                               |
| On/Off Switch                                                                  | Yes                                                                                                    | Yes                                                                                                    |
| Demo Model                                                                     | Yes (require 2MB for demo model)                                                                                               | N/A (require 4MB for demo model)                                                                                               |
| Simultaneous Operation*6                                                       | Yes                                                                                                    | Yes                                                                                                    |
| Demo Print                                                                     | Yes for demo model                                                                                                    | N/A (need extra ROM)                                                                                                    |
| Test Sheet                                                                     | Yes (in Menu Table)                                                                                                    | Yes (in Menu Table)                                                                                                    |
| Min. Input of ADF (Width/Height)                                               | 3.5"/5"                                                                                                    | 3.5"/5"                                                                                                    |
| Max. Input of ADF (Width/Height)                                               | 8.5"/14"                                                                                                    | 8.5"/14"                                                                                                    |
| Max. Input of Glass (Width/Height)                                             | -                                                                                                    | -                                                                                                    |
| Min. Output of Auto Cut sheet                                                  | 3.5"/4"                                                                                                    | 3.5"/4"                                                                                                    |
| Max. Output of Auto Cut sheet                                                  | 8.5"/14"                                                                                                    | 8.5"/14"                                                                                                    |
| Sheet Weight (Paper tray)                                                      | 64 - 120 g/m2 (17 - 32 lb.)                                                                                                    | 64 - 120 g/m2 (17 - 32 lb.)                                                                                                    |
| Sheet Weight (ADF)                                                             | 64 - 90 g/m2 (17 - 24 lb.)                                                                                                    | 64 - 90 g/m2 (17 - 24 lb.)                                                                                                    |
| ADF(pages)                                                                     | 20                                                                                                    | 20                                                                                                    |
| Paper Capacity (sheets)                                                        | 100 (80 gsm)                                                                                                    | 100 (80 gsm)                                                                                                    |
| Output Paper Capacity (sheets)                                                 | 50                                                                                                    | 50                                                                                                    |
| Recommended Paper<br>(Plain/Inkjet/Glossy/Transparency)                        | Plain: Hammermill Copy Plus Paper<br>Inkjet: Burlington Photo matte Heavy weight<br>Glossy: Jet PrintPhoto GRAFHIC IMAGE PAPER | Plain: Hammermill Copy Plus Paper<br>Inkjet: Burlington Photo matte Heavy weight<br>Glossy: Jet PrintPhoto GRAFHIC IMAGE PAPER |
| LCD Size                                                                       | (Standard size) 16 Characters x 1 line                                                                                         | (Standard size) 16 Characters x 1 line                                                                                         |
| LCD Back Light                                                                 | N/A                                                                                                    | N/A                                                                                                    |
| On-Screen Programming                                                          | Yes                                                                                                    | Yes                                                                                                    |
| LCD Language                                                                   | English                                                                                                    | English                                                                                                    |
| Mode key                                                                       | Fax/Copy                                                                                                    | Fax/Copy                                                                                                    |
| Memory Capacity(physical: Mbytes)                                              | 8 Mbytes (RAM)                                                                                                    | 8 Mbytes (RAM)                                                                                                    |
| Memory Backup (with battery)                                                   | N/A                                                                                                    | Yes                                                                                                    |
| Back Up Print:ON/OFF Feature                                                   | N/A                                                                                                    | N/A                                                                                                    |
| Optional Memory                                                                | N/A                                                                                                    | N/A                                                                                                    |
| Memory Security                                                                | N/A                                                                                                    | N/A                                                                                                    |
| Transmission Lock                                                              | N/A                                                                                                    | N/A                                                                                                    |
| Dimensions w/ Carton (WxDxH)                                                   | 24.0"x19.5"x13.0"<br>(610x495x330mm)                                                                                           | 24.0"x19.5"x13.0"<br>(610x495x330mm)                                                                                           |
| Dimensions w/o Carton (WxDxH)*7                                                | 19.4"x14.4"x8.3"<br>(493x366x211mm)                                                                                            | 19.4"x14.4"x8.3"<br>(493x366x211mm)                                                                                            |
| Dimensions w/o Carton (WxDxH)*8                                                | 19.4"X23.0"X13.6"<br>(493x583x346mm)                                                                                           | 19.4"X23.0"X13.6"<br>(493x583x346mm)                                                                                           |
| Weight w/ Carton                                                               | 22.0 lb (10 ka)                                                                                                    | 22.0 lb (10 ka)                                                                                                    |
| Weight w/o Carton*7                                                            | 15.4 lb (7 kg)                                                                                                    | 15.4 lb (7 kg)                                                                                                    |
| Weight w/o Carton*8                                                            | 16.5 lb (7.5 kg)                                                                                                    | 16.5 lb (7.5 kg)                                                                                                    |
| Body Color                                                                     | Not painted                                                                                                    | Not painted                                                                                                    |
| Power Source                                                                   | 120 VAC, 50/60Hz                                                                                                    | 120 VAC, 50/60Hz                                                                                                    |
| Power Consumption (Standby/Power Save (CPU<br>Sleep)/Sleep/Ready State/Peak)*9 | Less than, 4Wh/ - / - / 10Wh/ 26Wh                                                                                             | Less than, 4Wh/ - / - / 10.5Wh/ 26Wh                                                                                           |
| Energy Star Compliant (USA Only)                                               | Υρς                                                                                                    | Υρς                                                                                                    |
| Machine Noise (Standby/Copving)                                                | 35/48dB                                                                                                    | 35/48dB                                                                                                    |
|                                                                                | 30, IOUD                                                                                                    |                                                                                                    |

\*7 Excluding the ADF document support, ADF document output support, paper tray, output paper support, and ink cartridges.

\*8 Including the components above.

\*9 Standby: The power consumed when the machine is OFF by pressing the ON/OFF button. Power Save (CPU Sleep): The power consumed when the CPU is in OFF mode. (Not included in this series.) Sleep: The power consumed when the machine is in standby mode and fan motor is not running. (Not included in this series.) Ready State: The power consumed when the machine is ON and in standby mode. Peak: The maximum power consumption.

|                                          |                                     | (=, 3)                              |
|------------------------------------------|-------------------------------------|-------------------------------------|
| Model Name                               | FAX-1820C                           | FAX-1920CN                          |
| Page Counter                             | Yes (In Maintenance)                | Yes (In Maintenance)                |
| Total print pages (Internal counter)     | Yes (In Maintenance)                | Yes (In Maintenance)                |
| Copy pages (Internal counter)            | Yes (In Maintenance)                | Yes (In Maintenance)                |
| PC print pages (Internal counter)        | Yes (In Maintenance)                | Yes (In Maintenance)                |
| Fax RX pages (Internal counter)          | Yes (In Maintenance)                | Yes (In Maintenance)                |
| Ink Gauge Indication                     | Yes                                 | Yes                                 |
|                                          | (in lnk key)                        | (in Ink key)                        |
| LIST/REPORT                              |                                     |                                     |
| Activity Report/Journal Report           | Yes (up to 200)                     | Yes (up to 200)                     |
| Transmission Verification Report         | Yes (in Reports kev)                | Yes (in Reports key)                |
| Cover page                               | N/A                                 | N/A                                 |
| Help List                                | Yes (in Reports kev)                | Yes (in Reports kev)                |
| Call Back Message                        | N/A                                 | N/A                                 |
| Caller ID List                           | Yes                                 | Yes                                 |
| Quick Dial List                          | Yes (in Reports key)                | Yes (in Reports key)                |
| Tel Index List                           | N/A                                 | N/A                                 |
| Memory Status List                       | N/A                                 | N/A                                 |
| System Setun(Liser Setting) List         | Ves (in Reports key)                | Ves (in Reports key)                |
|                                          | N/A                                 | N/A                                 |
| INTERFACE                                | N/A                                 | N/A                                 |
| External TAD Interface                   | Vos                                 | Voc                                 |
| Host Interface                           |                                     |                                     |
| Host Interface                           | N/A                                 | USB2.0 (@FOLL-SFEED)                |
|                                          | N/A                                 | N/A                                 |
| Cable Included                           | N/A                                 | N/A                                 |
|                                          | N/A                                 | N/A                                 |
| SUPPLIES/ OPTIONS                        |                                     |                                     |
| Starter Ink                              | BK: 500 pages (Draft 5%)            | BK: 500 pages (Draft 5%)            |
| Inter Contriduce Life (Mintel            | C/M/Y: 400 pages (Draft 5%)         | C/M/Y: 400 pages (Draft 5%)         |
| Ink Cartridge Life / Yield               | BK: 500 pages (Draft 5%)            | BK: 500 pages (Draft 5%)            |
|                                          | BKL: 900 pages (Draft 5%)           | BKL: 900 pages (Draft 5%)           |
|                                          | C/M/Y: 400 pages (Draft 5%)         | C/M/Y: 400 pages (Draft 5%)         |
| SERVICE INFORMATION                      |                                     |                                     |
|                                          | Max 3000 pages                      | Max 3000 pages                      |
| Machine Life (year)                      | 5 years or 50000 pages              | 5 years or 50000 pages              |
|                                          |                                     |                                     |
| Handset                                  | Yes                                 | Yes                                 |
| HOOK                                     | Yes (Hook/Hold key)                 | Yes (Hook/Hold key)                 |
|                                          | N/A                                 | N/A                                 |
| Speaker Phone                            | N/A                                 | N/A                                 |
| Power Failure Phone                      | N/A                                 | N/A                                 |
| Power Failure Dialing                    | N/A                                 | N/A                                 |
| Chain Dialing                            | Yes                                 | Yes                                 |
| Automatic Redial                         | Yes (1 time/5 min)                  | Yes (1 time/5 min)                  |
| PBX Feature (EUROPE)                     | -                                   | -                                   |
| Handset Volume                           | Yes (2 steps + AMPLIFY)             | Yes (2 steps + AMPLIFY)             |
| Speaker Volume                           | Yes (3 steps + OFF)                 | Yes (3 steps + OFF)                 |
| Ring Volume                              | Yes (3 steps + OFF)                 | Yes (3 steps + OFF)                 |
| Hold/Mute Key                            | Yes (Hook/Hold key)                 | Yes (Hook/Hold key)                 |
| Music on Hold                            | -                                   | -                                   |
| Monitoring the Line on Hold with Music   | -                                   | -                                   |
| One-Touch Dial                           | 5x2                                 | 2X2                                 |
| Speed Dial                               | 40                                  | 100                                 |
| Figures of One-Touch & Speed Dial        | 20 digits                           | 20 digits                           |
| Resisterable Number Of Characters        | 15 characters                       | 15 characters                       |
| Group Dial (Up to X groups)              | Yes (6)                             | Yes (6)                             |
| Telephone Index                          | Yes (with Search/Speed dial key)    | Yes (with Search/Speed dial key)    |
| Pre-registered for FAX BACK SYSTEM (USA) | N/A                                 | N/A                                 |
| Caller ID                                | Vac                                 | Vec                                 |
|                                          | 165                                 | 165                                 |
| Call Waiting Caller ID                   |                                     |                                     |
| Call weiting Deedy (Only for UOA)        | Yes                                 | Yes                                 |
| Call waiting Ready (Only for USA)        | Yes<br>Yes by Search/Speed Dial key | Yes<br>Yes by Search/Speed Dial key |

(2/6)

| Madal Nama                                   | EAV 40000                                                                                                    | EAV 4000CN                                                                                                    |
|----------------------------------------------|----------------------------------------------------------------------------------------------------|----------------------------------------------------------------------------------------------------|
|                                              | FAX-1820C                                                                                                    | FAX-1920CN                                                                                                    |
|                                              |                                                                                                    | 20.000/E )                                                                                                    |
| Modern Speed(bps)                            | 14,400(Fax)                                                                                                    | 33.600(Fax)                                                                                                    |
| Transmission Speed (sec.)                    | Approx.6 (Brother#1,MMR)                                                                                                    | Approx.3 (Brother#1,MMR)                                                                                                    |
|                                              | G3                                                                                                    | Super G3                                                                                                    |
| Coding Method                                | Mono:MH/MR/MMR, Color:JPEG                                                                                                    | Mono:MH/MR/MMR, Color:JPEG                                                                                                    |
| Fax/Tel Switch                               | Yes (Hook key)                                                                                                    | Yes (Hook key)                                                                                                    |
| Super Fine                                   | Yes ( TX & RX:B&W only )                                                                                                    | Yes ( TX & RX:B&W only )                                                                                                    |
| Gray Scale                                   | mono:64 color:256                                                                                                    | mono:64 color:256                                                                                                    |
| Contrast                                     | Yes (Auto/Light/Dark)                                                                                                    | Yes (Auto/Light/Dark)                                                                                                    |
| Dual Access                                  | Yes ( B&W only )                                                                                                    | Yes ( B&W only )                                                                                                    |
| Enhanced Remote Activate                     | Yes                                                                                                    | Yes                                                                                                    |
| Station ID                                   | Yes (20digits/20characters)                                                                                                    | Yes (20digits/20characters)                                                                                                    |
| Remote Maintenance                           | Yes                                                                                                    | Yes                                                                                                    |
| RX Mode Indication                           | LCD                                                                                                    | LCD                                                                                                    |
| Resolution Indication                        | LCD                                                                                                    | LCD                                                                                                    |
| Smoothing                                    | N/A                                                                                                    | N/A                                                                                                    |
| Paper Handling Size                          | LTR, LEGAL                                                                                                    | LTR, LEGAL                                                                                                    |
| Delayed Timer                                | Yes (up to 50:B&W only)                                                                                                    | Yes (up to 50:B&W only)                                                                                                    |
| Polled Sending (type)                        | Yes (B&W only)                                                                                                    | Yes (B&W only)                                                                                                    |
| Multi Transmission                           | N/A                                                                                                    | N/A                                                                                                    |
| Multi Resolution Transmission                | N/A                                                                                                    | N/A                                                                                                    |
| Next-Fax Reservation                         | Yes (Dual Access)                                                                                                    | Yes (Dual Access)                                                                                                    |
| Batch Transmission                           | Yes (B&W only)                                                                                                    | Yes (B&W only)                                                                                                    |
| Call Reservation Over Auto TX                | N/A                                                                                                    | N/A                                                                                                    |
| Call Reservation Over Manual TX              | N/A                                                                                                    | N/A                                                                                                    |
| Quick-Scan (Memory transmission)             | Approx. 3 sec./page (A4 standard)                                                                                                    | Approx, 3 sec./page (A4 standard)                                                                                                    |
| Memory Transmission (ITU-T Test Chart #1)    | Up to 400 pages (MMR)                                                                                                    | Up to 350 pages (MMR)                                                                                                    |
| Memory Transmission (Brother Chart)          | Up to 480 pages (MMR)                                                                                                    | Up to 480 pages (MMR)                                                                                                    |
| ECM(Error Correction Mode)                   | Yes                                                                                                    | Yes                                                                                                    |
| Error Re-Transmission                        | N/A                                                                                                    | N/A                                                                                                    |
| Broadcasting                                 | Yes (100 locations)                                                                                                    | Yes (154 locations)                                                                                                    |
| Manual Broadcasting                          | Yes (50 locations )                                                                                                    | Yes (50 locations )                                                                                                    |
| Easy Receive/Fax Detect                      | Yes                                                                                                    | Yes                                                                                                    |
| Polling Receiving (type)                     | Yes (B&W only)                                                                                                    | Yes (B&W only)                                                                                                    |
| Auto Reduction                               | Yes                                                                                                    | Yes                                                                                                    |
| Out-of-Paper Reception (ITU-T Test Chart #1) | Lin to 400 pages (MMR)                                                                                                    | Up to 350 pages (MMR)                                                                                                    |
| Out-of-Paper Reception (Brother Chart)       | Lip to 480 pages (MMR)                                                                                                    | Up to 480 pages (MMR)                                                                                                    |
| Remote Access                                |                                                                                                    |                                                                                                    |
| Fax Retrieval                                | Ves (B&W only)                                                                                                    | Ves (B&W only)                                                                                                    |
| Fax Forwarding                               | Ves (B&W only)                                                                                                    | Yes (B&W only)                                                                                                    |
| Paging                                       | Voc                                                                                                    |                                                                                                    |
| Color FAX (Document Send/Receive)            | Voc/Voc                                                                                                    |                                                                                                    |
| Color FAX (Memory Send/Receive)              | No / Yoo                                                                                                    | No / Yee                                                                                                    |
|                                              | Web DL Option                                                                                                    | Web DL Option                                                                                                    |
|                                              |                                                                                                    | Web DL Option                                                                                                    |
|                                              |                                                                                                    |                                                                                                    |
| Engine Type                                  | 2 head BH: 75 hozzles/color                                                                                                    | 2 head BH: 75 hozzles/color                                                                                                    |
|                                              | up to 4800x1200 dpi                                                                                                    | up to 4800x1200 dpi                                                                                                    |
| Speea(ppm) Simple                            | 14/12ppm<br>(Mono/Color: 600x150 dpi)                                                                                                    | 14/12ppm<br>(Mono/Color: 600x150 dpi)                                                                                                    |
| Warm up Time (from SLEEP mode)               | 0 seconds                                                                                                    | 0 seconds                                                                                                    |
| Emulation                                    | N/A                                                                                                    | N/A                                                                                                    |
| Resident Fonts                               | N/A                                                                                                    | N/A                                                                                                    |
| Fonts Disk Based                             | Yes (35 TrueType)                                                                                                    | Yes (35 TrueType)                                                                                                    |
| Paper Handling Size (Paper Tray)             | LTR, LGL, EXE, JISB5, A5, A6, Photo 4"x6",<br>Indexcard 5"x8", Photo L 3.5"x5", Photo 2L 5"x7",<br>Post Card 1 100x148mm, Post Card 2 (Double)<br>148x200mm, C5 Envelope, Com-10, DL<br>Envelope, Monarch, JE4 Envelope. | LTR, LGL, EXE, JISB5, A5, A6, Photo 4"x6",<br>Indexcard 5"x8", Photo L 3.5"x5", Photo 2L 5"x7",<br>Post Card 1 100x148mm, Post Card 2 (Double)<br>148x200mm, C5 Envelope, Com-10, DL<br>Envelope, Monarch, JE4 Envelope. |
| Media Type (Paper Tray)                      | Plain Inkiet Glossy Transparency                                                                                                    | Plain Inkiet Glossy Transparency                                                                                                    |

2-14

| M. I.I.N                                                                                                    |                                                                                                    | (7/                                                                                                    |
|----------------------------------------------------------------------------------------------------|----------------------------------------------------------------------------------------------------|----------------------------------------------------------------------------------------------------|
| Model Name                                                                                                    | FAX-1820C                                                                                                    | FAX-1920CN                                                                                                    |
| Print Paper Margin (upper, lower, left, right)                                                                                                    | 0.12. 0.12. 0.23. 0.23"                                                                                                    | 0.12. 0.12. 0.23. 0.23"                                                                                                    |
|                                                                                                    | (@LTR, LGL)                                                                                                    | (@LTR, LGL)                                                                                                    |
|                                                                                                    | 0.12, 0.12, 0.12, 0,12"                                                                                                    | 0.12, 0.12, 0.12, 0,12"                                                                                                    |
|                                                                                                    | (@EXE, A5, Photo, Postcard, Indexcard)                                                                                                    | (@EXE, A5, Photo, Postcard, Indexcard)                                                                                                    |
|                                                                                                    | 0.39, 0.79, 0.12, 0,12"                                                                                                    | 0.39, 0.79, 0.12, 0,12"                                                                                                    |
|                                                                                                    | (@C5 Envelope, Com-10, DL Envelope, Monarch)                                                                                                    | (@C5 Envelope, Com-10, DL Envelope, Monarch                                                                                                    |
| Variable Dot Print                                                                                                    | Yes (3 sizes)                                                                                                    | Yes (3 sizes)                                                                                                    |
| Minimum Droplet Size                                                                                                    | 5 pl                                                                                                    | 5 pl                                                                                                    |
| Shingling Print                                                                                                    | Yes                                                                                                    | Yes                                                                                                    |
| Color Enhancement (True2Life)                                                                                                    | Yes                                                                                                    | Yes                                                                                                    |
| COLOR COPY                                                                                                    |                                                                                                    |                                                                                                    |
| Color/Mono                                                                                                    | Color                                                                                                    | Color                                                                                                    |
| Speed(cpm)                                                                                                    | 12/10 cpm                                                                                                    | 12/10 cpm                                                                                                    |
|                                                                                                    | (Mono/Color: 600x150 dpi)                                                                                                    | (Mono/Color: 600x150 dpi)                                                                                                    |
| Warm up Time (from SLEEP mode)                                                                                                    | 0 seconds                                                                                                    | 0 seconds                                                                                                    |
| Multi Copy(Stack)                                                                                                    | Yes ( Up to 99 )                                                                                                    | Yes ( Up to 99 )                                                                                                    |
| Multi Copy(Sort)                                                                                                    | Yes                                                                                                    | Yes                                                                                                    |
| Reduction/Enlargement(%)                                                                                                    | 25 400 in 1% increments                                                                                                    | 25 400 in 1% increments                                                                                                    |
| Resolution(dpi)                                                                                                    | Print: Max. 1200x1200 dpi                                                                                                    | Print: Max. 1200x1200 dpi                                                                                                    |
|                                                                                                    | Scan: Max. 600x600 dpi                                                                                                    | Scan: Max. 600x600 dpi                                                                                                    |
| N in 1                                                                                                    | 2in1, 4in1/ Color: LTR only                                                                                                    | 2in1, B&W, LTR only                                                                                                    |
| Poster                                                                                                    | N/A                                                                                                    | N/A                                                                                                    |
| Image Enhancement                                                                                                    | N/A                                                                                                    | N/A                                                                                                    |
| Paper Handling Size (Paper Trav)                                                                                                    | TR I GL Postcard (4"Wx6"H)                                                                                                    | I TR I GL Postcard (4"Wx6"H)                                                                                                    |
| Media Type (Paper Tray)                                                                                                    | Plain, Inkiet, Glossy, Transparency                                                                                                    | Plain, Inkiet, Glossy, Transparency                                                                                                    |
| Print Paper Margin (upper, lower, left, right)                                                                                                    | 0.12, 0.12, 0.12, 0.12"                                                                                                    | 0.12, 0.12, 0.12, 0.12"                                                                                                    |
|                                                                                                    | N/A                                                                                                    | N/A                                                                                                    |
| Duplex Copy<br>Posolution Indication                                                                                                    |                                                                                                    | N/A                                                                                                    |
|                                                                                                    | LCD                                                                                                    | LCD                                                                                                    |
| Color/Mono                                                                                                    | Color                                                                                                    | Color                                                                                                    |
| Optical Resolution (dpi)                                                                                                    | 600x1200 dpi                                                                                                    | 600x1200 dpi                                                                                                    |
| Interpolated Resolution (dpi)                                                                                                    | Lip to 2400x2400 dpi (Eor XP, with special tool                                                                                                    | Lip to 2400y2400 dpi (For XP, with special tool                                                                                                    |
|                                                                                                    | 1200x1200 dpi for XP w/o special tool)                                                                                                    | 1200x1200 dpi for XP w/o special tool)                                                                                                    |
| Warm up Time (from Scanner Lamp OFF)                                                                                                    | 0 second                                                                                                    | 0 second                                                                                                    |
| Warm up Time (from Scanner Lamp OFF: Color)                                                                                                    | 0 second                                                                                                    | 0 second                                                                                                    |
| Gray Scale                                                                                                    | 256                                                                                                    | 256                                                                                                    |
| Scan Image                                                                                                    |                                                                                                    | 200                                                                                                    |
|                                                                                                    | Yes (Scan to key)                                                                                                    | Yes (Scan to key)                                                                                                    |
| Scan / OCR                                                                                                    | Yes (Scan to key)<br>Yes (Scan to key)                                                                                                    | Yes (Scan to key)<br>Yes (Scan to key)                                                                                                    |
| Scan / OCR<br>Scan to E-mail                                                                                                    | Yes (Scan to key)<br>Yes (Scan to key)<br>Yes (Scan to key)                                                                                                    | Yes (Scan to key)<br>Yes (Scan to key)<br>Yes (Scan to key)<br>Yes (Scan to key)                                                                                                    |
| Scan / OCR<br>Scan to E-mail<br>Scan to File                                                                                                    | Yes (Scan to key)<br>Yes (Scan to key)<br>Yes (Scan to key)<br>Yes (Scan to key)                                                                                                    | Yes (Scan to key)<br>Yes (Scan to key)<br>Yes (Scan to key)<br>Yes (Scan to key)<br>Yes (Scan to key)                                                                                                    |
| Scan / OCR<br>Scan to E-mail<br>Scan to File<br>Fax to Card                                                                                                    | Yes (Scan to key)<br>Yes (Scan to key)<br>Yes (Scan to key)<br>Yes (Scan to key)<br>N/A                                                                                                    | Yes (Scan to key)<br>Yes (Scan to key)<br>Yes (Scan to key)<br>Yes (Scan to key)<br>Yes (Scan to key)<br>N/A                                                                                                    |
| Scan / OCR<br>Scan to E-mail<br>Scan to File<br>Fax to Card<br>Scan to Card                                                                                                    | Yes (Scan to key)<br>Yes (Scan to key)<br>Yes (Scan to key)<br>Yes (Scan to key)<br>N/A<br>N/A                                                                                                    | Yes (Scan to key)<br>Yes (Scan to key)<br>Yes (Scan to key)<br>Yes (Scan to key)<br>N/A<br>N/A                                                                                                    |
| Scan / OCR<br>Scan to E-mail<br>Scan to File<br>Fax to Card<br>Scan to Card<br>Scan speed (Color/Mono)                                                                                                    | Yes (Scan to key)<br>Yes (Scan to key)<br>Yes (Scan to key)<br>Yes (Scan to key)<br>N/A<br>N/A<br>Max. 9 sec/Max. 4 sec                                                                                                    | Yes (Scan to key)<br>Yes (Scan to key)<br>Yes (Scan to key)<br>Yes (Scan to key)<br>N/A<br>N/A<br>Max. 9 sec/Max. 4 sec                                                                                                    |
| Scan / OCR<br>Scan to E-mail<br>Scan to File<br>Fax to Card<br>Scan to Card<br>Scan speed (Color/Mono)<br>Color Depth (Input/Output)                                                                                                    | Yes (Scan to key)<br>Yes (Scan to key)<br>Yes (Scan to key)<br>Yes (Scan to key)<br>N/A<br>N/A<br>Max. 9 sec/Max. 4 sec<br>30 bits/24 bits                                                                                                    | Yes (Scan to key)<br>Yes (Scan to key)<br>Yes (Scan to key)<br>Yes (Scan to key)<br>N/A<br>N/A<br>Max. 9 sec/Max. 4 sec<br>30 bits/24 bits                                                                                                    |
| Scan / OCR<br>Scan to E-mail<br>Scan to File<br>Fax to Card<br>Scan to Card<br>Scan speed (Color/Mono)<br>Color Depth (Input/Output)<br>MESSAGE CENTER/MESSAGE MANAGER                                                                                                    | Yes (Scan to key)<br>Yes (Scan to key)<br>Yes (Scan to key)<br>Yes (Scan to key)<br>N/A<br>N/A<br>Max. 9 sec/Max. 4 sec<br>30 bits/24 bits                                                                                                    | Yes (Scan to key)<br>Yes (Scan to key)<br>Yes (Scan to key)<br>Yes (Scan to key)<br>N/A<br>N/A<br>Max. 9 sec/Max. 4 sec<br>30 bits/24 bits                                                                                                    |
| Scan / OCR<br>Scan to E-mail<br>Scan to File<br>Fax to Card<br>Scan to Card<br>Scan speed (Color/Mono)<br>Color Depth (Input/Output)<br>MESSAGE CENTER/MESSAGE MANAGER<br>TAD                                                                                                    | Yes (Scan to key)<br>Yes (Scan to key)<br>Yes (Scan to key)<br>Yes (Scan to key)<br>N/A<br>N/A<br>Max. 9 sec/Max. 4 sec<br>30 bits/24 bits                                                                                                    | Yes (Scan to key)<br>Yes (Scan to key)<br>Yes (Scan to key)<br>Yes (Scan to key)<br>N/A<br>N/A<br>Max. 9 sec/Max. 4 sec<br>30 bits/24 bits                                                                                                    |
| Scan / OCR<br>Scan to E-mail<br>Scan to File<br>Fax to Card<br>Scan to Card<br>Scan speed (Color/Mono)<br>Color Depth (Input/Output)<br>MESSAGE CENTER/MESSAGE MANAGER<br>TAD<br>CM Recording Time                                                                                                    | Yes (Scan to key)<br>Yes (Scan to key)<br>Yes (Scan to key)<br>Yes (Scan to key)<br>N/A<br>N/A<br>Max. 9 sec/Max. 4 sec<br>30 bits/24 bits<br>N/A<br>N/A                                                                                             | Yes (Scan to key)<br>Yes (Scan to key)<br>Yes (Scan to key)<br>Yes (Scan to key)<br>N/A<br>N/A<br>Max. 9 sec/Max. 4 sec<br>30 bits/24 bits<br>Yes<br>30/60/120/180 (max 29 minutes for recording)                                                                       |
| Scan / OCR<br>Scan to E-mail<br>Scan to File<br>Fax to Card<br>Scan to Card<br>Scan speed (Color/Mono)<br>Color Depth (Input/Output)<br>MESSAGE CENTER/MESSAGE MANAGER<br>TAD<br>ICM Recording Time<br>Toll Saver                                                                                                    | Yes (Scan to key)<br>Yes (Scan to key)<br>Yes (Scan to key)<br>Yes (Scan to key)<br>N/A<br>N/A<br>Max. 9 sec/Max. 4 sec<br>30 bits/24 bits<br>N/A<br>N/A<br>N/A                                                                                      | Yes (Scan to key)<br>Yes (Scan to key)<br>Yes (Scan to key)<br>Yes (Scan to key)<br>N/A<br>N/A<br>Max. 9 sec/Max. 4 sec<br>30 bits/24 bits<br>Yes<br>30/60/120/180 (max 29 minutes for recording)<br>Yes                                                                |
| Scan / OCR<br>Scan to E-mail<br>Scan to File<br>Fax to Card<br>Scan to Card<br>Scan speed (Color/Mono)<br>Color Depth (Input/Output)<br>MESSAGE CENTER/MESSAGE MANAGER<br>TAD<br>ICM Recording Time<br>Toll Saver<br>Memo/Recording Conversation                                                                                                    | Yes (Scan to key)<br>Yes (Scan to key)<br>Yes (Scan to key)<br>Yes (Scan to key)<br>N/A<br>N/A<br>Max. 9 sec/Max. 4 sec<br>30 bits/24 bits<br>N/A<br>N/A<br>N/A<br>N/A<br>N/A                                                                        | Yes (Scan to key)<br>Yes (Scan to key)<br>Yes (Scan to key)<br>Yes (Scan to key)<br>N/A<br>N/A<br>Max. 9 sec/Max. 4 sec<br>30 bits/24 bits<br>Yes<br>30/60/120/180 (max 29 minutes for recording)<br>Yes<br>Yes                                                         |
| Scan / OCR<br>Scan to E-mail<br>Scan to File<br>Fax to Card<br>Scan to Card<br>Scan speed (Color/Mono)<br>Color Depth (Input/Output)<br>MESSAGE CENTER/MESSAGE MANAGER<br>TAD<br>ICM Recording Time<br>Toll Saver<br>Memo/Recording Conversation<br>OGM (MC/TAD,Paging, F/T)                                                                                                    | Yes (Scan to key)<br>Yes (Scan to key)<br>Yes (Scan to key)<br>Yes (Scan to key)<br>N/A<br>N/A<br>Max. 9 sec/Max. 4 sec<br>30 bits/24 bits<br>N/A<br>N/A<br>N/A<br>N/A<br>N/A<br>N/A                                                                 | Yes (Scan to key)<br>Yes (Scan to key)<br>Yes (Scan to key)<br>Yes (Scan to key)<br>N/A<br>N/A<br>Max. 9 sec/Max. 4 sec<br>30 bits/24 bits<br>Yes<br>30/60/120/180 (max 29 minutes for recording)<br>Yes<br>Yes<br>Yes                                                  |
| Scan / OCR<br>Scan to E-mail<br>Scan to File<br>Fax to Card<br>Scan to Card<br>Scan speed (Color/Mono)<br>Color Depth (Input/Output)<br>MESSAGE CENTER/MESSAGE MANAGER<br>TAD<br>ICM Recording Time<br>Toll Saver<br>Memo/Recording Conversation<br>OGM (MC/TAD,Paging, F/T)<br>User Recording OGM (MC/TAD, F/T)                                                                                              | Yes (Scan to key)<br>Yes (Scan to key)<br>Yes (Scan to key)<br>Yes (Scan to key)<br>N/A<br>N/A<br>Max. 9 sec/Max. 4 sec<br>30 bits/24 bits<br>N/A<br>N/A<br>N/A<br>N/A<br>N/A<br>N/A<br>N/A<br>N/A                                                   | Yes (Scan to key)<br>Yes (Scan to key)<br>Yes (Scan to key)<br>Yes (Scan to key)<br>N/A<br>N/A<br>Max. 9 sec/Max. 4 sec<br>30 bits/24 bits<br>Yes<br>30/60/120/180 (max 29 minutes for recording)<br>Yes<br>Yes<br>Yes<br>Yes                                           |
| Scan / OCR<br>Scan to E-mail<br>Scan to File<br>Fax to Card<br>Scan to Card<br>Scan speed (Color/Mono)<br>Color Depth (Input/Output)<br>MESSAGE CENTER/MESSAGE MANAGER<br>TAD<br>ICM Recording Time<br>Toll Saver<br>Memo/Recording Conversation<br>OGM (MC/TAD,Paging, F/T)<br>User Recording OGM (MC/TAD, F/T)<br>PC FAX                                                                                    | Yes (Scan to key)<br>Yes (Scan to key)<br>Yes (Scan to key)<br>Yes (Scan to key)<br>N/A<br>N/A<br>Max. 9 sec/Max. 4 sec<br>30 bits/24 bits<br>N/A<br>N/A<br>N/A<br>N/A<br>N/A<br>N/A<br>N/A<br>N/A<br>Web DL Option                                  | Yes (Scan to key)<br>Yes (Scan to key)<br>Yes (Scan to key)<br>Yes (Scan to key)<br>N/A<br>N/A<br>Max. 9 sec/Max. 4 sec<br>30 bits/24 bits<br>Yes<br>30/60/120/180 (max 29 minutes for recording)<br>Yes<br>Yes<br>Yes<br>Yes<br>Yes<br>Yes<br>Yes                      |
| Scan / OCR<br>Scan to E-mail<br>Scan to File<br>Fax to Card<br>Scan to Card<br>Scan speed (Color/Mono)<br>Color Depth (Input/Output)<br>MESSAGE CENTER/MESSAGE MANAGER<br>TAD<br>ICM Recording Time<br>Toll Saver<br>Memo/Recording Conversation<br>OGM (MC/TAD,Paging, F/T)<br>User Recording OGM (MC/TAD, F/T)<br>PC FAX<br>Supplier                                                                        | Yes (Scan to key)<br>Yes (Scan to key)<br>Yes (Scan to key)<br>Yes (Scan to key)<br>N/A<br>N/A<br>Max. 9 sec/Max. 4 sec<br>30 bits/24 bits<br>N/A<br>N/A<br>N/A<br>N/A<br>N/A<br>N/A<br>N/A<br>N/A<br>N/A<br>Web DL Option<br>Brother                | Yes (Scan to key)<br>Yes (Scan to key)<br>Yes (Scan to key)<br>Yes (Scan to key)<br>N/A<br>N/A<br>Max. 9 sec/Max. 4 sec<br>30 bits/24 bits<br>Yes<br>30/60/120/180 (max 29 minutes for recording)<br>Yes<br>Yes<br>Yes<br>Yes<br>Yes<br>Yes<br>Yes<br>Yes               |
| Scan / OCR<br>Scan to E-mail<br>Scan to File<br>Fax to Card<br>Scan to Card<br>Scan speed (Color/Mono)<br>Color Depth (Input/Output)<br>MESSAGE CENTER/MESSAGE MANAGER<br>TAD<br>ICM Recording Time<br>Toll Saver<br>Memo/Recording Conversation<br>OGM (MC/TAD,Paging, F/T)<br>User Recording OGM (MC/TAD, F/T)<br>PC FAX<br>Supplier<br>Color/Mono                                                          | Yes (Scan to key)<br>Yes (Scan to key)<br>Yes (Scan to key)<br>Yes (Scan to key)<br>N/A<br>N/A<br>Max. 9 sec/Max. 4 sec<br>30 bits/24 bits<br>N/A<br>N/A<br>N/A<br>N/A<br>N/A<br>N/A<br>N/A<br>N/A<br>Web DL Option<br>Brother<br>Mono               | Yes (Scan to key)<br>Yes (Scan to key)<br>Yes (Scan to key)<br>Yes (Scan to key)<br>N/A<br>N/A<br>Max. 9 sec/Max. 4 sec<br>30 bits/24 bits<br>Yes<br>30/60/120/180 (max 29 minutes for recording)<br>Yes<br>Yes<br>Yes<br>Yes<br>Yes<br>Yes<br>Yes<br>Mono              |
| Scan / OCR<br>Scan to E-mail<br>Scan to File<br>Fax to Card<br>Scan to Card<br>Scan speed (Color/Mono)<br>Color Depth (Input/Output)<br>MESSAGE CENTER/MESSAGE MANAGER<br>TAD<br>ICM Recording Time<br>Toll Saver<br>Memo/Recording Conversation<br>OGM (MC/TAD,Paging, F/T)<br>User Recording OGM (MC/TAD, F/T)<br>PC FAX<br>Supplier<br>Color/Mono<br>Sending                                               | Yes (Scan to key)<br>Yes (Scan to key)<br>Yes (Scan to key)<br>Yes (Scan to key)<br>N/A<br>N/A<br>Max. 9 sec/Max. 4 sec<br>30 bits/24 bits<br>N/A<br>N/A<br>N/A<br>N/A<br>N/A<br>N/A<br>N/A<br>N/A<br>N/A<br>Web DL Option<br>Brother<br>Mono<br>Yes | Yes (Scan to key)<br>Yes (Scan to key)<br>Yes (Scan to key)<br>Yes (Scan to key)<br>N/A<br>N/A<br>Max. 9 sec/Max. 4 sec<br>30 bits/24 bits<br>Yes<br>30/60/120/180 (max 29 minutes for recording)<br>Yes<br>Yes<br>Yes<br>Yes<br>Yes<br>Yes<br>Yes<br>Yes<br>Yes<br>Yes |
| Scan / OCR<br>Scan to E-mail<br>Scan to File<br>Fax to Card<br>Scan to Card<br>Scan speed (Color/Mono)<br>Color Depth (Input/Output)<br>MESSAGE CENTER/MESSAGE MANAGER<br>TAD<br>ICM Recording Time<br>Toll Saver<br>Memo/Recording Conversation<br>OGM (MC/TAD,Paging, F/T)<br>User Recording OGM (MC/TAD, F/T)<br>PC FAX<br>Supplier<br>Color/Mono<br>Sending<br>Receiving (Class 2)                        | Yes (Scan to key)<br>Yes (Scan to key)<br>Yes (Scan to key)<br>Yes (Scan to key)<br>N/A<br>N/A<br>Max. 9 sec/Max. 4 sec<br>30 bits/24 bits<br>N/A<br>N/A<br>N/A<br>N/A<br>N/A<br>N/A<br>N/A<br>N/A<br>Web DL Option<br>Brother<br>Mono<br>Yes<br>N/A | Yes (Scan to key)<br>Yes (Scan to key)<br>Yes (Scan to key)<br>Yes (Scan to key)<br>N/A<br>N/A<br>Max. 9 sec/Max. 4 sec<br>30 bits/24 bits<br>Yes<br>30/60/120/180 (max 29 minutes for recording)<br>Yes<br>Yes<br>Yes<br>Yes<br>Yes<br>Yes<br>Yes<br>Yes<br>Yes<br>Yes |
| Scan / OCR<br>Scan to E-mail<br>Scan to File<br>Fax to Card<br>Scan to Card<br>Scan speed (Color/Mono)<br>Color Depth (Input/Output)<br>MESSAGE CENTER/MESSAGE MANAGER<br>TAD<br>ICM Recording Time<br>Toll Saver<br>Memo/Recording Conversation<br>OGM (MC/TAD,Paging, F/T)<br>User Recording OGM (MC/TAD, F/T)<br>PC FAX<br>Supplier<br>Color/Mono<br>Sending<br>Receiving (Class 2)<br>Protocol Compliance | Yes (Scan to key)<br>Yes (Scan to key)<br>Yes (Scan to key)<br>Yes (Scan to key)<br>N/A<br>N/A<br>Max. 9 sec/Max. 4 sec<br>30 bits/24 bits<br>N/A<br>N/A<br>N/A<br>N/A<br>N/A<br>N/A<br>N/A<br>Web DL Option<br>Brother<br>Mono<br>Yes<br>N/A<br>N/A | Yes (Scan to key)<br>Yes (Scan to key)<br>Yes (Scan to key)<br>Yes (Scan to key)<br>N/A<br>N/A<br>Max. 9 sec/Max. 4 sec<br>30 bits/24 bits<br>Yes<br>30/60/120/180 (max 29 minutes for recording)<br>Yes<br>Yes<br>Yes<br>Yes<br>Yes<br>Yes<br>Yes<br>Yes<br>Yes<br>Yes |

(5/6)

|                                                                                            |                                                            | ()                                                         |
|--------------------------------------------------------------------------------------------|------------------------------------------------------------|------------------------------------------------------------|
| Model Name                                                                                 | FAX-1820C                                                  | FAX-1920CN                                                 |
| Support OS Version (For Windows)                                                           | Web DL Option                                              | Web DL Option                                              |
| Printer Driver                                                                             | DL Option                                                  | DI Ontion                                                  |
|                                                                                            | Win08(SE)/Mo/2000/VD                                       | Win08(SE)/Mo/2000/YP                                       |
|                                                                                            | Will96(SE)/We/2000/AP                                      | with Auto Jactollar Dromon                                 |
|                                                                                            | with Auto Installer Program                                | with Auto Installer Program                                |
| Scanner Driver                                                                             | -                                                          | -                                                          |
| PC Fax Sending Driver                                                                      | DL Option                                                  | DL Option                                                  |
| , i i i i i i i i i i i i i i i i i i i                                                    | Win98(SE)/Me/2000/XP                                       | Win98(SE)/Me/2000/XP                                       |
|                                                                                            | with Auto Installer Program                                | with Auto Installer Program                                |
| PhotoCapture Center (Media Drive function)                                                 | -                                                          | -                                                          |
| Remote Setup                                                                               | -                                                          | -                                                          |
| Bundled software: PaperPort 8.0 (Scan Viewer)                                              | -                                                          | -                                                          |
| Bundled software: Pop Up Menu<br>(Brother Control Center)                                  | -                                                          | -                                                          |
| Duralled estimate Coord to feature                                                         |                                                            |                                                            |
| Bundled software: Scan to reature                                                          | -                                                          | -                                                          |
| Bundled software: PhotoPrinter4.0                                                          |                                                            |                                                            |
| (Editor software)                                                                          | -                                                          | -                                                          |
| Bundled software: Auto E-mail Printing                                                     |                                                            |                                                            |
| Durdled software: Add E-main Finding                                                       |                                                            |                                                            |
| Bundled software: BRAdmin Professional                                                     | -                                                          | DL Option                                                  |
|                                                                                            |                                                            | Win98(SE)/Me/2000/XP                                       |
| Bundled software: Network Print Software (LPR)                                             | -                                                          | DL Option<br>Win98(SE)/Me/2000/XP                          |
| Bundled software: Network Print Software (NetBIOS/SMTP)                                    | -                                                          | -                                                          |
| PUNDLED SOFTWARE (For MAC)                                                                 | Mah DL Ontion                                              | Web DL Ontion                                              |
| BUNDLED SOFTWARE (FOR MAC)                                                                 | Web DL Option                                              | Web DL Option                                              |
|                                                                                            | DL Option<br>Mac OS 8.6-9.2, Mac OS X 10.1/10.2.1 - 10.2.4 | DL Option<br>Mac OS 8.6-9.2, Mac OS X 10.1/10.2.1 - 10.2.4 |
| Scanner Driver                                                                             | -                                                          | -                                                          |
| PC Fax Sending Driver                                                                      | DL Option                                                  | DL Option                                                  |
| Dhata Cantura Cantan (Madia Drive function)                                                | Wac 00 0.0-9.2, Wac 00 X 10.1/10.2.1 - 10.2.4              | Wac OS 0.0-3.2, Wac OS X 10.1/10.2.1 - 10.2.4              |
| PhotoCapture Center (Media Drive function)                                                 | -                                                          | -                                                          |
| Remote Setup                                                                               | -                                                          | -                                                          |
| Bundled software: PaperPort 8.0 (Scan Viewer)                                              | -                                                          | -                                                          |
| Bundled software: Pop Up Menu<br>(Brother Control Center)                                  | -                                                          | -                                                          |
| Pundled coffware: Seen to feature                                                          |                                                            |                                                            |
|                                                                                            | -                                                          | -                                                          |
| Bundled software: PhotoPrinter4.0                                                          | _                                                          | _                                                          |
| (Editor software)                                                                          | -                                                          | -                                                          |
| Bundled software: PageManager                                                              | -                                                          | -                                                          |
| Bundled software: BRAdmin Professional                                                     |                                                            |                                                            |
| Bundled software: Network Drint Software (LPD)                                             | -                                                          |                                                            |
| Bundled software: Network Print Software (LPR)<br>Bundled software: Network Print Software | <u>-</u>                                                   |                                                            |
| (NetBIOS/SMTP)                                                                             | -                                                          | -                                                          |
| PHOTO CAPTURE CENTER                                                                       |                                                            |                                                            |
| Acceptable Media                                                                           |                                                            |                                                            |
|                                                                                            | -                                                          | -                                                          |
|                                                                                            |                                                            |                                                            |
| Paper Handling Size (Paper Trav)                                                           |                                                            | -                                                          |
| Media Type (Paper Tray)                                                                    |                                                            |                                                            |
|                                                                                            | -                                                          | -                                                          |
| FIL TO Page                                                                                | -                                                          | -                                                          |

|                                                |           | (0,0)                                       |  |
|------------------------------------------------|-----------|---------------------------------------------|--|
| Model Name                                     | FAX-1820C | FAX-1920CN                                  |  |
| Direct Print Size                              | -         | -                                           |  |
| Media Format                                   | -         | -                                           |  |
| Image Format                                   |           |                                             |  |
|                                                | -         |                                             |  |
| Color Enhancomont                              |           |                                             |  |
| Modia Drivo                                    | -         | -                                           |  |
| Seen to Cord                                   | -         | · · ·                                       |  |
| Scall to Calu                                  | -         | · · ·                                       |  |
|                                                | -         | -                                           |  |
|                                                |           | New Other Level                             |  |
| Standard/Option (User Option or Dealer Option) | -         | Yes: Standard                               |  |
| Model Name                                     | -         | Enbedded:NC-100h                            |  |
| Share Printer                                  | -         | Yes                                         |  |
| Share Scanner                                  | -         | N/A                                         |  |
| Share PC FAX                                   | -         | Yes                                         |  |
| Internet FAX                                   | -         | Yes                                         |  |
| ITU SUB Addressing                             | -         | N/A                                         |  |
| Support OS version                             | -         | Win98(SE)/Me/2000/XP                        |  |
| Support OS version                             | -         | N/A (Novell NetWare)                        |  |
| Support OS version                             | -         | Print/PC-Fax: Mac OS 8.6-9.2, 10.2.4        |  |
| Network connection                             | -         | Ethernet 10/100BASE-TX Auto Negotiation     |  |
| Support Protocols                              | -         | TCP/IP                                      |  |
| TCP/IP Protocols                               | -         | RARP, BOOTP, DHCP, APIPA, NetBIOS, WINS     |  |
| TCP/IP Protocols                               | -         | LPR/LPD, Port9100, SMTP/POP3                |  |
| TCP/IP Protocols                               | -         | N/A (SMB(NetBIOS/ IP), IPP, IPX/DLC)        |  |
| TCP/IP Protocols                               |           | SSDP, Rendezvous, FTP, TELNET, SNMP,        |  |
|                                                | -         | HTTP, TFTP                                  |  |
| Network Management                             | -         | BRAdmin Professional                        |  |
| Network Management                             | -         | N/A (Network Remote Setup)                  |  |
| Network Management                             | -         | N/A (MIB-II as well as Brother private MIB) |  |
| Format ( Scan to LAN )                         | -         | N/A                                         |  |
|                                                |           |                                             |  |

(6/6)
### EU and Asia version

### MFC3220C/MFC3320CN

| Model Name                                  | MFC-3220C (EU) MFC-3220C (Asia)                                                           | MFC-3320CN (EU)                                                                           |
|---------------------------------------------|-------------------------------------------------------------------------------------------|-------------------------------------------------------------------------------------------|
| GENERAL                                     |                                                                                           |                                                                                           |
| Print Engine                                | 2 head BH: 75 nozzles/color                                                               | 2 head BH: 75 nozzles/color                                                               |
| Technology                                  | Inkjet                                                                                    | Inkiet                                                                                    |
| Scanning Method                             | CIS                                                                                       | CIS                                                                                       |
| CPU Speed                                   | RISC 133MHz                                                                               | RISC 133MHz                                                                               |
| Back up Clock                               | Yes (1 hour)                                                                              | Yes (1 hour)                                                                              |
| Operating Environment Temperature           | 10 - 35 (20-33) degrees Centigrade                                                        | 10 - 35 (20-33) degrees Centigrade                                                        |
| Humidity                                    | 20 - 80 % (without condensation)                                                          | 20 - 80 % (without condensation)                                                          |
| On/Off Switch                               | Yes                                                                                       | Yes                                                                                       |
| Demo Model                                  | N/A (4MB for demo)                                                                        | N/A (4MB for demo)                                                                        |
| Simultaneous Operation*6                    | Yes                                                                                       | Yes                                                                                       |
| Demo Print                                  | N/A                                                                                       | N/A                                                                                       |
| Test Sheet                                  | Yes (in Menu Table)                                                                       | Yes (in Menu Table)                                                                       |
| Min Input of ADE (Width/Height)             | 89/127mm                                                                                  | 80/127mm                                                                                  |
| Max Input of ADE (Width/Height)             | 216/356mm                                                                                 | 216/356mm                                                                                 |
| Max Input of Glass (Width/Height)           | 210/0001111                                                                               | 210/3301111                                                                               |
| Min. Output of Auto Cut sheet               | 80/102mm                                                                                  | -<br>                                                                                     |
| Max. Output of Auto Cut sheet               | 216/356mm                                                                                 | 09/10211111<br>216/256mm                                                                  |
| Shoot Weight (Paper trav)                   | 64 120 g/m2 (17 22 lb )                                                                   | 210/33011111<br>64 400 g/m2 (47 20 lb )                                                   |
| Sheet Weight (ADE)                          | $64 - 120 \text{ g/m}^2 (17 - 32 \text{ lb.})$                                            | $64 - 120 \text{ g/m}^2 (17 - 32 \text{ lb.})$                                            |
|                                             | 04 - 90 g/ll2 (17 - 24 lb.)                                                               | 64 - 90 g/m2 (17 - 24 lb.)                                                                |
| ADF(pages)                                  | 20                                                                                        | 20                                                                                        |
| Paper Capacity (sneets)                     | 100 (80 gsm)                                                                              | 100 (80 gsm)                                                                              |
| Output Paper Capacity (sheets)              | 50<br>Dising Liammarmill Capy Dive Danar                                                  | 50                                                                                        |
| (Plain/Inkjet/Glossy/Transparency)          | Inkjet: Burlington Photo matte Heavy weight<br>Glossy: Jet PrintPhoto GRAFHIC IMAGE PAPER | Inkjet: Burlington Photo matte Heavy weight<br>Glossy: Jet PrintPhoto GRAFHIC IMAGE PAPER |
|                                             | (Standard size) 16 Characters x 1 line                                                    | GLOSS FINISH                                                                              |
| LCD Size                                    |                                                                                           |                                                                                           |
| On Serson Brogromming                       | N/A<br>Yoo                                                                                | N/A Yee                                                                                   |
|                                             | English                                                                                   | Tes                                                                                       |
| Mode key                                    | English<br>Fox/Soon/Conv                                                                  | English                                                                                   |
| Momeny Canacity(physical: Mbytes)           | R Mbyton (BAM)                                                                            |                                                                                           |
| Memory Capacity(physical, Mbytes)           | 8 MDytes (RAM)                                                                            | 16 MDytes (RAM)                                                                           |
| Reak Up Drint/ON/OFF Feature                | N/A                                                                                       | N/A                                                                                       |
| Dational Mamany                             | N/A                                                                                       | N/A                                                                                       |
|                                             | N/A                                                                                       | N/A                                                                                       |
|                                             | N/A                                                                                       | N/A                                                                                       |
|                                             | Yes                                                                                       | Yes                                                                                       |
| Dimensions w/ Carton (WXDXH)                | 21.8"x19.5"x13.0"<br>(554x495x330mm)                                                      | 21.8"x19.5"x13.0"<br>(554x495x330mm)                                                      |
| Dimensions w/o Carton (WxDxH)*7             | 17.1"x14.4"x8.3"<br>(434x366x211mm)                                                       | 17.1"x14.4"x8.3"<br>(434x366x211mm)                                                       |
| Dimensions w/o Carton (WxDxH)*8             | 17.1"X23.0"X13.6"<br>(434x583x346mm)                                                      | 17.1"X23.0"X13.6"<br>(434x583x346mm)                                                      |
| Weight w/ Carton                            | 20.9 lb (9.5 kg)                                                                          | 22.0 lb (10 kg)                                                                           |
| Weight w/o Carton*7                         | 15.4 lb (7 kg)                                                                            | 15.4 lb (7 kg)                                                                            |
| Weight w/o Carton*8                         | 16.5 lb (7.5 kg)                                                                          | 16.5 lb (7.5 kg)                                                                          |
| Body Color                                  | Not painted                                                                               | Not painted                                                                               |
| Power Source                                | 200-240 VAC 50/60Hz                                                                       |                                                                                           |
| Power Consumption (Standby/Power Save (CPU) |                                                                                           |                                                                                           |
| Sleep/Sleep/Ready State/Peak)*9             | Less than, 5Wh/ - / - / 10Wh/ 24Wh                                                        | Less than, 4Wh/ - / - / 10.5Wh/ 26Wh                                                      |
| Energy Star Compliant (USA Only)            | Yes                                                                                       | Yes                                                                                       |
| Machine Noise (Standby/Copying)             | 35/48dB                                                                                   | 35/48dB                                                                                   |

(1/6)

\*7 Excluding the ADF document support, ADF document output support, paper tray, output paper support, and ink cartridges.

\*8 Including the components above.

\*9 Standby: The power consumed when the machine is OFF by pressing the ON/OFF button.

Power Save (CPU Sleep): The power consumed when the CPU is in OFF mode. (Not included in this series.) Sleep: The power consumed when the machine is in standby mode and fan motor is not running. (Not included in this series.) Ready State: The power consumed when the machine is ON and in standby mode.

Peak: The maximum power consumption.

|                                          |                       |                      | (2/6)                               |
|------------------------------------------|-----------------------|----------------------|-------------------------------------|
| Model Name                               | MFC-3220C (EU)        | MFC-3220C (Asia)     | MFC-3320CN (EU)                     |
| Page Counter                             | Yes (In Ma            | intenance)           | Yes (In Maintenance)                |
| Total print pages (Internal counter)     | Yes (In Maintenance)  |                      | Yes (In Maintenance)                |
| Copy pages (Internal counter)            | Yes (In Ma            | intenance)           | Yes (In Maintenance)                |
| PC print pages (Internal counter)        | Yes (In Ma            | intenance)           | Yes (In Maintenance)                |
| Fax RX pages (Internal counter)          | Yes (In Ma            | intenance)           | Yes (In Maintenance)                |
| Ink Gauge Indication                     | Ye                    | es                   | Yes                                 |
|                                          | (in Ink key/ Re       | emote Setup)         | (in Ink key/ Remote Setup)          |
| LIST/REPORT                              |                       |                      |                                     |
| Activity Report/Journal Report           | Yes (up               | to 200)              | Yes (up to 200)                     |
| Transmission Verification Report         | Yes (in Re            | ports key)           | Yes (in Reports key)                |
| Cover page                               | N/                    | Ά                    | N/A                                 |
| Help List                                | Yes (in Re            | ports key)           | Yes (in Reports key)                |
| Call Back Message                        | N/                    | Ά                    | N/A                                 |
| Caller ID List                           | N/A                   | Yes                  | N/A                                 |
| Quick Dial List                          | N/                    | Ά                    | N/A                                 |
| Quick Dial List (New) *5                 | Yes (in Re            | ports key)           | Yes (in Reports key)                |
| Tel Index List                           | N/                    | Ά                    | N/A                                 |
| Memory Status List                       | N/                    | /A                   | N/A                                 |
| System Setup(User Setting) List          | Yes (in Re            | ports key)           | Yes (in Reports key)                |
| Order Form                               | N/                    | Ά                    | N/A                                 |
| INTERFACE                                | 1                     |                      |                                     |
| External TAD Interface                   | Ye                    | es                   | Yes                                 |
| Host Interface                           | USB2.0 (@FI           | ULL-SPEED)           | USB2.0 (@FULL-SPEED)                |
| Host Interface Auto Switching            | N/                    | 'A                   | N/A                                 |
| Cable included                           | N/                    | Ά                    | N/A                                 |
| Acceptable Media Card Slot               | N/                    | Ά                    | SM/CF/SD/MS/xD card with CF adapter |
| SUPPLIES/ OPTIONS                        |                       |                      |                                     |
| Starter Ink                              | BK: 500 page          | es (Draft 5%)        | BK: 500 pages (Draft 5%)            |
|                                          | C/M/Y: 400 pa         | ges (Draft 5%)       | C/M/Y: 400 pages (Draft 5%)         |
| Ink Cartridge Life / Yield               | BK: 500 page          | es (Draft 5%)        | BK: 500 pages (Draft 5%)            |
|                                          | BKL: 900 pag          | es (Draft 5%)        | BKL: 900 pages (Draft 5%)           |
|                                          | C/M/Y: 400 pa         | ges (Draft 5%)       | C/M/Y: 400 pages (Draft 5%)         |
| SERVICE INFORMATION                      | 1                     |                      |                                     |
| Monthly Volume                           | Max 300               | 0 pages              | Max 3000 pages                      |
| Machine Life (year)                      | 5 years or 5          | 0000 pages           | 5 years or 50000 pages              |
| TELEPHONE                                |                       |                      |                                     |
| Handset                                  | N/                    | Ά                    | N/A                                 |
| Hook                                     | N/                    | Ά                    | N/A                                 |
| Off Hook Alarm                           | N/                    | Ά                    | N/A                                 |
| Speaker Phone                            | N/                    | Ά                    | N/A                                 |
| Power Failure Phone                      | N/                    | Ά                    | N/A                                 |
| Power Failure Dialing                    | N/                    | Ά                    | N/A                                 |
| Chain Dialing                            | Ye                    | es                   | Yes                                 |
| Automatic Redial                         | Yes (3 tim            | es/5 min)            | Yes (3 times/5 min)                 |
| PBX Feature (EUROPE)                     | Ye                    | es                   | Yes                                 |
| Handset Volume                           | -                     |                      | -                                   |
| Speaker Volume                           | Yes (3 ste            | ps + OFF)            | Yes (3 steps + OFF)                 |
| Ring Volume                              | Yes (3 ste            | ps + OFF)            | Yes (3 steps + OFF)                 |
| Hold/Mute Key                            | N/                    | Ά                    | N/A                                 |
| Music on Hold                            | -                     |                      | -                                   |
| Monitoring the Line on Hold with Music   | -                     |                      | -                                   |
| One-Touch Dial                           | 5>                    | 2                    | 4x2                                 |
| Speed Dial                               | 4                     | 0                    | 100                                 |
| Figures of One-Touch & Speed Dial        | 20 d                  | igits                | 20 digits                           |
| Resisterable Number Of Characters        | 15 char               | acters               | 15 characters                       |
| Group Dial (Up to X groups)              | Yes                   | (6)                  | Yes (6)                             |
| Telephone Index                          | Yes (with Search      | /Speed dial key)     | Yes (with Search/Speed dial key)    |
| Pre-registered for FAX BACK SYSTEM (USA) | N/                    | Ά                    | N/A                                 |
| Caller ID                                | Yes                   | Yes                  |                                     |
|                                          | (BT Call Sign for UK) | (ARL/NZ/SIN/HK only) | Yes, depend on coountries           |
| Call Waiting Caller ID                   | N/                    | Ά                    | N/A                                 |
| Call waiting Ready (Only for USA)        | N/                    | Ά                    | N/A                                 |
| Distinctive Ringing                      | Yes                   | Yes                  |                                     |
|                                          | (U.K., Den. only)     | (ARL/NZ/SIN/HK only) | Yes, depend on coountries           |

(3/6)

| Model Name                                   | MFC-3220C (EU) MFC-3220C (Asia)          | MFC-3320CN (EU)                                                                            |
|----------------------------------------------|------------------------------------------|--------------------------------------------------------------------------------------------|
| COLOR FAX                                    |                                          |                                                                                            |
| Modem Speed(bps)                             | 14.400(Fax)                              | 33.600(Fax)                                                                                |
| Transmission Speed (sec.)                    | Approx.6 (Brother#1,MMR)                 | Approx 3 (Brother#1 MMR)                                                                   |
| ITU-T Group                                  | G3                                       | Super G3                                                                                   |
| Coding Method                                | Mono:MH/MR/MMR_Color:JPEG                | Mono:MH/MR/MMR_Color: IPEG                                                                 |
| Fax/Tel Switch                               | Yes (Hook key)                           | Yes (Hook key)                                                                             |
| Super Fine                                   | Yes (TX & RX B&W only )                  | Yes (TX & RX:B&W only)                                                                     |
| Grav Scale                                   | mono:64 color:256                        | mono:64 color:256                                                                          |
| Contrast                                     | Yes (Auto/Light/Dark)                    | Yes (Auto/Light/Dark)                                                                      |
| Dual Access                                  | Yes ( B&W only )                         | Ves ( B&W only )                                                                           |
| Enhanced Remote Activate                     | Ves                                      | Ves                                                                                        |
| Station ID                                   | Ves(20digits/20characters)               | Vec(20digits/20characters)                                                                 |
| Remote Maintenance                           | Vee                                      | Voc                                                                                        |
| RX Mode Indication                           |                                          |                                                                                            |
| Posolution Indication                        | LCD                                      | LCD                                                                                        |
| Smoothing                                    | LCD<br>N/A                               | LCD                                                                                        |
| Paper Handling Size                          | Δ4                                       | N/A                                                                                        |
| Paper Handling Size                          | X4<br>Vac (up to 50:P8W( aph))           | A4<br>Vec (up to 50(DS)M( oph))                                                            |
| Delayed Tiller                               | Yes (up to 50.B&W only)                  | Yes (0td/0amB&W antic)                                                                     |
|                                              | res (Sid/Seq.B&W Only)                   | Yes (Std/Seq:B&vV only)                                                                    |
| Multi Pasalutian Transmission                | N/A                                      | N/A                                                                                        |
| Neut Feu Deservation                         | N/A                                      | N/A                                                                                        |
| Next-Fax Reservation                         | Yes (Dual Access)                        | Yes (Dual Access)                                                                          |
| Batch Transmission                           | Yes (B&W only)                           | Yes (B&W only)                                                                             |
| Call Reservation Over Auto TX                | N/A                                      | N/A                                                                                        |
| Call Reservation Over Manual 1X              | N/A                                      | N/A                                                                                        |
| Quick-Scan (Memory transmission)             | Approx. 3 sec./page (A4 standard)        | Approx. 3 sec./page (A4 standard)                                                          |
| Memory Transmission (TTU-T Test Chart #1)    | Up to 170 Pages (MMR)                    | Up to 400 Pages (MMR)                                                                      |
| Memory Transmission (Brother Chart)          | Up to 200 Pages (MMR)                    | Up to 480 Pages (MMR)                                                                      |
| ECM(Error Correction Mode)                   | Yes                                      | Yes                                                                                        |
| Error Re-Transmission                        | N/A                                      | N/A                                                                                        |
| Broadcasting                                 | Yes (100 locations)                      | Yes (158 locations)                                                                        |
| Manual Broadcasting                          | Yes (50 locations )                      | Yes (50 locations )                                                                        |
| Easy Receive/Fax Detect                      | Yes                                      | Yes                                                                                        |
| Polling Receiving (type)                     | Yes (Std/Seq:B&W only)                   | Yes (Std/Seq:B&W only)                                                                     |
| Auto Reduction                               | Yes                                      | Yes                                                                                        |
| Out-of-Paper Reception (ITU-T Test Chart #1) | Up to 170 Pages (MMR)                    | Up to 400 Pages (MMR)                                                                      |
| Out-of-Paper Reception (Brother Chart)       | Up to 200 Pages (MMR)                    | Up to 480 Pages (MMR)                                                                      |
| Remote Access                                | Yes                                      | Yes                                                                                        |
| Fax Retrieval                                | Yes (B&W only)                           | Yes (B&W only)                                                                             |
| Fax Forwarding                               | Yes (B&W only)                           | Yes (B&W only)                                                                             |
| Paging                                       | N/A                                      | N/A                                                                                        |
| Color FAX (Document Send/Receive)            | Yes/Yes                                  | Yes/Yes                                                                                    |
| Color FAX (Memory Send/Receive)              | No / Yes                                 | No / Yes                                                                                   |
| COLOR PRINTER                                |                                          |                                                                                            |
| Color/Mono                                   | Color                                    | Color                                                                                      |
| Engine Type                                  | 2 head BH: 75 nozzles/color              | 2 head BH: 75 nozzles/color                                                                |
| Resolution(dpi)                              | up to 4800x1200 dpi                      | up to 4800x1200 dpi                                                                        |
| Speed(ppm) Simple                            | 14/12ppm                                 | 14/12ppm                                                                                   |
|                                              | (Mono/Color: 600x150 dpi)                | (Mono/Color: 600x150 dpi)                                                                  |
| Warm up Time (from SLEEP mode)               | 0 seconds                                | 0 seconds                                                                                  |
| Emulation                                    | N/A                                      | N/A                                                                                        |
| Resident Fonts                               | N/A                                      | N/A                                                                                        |
| Fonts Disk Based                             | Yes (35 TrueType)                        | Yes (35 TrueType)                                                                          |
| Paper Handling Size (Paper Tray)             | A4, LTR, LGL, EXE, JISB5, A5, A6, Photo  | A4, LTR, LGL, EXE, JISB5, A5, A6, Photo                                                    |
|                                              | 102x152mm, Indexcard 12/x203mm, Photo L  | 102x152mm, Indexcard 12/x203mm, Photo L                                                    |
|                                              | 100x148mm Poet Card 2 (Double) 148x200mm | 09X12/11111, P11010 2L 12/X1/8mm, P0St Card 1<br>100x148mm, Post Card 2 (Double) 148x200mm |
|                                              | C5 Envelope, Com-10, DI Envelope Monarch | C5 Envelope, Com-10, DL Envelope, Monarch                                                  |
|                                              | JE4 Envelope.                            | JE4 Envelope.                                                                              |
| Media Type (Paper Tray)                      | Plain, Inkjet, Glossy, Transparency      | Plain, Inkjet, Glossy, Transparency                                                        |

|                                                |                                                                                           | (4/6)                                                                                     |
|------------------------------------------------|-------------------------------------------------------------------------------------------|-------------------------------------------------------------------------------------------|
| Model Name                                     | MFC-3220C (EU) MFC-3220C (Asia)                                                           | MFC-3320CN (EU)                                                                           |
| Print Paper Margin (upper, lower, left, right) | 2 2 5 05 5 05mm                                                                           |                                                                                           |
|                                                | (ITR IGI)                                                                                 | 3, 3, 5.95, 5.95mm<br>(LTR_LGL)                                                           |
|                                                | 3, 3, 3, 3mm                                                                              | 3, 3, 3, 3mm                                                                              |
|                                                | (@EXE, A4, A5, Photo, Postcard, Indexcard)                                                | (@EXE, A4, A5, Photo, Postcard, Indexcard)                                                |
|                                                | 10, 20, 3, 3mm                                                                            | 10, 20, 3, 3mm                                                                            |
|                                                | (@C5 Envelope, Com-10, DL Envelope, Monarch)                                              | (@C5 Envelope, Com-10, DL Envelope, Monarch)                                              |
| Variable Dot Print                             | Yes (3 sizes)                                                                             | Yes (3 sizes)                                                                             |
| Minimum Droplet Size                           | 5 pl                                                                                      | 5 pl                                                                                      |
| Shingling Print                                | N/A                                                                                       | N/A                                                                                       |
| Color Enhancement (True2Life)                  | Yes                                                                                       | Yes                                                                                       |
| COLOR COPY                                     |                                                                                           |                                                                                           |
| Color/Mono                                     | Color                                                                                     | Color                                                                                     |
| Speed(cpm)                                     | 12/10 ppm<br>(Mono/Color: 600x150 dpi)                                                    | 12/10 ppm<br>(Mona/Calar: 600x150 dpi)                                                    |
| Warm up Time (from SI EEP mode)                |                                                                                           |                                                                                           |
| Multi Copy(Stack)                              | Ves (Up to 99)                                                                            | Vos (Up to 90)                                                                            |
| Multi Copy(Sort)                               | Yes                                                                                       | Yes                                                                                       |
| Reduction/Enlargement(%)                       | 25 400 in 1% increments                                                                   | 25 400 in 1% increments                                                                   |
| Resolution(dpi)                                | Print: Max. 1200x1200 dpi                                                                 | Print: Max. 1200x1200 dpi                                                                 |
|                                                | Scan: Max. 600x600 dpi                                                                    | Scan: Max. 600x600 dpi                                                                    |
| N in 1                                         | 2in1, 4in1/ Color: A4, LTR only                                                           | 2in1, 4in1/ Color: A4, LTR only                                                           |
| Poster                                         | N/A                                                                                       | N/A                                                                                       |
| Image Enhancement                              | N/A                                                                                       | N/A                                                                                       |
| Paper Handling Size (Paper Tray)               | A4, A5, Postcard (10(W)x15(H)cm)                                                          | A4, A5, Postcard (10(W)x15(H)cm)                                                          |
| Media Type (Paper Tray)                        | Plain, Inkjet, Glossy, Transparency                                                       | Plain, Inkjet, Glossy, Transparency                                                       |
| Print Paper Margin (upper, lower, left, right) | 3mm, 3mm, 3mm, 3mm<br>(@A4, A5, Postcard 10(W)x15(H)cm)                                   | 3mm, 3mm, 3mm, 3mm<br>(@A4, A5, Postcard 10(W)x15(H)cm)                                   |
| Duplex Copy                                    | N/A                                                                                       | N/A                                                                                       |
| Resolution Indication                          | LCD                                                                                       | LCD                                                                                       |
| COLOR SCANNER                                  |                                                                                           |                                                                                           |
| Color/Mono                                     | Color                                                                                     | Color                                                                                     |
| Optical Resolution (dpi)                       | 600x1200 dpi                                                                              | 600x1200 dpi                                                                              |
| Interpolated Resolution (dpi)                  | Up to 2400x2400 dpi (For XP, with special tool.<br>1200x1200 dpi for XP w/o special tool) | Up to 2400x2400 dpi (For XP, with special tool.<br>1200x1200 dpi for XP w/o special tool) |
| Warm up Time (from Scanner Lamp OFF)           | 0 second                                                                                  | 0 second                                                                                  |
| Warm up Time (from Scanner Lamp OFF: Color)    | 0 second                                                                                  | 0 second                                                                                  |
| Gray Scale                                     | 256                                                                                       | 256                                                                                       |
| Scan Image                                     | Yes (Scan to key)                                                                         | Yes (Scan to key)                                                                         |
| Scan / OCR                                     | Yes (Scan to key)                                                                         | Yes (Scan to key)                                                                         |
| Scan to E-mail                                 | Yes (Scan to key)                                                                         | Yes (Scan to key)                                                                         |
| Scall to File                                  |                                                                                           | Yes (Scan to key)                                                                         |
| Scan to Card                                   | N/A N/A                                                                                   | Ves (Scan to key)                                                                         |
| Scan speed (Color/Mono)                        | Max 9 sec/Max 4 sec                                                                       | Max 9 sec/Max 4 sec                                                                       |
| Color Depth (Input/Output)                     | 30 bits/24 bits                                                                           | 30 bits/24 bits                                                                           |
| MESSAGE CENTER/MESSAGE MANAGER                 |                                                                                           |                                                                                           |
| TAD                                            | N/A                                                                                       | N/A                                                                                       |
| ICM Recording Time                             | N/A                                                                                       | N/A                                                                                       |
| Toll Saver                                     | N/A                                                                                       | N/A                                                                                       |
| Memo/Recording Conversation                    | N/A                                                                                       | N/A                                                                                       |
| OGM (MC/TAD, Paging, F/T)                      | N/A                                                                                       | N/A                                                                                       |
| User Recording OGM (MC/TAD, F/T)               | N/A                                                                                       | N/A                                                                                       |
| PC FAX                                         |                                                                                           |                                                                                           |
| Supplier                                       | Brother                                                                                   | Brother                                                                                   |
| Color/Mono                                     | Mono                                                                                      | Mono                                                                                      |
| Sending                                        | Yes                                                                                       | Yes                                                                                       |
| Receiving (Class 2)                            | N/A                                                                                       | Yes                                                                                       |
| Prodessting                                    | IN/A                                                                                      | IN/A                                                                                      |
| Dibaucasung                                    | up to 50                                                                                  | up to 50                                                                                  |

(5/6)

| Model Name                                                 | MFC-3220C (EU)               | MFC-3220C (Asia)                  | MFC-3320CN (EU)                                                                                                    |  |
|------------------------------------------------------------|------------------------------|-----------------------------------|----------------------------------------------------------------------------------------------------|--|
| Support OS Version (For Windows)                           |                              |                                   |                                                                                                    |  |
| Printer Driver                                             | Win98(SE)/<br>with Auto Ins  | /Me/2000/XP<br>taller Program     | Win98(SE)/Me/2000/XP<br>with Auto Installer Program                                                                                                    |  |
| Scanner Driver                                             | Brother TWAIN: Windows WIA   | Vin98(SE)/Me/2000                 | Brother TWAIN: Win98(SE)/Me/2000<br>Windows WIA: Windows XP                                                                                                    |  |
| PC Fax Sending Driver                                      | Win98(SE)/<br>with Auto Ins  | /Me/2000/XP<br>taller Program     | Windows Wirt, Windows Xi<br>Win98(SE)/Me/2000/XP<br>with Auto Installer Program                                                                                                    |  |
| PhotoCapture Center (Media Drive function)                 |                              | -                                 | Win98(SE)/Me/2000/XP<br>with Auto Installer Program                                                                                                    |  |
| Remote Setup                                               | Win98(SE)/<br>with Auto Ins  | /Me/2000/XP<br>taller Program     | Win98(SE)/Me/2000/XP<br>with Auto Installer Program                                                                                                    |  |
| Bundled software: PaperPort 8.0 (Scan Viewer)              | Win98(SE)/<br>with Auto Ins  | /Me/2000/XP<br>taller Program     | Win98(SE)/Me/2000/XP<br>with Auto Installer Program                                                                                                    |  |
| Bundled software: Pop Up Menu<br>(Brother Control Center)  | Win98(SE)/<br>with Auto Ins  | /Me/2000/XP<br>taller Program     | Win98(SE)/Me/2000/XP<br>with Auto Installer Program                                                                                                    |  |
| Bundled software: Scan to feature                          | Win98(SE)/<br>with Auto Ins  | /Me/2000/XP<br>taller Program     | Win98(SE)/Me/2000/XP<br>with Auto Installer Program                                                                                                    |  |
| Bundled software: PhotoPrinter4.0<br>(Editor software)     |                              | -                                 | -                                                                                                    |  |
| Bundled software: Auto E-mail Printing                     |                              | -                                 | -                                                                                                    |  |
| Bundled software: BRAdmin Professional                     |                              | -                                 | Win98(SE)/Me/2000/XP                                                                                                    |  |
| Bundled software: Network Print Software (LPR)             |                              | -                                 | Win98(SE)/Me/2000/XP                                                                                                    |  |
| Bundled software: Network Print Software (NetBIOS/SMTP)    |                              | -                                 | -                                                                                                    |  |
| BUNDLED SOFTWARE (For MAC)                                 |                              |                                   |                                                                                                    |  |
| Printer Driver                                             | Mac OS 8.6-9.2, Mac C        | OS X 10.1/10.2.1 - 10.2.4         | Mac OS 8.6-9.2, Mac OS X 10.1/10.2.1 - 10.2.4                                                                                                    |  |
| Scanner Driver                                             | Brother TWAIN:Mac OS<br>- 10 | 8.6-9.2, Mac OS X 10.2.1<br>0.2.4 | Brother TWAIN:Mac OS 8.6-9.2, Mac OS X<br>10.2.1 - 10.2.4                                                                                                    |  |
| PC Fax Sending Driver                                      | Mac OS 8.6-9.2, Mac C        | OS X 10.1/10.2.1 - 10.2.4         | Mac OS 8.6-9.2, Mac OS X 10.1/10.2.1 - 10.2.4                                                                                                    |  |
| PhotoCapture Center (Media Drive function)                 |                              | -                                 | Mac OS 8.6-9.2, Mac OS X 10.1/10.2.1 - 10.2.4                                                                                                    |  |
| Remote Setup                                               | Mac OS X 10.                 | 1/10.2.1 - 10.2.4                 | Mac OS X 10.1/10.2.1 - 10.2.4                                                                                                    |  |
| Bundled software: PaperPort 8.0 (Scan Viewer)              |                              | -                                 | -                                                                                                    |  |
| Bundled software: Pop Up Menu<br>(Brother Control Center)  | -                            |                                   | -                                                                                                    |  |
| Bundled software: Scan to feature                          |                              | -                                 | -                                                                                                    |  |
| Bundled software: PhotoPrinter4.0<br>(Editor software)     |                              | -                                 | -                                                                                                    |  |
| Bundled software: PageManager                              | Mac OS 8.6-9.2, Mac C        | OS X 10.1/10.2.1 - 10.2.4         | Mac OS 8.6-9.2. Mac OS X 10.1/10.2.1 - 10.2.4                                                                                                    |  |
| Bundled software: BRAdmin Professional                     |                              | -                                 | -                                                                                                    |  |
| Bundled software: Network Print Software (LPR)             |                              | -                                 | -                                                                                                    |  |
| Bundled software: Network Print Software<br>(NetBIOS/SMTP) |                              | -                                 |                                                                                                    |  |
| PHOTO CAPTURE CENTER                                       |                              |                                   |                                                                                                    |  |
| Acceptable Media                                           |                              |                                   | Smart Media (3.3V):4MB-128MB<br>Compact Flash (Type-1/2, excl. Micro-<br>Drive):4MB-1GB                                                                                             |  |
|                                                            |                              | -                                 | Memory Stick:16MB-128MB<br>Memory Stick Pro:256MB-1GB<br>Secure Digital:16MB-512MB<br>SD to CF-Adapter: Panasonic BN-CSDAB<br>xD to CF-Adapter: OLYMPUS MACF-10,<br>FUJIFILM DPC-CF |  |
| Paper Handling Size (Paper Tray)                           | -                            |                                   | A4, Postcard 15(W)x10(H)cm, 13(W)x18(W)cm                                                                                                    |  |
| Media Type (Paper Tray)                                    |                              | -                                 | Plain, Inkjet, Glossy                                                                                                    |  |
| Fit to Page                                                |                              | -                                 | Yes<br>@Photo card 15(W)x10(H)cm, 13(W)x18(W)cm                                                                                                    |  |

|                                                |                |                  | (-,-)                                              |  |
|------------------------------------------------|----------------|------------------|----------------------------------------------------|--|
| Model Name                                     | MFC-3220C (EU) | MFC-3220C (Asia) | MFC-3320CN (EU)                                    |  |
| Direct Print Size                              | -              |                  | 10x8cm/ 13x9cm/ 15x10cm/ 18x13cm/ 20x15cm          |  |
| Media Format                                   | -              |                  | DPOF, Exif, DCF                                    |  |
| Image Format                                   |                |                  | Photo Print: JPEG, TIFF                            |  |
|                                                | -              |                  | Scan to Card: JPEG/PDF (Color), TIFF/PDF           |  |
|                                                |                |                  | (B&W)                                              |  |
| Color Enhancement                              | -              |                  | Yes (True2Life)                                    |  |
| Media Drive                                    | -              |                  | Yes                                                |  |
| Scan to Card                                   | -              |                  | Yes                                                |  |
| Data Management with Network board             | -              |                  | Yes (FTP browser)                                  |  |
| NETWORK                                        |                |                  |                                                    |  |
| Standard/Option (User Option or Dealer Option) | -              |                  | Yes: Standard                                      |  |
| Model Name                                     | -              |                  | Enbedded (NC-100h)                                 |  |
| Share Printer                                  | -              |                  | Yes                                                |  |
| Share Scanner                                  | -              |                  | Yes                                                |  |
| Share PC FAX                                   | -              |                  | Yes                                                |  |
| Internet FAX                                   | -              |                  | Yes                                                |  |
| ITU SUB Addressing                             | -              |                  | N/A                                                |  |
| Support OS version                             | -              |                  | Win98(SE)/Me/2000/XP                               |  |
| Support OS version                             | -              |                  | N/A (Novell NetWare)                               |  |
| Support OS version                             | -              |                  | Print/PC-Fax: Mac OS 8.6-9.2, 10.2.4               |  |
| Network connection                             | -              |                  | Ethernet 10/100BASE-TX Auto Negotiation            |  |
| Support Protocols                              | -              |                  | TCP/IP                                             |  |
| TCP/IP Protocols                               | -              |                  | RARP, BOOTP, DHCP, APIPA, NetBIOS, WINS            |  |
| TCP/IP Protocols                               | -              |                  | LPR/LPD, Port9100, SMTP/POP3                       |  |
| TCP/IP Protocols                               | -              |                  | N/A (SMB(NetBIOS/ IP), IPP, IPX/DLC)               |  |
| TCP/IP Protocols                               | -              |                  | SSDP, Rendezvous, FTP, TELNET, SNMP,<br>HTTP, TFTP |  |
| Network Management                             | -              |                  | BRAdmin Professional                               |  |
| Network Management                             | -              |                  | N/A (Network Remote Setup)                         |  |
| Network Management                             | -              |                  | N/A (MIB-II as well as Brother private MIB)        |  |
| Format ( Scan to LAN )                         | -              |                  | Tiff & PDF for Mono/ JPEG & PDF for color          |  |

(6/6)

#### ■ FAX1820C/FAX1815C

|                                                                                |                                                                                         |                                                                     | (1/6)                                                                                                    |
|--------------------------------------------------------------------------------|-----------------------------------------------------------------------------------------|---------------------------------------------------------------------|----------------------------------------------------------------------------------------------------|
| Model Name                                                                     | FAX-1820C (EU)                                                                          | FAX-1820C (Asia)                                                    | FAX-1815C (EU)                                                                                                    |
| GENERAL                                                                        |                                                                                         |                                                                     |                                                                                                    |
| Print Engine                                                                   | 2 head BH: 75 n                                                                         | iozzles/color                                                       | 2 head BH: 75 nozzles/color                                                                                                    |
| Technology                                                                     | Inkje                                                                                   | t                                                                   | Inkjet                                                                                                    |
| Scanning Method                                                                | CIS                                                                                     |                                                                     | CIS                                                                                                    |
| CPU Speed                                                                      | RISC 133                                                                                | 3MHz                                                                | RISC 133MHz                                                                                                    |
| Back up Clock                                                                  | Yes (1 h                                                                                | iour)                                                               | Yes (1 hour)                                                                                                    |
| Operating Environment Temperature                                              | 10 - 35 (20-33) deg                                                                     | rees Centigrade                                                     | 10 - 35 (20-33) degrees Centigrade                                                                                                    |
| Humidity                                                                       | 20 - 80 % (without                                                                      | condensation)                                                       | 20 - 80 % (without condensation)                                                                                                    |
| On/Off Switch                                                                  | Yes                                                                                     |                                                                     | Yes                                                                                                    |
| Demo Model                                                                     | N/A (4MB fo                                                                             | or demo)                                                            | N/A (4MB for demo)                                                                                                    |
| Simultaneous Operation*6                                                       | Yes                                                                                     | 1                                                                   | Yes                                                                                                    |
| Demo Print                                                                     | N/A                                                                                     |                                                                     | N/A                                                                                                    |
| Test Sheet                                                                     | Yes (in Men                                                                             | u Table)                                                            | Yes (in Menu Table)                                                                                                    |
| Min. Input of ADF (Width/Height)                                               | 89/127                                                                                  | mm                                                                  | 89/127mm                                                                                                    |
| Max. Input of ADF (Width/Height)                                               | 216/356                                                                                 | imm                                                                 | 216/356mm                                                                                                    |
| Max. Input of Glass (Width/Height)                                             | -                                                                                       |                                                                     | -                                                                                                    |
| Min. Output of Auto Cut sheet                                                  | 89/102                                                                                  | mm                                                                  | 89/102mm                                                                                                    |
| Max. Output of Auto Cut sheet                                                  | 216/356                                                                                 | imm                                                                 | 216/356mm                                                                                                    |
| Sheet Weight (Paper tray)                                                      | 64 - 120 g/m2                                                                           | (17 - 32 lb.)                                                       | 64 - 120 g/m2 (17 - 32 lb.)                                                                                                    |
| Sheet Weight (ADF)                                                             | 64 - 90 g/m2(                                                                           | 17 - 24 lb.)                                                        | 64 - 90 g/m2 (17 - 24 lb.)                                                                                                    |
| ADF(pages)                                                                     | 20                                                                                      |                                                                     | 20                                                                                                    |
| Paper Capacity (sheets)                                                        | 100 (80                                                                                 | gsm)                                                                | 100 (80 gsm)                                                                                                    |
| Output Paper Capacity (sheets)                                                 | 50                                                                                      | ·                                                                   | 50                                                                                                    |
| Recommended Paper<br>(Plain/Inkjet/Glossy/Transparency)                        | Plain: Hammermill (<br>Inkjet: Burlington Photo<br>Glossy: Jet PrintPhoto GR<br>GLOSS F | Copy Plus Paper<br>matte Heavy weight<br>AFHIC IMAGE PAPER<br>INISH | Plain: Hammermill Copy Plus Paper<br>Inkjet: Burlington Photo matte Heavy weight<br>Glossy: Jet PrintPhoto GRAFHIC IMAGE PAPER<br>GLOSS FINISH |
| LCD Size                                                                       | (Standard size) 16 C                                                                    | haracters x 1 line                                                  | (Standard size) 16 Characters x 1 line                                                                                                    |
| LCD Back Light                                                                 | N/A                                                                                     |                                                                     | N/A                                                                                                    |
| On-Screen Programming                                                          | Yes                                                                                     |                                                                     | Yes                                                                                                    |
| LCD Language                                                                   | Englis                                                                                  | sh                                                                  | English                                                                                                    |
| Mode key                                                                       | Fax/Co                                                                                  | ру                                                                  | Fax/Copy                                                                                                    |
| Memory Capacity(physical: Mbytes)                                              | 8 Mbytes                                                                                | (RAM)                                                               | 8 Mbytes (RAM)                                                                                                    |
| Memory Backup (with battery)                                                   | N/A                                                                                     |                                                                     | N/A                                                                                                    |
| Back Up Print:ON/OFF Feature                                                   | N/A                                                                                     |                                                                     | N/A                                                                                                    |
| Optional Memory                                                                | N/A                                                                                     |                                                                     | N/A                                                                                                    |
| Memory Security                                                                | N/A                                                                                     |                                                                     | N/A                                                                                                    |
| Transmission Lock                                                              | Yes                                                                                     | 1                                                                   | Yes                                                                                                    |
| Dimensions w/ Carton (WxDxH)                                                   | 24.0"x19.5<br>(610x495x3                                                                | "x13.0"<br>330mm)                                                   | 21.8"x19.5"x13.0"<br>(554x495x330mm)                                                                                                    |
| Dimensions w/o Carton (WxDxH)*7                                                | 19.4"x14.4<br>(493x366x2                                                                | 4"x8.3"<br>211mm)                                                   | 17.1"x14.4"x8.3"<br>(434x366x211mm)                                                                                                    |
| Dimensions w/o Carton (WxDxH)*8                                                | 19.4"X23.0<br>(493x583x3                                                                | "X13.6"<br>346mm)                                                   | 17.1"X23.0"X13.6"<br>(434x583x346mm)                                                                                                    |
| Weight w/ Carton                                                               | 22.0 lb (1                                                                              | 0 kg)                                                               | 22.0 lb (10 kg)                                                                                                    |
| Weight w/o Carton*7                                                            | 15.4 lb (                                                                               | 7 kg)                                                               | 15.4 lb (7 kg)                                                                                                    |
| Weight w/o Carton*8                                                            | 16.5 lb (7                                                                              | .5 kg)                                                              | 16.5 lb (7.5 kg)                                                                                                    |
| Body Color                                                                     | Not pair                                                                                | nted                                                                | Not painted                                                                                                    |
| Power Source                                                                   | 200-240 VAC                                                                             | , 50/60Hz                                                           | 200-240 VAC, 50/60Hz                                                                                                    |
| Power Consumption (Standby/Power Save (CPU<br>Sleep)/Sleep/Ready State/Peak)*9 | Less than, 4Wh/ - /                                                                     | - / 10Wh/ 26Wh                                                      | Less than, 4Wh/ - / - / 10Wh/ 26Wh                                                                                                    |
| Energy Star Compliant (USA Only)                                               | Yes                                                                                     |                                                                     | Yes                                                                                                    |
| Machine Noise (Standby/Copying)                                                | 35/480                                                                                  | dB                                                                  | 35/48dB                                                                                                    |
|                                                                                |                                                                                         |                                                                     |                                                                                                    |

\*7 Excluding the ADF document support, ADF document output support, paper tray, output paper support, and ink cartridges.

\*8 Including the components above.

\*9 Standby: The power consumed when the machine is OFF by pressing the ON/OFF button. Power Save (CPU Sleep): The power consumed when the CPU is in OFF mode. (Not included in this series.) Sleep: The power consumed when the machine is in standby mode and fan motor is not running. (Not included in this series.) Ready State: The power consumed when the machine is ON and in standby mode. Peak: The maximum power consumption.

Model Name FAX-1820C (EU) FAX-1820C (Asia) FAX-1815C (EU) Page Counter Yes (In Maintenance) Yes (In Maintenance) Total print pages (Internal counter) Yes (In Maintenance) Yes (In Maintenance) Yes (In Maintenance) Copy pages (Internal counter) Yes (In Maintenance) PC print pages (Internal counter) Yes (In Maintenance) Yes (In Maintenance) Fax RX pages (Internal counter) Yes (In Maintenance) Yes (In Maintenance) Ink Gauge Indication Yes Yes (in Ink key/ Remote Setup) (in Ink key) LIST/REPORT Activity Report/Journal Report Yes (up to 200) Yes (up to 200) Transmission Verification Report Yes (in Reports key) Yes (in Reports key) Cover page N/A N/A Help List Yes (in Reports key) Yes (in Reports key) Call Back Message N/A N/A Caller ID List N/A Yes N/A Quick Dial List Yes (in Reports key) Yes (in Reports key) Tel Index List N/A N/A Memory Status List N/A N/A System Setup(User Setting) List Yes (in Reports key) Yes (in Reports key) Order Form N/A N/A INTERFACE External TAD Interface Yes Yes USB2.0 (@FULL-SPEED) Host Interface USB2.0 (@FULL-SPEED) Host Interface Auto Switching N/A N/A N/A Cable included N/A Acceptable Media Card Slot N/A N/A SUPPLIES/ OPTIONS Starter Ink BK: 500 pages (Draft 5%) BK: 500 pages (Draft 5%) C/M/Y: 400 pages (Draft 5%) C/M/Y: 400 pages (Draft 5%) Ink Cartridge Life / Yield BK: 500 pages (Draft 5%) BK: 500 pages (Draft 5%) BKL: 900 pages (Draft 5%) BKL: 900 pages (Draft 5%) C/M/Y: 400 pages (Draft 5%) C/M/Y: 400 pages (Draft 5%) SERVICE INFORMATION Monthly Volume Max 3000 pages Max 3000 pages Machine Life (year) 5 years or 50000 pages 5 years or 50000 pages TELEPHONE Handset N/A N/A Hook N/A N/A Off Hook Alarm N/A N/A Speaker Phone N/A N/A Power Failure Phone N/A N/A Power Failure Dialing N/A N/A Chain Dialing Yes Yes Automatic Redial Yes (3 times/5 min) Yes (3 times/5 min) PBX Feature (EUROPE) Yes Yes Handset Volume Yes (2 steps) N/A Speaker Volume Yes (3 steps + OFF) Yes (3 steps + OFF) Ring Volume Yes (3 steps + OFF) Yes (3 steps + OFF) Hold/Mute Key N/A N/A Music on Hold -Monitoring the Line on Hold with Music -One-Touch Dial 5x2 5x2 Speed Dial 40 40 Figures of One-Touch & Speed Dial 20 digits 20 digits Resisterable Number Of Characters 15 characters 15 characters Group Dial (Up to X groups) Yes (6) Yes (6) Telephone Index Yes (with Search/Speed dial key) Yes (with Search/Speed dial key) Pre-registered for FAX BACK SYSTEM (USA) N/A N/A Caller ID Yes Yes Yes, depend on coountries (BT Call Sign for UK) (ARL/NZ/SIN/HK only) Call Waiting Caller ID N/A N/A Call waiting Ready (Only for USA) N/A N/A Distinctive Ringing Yes Yes

(2/6)

(ARL/NZ/SIN/HK only)

(U.K., Den. only)

Yes, depend on coountries

Model Name FAX-1815C (EU) FAX-1820C (EU) FAX-1820C (Asia) COLOR FAX Modem Speed(bps) 14,400(Fax) 14,400(Fax) Approx.6 (Brother#1,MMR) Transmission Speed (sec.) Approx.6 (Brother#1,MMR) ITU-T Group G3 G3 Coding Method Mono:MH/MR/MMR, Color:JPEG Mono:MH/MR/MMR, Color:JPEG Fax/Tel Switch Yes (Hook key) Yes (Hook key) Super Fine Yes (TX & RX:B&W only) Yes (TX & RX:B&W only) Gray Scale mono:64 color:256 mono:64 color:256 Contrast Yes (Auto/Light/Dark) Yes (Auto/Light/Dark) Dual Access Yes (B&W only) Yes (B&W only) Enhanced Remote Activate Yes Yes Station ID Yes(20digits/20characters) Yes(20digits/20characters) Remote Maintenance Yes Yes RX Mode Indication LCD LCD Resolution Indication LCD LCD N/A Smoothing N/A Paper Handling Size A4 A4 Delayed Timer Yes (up to 50:B&W only) Yes (up to 50:B&W only) Polled Sending (type) Yes (Std/Seq:B&W only) Yes (Std/Seq:B&W only) Multi Transmission N/A N/A Multi Resolution Transmission N/A N/A Next-Fax Reservation Yes (Dual Access) Yes (Dual Access) Batch Transmission Yes (B&W only) Yes (B&W only) Call Reservation Over Auto TX N/A N/A Call Reservation Over Manual TX N/A N/A Quick-Scan (Memory transmission) Approx. 3 sec./page (A4 standard) Approx. 3 sec./page (A4 standard) Memory Transmission (ITU-T Test Chart #1) Up to 400 pages (MMR) Up to 400 pages (MMR) Memory Transmission (Brother Chart) Up to 480 pages (MMR) Up to 480 pages (MMR) ECM(Error Correction Mode) Yes Yes Error Re-Transmission N/A N/A Broadcasting Yes (100 locations) Yes (100 locations) Manual Broadcasting Yes (50 locations ) Yes (50 locations ) Easy Receive/Fax Detect Yes Yes Yes (Std/Seq:B&W only) Polling Receiving (type) Yes (Std/Seq:B&W only) Auto Reduction Yes Yes Out-of-Paper Reception (ITU-T Test Chart #1) Up to 400 pages (MMR) Up to 400 pages (MMR) Up to 480 pages (MMR) Out-of-Paper Reception (Brother Chart) Up to 480 pages (MMR) Remote Access Yes Yes Fax Retrieval Yes (B&W only) Yes (B&W only) Yes (B&W only) Fax Forwarding Yes (B&W only) Paging N/A N/A Color FAX (Document Send/Receive) Yes/Yes Yes/Yes Color FAX (Memory Send/Receive) No / Yes No / Yes COLOR PRINTER Web DL Option Web DL Option Color/Mono Color Color Engine Type 2 head BH: 75 nozzles/color 2 head BH: 75 nozzles/color Resolution(dpi) up to 4800x1200 dpi up to 4800x1200 dpi Speed(ppm) Simple 14/12ppm 14/12ppm (Mono/Color: 600x150 dpi) (Mono/Color: 600x150 dpi) Warm up Time (from SLEEP mode) 0 seconds 0 seconds Emulation N/A N/A Resident Fonts N/A N/A Yes (35 TrueType) Fonts Disk Based Yes (35 TrueType) A4, LTR, LGL, EXE, JISB5, A5, A6, Photo Paper Handling Size (Paper Tray) A4, LTR, LGL, EXE, JISB5, A5, A6, Photo 102x152mm, Indexcard 127x203mm, Photo L 102x152mm, Indexcard 127x203mm, Photo L 89x127mm, Photo 2L 127x178mm, Post Card 1 89x127mm, Photo 2L 127x178mm, Post Card 1 100x148mm, Post Card 2 (Double) 148x200mm, 100x148mm, Post Card 2 (Double) 148x200mm, C5 Envelope, Com-10, DL Envelope, Monarch, C5 Envelope, Com-10, DL Envelope, Monarch, JE4 Envelope JE4 Envelope

(3/6)

Plain, Inkjet, Glossy, Transparency

Plain, Inkjet, Glossy, Transparency

Media Type (Paper Tray)

|                                                                                                    |                                                                                           | (4/6)                                                                                     |
|----------------------------------------------------------------------------------------------------|-------------------------------------------------------------------------------------------|-------------------------------------------------------------------------------------------|
| Model Name                                                                                                    | FAX-1820C (EU) FAX-1820C (Asia)                                                           | FAX-1815C (EU)                                                                            |
| Print Paper Margin (upper, lower, left, right)                                                                                                    | 3 3 5 95 5 95mm                                                                           | 3 3 5 05 5 05mm                                                                           |
|                                                                                                    | (LTR, LGL)                                                                                | (LTR, LGL)                                                                                |
|                                                                                                    | 3, 3, 3, 3mm                                                                              | 3, 3, 3, 3mm                                                                              |
|                                                                                                    | (@EXE, A4, A5, Photo, Postcard, Indexcard)                                                | (@EXE, A4, A5, Photo, Postcard, Indexcard)                                                |
|                                                                                                    | 10, 20, 3, 3mm<br>(@C5 Envelope, Com-10, DI, Envelope, Monarch)                           | 10, 20, 3, 3mm<br>(@CE Envolone, Com 10, DI, Envolone, Manarah)                           |
|                                                                                                    | (@C3 Envelope, Com-10, DE Envelope, Monarch)                                              | (@C5 Envelope, Com-10, DE Envelope, Monarch,                                              |
| Variable Dot Print                                                                                                    | Yes (3 sizes)                                                                             | Yes (3 sizes)                                                                             |
| Minimum Droplet Size                                                                                                    | 5 pl                                                                                      | 5 pl                                                                                      |
| Sningling Print                                                                                                    | N/A                                                                                       | N/A                                                                                       |
|                                                                                                    | Tes                                                                                       | Yes                                                                                       |
|                                                                                                    | Color                                                                                     | Color                                                                                     |
| Speed(cpm)                                                                                                    | 12/10 ppm                                                                                 | 12/10 ppm                                                                                 |
|                                                                                                    | (Mono/Color: 600x150 dpi)                                                                 | (Mono/Color: 600x150 dpi)                                                                 |
| Warm up Time (from SLEEP mode)                                                                                                    | 0 seconds                                                                                 | 0 seconds                                                                                 |
| Multi Copy(Stack)                                                                                                    | Yes (Up to 99)                                                                            | Yes (Up to 99)                                                                            |
| Multi Copy(Sort)                                                                                                    | Yes                                                                                       | Yes                                                                                       |
| Reduction/Enlargement(%)                                                                                                    | 25 400 in 1% increments                                                                   | 25 400 in 1% increments                                                                   |
| Resolution(dpi)                                                                                                    | Print: Max. 1200x1200 dpi                                                                 | Print: Max. 1200x1200 dpi                                                                 |
|                                                                                                    | Scan: Max. 600x600 dpi                                                                    | Scan: Max. 600x600 dpi                                                                    |
| N in 1                                                                                                    | 2in1, 4in1/ Color: A4, LTR only                                                           | 2in1, 4in1/ Color: A4, LTR only                                                           |
| Poster                                                                                                    | N/A                                                                                       | N/A                                                                                       |
| Image Enhancement                                                                                                    | N/A                                                                                       | N/A                                                                                       |
| Paper Handling Size (Paper Tray)                                                                                                    | A4, A5, Postcard (10(W)x15(H)cm)                                                          | A4, A5, Postcard (10(W)x15(H)cm)                                                          |
| Media Type (Paper Tray)                                                                                                    | Plain, Inkjet, Glossy, Transparency                                                       | Plain, Inkjet, Glossy, Transparency                                                       |
| Print Paper Margin (upper, lower, left, right)                                                                                                    | 3mm, 3mm, 3mm, 3mm<br>(@A4, A5, Postcard 10(W)x15(H)cm)                                   | 3mm, 3mm, 3mm, 3mm<br>(@A4. A5. Postcard 10(W)x15(H)cm)                                   |
| Duplex Copy                                                                                                    | N/A                                                                                       | N/A                                                                                       |
| Resolution Indication                                                                                                    | LCD                                                                                       | LCD                                                                                       |
| COLOR SCANNER                                                                                                    |                                                                                           |                                                                                           |
| Color/Mono                                                                                                    | Color                                                                                     | Color                                                                                     |
| Optical Resolution (dpi)                                                                                                    | 600x1200 dpi                                                                              | 600x1200 dpi                                                                              |
| Interpolated Resolution (dpi)                                                                                                    | Up to 2400x2400 dpi (For XP, with special tool.<br>1200x1200 dpi for XP w/o special tool) | Up to 2400x2400 dpi (For XP, with special tool.<br>1200x1200 dpi for XP w/o special tool) |
| Warm up Time (from Scanner Lamp OFF)                                                                                                    | 0 second                                                                                  | 0 second                                                                                  |
| Warm up Time (from Scanner Lamp OFF: Color)                                                                                                    | 0 second                                                                                  | 0 second                                                                                  |
| Gray Scale                                                                                                    | 256                                                                                       | 256                                                                                       |
| Scan Image                                                                                                    | Yes (Scan to key)                                                                         | Yes (Scan to key)                                                                         |
| Scan / OCR                                                                                                    | Yes (Scan to key)                                                                         | Yes (Scan to key)                                                                         |
| Scan to E-mail                                                                                                    | Yes (Scan to key)                                                                         | Yes (Scan to key)                                                                         |
| Scan to File                                                                                                    | Yes (Scan to key)                                                                         | Yes (Scan to key)                                                                         |
| Fax to Card                                                                                                    | N/A                                                                                       | N/A                                                                                       |
| Scan to Card                                                                                                    | N/A                                                                                       | N/A                                                                                       |
| Color Dopth (Input/Output)                                                                                                    | 20 bits/24 bits                                                                           | Max. 9 Sec/Max. 4 Sec                                                                     |
| MESSAGE CENTER/MESSAGE MANAGER                                                                                                    | 30 Dits/24 Dits                                                                           | 30 bits/24 bits                                                                           |
|                                                                                                    | N/A                                                                                       | N/Δ                                                                                       |
| ICM Recording Time                                                                                                    | N/A                                                                                       | N/A                                                                                       |
| Toll Saver                                                                                                    | N/A                                                                                       | N/A                                                                                       |
| Memo/Recording Conversation                                                                                                    | N/A                                                                                       | N/A                                                                                       |
| OGM (MC/TAD,Paging, F/T)                                                                                                    | N/A                                                                                       | N/A                                                                                       |
| User Recording OGM (MC/TAD, F/T)                                                                                                    | N/A                                                                                       | N/A                                                                                       |
| PC FAX                                                                                                    | Web DL Option                                                                             | Web DL Option                                                                             |
| Supplier                                                                                                    | Brother                                                                                   | Brother                                                                                   |
| Color/Mono                                                                                                    | Mono                                                                                      | Mono                                                                                      |
| Sending                                                                                                    | Yes                                                                                       | Yes                                                                                       |
| Receiving (Class 2)                                                                                                    | N/A                                                                                       | N/A                                                                                       |
| Protocol Compliance                                                                                                    | N/A                                                                                       | N/A                                                                                       |
| Description of the second second s |                                                                                           |                                                                                           |

(5/6)

| Model Name                                                 | EAX-1820C (EU) EAX-1820C (Asia)                            | EAX-1815C (EU)                                            |
|------------------------------------------------------------|------------------------------------------------------------|-----------------------------------------------------------|
| Support OS Version (For Windows)                           | Web DL Option                                              | Web DL Option                                             |
| Printer Driver                                             | DL Option                                                  | DL Option                                                 |
|                                                            | Win98(SE)/Me/2000/XP                                       | Win98(SE)/Me/2000/XP                                      |
|                                                            | with Auto Installer Program                                | with Auto Installer Program                               |
| Scanner Driver                                             | -                                                          | -                                                         |
| PC Fax Sending Driver                                      | DL Option                                                  | DL Option                                                 |
|                                                            | Win98(SE)/Me/2000/XP                                       | Win98(SE)/Me/2000/XP                                      |
| PhotoCapture Center (Media Drive function)                 | with Auto Installer Program                                | with Auto Installer Program                               |
|                                                            | -                                                          | -                                                         |
| Remote Setup                                               | -                                                          | -                                                         |
| Bundled software: PaperPort 8.0 (Scan Viewer)              | -                                                          | -                                                         |
| Bundled software: Pop Up Menu                              |                                                            |                                                           |
| (Brother Control Center)                                   | -                                                          | -                                                         |
| Bundled software: Scan to feature                          | -                                                          | -                                                         |
| Bundled software: PhotoPrinter4.0                          |                                                            |                                                           |
| (Editor software)                                          | -                                                          | -                                                         |
| Bundled software: Auto E-mail Printing                     | -                                                          | -                                                         |
| Bundled software: BRAdmin Professional                     | -                                                          | -                                                         |
| Bundled software: Network Print Software (LPR)             | -                                                          | -                                                         |
| Bundled software: Network Print Software<br>(NetBIOS/SMTP) | -                                                          | -                                                         |
| BUNDLED SOFTWARE (For MAC)                                 | Web DL Option Web DL Option                                | Web DL Option                                             |
| Printer Driver                                             | DL Option<br>Mac OS 8.6-9.2, Mac OS X 10.1/10.2.1 - 10.2.4 | DL Option<br>Mac OS 8 6-9 2 Mac OS X 10 1/10 2 1 - 10 2 4 |
| Scanner Driver                                             | -                                                          | -                                                         |
| PC Fax Sending Driver                                      | DL Ontion                                                  | DL Option                                                 |
|                                                            | Mac OS 8.6-9.2, Mac OS X 10.1/10.2.1 - 10.2.4              | Mac OS 8.6-9.2. Mac OS X 10.1/10.2.1 - 10.2.4             |
| PhotoCapture Center (Media Drive function)                 | -                                                          | · · · · · · · · · · · · · · · · · · ·                     |
| Remote Setup                                               | -                                                          | -                                                         |
| Bundled software: PaperPort 8.0 (Scan Viewer)              | -                                                          | -                                                         |
| Bundled software: Pop Up Menu                              | -                                                          | -                                                         |
| (Brother Control Center)                                   |                                                            |                                                           |
| Bundled software: Scan to feature                          | -                                                          | -                                                         |
| Bundled software: PhotoPrinter4.0                          | -                                                          | -                                                         |
| (Lunor software)                                           |                                                            |                                                           |
| Bundled software: BRAdmin Professional                     | -                                                          | -                                                         |
| Bundled software: Network Print Software (LPR)             |                                                            | -                                                         |
| Bundled software: Network Print Software                   |                                                            |                                                           |
| (NetBIOS/SMTP)                                             | -                                                          | -                                                         |
| PHOTO CAPTURE CENTER                                       |                                                            |                                                           |
| Acceptable Media                                           |                                                            |                                                           |
|                                                            |                                                            |                                                           |
|                                                            |                                                            |                                                           |
|                                                            |                                                            |                                                           |
|                                                            | -                                                          | -                                                         |
|                                                            |                                                            |                                                           |
|                                                            |                                                            |                                                           |
|                                                            |                                                            |                                                           |
| Paper Handling Size (Paper Tray)                           | -                                                          | -                                                         |
| Media Type (Paper Tray)                                    | -                                                          | -                                                         |
| Fit to Page                                                | -                                                          | -                                                         |
|                                                            | -                                                          | -                                                         |

|                                                |                |                  | (6/6)          |
|------------------------------------------------|----------------|------------------|----------------|
| Model Name                                     | FAX-1820C (EU) | FAX-1820C (Asia) | FAX-1815C (EU) |
| Direct Print Size                              |                | -                | -              |
| Media Format                                   |                | -                | -              |
| Image Format                                   |                |                  |                |
|                                                |                | -                | -              |
| Color Enhancement                              |                | -                | -              |
| Media Drive                                    |                | -                | -              |
| Scan to Card                                   |                | -                | -              |
| Data Management with Network board             |                | -                | -              |
| NETWORK                                        |                |                  |                |
| Standard/Option (User Option or Dealer Option) |                | -                | -              |
| Model Name                                     |                | -                | -              |
| Share Printer                                  |                | -                | -              |
| Share Scanner                                  |                | -                | -              |
| Share PC FAX                                   |                | -                | -              |
| Internet FAX                                   |                | -                | -              |
| ITU SUB Addressing                             |                | -                | -              |
| Support OS version                             |                | -                | -              |
| Support OS version                             |                | -                | -              |
| Support OS version                             |                | -                | -              |
| Network connection                             |                | -                | -              |
| Support Protocols                              |                | -                | -              |
| TCP/IP Protocols                               |                | -                | -              |
| TCP/IP Protocols                               |                | -                | -              |
| TCP/IP Protocols                               |                | -                | -              |
| TCP/IP Protocols                               |                | -                | _              |
|                                                |                |                  |                |
| Network Management                             |                | -                | -              |
| Network Management                             |                | -                | -              |
|                                                |                | -                | -              |
| Format (Scan to LAN)                           |                | -                | -              |

# CHAPTER 3

# THEORY OF OPERATION

### **CHAPTER 3 THEORY OF OPERATION**

This chapter summarizes the scanner and printing mechanisms and control electronics. It also provides information about sensors and their actuators. This chapter helps you to understand the operating principles and isolate the source of a problem (troubleshooting).

### CONTENTS

| 3.1 | OVERVIEW  | ۷                                                                | 3-1  |
|-----|-----------|------------------------------------------------------------------|------|
| 3.2 | MECHANIS  | SMS                                                              | 3-2  |
|     | 3.2.1 Sca | nner Mechanism                                                   | 3-3  |
|     | 3.2.1.1   | Document feeding and ejecting mechanism                          | 3-3  |
|     | 3.2.1.2   | Scanner                                                          | 3-3  |
|     | 3.2.2 Ink | Jet Printing Mechanism                                           |      |
|     | 3.2.2.1   | Paper pulling-in, registration, feeding, and ejecting mechanisms | 3-4  |
|     | 3.2.2.2   | Ink jet printing and capping mechanisms                          |      |
|     | 3.2.2.3   | Purging mechanism                                                | 3-10 |
|     | 3.2.2.4   | Carriage drive mechanism                                         | 3-15 |
|     | 3.2.3 Sen | sors and Actuators                                               | 3-16 |
| 3.3 | CONTROL   | ELECTRONICS                                                      | 3-19 |
|     | 3.3.1 Cor | nfiguration                                                      | 3-19 |

## 3.1 OVERVIEW

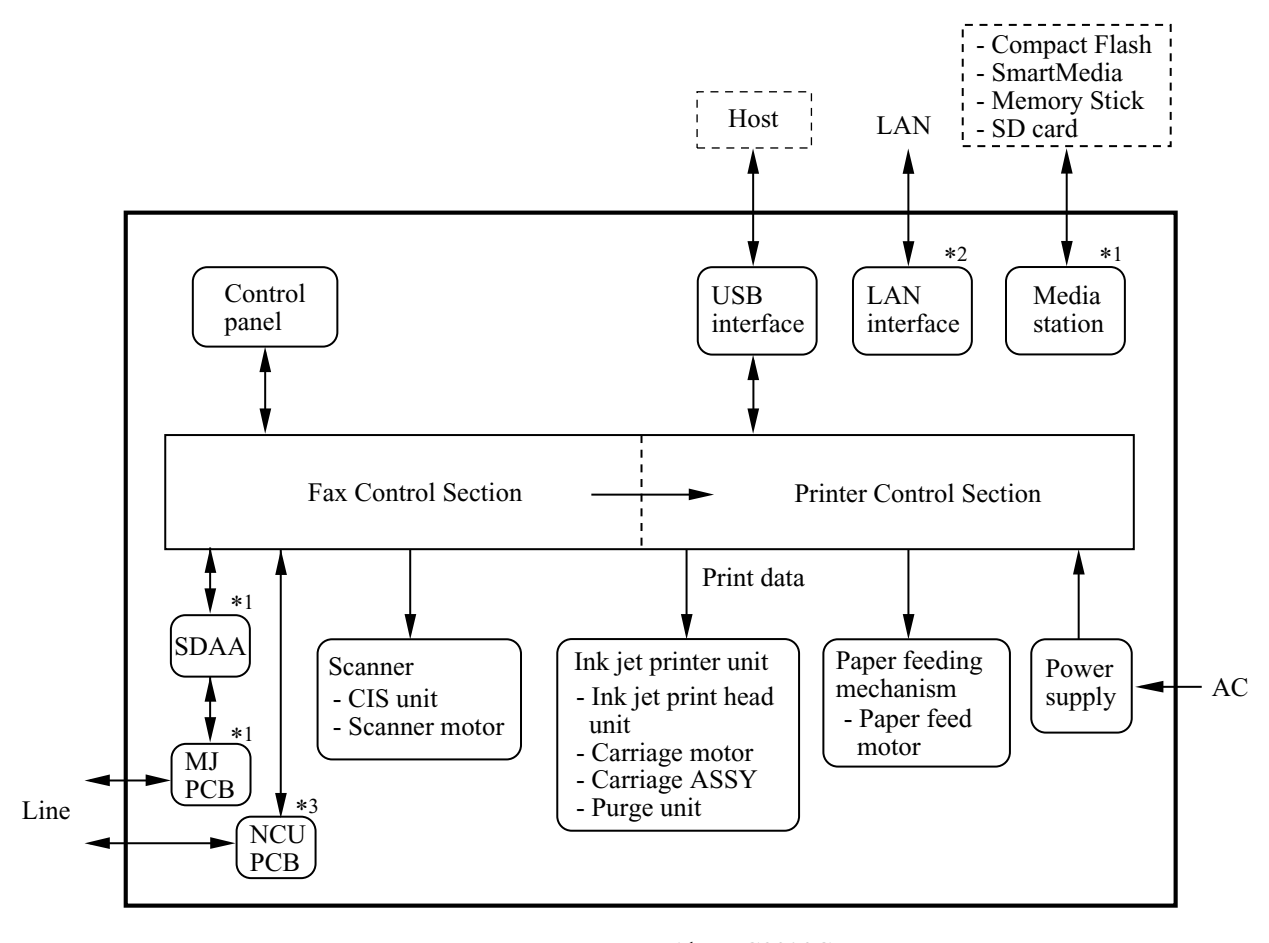

\*1 MFC3320CN

\*2 MFC3320CN/FAX1920CN

\*3 MFC3220C/FAX1920CN/FAX1820C/FAX1815C

# 3.2 MECHANISMS

The facsimile machine is classified into the following mechanisms:

- SCANNER MECHANISM Document feeding and ejecting mechanism
- INK JET PRINTING MECHANISM
- Paper pulling-in, registration, feeding, and ejecting mechanisms
- Ink jet printing and head capping mechanisms
- Purging mechanism
- Carriage drive mechanism

- Document scanning mechanism

SENSORS AND ACTUATORS

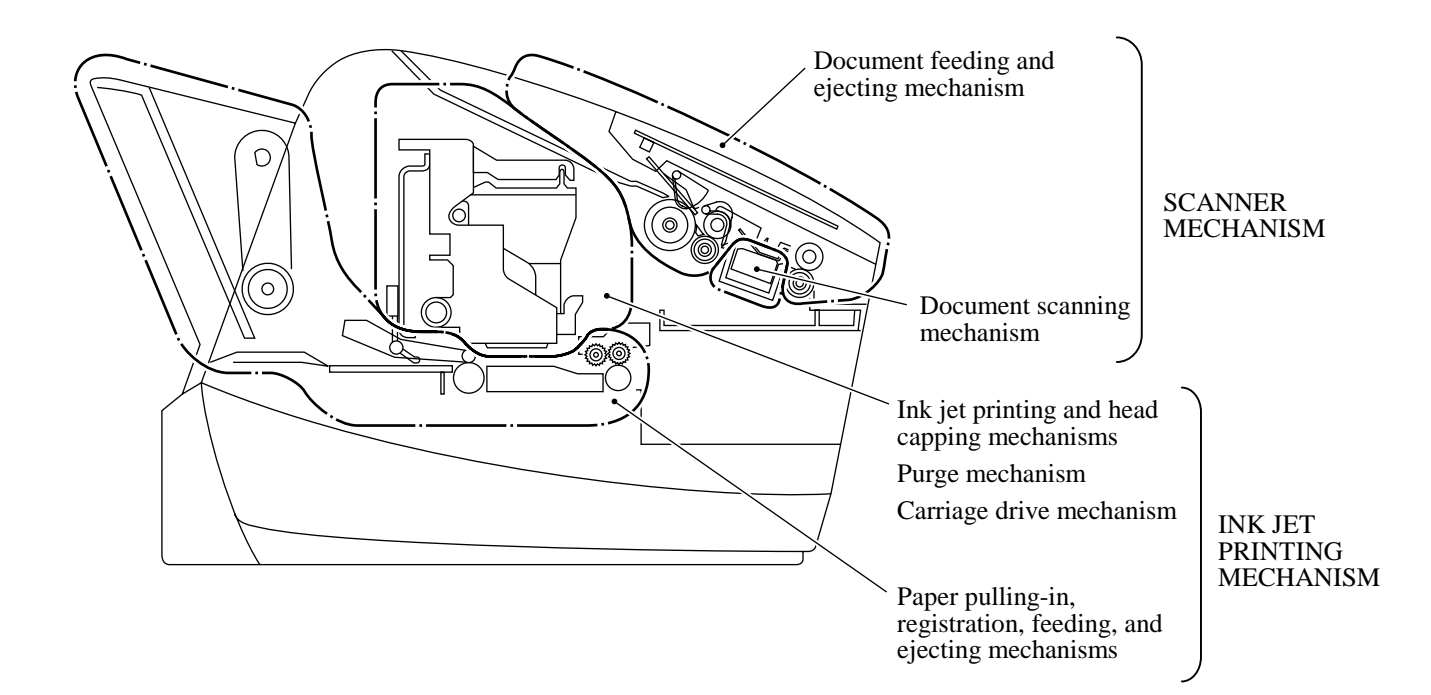

#### 3.2.1 Scanner Mechanism

#### 3.2.1.1 Document feeding and ejecting mechanism

This mechanism consists of the document stacker, automatic document feeder (ADF), document feed roller ASSY, document ejection roller ASSY, and document sensors. (For details about the sensors, refer to Section 3.2.3.)

If you set documents on the top cover with their faces down and start the scanning operation, then the scanner motor rotates so that the ADF (which consists of the separation roller and ADF parts) feeds those documents into the machine, starting from the bottom sheet (first page) to the top (last page), page by page. Each document advances with the document feed roller ASSY to the scanner, and then it is fed out of the machine with the document ejection roller ASSY.

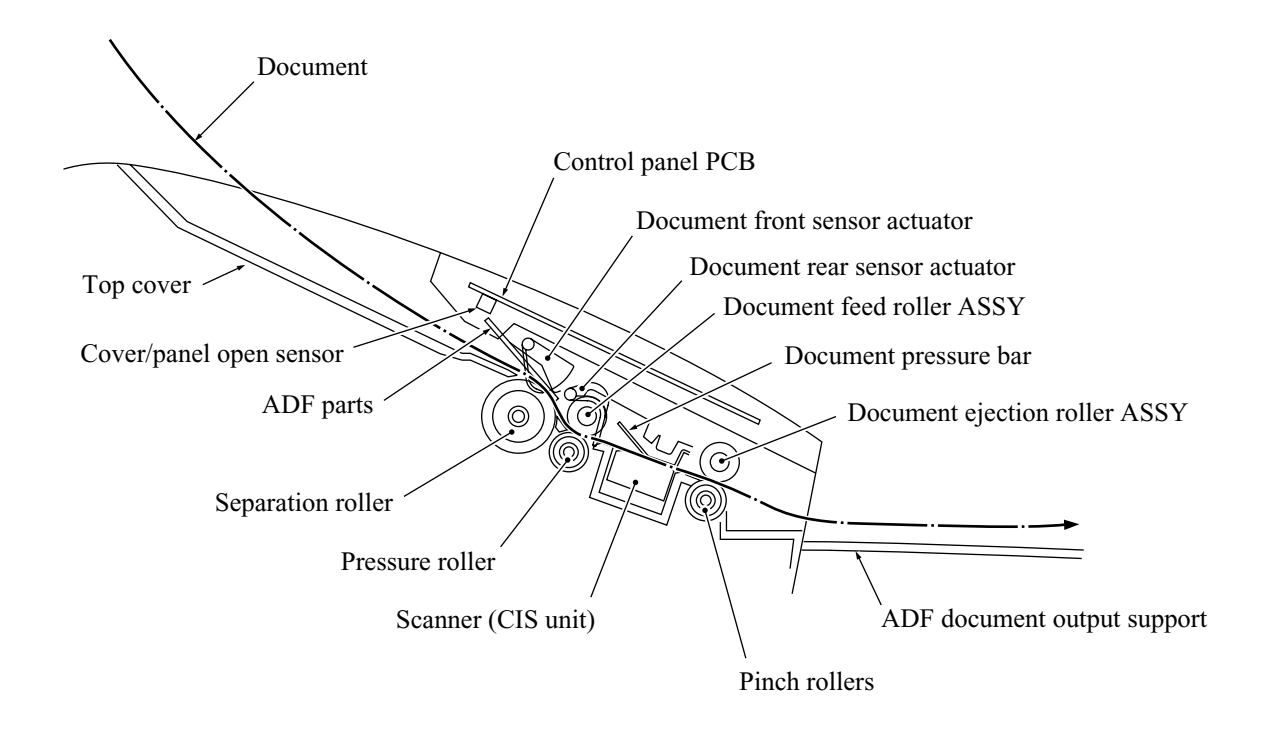

#### 3.2.1.2 Scanner

The scanner uses a contact image sensor (CIS) unit which consists of an LED array illuminating documents, a self-focus lens array collecting the reflected light, a CIS PCB carrying out photoelectric conversion to output picture element data, and a cover glass on which a document advances. When the document passes between the document pressure bar and the cover glass, it is scanned.

#### 3.2.2 Ink Jet Printing Mechanism

#### 3.2.2.1 Paper pulling-in, registration, feeding, and ejecting mechanisms

The paper pulling-in, registration, feeding, and ejecting mechanisms are driven by a single paper feed motor located at the left side of the main chassis via the gear train. (See the illustration given on page 3-6.)

First, the paper feed motor\* rotates clockwise (when viewed from the output gear). The rotation is transmitted to both the PF roller gear\* and paper ejection roller gear\*. Both the paper feed roller and paper ejection roller rotates in the backward direction.

(\*The paper feed motor gear, PF roller gear, and paper ejection roller gear use plastic dual spur gears (Nobusic gears manufactured by CHIBA DIES Co., Ltd.) that are half pitch phase-shifted.)

At the right end of the paper feed roller is the PF roller gear R which is always engaged with the ASF/purge idle gear. Engaged with the ASF/purge idle gear, the ASF-purge switching gear 23 transmits the rotation via the gear train to the ASF roller unit. This way, the ASF roller will pull in paper.

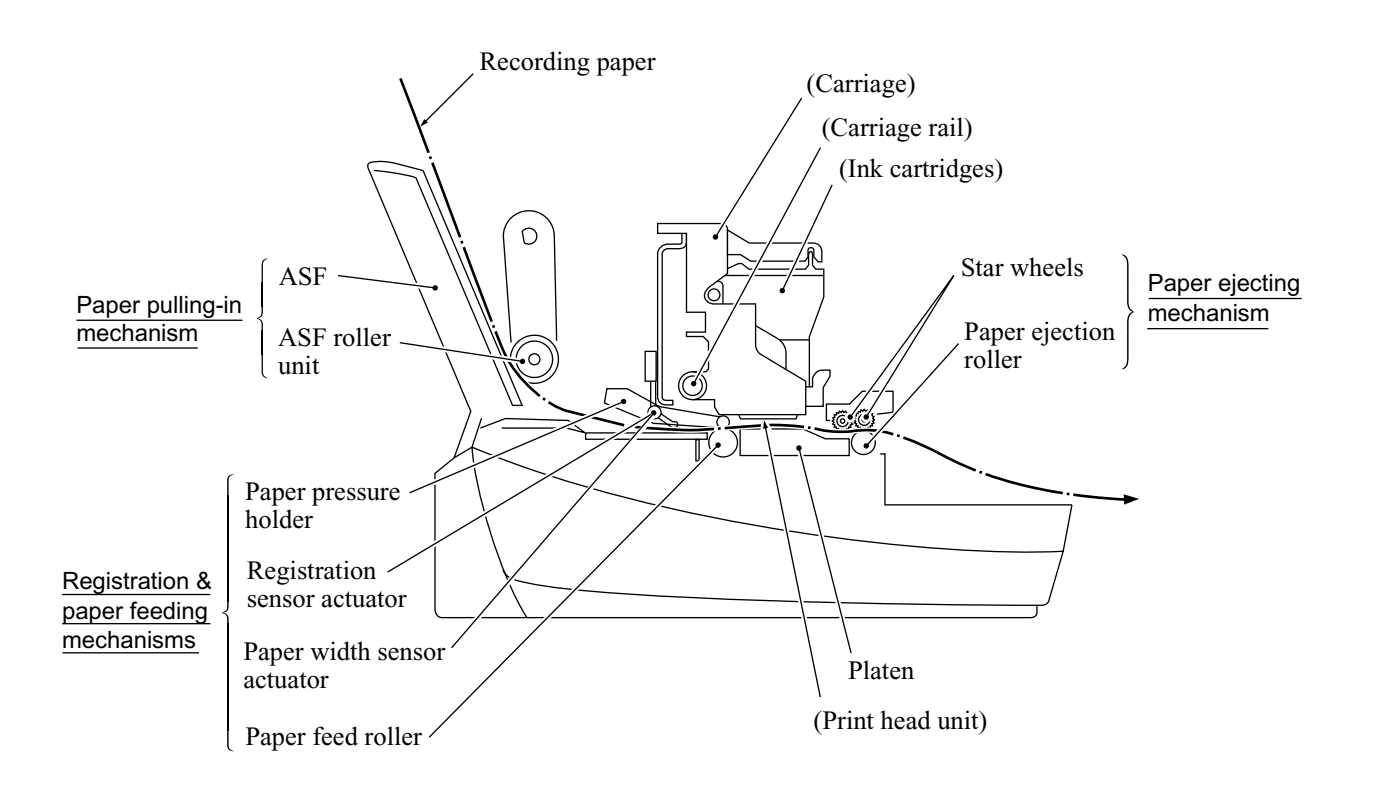

See the illustration given on the next page.

At the same time, the motor rotation is also transmitted to the change gear shaft ASSY that lowers the paper stoppers below the surface of the bank ASSY so that the paper stoppers will not interfere with the paper feed.

When the ASF roller is pulling in paper, the paper feed roller rotates in the backward direction to register the leading edge of the pulled-in paper.

Next, the paper feed motor rotates counterclockwise to rotate the paper feed roller in the forward direction. The paper will advance through the paper path. During the paper feeding operation, no rotation is transmitted to the ASF roller because of the planetary gear system built in the ASF roller unit. And, the paper stoppers lift up to prevent other sheets from slipping into the machine.

The above paper pulling-in and feeding operations take place when the carriage is in printing operation. If the carriage reaches the purge position, the ASF-purge switching gear 23 becomes disengaged from the gear 25 and engaged with purge bevel gear A. The purging mechanism is described in Section 3.2.2.3.

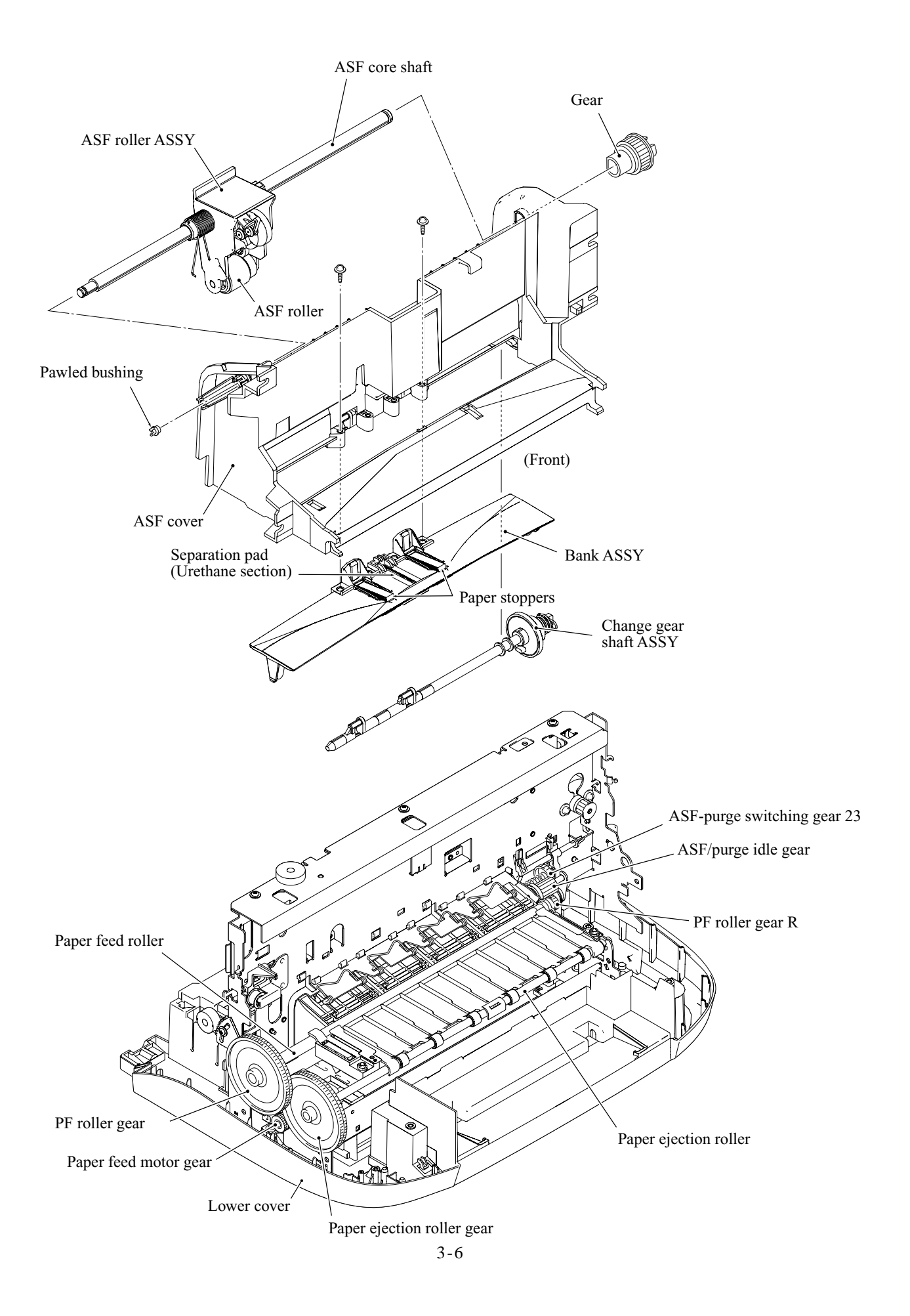

#### 3.2.2.2 Ink jet printing and capping mechanisms

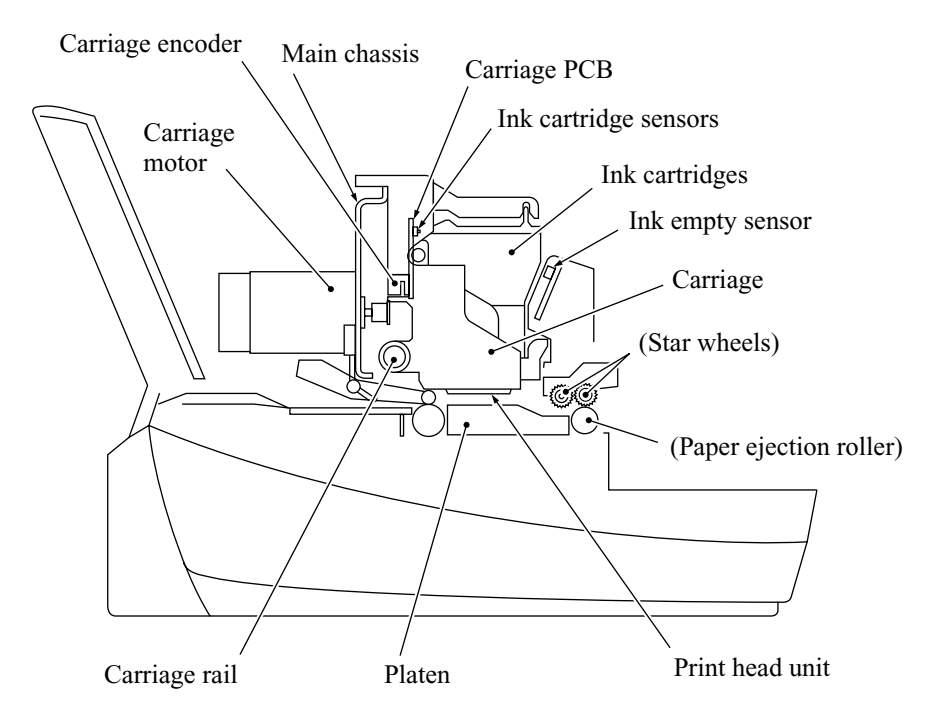

#### (1) Print head unit

This machine uses drop-on-demand ink jet printing. Each of the right and left print heads has an ink-jet unit that has a pair of nozzle columns for two color inks. A nozzle column consists of 75 nozzles, 75 channels covered with piezoelectric ceramic (PZT), a manifold, and filter. As illustrated below, the pair of nozzle columns is staggered.

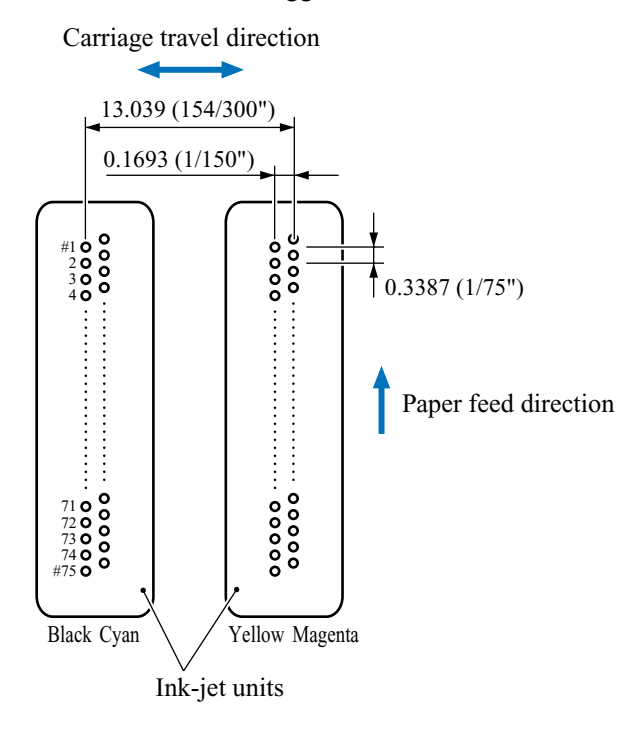

Nozzle Layout (viewed from the bottom)

If the controller issues a print command, a biased voltage will be applied to all electrodes formed on the surface of the piezoelectric ceramic so that each actuator will be distorted as shown with broken lines.

If the electrodes on a target channel are deenergized according to drive signals, then the associated piezoelectric ceramic actuator returns to the previous form so that the ink in the manifold will be vacuumed out to the channel.

If the voltage is applied again, the piezoelectric ceramic actuator will be distorted again to apply pressure to the ink in the channel, causing the ink to jet out through the nozzle. The jetted-out ink drop will be splashed and produce a dot on paper held by the platen.

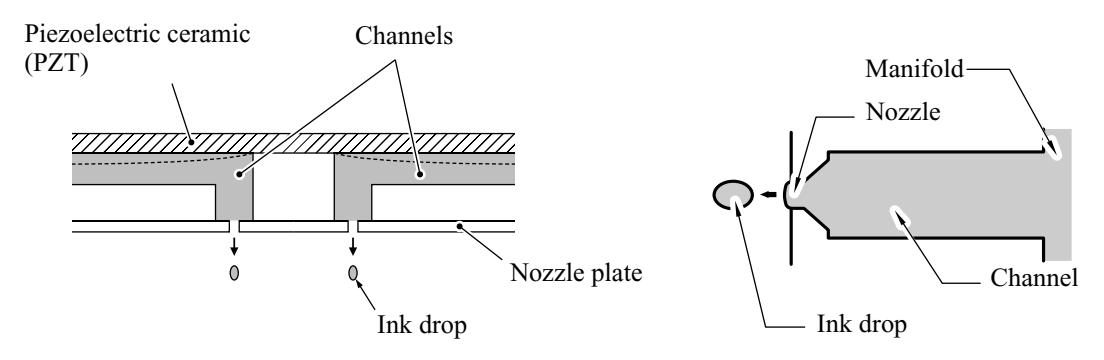

As the carriage holding the print head unit travels at the printing speed, the controller sends print command pulses to the piezoelectric actuator driver circuit embedded in the print head unit.

#### (2) Ink cartridges

The machine uses four ink cartridges (black, cyan, yellow, and magenta) of disposable type to supply ink to the print head unit. As shown below, an ink cartridge contains an ink-impregnated urethane foam. If ink-jet print operation or purging operation takes place, ink comes out of the urethane foam and is supplied to the print head unit through the ink room, filters, and manifold.

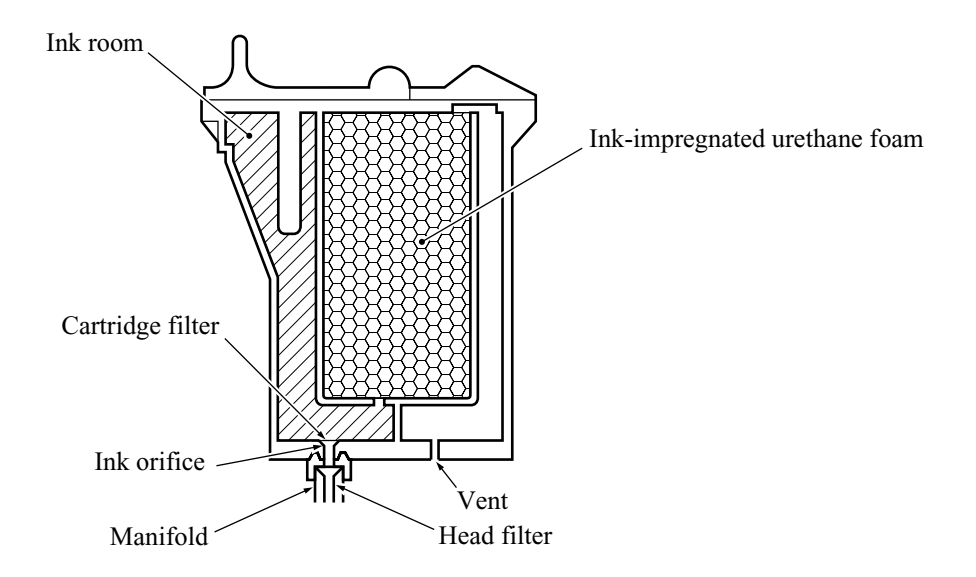

#### (3) Head caps

Shown below is a head cap mechanism that prevents the nozzles of the print heads from drying up when they are not in use.

Upon completion of printing, the carriage travels to the right and moves the head cap holder provided on the purge unit to the right together. In the head cap holder is a head cap unit which is supported with a lift lever. The rightward movement of the head cap holder turns the lift lever and pushes up the head cap unit to the position where the head caps come into tight contact with the print heads. This way, the nozzles will be capped.

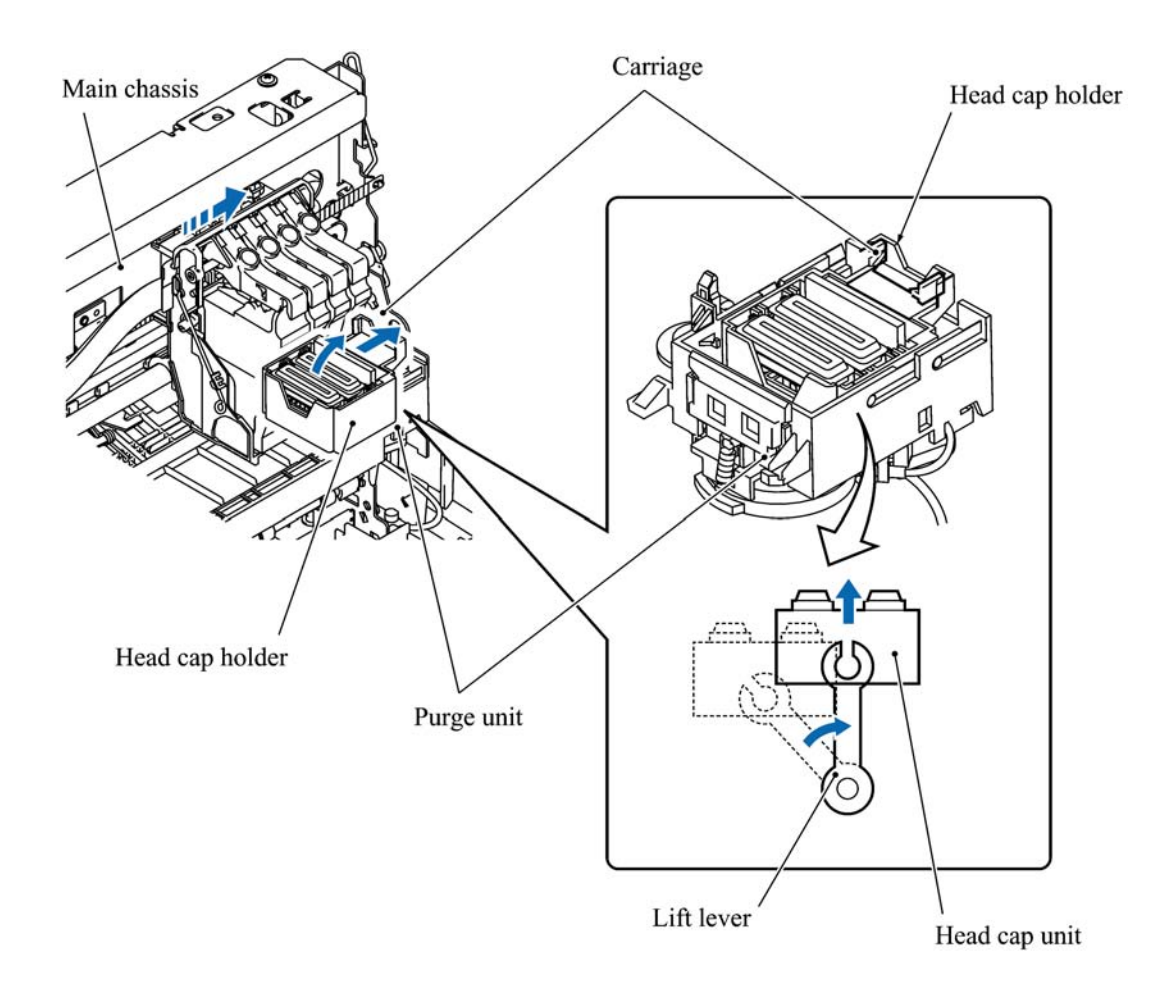

#### 3.2.2.3 Purging mechanism

The purge mechanism is driven by the paper feed motor (stepping motor) located at the left side of the main chassis.

#### Gear train from the paper feed motor to the purge unit

As described in Section 3.2.2.1, the motor rotation is transmitted to the ASF/purge idle gear at the right side of the main chassis. Engaged with the ASF/purge idle gear, the ASF-purge switching gear 23 works as a clutch gear.

When the carriage travels from the left to right to reach the purge position, the tab provided on the back of the carriage pushes the purge lever on the main chassis to the right (see the illustration below). Accordingly, the ASF-purge switching gear 23 (which was shifted to the left by the purge lever) will move to the right by the switching gear spring so as to become disengaged from the gear 25 and engaged with the purge bevel gear A. (See the illustration given on the next page.) This engagement will transmit the motor rotation to the purge bevel gear B on the purge unit. This way, when the carriage is in the purge position, the motor rotation is transmitted to the purge unit.

On the contrary, if the carriage travels from the purge position to the left, the tab on the back of the carriage releases the purge lever which will be pulled back to the left. The ASF-purge switching gear 23 will be disengaged from the purge bevel gear A.

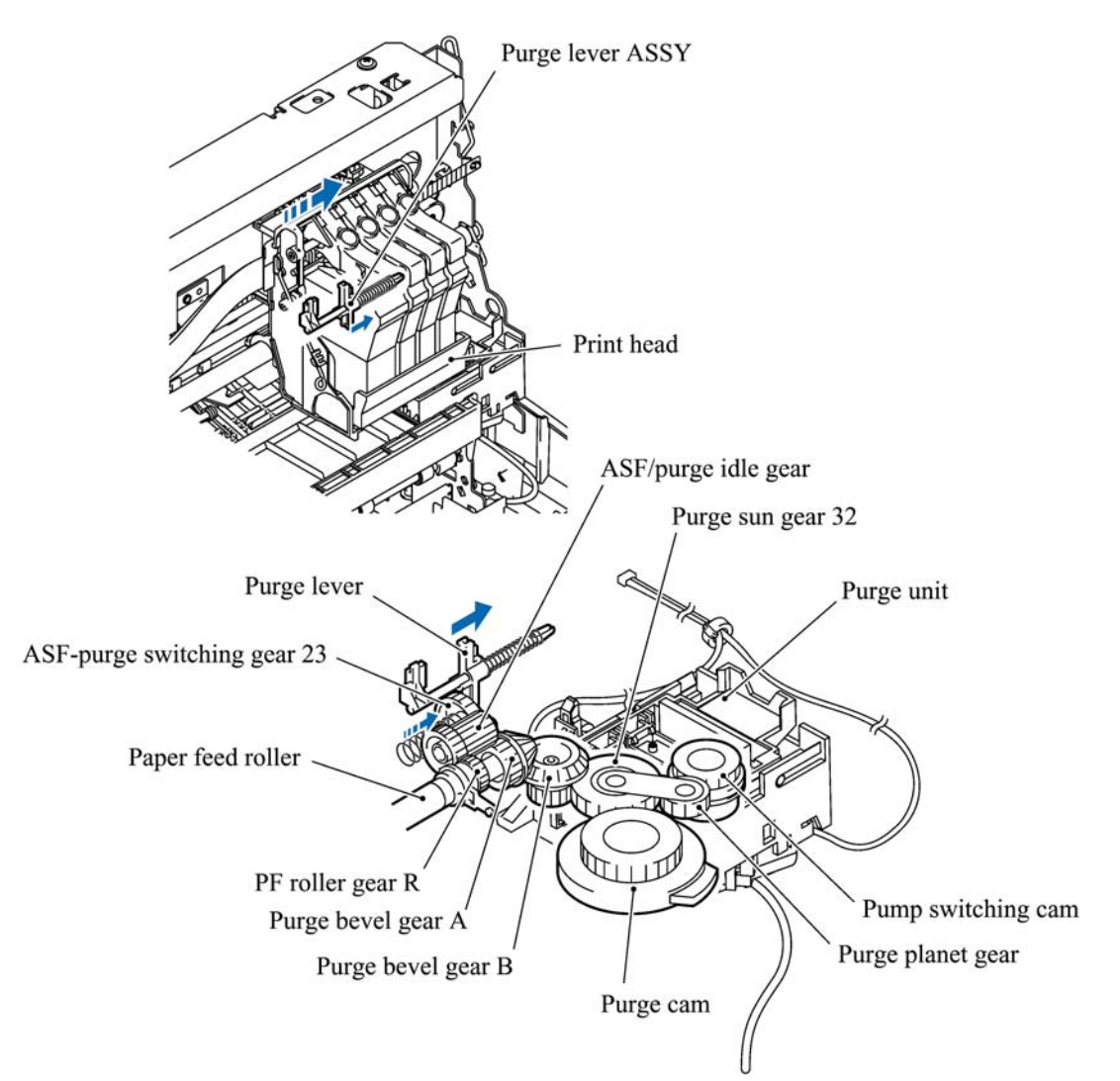

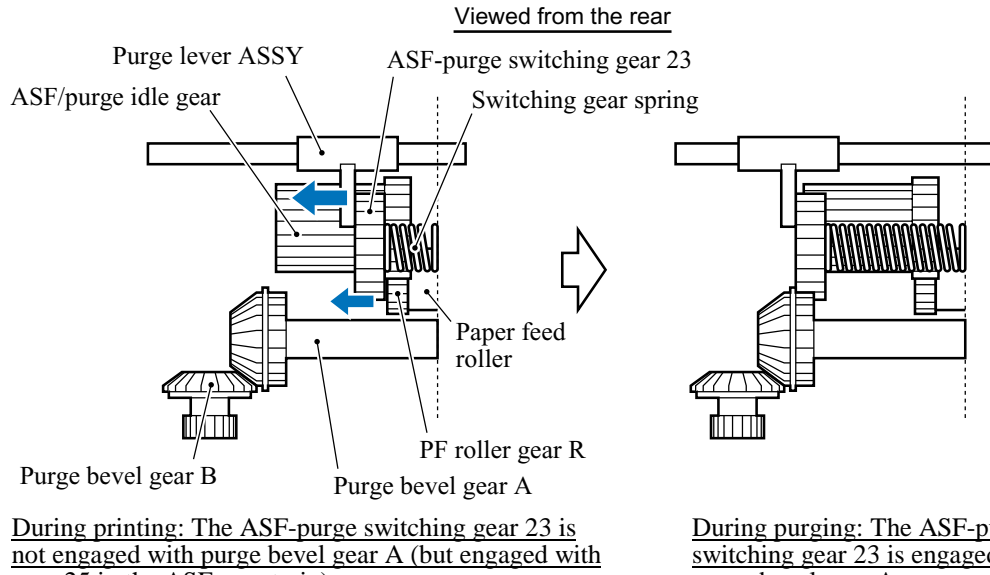

gear 25 in the ASF gear train).

During purging: The ASF-purge switching gear 23 is engaged with purge bevel gear A.

#### Roles of the purge cam and pump switching cam in the purge unit

When the motor rotation is transmitted to the purge unit, its counterclockwise and clockwise rotations drive the purge cam and the pump switching cam, respectively (when viewed from the output gear of the motor).

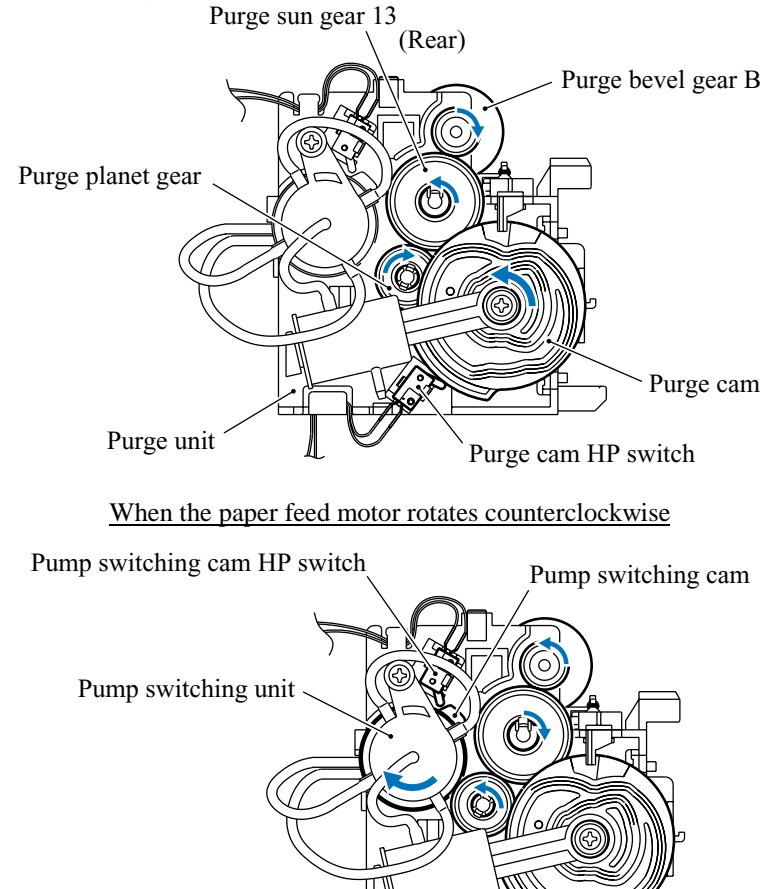

When the paper feed motor rotates clockwise

The purge cam is so designed that:

- the carriage lock pops out to lock the carriage before purging and pops in before cleaning with the head wiper (see the illustration below),
- the pump works to draw out ink from each of the four head nozzles and drain it to the ink absorber felts, and
- the head wiper comes out to clean the nozzle surface (see the illustration below).

The pump switching cam is so designed that:

- the pump switching unit switches application of the pump's negative pressure between the four head nozzles in the order of black, cyan, yellow, and magenta nozzles. When the pump switching cam is in the home position, normal atmospheric pressure will be restored.

The home position of the purge cam and pump switching cam are detected by their HP switches. For those switches, refer to Section 3.2.3.

#### (1) Carriage lock

If the purge cam is driven, the carriage lock of the purge unit pops out and locks the carriage to align ink-jet units with the mating head caps during purge operation. After purging but before cleaning with the head wiper, it pops in to release the carriage. When the power is off, the carriage lock keeps the print heads pressed against the head caps.

#### (2) Purging

If activated, the pump draws out ink to purge air bubbles or dust from the inside of the head nozzles and channels. As the purge cam rotates by one turn, the piston of the pump reciprocates two strokes. To complete purging of all four nozzles and channels, the purge cam rotates by two turns ad the piston reciprocates four strokes.

#### (3) Draining

The pump drains drawn ink into the ink absorber felts.

#### (4) Cleaning with the head wiper

After purging operation, the head wiper comes out and the carriage moves from the right to left so as to clean ink remaining on the heads' surface.

#### (5) Restoring the pump's pressure to normal atmospheric pressure

When the pump switching cam is in the home position, the controller stops to produce negative pressure and restore the pump's pressure to normal atmospheric pressure.

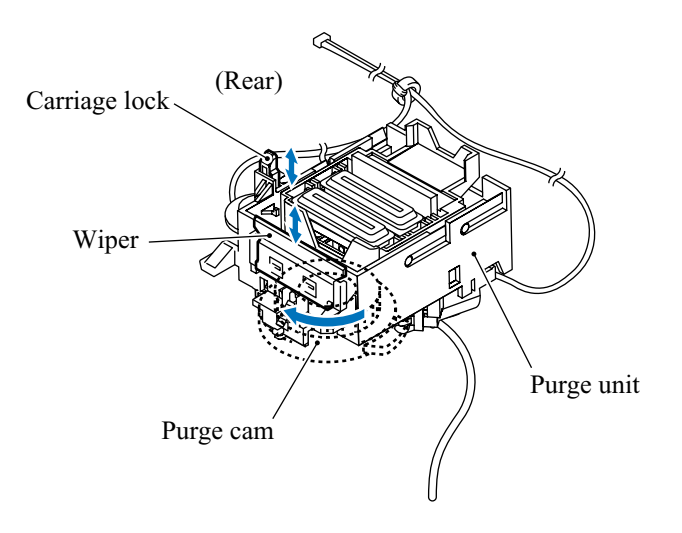

| Purge type                            | Contents                                                                                                    | Time<br>required        | Amount of ink used | Purge<br>count<br>(See note<br>below.) |
|---------------------------------------|----------------------------------------------------------------------------------------------------|-------------------------|--------------------|----------------------------------------|
| Initial purge                         | This purge is performed automatically when<br>the power is first applied by the user after<br>shipment. It fills the print head unit with ink.                                                                                                    | Approx. 4 min           | 0.56 ±0.12 cc      | 4                                      |
| Normal purge                          | This purge is performed in order to remove<br>any dried up ink that has accumulated around<br>the head nozzles.<br>A normal purge is performed every 10 days or<br>so. (This period varies, depending on the<br>ambient temperature.)                                                                                                    | Approx. 1 min<br>20 sec | 0.14 ±0.03 cc      | 1                                      |
| Double purge                          | This purge is performed in order to clean the<br>head nozzles that have been caked with dried<br>up ink (that could not be removed by a normal<br>purge) due to ink viscosity increased because<br>of a long period not in use.<br>A double purge is performed every 60 days or<br>so. (This period varies, depending on the<br>ambient temperature.)   | Approx. 2 min           | 0.28 ±0.06 cc      | 2                                      |
| Triple purge                          | This purge is performed in order to clean the<br>head nozzles that have been caked with dried<br>up ink (that could not be removed by a double<br>purge) due to ink viscosity increased because<br>of a longer period not in use.<br>A triple purge is performed every 90 days or<br>so. (This period varies, depending on the<br>ambient temperature.) | Approx. 4 min           | 0.42 ±0.09 cc      | 3                                      |
| Ink cartridge<br>replacement<br>purge | This purge is performed at the time of ink<br>cartridge replacement. It purges two colors of<br>inkcolor of the ink cartridge replaced and the<br>one used in the same print head.                                                                                                    | Approx. 2 min           | 0.42 ±0.09 cc      | 3                                      |
| Periodical<br>flushing                | A periodical flushing is performed in order to<br>prevent ink around the head nozzles from<br>drying up.<br>It is performed every 2 days or so.                                                                                                    |                         | 0.0061 cc          |                                        |

#### Purge types, time required, amount of ink used, and purge count

(Note) The machine counts the number of purge operations carried out. If an initial purge is carried out, for example, the counter increments by four. If the counter reaches <u>2700</u>, the machine displays the MACHINE ERROR 46 and can no longer perform a purge operation. It is necessary to replace the ink absorber box with a new one and reset the purge count according to the steps below.

#### Resetting the purge count to zero

1) Press the **Menu/Set**, \*, **2**, **8**, **6**, and **4** keys in this order to make the machine enter the maintenance mode.

- 2) Press the **8** and **0** keys in this order in the initial stage of the maintenance mode to call up the equipment's log information. (Function code 80. Refer to Chapter 7, Section 7.3.18.)
- 3) Press the **Black Start** key (**Mono Start** key for the FAX1815C) nine times to call up the purge count.
- 4) Press the 2, 7, 8, and 3 keys in this order to reset the purge count to zero.
- 5) Press the Stop/Exit key to return to the initial stage of the maintenance mode.
- 6) Press the 9 key twice to return to the standby state.

#### Volume of ink in the ink cartridges

| Ink cartridge type  |                  | Volume  | Usable ink volume |
|---------------------|------------------|---------|-------------------|
| Black ink cartridge | High volume type | 24.5 cc | Approx. 16 cc     |
|                     | Low volume type  | 14.8 cc | Approx. 11 cc     |
| Color ink cartridge |                  | 10.4 cc | Approx. 8 cc      |

#### Service life of ink cartridges

Print condition:3 pages/day (Black and white print, 5% duty)Ambient temperature:5 to 25°C

| Ink cartridge type  |                  | Service life assumed |
|---------------------|------------------|----------------------|
| Black ink cartridge | High volume type | Approx. 15.0 months  |
|                     | Low volume type  | Approx. 10.7 months  |
| Color ink cartridge | Cyan             | Approx. 22.6 months  |
|                     | Yellow/magenta   | Approx. 29.5 months  |

#### 3.2.2.4 Carriage drive mechanism

The carriage motor controls horizontal motion. The motor rotation is transmitted via the motor pulley to the timing belt.

The carriage, which is supported and guided by the carriage rail, is secured to the timing belt. Clockwise and counterclockwise rotations of the carriage motor move the carriage to the right and left, respectively.

On the back of the carriage is the carriage encoder which tells the control circuitry the current carriage position counted based on the carriage home position by using the encoder strip attached to the main chassis.

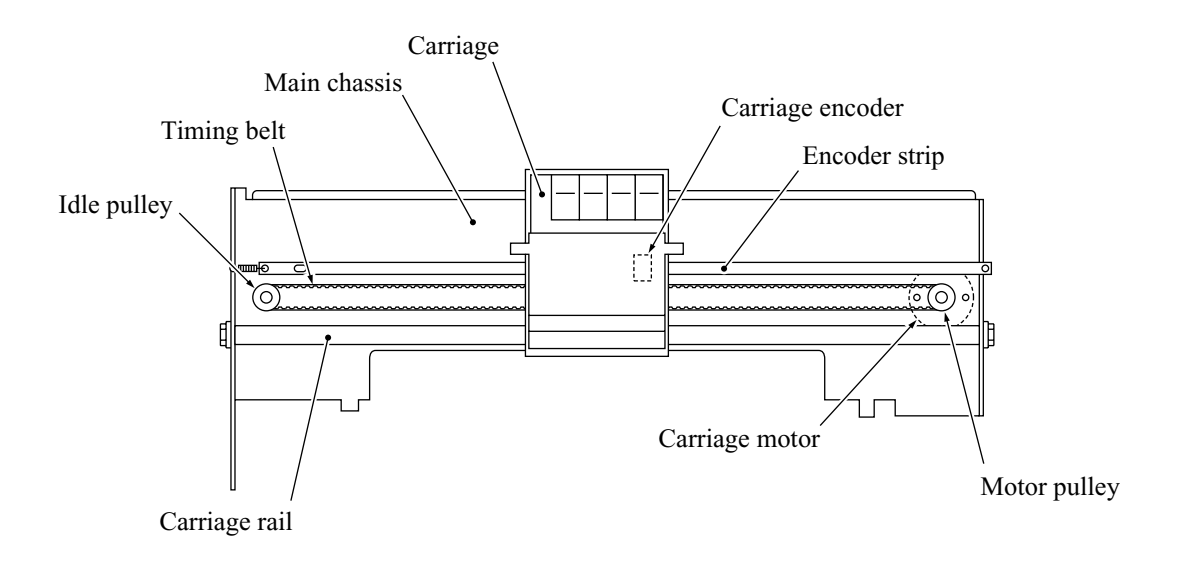

#### 3.2.3 Sensors and Actuators

This machine has the following sensors and thermister.

| Sensor name                  | Туре              | Located on              |  |
|------------------------------|-------------------|-------------------------|--|
| Document front sensor        | Photosensor       |                         |  |
| Document rear sensor         | Photosensor       | Control panel PCB       |  |
| Cover/panel open sensor      | Photosensor       |                         |  |
| Registration sensor          | Photosensor       | Registration sensor PCB |  |
| Paper width sensor           | Photosensor       | Driver PCB              |  |
| Ink empty sensor             | Photosensor       | Sensor support          |  |
| Carriage encoder             | Photosensor       | Cauria a DCD            |  |
| Head thermister              | Thermister        | Carriage PCB            |  |
| Purge cam HP switch          | Mechanical switch | Purge unit              |  |
| Pump switching cam HP switch | Mechanical switch |                         |  |
| Hook switch*                 | Mechanical switch | Hook switch PCB*        |  |
|                              |                   |                         |  |

\*Provided in the FAX1920CN/FAX1820C.

- Document front sensor which detects the presence of documents.
- Document rear sensor which detects the leading and trailing edges of pages to tell the control circuitry when the leading edge of a new page has reached the starting position and when the scan for that page is over.
- Cover/panel open sensor which detects whether the top cover and control panel are closed.
- Registration sensor which detects the leading and trailing edges of paper, which allows the controller to determine the registration timing and check paper jam.
- Paper width sensor which detects whether the paper width is "A4-size or wider" or "narrower than A4-size."
- Ink empty sensor which detects at the start of printing whether any of the four ink cartridges is near empty. According to this sensor signal, the controller may display "NEAR EMPTY XXX" message.
- Carriage encoder which detects the current carriage position and carriage travel speed. If the carriage travels speed varies abnormally, the controller regards it as a paper jam.
- Head thermister which allows the controller to control the temperature of the print heads. According to the change of the thermister's internal resistance monitored, the control circuitry regulates the drive voltage applied to the piezoelectric ceramic actuators on each print head since the viscosity of the ink varies depending upon the temperature.
- Purge cam HP switch which detects whether the purge cam is in the home position.
- Pump switching cam HP switch which detects whether the pump switching cam is in the home position.
- Hook switch which detects whether the handset is on the hook.

These photosensors (except the ink empty sensor that is a reflection type) are a photointerrupter consisting of a light-emitting diode and a light-sensitive transistor. Each of them has an actuator separately arranged as shown on the next page.

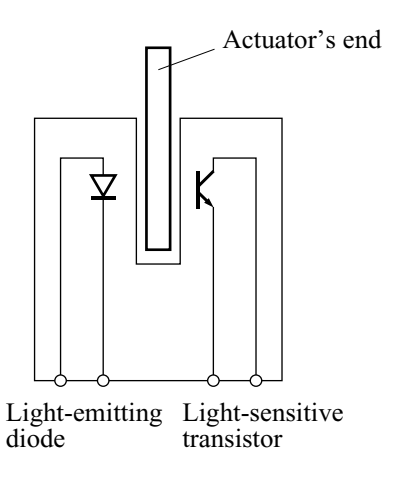

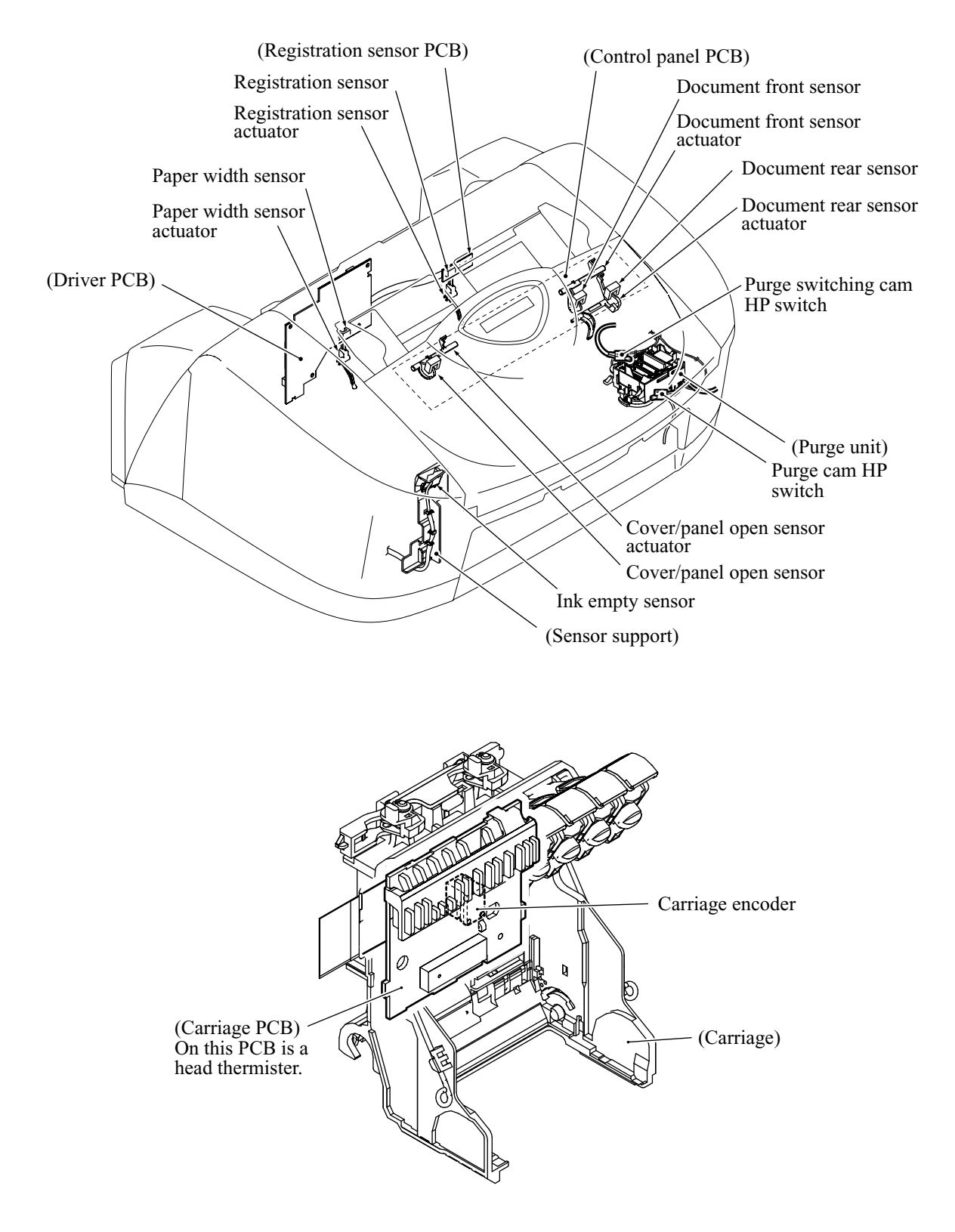

Location of Sensors and Actuators

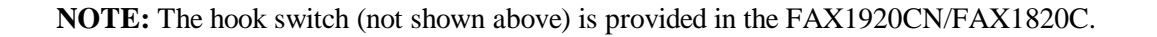

## **3.3 CONTROL ELECTRONICS**

#### 3.3.1 Configuration

The hardware configuration of the facsimile machine is shown below.

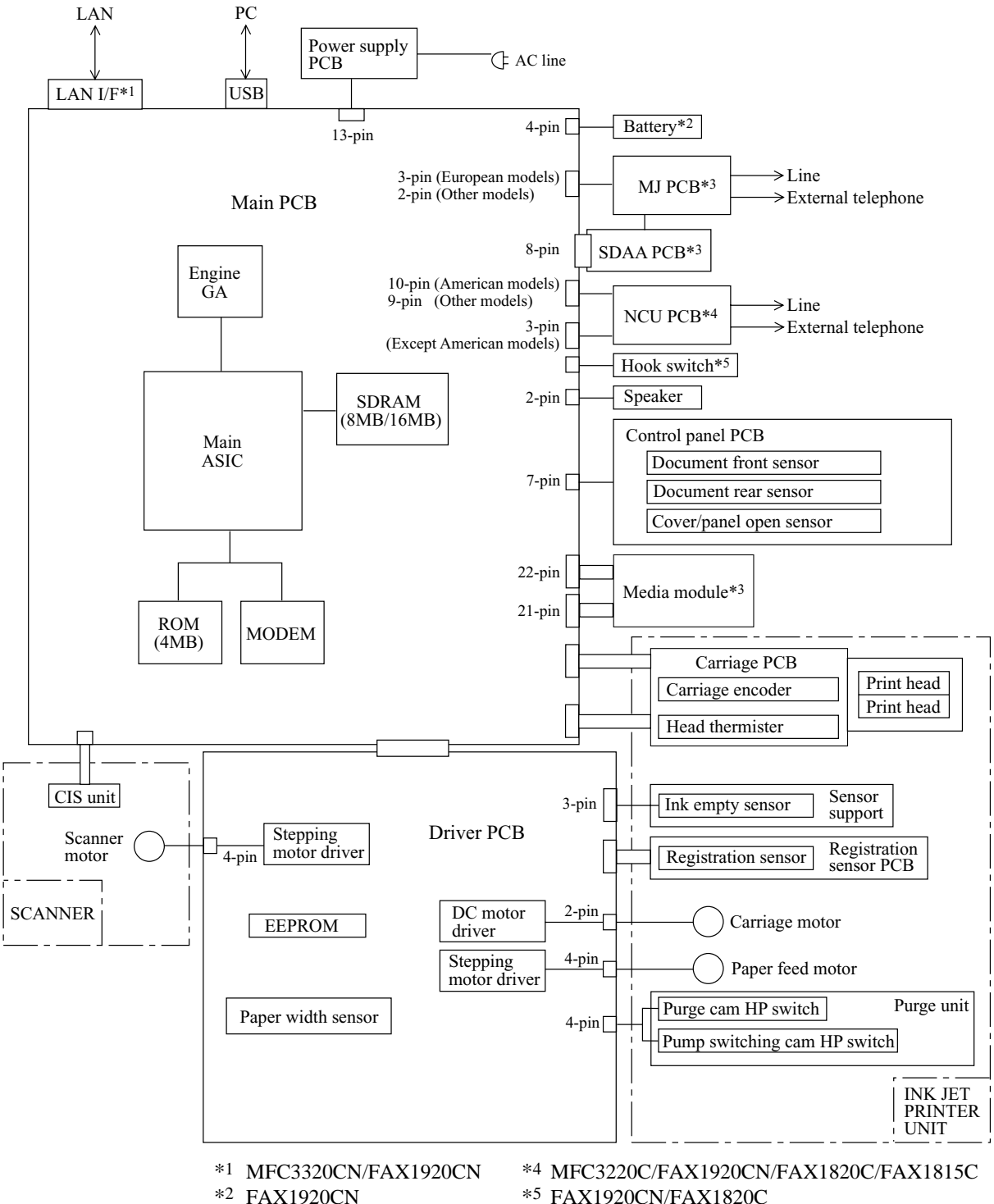

\*3 MFC3320CN

\*5 FAX1920CN/FAX1820C

#### **Configuration of Facsimile Machine**

# CHAPTER 4

# DISASSEMBLY/REASSEMBLY AND LUBRICATION

### CHAPTER 4 DISASSEMBLY/REASSEMBLY AND LUBRICATION

This chapter details procedures for disassembling and reassembling the machine together with related notes. The disassembly order flow provided enables you to see at a glance the quickest way to get to component(s) involved.

At the start of a disassembly job, you check a disassembly order flow that guides you through a shortcut to the object components.

This chapter also covers screw tightening torques and lubrication points to which the specified lubricants should be applied during reassembly jobs.

#### CONTENTS

| 4.1 | DISAS       | SEMBLY/REASSEMBLY                                                                                                    | 4-1  |
|-----|-------------|----------------------------------------------------------------------------------------------------|------|
|     | Safe        | ty Precautions                                                                                                    | 4-1  |
|     | Tighter     | ning Torque List                                                                                                    | 4-2  |
|     | Preparation |                                                                                                    | 4-4  |
|     | How         | to Access the Object Component                                                                                           | 4-4  |
|     | Disa        | ssembly Order Flow                                                                                                    | 4-5  |
|     | 4.1.1       | Print Head Unit                                                                                                    | 4-6  |
|     | 4.1.2       | Rear Covers R and L                                                                                                    | 4-12 |
|     | 4.1.3       | Upper Cover                                                                                                    | 4-13 |
|     | 4.1.4       | Control Panel ASSY                                                                                                    | 4-16 |
|     | 4.1.5       | Panel Rear Cover and Control Panel                                                                                       | 4-17 |
|     | 4.1.6       | Document Feed Roller ASSY, Document Ejection Roller ASSY,<br>Pressure Roller, and Pinch Rollers                          | 4-20 |
|     | 4.1.7       | Top Cover                                                                                                    | 4-21 |
|     | 4.1.8       | Scanner Inner Cover, Scanner Chassis, Separation Roller, Scanner Drive<br>Unit, Separation Roller Gear and Scanner Motor | 4-22 |
|     | 4.1.9       | CIS Unit                                                                                                    | 4-27 |
|     | 4.1.10      | Main PCB, Backup Battery*, SDAA PCB** and Media Module**                                                                 | 4-29 |
|     | 4.1.11      | Auto Sheet Feeder (ASF)                                                                                                  | 4-37 |
|     | 4.1.12      | Driver PCB with Registration Sensor PCB                                                                                  | 4-40 |
|     | 4.1.13      | FG Plate                                                                                                    | 4-43 |
|     | 4.1.14      | Rear Support Plate, NCU/PS Shield Box, Power Supply PCB, MJ PCB* and NCU PCB**                                           | 4-44 |
|     | 4.1.15      | RH Support Plate and Purge Unit                                                                                          | 4-51 |
|     | 4.1.16      | Encoder Strip                                                                                                    | 4-54 |

|     | 4.1.17 Carriage Rail, Carriage, and Carriage PCB                                                                | 4-55 |
|-----|----------------------------------------------------------------------------------------------------|------|
|     | 4.1.18 Sensor Support (Ink Empty Sensor PCB) and Star Wheel Support                                             | 4-58 |
|     | 4.1.19 Platen                                                                                                   | 4-59 |
|     | 4.1.20 Paper Pressure Holder, Sensor Actuators and Carriage Motor                                               | 4-60 |
|     | 4.1.21 Paper Ejection Roller                                                                                    | 4-61 |
|     | 4.1.22 Paper Feed Roller and Purge-Related Parts (Purge Lever, Purge Shaft,<br>and ASF-Purge Switching Gear 23) | 4-62 |
|     | 4.1.23 Main Chassis, Paper Feed Motor, and Speaker                                                              | 4-64 |
|     | 4.1.24 Ink Absorber Box                                                                                         | 4-66 |
| 4.2 | HARNESS ROUTING                                                                                                 | 4-67 |
| 4.3 | LUBRICATION                                                                                                    | 4-73 |
| 4.4 | LONG-PERIOD STORAGE                                                                                             | 4-80 |
# 4.1 DISASSEMBLY/REASSEMBLY

#### Safety Precautions

To prevent the creation of secondary problems by mishandling, observe the following precautions during maintenance work.

(1) If you unpack the package sent from the user, first check that the top edge of the head wiper is flush with that of the head cap unit before turning on the machine. If the head wiper protrudes or is out of place, lightly pull the head wiper up and towards the head cap unit to retract it.

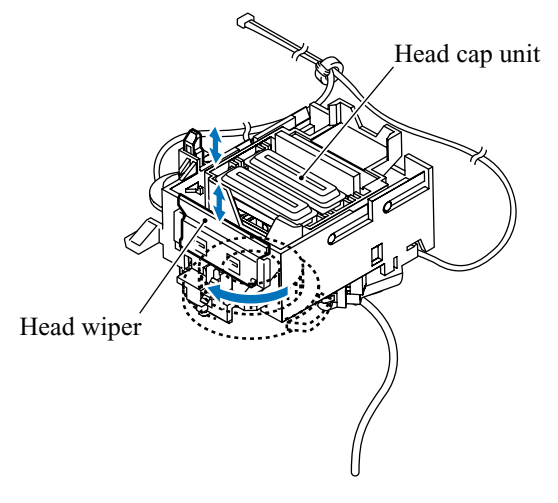

- (2) Unplug the power cord from the power outlet before replacing parts or units. When having access to the power supply, be sure to unplug the power cord from the power outlet.
- (3) Be careful not to lose screws, washers, or other parts removed for parts replacement.
- (4) Do not remove gears from the document feed roller or document ejection roller (shown on page 4-20) if at all possible. Once removed, they will become unusable and new gears will have to be put back in.
- (5) When using soldering irons and other heat-generating tools, take care not to damage the resin parts such as wires, PCBs, and covers.
- (6) Before handling the PCBs, touch a metal portion of the machine to discharge static electricity; otherwise, the electronic parts may be damaged due to the electricity charged in your body.
- (7) When transporting PCBs, be sure to wrap them in conductive sheets such as aluminum foil.
- (8) Be sure to reinsert self-tapping screws correctly, if removed.
- (9) Tighten screws to the torque values listed on the next page.
- (10) When connecting or disconnecting cable connectors, hold the connector bodies not the cables. If the connector has a lock, always slide the connector lock to unlock it.
- (11) Before reassembly, apply the specified lubricant to the specified points. (Refer to Section 4.3 in this chapter.)
- (12) After repairs, check not only the repaired portion but also that the connectors and other related portions function properly before operation checks.
- (13) Once the print head unit prints, it will start head locking operation after five seconds from the end of printing. The head locking operation will take 5 to 10 seconds. NEVER unplug the power cord before the machine completes the head locking operation; doing so will make the print head unit unusable and require replacement with a new print head unit.

When you receive the machine from the user or when you pack it for sending it back to the user, check the head locking state.

# Tightening Torque List

| Location                                                                       | Screw type                                                          | Q'ty        | Tightening torque<br>N•m (kgf•cm)                                                       |                            |
|--------------------------------------------------------------------------------|---------------------------------------------------------------------|-------------|-----------------------------------------------------------------------------------------|----------------------------|
| Rear cover R<br>Rear cover L                                                   | Screw, bind B tite, M4x12<br>Screw, bind B tite, M4x12              | 1<br>2      | 0.78 ±0.10<br>0.78 ±0.10                                                                | (8 ±1)<br>(8 ±1)           |
| Upper cover                                                                    | Screw, bind B tite, M4x12                                           | 1           | $0.78 \pm 0.10$                                                                         | (8 ±1)                     |
| ADF parts                                                                      | Taptite, pan B M3x6                                                 | 1           | 0.39 ±0.10                                                                              | (4 ±1)                     |
| Panel rear cover<br>LCD support                                                | Taptite, cup B M3x6<br>Taptite, cup B M3x6                          | 2<br>1      | 0.39 ±0.10<br>0.39 ±0.10                                                                | (4 ±1)<br>(4 ±1)           |
| Scanner inner cover<br>Scanner chassis                                         | Taptite, cup S M3x6<br>Taptite, cup B M3x10<br>Taptite, cup B M3x10 | 1<br>2<br>3 | 0.78 ±0.10<br>0.59 ±0.10<br>0.59 ±0.10                                                  | (8 ±1)<br>(6 ±1)<br>(6 ±1) |
| Scanner drive unit                                                             | Taptite, cup B M3x10                                                | 1           | 0.59 ±0.10                                                                              | (6 ±1)                     |
| Scanner motor                                                                  | Screw, pan (s/p washer) M3x6                                        | 1           | 0.78 ±0.10                                                                              | (8 ±1)                     |
| CIS side spring                                                                | Taptite, cup B M3x10                                                | 1           | $0.59 \pm 0.10$                                                                         | (6 ±1)                     |
| MFC3320CN/FAX1920CN<br>Main PCB shield bracket                                 | Taptite, cup S M3x6<br>Taptite, cup S M3x6                          | 2<br>2      | 0.78 ±0.10<br>0.39 ±0.05                                                                | (8 ±1)<br>(4 ±0.5)         |
| Main PCB shield frame                                                          | Taptite, cup S M3x6<br>Taptite, cup S M3x6                          | 2<br>1      | 0.78 ±0.10<br>0.39 ±0.05                                                                | (8 ±1)<br>(4 ±0.5)         |
| MFC3220C/FAX1820C/FAX1815C<br>Main PCB shield bracket                          | Taptite, cup S M3x6<br>Taptite, cup S M3x6                          | 2<br>1      | 0.78 ±0.10<br>0.59 ±0.10                                                                | (8 ±1)<br>(6 ±1)           |
| Main PCB shield frame                                                          | Taptite, cup B M3x10<br>Taptite, cup S M3x6<br>Taptite, cup S M3x6  | 1<br>1<br>1 | $\begin{array}{c} 0.59 \pm \! 0.10 \\ 0.59 \pm \! 0.10 \\ 0.78 \pm \! 0.10 \end{array}$ | (6 ±1)<br>(6 ±1)<br>(8 ±1) |
| SDAA shield (MFC3320CN only)<br>SDAA PCB (MFC3320CN only)                      | Taptite, cup S M3x6<br>Taptite, cup S M3x4                          | 1<br>2      | 0.59 ±0.10<br>0.59 ±0.10                                                                | (6 ±1)<br>(6 ±1)           |
| MFC3320CN/FAX1920CN<br>Main PCB<br>USB connector<br>MFC3220C/FAX1820C/FAX1815C | Taptite, cup S M3x6<br>Screw, pan M3x6                              | 6<br>1      | 0.59 ±0.10<br>0.39 ±0.05                                                                | $(6 \pm 1)$<br>(4 ±0.5)    |
|                                                                                | Taptite, cup S M3x6                                                 | 4           | 0.59 ±0.10                                                                              | (6 ±1)                     |
| Media module (MFC3320CN only)                                                  | Taptite, cup B M3x10                                                | 2           | $0.59 \pm 0.10$                                                                         | (6 ±1)                     |
| ASF<br>Bank ASSY                                                               | Taptite, cup S M3x6<br>Screw, bind B M3x10                          | 4<br>2      | 0.78 ±0.10<br>0.39 ±0.10                                                                | $(8 \pm 1)$<br>(4 ±1)      |
| Driver PCB<br>Registration sensor PCB                                          | Taptite, cup S M3x6<br>Taptite, cup S M3x6                          | 4<br>1      | 0.78 ±0.10<br>0.78 ±0.10                                                                | (8 ±1)<br>(8 ±1)           |
| FG plate                                                                       | Taptite, cup S M3x6                                                 | 1           | 0.78 ±0.10                                                                              | (8 ±1)                     |
| Rear support plate                                                             | Taptite, cup S M3x6<br>Taptite, cup B M3x10                         | 1<br>1      | 0.78 ±0.10<br>0.59 ±0.10                                                                | (8 ±1)<br>(6 ±1)           |
| NCU/PS shield box<br>Upper NCU/PS shield                                       | Taptite, cup S M3x6<br>Taptite, cup S M3x6                          | 2<br>2      | 0.69 ±0.10<br>0.69 ±0.10                                                                | (7 ±1)<br>(7 ±1)           |

| Location                   | Screw type                   | Q'ty | Tightening torque<br>N•m (kgf•cm) |         |  |
|----------------------------|------------------------------|------|-----------------------------------|---------|--|
| Power supply PCB           | Taptite, cup S M3x6          | 4    | 0.69 ±0.10                        | (7 ±1)  |  |
| Grounding wire             | Screw, pan (washer) M4x8DB   | 1    | $0.59 \pm 0.10$                   | (6 ±1)  |  |
| MJ PCB (MFC3320CN only)    | Taptite, cup S M3x6          | 1    | $0.69 \pm 0.10$                   | (7 ±1)  |  |
| NCU PCB (Except MFC3320CN) | Taptite, cup S M3x6          | 2    | $0.69 \pm 0.10$                   | (7 ±1)  |  |
| RH support plate           | Taptite, cup S M3x6          | 1    | 0.78 ±0.10                        | (8 ±1)  |  |
|                            | Taptite, cup B M4x12         | 2    | $0.98 \pm 0.10$                   | (10 ±1) |  |
| Purge unit                 | Screw, pan (s/p washer) M3x8 | 2    | 0.59 ±0.10                        | (6 ±1)  |  |
| Idle pulley holder         | Screw, pan (s/p washer) M3x6 | 1    | 0.69 ±0.10                        | (7 ±1)  |  |
| Star wheel support         | Taptite, pan B M3x10         | 2    | 0.59 ±0.10                        | (6 ±1)  |  |
| Sensor support             | Taptite, cup S M3x6          | 1    | $0.78 \pm 0.10$                   | (8 ±1)  |  |
| Carriage motor             | Screw, pan (s/p washer) M3x6 | 2    | 0.69 ±0.10                        | (7 ±1)  |  |
| Main chassis               | Screw, bind B tite M4x12     | 5    | 0.78 ±0.10                        | (8 ±1)  |  |
| Paper feed motor           | Screw, bind M3x5             | 3    | $0.69 \pm 0.10$                   | (7 ±1)  |  |
| Ink absorber box           | Taptite, cup B M3x10         | 1    | 0.59 ±0.10                        | (6 ±1)  |  |

### Preparation

Prior to proceeding to the disassembly procedure,

- (1) Unplug
  - the modular jack of the telephone line,
  - the modular jack of the curled cord\* (and remove the handset\*) (Not shown below),
  - the PC interface cable if connected (Not shown below), and
  - the modular jack of an external telephone set if connected (Not shown below).

\*Provided in the FAX1920CN/FAX1820C.

- (2) Remove
  - the ADF document support,
  - the paper tray,
  - the ADF document output support, and
  - the output paper support.

**NOTE:** Do not remove the ink cartridges when disassembling the machine except when removing the print head unit.

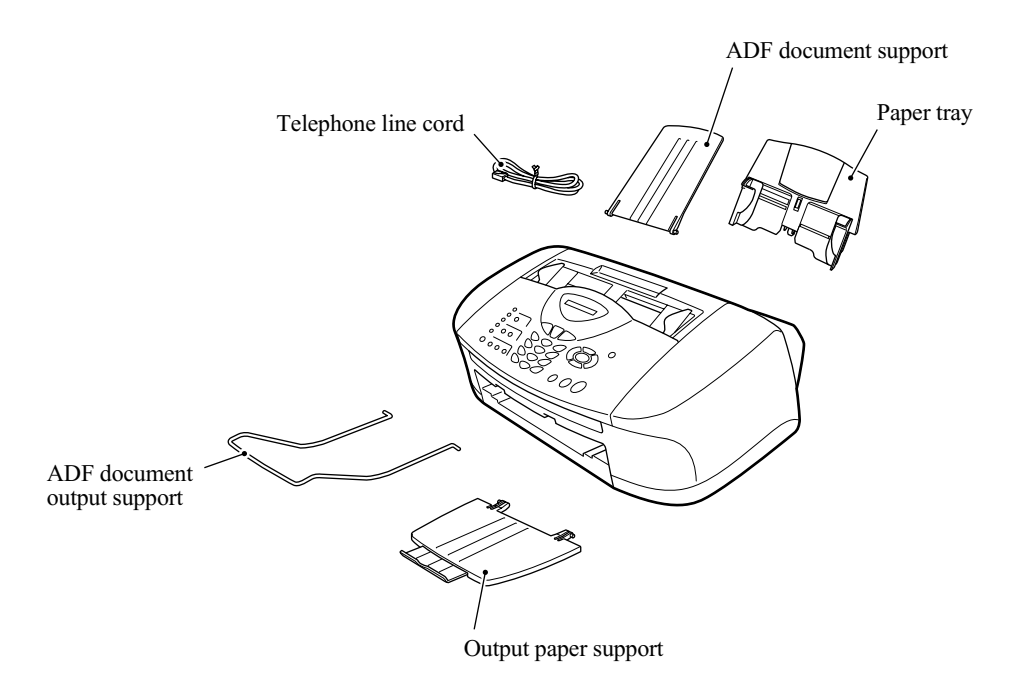

#### How to Access the Object Component

- On the next page is a disassembly order flow which helps you access the object components. To remove the driver PCB, for example, first find it on the flow and learn its number (4.1.2) in this case). You need to remove parts numbered, 4.1.2, 4.1.3, 4.1.10, and 4.1.11 so as to access the driver PCB.
- Unless otherwise specified, the disassembled parts or components should be reassembled in the reverse order of removal.

### ■ Disassembly Order Flow

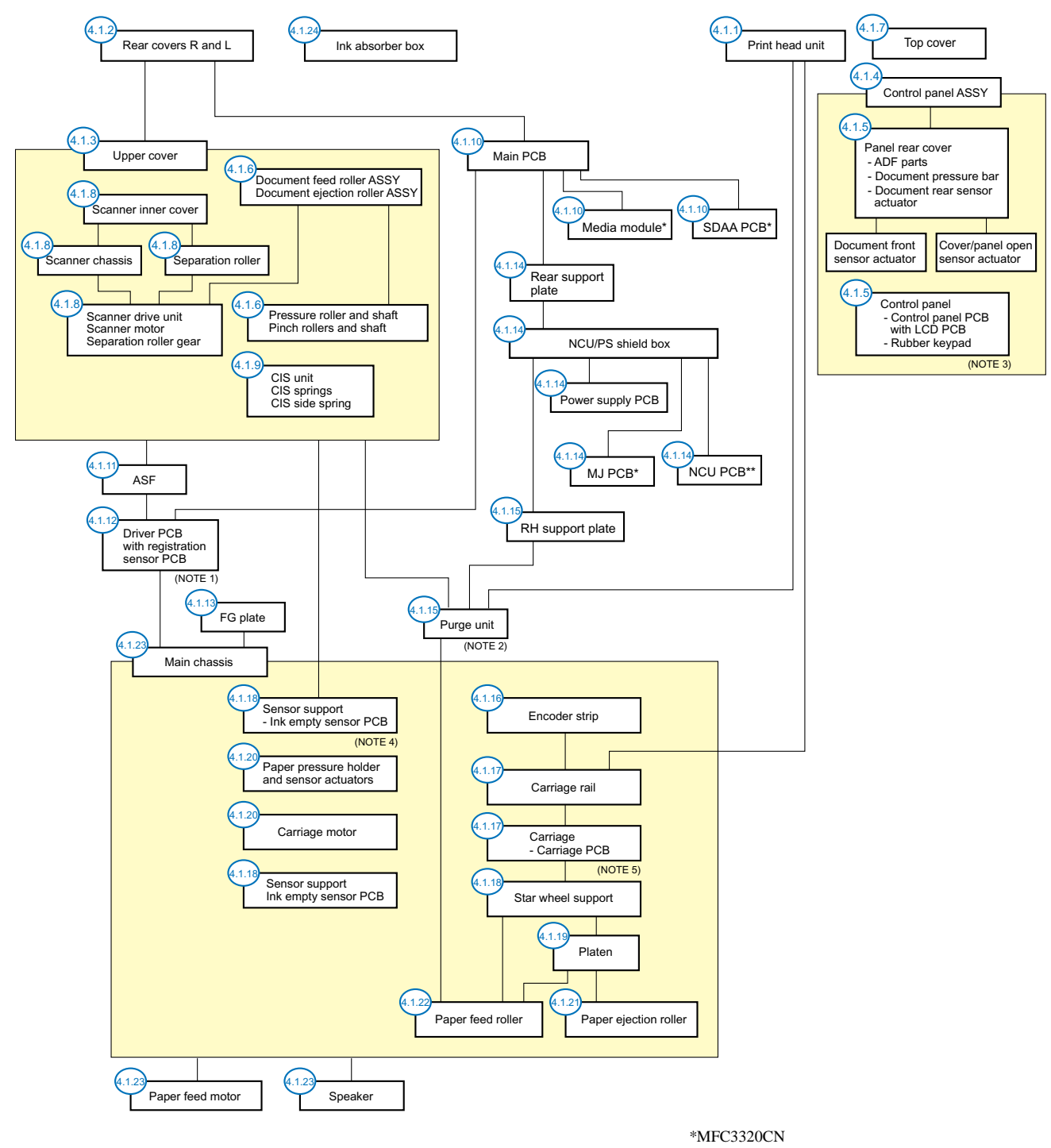

\*\*MFC3220C/FAX1920CN/FAX1820C/FAX1815C

- (NOTE 1) On the driver PCB and registration sensor PCB are a paper width sensor and registration sensor, respectively.
- (NOTE 2) On the purge unit are a purge cam HP switch and pump switching cam HP switch.
- (NOTE 3) On the control panel PCB are a document front sensor, document rear sensor, and cover/panel open sensor.
- (NOTE 4) On the sensor support is an ink empty sensor.
- (NOTE 5) On the carriage PCB is a carriage encoder.

### 4.1.1 Print Head Unit

# During disassembly jobs (except when removing the purge unit, carriage rail, or carriage), the print head unit and all the four ink cartridges should be kept in place.

**NOTE:** To replace the print head unit, you need to move the carriage to the ink replacement position by placing the machine in the ink replacement mode. Do not move the carriage by hand when the power is off.

**NOTE:** If you replace the print head unit, replace also the ink absorber box and ink cartridges with new ones.

### **Removal procedure**

- (1) Plug the power cord into a wall socket.
- (2) Press the **Ink** key to place the machine in the ink replacement mode.
- (3) Press the **2** key to choose "2. REPLACE INK."
- (4) Press the **Menu/Set** key.

The carriage automatically moves to the ink replacement position.

- (5) Unplug the power cord from the wall socket.
- (6) Open the control panel ASSY and top cover.
- (7) Push the colored ink cartridge covers and remove all ink cartridges. (Or, remove the shipping cover.)

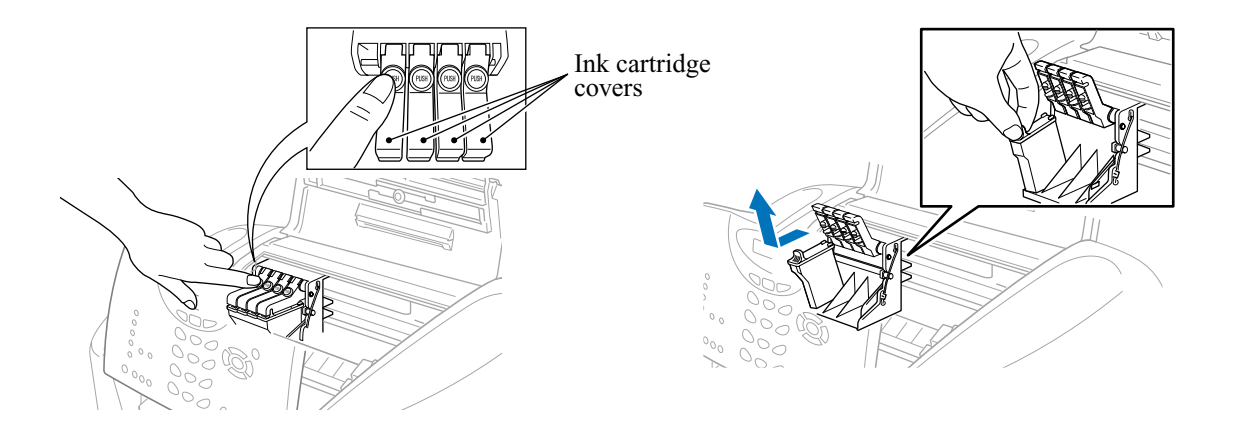

- (8) Pull the head clamp springs in the direction of arrows ① shown below to release the print head unit.
- (9) Lift the print head unit up and out of the carriage (arrow 2).

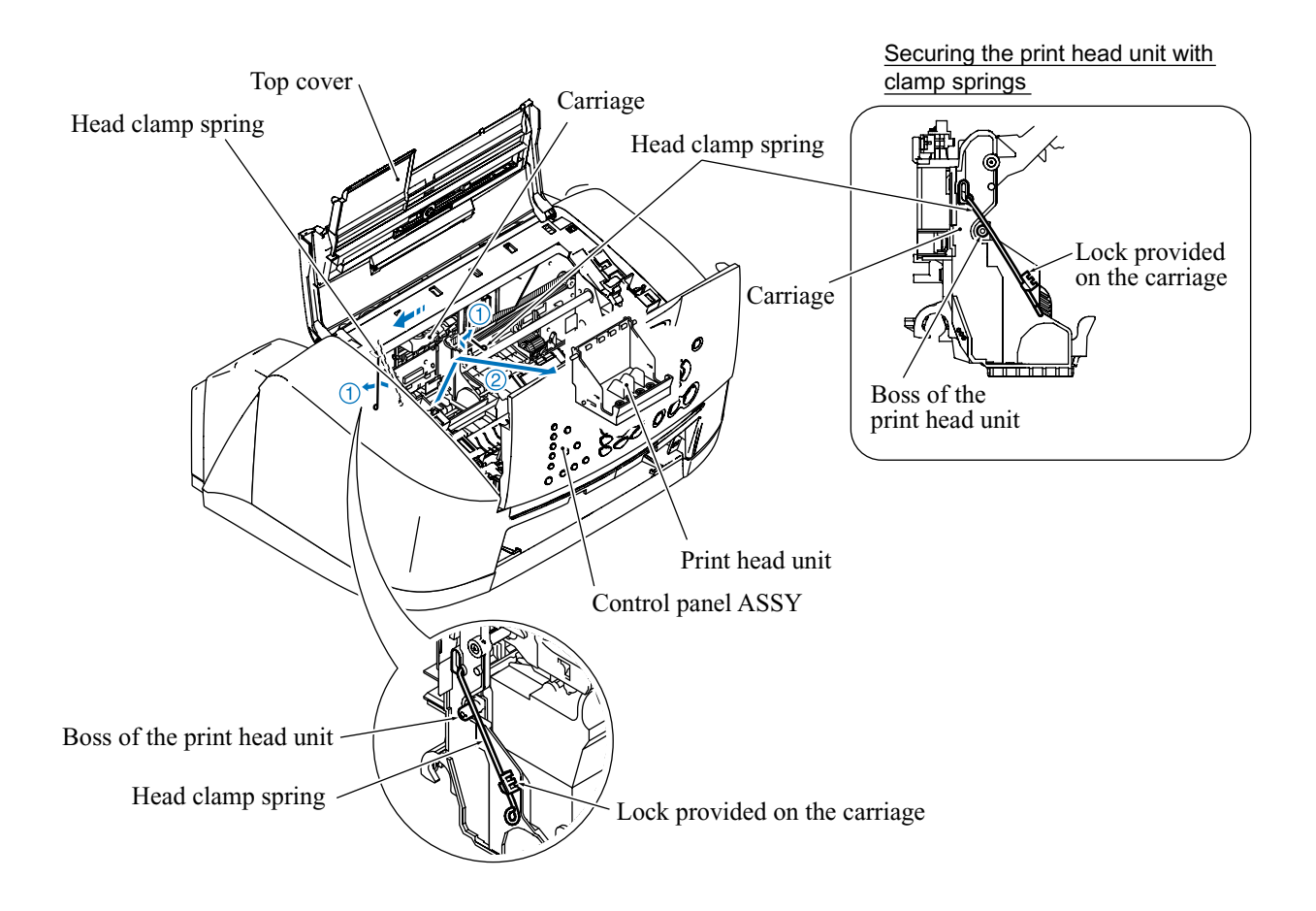

**NOTE:** Do not touch the printing ends (nozzles) of the print head unit or the ink orifices of the ink cartridges; doing so will not only stain your hands with ink but result in an ink jet-out failure. Once you touch them, clean them with a dedicated cleaning stick and liquid.

NOTE: Do not touch the dimple contact section of the print head unit.

**NOTE:** Once the ink cartridges are removed, their colored covers rise upright. If you turn the machine upside down with those covers being upright, then they will break. To prevent it, set them to the horizontal position by turning them in the direction of arrow ① and pushing them up in the direction of arrow ②.

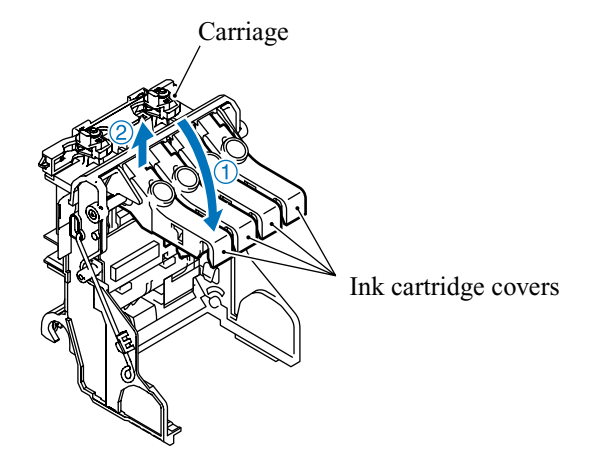

(10) Each print head is assigned a property code that represents the properties unique to that head unit. A property label, on which the property code is printed, is attached to the head unit itself and the inside of the top cover.

If you remove the print head unit and store it separately from the machine, remove the property label from the top cover and store it together with the print head unit.

If you replace the print head unit with a new one, attach the property label that comes with the new print head unit to the top cover.

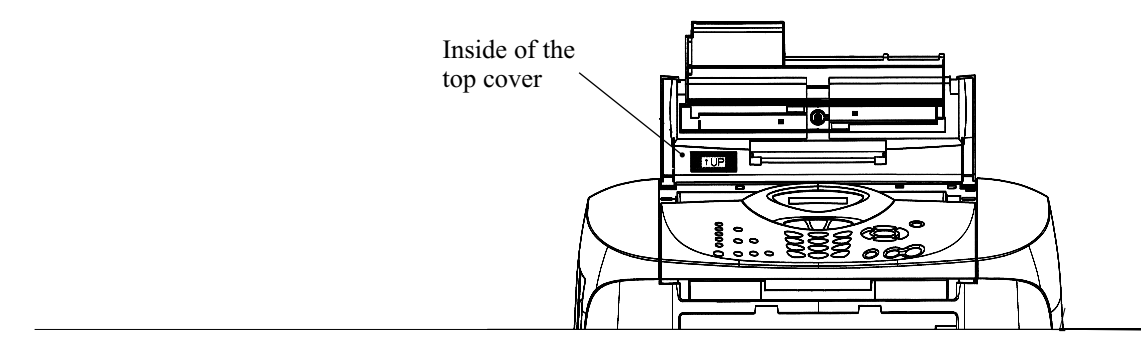

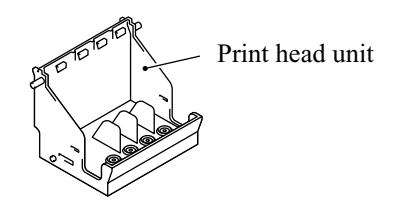

**NOTE:** Be sure to put a head nozzle seal and filter seal on the print head unit as shown below. Leaving the print head unit without those seals will dry up its printing ends and filters, resulting in a damaged head.

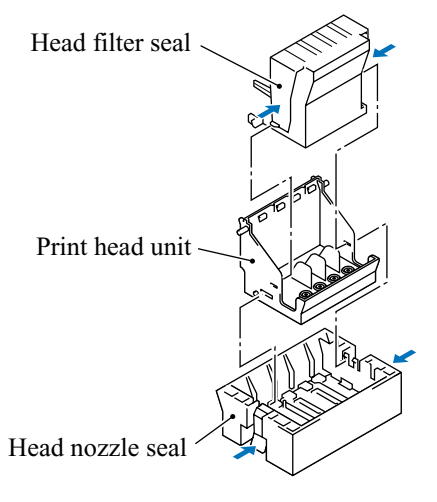

## **Installation procedure**

(11) Turn the head adjuster lever located on the right side of the carriage to position 0.

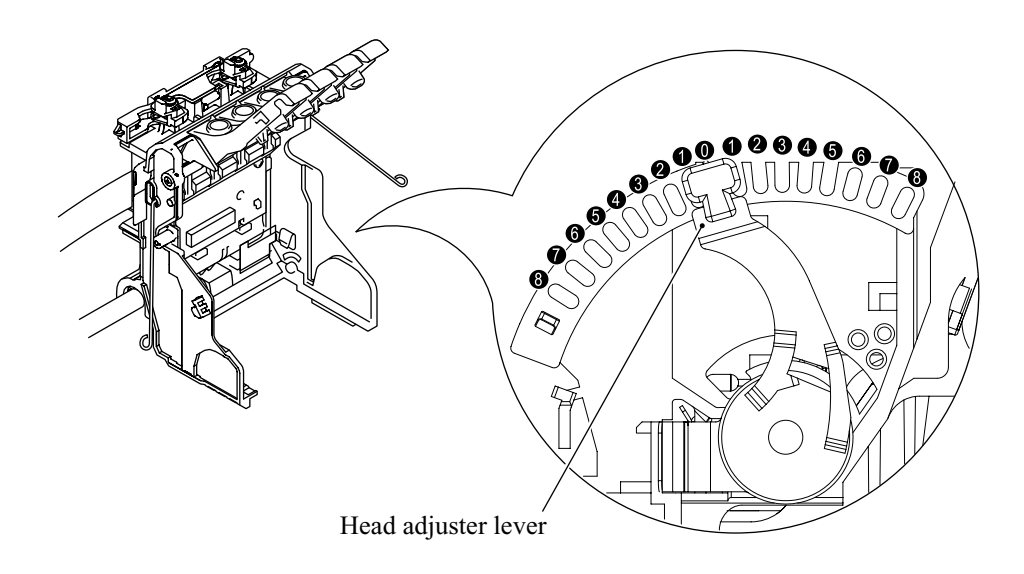

(12) To install a new (or removed) print head unit, remove the head nozzle seal.

(13) Put the print head unit into the carriage with care for the dimple contact so that the electrical contact on the head PCB comes into uniform contact with that on the carriage PCB as illustrated below.

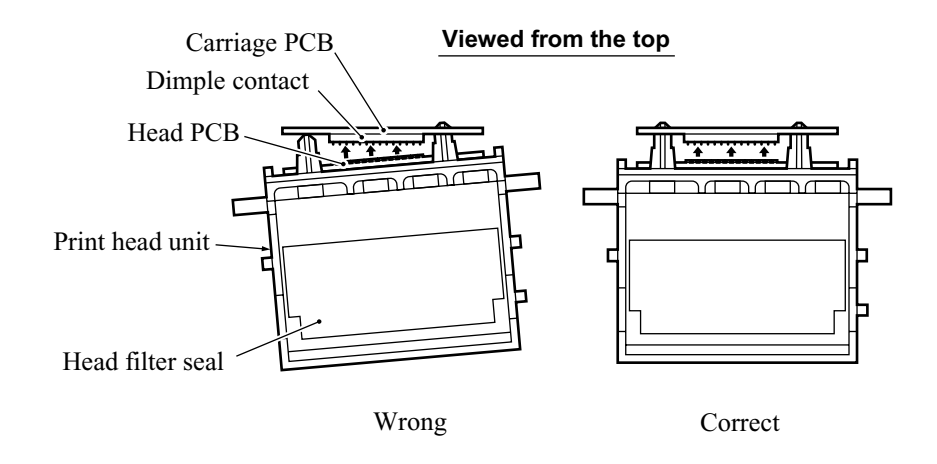

- (14) Press the front center of the carriage to the rear and move the print head unit to the right and left several times. This is to assure the dimple contact between the head PCB and carriage PCB.
- (15) Remove the head filter seal.
- (16) While pressing the center of the print head unit as shown above, lock the print head unit with the head clamp springs.

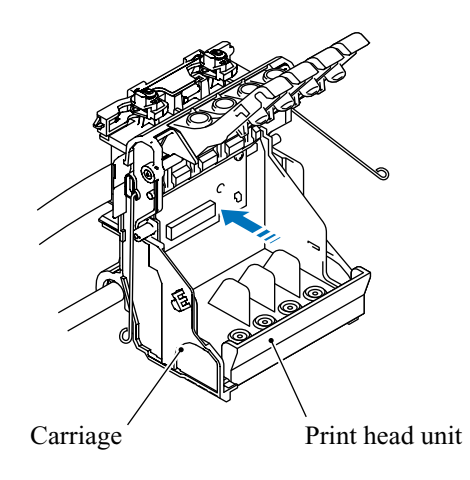

(17) Set new ink cartridges into the carriage.

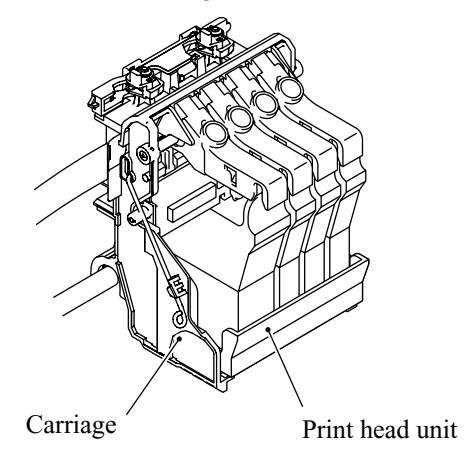

(18) Close the top cover and control panel.

### Reassembling Notes

• Each of the print head unit, paper feed roller, and paper ejection roller has a color marking (red or blue) that allows you to check the compatibility between them. Note that a new print head (and paper ejection roller) to be provided as a spare part has a red & blue marking as shown below, meaning that it is compatible with a paper feed roller and paper ejection roller having either color marking.

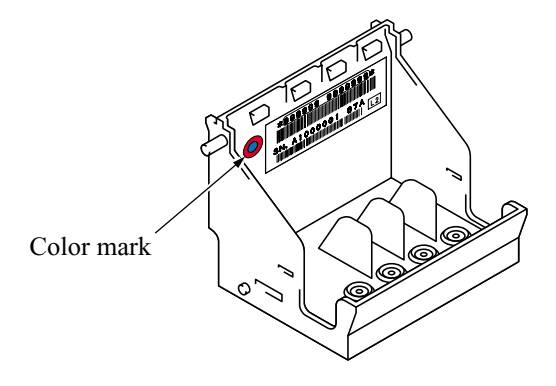

- If you replace the print head unit, you need to perform the following while referring to Chapter 5, Section 5.2.
  - Head cleaning (Priming ink)
  - Updating the head property information stored in the EEPROM on the driver PCB (Function code 68)
  - Correcting the head positioning error
  - Updating the paper feeding correction value (Function code 66)
  - Adjusting the alignment of vertical print lines (Function code 65)

### 4.1.2 Rear Covers R and L

- (1) Remove the screw from the rear cover R. Pull the lower end of the cover to the rear to release the upper hook from the upper cover.
- (2) Remove the two screws from the rear cover L and release it.

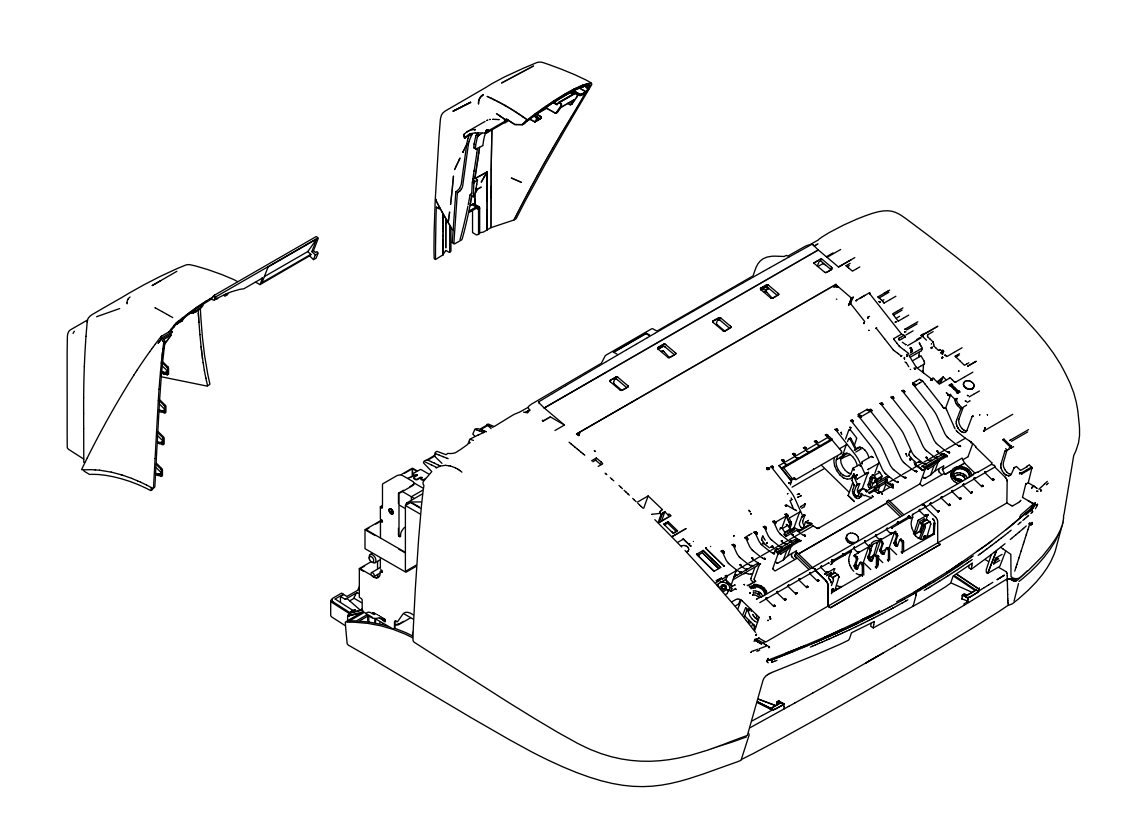

### 4.1.3 Upper Cover

- (1) Disconnect the scanner motor harness from the driver PCB.
- (2) Disconnect the panel-main harness from the main PCB and unhook it from guide "a" provided on the core support.
- (3) Disconnect the CIS flat cable from the main PCB and unhook it from guides "b" on the core support. Press the latch and pull the flat core to the left and out of the core support together with the cable.

**NOTE:** When connecting/disconnecting the flat cable, keep it perpendicular to the connector to avoid breaking its edge contacts.

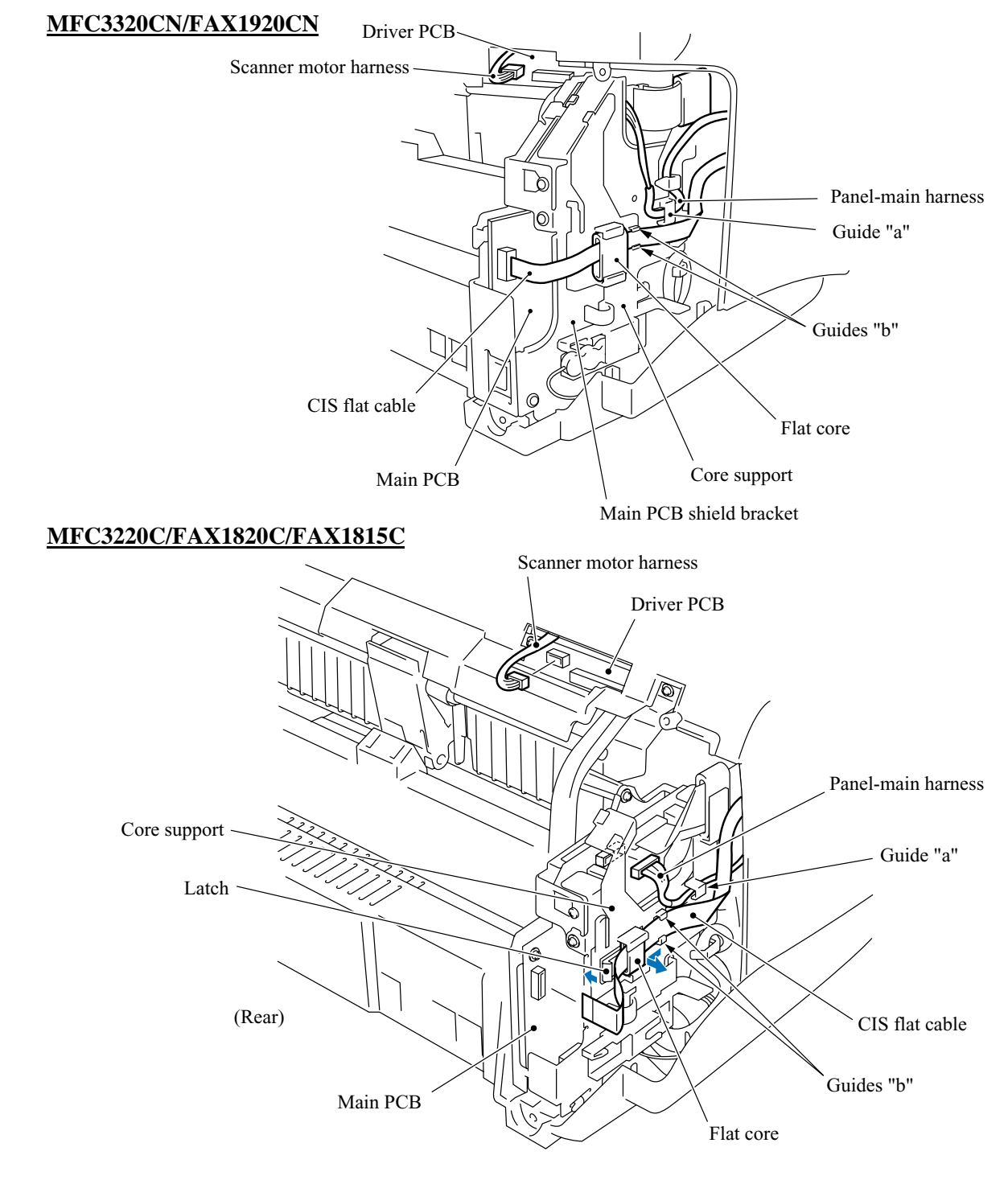

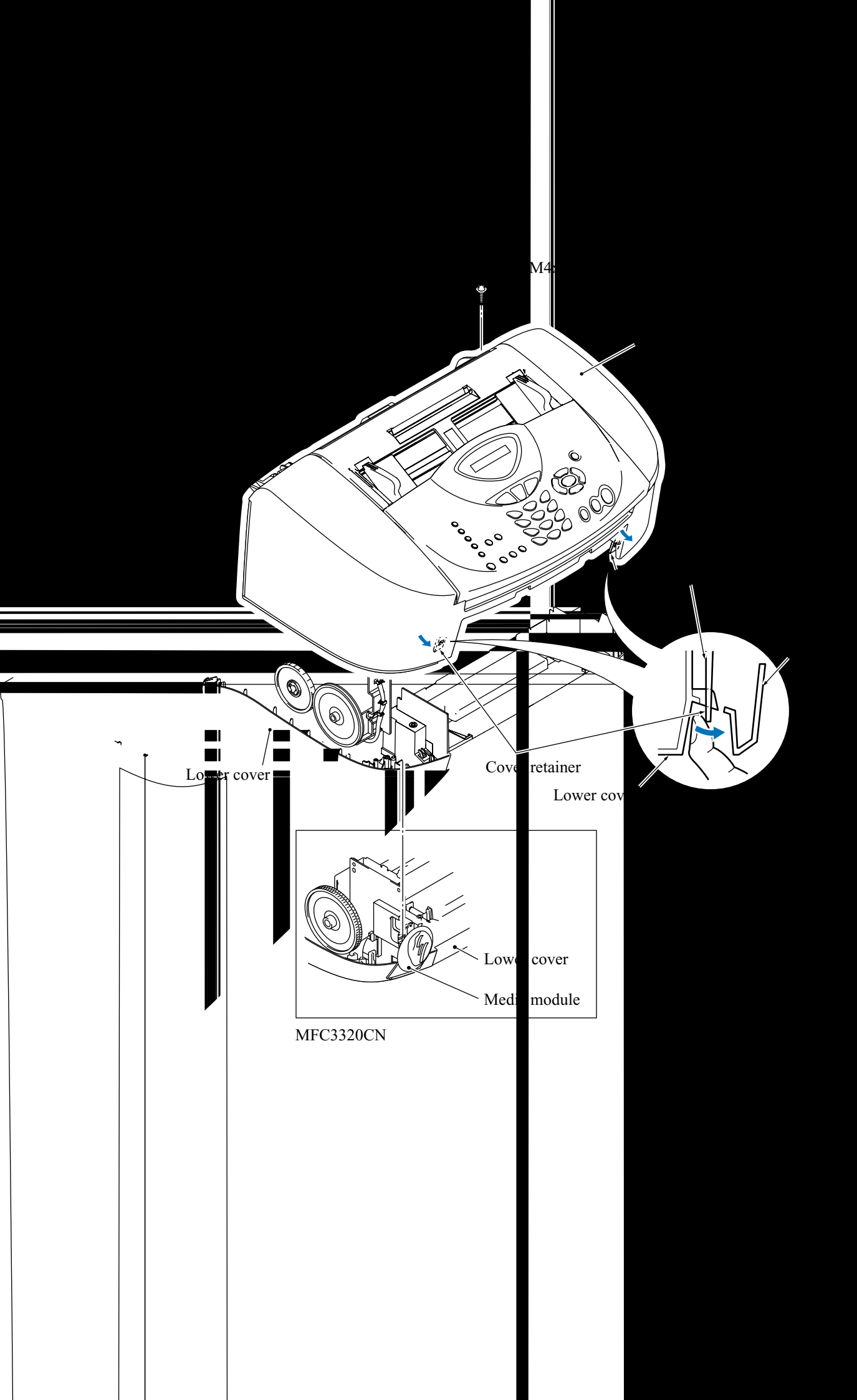

**NOTE:** Do not put the upper cover directly on a flat surface; doing so may break the cover retainers. Be sure to place padding under the front side of the upper cover as illustrated below.

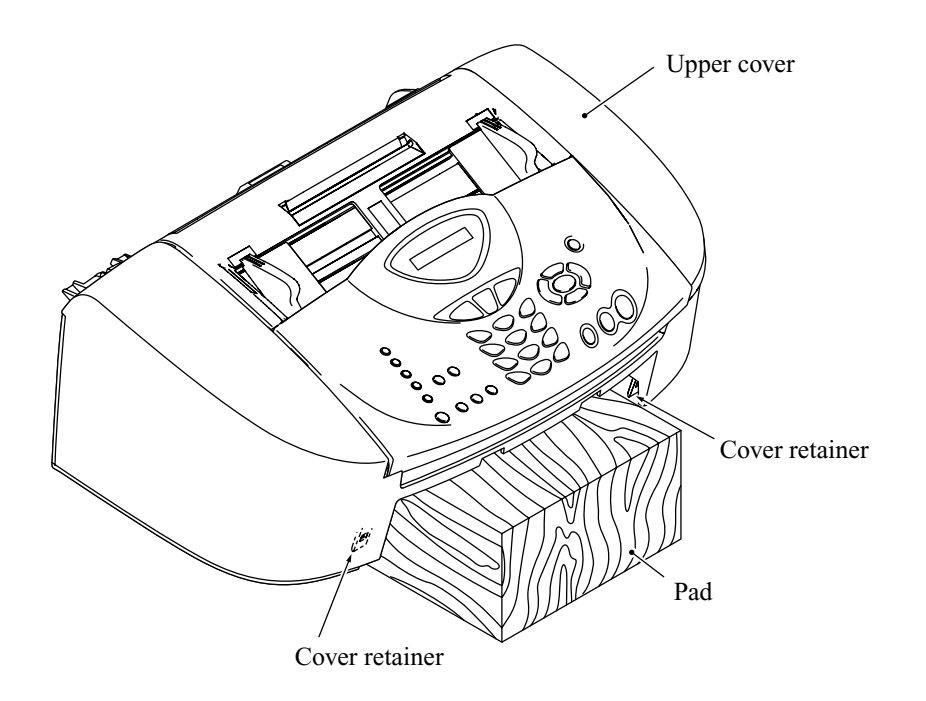

### 4.1.5 Panel Rear Cover and Control Panel

(1) Place the control panel ASSY upside down.

If you do not need to remove the ADF parts, antistatic brush, or document rear sensor actuator, skip to step (5).

- (2) To remove the ADF parts (spring plates and separation rubber), remove the screw.
- (3) To replace the antistatic brush, peel it off.

NOTE: Once removed, it will become unusable and a new part will have to be put back in.

- (4) To remove the document rear sensor actuator, pull the actuator to the left and lift up the right end of the actuator.
- (5) Pull section "a" on the panel rear cover to the front to release the center tab of the document pressure bar and turn up the document pressure bar. Then pull either end of the bar outwards and release it from boss "b" on the panel rear cover.

The two springs also come off.

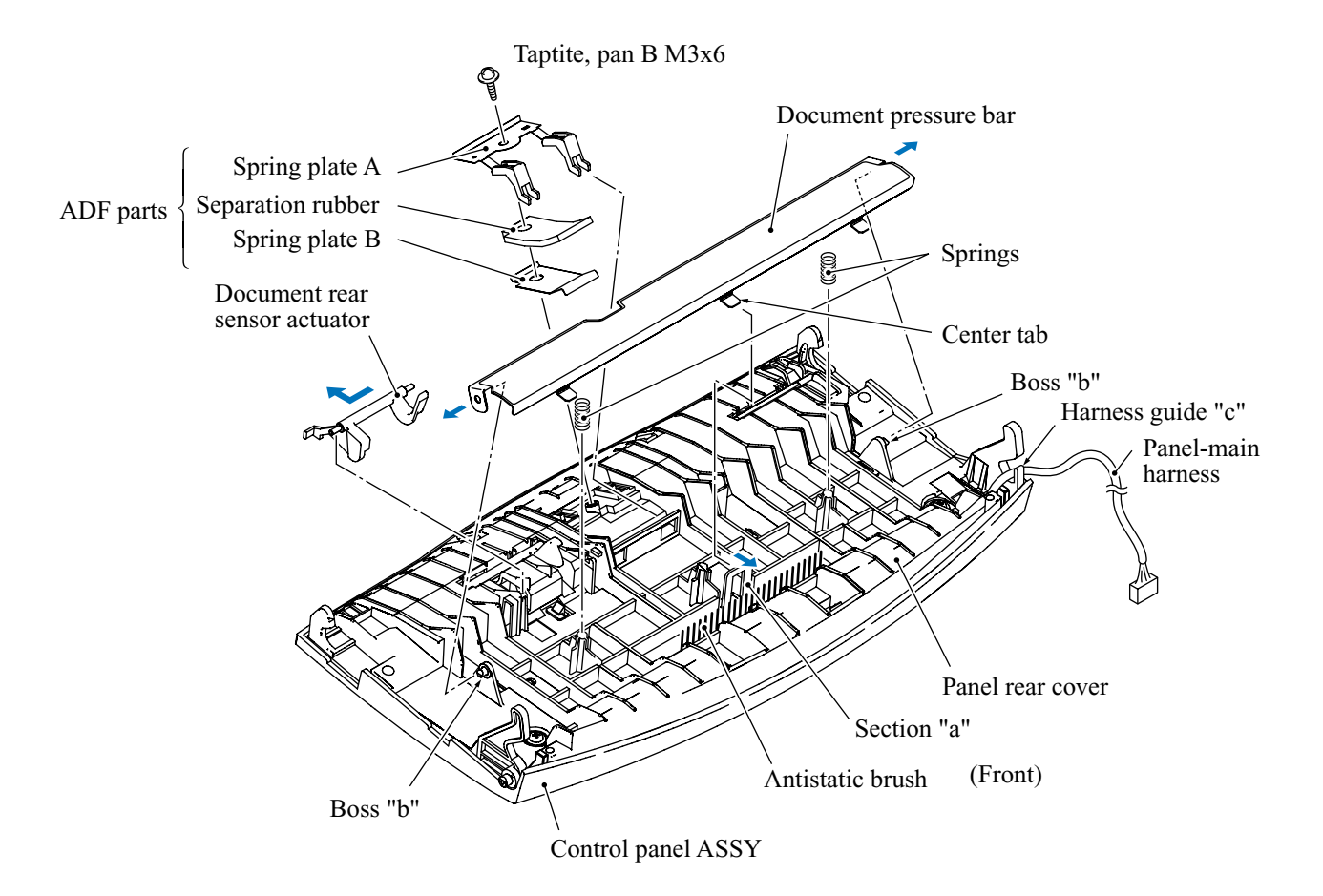

- (6) Remove the two screws from the panel rear cover.
- (7) Unhook the panel rear cover from ten "X" latches provided on the control panel and lift up the panel rear cover.
- (8) Fully turn each of the document front sensor actuator and cover/panel open sensor actuator to the rear and lift it up.
- (9) Remove the screw from the LCD support.
- (10) Unhook the control panel PCB from five "Y" latches, then remove it together with the LCD PCB.

NOTE: When handling the control panel PCB, take care not to touch the contacts of keys.

(11) Remove the rubber keypad.

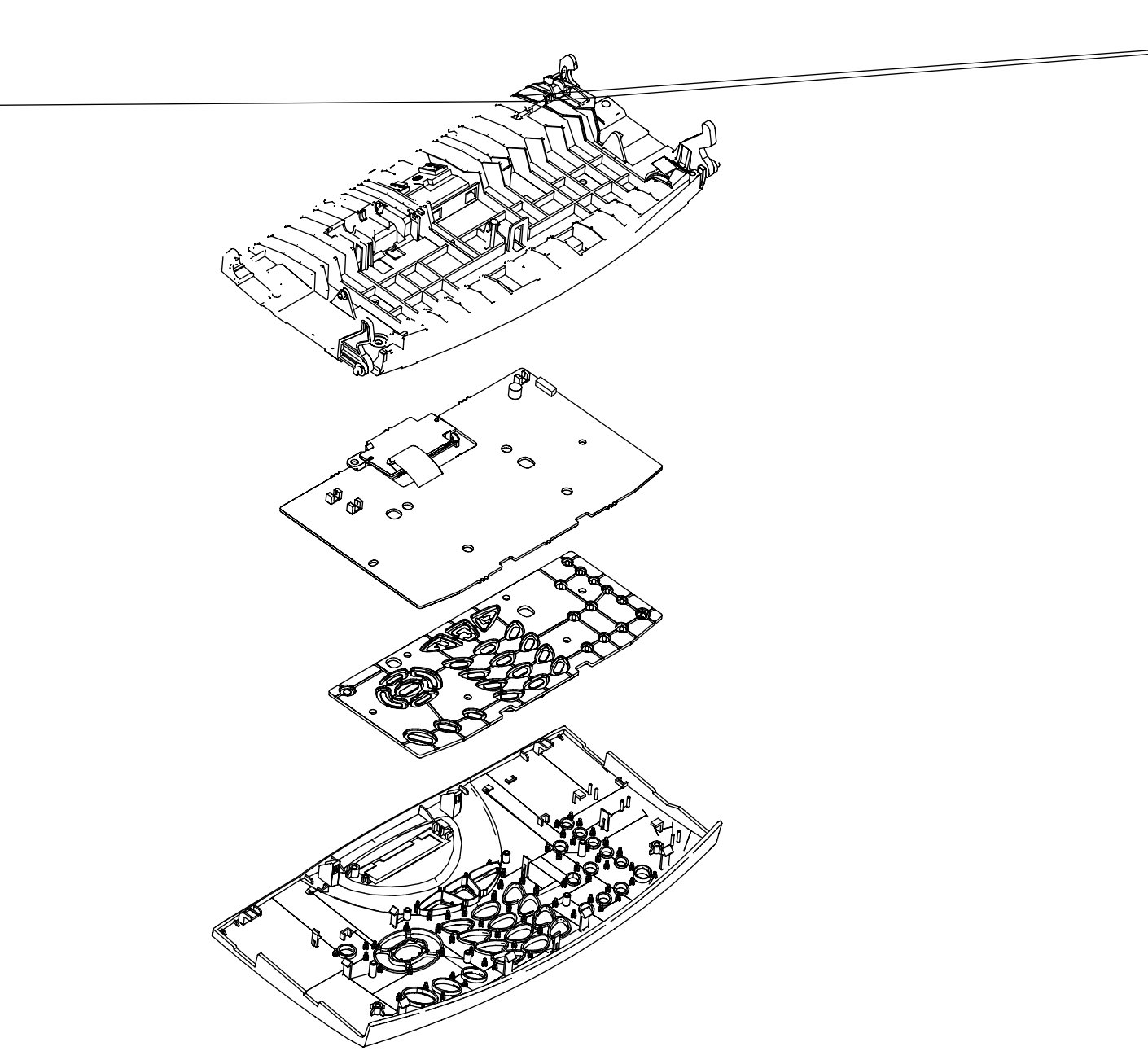

### Reassembling Notes

- Before reinstalling the control panel PCB and the LCD PCB to the control panel, wipe any fingerprints or dust off the LCD surface and control panel window with a soft cloth. Also make sure that contacts of the keys on the control panel PCB are free from dust or dirt.
- Route the panel-main harness through hooks and harness guides on the inside of the control panel as shown on the previous page.

After assembling the panel rear cover, control panel, and other components together, route the panel-main harness through harness guide "c" as shown on page 4-17.

# 4.1.6 Document Feed Roller ASSY, Document Ejection Roller ASSY, Pressure Roller, and Pinch Rollers

- (1) At the left end of each of the document feed roller ASSY and document ejection roller ASSY, push the two hooks of the pawled bushing inwards with a flat screwdriver and pull out the roller together with the pawled bushing to the right.
- (2) Push two latches "a" to the rear and remove the pressure roller, its shaft, and its springs.
- (3) Push two latches "b" to the front and remove the pinch rollers, their shaft, and their spring.

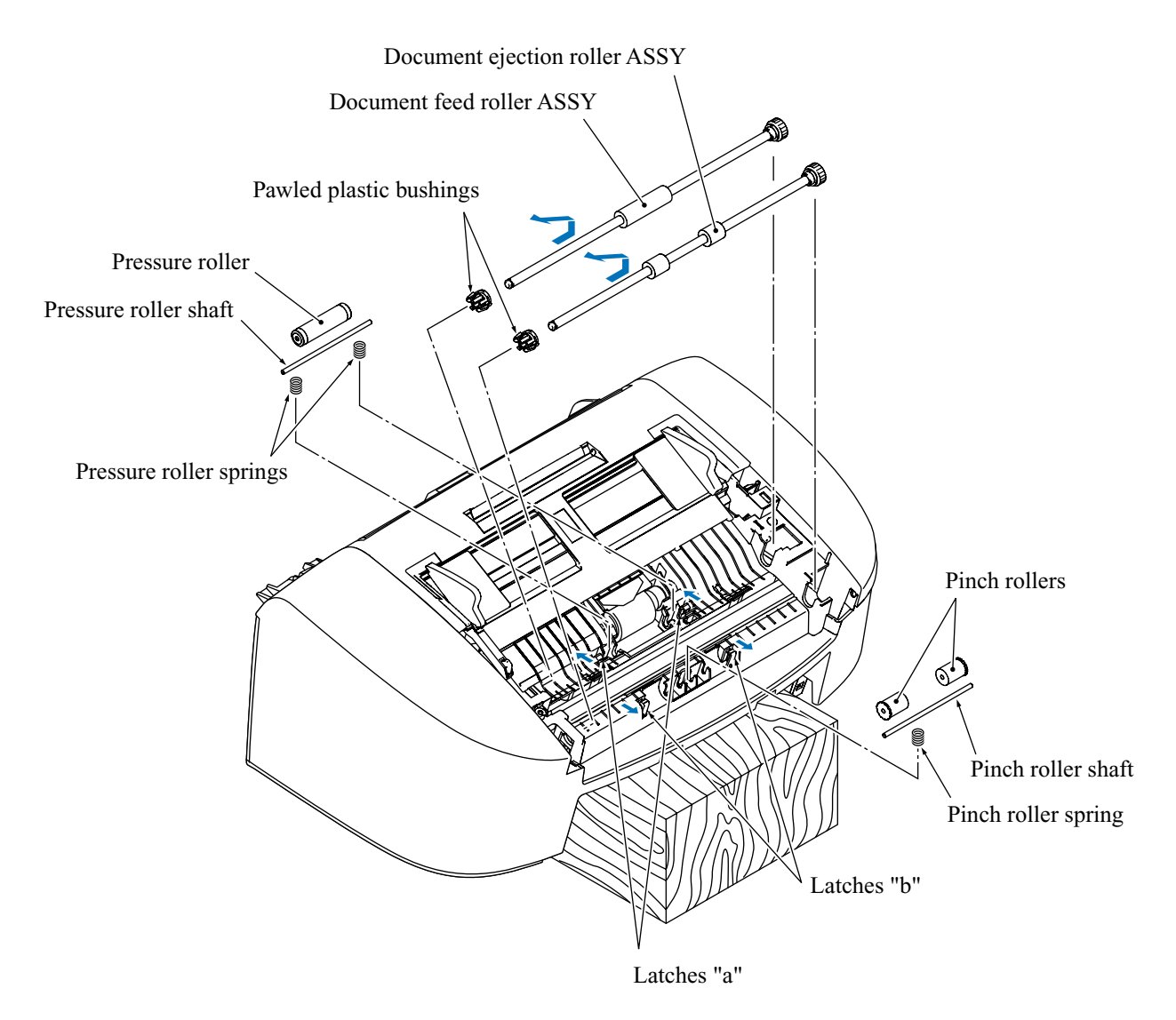

### Reassembling Notes

• The pressure roller springs and pinch roller spring are not compatible with each other.

# 4.1.7 Top Cover

(1) Open the top cover (not fully) and pull it out to the rear.

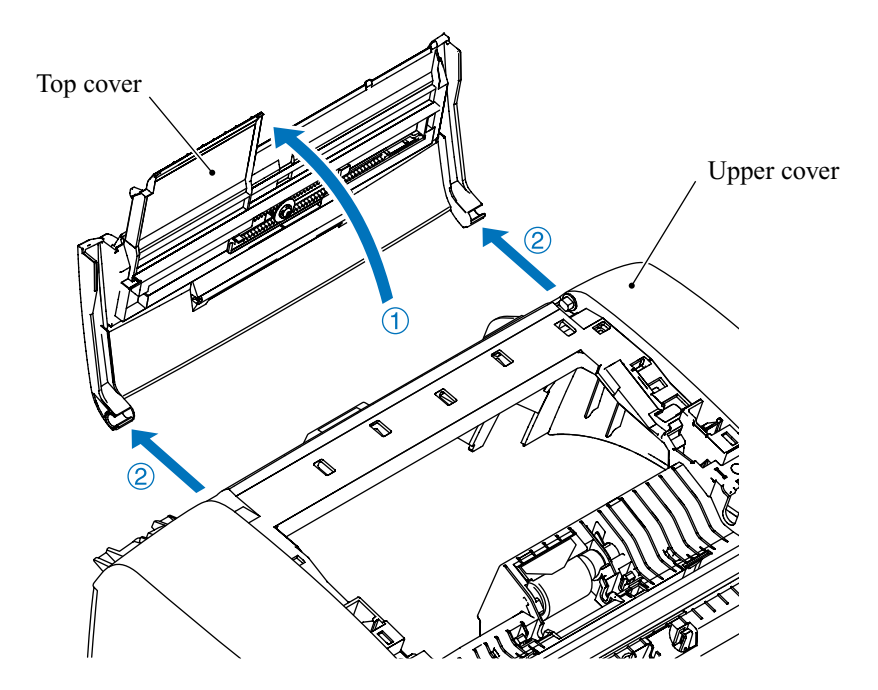

# 4.1.8 Scanner Inner Cover, Scanner Chassis, Separation Roller, Scanner Drive Unit, Separation Roller Gear and Scanner Motor

- (1) Place the upper cover upside down.
- (2) Remove the three screws (one short screw "a" and two long screws "b") from the scanner inner cover.

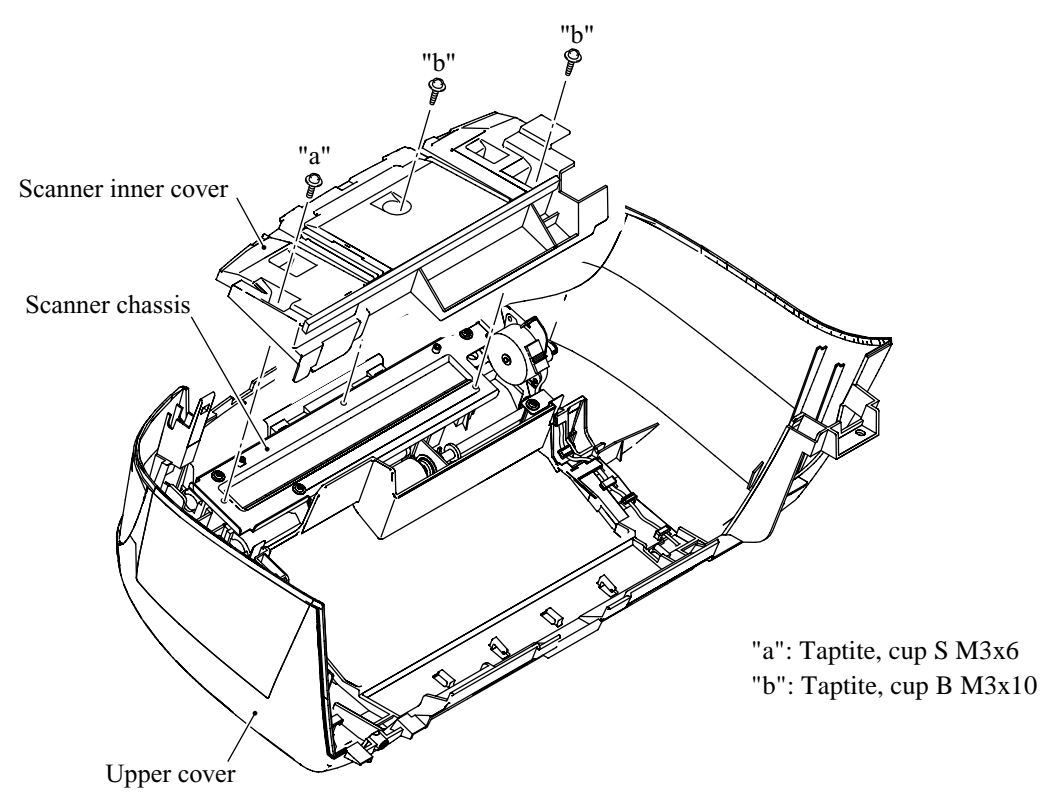

(3) Remove the three screws from the scanner chassis and lift it up.

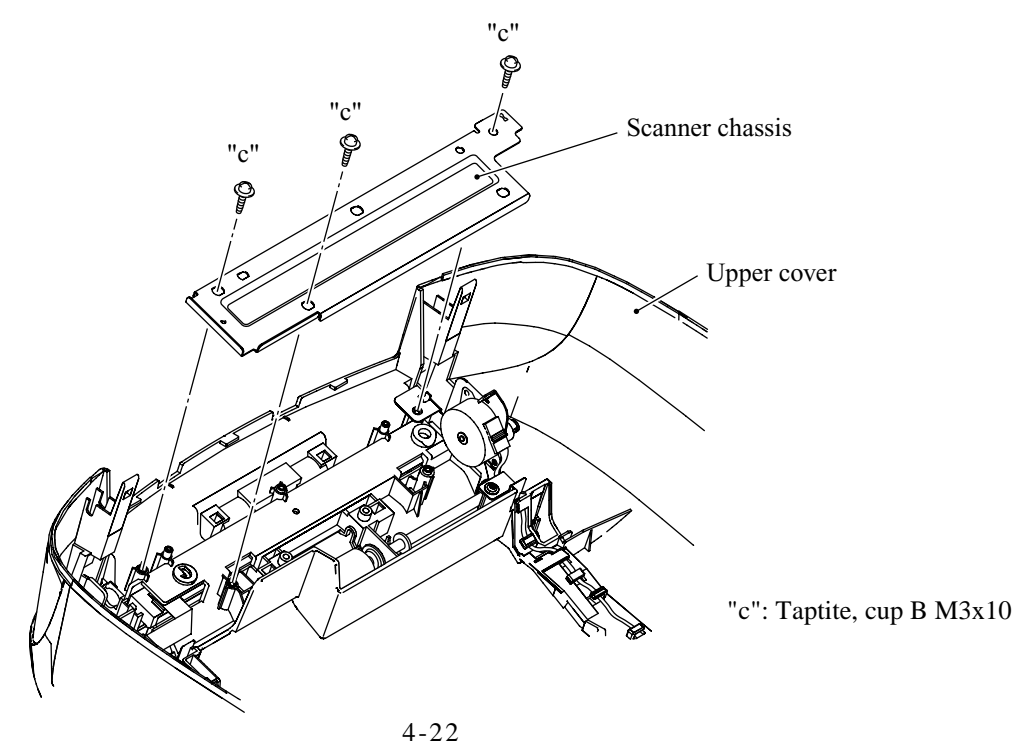

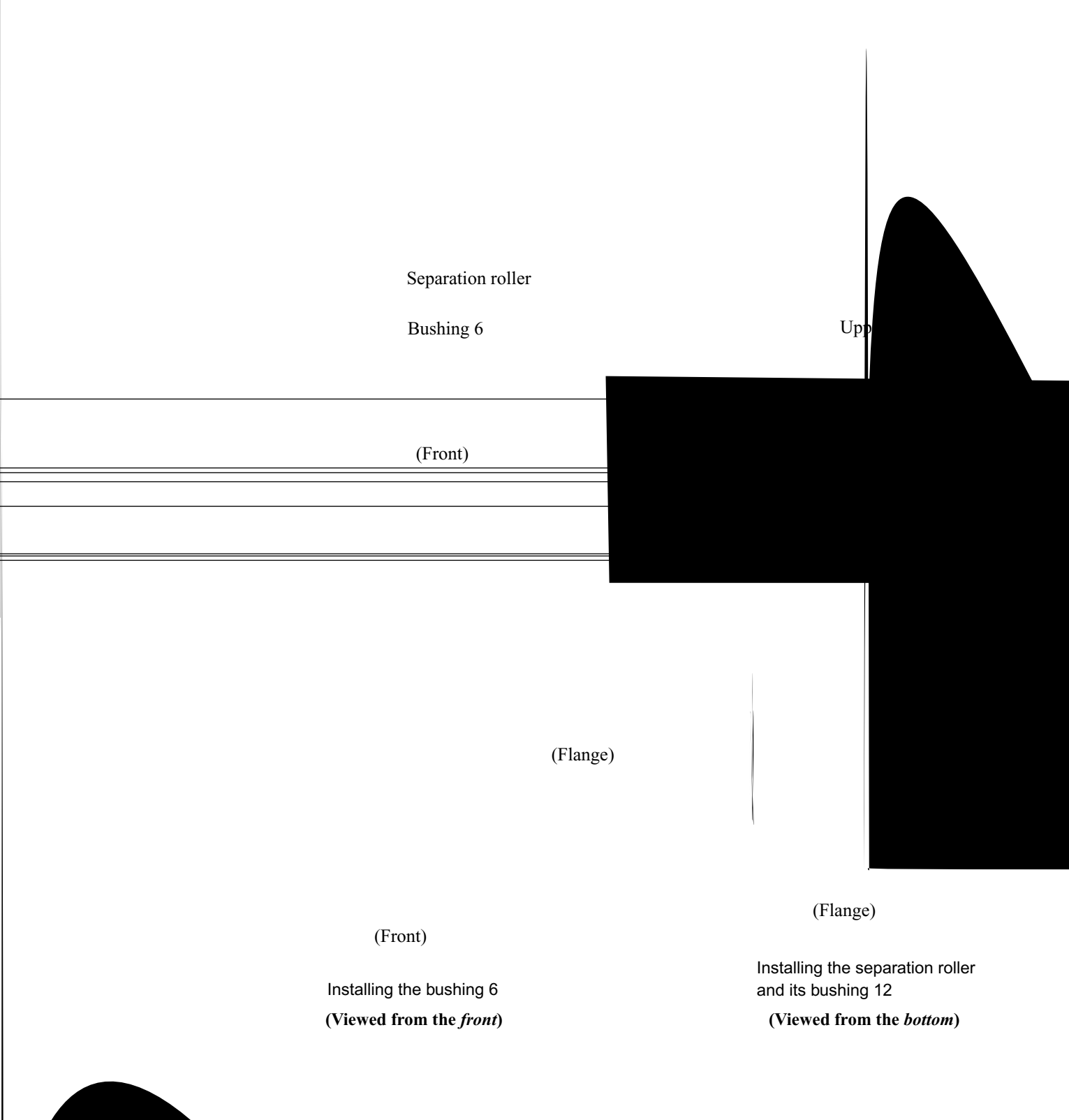

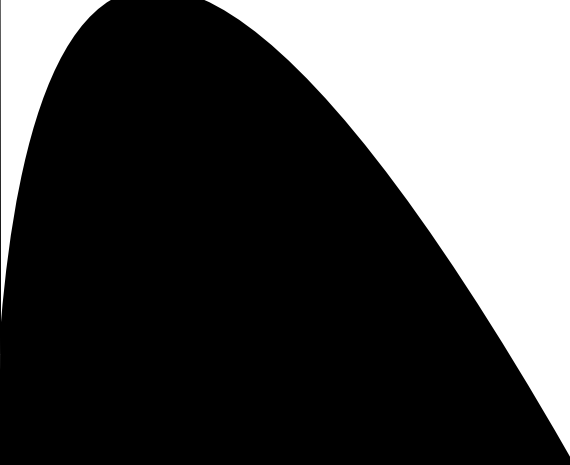

- (5) Remove the scanner motor harness from the harness guides provided on the inside of the upper cover.
- (6) Lift up the scanner drive unit together with the separation roller gear.

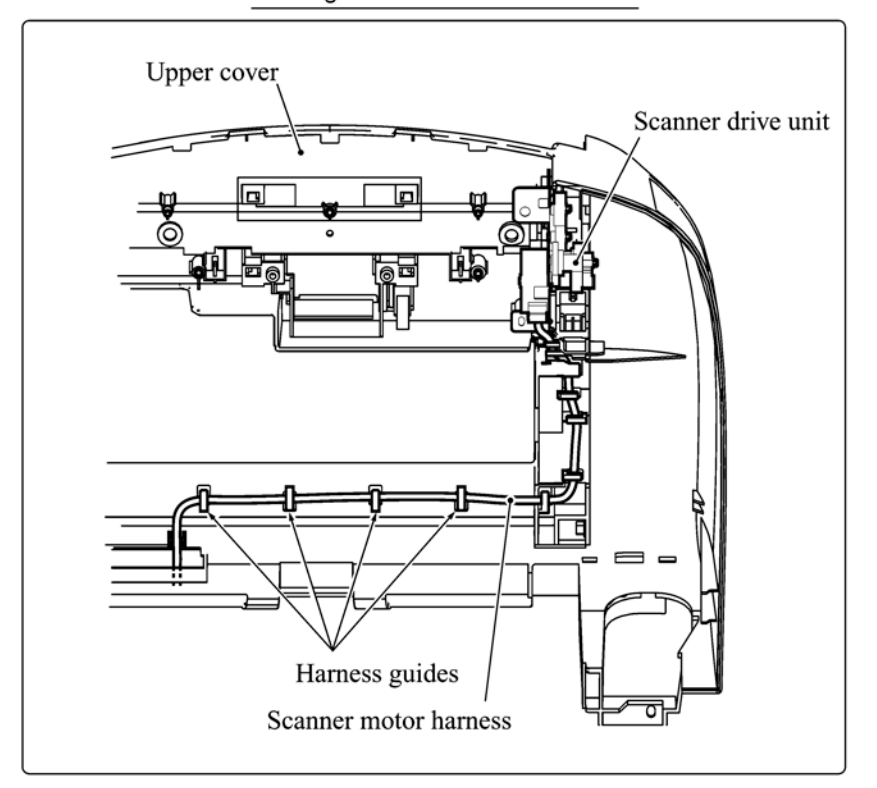

Routing the scanner motor harness

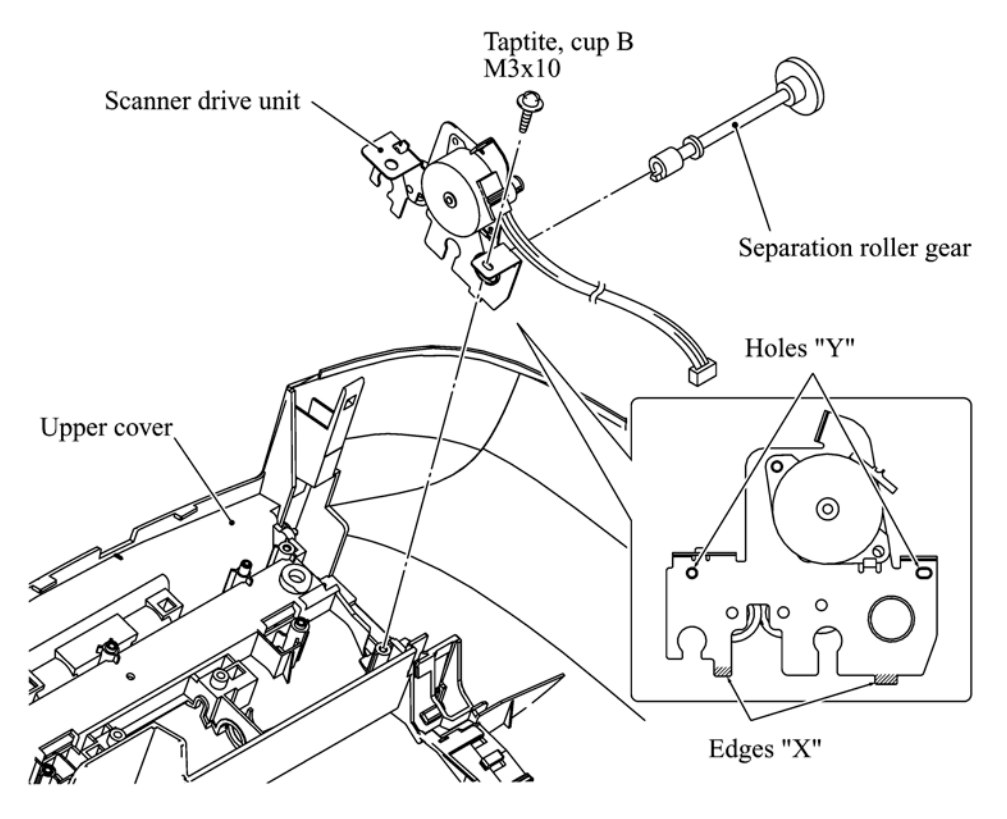

(7) Remove the screw and release the scanner motor from the scanner drive unit.

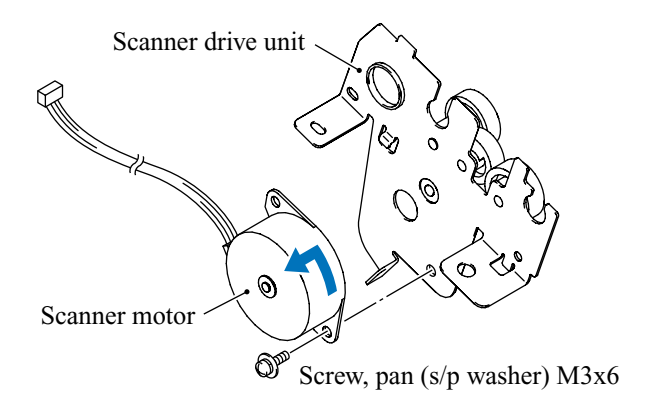

### Reassembling Notes

- When securing the scanner motor to the scanner drive unit, face the motor connector as shown above.
- When fitting the separation roller and its gear, follow the steps below.
  - 1) Fit bushing 6 into the upper cover with its flange facing towards the scanner drive unit and with its stopper facing down (when viewed from the bottom), as shown on page 4-23.
  - 2) Set the separation roller in bushing 6 which you have just fitted into the upper cover.
  - Lightly press the lock arm and fit bushing 12 with its flange facing towards the scanner drive unit and with its stopper facing up (when viewed from the bottom), as shown on page 4-23.
  - 4) Pass the scanner roller gear through the scanner drive unit.

Next, set the scanner drive unit into the upper cover (insert the two "X" edges into the slits in the upper cover and fit the two "Y" holes over the bosses on the upper cover as shown on the previous page) while inserting the separation roller gear through bushing 12 and fitting it over the separation roller shaft.

- Before securing the scanner drive unit with the screw, secure the scanner chassis with three screws as the position of the scanner drive unit should be based on that of the scanner chassis.
- Route the scanner motor harness on the inside of the upper cover as shown on the previous page.

• When securing the scanner chassis with three screws "c," use the correct screw holes as shown below.

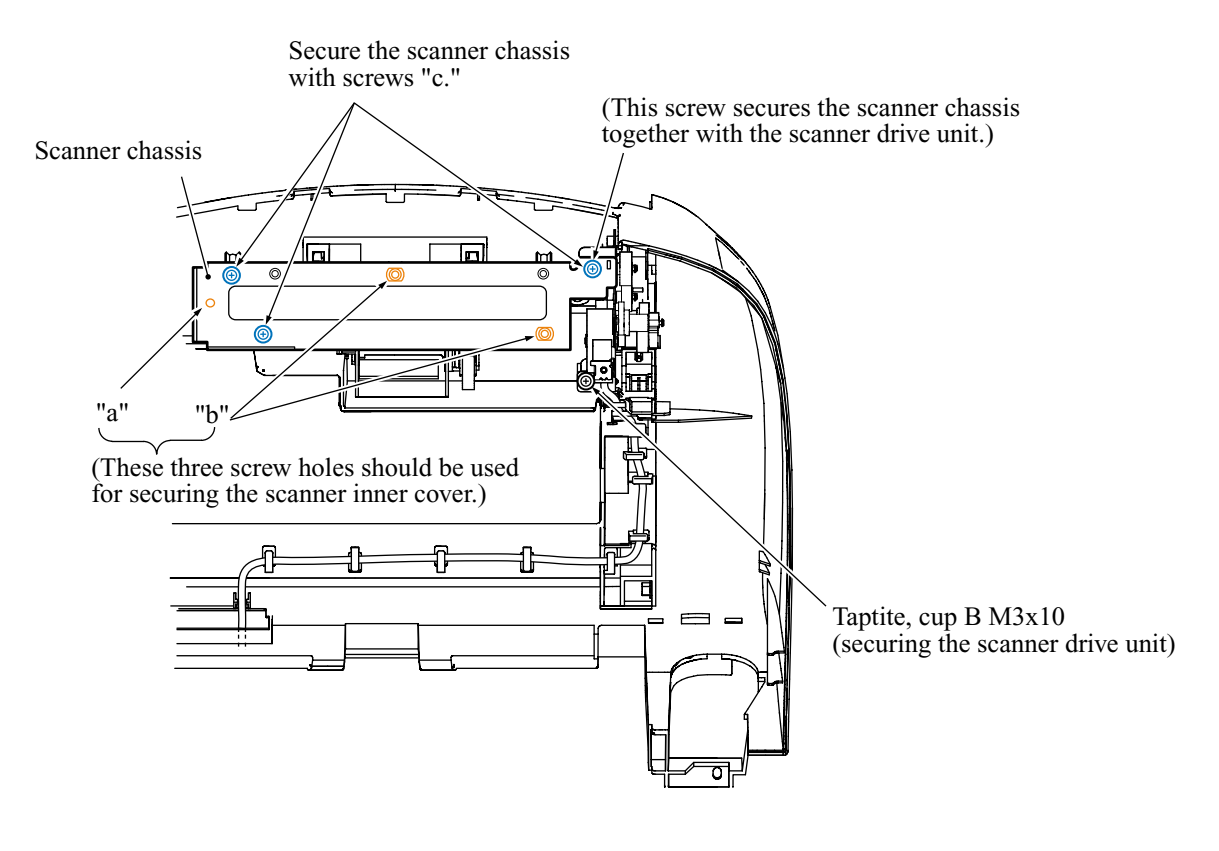

For the scanner inner cover "a": Taptite, cup S M3x6 "b": Taptite, cup B M3x10

For the scanner chassis "c": Taptite, cup B M3x10

### 4.1.9 CIS Unit

- (1) Take the CIS flat cable out of the four cable guides provided on the inside of the upper cover.
- (2) Turn the upper cover back to the normal position.

**NOTE:** Do not put the upper cover directly on the flat surface; doing so may break the cover retainers. Be sure to place padding under the front side of the upper cover as illustrated on page 4-15.

- (3) Remove the screw from the CIS side spring and lift it up.
- (4) Move the CIS unit to the left and lift up the right edge. The CIS springs also come off.

Disconnect the CIS flat cable.

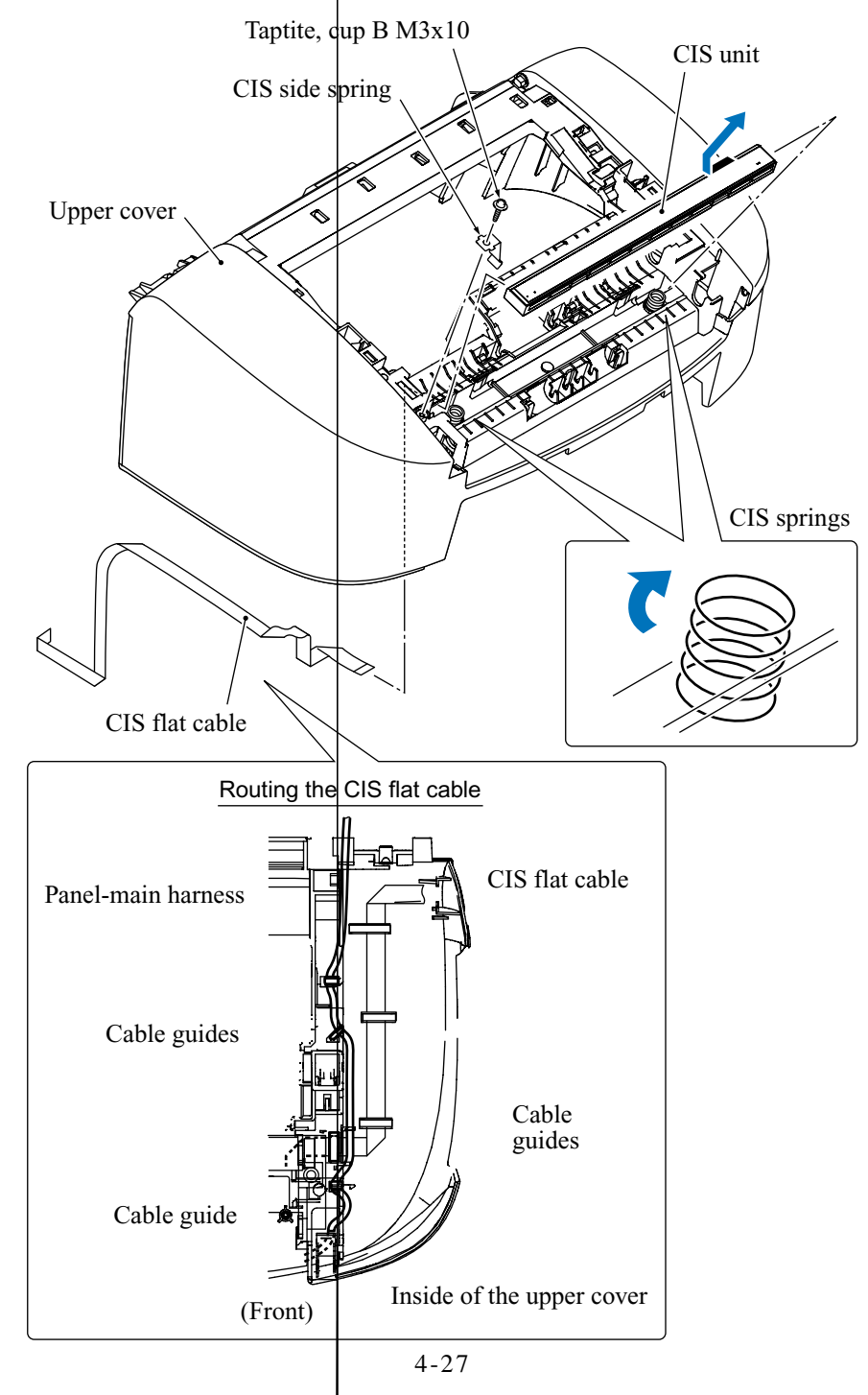

### Reassembling Notes

- If you replace the CIS flat cable, fold the new CIS flat cable as shown below.
  - **NOTE:** Do not fold the flat cable right next to the end of the reinforcement plates. Always leave a 1 to 3 mm margin.

The end of the cable with the  $8 \pm 1.5$  mm long reinforcement plate should be connected to the CIS unit and the end with the 16  $\pm 2$  mm long reinforcement plate should be connected to the main PCB.

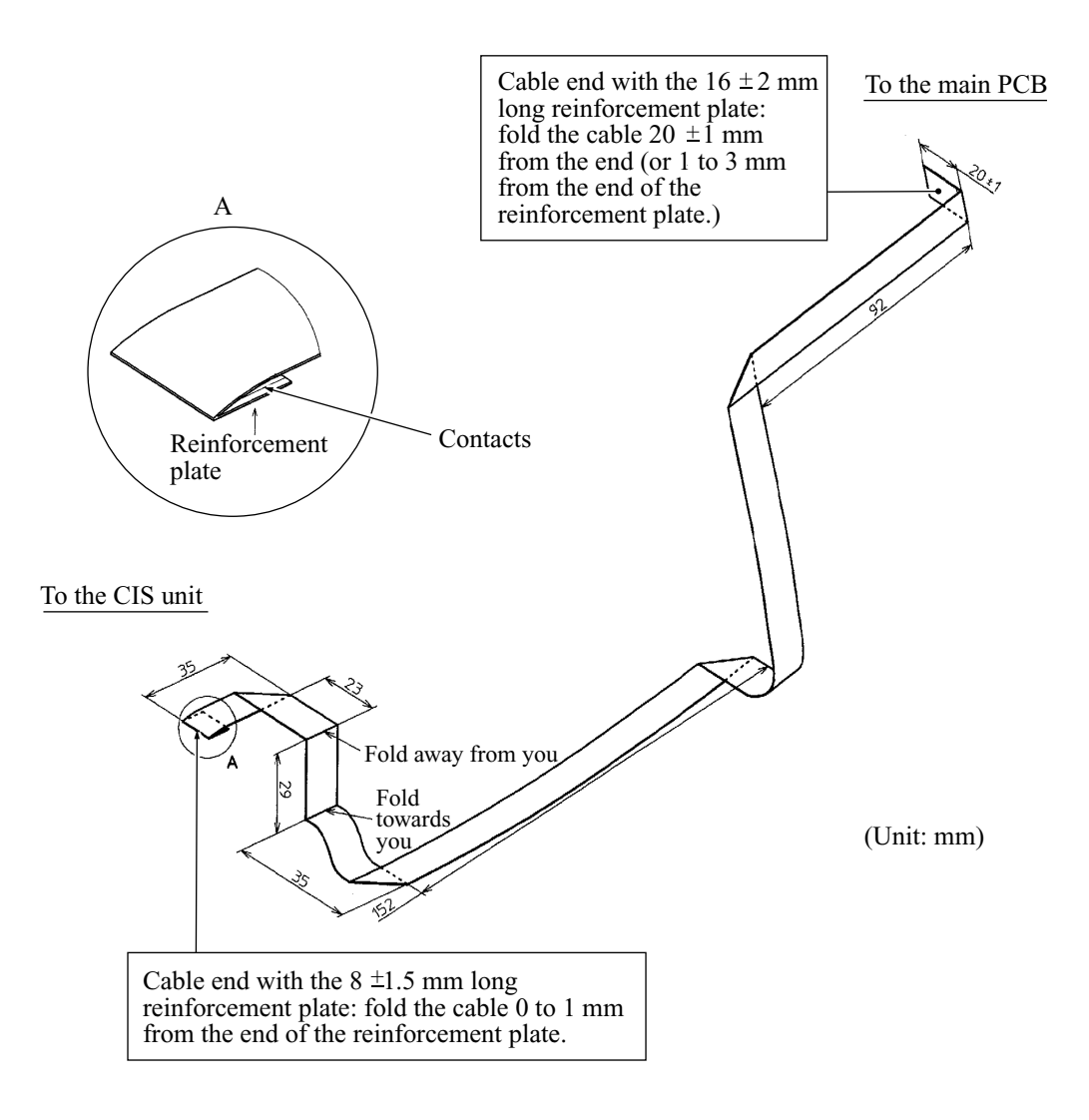

• After installing the CIS unit, wipe any fingerprints or dust off the surface of the CIS with a soft cloth.

### 4.1.10 Main PCB, Backup Battery\*, SDAA PCB\*\* and Media Module\*\*

\*FAX1920CN only \*\*MFC3320CN only

### MFC3320CN/FAX1920CN

(1) Disconnect the head flat cables 1 and 2 from the main PCB, then take the flat core out of the core support together with those flat cables.

**NOTE:** When connecting/disconnecting the flat cables, keep them perpendicular to the connector to avoid breaking their edge contacts.

- (2) Unhook the power supply harness and the ink empty sensor harness from the guide provided on the core support.
- (3) FAX1920CN: Disconnect the backup battery harness from the main PCB.

**CAUTION:** Replacing the battery incorrectly may cause danger of explosion. Batteries should only be replaced with the same or equivalent type recommended by the manufacturer. Used batteries should be disposed of according to the manufacture's instructions.

(4) Remove the four screws from the main PCB shield bracket and take it off together with the core support.

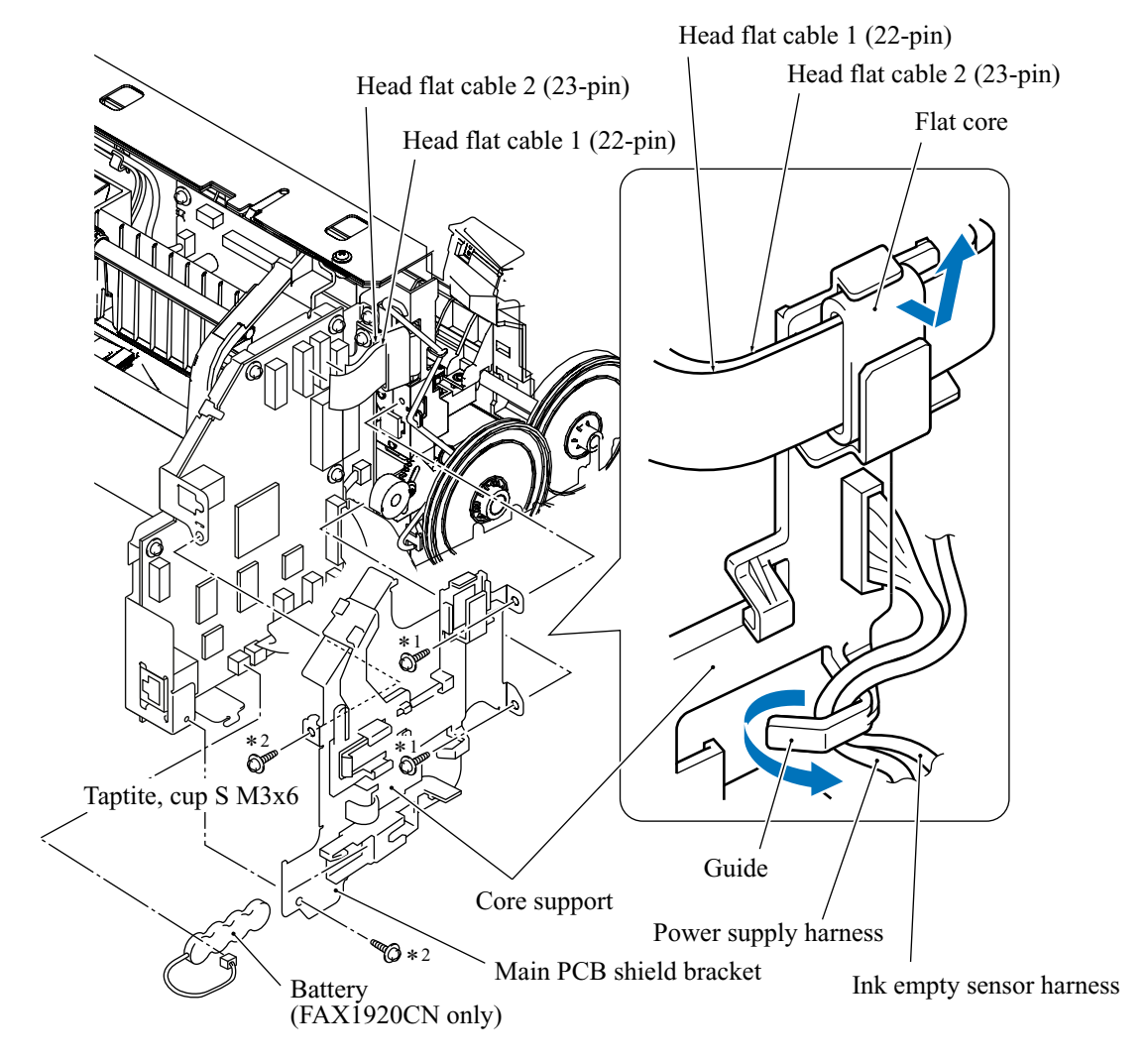

\*<sup>1</sup> Tightening torque:  $0.78 \pm 0.10$  N•m

\*<sup>2</sup> Tightening torque:  $0.39 \pm 0.05$  N•m

- (5) MFC3320CN: Disconnect the
- (6) Remove the three screws from
- (7) Disconnect the following har locations.)
  - Hook switch harness (FAX1
  - SDAA-MJ harness (MFC33
  - MJ-main harness (3-pin for
  - Media flat cable 2 (21-pin) (
  - Media flat cable 1 (22-pin) (
    NCU harness (FAX1920CN)
  - Speaker harness
  - Power supply harness

**NOTE:** In the top right corne

the factory. Do not disturb it.

(8) Pull the main PCB shield fr: driver PCB. arness from the SDAA PCB. (MFC3320CN only) CB shield frame.

he main PCB. (Refer to the next page for connector

dels, 2-pin for other models) (MFC3320CN only) N only) N only)

PCB is a 6-pin connector that is for debugging at

rear in order to disconnect the main PCB from the

### **MFC3320CN**

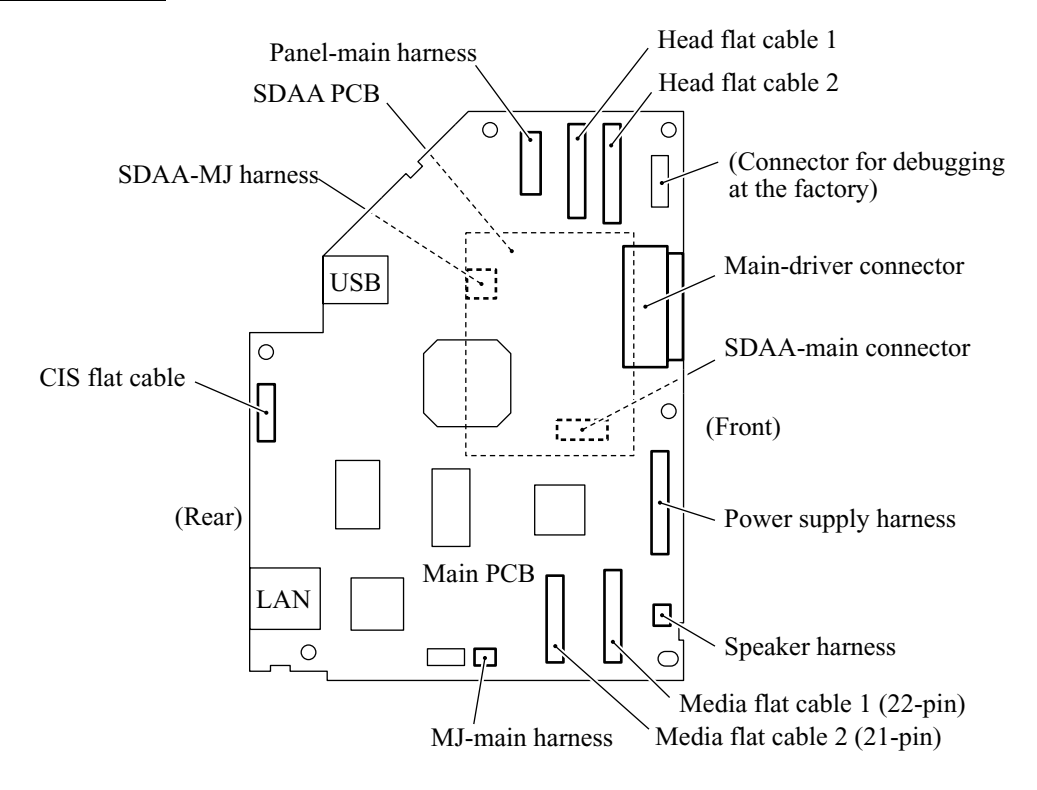

## FAX1920CN

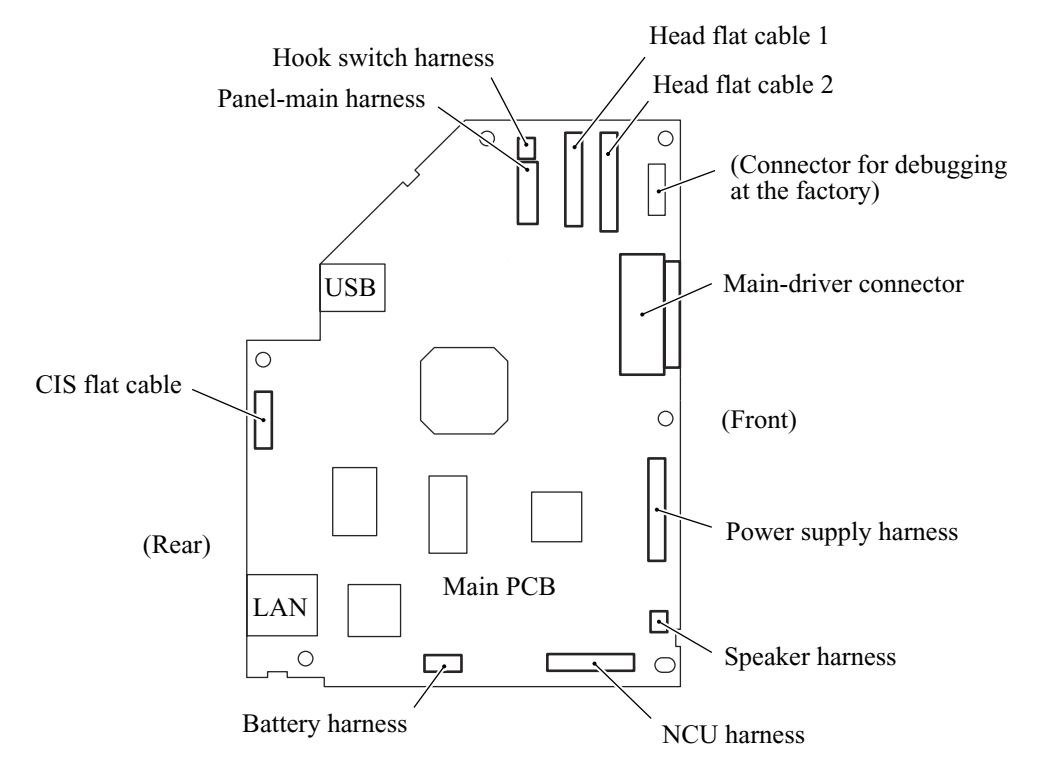

- (9) MFC3320CN: Remove screw "a" from the SDAA shield, straighten the two tabs on the main PCB shield frame using a pliers, and take off the SDAA shield.
- (10) MFC3320CN: Pull out the SDAA plate holding the SDAA PCB to disconnect the SDAA PCB from the main PCB.
- (11) MFC3320CN: Remove two screws "b" to separate the SDAA PCB from the SDAA plate.

**NOTE:** When removing those screws, take care not to push down the SDAA PCB and damage the connector provided on the inner face of the SDAA PCB.

(12) Remove six screws "c" and one screw "d" from the main PCB and USB connector, respectively, and take the main PCB off its shield frame.

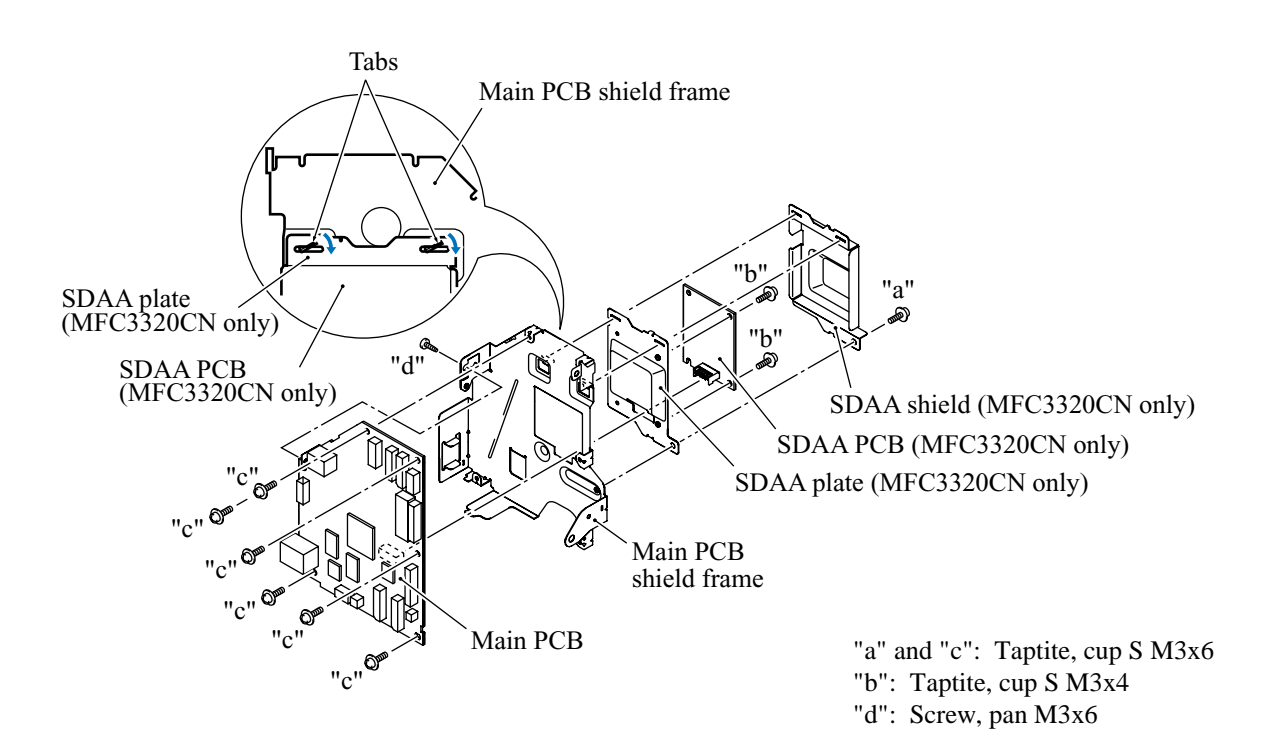

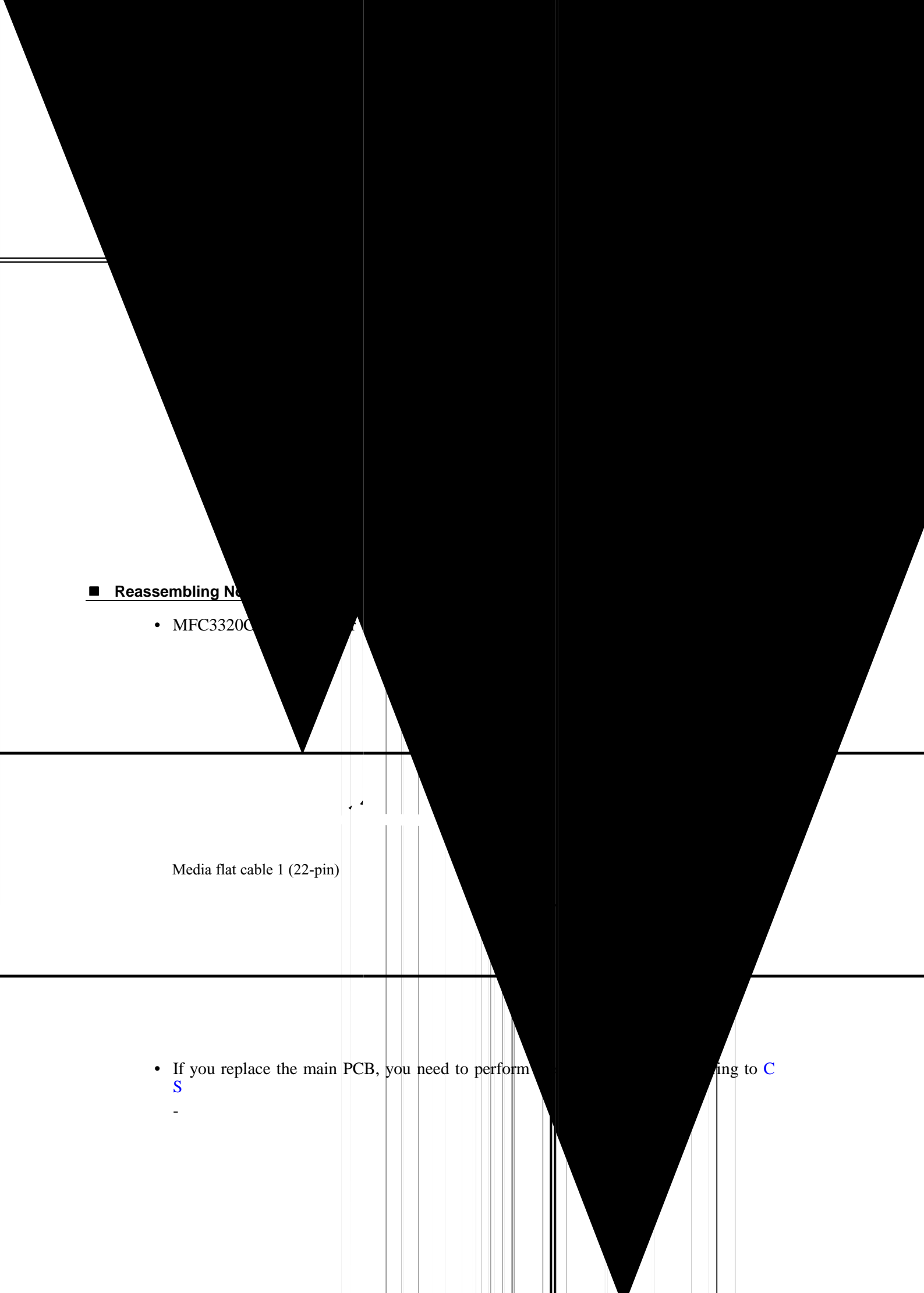

### MFC3220C/FAX1820C/FAX1815C

(1) Disconnect the head flat cables 1 and 2 from the main PCB, then take the flat core out of the core support together with the head flat cables.

**NOTE:** When connecting/disconnecting the flat cables, keep them perpendicular to the connector to avoid breaking their edge contacts.

- (2) Unhook the power supply harness and ink empty sensor harness from the guide provided on the core support.
- (3) Remove the three screws from the main PCB shield bracket and take it off together with the core support.

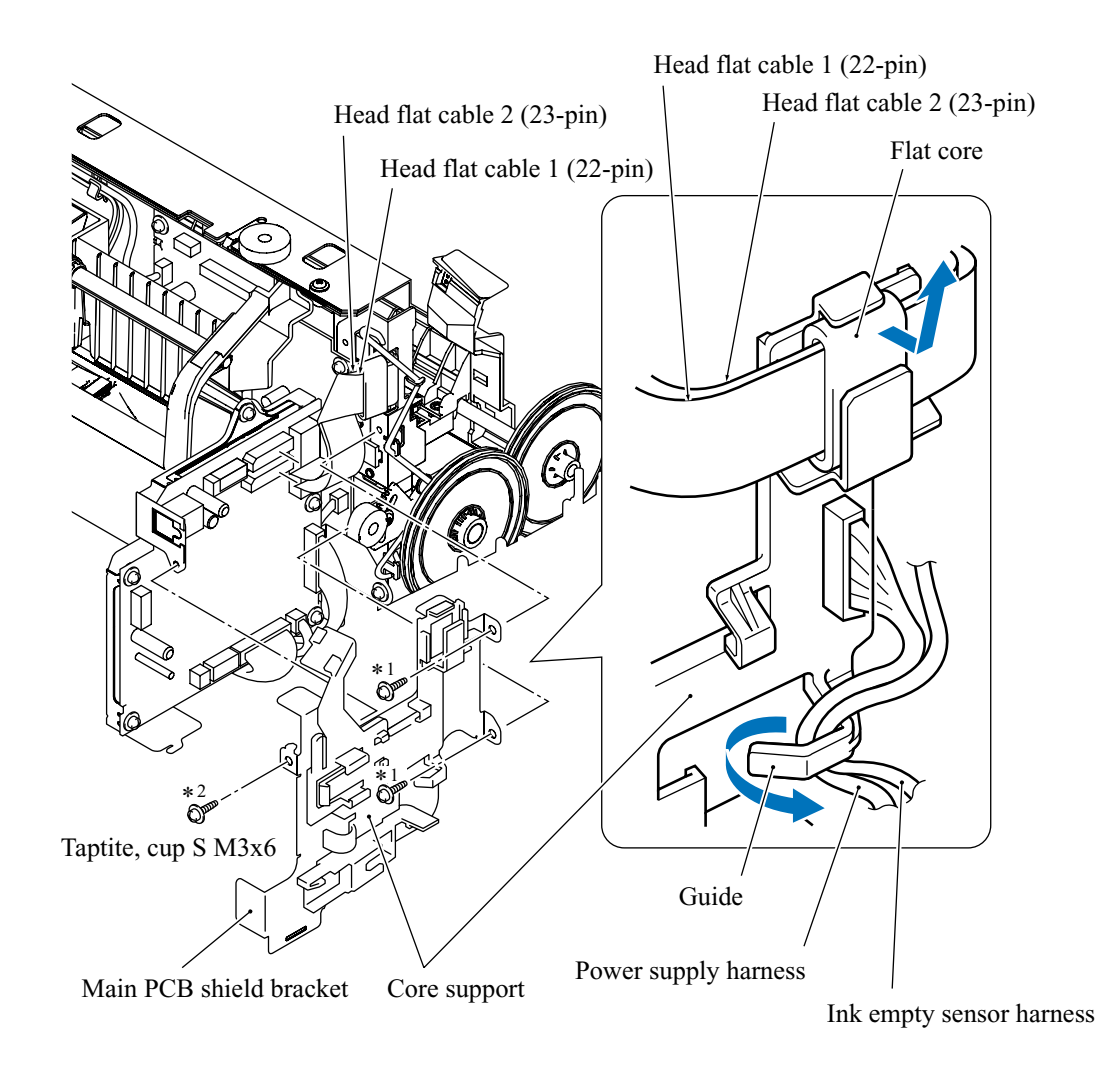

- \*<sup>1</sup> Tightening torque:  $0.78 \pm 0.10$  N•m
- \*<sup>2</sup> Tightening torque: 0.59  $\pm$ 0.10 N•m

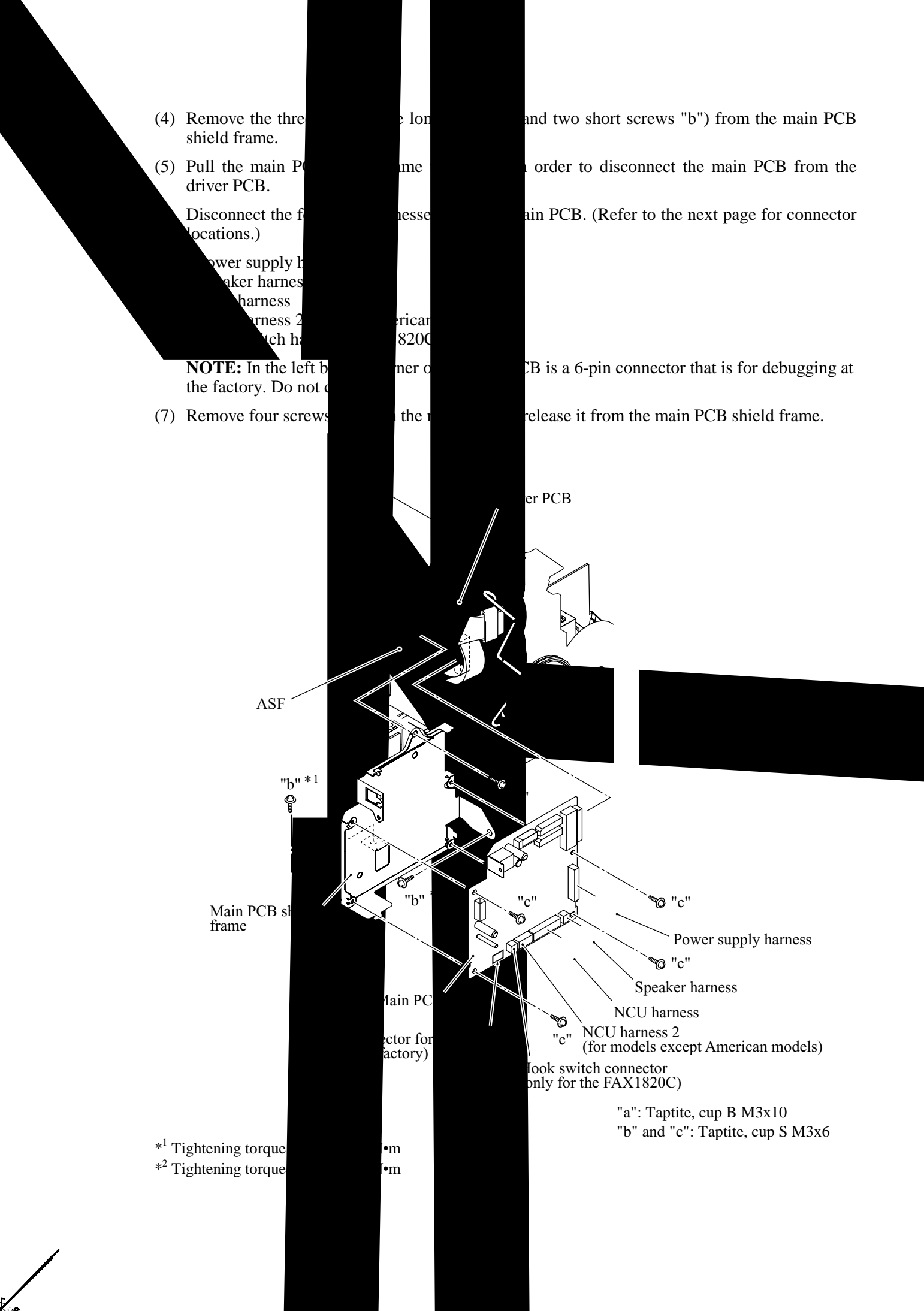

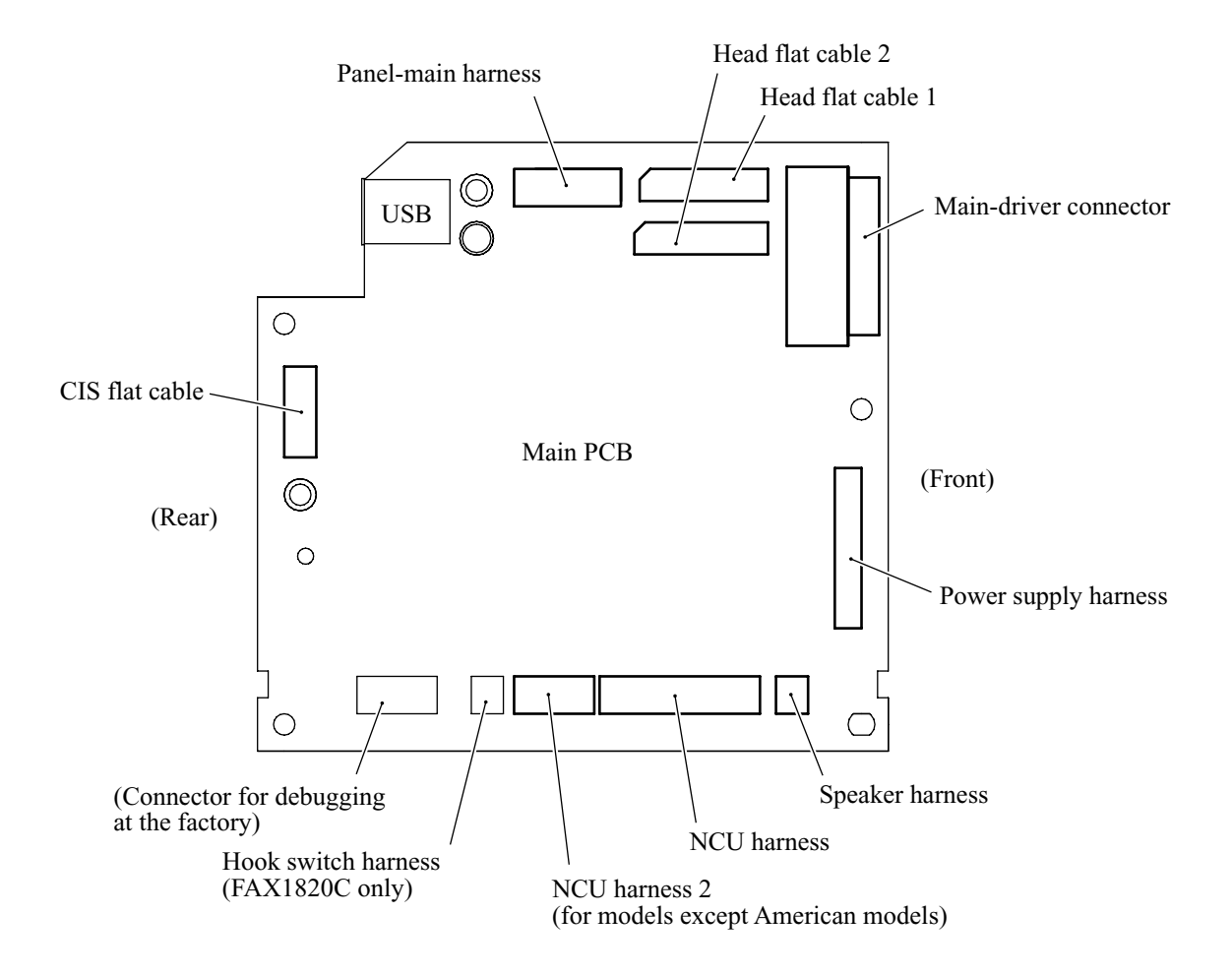

### Reassembling Notes

- If you replace the main PCB, you will need to perform the following while referring to Chapter 5, Section 5.4.
  - Installing update data to the flash ROM of a new PCB
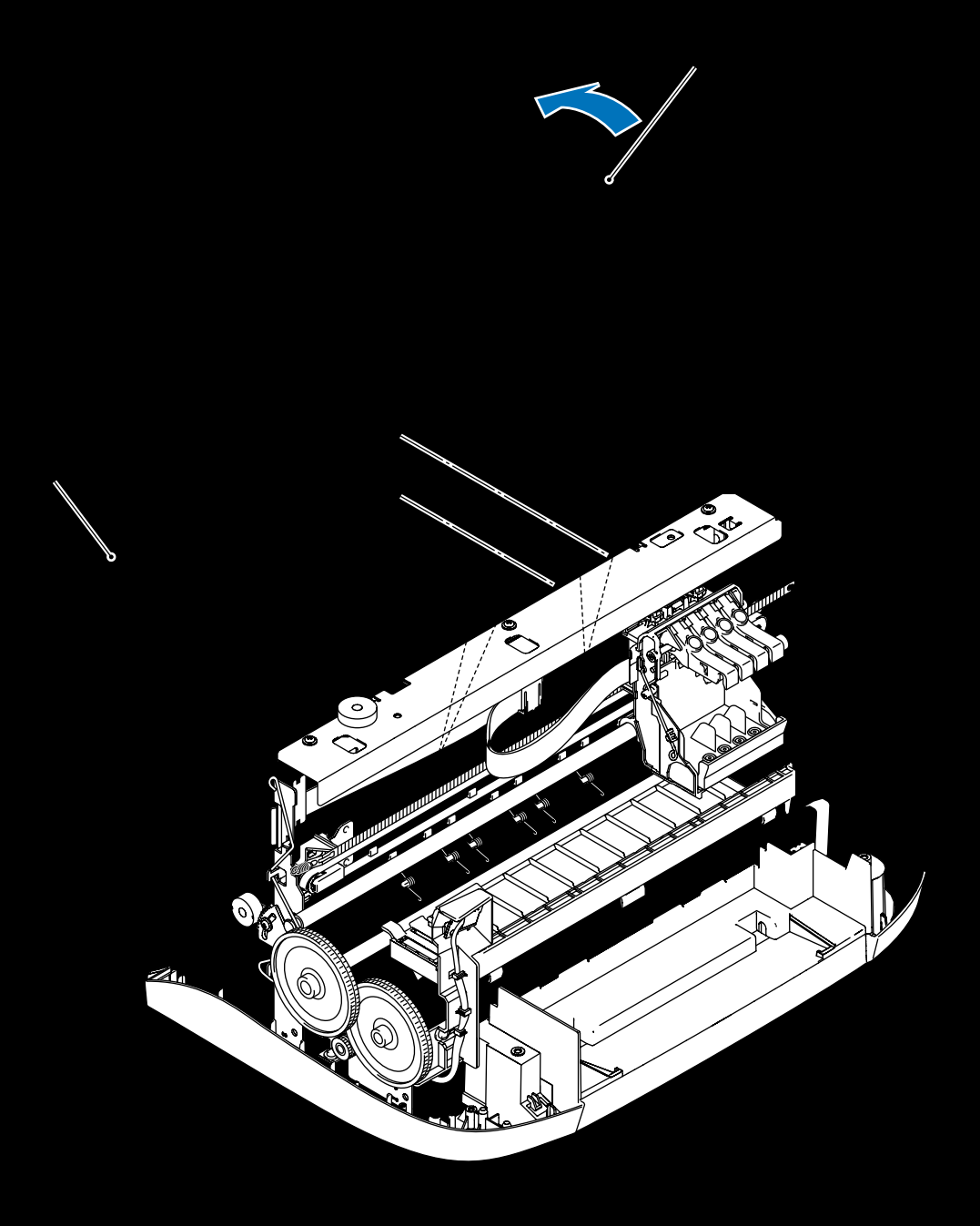

- (3) Remove the pawled bushing and gear 21 from the left and right ends of the ASF core shaft, respectively, by pulling their pawls outwards.
- (4) Unhook the pawl of the ASF roller ASSY from the ASF core shaft and then move the shaft to the right until you can remove the shaft from the ASF cover together with the ASF roller ASSY.
- (5) Turn the ASF upside down. Pull lock arm "d" to the rear and pull the change gear shaft ASSY to the right to release it from the hooks provided on the two sliders (shown on the next page).
- (6) Remove the two screws from the bank ASSY.
- (7) Release the latches on the right and left ends of the bank ASSY from the ASF cover, then push up the bank ASSY.

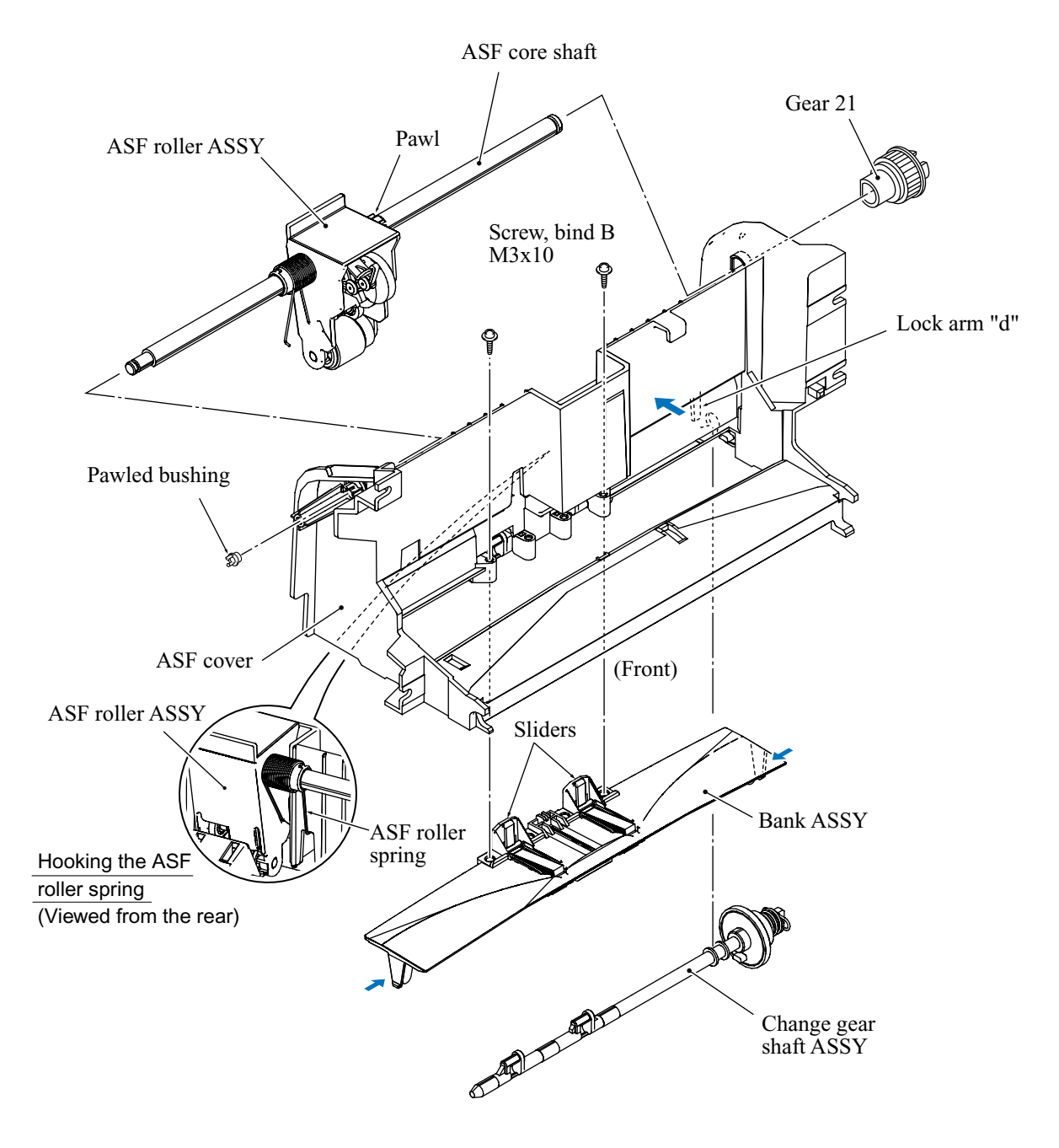

(8) To disassemble the bank ASSY, push each of the arms to the rear (arrow ①) and press the front end of the mating paper stopper (arrow ②) to take out the paper stopper. Pull out the mating slider (arrow ③).

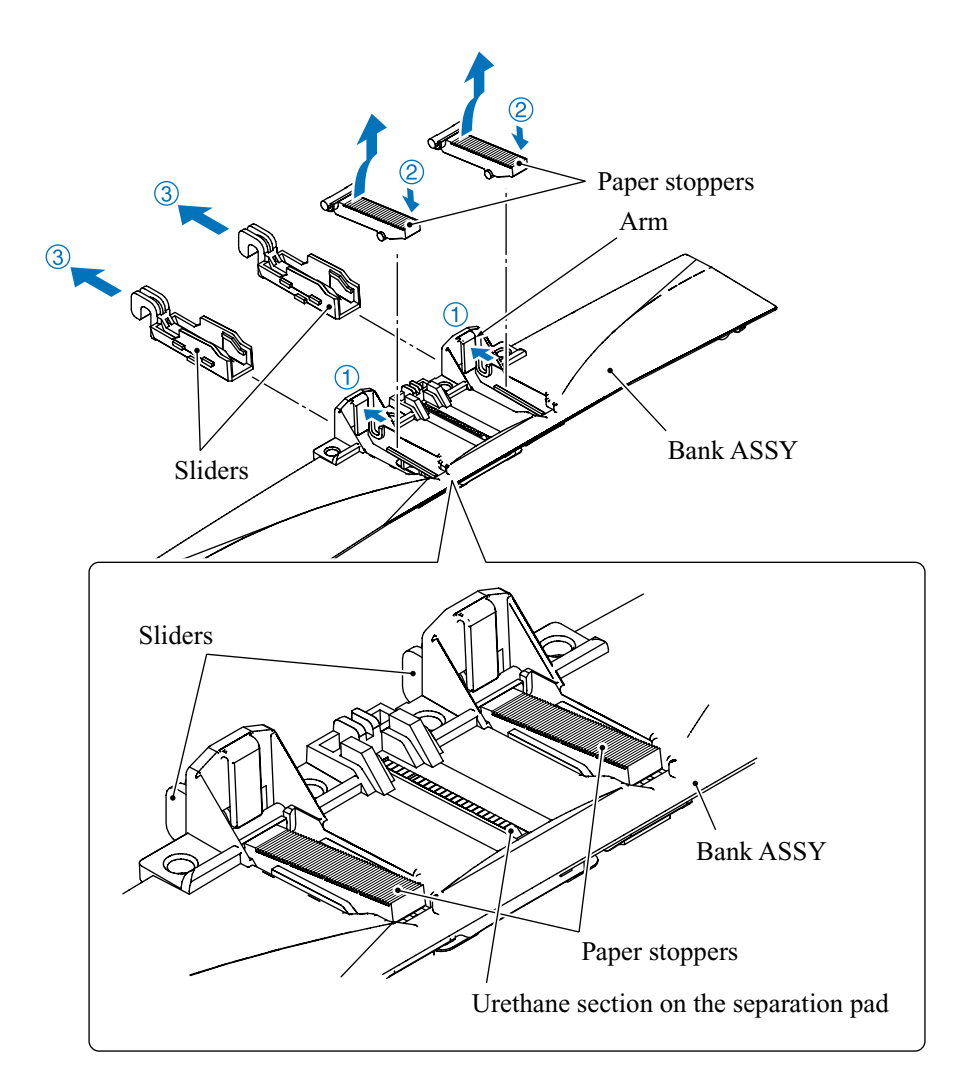

#### Reassembling Notes

- When handling the bank ASSY, do not touch the urethane section (on the separation pad) at the center slit by hand as the dirt or oil on your hands can easily affect paper feeding performance.
- When handling the ASF roller ASSY, take care not to touch the rubber roller by hand as the dirt or oil on your hands can easily affect paper feeding performance.

If the rubber roller has been touched, lightly wipe it with a cloth dampened with alcohol.

When setting the ASF roller ASSY back into place, fit the free end of the ASF roller spring in the cutout provided in the ASF frame, as shown on the previous page.

# 4.1.12 Driver PCB with Registration Sensor PCB

- (1) Disconnect the following harnesses from the driver PCB. (Refer to page 4-42 for connector locations.)
  - Purge switch harness, 4-pin (blue and white)
  - Carriage motor harness, 2-pin (black and red)
  - Paper feed motor harness, 4-pin
  - Ink empty sensor harness, 3-pin

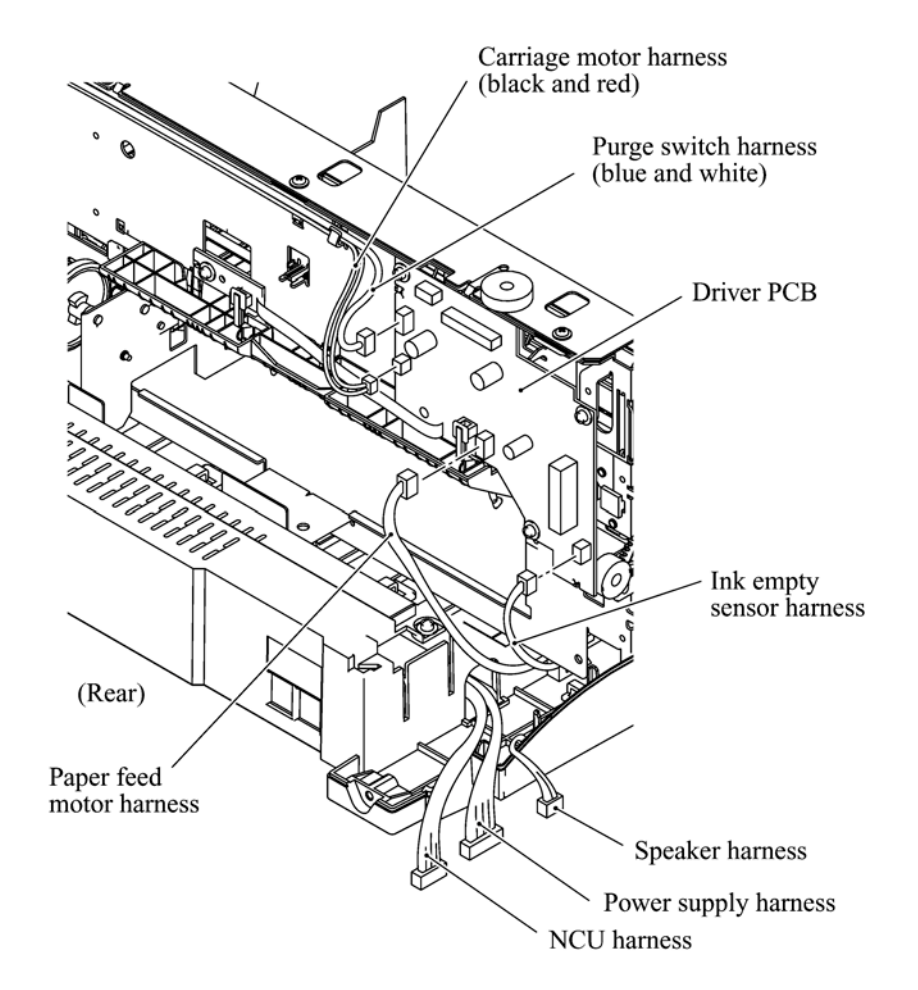

- (2) Remove the screw from the registration sensor PCB and release the PCB while pulling the sensor actuator to the rear.
- (3) Remove the four screws from the driver PCB.

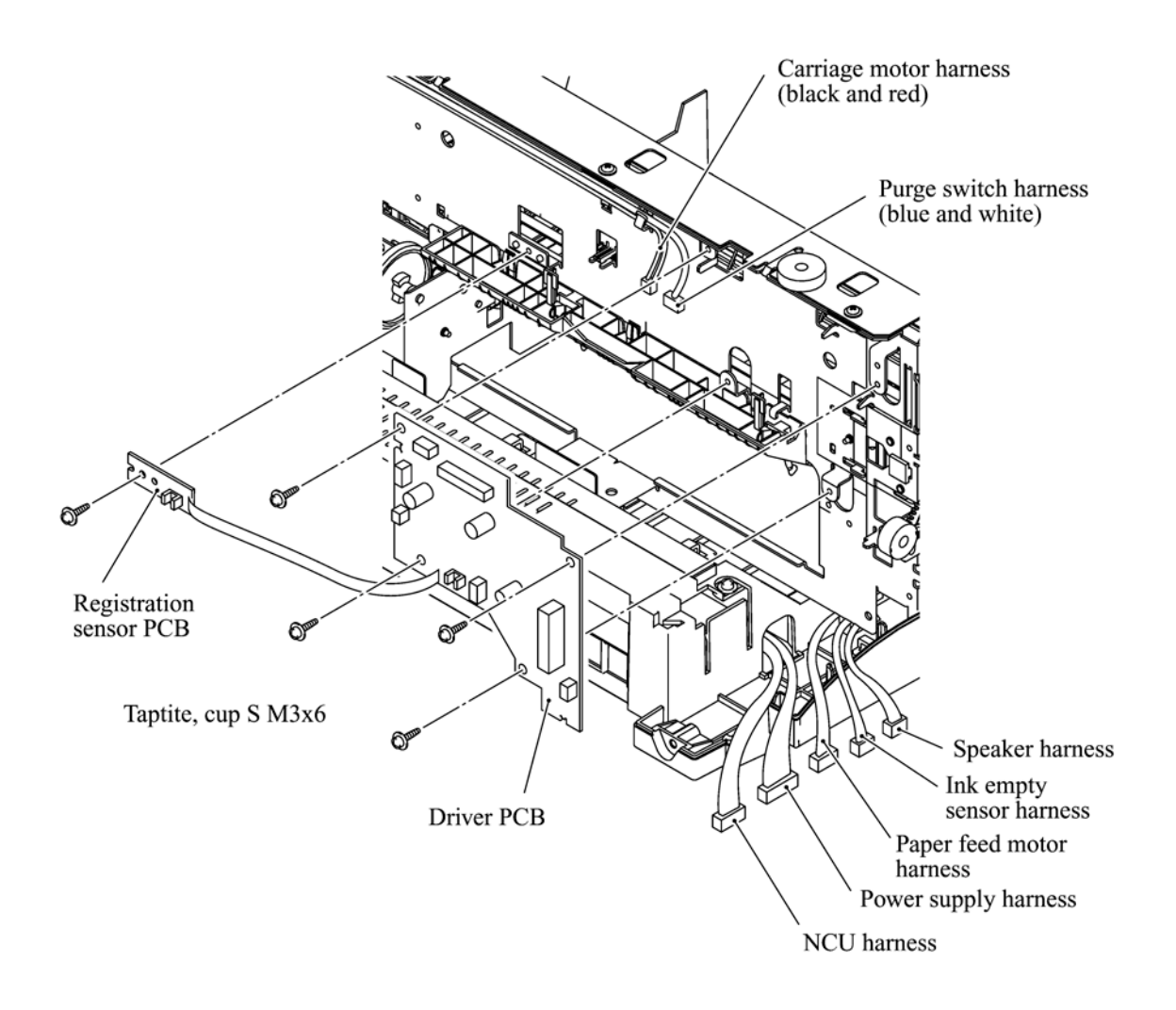

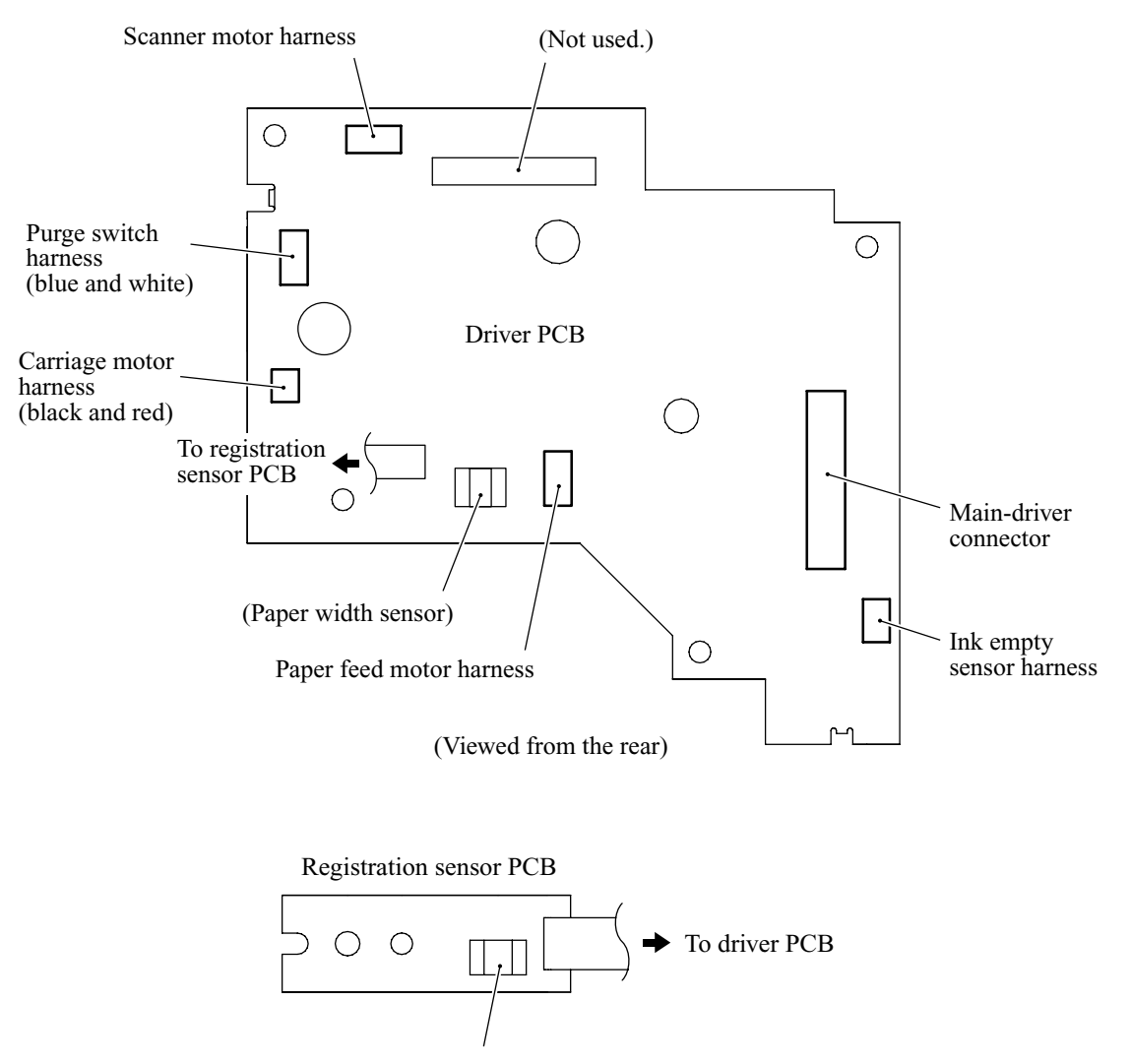

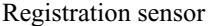

### Reassembling Notes

•

- If you replace the driver PCB, you will need to perform the following while referring to Chapter 5, Section 5.5. Before starting, make sure that the print head unit is installed.
  - Initializing the EEPROM parameters
  - Customizing the EEPROM
  - Setting the sensing reference level of the ink empty sensor
  - Checking the operations of sensors
  - Acquiring white level data and the CIS scanner area
  - Setting ID code
  - Setting head property information to the EEPROM
  - Updating paper feeding correction value
  - Aligning vertical print lines

# 4.1.13 FG Plate

(1) Remove the screw from the FG plate.

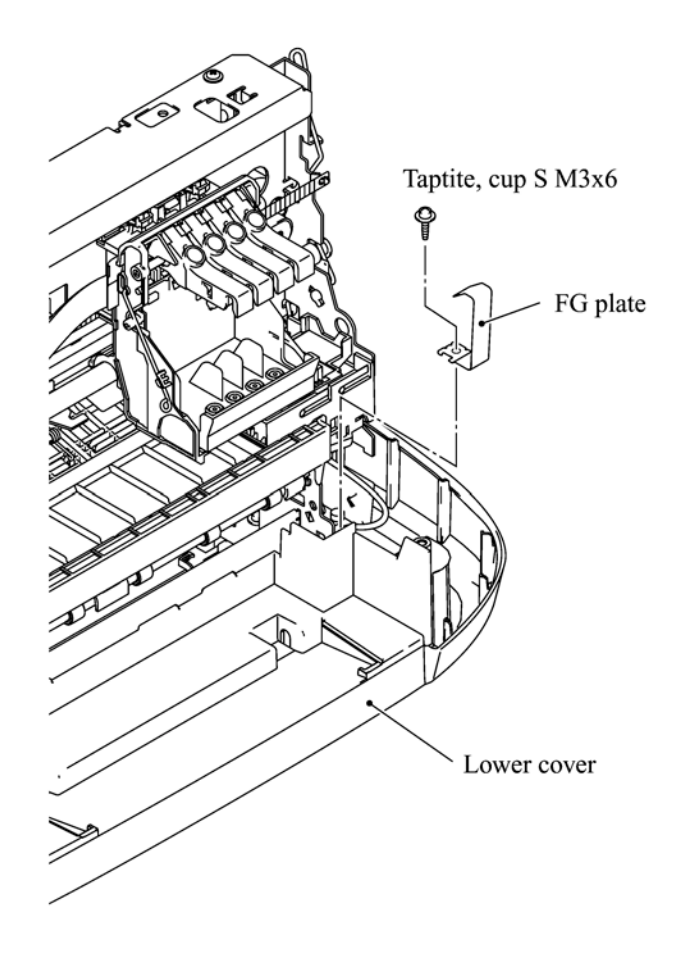

# 4.1.14 Rear Support Plate, NCU/PS Shield Box, Power Supply PCB, MJ PCB\* and NCU PCB\*\*

\* MFC3320CN \*\* MFC3220C/FAX1920CN/FAX1820C/FAX1815C

(0) Remove the rear support plate from the right rear corner of the main chassis by removing two screws ("c" and "d").

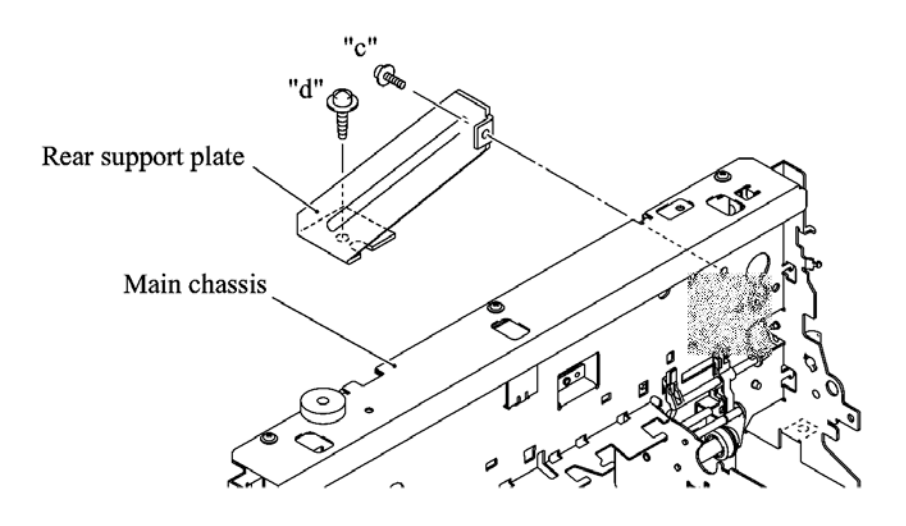

"c": Taptite, cup S M3x6 "d": Taptite, cup B M3x10

#### **MFC3320CN**

- (0) Make sure that the rear support plate has been removed as shown on page 4-44.
- (1) Remove the two screws from the lower cover.
- (2) Pull the right and left latches on the lower cover outwards and push down the NCU/PS shield box, while taking the SDAA-MJ harness, power supply harness, and MJ-main harness out of the lower cover.

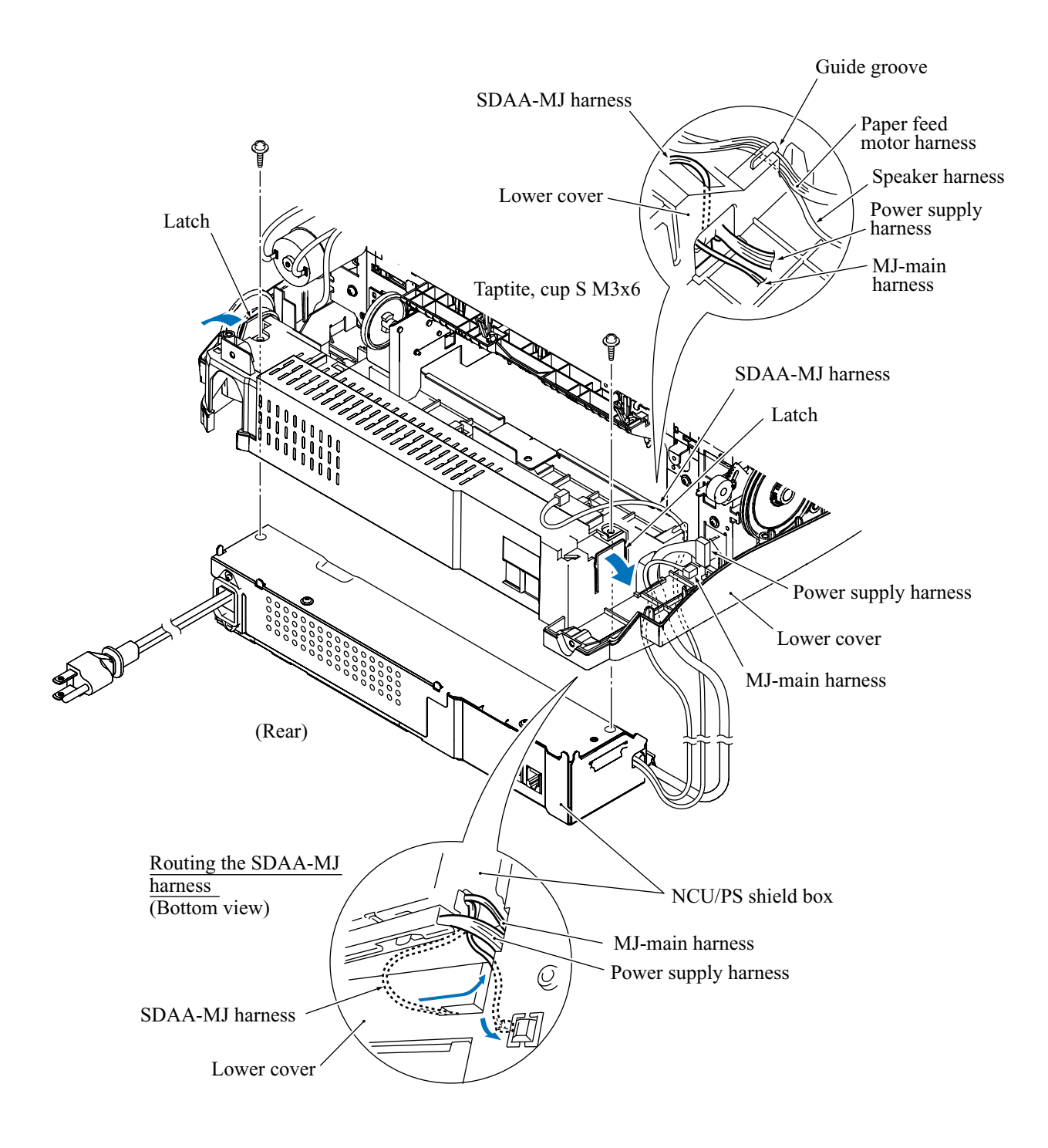

- (3) Take the power supply harness out of the guides provided on the upper NCU/PS shield.
- (4) Remove the two screws from the upper NCU/PS shield.
- (5) Separate the upper NCU/PS shield from the lower one.
- (6) Cut off the nylon binders that secures the ferrite core (on which the power cord and grounding wire are wound) to the upper holes in the lower NCU/PS shield.

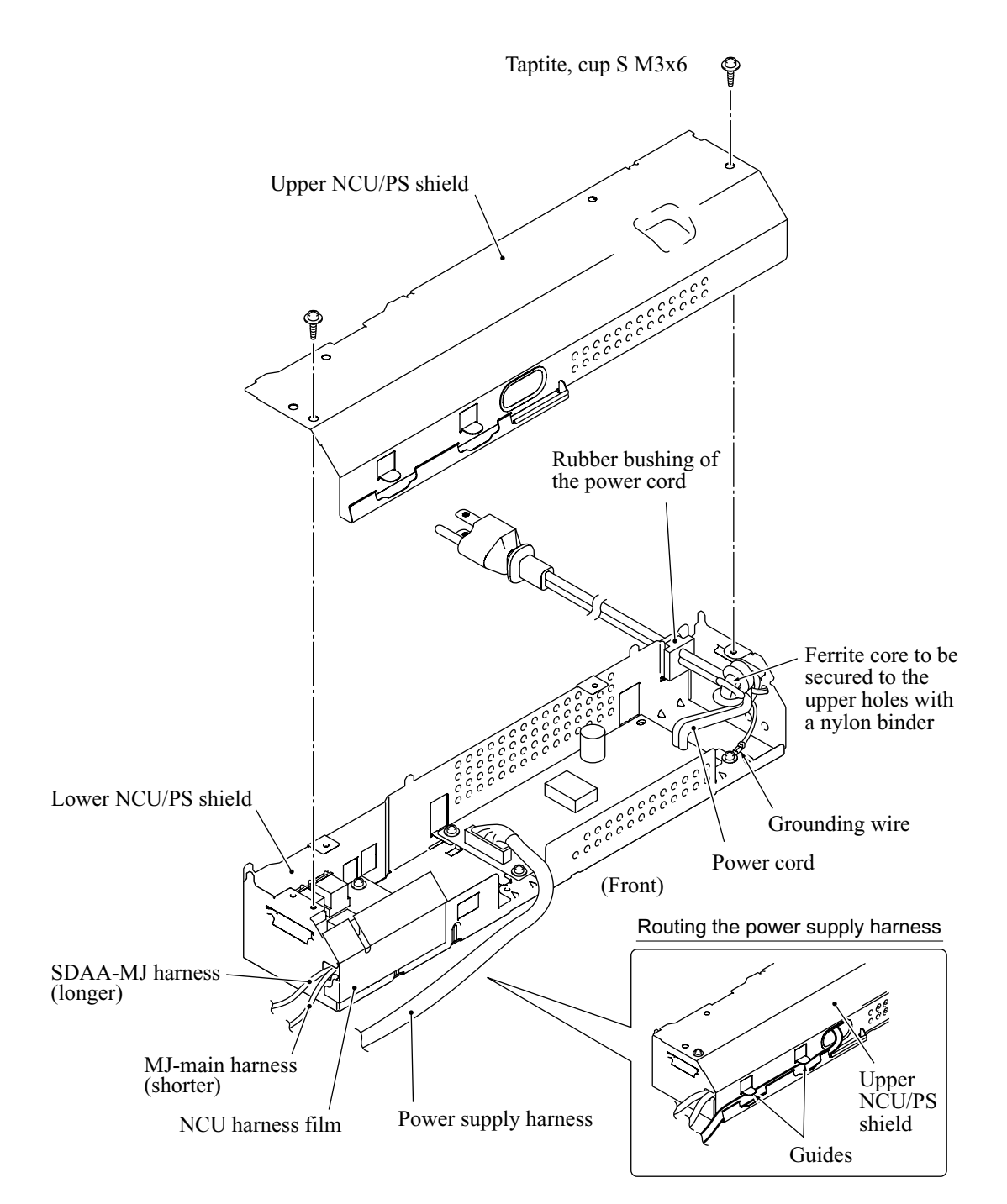

- (7) Remove the five screws (four "a" and one "b" screws) from the power supply PCB and the grounding wire, and then lift up the PCB.
- (8) Remove the screw "c" from the MJ PCB and then take it out.

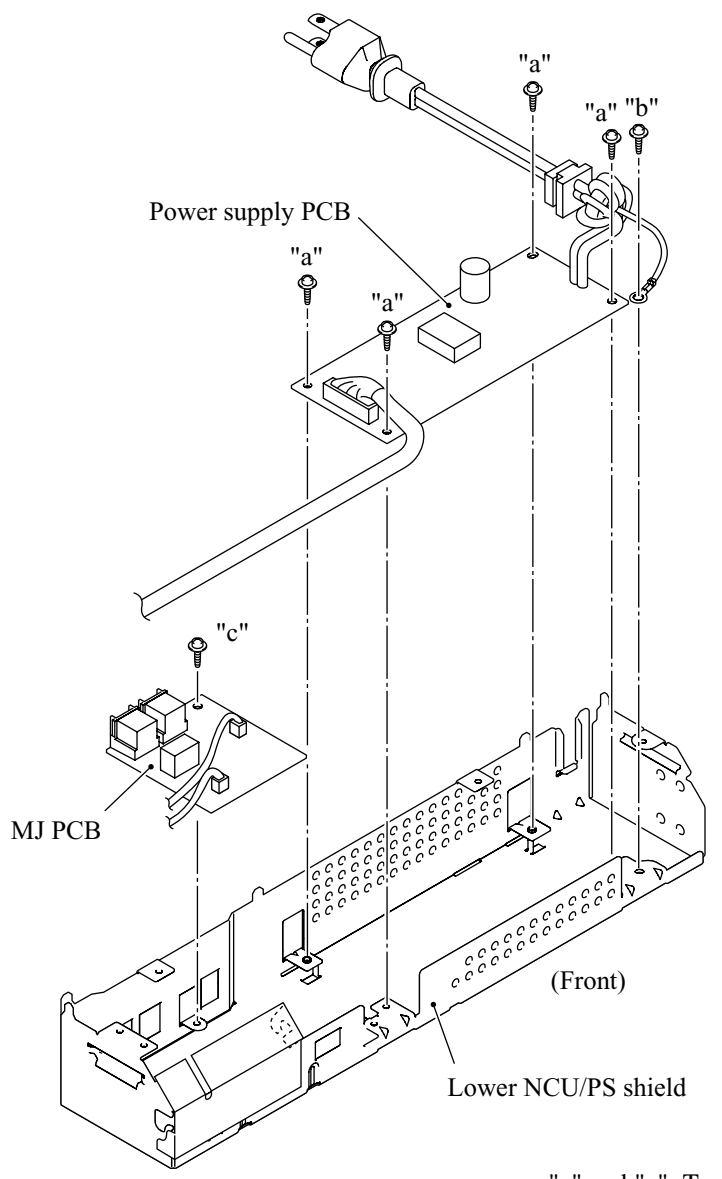

"a" and "c": Taptite, cup S M3x6 "b": Screw, pan (washer) M4x8DB

# MFC3220C/FAX1920CN/FAX1820C/FAX1815C

- (0) Make sure that the rear support plate has been removed as shown on page 4-44.
- (1) Remove the two screws from the lower cover.
- (2) Pull the right and left latches on the lower cover outwards and push the NCU/PS shield box down and out of the lower cover.

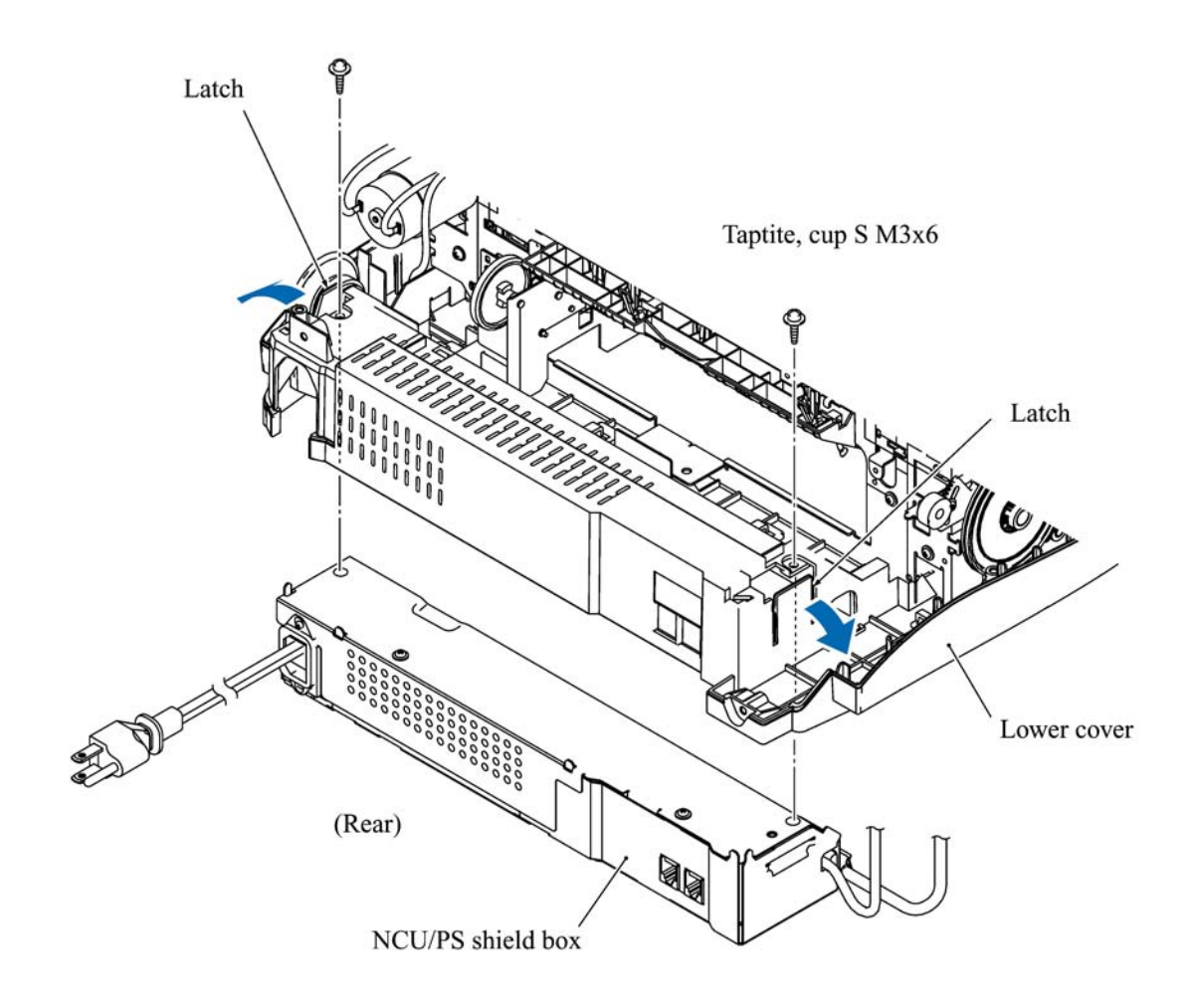

- (3) Take the power supply harness out of the guides provided on the upper NCU/PS shield.
- (4) Remove the two screws from the upper NCU/PS shield.
- (5) Separate the upper NCU/PS shield from the lower one.
- (6) Cut off the nylon binders that secures the ferrite core (on which the power cord and grounding wire are wound) to the upper holes in the lower NCU/PS shield.

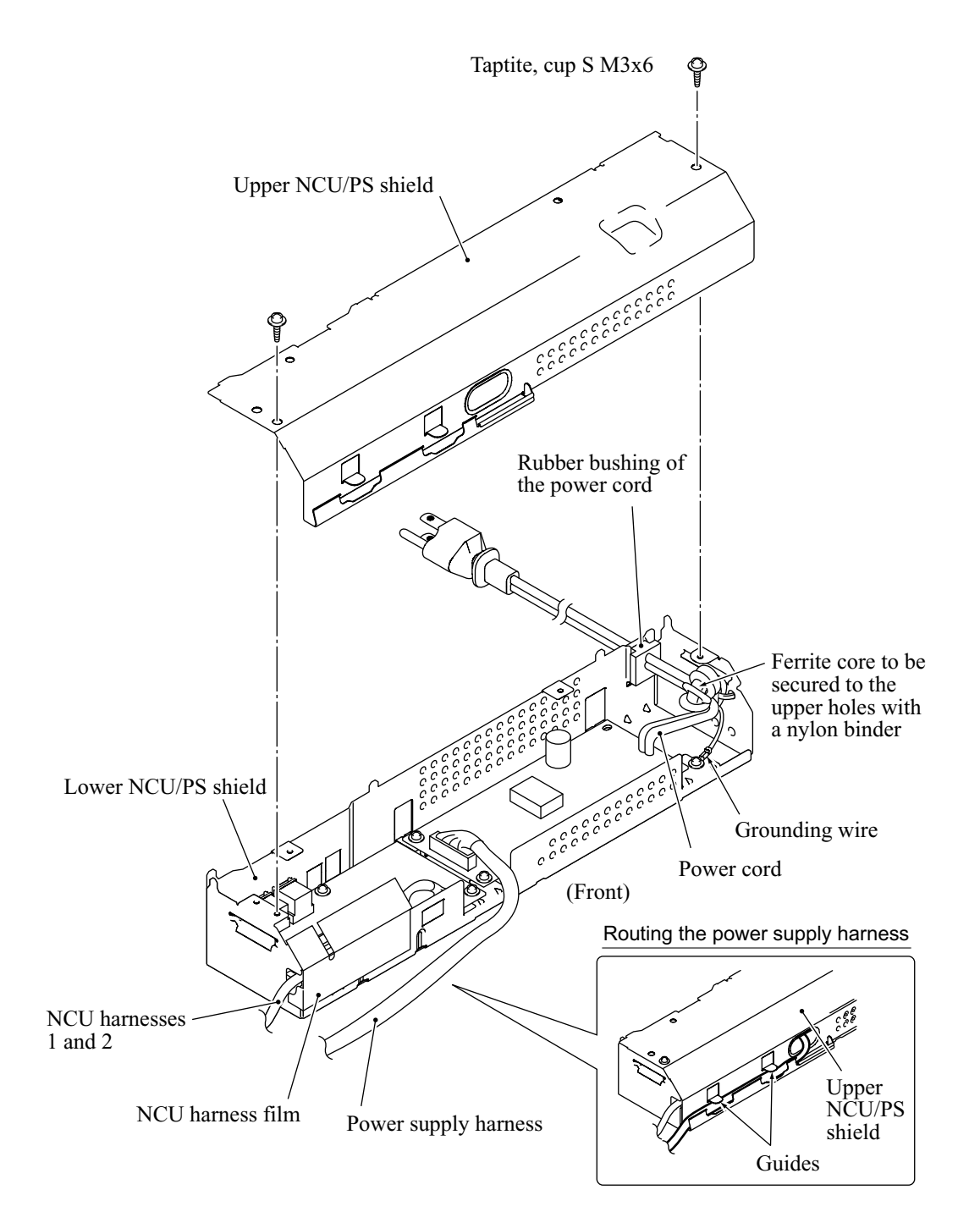

(NCU harness 2: Except American models)

- (7) Remove the five screws (four "a" and one "b" screws) from the power supply PCB and the grounding wire, and then lift up the PCB.
- (8) Remove two screws "c" from the NCU PCB and then take it out.

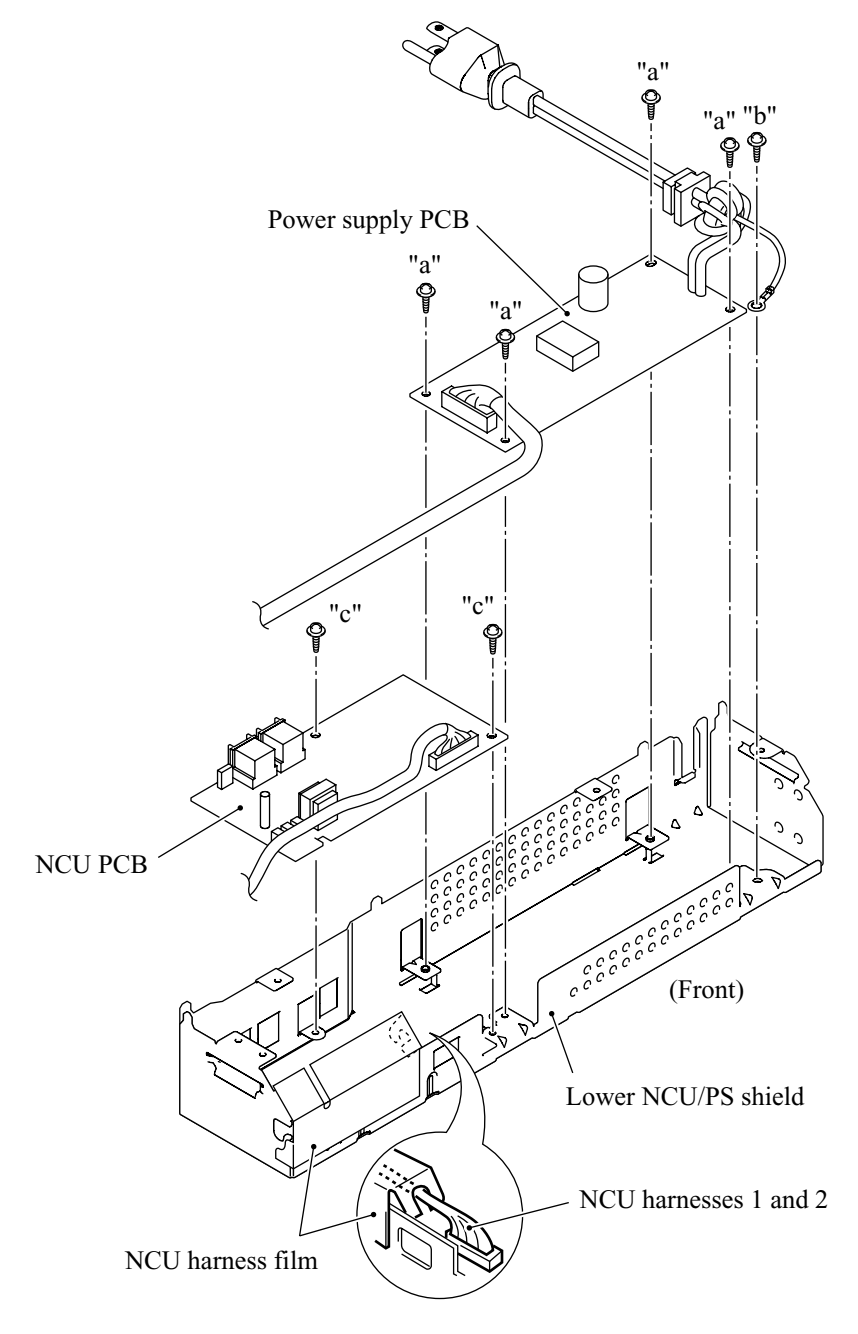

(NCU harness 2: Except American models)

"a" and "c": Taptite, cup S M3x6 "b": Screw, pan (washer) M4x8DB

## Reassembling Notes

• Make sure that the NCU harnesses 1 and 2 are routed through the NCU harness film as shown above. (NCU harness 2: Except American models)

#### 4.1.15 RH Support Plate and Purge Unit

- (1) Remove the print head unit (refer to Section 4.1.1).
- (2) Disconnect the purge switch harness (blue and white) from the driver PCB if you have not removed the driver PCB.

Remove the purge switch harness from the harness guides (shown on the next page) provided on the rear of the main chassis.

(3) Remove the three screws (one "a" and two "b" screws) from the right side of the main chassis to release the RH support plate.

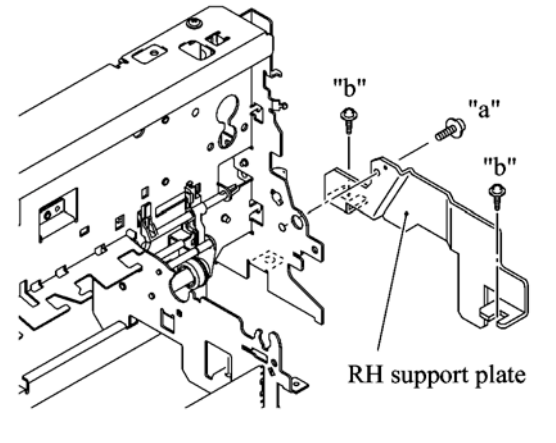

<sup>&</sup>quot;a": Taptite, cup S M3x6 "b": Taptite, cup B M4x12

- (4) As shown on the next page, remove the two screws, one from the right side and the other from the rear side of the purge unit.
- (5) Pull the drain tube off the tube joint that is latched to the tube guide.NOTE: Cover the end of the drain tube with a waste cloth to prevent drained ink from leaking out and making stains on the machine.
- (6) Pull the purge unit to the front in the order of arrows ① to ③ as shown on the next page.

(7) Remove the purge cam HP switch and pump switching cam HP switch from the purge unit by pulling the latches outwards, respectively.

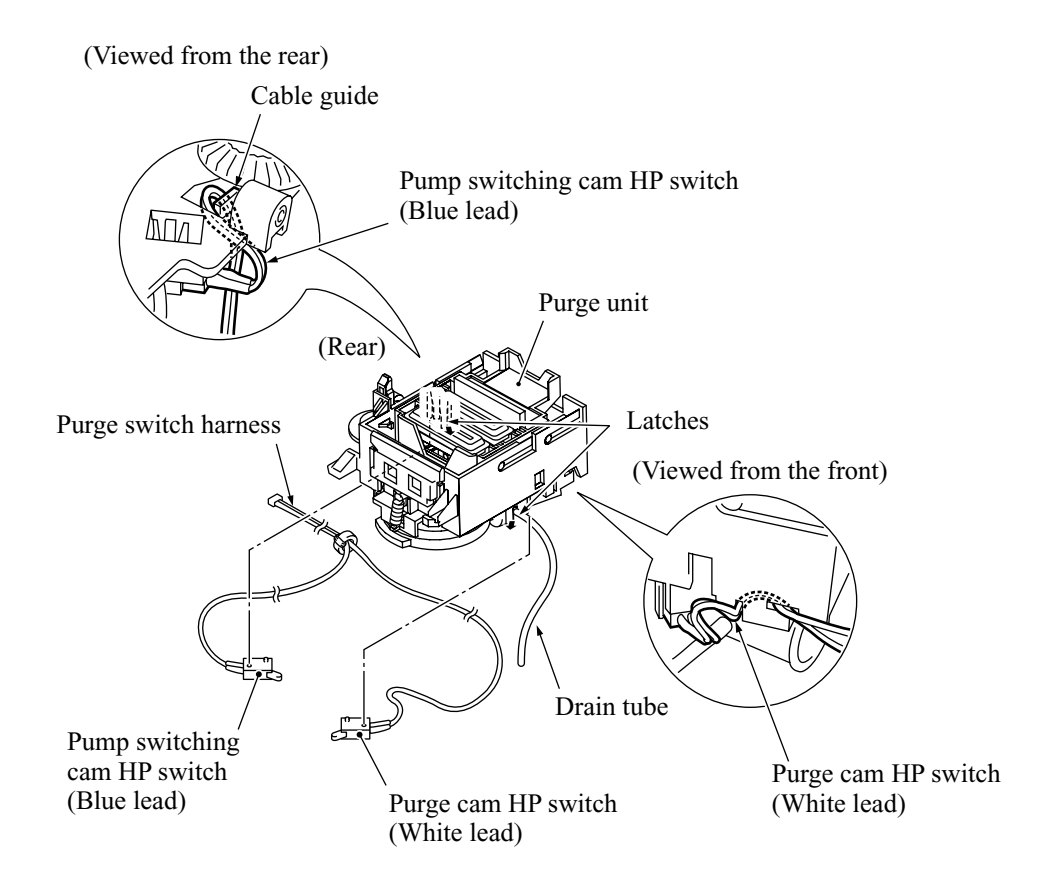

### Reassembling Notes

• When installing the purge unit, be sure to insert the end of the drain tube to the tube joint and latch the joint to the tube guide.

# 4.1.16 Encoder Strip

**NOTE:** When handling the encoder strip, take care not to touch the striped face by hand, scratch or damage the encoder strip. If it becomes dirty, wipe it with a soft, dry cloth.

- (1) Unhook the right end of the encoder strip from the main chassis.
- (2) Slide the encoder strip to the left until square cutout "x" becomes aligned with strip support "y" on the idle pulley holder.
- (3) Unhook the encoder strip spring from the main chassis and pull out the encoder strip to the left.

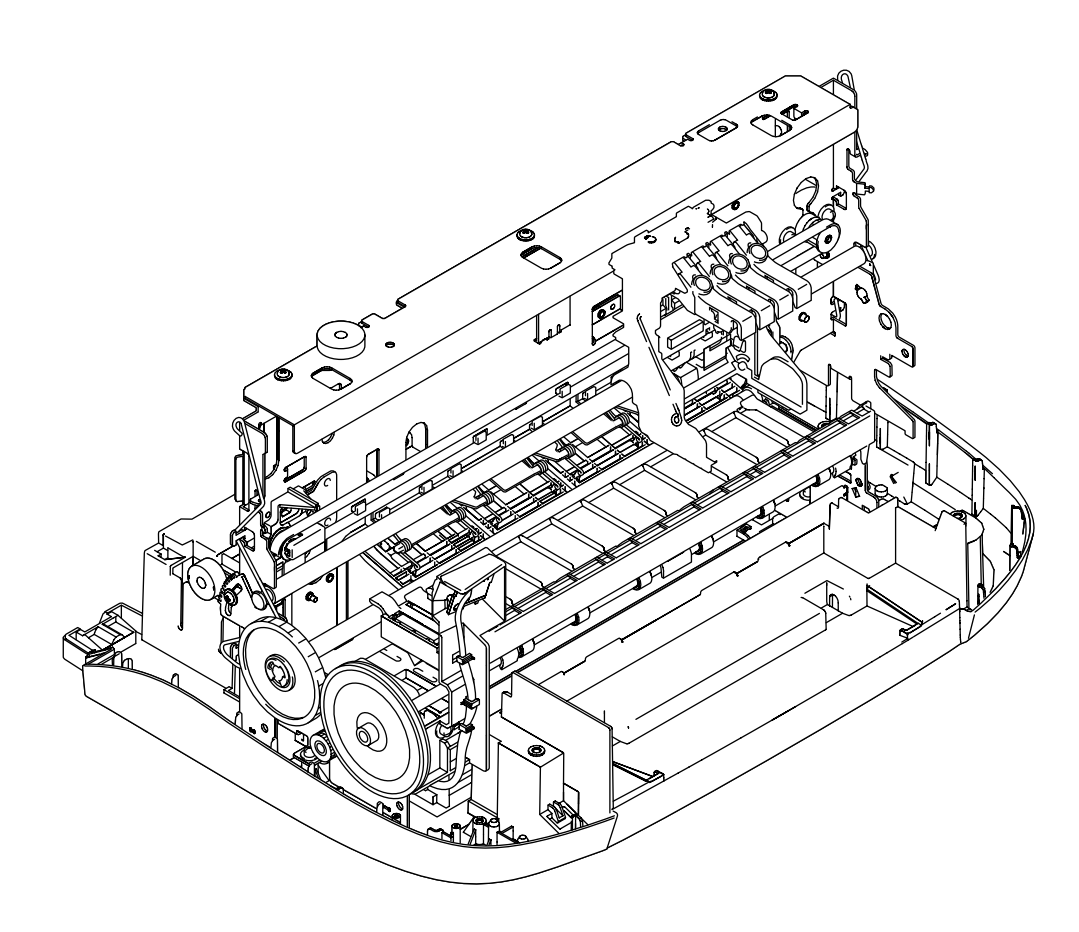

#### 4.1.17 Carriage Rail, Carriage, and Carriage PCB

- (1) If the ink cartridges and print head have not been removed, remove them (refer to Section 4.1.1).
- (2) Move the carriage to the center of its travel.
- (3) Loosen the screw on the idle pulley holder.
- (4) At the rear side of the main chassis, while pushing the back of the idle pulley holder towards the carriage motor, remove the timing belt from the carriage motor pulley and idle pulley.
- (5) Remove the FFC clamp film from the left end of the main chassis.
- (6) Move the carriage to the right.
- (7) Remove the flat cable clamp from the center of the main chassis to release the head flat cables.

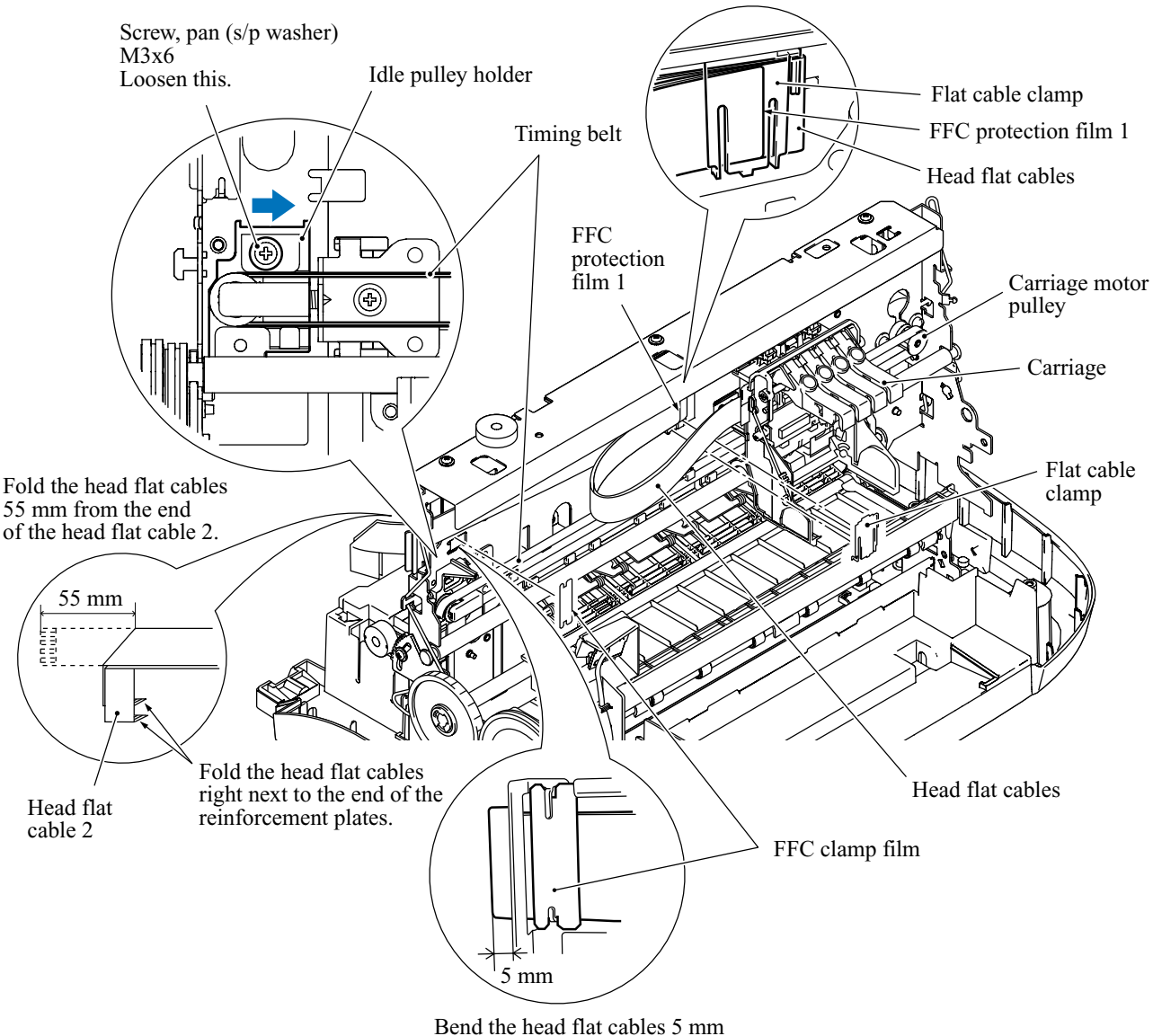

from the main chassis.

- (8) Remove the carriage rail clamp springs from the right and left sides of the main chassis.
- (9) Pull out the carriage rail to the right.
- (10) Take the carriage out of the main chassis.

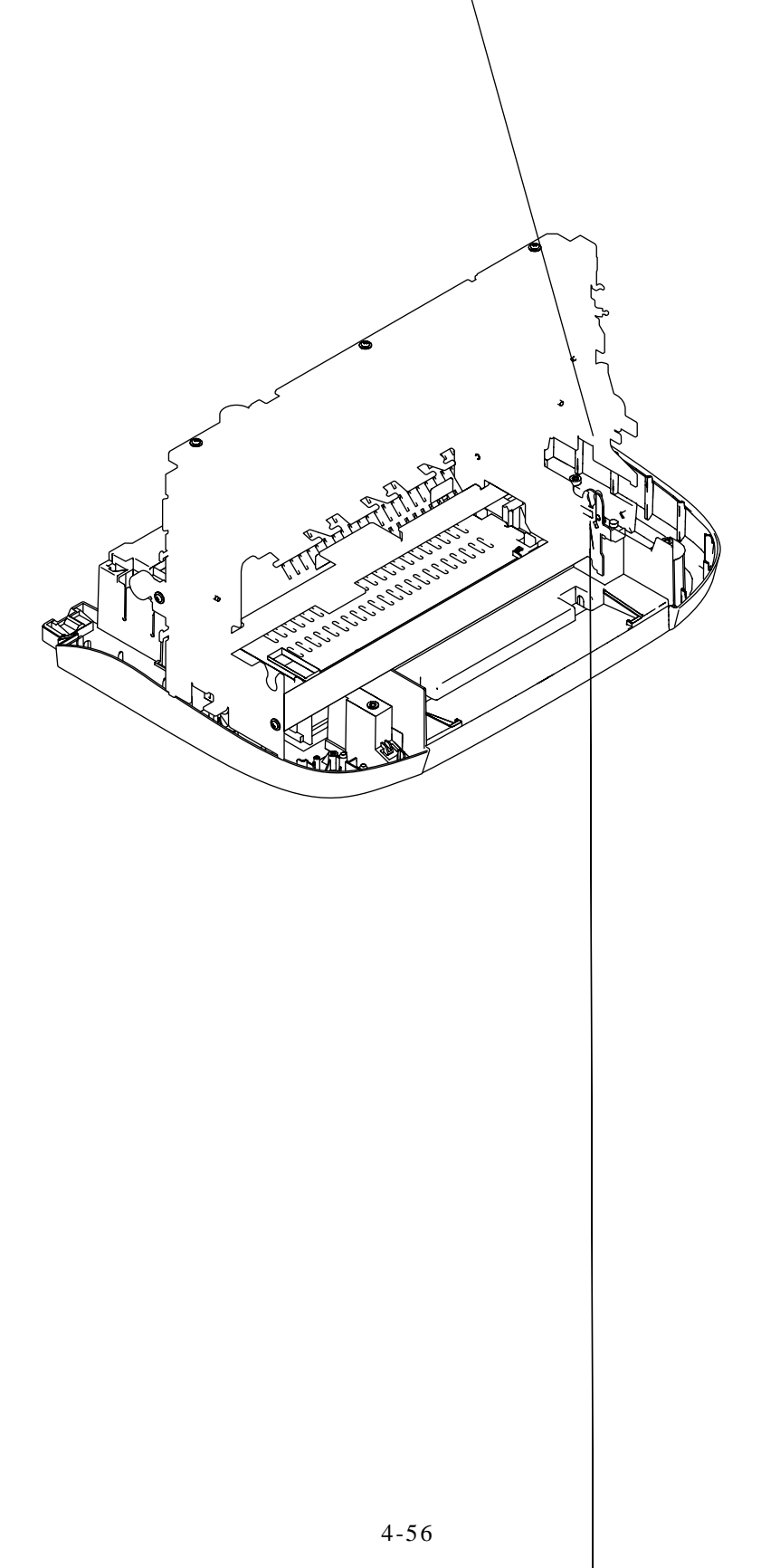

(12) Pull up the carriage PCB to release its lower end from the hooks on the carriage and take it out of the carriage together with the head flat cables.

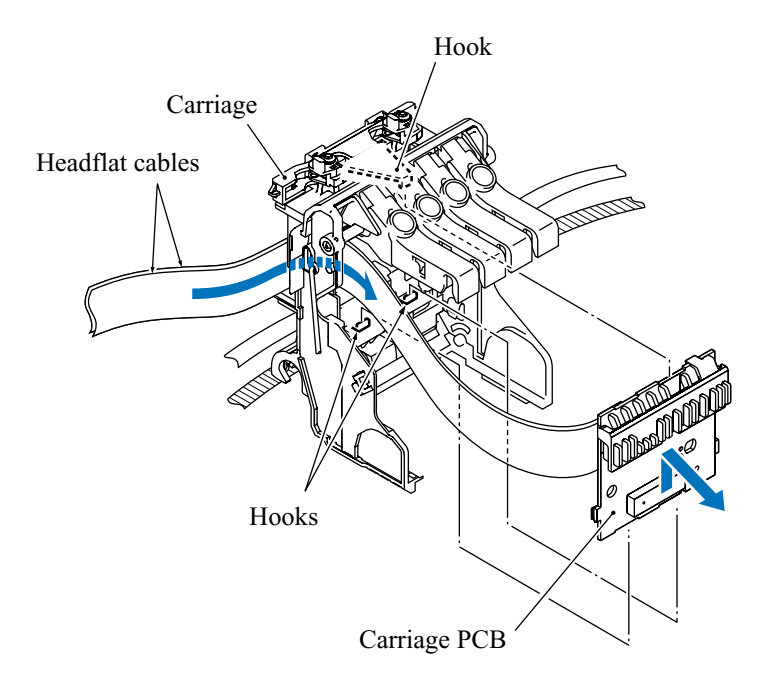

#### Reassembling Notes

- After setting the carriage to the main chassis and routing the head flat cables, be sure to fold those cables as specified on the previous page.
- If you replace the carriage, you will need to perform the following while referring to Chapter 5, Section 5.3.
  - Cleaning the new print head unit
  - Correcting the positioning error of the print head
  - Updating the paper feeding correction value (Function code: 66)
  - Aligning vertical print lines (Function code 65)

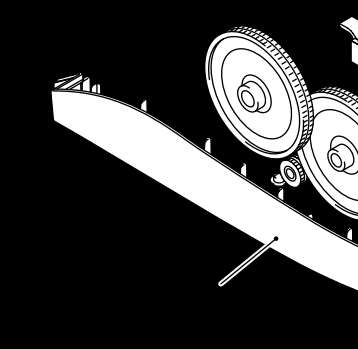

Chapter 5, Section 5.7.

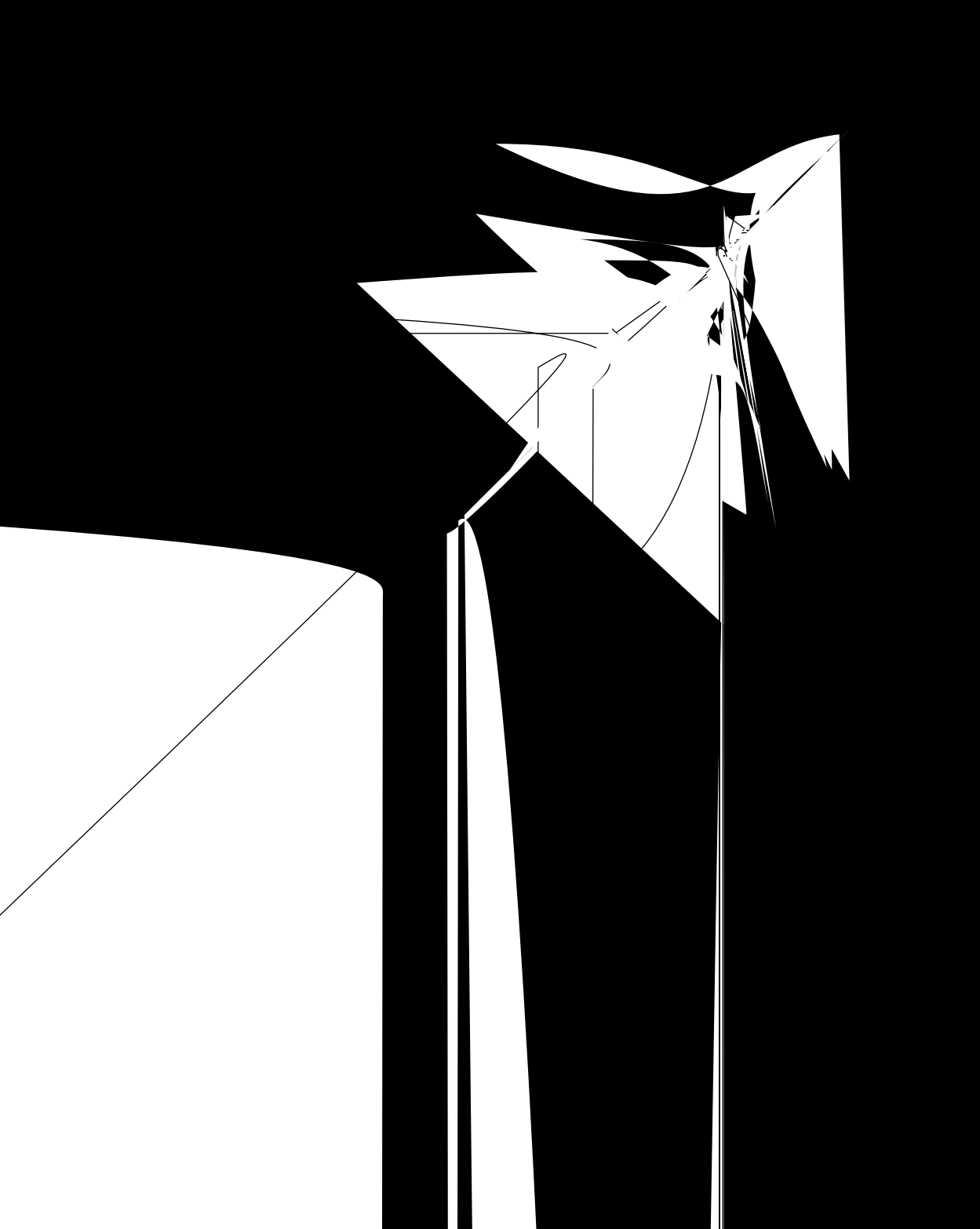

# 4.1.19 Platen

(1) Push up the three latches on the front end of the platen to release them from the paper ejection roller shaft, and then lift up the platen.

**NOTE:** Take care not to touch the flushing sponge that is impregnated with ink.

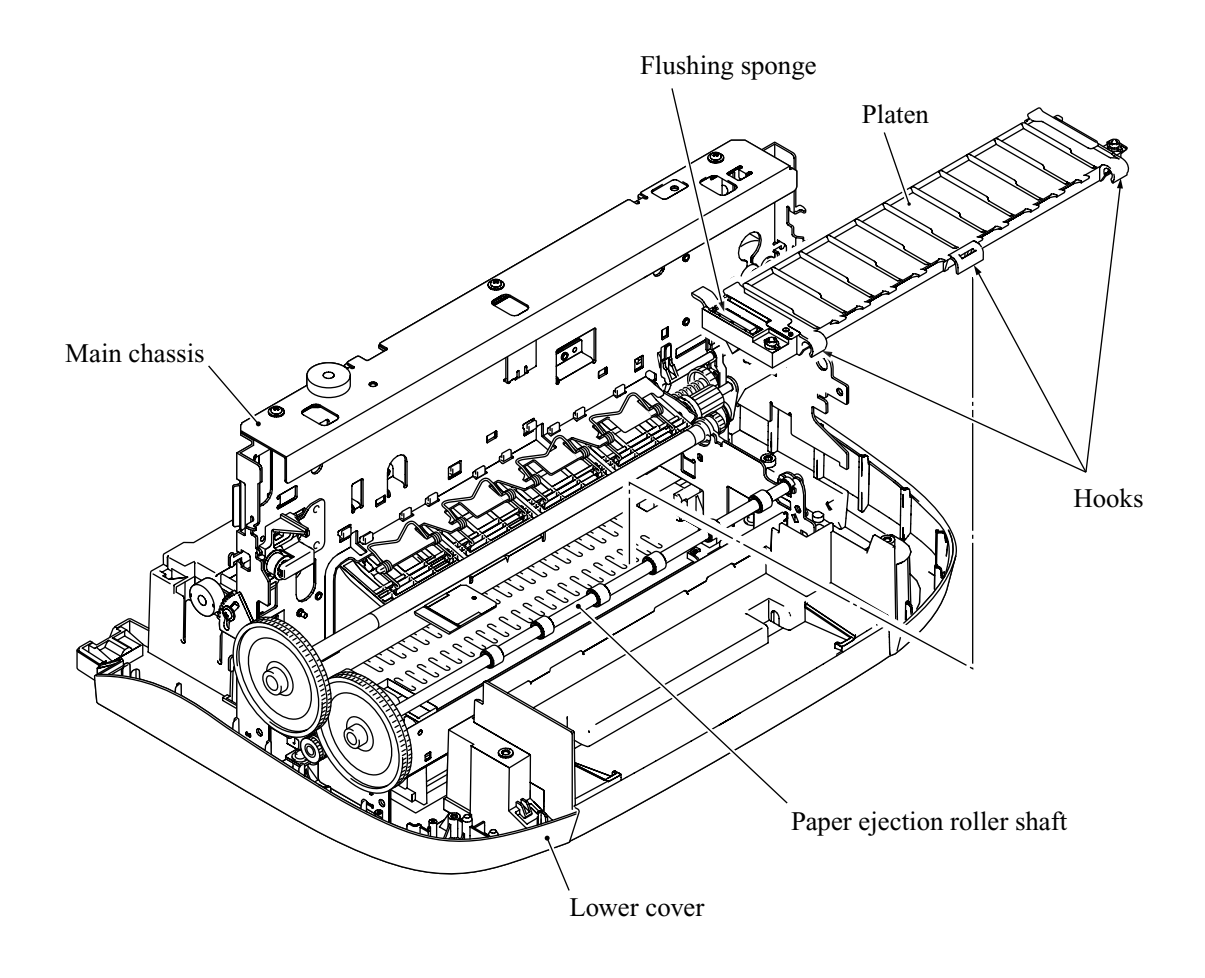

#### Reassembling Notes

• When replacing the platen, be careful with the size. There are A4- and letter-sized platens available.

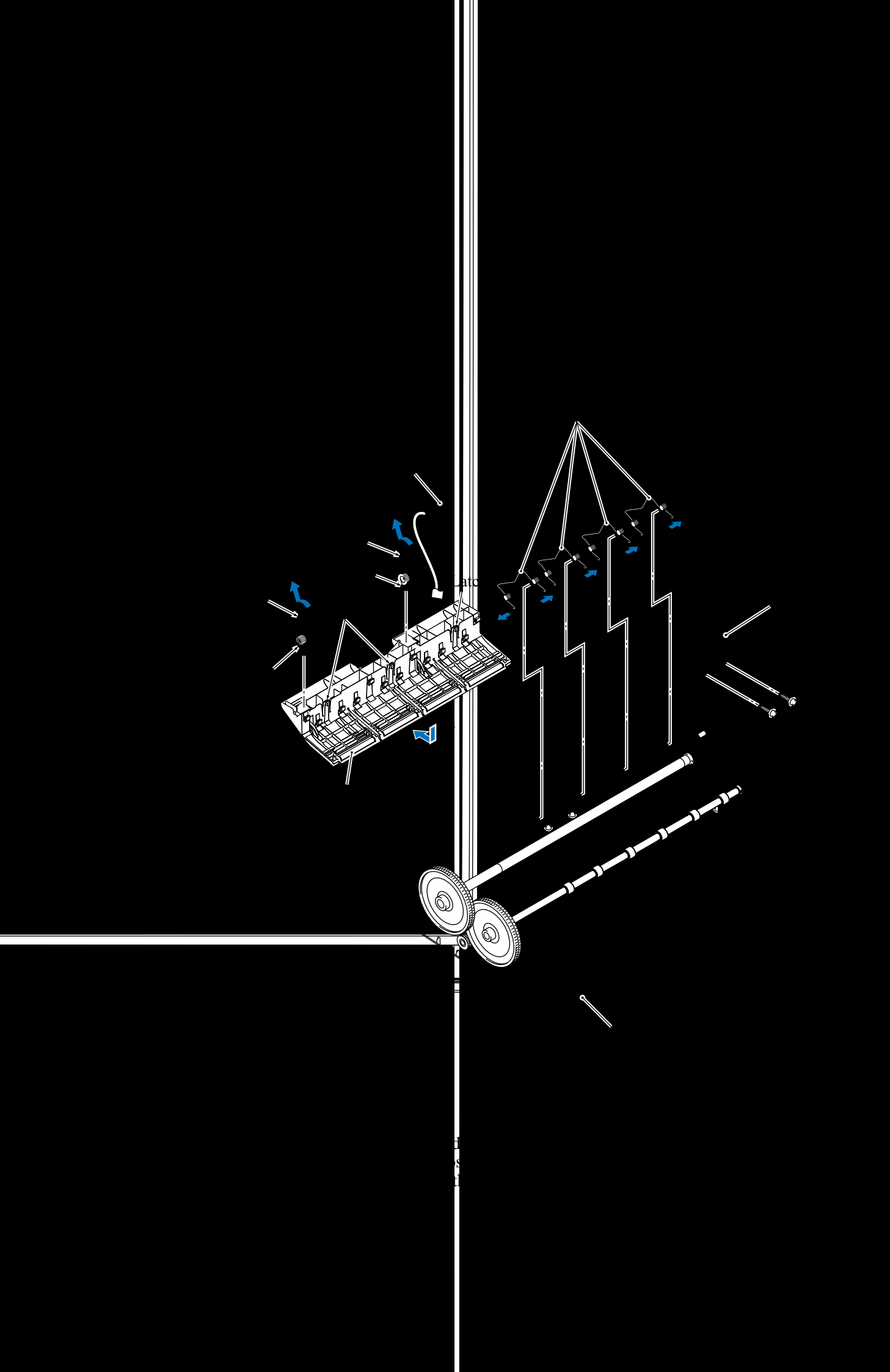

#### 4.1.21 Paper Ejection Roller

- (1) At the right end of the paper ejection roller, pull the tab of lock bushing R to the right, turn it clockwise (viewed from the right), and pull it out to the right.
- (2) At the left end, pull the tab of lock bushing L to the right, turn it clockwise until it becomes horizontal, and then lift up the paper ejection roller.

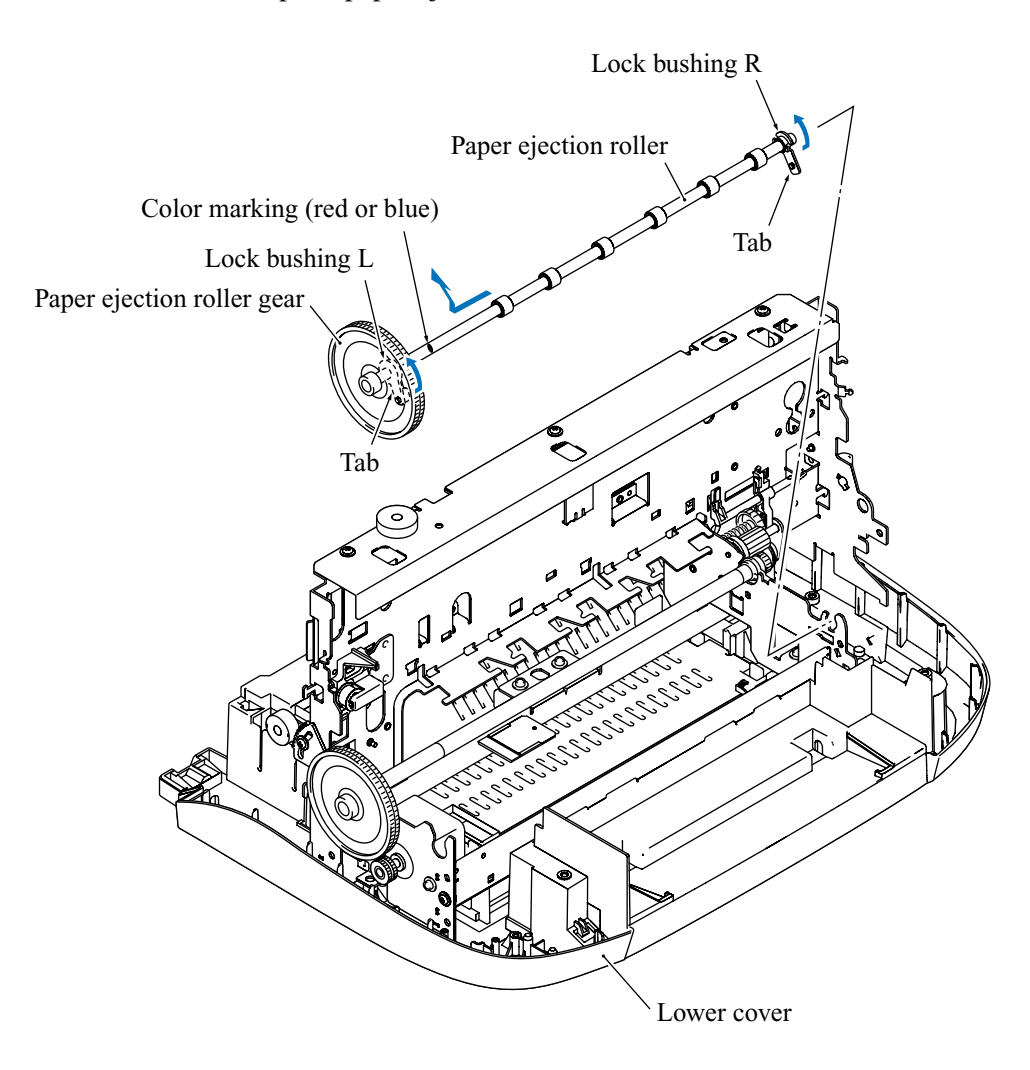

#### Reassembling Notes

- Each of the paper ejection roller, paper feed roller, and print head unit has a color marking (red or blue) that allows you to check the compatibility between them. Note that a new paper ejection roller (and print head unit) to be provided as a spare part has a red & blue marking, meaning that it is compatible with a paper feed roller and print head unit having either color marking. (Refer to Chapter 5, Section 5.6.)
- If you replace the paper ejection roller (and/or the paper feed roller), you need to update the paper feeding correction value stored in the memory (EEPROM) on the driver PCB, referring to Chapter 5, Section 5.6.

# 4.1.22 Paper Feed Roller and Purge-Related Parts (Purge Lever, Purge Shaft, and ASF-Purge Switching Gear 23)

**CAUTION:** Never loosen or remove screws that secure the eccentric bushings at the right and left ends of the main chassis.

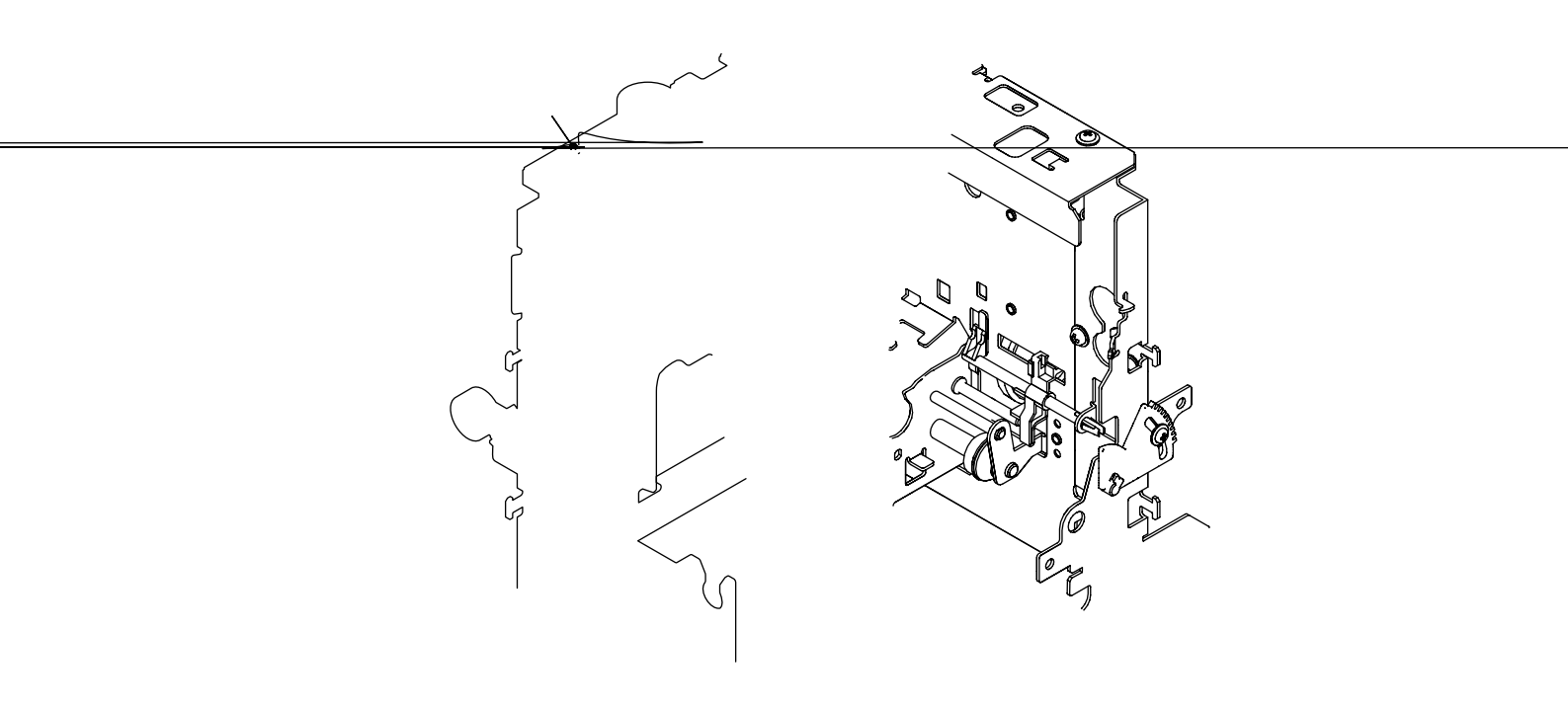

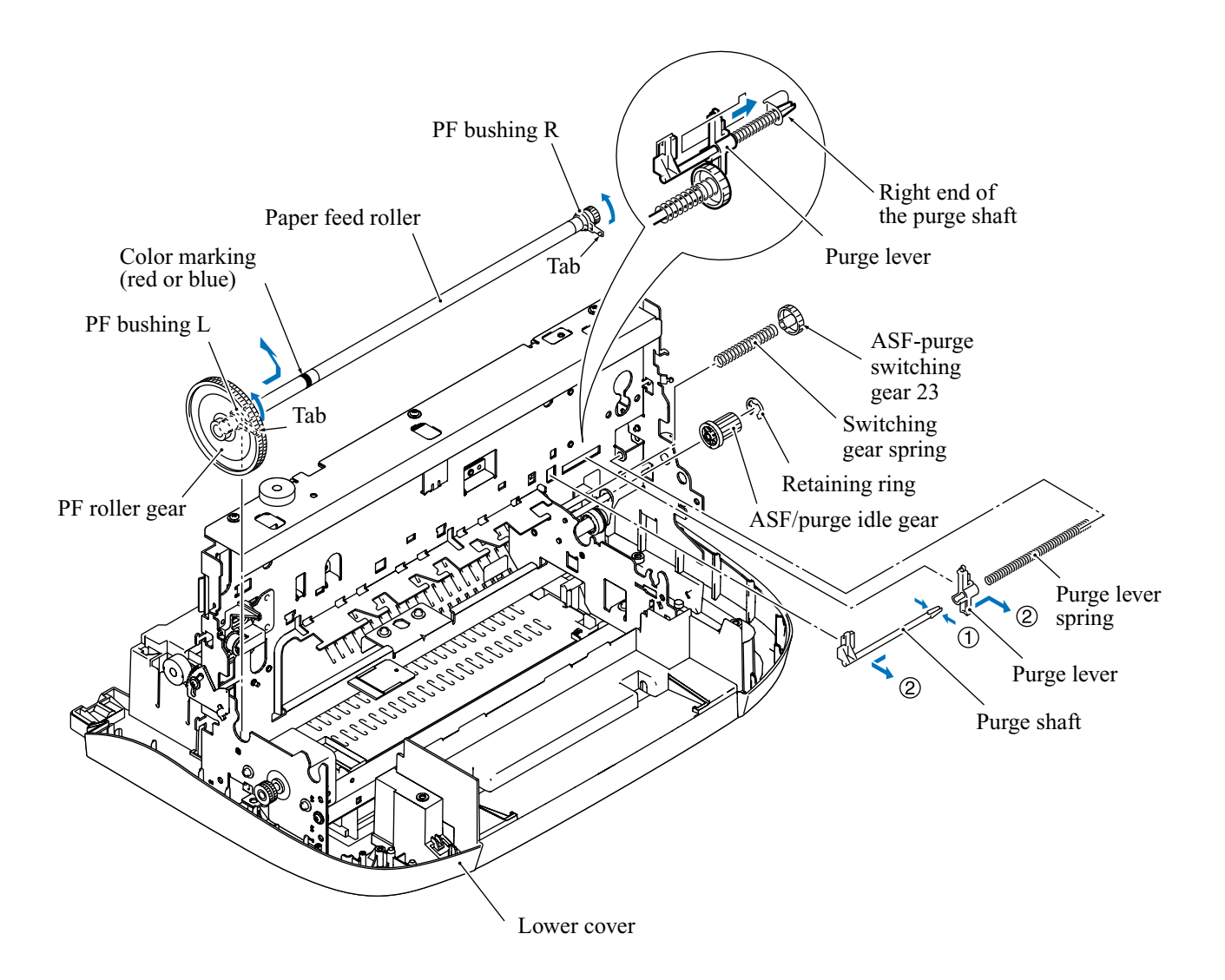

## Reassembling Notes

• Each of the paper feed roller, paper ejection roller, and print head unit has a color marking (red or blue) that allows you to check the compatibility between them. (Note that a new paper ejection roller or print head unit to be provided as a spare part has a red & blue marking, meaning that it is compatible with other parts having either color marking. Refer to Chapter 5, Section 5.6.)

When replacing the paper feed roller, ensure that the new roller has a color marking matching the paper ejection roller and print head unit. For details about the compatibility, refer to Chapter 5, Section 5.6.

• If you replace the paper feed roller (and/or the paper ejection roller), you need to update the paper feeding correction value stored in the memory (EEPROM) on the driver PCB, referring to Chapter 5, Section 5.6.

#### 4.1.23 Main Chassis, Paper Feed Motor, and Speaker

- (1) If the rear support plate has not been removed from the right rear corner of the main chassis in Section 4.1.14, take it off by removing two screws.
- (2) If the RH support plate has not been removed from the right side of the main chassis in Section 4.1.15, take it off by removing three screws.
- (3) Remove five screws "e" from the main chassis.
- (4) Lift the main chassis up and out of the lower cover.

**NOTE:** Put the main chassis on a flat plane. Do not press the main chassis or apply load to it. It may be easily warped or distorted so that the print quality could deteriorate.

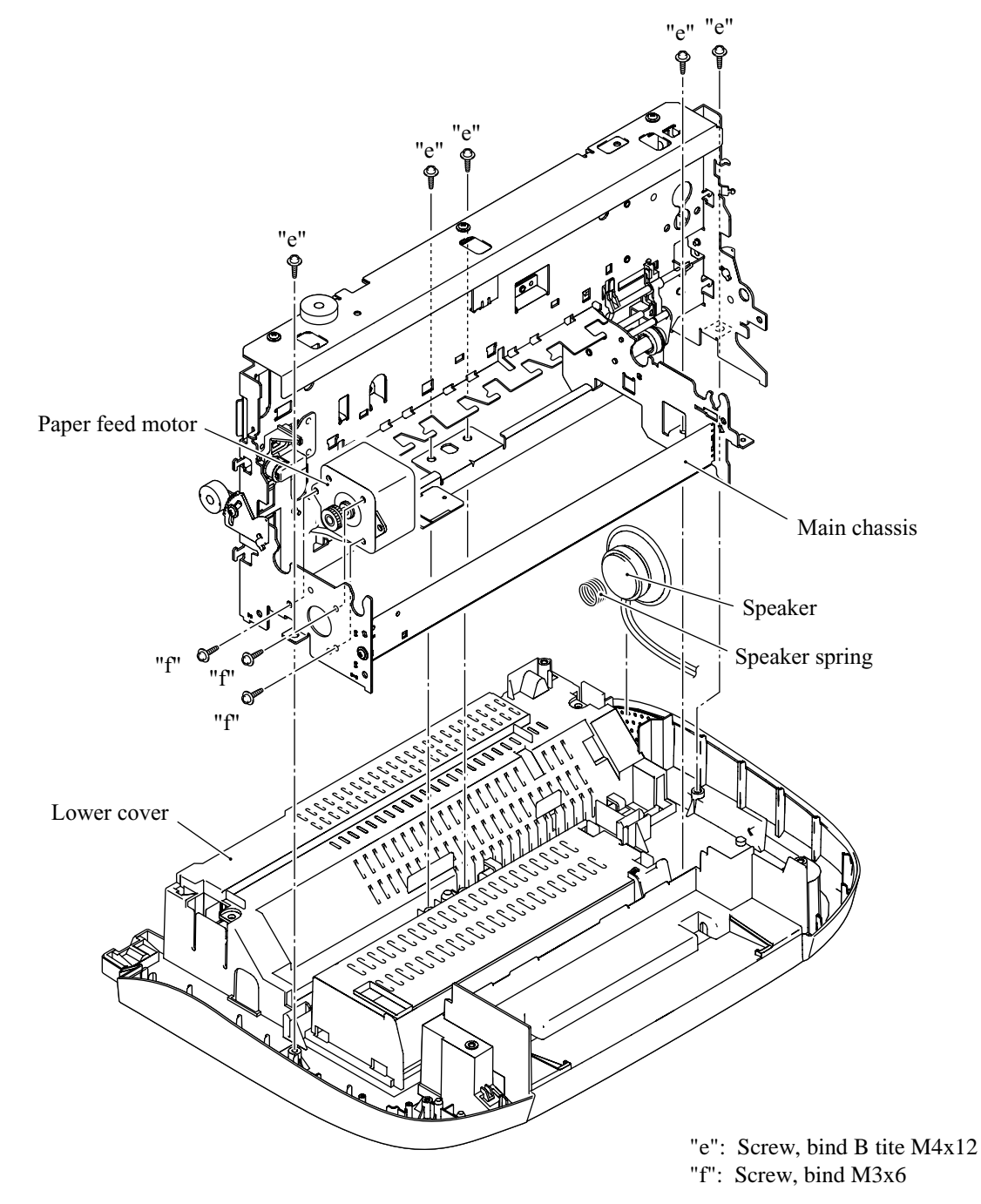

- (5) Remove the paper feed motor by removing three screws "f."
- (6) Pull up the speaker together with its spring.

#### Reassembling Notes

- When securing the paper feed motor, face down the motor end where the harness comes from.
- Before installing the main chassis to the lower cover, make sure that the paper feed motor and speaker have been set back into place. Also make sure that the speaker harness is routed as shown below.

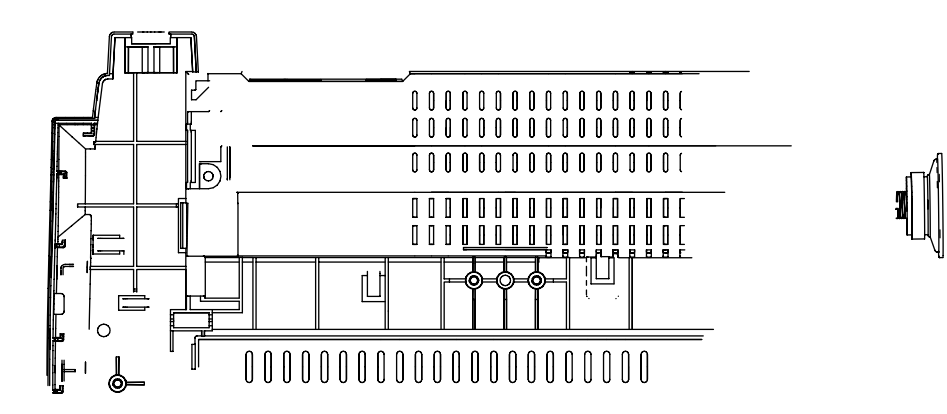

#### 4.1.24 Ink Absorber Box

**NOTE:** Do not remove the ink absorber box unless it requires replacement. When replacing it, set a new one soon after the removal to prevent the machine from getting stained with drained ink.

NOTE: If the print head unit is replaced, replace also the ink absorber box.

(1) Pull the two latches provided on the lower cover to the right and push down the ink absorber box.

**NOTE:** If the ink absorber box or the surrounding parts are stained with ink, wipe them with a waste cloth.

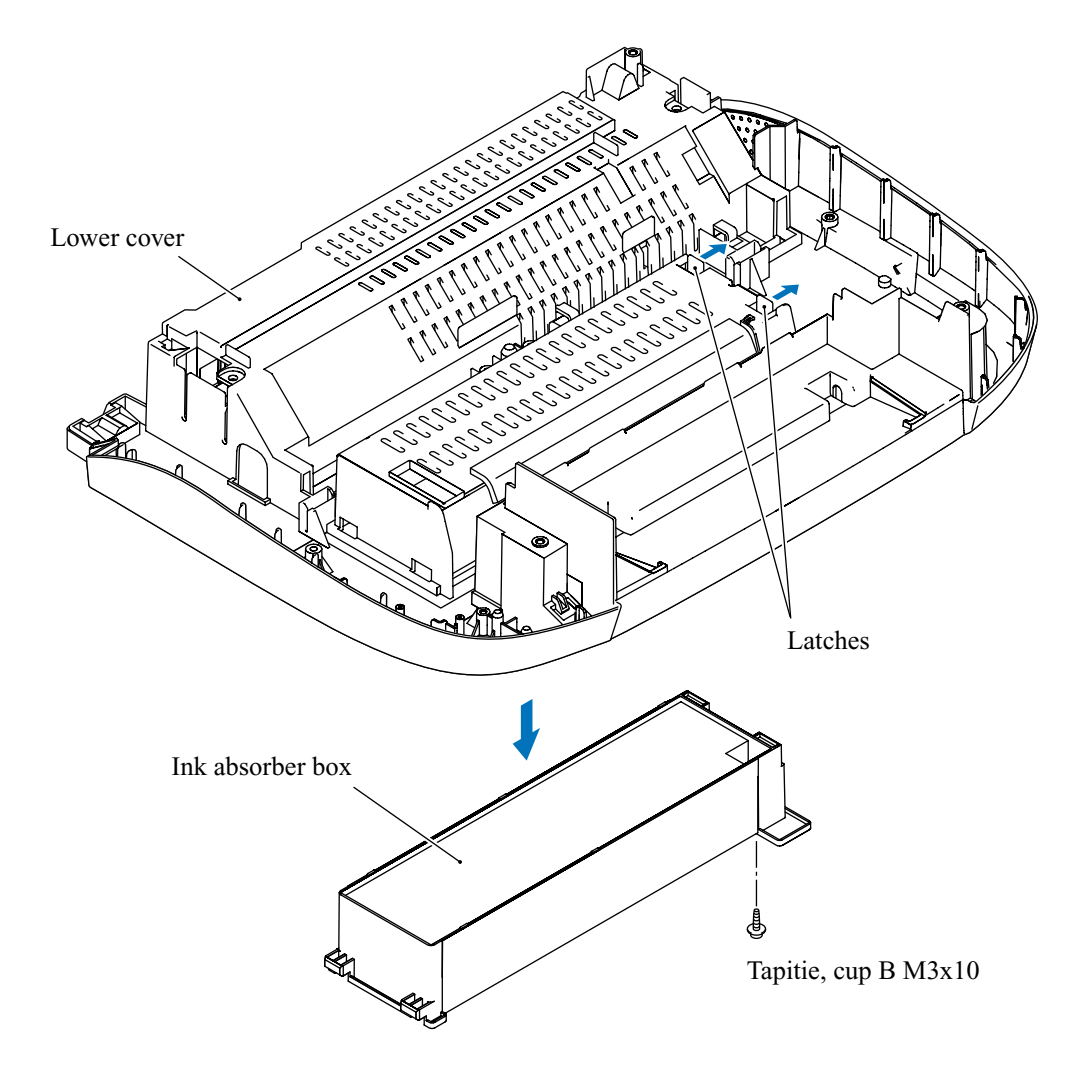

#### Reassembling Notes

- If you replace the ink absorber box, you will need to perform the following while referring to Chapter 5, Section 5.8.
  - Setting the sensing reference level of the ink empty sensor (Function code 57)
  - Resetting the purge counter to zero (Function code 80 + 2783)

# 4.2 HARNESS ROUTING

# Harness routing A: Panel-main harness and CIS flat cable

On the LH side of the main chassis

MFC3320CN/FAX1920CN

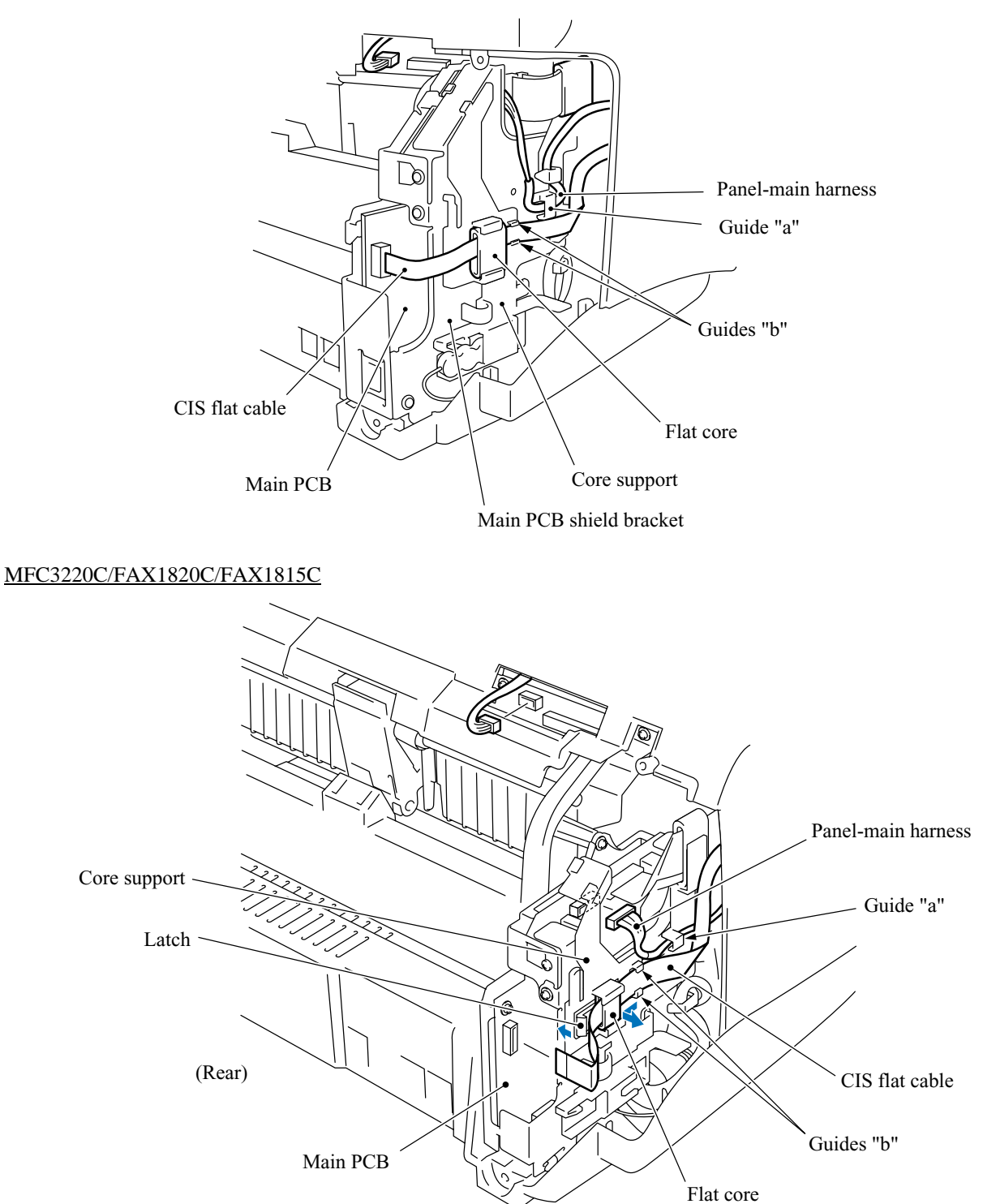

On the inside of the upper cover

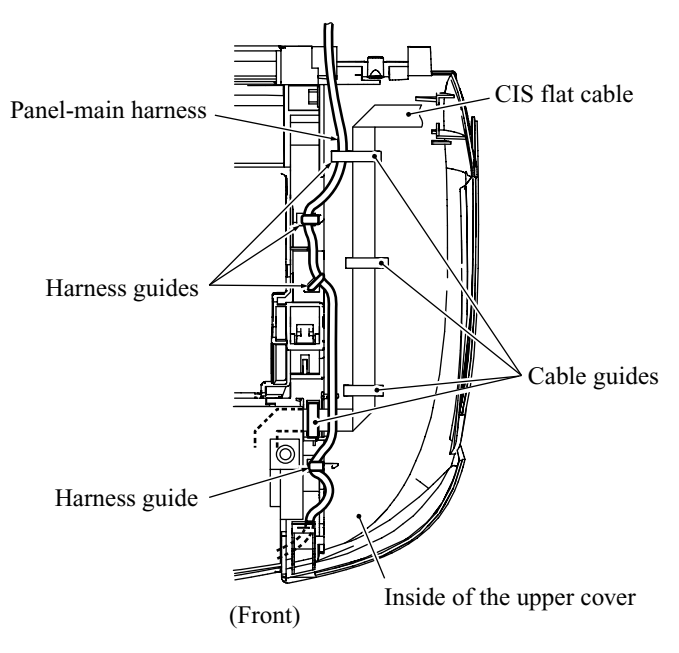

On the inside of the control panel

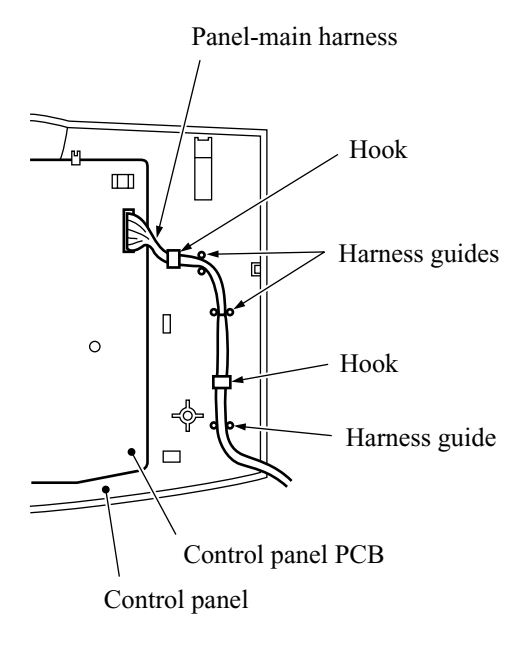

# Harness routing B: Scanner motor harness on the inside of the upper cover

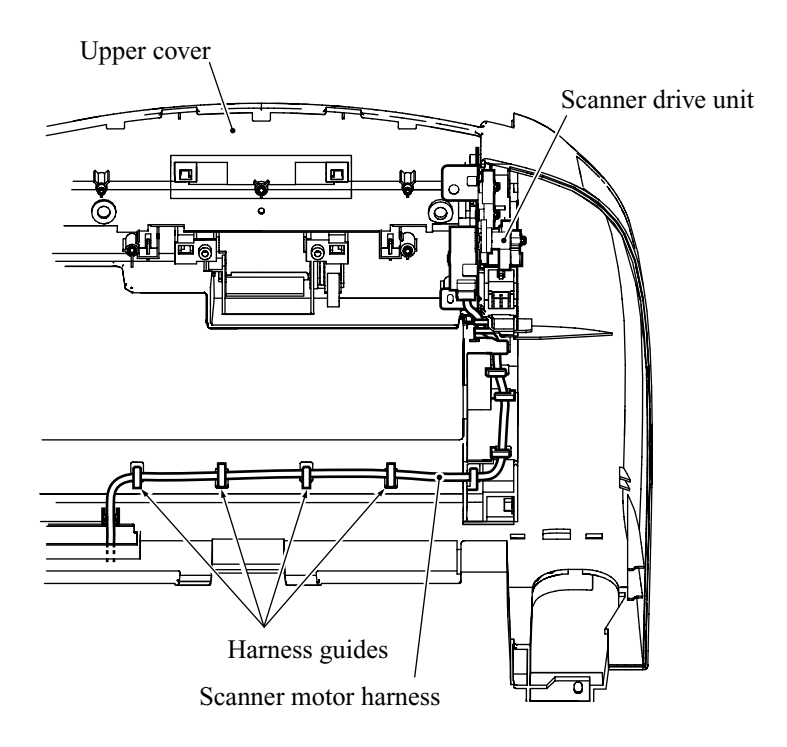

# Harness routing C: Purge switch harness and carriage motor harness

On the inside of the main chassis

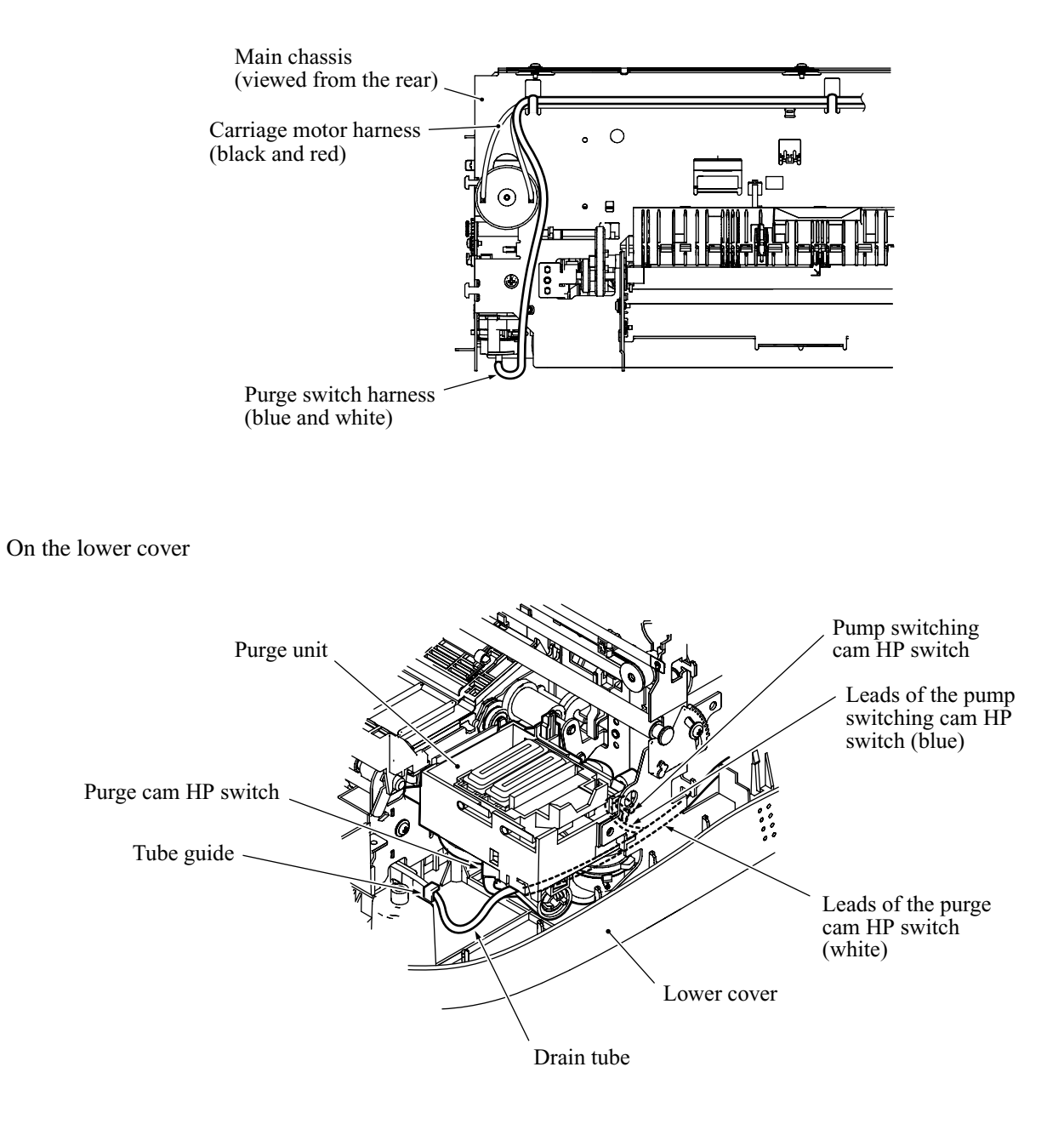

Harness routing D: Head flat cables and power supply harness, and ink empty sensor harness

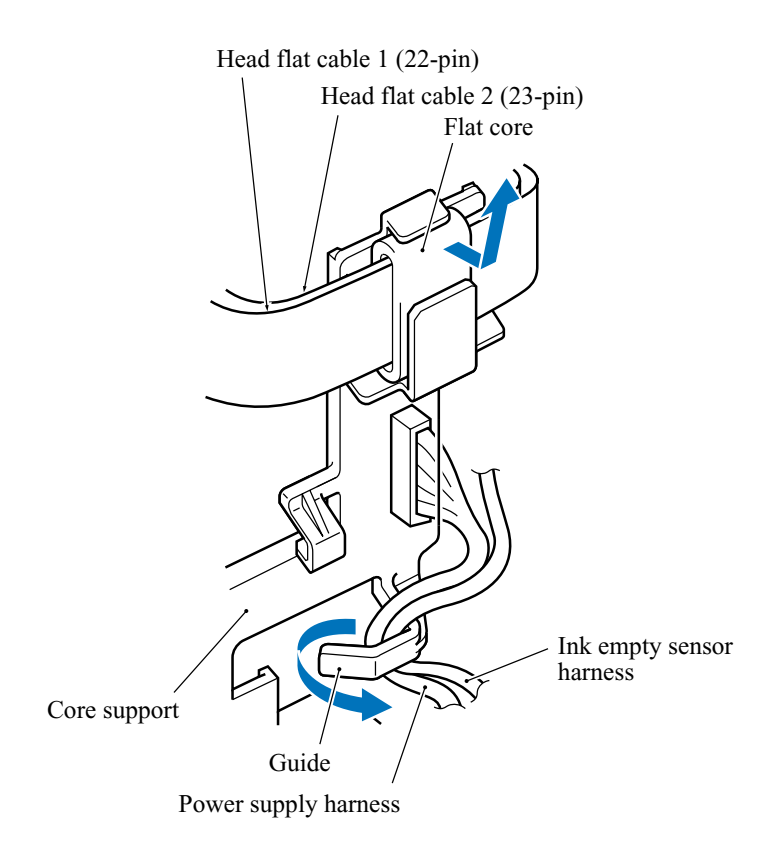

Harness routing E: Speaker harness

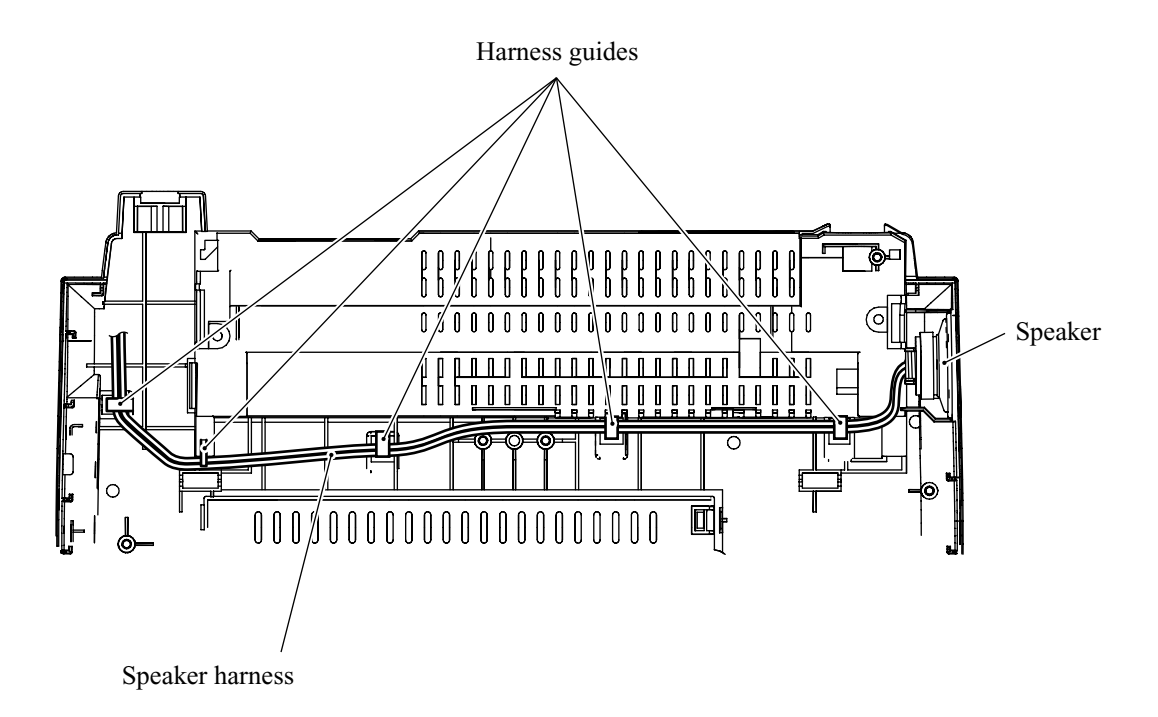

Harness routing F: Media flat cables (MFC3320CN)

\\_\_\_\_\_

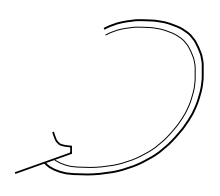
# 4.3 LUBRICATION

Apply the specified lubricants to the lubrication points as shown below.

|                                                          | Lubricant amount                    |                |                                                   |                |  |
|----------------------------------------------------------|-------------------------------------|----------------|---------------------------------------------------|----------------|--|
| Lubricant type<br>(Manufacturer)                         | Thin coat of grease<br>with a brush | 2 mm dia. ball | 3 mm dia. ball<br>(Rice-sized pinch<br>of grease) | 4 mm dia. ball |  |
| Molykote EM-30LG<br>or EM-30L<br>(Dow Corning)           |                                     | (EM2)          | (EM3)                                             | EM4)           |  |
| Conductive grease<br>FLOIL 951P-32<br>(Kanto Kasei Ltd.) |                                     |                | P3                                                |                |  |
| FLOIL BG-999                                             |                                     |                | (BG3)                                             |                |  |
| FLOIL BG-107A or<br>BG-107G                              |                                     |                |                                                   | (BGA4)         |  |

#### [1] Separation roller and its gear

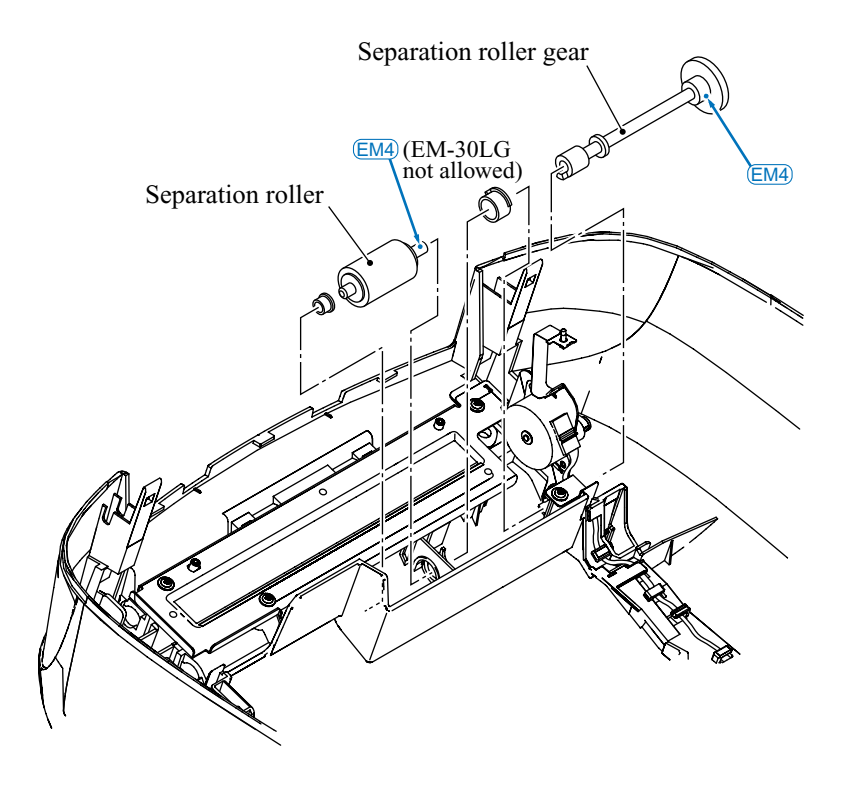

#### [2] ASF roller ASSY

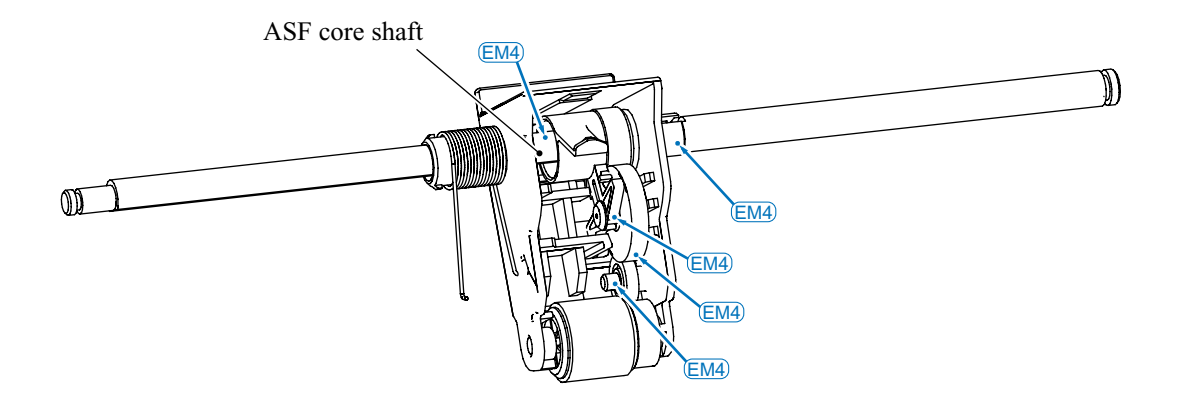

[3] Star wheel support

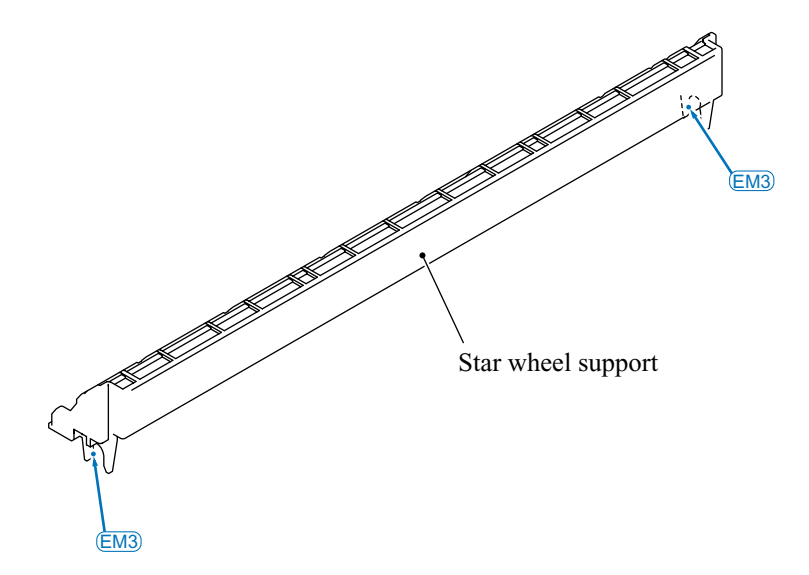

#### [4] Platen

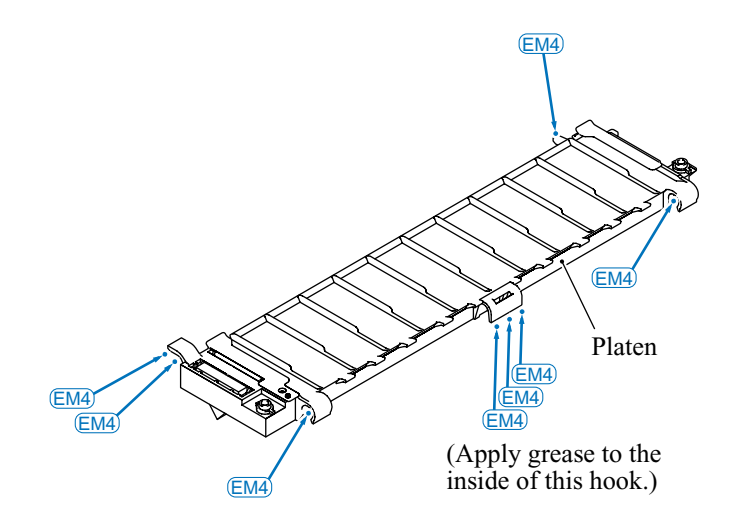

#### [5] PF motor gear

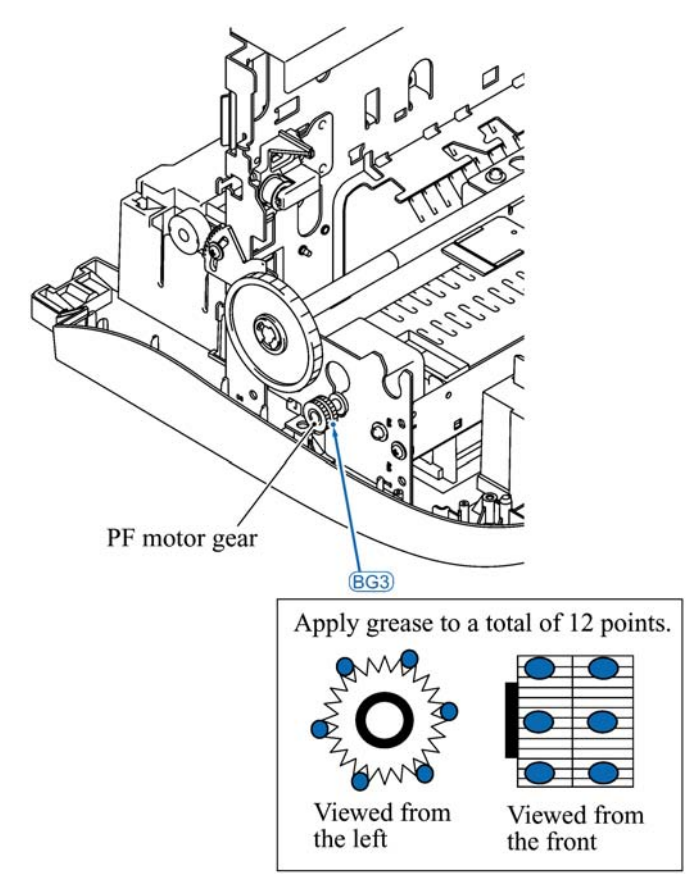

#### [6] Paper feed roller

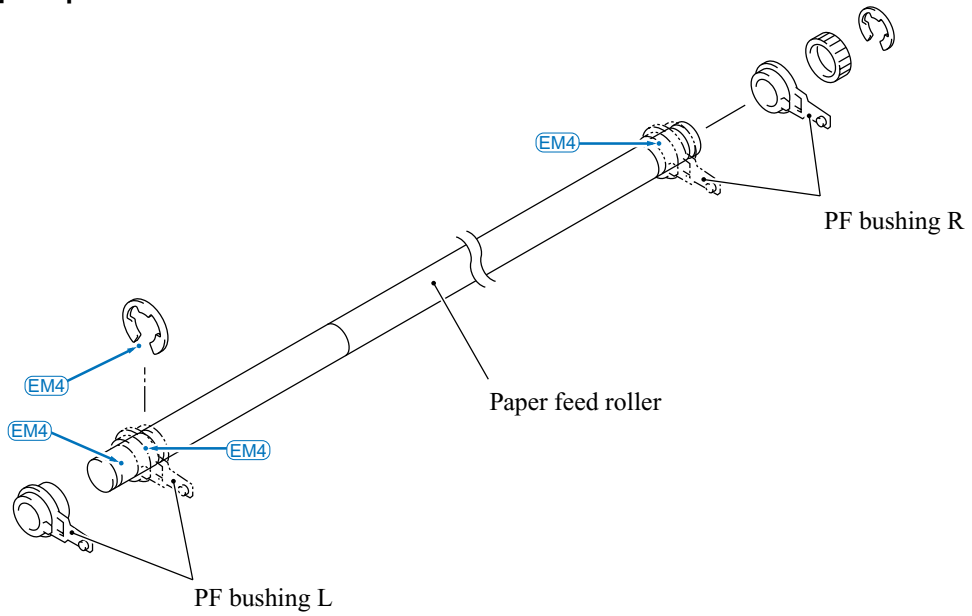

#### [7] Carriage rail

Apply a thin coat of grease to the whole surface of the carriage rail with a brush.

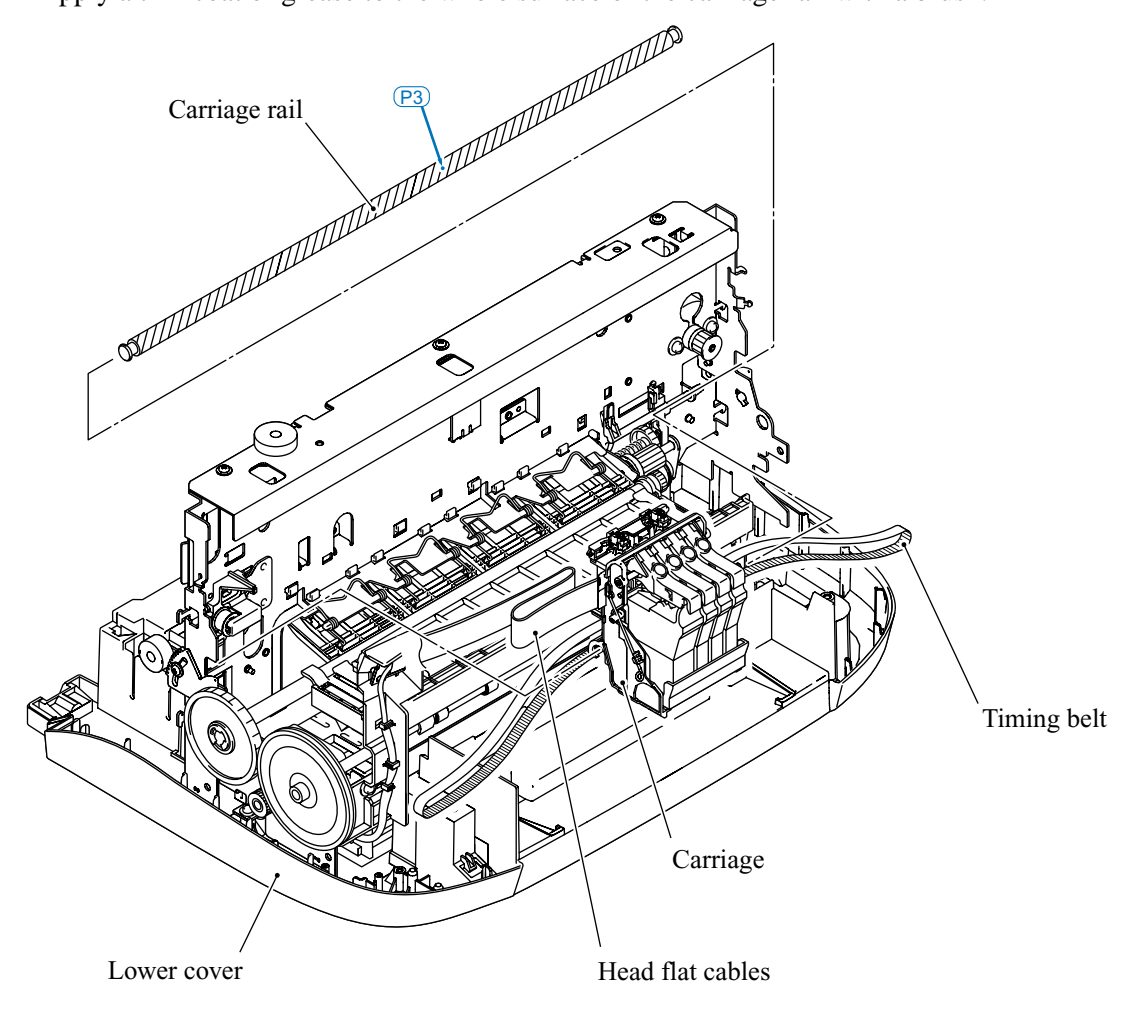

#### [8] Main chassis (slideway of the carriage guide)

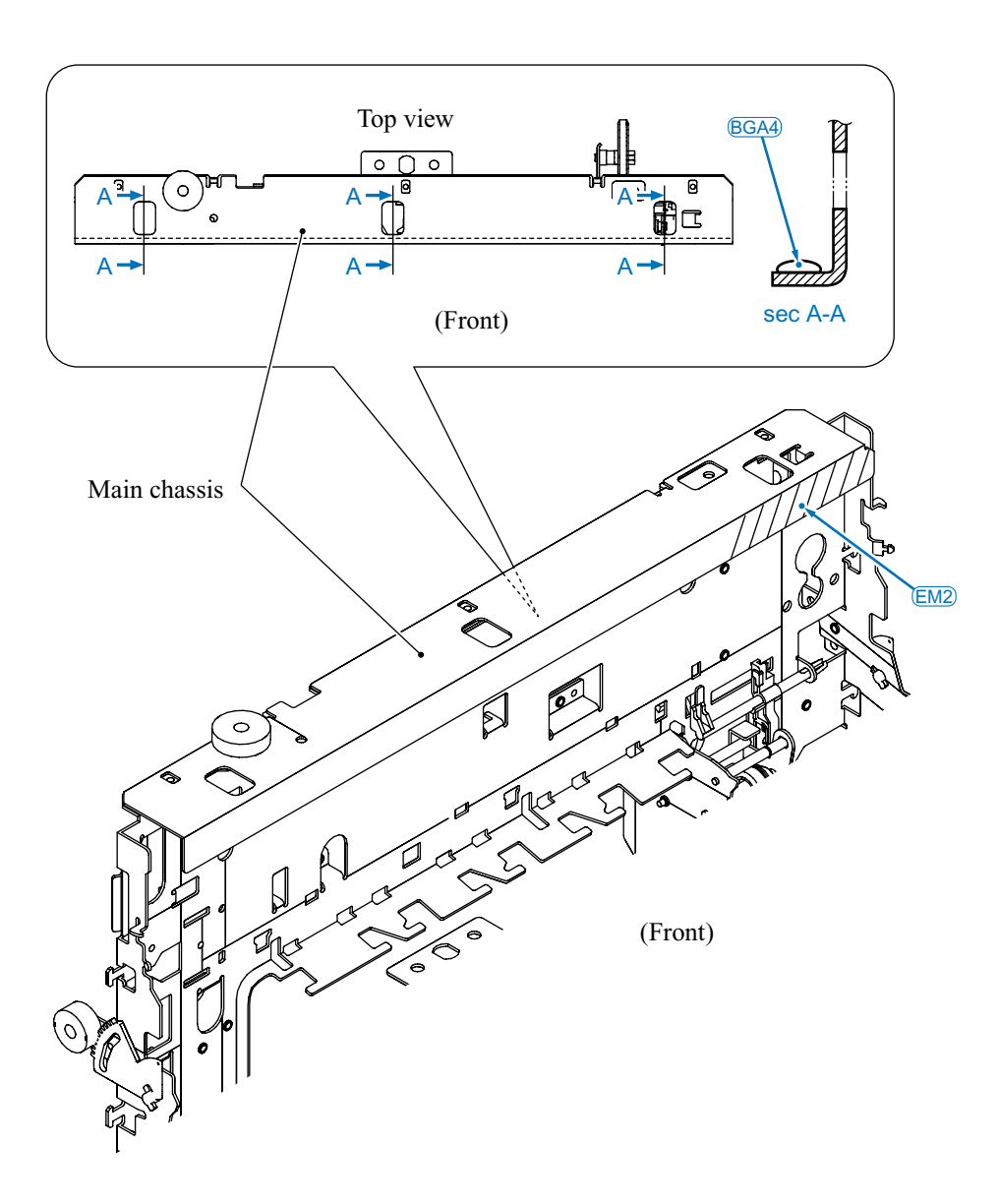

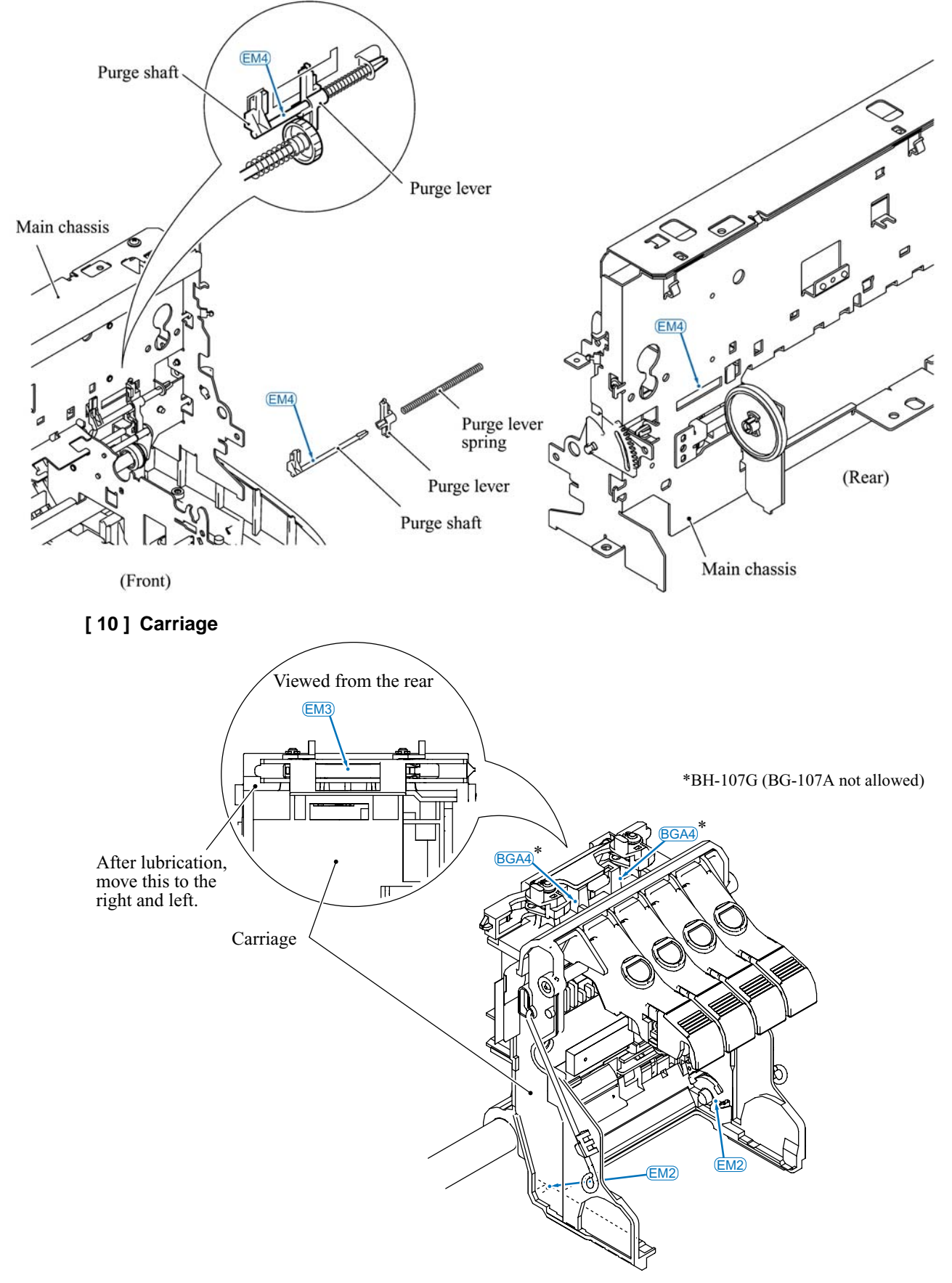

#### [9] Purge shaft and slideway of the purge lever on the main chassis

#### [11] Paper ejection roller

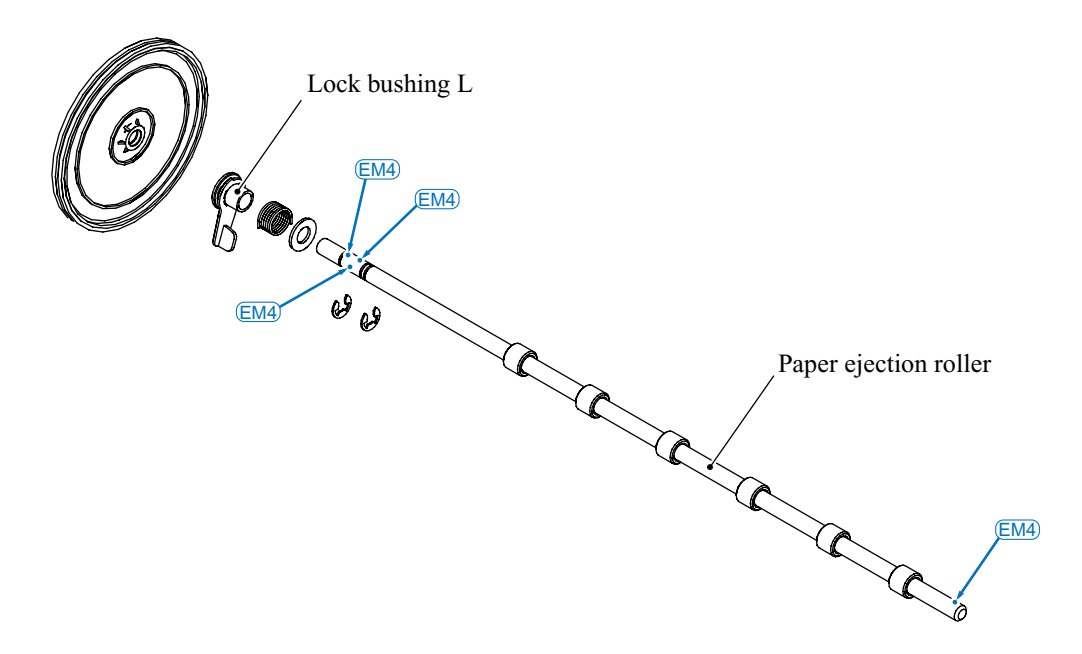

[12] Auto sheet feeder (ASF)

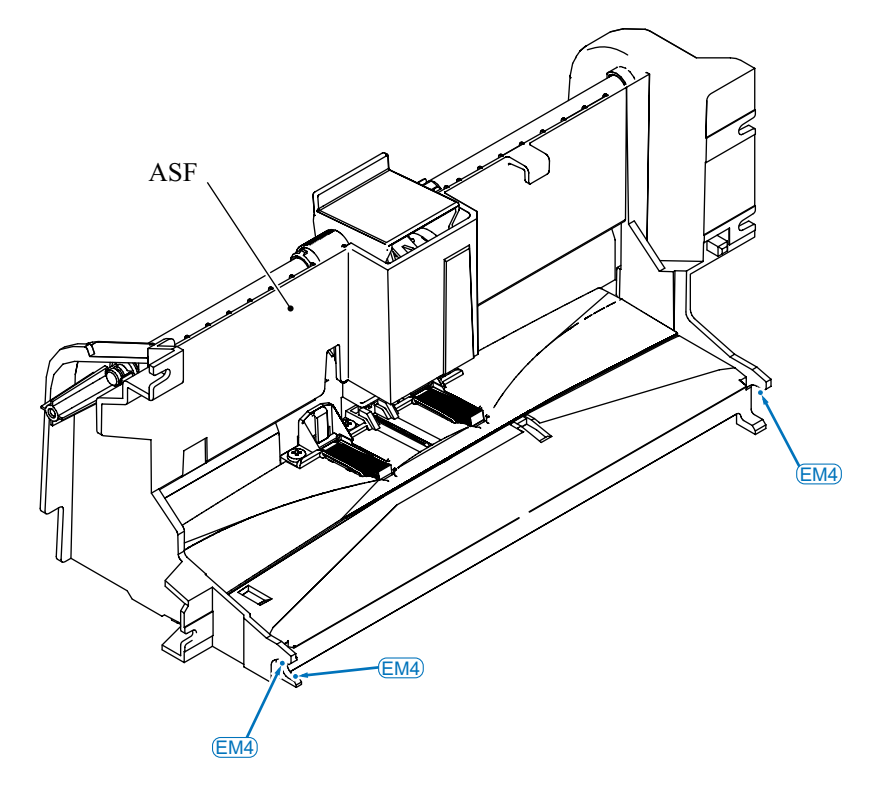

### 4.4 LONG-PERIOD STORAGE

If the machine will be stored for a long period, you need to substitute initial liquid for ink remaining in the print head using the procedure below.

This is because ink inside the print head or on the nozzle surface will dry up when the machine is not in use for a long period, resulting in clogged nozzles. To prevent such problems, use initial liquid that is not easily volatile.

- (1) Have four initial liquid cartridges (three for color ink and one for black ink) and a head filter seal on hand.
- (2) Plug the power cord into a wall socket.
- (3) Make the machine enter the maintenance mode by pressing:

Menu/Set, \*, 2, 8, 6 and 4 keys in this sequence. Within  $2 \rightarrow |$  seconds

The "■■ MAINTENANCE■■■" should appear on the LCD.

- (4) Press the 6 and 3 keys in this order to place the machine in the ink replacement mode. The machine shows the "PLEASE WAIT" and locks the carriage.
- (5) After a while, the "4. CARRIAGE MOVE" and "6. INITIAL LIQUID" appears alternately. Press the **6** key.

The "PLS COVER OPEN" appears.

(6) Open the control panel ASSY and top cover.

The carriage automatically moves left to the ink replacement position.

- (7) Replace all ink cartridges with initial liquid cartridges.
- (8) Close the top cover and control panel ASSY.

The "CHANGE CART OK" appears.

(9) Press the **Black Start** button.

The machine starts substituting initial liquid for ink remaining in the print head. After completion of substitution, the machine returns to the initial stage of the maintenance mode.

(10) Press the 6 and 3 keys in this order again to place the machine in the ink replacement mode.

The machine shows the "PLEASE WAIT" and locks the carriage.

(11) After a while, the "4. CARRIAGE MOVE" and "6. INITIAL LIQUID" appear alternately.

Press the **4** key this time.

The "PLS COVER OPEN" appears.

(12) Open the control panel ASSY and top cover.

The carriage automatically moves left to the ink replacement position.

- (13) Remove the initial liquid cartridges and set the head filter seal instead.
- (14) Close the top cover and control panel ASSY.

The "CHANGE CART OK" appears.

(15) Press the **Black Start** button.

The machine shows the "PLEASE WAIT" and then "HEAD LOCKED."

If the "MANU. CP ERROR" appears instead of the "HEAD LOCKED," the head filter seal is not in place. Correct its position using the procedure given below.

(16) Unplug the power from the wall socket.

#### If the "MANU. CP ERROR" appears:

- (1) Press the **Stop** button to return to the initial stage of the maintenance mode.
- (2) Press the **6** and **3** keys in this order again to place the machine in the ink replacement mode. The machine shows the "PLEASE WAIT" and locks the carriage.
- (3) After a while, the "4. CARRIAGE MOVE" and "6. INITIAL LIQUID" appear alternately. Press the INK button this time.

The "PLS COVER OPEN" appears.

(4) Open the control panel ASSY and top cover.

The carriage automatically moves left to the ink replacement position.

(5) Remove the head filter seal once and set it into place again, then close the top cover and control panel ASSY.

The "CHANGE CART OK" should appear.

(6) Press the **Black Start** button.

The machine returns to the initial stage of the maintenance mode.

(7) Press the **9** key twice to exit from the maintenance mode and unplug the power cord from the wall socket.

# CHAPTER 5

## ADJUSTMENTS AND UPDATING OF SETTINGS, REQUIRED AFTER PARTS REPLACEMENT

### CHAPTER 5 ADJUSTMENTS AND UPDATING OF SETTINGS, REQUIRED AFTER PARTS REPLACEMENT

This chapter details adjustments and updating of settings, which are required if the print head unit, carriage, PCBs and some other parts have been replaced. Settings are stored in the EEPROM on the driver PCB.

#### CONTENTS

| 5.1 | PREP  | ARAT   | FION                                                                           |
|-----|-------|--------|--------------------------------------------------------------------------------|
|     | 5.1.1 | Req    | uirements                                                                      |
|     | 5.1.2 | Insta  | alling the BHL2-Maintenance Printer driver                                     |
| 5.2 | IF YO | U REI  | PLACE THE PRINT HEAD UNIT                                                      |
|     |       | [1]    | Clean the new print head unit                                                  |
|     |       | [2]    | Update the head property information stored in the EEPROM<br>on the driver PCB |
|     |       | [3]    | Correct the positioning error of the print head 5-9                            |
|     |       | [4]    | Update the paper feeding correction value                                      |
|     |       | [5]    | Align vertical print lines 5-13                                                |
| 5.3 | IF YO | U REI  | PLACE THE CARRIAGE                                                             |
|     |       | [1]    | Clean the new print head unit 5-15                                             |
|     |       | [2]    | Correct the positioning error of the print head 5-15                           |
|     |       | [3]    | Update the paper feeding correction value                                      |
|     |       | [4]    | Align vertical print lines 5-15                                                |
| 5.4 | IF YO | U REI  | PLACE THE MAIN PCB                                                             |
|     |       | Instal | I update data to the flash ROM on the new main PCB                             |
| 5.5 | IF YO | U REI  | PLACE THE DRIVER PCB 5-17                                                      |
|     |       | [1]    | Make the FAX machine enter the maintenance mode                                |
|     |       | [2]    | Initialize the EEPROM on the driver PCB (Function code 01) 5-17                |
|     |       | [3]    | Customize the EEPROM on the driver PCB (Function code 74) 5-17                 |
|     |       | [4]    | Set the sensing reference level of the ink empty sensor<br>(Function code 57)  |
|     |       | [5]    | Make a sensor operational check (Function code 32) 5-17                        |
|     |       | [6]    | Acquire white level data and set the CIS scanner area<br>(Function code 55)    |
|     |       | [7]    | Set an ID code and update the head property information 5-17                   |
|     |       | [8]    | Update the paper feeding correction value (Function code 66) 5-19              |
|     |       | [9]    | Align vertical print lines (Function code 65)                                  |

| 5.6 | IF YOU RE<br>ROLLER | PLACE THE PAPER FEED ROLLER AND/OR PAPER EJECTION                                             | 5-20 |
|-----|---------------------|-----------------------------------------------------------------------------------------------|------|
|     | [1]                 | Check the compatibility between paper feed roller, paper ejection roller, and print head unit | 5-20 |
|     | [2]                 | Update the paper feeding correction value                                                     | 5-20 |
| 5.7 | IF YOU RE           | PLACE THE INK EMPTY SENSOR                                                                    | 5-23 |
|     | Set th              | he sensing reference level of the ink empty sensor                                            | 5-23 |
| 5.8 | IF YOU RE           | PLACE THE INK ABSORBER BOX                                                                    | 5-25 |
|     | Rese                | t the purge counter to zero                                                                   | 5-25 |

# 5.1 PREPARATION

#### 5.1.1 Requirements

Before proceeding to perform any adjustments or update any settings, you need to be provided with the executables, files, spare parts and supplies (listed below) by Brother Industries and set up your PC.

**NOTE:** Use a PC/AT-compatible computer running Windows 98/98SE, Windows Me, Windows 2000 Professional, or Windows XP Home/Professional.

|                                                                | BHL2-Maintenance<br>Printer | BrUsbsn.ex<br>e | brusbsn.ini  | PFROLL_BHL2.<br>PRN | INCLINE004.<br>PRN | FILEDG32.exe |
|----------------------------------------------------------------|-----------------------------|-----------------|--------------|---------------------|--------------------|--------------|
| Print head unit<br>(Section 5.2)                               | $\checkmark$                | $\checkmark$    | $\checkmark$ | $\checkmark$        | $\checkmark$       | $\checkmark$ |
| Carriage<br>(Section 5.3)                                      | $\checkmark$                |                 |              |                     | $\checkmark$       | $\checkmark$ |
| Main PCB<br>(Section 5.4)                                      | $\checkmark$                |                 |              |                     |                    | $\checkmark$ |
| Driver PCB<br>(Section 5.5)                                    | $\checkmark$                | $\checkmark$    | $\checkmark$ | $\checkmark$        | $\checkmark$       | $\checkmark$ |
| Paper feed<br>roller/Paper<br>ejection roller<br>(Section 5.6) | $\checkmark$                |                 |              | $\checkmark$        |                    | $\checkmark$ |
| Ink empty sensor<br>(Section 5.7)                              |                             |                 |              |                     |                    |              |
| Ink absorber box<br>(Section 5.8)                              |                             |                 |              |                     |                    |              |

#### Executables and Files Required for Adjustments and Updating of Settings

**NOTE:** Executables and files listed above should be saved in an arbitrary folder in your PC beforehand.

#### Spare Parts and Supplies Required for Adjustments and Updating of Settings

|                                                           | Recording paper | Reference cartridges | Ink cartridge |
|-----------------------------------------------------------|-----------------|----------------------|---------------|
| Print head unit<br>(Section 5.2)                          | $\checkmark$    |                      | $\checkmark$  |
| Carriage<br>(Section 5.3)                                 | $\checkmark$    |                      | $\checkmark$  |
| Main PCB<br>(Section 5.4)                                 |                 |                      |               |
| Driver PCB<br>(Section 5.5)                               | $\checkmark$    | $\checkmark$         |               |
| Paper feed roller/ Paper ejection roller<br>(Section 5.6) | $\checkmark$    |                      |               |
| Ink empty sensor<br>(Section 5.7)                         |                 | $\checkmark$         | $\checkmark$  |
| Ink absorber box<br>(Section 5.8)                         |                 |                      |               |

#### 5.1.2 Installing the BHL2-Maintenance Printer driver

To identify terminals connected via USB interface, a PC requires the corresponding <u>virtual</u> USB ports to be implemented on the PS/2 keyboard port by driver/software. If you connect any number of FAX machines repaired to your PC, therefore, the same number of virtual USB ports will be automatically configured on your PC. To prevent virtual USB ports from being configured limitlessly, use the unique driver installation procedure described below that enables your PC to identify terminals via a single virtual USB port.

**NOTE:** Once this installation procedure is carried out for a particular PC, it will no longer be required for that PC. If the BHL2-Maintenance Printer driver has been installed to your PC according to this procedure, skip this section.

**NOTE:** Before proceeding to the procedure given below, make sure that the BHL2-Maintenance Printer driver (listed on the previous page) is stored in an arbitrary folder in your PC.

(1) Make sure that the power cord of the FAX machine is unplugged from a wall socket.

If the FAX machine is connected to a PC, unplug the USB cable.

- (2) Switch on your PC.
- (3) Plug the power cord of the FAX machine into a wall socket.
- (4) Press the Menu/Set, \*, 2, 8, 6, and 4 keys on the FAX machine in this order to enter the maintenance mode.
- (5) Connect the FAX machine to your PC using the USB cable.

The following window appears.

| Found Ne   | w Hardware           |  |
|------------|----------------------|--|
| 3          | Composite USB Device |  |
| Installing | l                    |  |

(6) The following screen appears. Click Next.

| <br>Walcome to the Found New                                           |
|------------------------------------------------------------------------|
| Hardware Wizard                                                        |
|                                                                        |
| This wizard helps you install a device driver for a<br>bardware device |
|                                                                        |
|                                                                        |
|                                                                        |
|                                                                        |
|                                                                        |
|                                                                        |
|                                                                        |
|                                                                        |
|                                                                        |
| To continue, click Next.                                               |
| ĽĽ                                                                     |
| < Back Next > Cancel                                                   |

(7) Select "Search for a suitable driver for my device (recommended)" and click Next.

| Found New H                        | lardware Wizard                                                                                       |                                           |                                       |          |
|------------------------------------|----------------------------------------------------------------------------------------------------|-------------------------------------------|---------------------------------------|----------|
| <b>Install H</b><br>A dev<br>an op | ardware Device Drivers<br>vice driver is a software program that<br>perating system.                  | enables a hardwa                          | re device to work w                   | with     |
| This v                             | vizard will complete the installation fo                                                              | r this device:                            |                                       |          |
| 2                                  | Composite USB Device                                                                                  |                                           |                                       |          |
| A dev<br>needs<br>install          | rice driver is a software program that<br>s driver files for your new device. To<br>ation click Next. | makes a hardware<br>locate driver files a | device work. Wind<br>and complete the | dows     |
| What                               | do you want the wizard to do?                                                                         |                                           | 4                                     |          |
| c                                  | Search for a suitable driver for my d                                                                 | levice (recommenc                         |                                       |          |
| C                                  | Display a list of the known drivers for driver                                                        | or this device so th                      | at I can choose a :                   | specific |
|                                    |                                                                                                    | < <u>B</u> ack                            | <u>N</u> ext >                        | Cancel   |

(8) Select "Specify a location" and click **Next**.

| Found New Hardware Wizard                                                                         |                                                                  |
|---------------------------------------------------------------------------------------------------|------------------------------------------------------------------|
| Locate Driver Files<br>Where do you want Windows to search for (                                  | driver files?                                                    |
| Search for driver files for the following hardw                                                   | are device:                                                      |
| Composite USB Device                                                                              |                                                                  |
| The wizard searches for suitable drivers in its<br>any of the following optional search locations | ; driver database on your computer and in<br>s that you specify. |
| To start the search, click Next. If you are sea<br>insert the floppy disk or CD before clicking N | arching on a floppy disk or CD-ROM drive,<br>ext.                |
| Optional search locations:                                                                        |                                                                  |
| Floppy disk drives                                                                                |                                                                  |
| D-ROM drives                                                                                      |                                                                  |
| Specify a location                                                                                |                                                                  |
| Microsoft Windows Update                                                                          | $\checkmark$                                                     |
|                                                                                                   | < <u>B</u> ack <u>N</u> ext > Cancel                             |

(9) Select the folder where the copy of the BHL2-Maintenance Printer driver is located (or click **Browse** to specify it), then click **OK**.

(This sample screen is captured on the Windows 2000 desktop.)

| w Hardware Wizard                                                                          | ×                                                                                                    |
|--------------------------------------------------------------------------------------------|----------------------------------------------------------------------------------------------------|
| Insert the manufacturer's installation disk into the drive<br>selected, and then click OK. | ок                                                                                                    |
|                                                                                            | Cancel                                                                                                    |
|                                                                                            |                                                                                                    |
|                                                                                            |                                                                                                    |
| Copy manufacturer's files from:                                                            |                                                                                                    |
| E:\TOOL\usb_download_2kxp 🔹                                                                | Browse                                                                                                    |
|                                                                                            | W Hardware Wizard Insert the manufacturer's installation disk into the drive selected, and then click OK.  Copy manufacturer's files from:  E:\TOOL\usb_download_2kxp |

#### (10) Click Next.

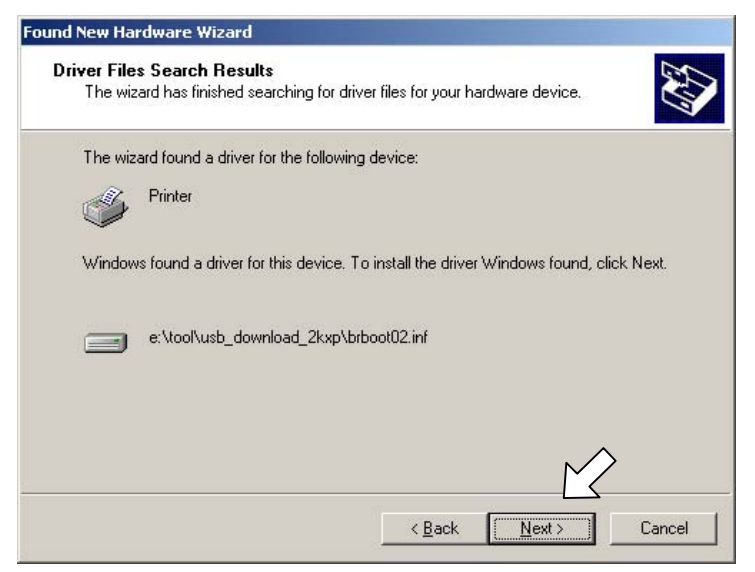

(11) To proceed, click **Yes**.

| Digital Signature Not F | ound                                                                                                    | ×               |
|-------------------------|----------------------------------------------------------------------------------------------------|-----------------|
|                         | The Microsoft digital signature affirms that software has<br>been tested with Windows and that the software has<br>been altered since it was tested.<br>The software you are about to install does not contain<br>Microsoft digital signature. Therefore, there is no<br>guarantee that this software works correctly with<br>Windows.<br>Printers | as<br>not<br>na |
|                         | If you want to search for Microsoft digitally signed<br>software, visit the Windows Update Web site at<br>http://windowsupdate.microsoft.com to see if one is<br>available.<br>Do you want to continue installation?                                                                                                    |                 |
|                         | Yes No More In                                                                                                    | fo              |

(12) If the driver is successfully installed, the following message window appears. Click **Finish** to return to Windows.

| Found New Hardware Wizard |                                                                                                    |
|---------------------------|----------------------------------------------------------------------------------------------------|
|                           | Completing the Found New<br>Hardware Wizard<br>Brother BHL2-Maintenance Printer<br>Windows has finished installing the software for this device. |
|                           | To close this wizard, click Finish.                                                                                                    |
|                           | < Back Finish Cancel                                                                                                    |

**NOTE:** After completion of the driver installation, if you press the **9** key on the FAX machine twice to exit the maintenance mode, the "Found New Hardware Wizard" screen in step (5) appears again. Click **Cancel**.

**NOTE:** To check that the printer driver is successfully installed, click **Start**|**Settings**|**Printers** to call up the Printers window and confirm that the Brother BHL2-Maintenance Printer icon (shown on the sample window on page 5-9) is displayed.

### 5.2 IF YOU REPLACE THE PRINT HEAD UNIT

#### [1] Clean the new print head unit

- (1) Press the **Ink** key.
  - The "Cleaning" and "Select  $\blacktriangle \lor \&$  Set" appear alternately on the LCD.
- (2) Select "Cleaning" using the ▲ and ▼ keys, then press the Menu/Set key. The "Black/Cyan" and "Select ▲ ▼ & Set" appear alternately.
- (3) Select "All" using the  $\blacktriangle$  and  $\triangledown$  keys, then press the **Menu/Set** key.

The machine starts a head cleaning cycle (that will take approx. 4 minutes) while displaying the "Please wait" and "Cleaning" alternately.

#### [2] Update the head property information stored in the EEPROM on the driver PCB

**NOTE:** Make sure that the Brother BHL2-Maintenance Printer driver has been installed to your PC. Click **Start**|**Settings**|**Printers** to call up the Printers window and confirm that the Brother BHL2-Maintenance Printer icon (shown on the sample window on page 5-9) is displayed. If the driver has not been installed, install it referring to Section 5.1.2.

- (1) Switch your PC on.
- (2) Press the Menu/Set, \*, 2, 8, 6, and 4 keys on the FAX machine in this order to enter the maintenance mode.
- (3) Connect the FAX machine to your PC using a USB cable.
- (4) On your PC, run the ID/head property setup utility (BrUsbsn.exe) in the folder created. The following window will appear.

| 🔐 BrUsbSn                         |                        | - 🗆 🗡 |
|-----------------------------------|------------------------|-------|
| File( <u>F</u> ) Help( <u>H</u> ) |                        |       |
| Port USB00                        | 1                      | •     |
| Serial No = BRO                   |                        |       |
| Head Info.                        |                        |       |
| - Model                           |                        |       |
| O MFC                             | FAX-1800C              | -     |
| • BH                              | FAX-1815C<br>FAX-1820C |       |
| O BY4                             | FAX-1920C              |       |
| © Printer 1                       | MFC-3100C<br>MFC-3200C |       |
| © Printer 2                       | MFC-3220C<br>MFC-3420C | -     |
|                                   |                        |       |
| ОК                                | Cancel                 |       |

(5) On the Model menu, click BH.

 (6) In Port, select the port number assigned to the Brother BHL2-Maintenance Printer driver. To confirm the port number, follow the instructions below. Click Start|Settings|Printers.

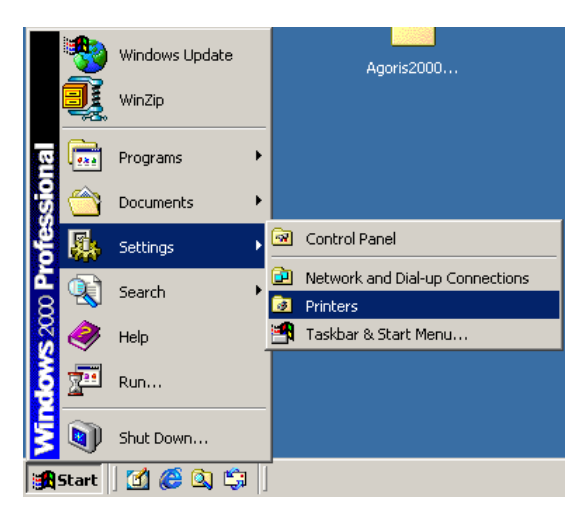

The Printers window appears as shown below.

Right-click the Brother BHL2-Maintenance Printer driver icon.

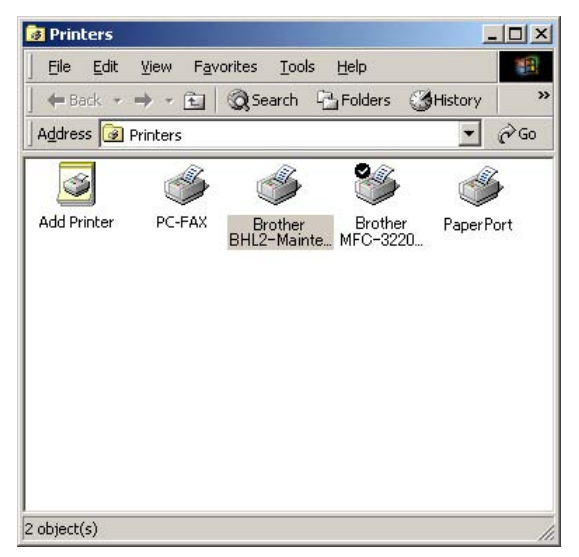

Click Properties.

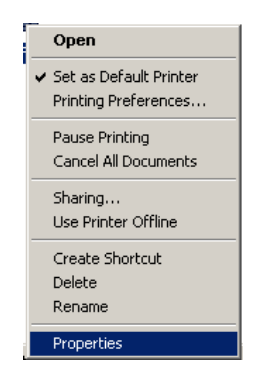

The Brother BHL2-Maintenance Printer Properties window appears as shown below. Click the **Ports** tab.

| Print to the f<br>hecked po | ollowing port(s). Do<br>rt. | cuments will print I | to the first free |
|-----------------------------|-----------------------------|----------------------|-------------------|
| Port                        | Description                 | Printer              |                   |
| Сомз:                       | Serial Port                 |                      |                   |
|                             | Serial Port                 |                      |                   |
| FILE:                       | Print to File               |                      |                   |
| <b>∠</b> USB010             | ) Virtual printer por       | fo. Brother B        | HL2- Maintenance  |
| D IP 10.                    | Standard TCP/IF             | Port                 |                   |
| BIPO                        | Local Port                  |                      |                   |
|                             |                             |                      |                   |
|                             |                             |                      |                   |
|                             | 200 C                       |                      |                   |

The port number assigned to the Brother BHL2-Maintenance Printer, USB010 in this example, is one that has been selected in **Port** on the BrUsbSn screen (page 5-6).

- (7) In the Head Info. box on the BrUsbSn screen (page 5-6), type all digits (e.g., 66667F657031H) of the 13-digit property code (enclosed with asterisks, e.g., \*66667F657031H\*) which is printed on the bar code label attached to the print head unit. Click the OK button.
- (8) To check whether the entered head property is correct, make the machine enter the maintenance mode and press the **6** and **8** keys in this order. Press the **2**, **5**, **8**, **0** keys in this order. The LCD shows the current head property information (13-digit code) stored in the EEPROM on the driver PCB. (Refer to Chapter 7, Section 7.3.15.)
- (9) Check that the character string entered in step (7) is displayed in "XXXXXXXXXXXXXX."

If it is OK, press the **Stop/Exit** key.

If something other than that is displayed in XXXXXXXXXX, check the connection between the PC and FAX machine and go back to step (3).

#### [3] Correct the positioning error of the print head

(1) Press the 6, 3, and INK keys in this order.

The "PLS COVER OPEN" appears on the LCD.

(2) Open the control panel and top cover.

The carriage automatically moves to the ink replacement position and the "CLOSE COVER" appears on the LCD.

- (3) Make sure that:
  - the print head is secured to the carriage by the head clamp springs,
  - the ink cartridges are set into place, and
  - paper is loaded in the ASF.
- (4) Turn the head adjuster lever located on the right side of the carriage to <u>position 0</u>. (See the illustration given on the next page.)
- (5) Close the top cover and control panel.

The "CHANGE CART OK" appears.

- (6) Press the **Black Start** key.
- (7) Run "FILEDG32.exe" in the folder created in Section 5.1.1.

The Filedrgs window appears as shown below.

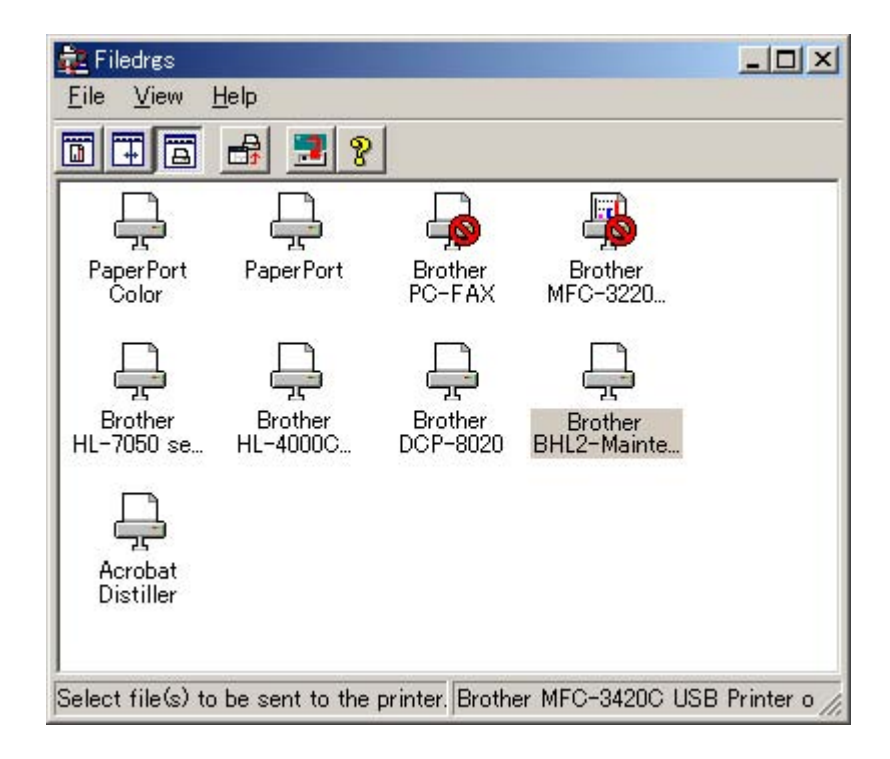

(8) Drag and drop the "INCLINE004.PRN" icon onto the Brother BHL2-Maintenance Printer icon in the Filedrgs window shown above.

The "Incline Adjust" test chart will be printed out.

(9) Check the printed test patterns and select the one that is the least uneven print. Make a note of that pattern number.

| -8 |  |
|----|--|
| -6 |  |
| -4 |  |
| -2 |  |
| .0 |  |
| +2 |  |
| +6 |  |
| +8 |  |
| .0 |  |

Incline Adjust

Head Positioning Test Pattern

(10) Turn the head adjuster lever by the number of divisions specified by the pattern number you recorded in step (9). (In this sample above, pattern 0 is the least uneven print, so no adjustment is required.)

If pattern +4 is the least uneven print, for example, turn the head adjuster lever <u>to the front</u> by four divisions; if pattern -4, turn the lever <u>to the rear</u> by four divisions.

If the uppermost or lowermost pattern (no number assigned) is the least uneven print, go back to step (4).

(11) Repeat the above printing sequence until pattern 0 becomes the least uneven print.

**NOTE:** If pattern 0 will not become the least uneven print, check whether the print head unit is set into place.

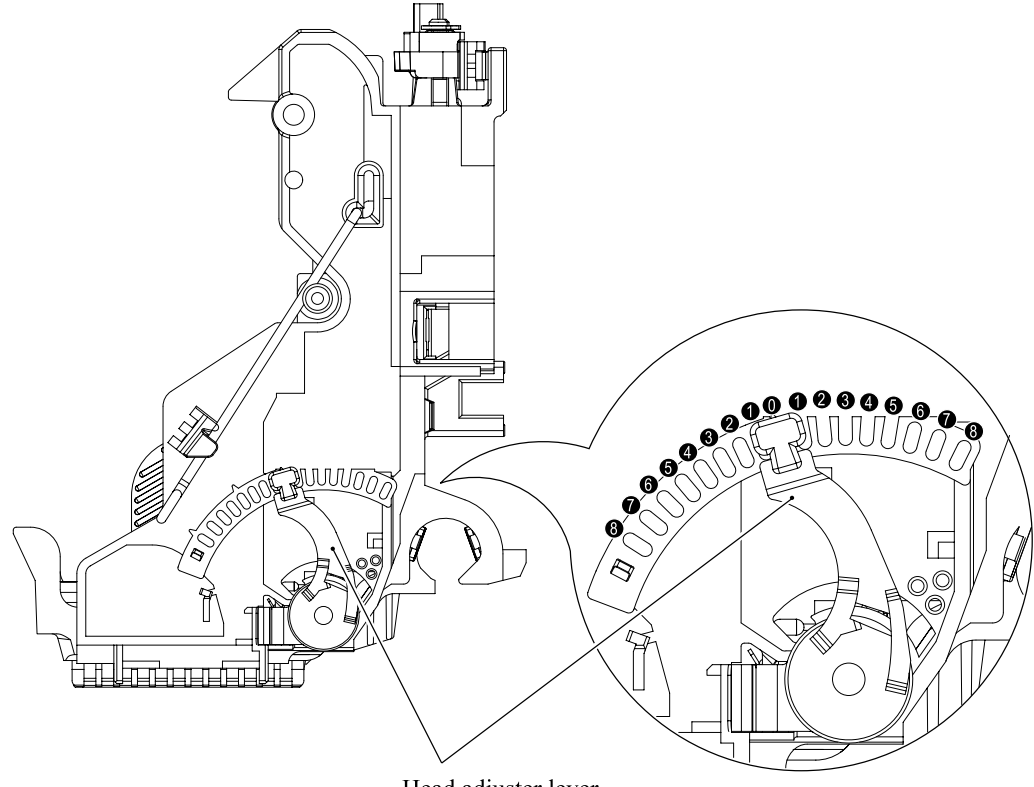

Head adjuster lever

#### [4] Update the paper feeding correction value

 Run "FILEDG32.exe" in the folder created in Section 5.1.1. The Filedrgs window appears as shown below.

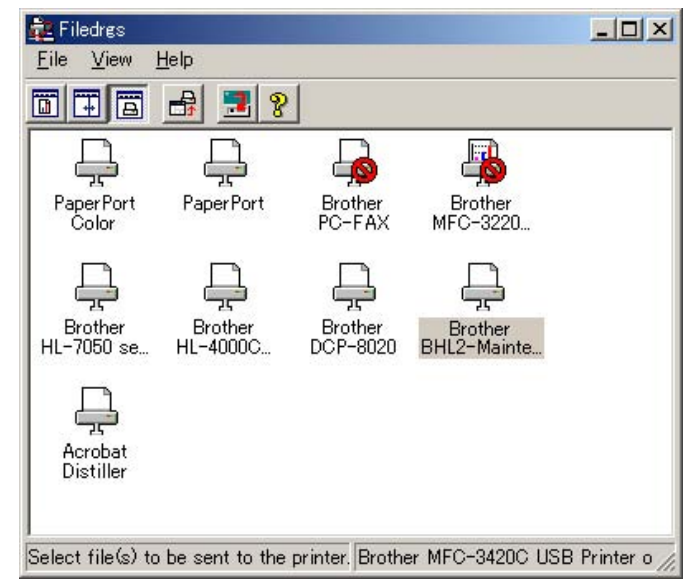

(2) Drag and drop the "PFROLL\_BHL2.PRN" onto the Brother BHL2-Maintenance Printer icon in the Filedrgs window shown above.

The FAX machine displays the "RECEIVING DATA" on the LCD and prints out "PF ADJUST" and "EXIT ADJUST" check patterns (see the next page for a sample printout).

**NOTE:** When you print out PFROLL\_BHL2.PRN, data in PF ADJUST and EXIT ADJUST would be cleared, therefore, you must complete the procedures shown below (step 3 to 10) even the result is correctly printed in the center.

(3) Press the **6** key twice on the FAX machine.

The "1.PF 2.EXIT" appears on the LCD.

- (4) Press the **1** key to select the paper feed roller adjustment.
- (5) Check the PF ADJUST check patterns and select the one that is the least uneven print. Make a note of that pattern number.

If the unevenness is far to the left of check pattern 3, regard it as 3; if it is far to the right of check pattern 7, regard it as 7. In this case, you need to check whether the paper feed roller and print head unit are set into place.

(6) Enter the number of the lease uneven check pattern found in step (5).

The FAX machine automatically returns to the initial stage of the maintenance mode.

(7) Press the **6** key twice.

The "1.PF 2.EXIT" appears on the LCD.

(8) Press the 2 key to select the paper ejection roller adjustment.

The "EXIT ADJ No.(2-8)" appears on the LCD.

(9) Check the EXIT ADJUST check patterns and select the one that is the least uneven print. Make a note of that pattern number.

If the unevenness is far to the left of check pattern 1, regard it as 1; If it is far to the right of check pattern 9, regard it as 9. In this case, you need to check whether the paper ejection roller and print head unit are set into place.

(10) Enter the number of the least uneven check pattern found in step (9).The machine automatically returns to the initial stage of the maintenance mode.

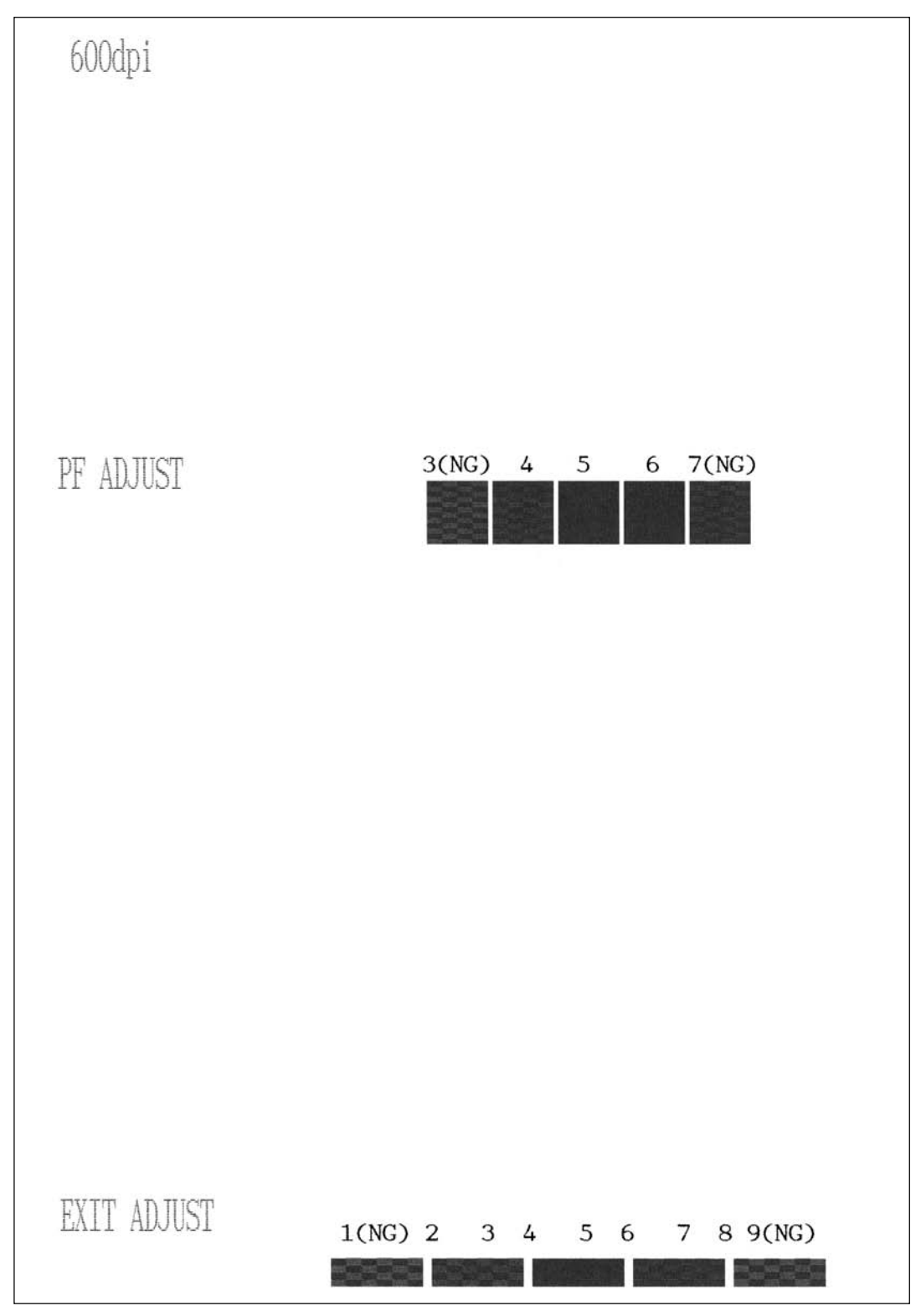

Paper Feeding Check Patterns for the Paper Feed Roller and Paper Ejection Roller

#### [5] Align vertical print lines

(1) Press the 6 and 5 keys in this order.

The FAX machine prints out a set of vertical alignment check patterns (see the next page) which consist of No. 1 to No. 9 lines for each of the 600 dpi and 1200 dpi.

If the vertical alignment is ON, No. 5 line (each in the 600 dpi and 1200 dpi printouts) shows vertically aligned lines as given on the next page.

The "600DPI NO.(1-9)" appears on the LCD.

(2) Check the printed vertical alignment check patterns for the 600 dpi and find which number line shows full alignment. If the line is other than No. 5, enter that line number by using the numerical keys.

The "1200DPI NO.(1-9)" appears.

(3) For the 1200 dpi, perform the same operation as in step (2).

The FAX machine automatically returns to the initial stage of the maintenance mode.

**NOTE:** If No. 1 line or No. 9 line is fully aligned so that you press the **1** or **9** key in the above procedure, then go back to step (1) to confirm that No. 5 line becomes aligned.

(4) After completion of the adjustment, unplug the USB cable, then press the **9** key twice to return to the standby state.

**NOTE:** If you return to the standby state without unplugging the USB cable, the "Detecting new hardware" function of PnP on the PC will be executed, which starts installing the USB driver.

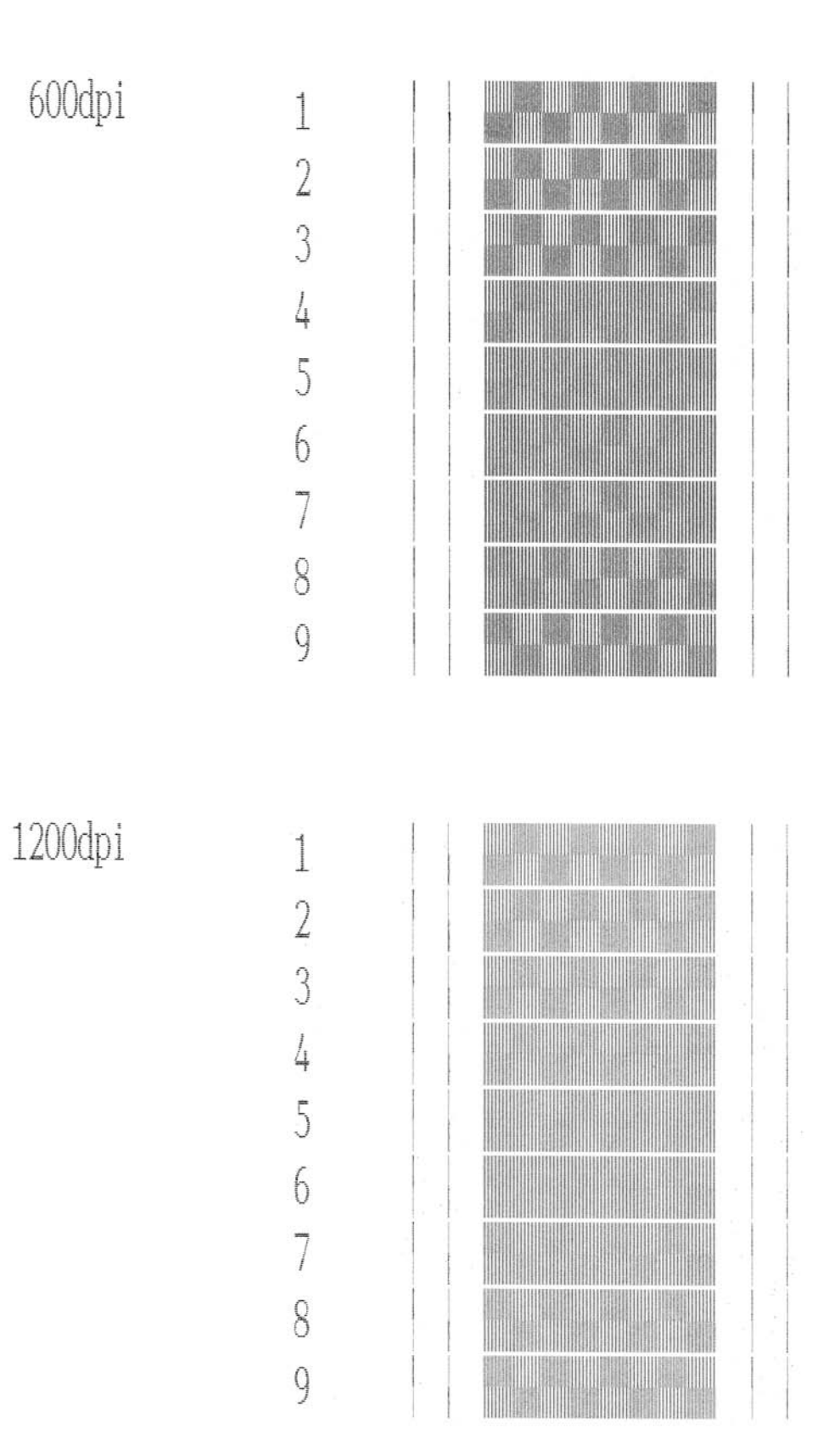

Vertical Alignment Check Pattern

# 5.3 IF YOU REPLACE THE CARRIAGE

#### [1] Clean the new print head unit

Refer to Section 5.2, [1].

#### [2] Correct the positioning error of the print head

Refer to Section 5.2, [3].

#### [3] Update the paper feeding correction value

Refer to Section 5.2, [4].

#### [4] Align vertical print lines

Refer to Section 5.2, [5].

### 5.4 IF YOU REPLACE THE MAIN PCB

#### Install update data to the flash ROM on the new main PCB

**NOTE:** Make sure that the Brother BHL2-Maintenance Printer driver has been installed to your PC. Click **Start**|**Settings**|**Printers** to call up the Printers window and confirm that the Brother BHL2-Maintenance Printer icon (shown on the sample window on page 5-9) is displayed. If the driver has not been installed, install it referring to Section 5.1.2.

- (1) Make sure that your PC is turned off and the USB cable does not connect the PC and FAX machine.
- (2) Make sure that the power cord of the USB cable does not connect the FAX machine is unplugged from the wall socket.
- (3) While holding down the **5** key, plug the power cord of the FAX machine into a wall socket.
- (4) Check to see that the following pattern displays on the LCD. If it does not display, go back to step (2) above.

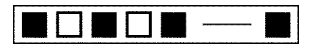

- (5) Connect the FAX machine to your PC using a USB cable
- (6) Switch on your PC.
- (7) Run the FILEDG32.exe in the folder created in Section 5.1.1.
- (8) Drag and drop the firmware (e.g., LZ0076A.upd) to be downloaded onto the Brother BHL2-Maintenance Printer icon in the Filedrgs window.

**NOTE:** Use a firmware file after extracting. It is a self-extracting file having the extension .exe. Double-click the exe file to extract it. When downloading starts, the FAX machine beeps intermittently. After approx. 2 to 5 minutes, downloading is complete and the FAX machine automatically reboots and returns to the standby state.

**NOTE:** When the FAX machine reboots, the PC system automatically runs "Found New Hardware Wizard" to start USB driver installation (as described in Section 5.1.2). Click **Cancel** on the wizard screen.

(9) Press the \* and # keys at the same time.

The firmware version appears on the LCD.

In this example, if "A0306161502:40BC" appears, it means downloading ends normally.

- (10) If downloading fails, turn the FAX machine off and on. The FAX machine automatically enters the download mode. Perform the above steps again.
- (11) After completion of downloading, check the sensors, control panel operation, copy function, and FAX send/receive operation. Also check that harnesses and flat cables are connected to the main PCB firmly.

### 5.5 IF YOU REPLACE THE DRIVER PCB

[1] Make the FAX machine enter the maintenance mode

Press the Menu/Set, \*, 2, 8, 6, and 4 keys.

- [2] Initialize the EEPROM on the driver PCB (Function code 01) Press the 0 and 1 keys in this order. Refer to Chapter 7, Section 7.3.1.
- [3] Customize the EEPROM on the driver PCB (Function code 74) Press the 7 and 4 keys in this order. Refer to Chapter 7, Section 7.3.17.
- [4] Set the sensing reference level of the ink empty sensor (Function code 57) Press the 5 and 7 keys in this order. Refer to Chapter 7, Section 7.3.11.
- [5] Make a sensor operational check (Function code 32)

Press the 3 and 2 keys in this order. Refer to Chapter 7, Section 7.3.8.

[6] Acquire white level data and set the CIS scanner area (Function code 55)

Press the 5 key twice in this order. Refer to Chapter 7, Section 7.3.10.

#### [7] Set an ID code and update the head property information

**NOTE:** Make sure that the Brother BHL2-Maintenance Printer driver has been installed to your PC. Click **Start**|**Settings**|**Printers** to call up the Printers window and confirm that the Brother BHL2-Maintenance Printer icon (shown on the sample window on page 5-9) is displayed. If the driver has not been installed, install it referring to Section 5.1.2.

- (1) Make sure that your PC is turned off, then connect the FAX machine to your PC using a USB cable.
- (2) Switch your PC on.
- (3) On your PC, run the ID/head property utility (BrUsbsn.exe) in the folder created in Section 5.1.1. The following window appears.

| 🚟 BrUsbSn                                      |                                                                                         |   |
|------------------------------------------------|-----------------------------------------------------------------------------------------|---|
| File( <u>F</u> ) Help( <u>H</u> )              |                                                                                         |   |
| Port USBOO                                     | 1                                                                                       | • |
| Serial NO - DRU                                |                                                                                         |   |
| Head Info.                                     |                                                                                         |   |
| Model<br>C MFC<br>C BH<br>C BY4<br>C Printer 1 | DCP-3020C<br>FAX-1800C<br>FAX-1815C<br>FAX-1820C<br>FAX-1920C<br>MFC-3100C<br>MFC-3200C |   |
| ⊙ Printer 2                                    | MFC-3220C<br>MFC-3420C                                                                  | • |
| ОК                                             | Cancel                                                                                  |   |

(4) On the **Model** menu, click **BH**.

 (5) In Port, select the port number assigned to the Brother BHL2-Maintenance Printer driver. To confirm the port number, follow the instructions below. Click Start|Settings|Printers.

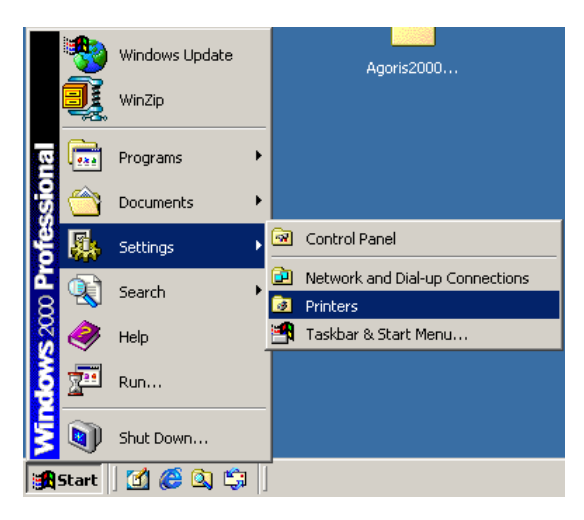

The Printers window appears as shown below.

Right-click the Brother BHL2-Maintenance Printer driver icon.

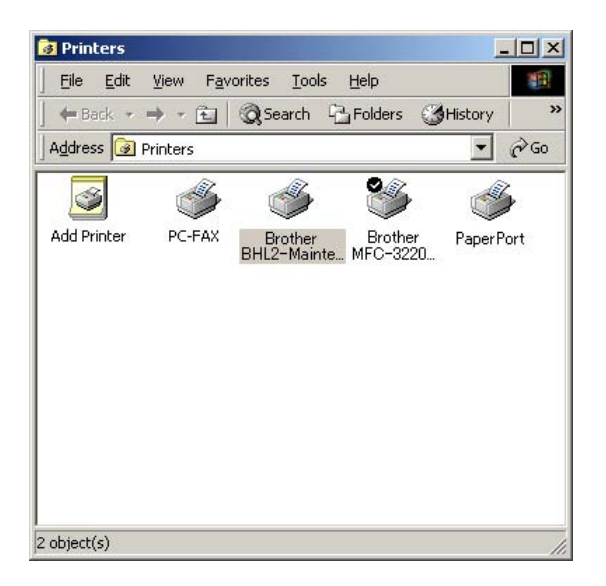

Click Properties.

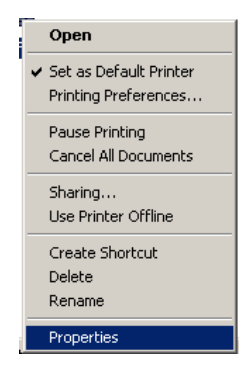

The Brother BHL2-Maintenance Printer Properties window appears as shown below. Click the **Ports** tab.

| Brother BH                | IL2-Maintenance P                                                                         | rinter Propertie        | ?                 |
|---------------------------|-------------------------------------------------------------------------------------------|-------------------------|-------------------|
| eneral   Sł               | haring Ports Adv                                                                          | vanced Security         | 4                 |
| <b>3</b>                  | Brother BHL2-Mair                                                                         | itenance Printer        |                   |
| Print to the<br>checked p | following port(s). Do<br>ort.                                                             | cuments will print      | to the first free |
| Port                      | Description                                                                               | Printer                 | <u> </u>          |
|                           | : Serial Port                                                                             |                         |                   |
|                           | Print to File                                                                             |                         |                   |
|                           | <ul> <li>10 Virtual printer por</li> <li> Standard TCP/IF</li> <li> Local Port</li> </ul> | t fo Brother E<br>?Port | 3HL2- Maintenance |
| Add                       | Por <u>t</u>                                                                              | <u>D</u> elete Port     | Configure Port    |
| Enable                    | bidirectional support                                                                     |                         |                   |

The port number assigned to the Brother BHL2-Maintenance Printer, USB010 in this example, is one that has been selected in **Port** on the BrUsbSn screen (page 5-17).

- (6) In the Serial No = BRO box on the BrUsbSn screen (page 5-17), type the 9-digit serial number (e.g., M2J012345) printed on the nameplate labeled to the back of the FAX machine as an ID code.
- (7) In the **Head Info.** box, type all digits (e.g., 66667F657031H) of the 13-digit property code (enclosed with asterisks, e.g., \*66667F657031H\*) which is printed on the bar code label attached to the print head unit. Click the **OK** button.
- (8) To check whether the entered character strings (ID code and head property information) are correct, make the machine enter the maintenance mode.

Press the 8 and 0 keys in this order, and the current ID code appears. Check that the character string entered in step (6) is displayed correctly.

Press the 6 and 8 keys in this order. Then press the 2, 5, 8, 0 keys in this order, and the current head property information appears. Check that the character string entered in step (7) is displayed correctly.

(9) If both are OK, proceed to [8] below.

If something wrong is displayed, check the connection between the PC and FAX machine and go back to step (2).

#### [8] Update the paper feeding correction value (Function code 66)

Press the 6 key twice in this order. Refer to Chapter 7, Section 7.3.14.

#### [9] Align vertical print lines (Function code 65)

Press the 6 and 5 keys in this order. Refer to Chapter 7, Section 7.3.13.

### 5.6 IF YOU REPLACE THE PAPER FEED ROLLER AND/OR PAPER EJECTION ROLLER

#### [1] Check the compatibility between paper feed roller, paper ejection roller, and print head unit

Each of the paper feed roller, paper ejection roller, and print head unit has a color marking (red or blue) that allows you to check the compatibility between them. (For locations of those color markings, refer to pages 4-63, 4-61, and 4-11 in Chapter 4, respectively.)

Note that a new paper ejection roller or print head unit to be provided as a spare part has a red & blue marking, meaning that it is compatible with other parts having either color marking.

When replacing the paper feed roller, check the color marking on the new roller and ensure that it matches ones on the paper ejection roller and print head unit. The compatibility table is given below.

| Color marking on the print head unit | Color marking on the paper ejection roller | Color marking on the paper feed roller |  |
|--------------------------------------|--------------------------------------------|----------------------------------------|--|
| Dad                                  | Red                                        | Red                                    |  |
| Reu                                  | Red & blue*                                |                                        |  |
| Blue                                 | Blue                                       | Blue                                   |  |
|                                      | Red & blue*                                |                                        |  |
|                                      | Red                                        | Red                                    |  |
| Red & blue*                          | Blue                                       | Blue                                   |  |
|                                      | Red & blue*                                | Either red or blue                     |  |

\*A paper ejection roller or print head unit to be provided as a spare part has a red & blue marking and it is compatible with other parts having either color marking.

#### [2] Update the paper feeding correction value

**NOTE:** Make sure that the Brother BHL2-Maintenance Printer driver has been installed to your PC. Click **Start|Settings|Printers** to call up the Printers window and confirm that the Brother BHL2-Maintenance Printer icon (shown on the sample window on page 5-9) is displayed. If the driver has not been installed, install it referring to Section 5.1.2.

- (1) Make sure that your PC is turned off.
- (2) Connect the FAX machine to your PC using a USB cable.
- (3) Plug the power cord of the FAX machine into a wall socket.
- (4) Press the Menu/Set, \*, 2, 8, 6, and 4 keys on the FAX machine in this order to enter the maintenance mode.
- (5) Switch your PC on.
- (6) Run "FILEDG32.exe" in the folder created in Section 5.1.1. The Filedrgs window appears as shown below.

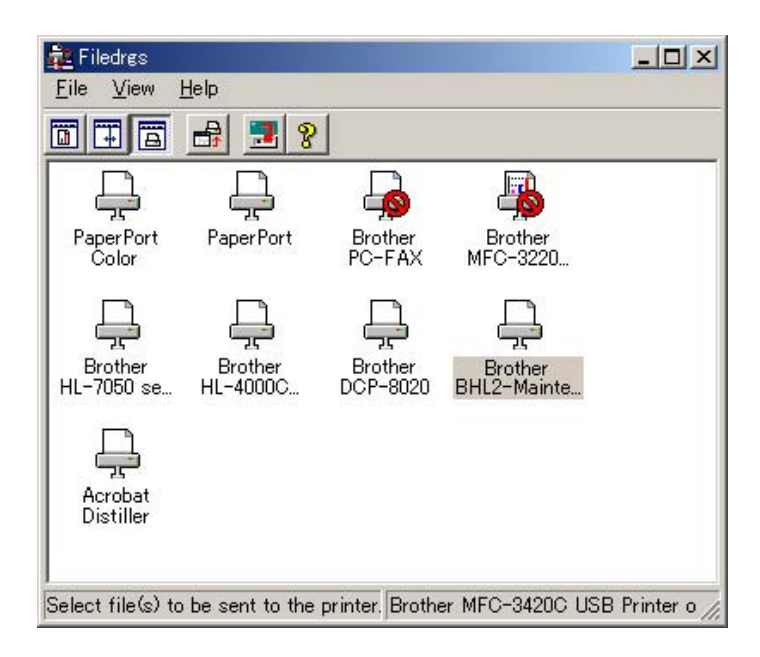

(7) Drag and drop the "PFROLL\_BHL2.PRN" icon onto the Brother BHL2-Maintenance Printer icon in the Filedrgs window shown above.

The FAX machine displays the "RECEIVING DATA" on the LCD and prints out "PF ADJUST" and "EXIT ADJUST" check patterns (see the next page for a sample printout).

**NOTE:** When you print out PFROLL\_BHL2.PRN, data in PF ADJUST and EXIT ADJUST would be cleared, therefore, you must complete the procedures shown below (steps 8 to 15) even the result is correctly printed in the center.

(8) Press the 6 key twice on the FAX machine.

The "1.PF 2.EXIT" appears on the LCD.

- (9) Press the **1** key to select the paper feed roller adjustment.
- (10) Check the PF ADJUST check patterns and select the one that is the least uneven print. Make a note of that pattern number.

If the unevenness is far to the left of check pattern 3, regard it as 3; if it is far to the right of check pattern 7, regard it as 7. In this case, you need to check whether the paper feed roller and print head unit are set into place.

(11) Enter the number of the lease uneven check pattern found in step (10).

The FAX machine automatically returns to the initial stage of the maintenance mode.

(12) Press the 6 key twice.

The "1.PF 2.EXIT" appears on the LCD.

(13) Press the 2 key to select the paper ejection roller adjustment.

The "EXIT ADJ No.(2-8)" appears on the LCD.

(14) Check the EXIT ADJUST check patterns and select the one that is the least uneven print. Make a note of that pattern number.

If the unevenness is far to the left of check pattern 1, regard it as 1; If it is far to the right of check pattern 9, regard it as 9. In this case, you need to check whether the paper ejection roller and print head unit are set into place.

(15) Enter the number of the least uneven check pattern found in step (14).

The machine automatically returns to the initial stage of the maintenance mode.

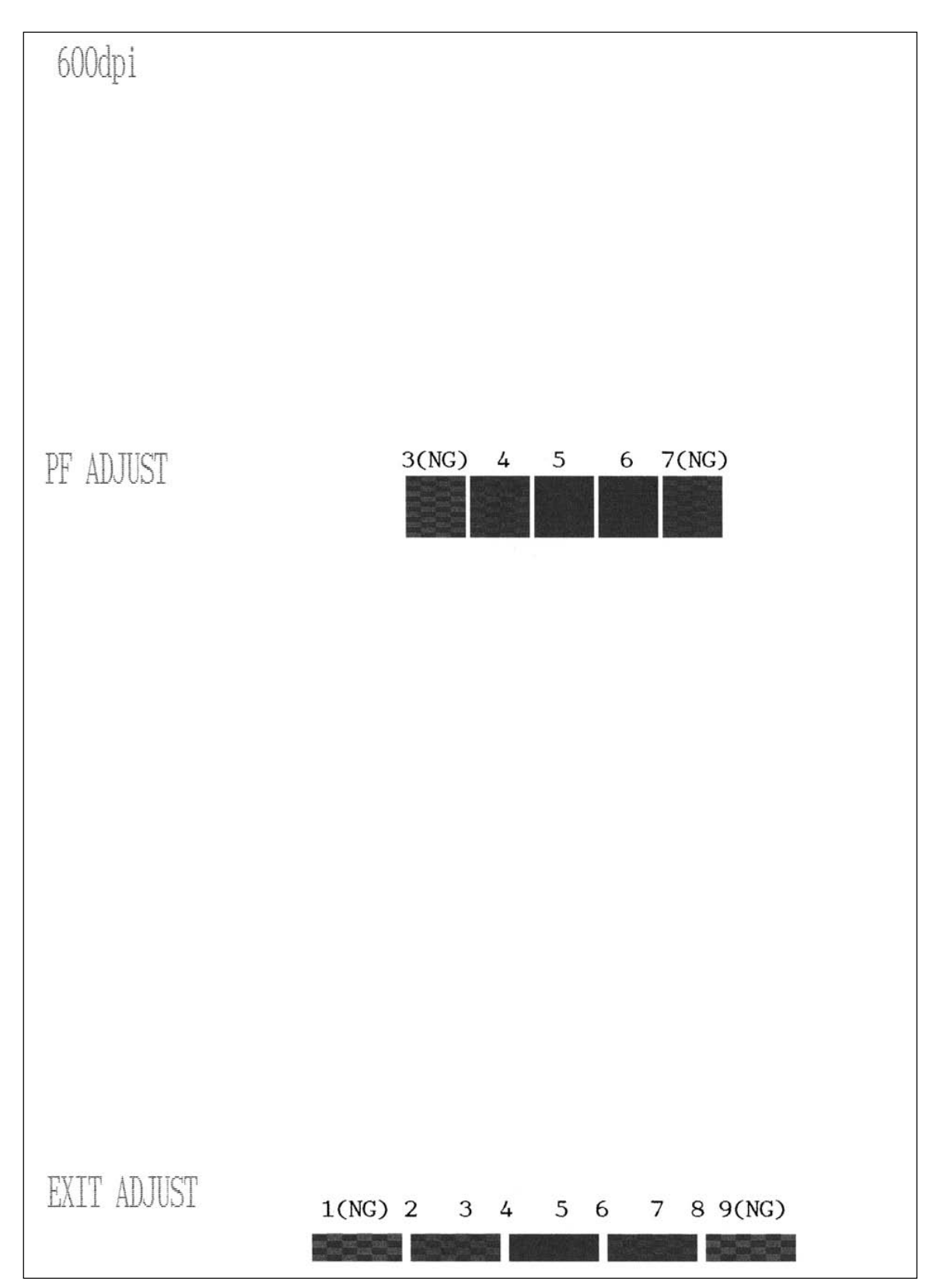

Paper Feeding Check Patterns for the Paper Feed Roller and Paper Ejection Roller

### 5.7 IF YOU REPLACE THE INK EMPTY SENSOR

#### Set the sensing reference level of the ink empty sensor

**Handling notes for the reference cartridge:** Shown below is a reference cartridge (foam-empty cartridge) to be used for setting the sensing reference level of the ink empty sensor. Do not touch section "x" or "y."

If any dust or dirt is found on "x" or "y," wipe it off with a soft cloth. If "x" is scratched, replace the cartridge with a new one. Using such a scratched cartridge will fail to set correct reference level. After completion of the setting procedure, store the cartridge in the container.

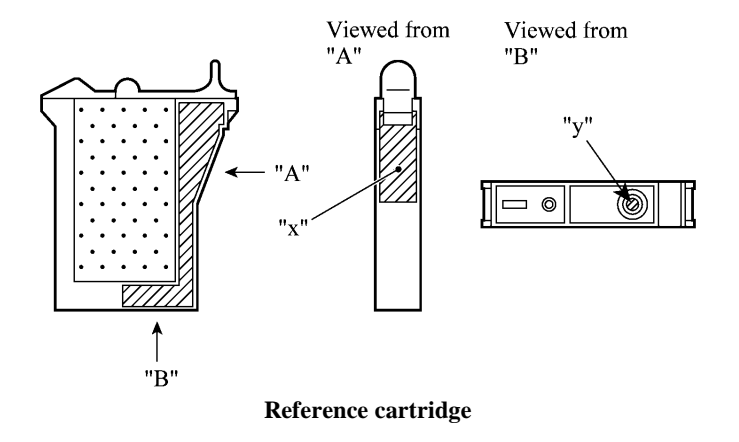

- (1) Press the Menu/Set, \*, 2, 8, 6 and 4 keys on the FAX machine in this order to enter the maintenance mode.
- (2) Press the **5** and **7** keys in this order in the initial stage of the maintenance mode.
- (3) Open the control panel and top cover.

The carriage automatically moves left to the ink replacement position.

(4) Remove the yellow ink cartridge.

The LCD shows "SET F.EMP CART!!."

**NOTE:** When this message is displayed, do not load or unload any other ink cartridges.

- (5) Set the reference cartridge into the yellow ink cartridge position.
- (6) Close the top cover and control panel.

The FAX machine shows the "-INKEMP CHECK-" and starts setting the sensing level for the reference cartridge.

If the machine completes setting normally, it beeps and displays the "INKEMP TST:OK!." If it fails, the "INKEMP F.EMP:NG!" appears, so press the **Stop/Exit** key and go back to step (2).

- (7) Press the 9 key twice to exit the maintenance mode.
- (8) Press the INK key. Use the ▲ and ▼ keys to select "2. INK REPLACE" and then press the Menu/Set key.

- (9) Open the control panel and top cover, and remove the reference cartridge.
- (10) Set the yellow ink cartridge removed in step (4) back into place, then close the top cover and control panel. The "Have you removed Blck?" "1.Yes 2.No" appears.
- (11) Press the **2** key. For other color confirmations, press the **2** key in the same way.
## 5.8 IF YOU REPLACE THE INK ABSORBER BOX

#### Reset the purge counter to zero

- (1) Press the Menu/Set, \*, 2, 8, 6, and 4 keys on the FAX machine in this order to enter the maintenance mode.
- (2) Press the **8** and **0** keys in this order in the initial stage of the maintenance mode.
- (3) Press the **Black Start** key (**Mono Start** key for the FAX1815C) nine times to display the purge count on the LCD.
- (4) Press the 2, 7, 8, and 3 keys in this order to reset the purge count to zero.
- (5) Press the **Stop/Exit** key to return to the initial stage of the maintenance mode.
- (6) Press the **9** key twice to exit from the maintenance mode.

# CHAPTER 6

#### **CHAPTER 6 CLEANING**

This chapter provides cleaning procedures not covered by the User's Manual. Before starting any repair work, clean the machine as it may solve the problem concerned.

#### CONTENTS

For the cleaning procedures of the print head unit, scanner, and platen, refer to the User's Guide.

## 6.1 CLEANING THE PURGE UNIT

- (1) Unplug the machine's power cord from the wall socket.
- (2) Plug the power cord again. When you hear the carriage moving out of the home position for initialization, then unplug the power cord again. The carriage will stop at the middle of the travel.
- (3) Open the control panel ASSY and top cover.
- (4) Clean the two head caps and wiper of the purge unit with a "Rubycel" stick that is a head cleaner stick provided as a spare part.

**NOTE:** Do not use a cotton swab that may leave lint on the cleaned sections. Lint left on the purge unit will affect the print performance.

NOTE: Use a new Rubycel stick and do not use the used one for any other purge units.

**NOTE:** During the cleaning jobs, take care not to touch the head caps or wiper directly by hand or scratch their surfaces. Do not remove them from the head cap holder.

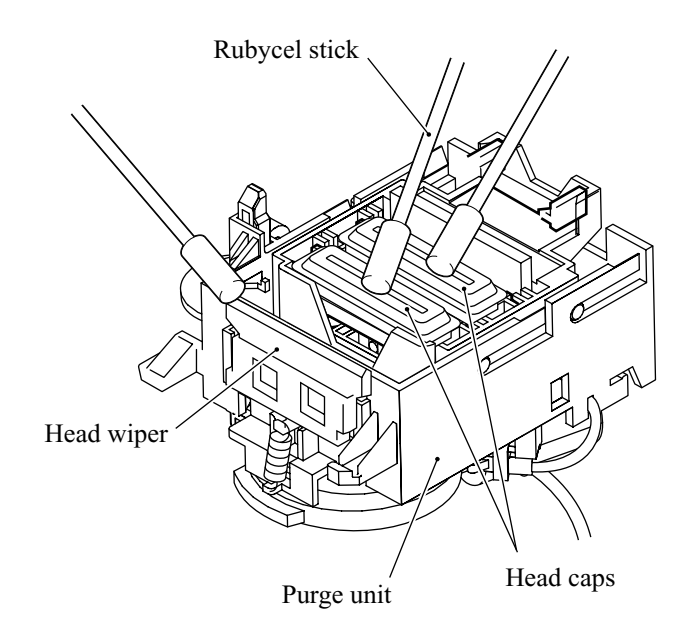

# CHAPTER 7

## **MAINTENANCE MODE**

#### CHAPTER 7 MAINTENANCE MODE

This chapter describes the maintenance mode which is exclusively designed for the purpose of checks, settings and adjustments using the keys on the control panel.

In the maintenance mode, you can update memory (EEPROM: electrically erasable programmable read-only memory) contents for optimizing the drive conditions of the print head unit, paper feed roller or paper ejection roller (if they have been replaced) or for setting the CIS scanner area, for example. You can also customize the EEPROM according to the shipment destination of the machine concerned. In addition, you can perform operational checks of the LCD, control panel PCB or sensors, perform a print test, display the log information or error codes, and modify firmware switches (WSW).

#### CONTENTS

| 7.1 | ENTR   | Y INTO THE MAINTENANCE MODE7-1                                                      |
|-----|--------|-------------------------------------------------------------------------------------|
| 7.2 | LIST C | OF MAINTENANCE-MODE FUNCTIONS                                                       |
| 7.3 | DETA   | LED DESCRIPTION OF MAINTENANCE-MODE FUNCTIONS                                       |
|     | 7.3.1  | EEPROM Parameter Initialization (Function code 01, 91)                              |
|     | 7.3.2  | Printout of Scanning Compensation Data (Function code 05)                           |
|     | 7.3.3  | ADF Performance Test (Function code 08)                                             |
|     | 7.3.4  | Test Pattern (Function code 09)                                                     |
|     | 7.3.5  | Firmware Switch Setting and Printout (Function codes 10 and 11)                     |
|     | 7.3.6  | Operational Check of LCD (Function code 12)                                         |
|     | 7.3.7  | Operational Check of Control Panel PCB (Function code 13)                           |
|     | 7.3.8  | Sensor Operational Check (Function code 32)                                         |
|     | 7.3.9  | Fine Adjustment of Scanning Start/End Position (Function code 54)7-16               |
|     | 7.3.10 | Acquisition of White Level Data and CIS Scanner Area Setting (Function code 55)7-17 |
|     | 7.3.11 | Setting the Sensing Reference Level of the Ink Empty Sensor (Function code 57)7-18  |
|     | 7.3.12 | Output of Scanning Clock (Function code 59)                                         |
|     | 7.3.13 | Alignment of Vertical Print Lines (Function code 65)                                |
|     | 7.3.14 | Updating of Paper Feeding Correction Value (Function code 66)7-21                   |
|     | 7.3.15 | Updating of Head Property Information (Function code 68)7-23                        |
|     | 7.3.16 | Initial Adjustment of PWM Value (Aging of the Carriage) (Function code 69)7-24      |
|     | 7.3.17 | EEPROM Customizing (Function code 74)                                               |
|     | 7.3.18 | Display of the Equipment's Log Information (Function code 80)                       |
|     | 7.3.19 | Equipment Error Code Indication (Function code 82)                                  |
|     | 7.3.20 | Output of Transmission Log to the Telephone Line (Function code 87)7-28             |
|     | 7.3.21 | Cancellation of the Pin TX Lock Mode (Not applicable to American models)7-28        |

## 7.1 ENTRY INTO THE MAINTENANCE MODE

To make the facsimile equipment enter the maintenance mode, press the **Menu/Set**, \*, 2, 8, 6, and 4 keys in this order. Within 2 seconds

The equipment beeps for approx. one second and displays "**II** MAINTENANCE **III**" on the LCD, indicating that it is placed in the initial stage of the maintenance mode, a mode in which the equipment is ready to accept entry from the keys.

To select one of the maintenance-mode functions listed in Section 7.2, enter the corresponding 2-digit function code with the numerical keys on the control panel. (The details of each maintenance-mode function are described in Section 7.3.)

- **NOTES:** Pressing the **9** key twice in the initial stage of the maintenance mode makes the equipment exit from the maintenance mode, restoring it to the standby state.
  - Pressing the **Stop/Exit** key after entering only one digit restores the equipment to the initial stage of the maintenance mode.
  - If an invalid function code is entered, the equipment resumes the initial stage of the maintenance mode.

## 7.2 LIST OF MAINTENANCE-MODE FUNCTIONS

| Function<br>Code                     | Function                                                                        | Reference<br>Section (Page) |
|--------------------------------------|---------------------------------------------------------------------------------|-----------------------------|
| 01                                   | EEPROM Parameter Initialization                                                 | 7.3.1 (7-4)                 |
| 05                                   | Printout of Scanning Compensation Data                                          | 7.3.2 (7-5)                 |
| 08                                   | ADF* Performance Test                                                           | 7.3.3 (7-7)                 |
| 09                                   | Test Pattern                                                                    | 7.3.4 (7-8)                 |
|                                      |                                                                                 |                             |
| 10                                   | Firmware Switch Setting                                                         | 7.3.5 (7-9)                 |
| 11                                   | Printout of Firmware Switch Data                                                | 7.3.5 (7-11)                |
| 12                                   | Operational Check of LCD                                                        | 7.3.6 (7-12)                |
| 13                                   | Operational Check of Control Panel PCB<br>(Check of Keys and Buttons)           | 7.3.7 (7-13)                |
| 32                                   | Sensor Operational Check                                                        | 7.3.8 (7-15)                |
|                                      |                                                                                 |                             |
| 54                                   | Fine Adjustment of Scanning Start/End Position                                  | 7.3.9 (7-16)                |
| 55                                   | Acquisition of White Level Data and CIS Scanner Area Setting                    | 7.3.10 (7-17)               |
| 57                                   | Setting the Sensing Reference Level of the Ink Empty Sensor                     | 7.3.11 (7-18)               |
| 59                                   | Output of Scanning Clock                                                        | 7.3.12 (7-19)               |
| 65                                   | Alignment of Vertical Print Lines                                               | 7.3.13 (7-19)               |
| 66                                   | Updating of Paper Feeding Correction Value                                      | 7.3.14 (7-21)               |
| 68                                   | Updating of Head Property Information                                           | 7.3.15 (7-23)               |
| 69                                   | Initial Adjustment of PWM Value (Aging of the carriage)                         | 7.3.16 (7-24)               |
|                                      |                                                                                 |                             |
| 74                                   | EEPROM Customizing                                                              | 7.3.17 (7-25)               |
|                                      |                                                                                 |                             |
| 80                                   | Display of the Equipment's Log Information                                      | 7.3.18 (7-26)               |
| 82                                   | Equipment Error Code Indication                                                 | 7.3.19 (7-27)               |
| 87                                   | Output of Transmission Log to the Telephone Line                                | 7.3.20 (7-28)               |
|                                      |                                                                                 |                             |
| 91                                   | EEPROM Parameter Initialization (except the telephone number storage area)      | 7.3.1 (7-4)                 |
| 99                                   | Exit from the Maintenance Mode                                                  | (7-1)                       |
| (Menu/Set + #,<br>and 2, 7, 9, 0, 0) | Cancellation of the Pin TX Lock Mode<br>(Not applicable to the American models) | 7.3.21 (7-28)               |

#### Maintenance-mode Functions

\* ADF: Automatic document feeder

IMPORTANT -----

Basically, the maintenance-mode functions listed on the previous page should be accessed by service personnel only. However, you may allow end users to access some of these under the guidance of service personnel (e.g., by telephone).

The user-accessible functions (codes 10, 11, 12, 54, 65, 80, 82, 87 and 91) are <u>shaded</u> in the table given on the previous page. Function code 10 accesses the firmware switches, each of which has eight selectors. You should not allow end users to access all of those selectors, but you may allow them to access user-accessible selectors which are <u>shaded</u> in the firmware switch tables in Appendix 4.

The service personnel should instruct end users to follow the procedure given below.

- Press the Menu/Set and Fax Resolution keys in this order. The LCD clears the current display.
  NOTE: The Fax Resolution key is disabled during standby for redialing and timer.
- (2) Press the **0** key.
- (3) Enter the desired function code (10, 11, 12, 54, 65, 66, 80, 82, 87, or 91) with the numerical keys.

For function code 10, access the desired firmware switch according to the operating procedure described in Appendix 4.

(4) To make the equipment return to the standby state, press the **Stop/Exit** key.

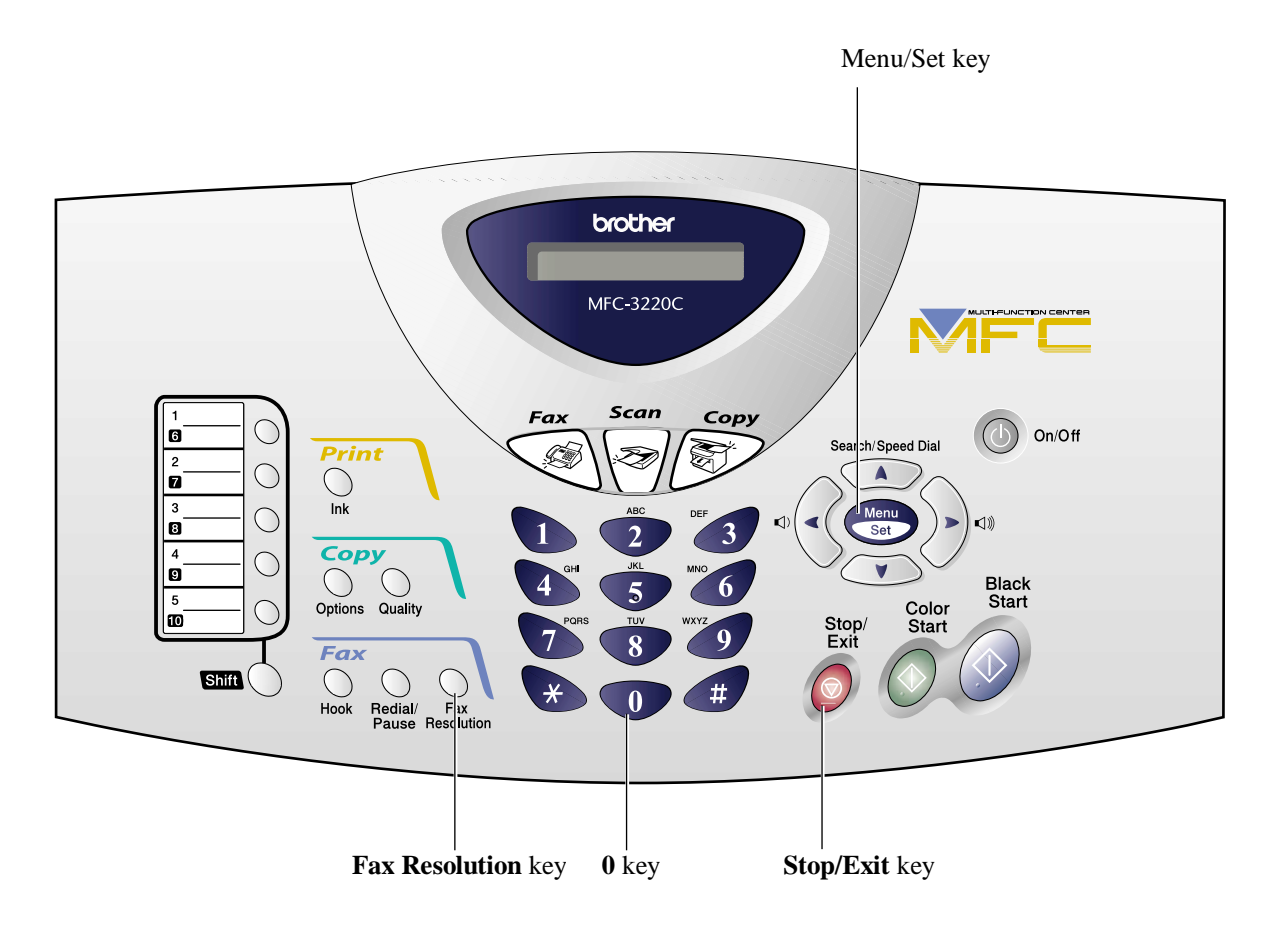

## 7.3 DETAILED DESCRIPTION OF MAINTENANCE-MODE FUNCTIONS

#### 7.3.1 EEPROM Parameter Initialization (Function code 01, 91)

#### Function

The equipment initializes the parameters, user switches, and firmware switches registered in the EEPROM, to the initial values. Entering the function code 01 initializes almost all of the EEPROM areas, but entering 91 does not initialize some areas, as listed below.

| Function code<br>Data item                                                                                                    | 01                                                                                                    | 91                                   |
|----------------------------------------------------------------------------------------------------|----------------------------------------------------------------------------------------------------|--------------------------------------|
| Maintenance-mode functions<br>User switches<br>Firmware switches<br>Remote activation code                                                          |                                                                                                    | These will be initialized            |
| Activity report<br>Station ID data<br>Outside line number<br>Telephone function registration<br>One-touch dialing<br>Speed dialing<br>Group dialing | All of these will be.<br>initialized                                                                                                    | These will <u>not</u> be initialized |
| EEPROM customizing code<br>(4-digit)                                                                                                    | This will <u>not</u> be initialized.<br>(Note that the first digit of the 4-digit code will be initialized to "0." If the code is <u>1</u> 001, for example, it will be initialized to <u>0</u> 001.) |                                      |

**NOTE:** you replace the main PCB with one used for other facsimile equipment, carry out this procedure and then customize the EEPROM (maintenance-mode function code 74 in Section 7.3.17).

#### Operating Procedure

(1) Press the **0** and **1** keys (or the **9** and **1** keys according to your need) in this order in the initial stage of the maintenance mode.

The "PARAMETER INIT" will appear on the LCD.

(2) Upon completion of parameter initialization, the equipment returns to the initial stage of the maintenance mode.

#### 7.3.2 Printout of Scanning Compensation Data (Function code 05)

#### Function

The equipment prints out the white and black level data for scanning compensation.

#### Operating Procedure

Do not start this function merely after powering on the equipment but start it after carrying out a sequence of scanning operation. Unless the equipment has carried out any scanning operation, this function cannot print out correct scanning compensation data. This is because at the start of scanning operation, the equipment initializes white and black level data and takes in the scanning compensation reference data.

- (1) Press the **0** and **5** keys in this order in the initial stage of the maintenance mode.
- (2) The equipment prints out the scanning compensation data list containing the following.

The "PRINTING" is displayed during printing of a), and the "WHITE LEVEL 1" during printing of b) through m).

- a) White/black level data graph (1 page)
- b) LED PWM data for color scan (1 byte)
- c) LED PWM data for monochrome scan (1 byte)
- d) Green LED pulse data (2 bytes)
- e) Blue LED pulse data (2 bytes)
- f) Red LED pulse data (2 bytes)
- g) CLMP PWM data for color scan (2 bytes)
- h) CLMP PWM data for mono scan (2 bytes)
- i) Compensation data for background color (1 byte)
- j) Black level data (4962 bytes)
- k) White level data for red image (4962 bytes)
- 1) White level data for green image (4962 bytes)
- m) White level data for blue image (4962 bytes)
- (3) Upon completion of recording of the compensation data list, the equipment returns to the initial stage of the maintenance mode.

**NOTE:** When the equipment prints monochrome images after monochrome scanning, only the green data is valid.

**NOTE:** If any data is abnormal, its code will be printed in inline style, as shown on the next page.

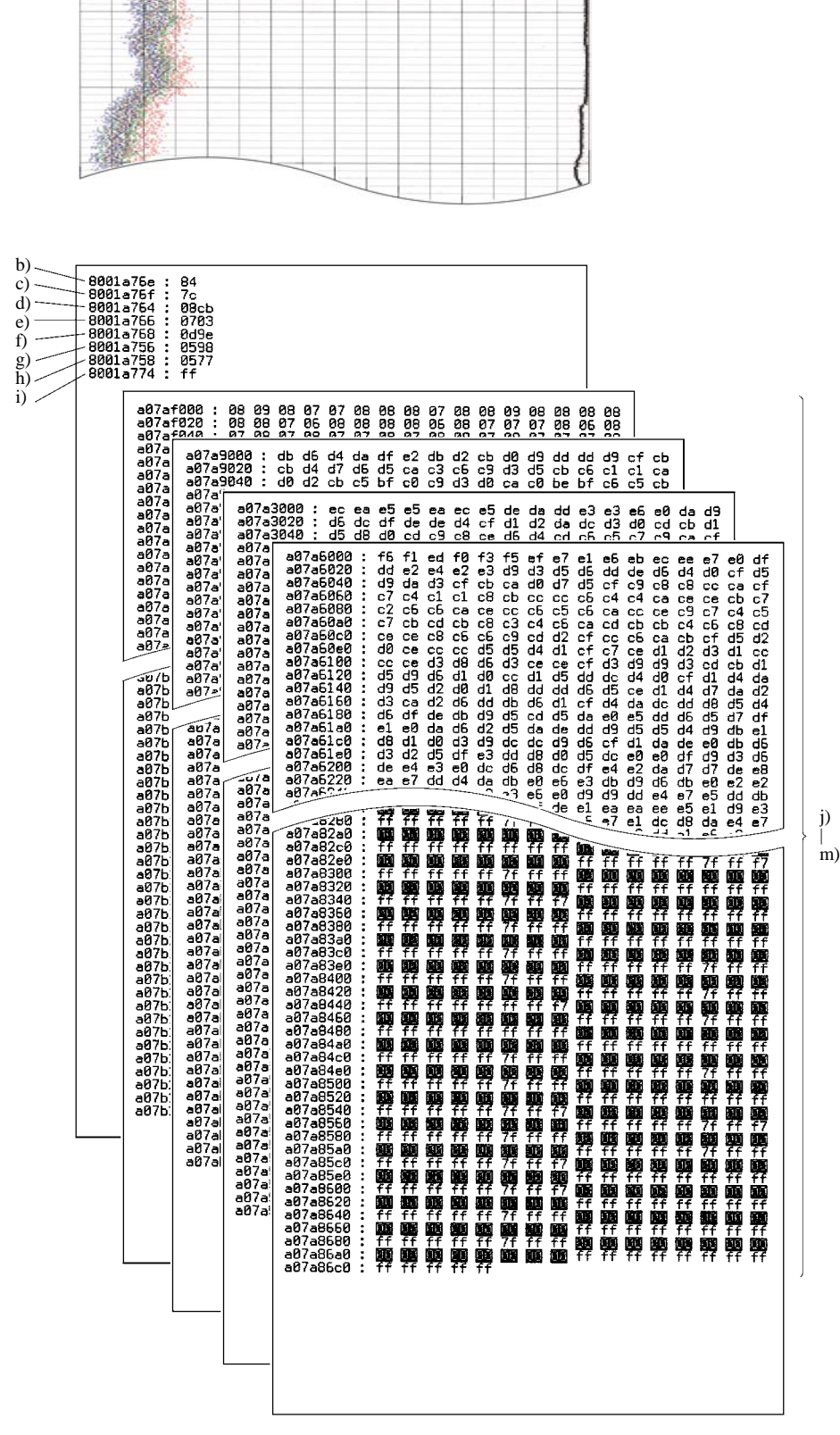

1

a)

**Scanning Compensation Data List** 

#### 7.3.3 ADF Performance Test (Function code 08)

#### Function

The equipment counts the documents fed by the automatic document feeder (ADF) and displays the count on the LCD for checking the ADF performance.

#### Operating Procedure

(1) Set documents. (Allowable up to the ADF capacity.)

The "DOC. READY" will appear on the LCD.

(2) Press the **0** and **8** keys in this order.

While counting the documents, the equipment feeds them in and out, displaying the current count on the LCD as shown below.

ADF CHECK P.01

—Current count (1st page in this example)

(3) After counting all documents, the equipment shows the final count. To return the equipment to the initial stage of the maintenance mode, press the **Stop/Exit** key.

#### 7.3.4 Test Pattern (Function code 09)

#### Function

This function, much like the copying function, prints out a test pattern (PRINT QUALITY CHECK SHEET) to allow the service personnel to check for record data missing or print quality.

#### Operating Procedure

Press the **0** and **9** keys in this order in the initial stage of the maintenance mode.

The figure below shows print quality check sheet. According to the instructions given on this sheet, you can check and correct the print quality.

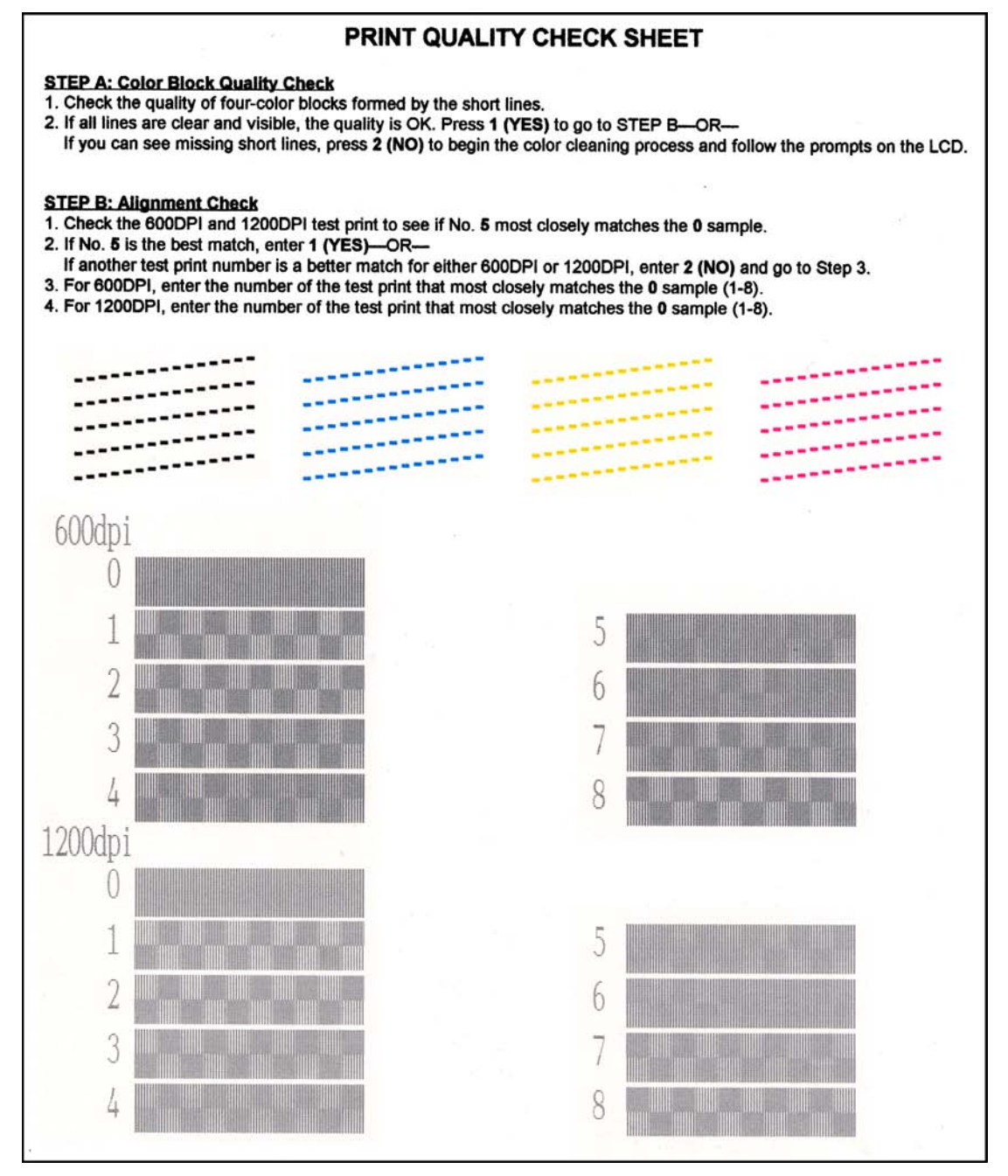

**Test Pattern** 7-8

#### 7.3.5 Firmware Switch Setting and Printout (Function codes 10 and 11)

#### [A] Firmware switch setting

#### Function

The facsimile equipment incorporates the following firmware switch functions which may be activated with the procedures using the control panel keys and buttons.

The firmware switches have been set at the factory in conformity to the communications standards and codes of each country. Do not disturb them unless necessary. Some firmware switches may not be applicable in some versions. The firmware switch data list indicates "Not used." for those inapplicable switches.

| WSW No. | Function                                      |
|---------|-----------------------------------------------|
| WSW01   | Dial pulse setting                            |
| WSW02   | Tone signal setting                           |
| WSW03   | PABX mode setting                             |
| WSW04   | TRANSFER facility setting                     |
| WSW05   | 1st dial tone and busy tone detection         |
| WSW06   | Pause key setting and 2nd dial tone detection |
| WSW07   | Dial tone setting 1                           |
| WSW08   | Dial tone setting 2                           |
| WSW09   | Protocol definition 1                         |
| WSW10   | Protocol definition 2                         |
| WSW11   | Busy tone setting                             |
| WSW12   | Signal detection condition setting            |
| WSW13   | Modem setting                                 |
| WSW14   | AUTO ANS facility setting                     |
| WSW15   | REDIAL facility setting                       |
| WSW16   | Function setting 1                            |
| WSW17   | Function setting 2                            |
| WSW18   | Function setting 3                            |
| WSW19   | Transmission speed setting                    |
| WSW20   | Overseas communications mode setting          |
| WSW21   | TAD setting 1                                 |
| WSW22   | ECM and call waiting caller ID                |
| WSW23   | Communications setting                        |
| WSW24   | TAD setting 2                                 |
| WSW25   | TAD setting 3                                 |
| WSW26   | Function setting 4                            |
| WSW27   | Function setting 5                            |
| WSW28   | Function setting 6                            |
| WSW29   | Function setting 7                            |
| WSW30   | Not used.                                     |
| WSW31   | Function setting 9                            |
| WSW32   | Function setting 10                           |
| WSW33   | Function setting 11                           |

#### Firmware Switches (WSW01 through WSW50)

| <b>Firmware Switches</b> | (WSW01 | through | <b>WSW50</b> ) | Continued |
|--------------------------|--------|---------|----------------|-----------|
|--------------------------|--------|---------|----------------|-----------|

| WSW No. | Function                                                     |
|---------|--------------------------------------------------------------|
| WSW34   | Function setting 12                                          |
| WSW35   | Not used.                                                    |
| WSW36   | Function setting 14                                          |
| WSW37   | Function setting 15                                          |
| WSW38   | V.34 transmission settings                                   |
| WSW39   | V.34 transmission speed                                      |
| WSW40   | V.34 modem settings                                          |
| WSW41   | ON-duration of CIS LEDs                                      |
| WSW42   | Internet mail settings                                       |
| WSW43   | Function setting 21                                          |
| WSW44   | Not used.                                                    |
| WSW45   | Not used.                                                    |
| WSW46   | Monitor of power ON/OFF state and parallel port kept at high |
| WSW47   | Switching between high- and full-speed USB                   |
| WSW48   | Not used.                                                    |
| WSW49   | End-of-copying beep and print in black                       |
| WSW50   | SDAA settings                                                |

#### Operating Procedure

(1) Press the **1** and **0** keys in this order in the initial stage of the maintenance mode.

The equipment displays the "WSW $\underline{0}0$ " on the LCD and becomes ready to accept a firmware switch number.

(2) Enter the desired number from the firmware switch numbers (01 through 50).

The following appears on the LCD:

$$\begin{array}{c} \text{Selector 1} & \text{Selector 8} \\ \downarrow & \downarrow \\ \text{WSWXX} = 0 \ 0 \ 0 \ 0 \ 0 \ 0 \ 0 \ 0 \ 0 \\ \end{array}$$

- (3) Use the right and left arrow keys to move the cursor to the selector position to be modified.
- (4) Enter the desired number (0 or 1) using the **0** and **1** keys.
- (5) Press the **Menu/Set** key. This operation saves the newly entered selector values onto the EEPROM and readies the equipment for accepting a firmware switch number.
- (6) Repeat steps (2) through (5) until the modification for the desired firmware switches is completed.
- (7) Press the **Menu/Set** or **Stop/Exit** key to return the equipment to the initial stage of the maintenance mode.
- **NOTES:** To cancel this operation and return the equipment to the initial stage of the maintenance mode during the above procedure, press the **Stop/Exit** key.
  - If there is a pause of more than one minute after a single-digit number is entered for double-digit firmware switch numbers, the equipment will automatically return to the initial stage of the maintenance mode.

#### Details of Firmware Switches

The details of the firmware switches are described in Appendix 4 in which the user-accessible selectors of the firmware switches are shaded.

#### [B] Printout of firmware switch data

#### Function

The equipment prints out the setting items and contents specified by the firmware switches.

#### Operating Procedure

- Press the 1 key twice in the initial stage of the maintenance mode. The "PRINTING" will appear on the LCD.
- (2) The equipment prints out the configuration list as shown in the figure below.
- (3) Upon completion of printing, the equipment returns to the initial stage of the maintenance mode.

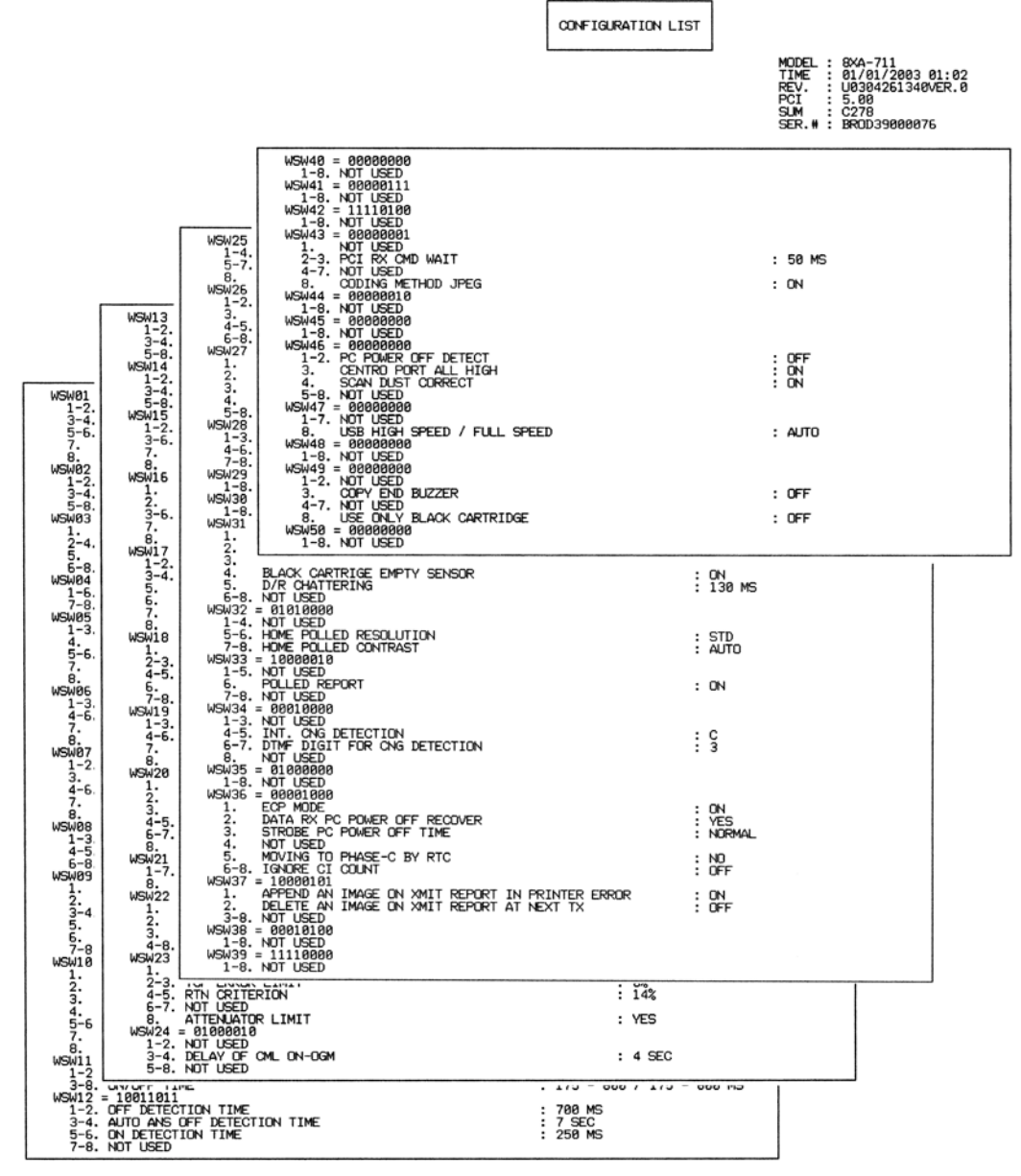

**Configuration List** 

#### 7.3.6 Operational Check of LCD (Function code 12)

#### Function

This function allows you to check whether the LCD on the control panel works normally.

#### Operating Procedure

(1) Press the **1** and **2** keys in this order in the initial stage of the maintenance mode.

The LCD shows the screen given at right.

(2) Press the **Black Start** key (**Mono Start** key for the FAX1815C).

Each time you press the **Black Start** key (**Mono Start** key), the LCD cycles through the displays shown at right.

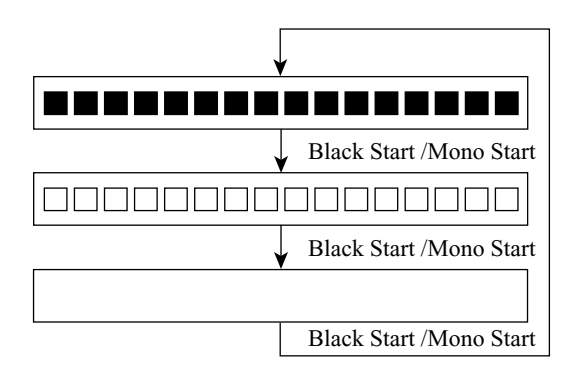

Black Start for the MFC3320CN/ MFC3220C/FAX1920CN/FAX1820C Mono Start for the FAX1815C

(3) Press the **Stop/Exit** key in any process of the above display cycle. The equipment beeps for one second and returns to the initial stage of the maintenance mode.

#### 7.3.7 Operational Check of Control Panel PCB (Function code 13)

#### Function

This function allows you to check the control panel PCB for normal operation.

#### Operating Procedure

(1) Press the **1** and **3** keys in this order in the initial stage of the maintenance mode.

The "00 " will appear on the LCD.

(2) Press the keys and buttons in the order designated in the illustration shown below.

The LCD shows the corresponding number in decimal notation each time a key or button is pressed. Check that the displayed number is correct by referring to the illustration below.

If a key or button is pressed out of order, the equipment beeps and displays the "INVALID OPERATE" on the LCD. To return to the status ready to accept key & button entry for operational check, press the **Stop/Exit** key.

(3) After the last number key or button is pressed, the equipment beeps and returns to the initial stage of the maintenance mode.

To terminate this operation, press the **Stop/Exit** key. The equipment returns to the initial stage of the maintenance mode.

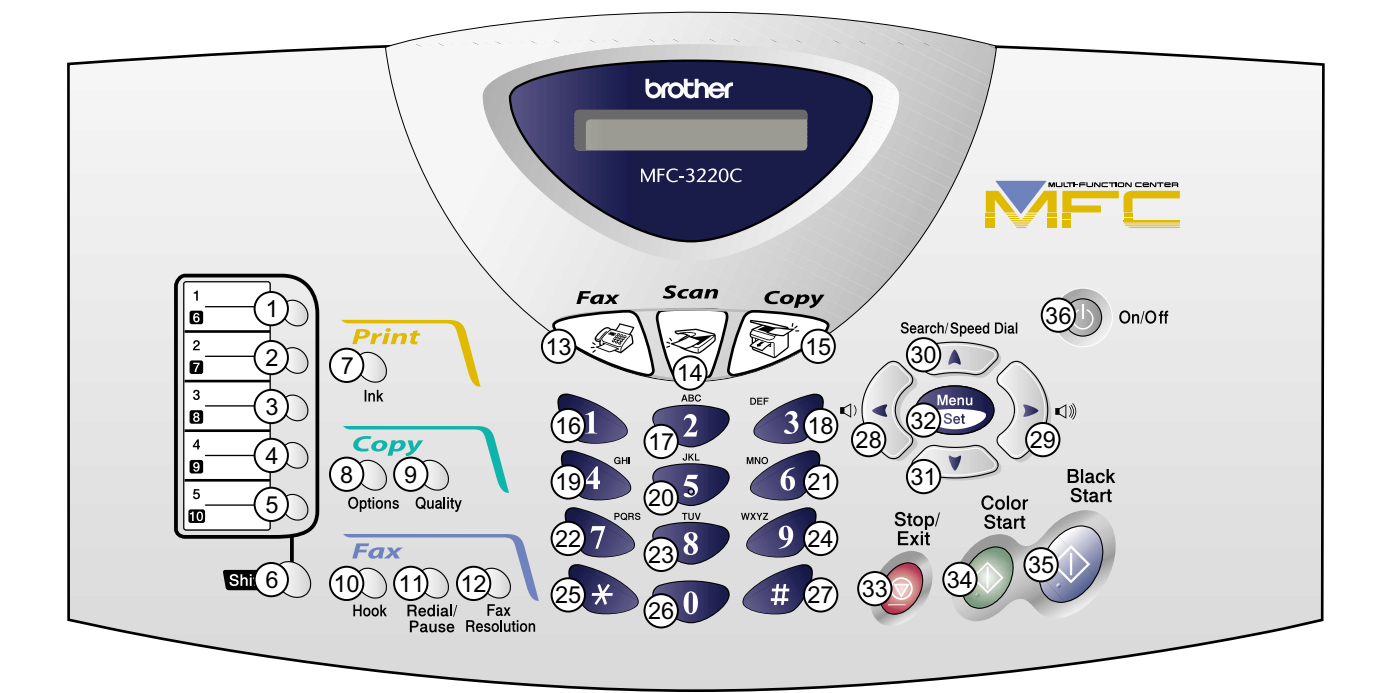

#### MFC3320CN/MFC3220C

Key & Button Entry Order (1)

#### FAX1920CN/FAX1820C/FAX1815C

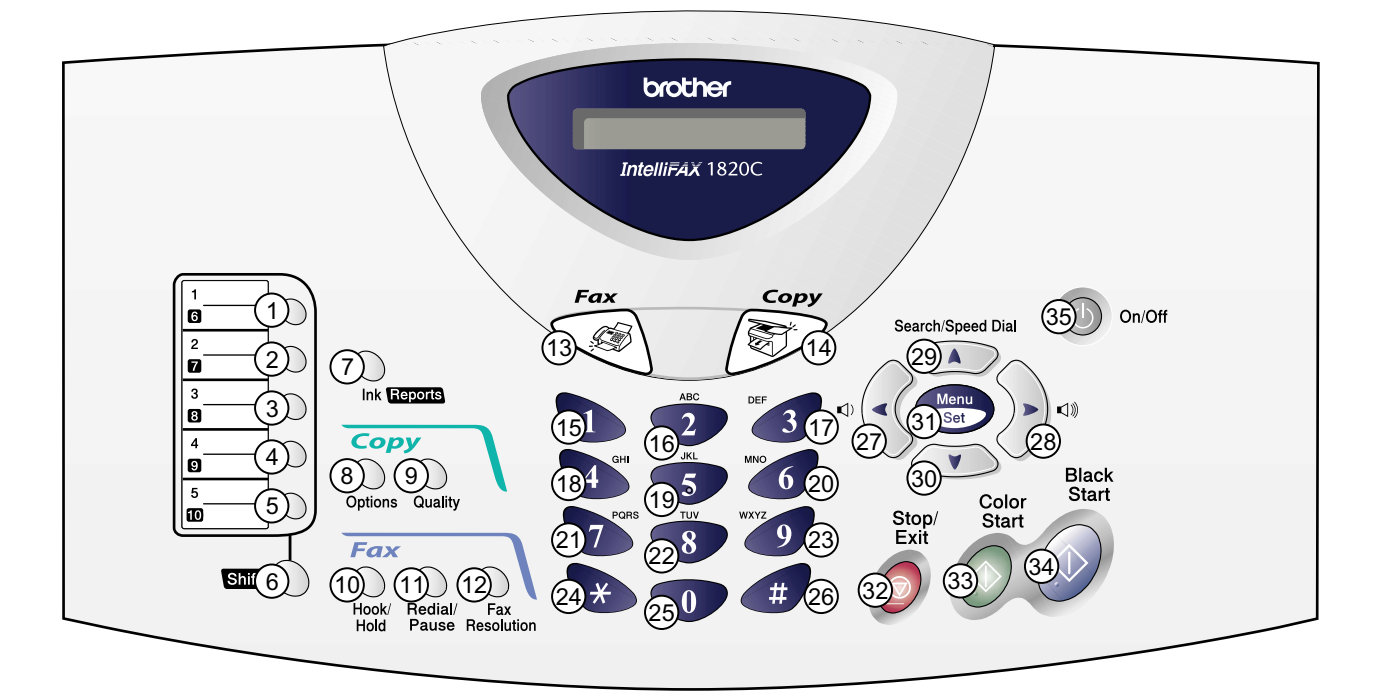

Key & Button Entry Order (2)

#### 7.3.8 Sensor Operational Check (Function code 32)

#### Function

This function allows you to check the following:

- Document front sensor
- Document rear sensor
- Cover/panel open sensor
- Registration sensor

- Paper width sensor
- Purge cam HP switch
- Pump switching cam HP switch
- Hook switch\*

(\*Provided in the FAX1920CN/FAX1820C)

#### Operating Procedure

(1) Press the **3** and **2** keys in this order in the initial stage of the maintenance mode. The equipment sounds 1100 Hz and 400 Hz tones cyclically through the following volumes for testing the speaker:

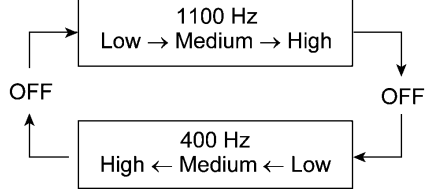

NOTE: To stop beeping, press the Menu/Set key.

If the sensing status are as listed below, the LCD will show the following string. (Models except the FAX1920CN/FAX1820C have no hook switch, but the "HK" in the string always appears.)

#### "DFDRCVRSPWP1P2HK"

Given below is the relationship between the LCD indication, sensor name and sensor status.

| LCD | Sensors                      | Sensing status                                  |
|-----|------------------------------|-------------------------------------------------|
| DF  | Document front sensor        | No document detected.                           |
| DR  | Document rear sensor         | No document detected.                           |
| CV  | Cover/panel open sensor      | Top cover and control panel ASSY closed.        |
| RS  | Registration sensor          | No recording paper detected.                    |
| PW  | Paper width sensor           | No paper detected.                              |
| P1  | Purge cam HP switch          | Purge cam placed in the home position.          |
| P2  | Pump switching cam HP switch | Pump switching cam placed in the home position. |
| HK  | Hook switch*                 | On-hook state.                                  |

(\*Provided in the FAX1920CN/FAX1820C)

- (2) Change the detecting conditions (e.g., insert paper through the document sensors, registration sensor or paper width sensor, open the top cover or control panel ASSY, remove the print head or ink cartridges, and pick up the handset\*) and then check that the indication on the LCD changes according to the sensor states.
- (3) To stop this operation and return the equipment to the initial stage of the maintenance mode, press the **Stop/Exit** key.

#### 7.3.9 Fine Adjustment of Scanning Start/End Position (Function code 54)

#### Function

This function allows you to adjust the scanning start/end position.

#### Operating Procedure

(1) Press the **5** and **4** keys in this order in the initial stage of the maintenance mode.

The "SCAN START ADJ." appears on the LCD. After two seconds, the current scanning position correction value appears.

You may adjust the correction value to 11 levels from +5 to -5 (mm).

(2) To increase the correction value, press the left arrow key; to decrease it, press the right arrow key.

If you press the **Stop/Exit** key, the equipment returns to the initial stage of the maintenance mode without making change of the correction value.

(3) Press the **Menu/Set** key.

The "ACCEPTED" appears on the LCD. After one second, the equipment returns to the initial stage of the maintenance mode.

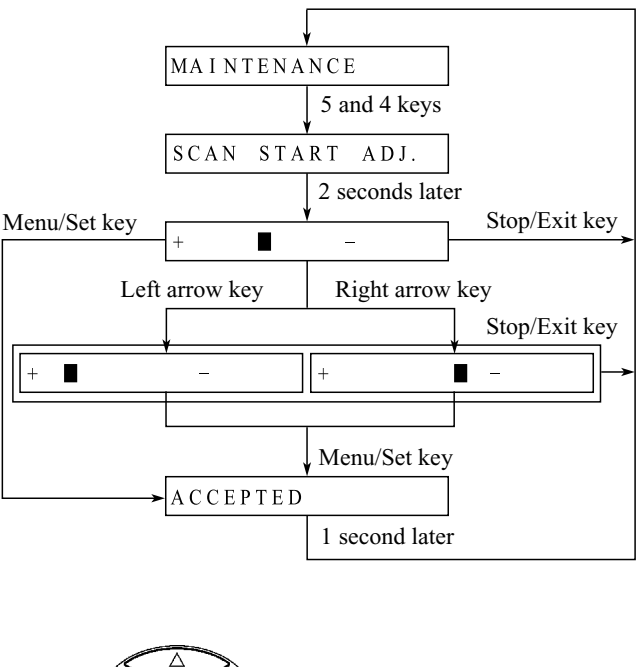

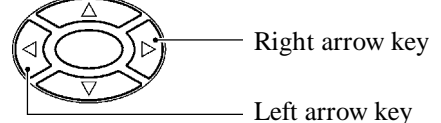

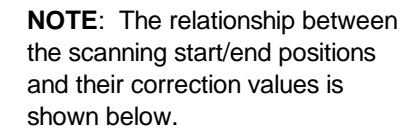

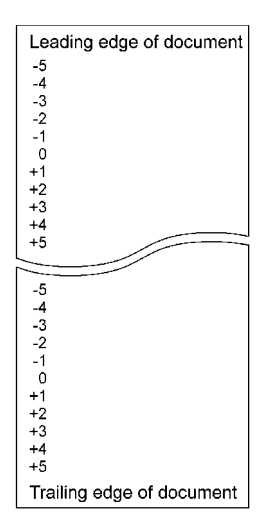

#### 7.3.10 Acquisition of White Level Data and CIS Scanner Area Setting (Function code 55)

#### Function

This function allows the equipment to obtain white level data for the CIS scanner and save it together with the CIS scanner area into the EEPROM on the driver PCB.

#### Operating Procedure

(1) Press the **5** key twice in the initial stage of the maintenance mode.

The "SCANNER AREA SET" will appear on the LCD.

The equipment automatically obtains while level data.

(2) If this operation completes normally, the equipment returns to the initial stage of the maintenance mode.

If any error is noted, the "SCANNER ERROR" appears on the LCD. To return the equipment to the initial stage of the maintenance mode, press the **Stop/Exit** key.

#### 7.3.11 Setting the Sensing Reference Level of the Ink Empty Sensor (Function code 57)

#### Function

This function allows you to set the sensing reference level of the ink empty sensor which apply when the controller judges whether there is ink in the ink cartridge. The setting procedure requires a foamempty cartridge as a reference cartridge.

NOTE: If you replace the driver PCB or ink empty sensor, carry out this procedure.

#### Operating Procedure

**Handling notes for the reference cartridge:** Shown below is a reference cartridge (foam-empty cartridge) to be used for setting the sensing reference level of the ink empty sensor. Do not touch section "x" or "y."

If any dust or dirt is found on "x" or "y," wipe it off with a soft cloth. If "x" is scratched, replace the cartridge with a new one. Using such a scratched cartridge will fail to set correct reference level. After completion of the setting procedure, store the cartridge in the container.

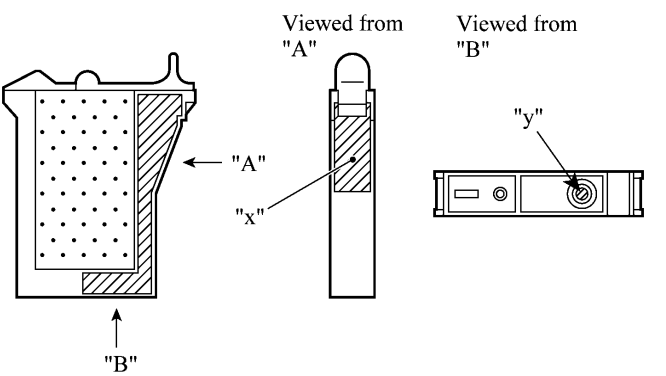

#### **Reference** cartridge

- (1) Press the **5** and **7** keys in this order in the initial stage of the maintenance mode.
- (2) Open the control panel and top cover. The carriage automatically moves left to the ink replacement position.
- (3) Remove the yellow ink cartridge. The LCD shows "SET F.EMP CART!!."
  NOTE: When this message is displayed, do not load or unload any other ink cartridges.
- (4) Set the reference cartridge into the yellow ink cartridge position.
- (5) Close the top cover and control panel. The equipment shows the "-INKEMP CHECK-" and starts setting the sensing level for the foam-empty cartridge. If the equipment completes setting normally, it beeps and displays the "INKEMP TST:OK!." If it fails, the "INKEMP F.EMP:NG!" appears, so press the Stop/Exit key and go back to step (1).
- (6) Press the **9** key twice to exit the maintenance mode.
- (7) Press the INK key. Use the ▲ and ▼ keys to select "2. INK REPLACE" and then press the Menu/Set key.
- (8) Open the control panel and top cover, and remove the reference cartridge.
- (9) Set the yellow ink cartridge removed in step (3) back into place, then close the top cover and control panel. The "Have you removed Blck?" "1.Yes 2.No" appears.
- (10) Press the 2 key. For other color confirmations, press the 2 key in the same way.

#### 7.3.12 Output of Scanning Clock (Function code 59)

#### Function

This function is designed for debugging at the factory. Do not disturb it in maintenance.

#### 7.3.13 Alignment of Vertical Print Lines (Function code 65)

#### Function

This function allows you to align vertical lines printed in the forward and backward direction of the carriage.

**NOTE:** Before this alignment job, be sure to correct the positioning error of the print head. Refer to Chapter 5, Section 5.2.

#### Operating Procedure

(1) Press the 6 and 5 keys in this order in the initial stage of the maintenance mode.

The "PRINTING" appears on the LCD.

The equipment prints out a set of vertical alignment check patterns which consist of No. 1 to No. 9 lines for each of the 600 dpi and 1200 dpi.

If the vertical alignment is ON, No. 5 line (each in the 600 dpi and 1200 dpi printouts) shows vertically aligned lines as given on the next page.

The LCD shows the "600DPI NO.(1-9)."

(2) Check the printed vertical alignment check patterns for the 600 dpi and find which number line shows full alignment. If the line is other than No. 5, enter that line number by using the numerical keys.

The LCD shows the "1200DPI NO.(1-9)."

(3) For the 1200 dpi, perform the same operation as in step (2).

The equipment automatically returns to the initial stage of the maintenance mode.

**NOTE:** If No. 1 line or No. 9 line is fully aligned so that you press the **1** or **9** key in the above procedure, then go back to step (1) to confirm that No. 5 line becomes aligned.

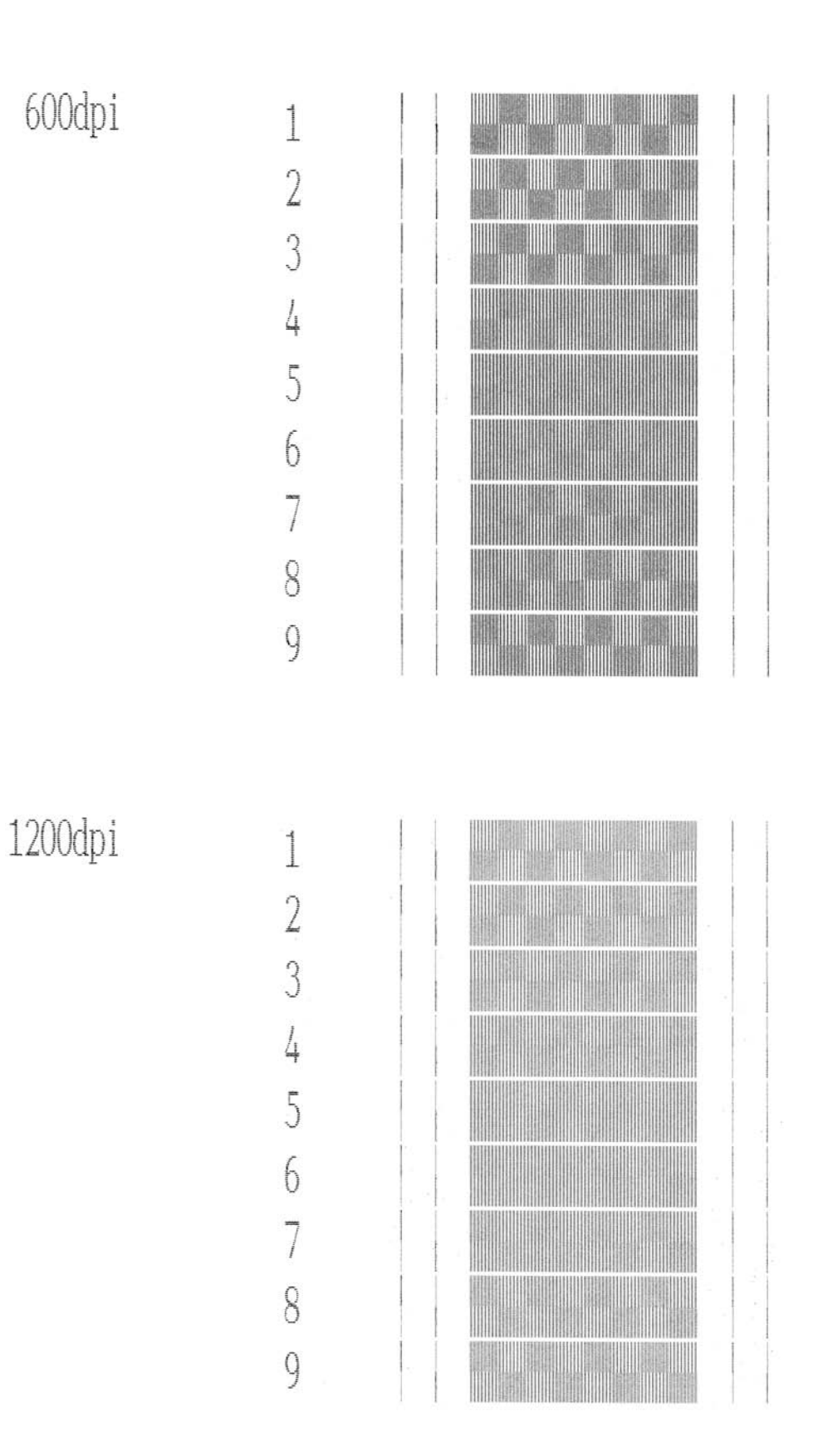

Vertical Alignment Check Pattern

#### 7.3.14 Updating of Paper Feeding Correction Value (Function code 66)

#### Function

To keep the paper feeding performance in the best condition for quality print, the controller optimizes the rotation of the paper feed roller and paper ejection roller, using the correction value stored in the EEPROM of the driver PCB.

If you replace the paper feed roller, paper ejection roller, or print head unit of the machine, then you need to update the paper feeding correction value according to the procedure given here.

**TIP:** This updating procedure requires a PC for printing out downloaded test patterns. Refer to Chapter 5, Section 5.6.

#### Operating Procedure

- (1) Connect the facsimile machine to your PC via the USB, set up your PC and facsimile machine, and then print out test patterns. Refer to Chapter 5, Section 5.6.
- (2) Press the 6 key twice in the initial stage of the maintenance mode.

The "1.PF 2.EXIT" appears on the LCD.

(3) Press the 1 key to select the paper feed roller adjustment.

The "PF ADJ NO.(4-6)" appears on the LCD.

(4) Check the PF ADJUST check patterns and select the one that is the least uneven print. Make a note of that pattern number. See the next page for a sample printout.

If the unevenness is far to the left of check pattern 3, regard it as 3; If it is far to the right of check pattern 7, regard it as 7. In this case, you need to check whether the paper feed roller and print head unit are set into place.

(5) Enter the number of the least uneven check pattern found in step (4).

The machine automatically returns to the initial stage of the maintenance mode.

(6) Press the **6** key twice again.

The "1.PF 2.EXIT" appears on the LCD.

(7) Press the 2 key to select the paper ejection roller adjustment.

The "EXIT ADJ NO.(2-8)" appears on the LCD.

(8) Check the EXIT ADJUST check patterns and select the one that is the least uneven print. Make a note of that pattern number.

If the unevenness is far to the left of check pattern 1, regard it as 1; If it is far to the right of check pattern 9, regard it as 9. In this case, you need to check whether the paper ejection roller and print head unit are set into place.

(9) Enter the number of the least uneven check pattern found in step (8).

The machine automatically returns to the initial stage of the maintenance mode.

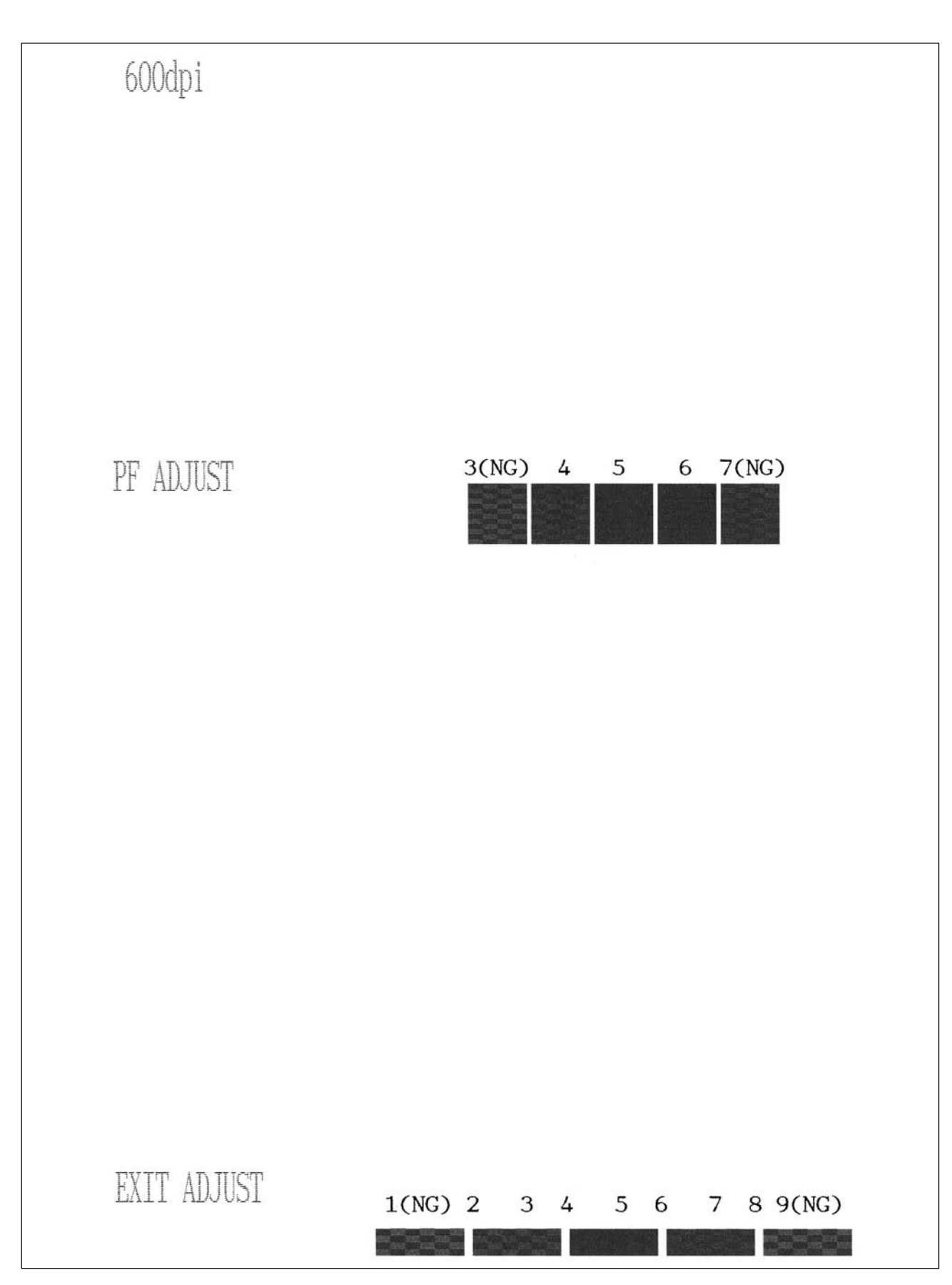

Paper Feeding Check Patterns for the Paper Feed Roller and Paper Ejection Roller

#### 7.3.15 Updating of Head Property Information (Function code 68)

#### Function

To keep the print quality, the controller optimizes the head drive strength, ink jet-out timing, and other drive conditions according to the electromechanical properties unique to individual print heads and ambient temperature. The head property information is stored in the EEPROM on the driver PCB.

If you replace the print head unit and/or driver PCB of the machine, then you need to update the head property according to the procedure given here.

**TIP:** You may update the head property information from a PC connected to the facsimile machine. For the procedure, refer to Chapter 5, Section 5.2.

#### Operating Procedure

- (1) Press the 6 and 8 keys in this order in the initial stage of the maintenance mode.
- (2) Press the 2, 5, 8, 0 keys in this order.

The facsimile machine shows the current head property information (13-digit code, e.g., 45352DABB485F) stored in the EEPROM on the LCD and becomes ready to accept entry.

(3) Check the head property code printed on the bar code label attached to the print head unit. Out of the 13-digit property code (enclosed with asterisks, e.g., \*66667F657031H\*), type upper 12 digits (e.g., 66667F657031).

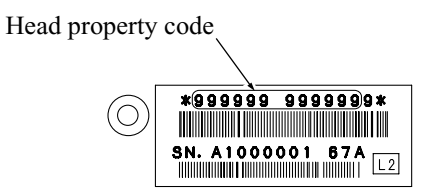

**NOTE:** To enter letters "A" through "F," press the **1** through **6** keys while holding down the **#** key, respectively.

(4) Press the Menu/Set key.

The machine beeps, shows the "INPUT ACCEPTED" on the LCD, and writes the entered property code into the EEPROM. Then the machine returns to the initial stage of the maintenance mode.

**NOTE:** If the entered data contains any checksum error, the machine beeps, shows the "INPUT ERROR," and then returns to the ready-to-enter state. Go back to step (3).

#### 7.3.16 Initial Adjustment of PWM Value (Aging of the Carriage) (Function code 69)

#### Function

This function obtains the initial value of the PWM by aging the carriage and writes it onto the EEPROM, as well as checking the head drive voltage level.

This aging procedure should be performed if you replace the print head, carriage ASSY, carriage motor, or encoder strip or if you loosen the timing belt.

**NOTE:** Opening the top cover or the control panel during the aging procedure will result in an error. If you perform this aging procedure with either of them opened, the equipment will slowly age the carriage resulting in an error after completion of the aging.

#### Operating Procedure

(1) Press the 6 and 9 keys in this order in the initial stage of the maintenance mode.

The equipment starts aging the carriage, showing the "CR AGING" on the LCD.

After writing the initial value of the PWM onto the EEPROM and checking the head drive voltage level, the equipment automatically returns to the initial stage of the maintenance mode.

If any error occurs, the equipment beeps and shows some message, e.g., "OK30 NG15 NG07" on the LCD. This sample message indicates that the speed variation is within the allowable range when the carriage travels at high speed of 30 inches/sec.; however, it is out of the range at medium or low speed of 15 inches/sec. or 7 inches/sec.

To return to the initial stage of the maintenance mode, press the Stop/Exit key.

#### 7.3.17 EEPROM Customizing (Function code 74)

#### Function

This function allows you to customize the EEPROM according to language, function settings, and firmware switch settings. The customizing codes list is given in Appendix 3.

NOTE: If you replace the driver PCB, be sure to carry out this procedure.

#### Operating Procedure

(1) Press the 7 and 4 keys in this order in the initial stage of the maintenance mode.

The current customizing code (e.g., 3001 in the case of MFC3220C U.S.A. versions) appears.

(2) Enter the desired customizing code (e.g., 2002 in the case of MFC3220C Canadian versions).

**NOTE:** To enter letters "A" through "F," press the **1** through **6** keys while holding down the **#** key, respectively.

The newly entered code appears.

*NOTE:* If a wrong 4-digit code is entered, the equipment will malfunction.

(3) Press the **Black Start** key (Mono Start key for the FAX1815C).

The equipment saves the setting and returns to the initial stage of the maintenance mode.

If you press the **Stop/Exit** key or no keys are pressed for one minute in the above procedure, the equipment stops the procedure and returns to the initial stage of the maintenance mode.

#### 7.3.18 Display of the Equipment's Log Information (Function code 80)

#### Function

The equipment may display its log information on the LCD.

With this procedure, you may also reset the purge count. It is necessary when the ink absorber box is replaced with a new one without replacing the driver PCB. It is also necessary if the purge count reaches 2700 so that the machine displays the MACHINE ERROR 46 and can no longer perform a purge operation. For the purge count, refer to Chapter 3, Section 3.2.2.3, "Purge types, time required, amount of ink used, and purge count" table.

#### Operating Procedure

- (1) Press the **8** and **0** keys in this order in the initial stage of the maintenance mode. The USB serial number appears on the LCD.
- (2) Press the **Black Start** key (**Mono Start** key for the FAX1815C). Each time the **Black Start** key (**Mono Start** key) is pressed, one of the following log information items appears on the LCD in the order given below.
  - 1) Ink drop count, indicating how many droplets have been jetted out from each of the ink cartridges\*<sup>1</sup>
  - 2) Ink drop count after near-empty, indicating how many droplets have been jetted out from each of the ink cartridges<sup>\*1</sup> after the ink empty sensor detects near-empty
  - Total ink drop count, indicating how many droplets the equipment has been jetted out from each of the ink cartridges<sup>\*1</sup> since produced
  - 4) Jam count, indicating how many times a paper jam has occurred
  - 5) Total page count, indicating how many pages have been printed since the equipment was produced
  - 6) PC print page count, indicating how many pages the equipment has been printed as an output device of the connected PC
  - 7) Copy page count, indicating how many copies have been made
  - 8) FAX page count, indicating how many received FAX pages have been printed
  - 9) Purge count, indicating how many times the purge operation has been carried out With the purge count displayed, pressing the 2, 7, 8 and 3 keys in this order resets the purge count to zero.
  - 10) Wiper count, indicating how many times the wiper operation has been carried out
  - 11) Ink cartridge change count, indicating how many times ink cartridge replacement has been made for each color\*<sup>1</sup>
  - 12) Error code of the most recent machine  $\text{error}^{*2}$
  - 13) Error code of the most recent communications  $error^{*3}$
  - 14) ADF jam count, indicating how many times a document jam has been occurred
  - 15) ADF page count, indicating how many documents have been fed

If you press the **Black Start** key (**Mono Start** key for the FAX1815C), the screen goes back to the USB serial number indication in step (1) above.

- (3) To stop this operation and return to the initial stage of the maintenance mode, press the **Stop/Exit** key.
- \*<sup>1</sup> To check each of the four ink cartridges, press the **Menu/Set** key. Pressing the key cycles through black, yellow, cyan, and magenta.
- \*<sup>2</sup> When a machine error code is displayed, pressing the **Menu/Set** key toggles between the latest error and 2nd latest error.
- \*<sup>3</sup> When a communications error code is displayed, pressing the **Menu/Set** key cycles through the latest error, 2nd latest error, and 3rd latest error.

#### 7.3.19 Equipment Error Code Indication (Function code 82)

#### Function

This function displays an error code of the last error on the LCD.

#### Operating Procedure

- (1) Press the 8 and 2 keys in this order in the initial stage of the maintenance mode. The LCD shows the "MACHINE ERROR  $\underline{X} \underline{X}$ ."
- (2) To stop this operation and return the equipment to the initial stage of the maintenance mode, press the **Stop/Exit** key.

#### 7.3.20 Output of Transmission Log to the Telephone Line (Function code 87)

#### Function

This function outputs the transmission log (that the equipment has stored about the latest transmission) to the telephone line. It allows the service personnel to receive the transmission log of the user's equipment at a remote location and use it for analyzing problems arising in the user's equipment.

#### Operating Procedure

- (1) If the user's equipment has a transmission-related problem, call the user's equipment at a remote location from your equipment.
- (2) If the line is connected, have the user perform the following:
  - 1) Press the Menu/Set, Fax Resolution, and 0 keys in this order.
  - 2) Press the **8** and **7** keys in this order.

The above operation makes the user's equipment send CNG to your equipment for sending the transmission log.

(3) If you hear the CNG sent from the user's equipment, press the **Black Start** key (**Mono Start** key for the FAX1815C) of your equipment.

Your equipment will start to receive the transmission log from the user's equipment.

#### 7.3.21 Cancellation of the Pin TX Lock Mode (Not applicable to American models)

#### Function

This procedure can cancel the Pin TX lock mode. Use this procedure if the user forgets his/her password entered when setting the Pin TX lock mode so as not to exit from the mode.

**NOTE:** Carrying out this procedure will lose passwords previously entered but retain FAX messages received in the Pin TX lock mode.

#### Operating Procedure

(1) When the PIN TX LOCK is displayed on the LCD, press the **Menu/Set** and # keys *at the same time*. Within two seconds, start to press the **2**, **7**, **9**, **0**, and **0** keys.

The Pin TX lock mode will be canceled and the equipment returns to the calendar clock screen.

# CHAPTER 8

## ERROR INDICATION AND TROUBLESHOOTING

#### **CHAPTER 8 ERROR INDICATION AND TROUBLESHOOTING**

This chapter details error messages and codes that the incorporated self-diagnostic functions display if any error or malfunction occurs. If any error message appears, refer to this chapter to find which components should be checked or replaced.

The latter half of this chapter provides sample problems that could occur in the main sections of the machine and related troubleshooting procedures. This will help service personnel pinpoint and repair defective components.

#### CONTENTS

| 8.1 | ERROR INDICATION |                                                       |      |
|-----|------------------|-------------------------------------------------------|------|
|     | 8.1.1 Equ        | uipment Errors                                        | 8-1  |
|     | [1]              | Error messages appearing on the LCD                   | 8-1  |
|     | [2]              | Error codes contained in "MACHINE ERROR X X" messages | 8-4  |
|     | 8.1.2 Cor        | mmunications Errors                                   | 8-11 |
| 8.2 | TROUBLE          | SHOOTING                                              | 8-18 |
|     | 8.2.1 Intr       | oduction                                              | 8-18 |
|     | 8.2.2 Pre        | cautions                                              | 8-18 |
|     | 8.2.3 Che        | ecking prior to Troubleshooting                       | 8-18 |
|     | 8.2.4 Tro        | ubleshooting based on problem type                    | 8-20 |
|     | [1]              | Control panel problems                                | 8-20 |
|     | [2]              | Telephone problems                                    | 8-20 |
|     | [3]              | Communications problems                               | 8-21 |
|     | [4]              | Paper/document feeding problems                       | 8-21 |
|     | [5]              | Print-image problems                                  | 8-22 |
|     | [6]              | PC-driven printing problems                           | 8-27 |
|     | 8.2.5 Pro        | blems encountered frequently in the past              | 8-28 |
|     | [1]              | Paper jams                                            | 8-28 |
|     | [2]              | "MACHINE ERROR 41" error message                      | 8-29 |
|     | [3]              | Ink-related problems                                  | 8-29 |
|     | [4]              | Auto document feeder (ADF) malfunction                | 8-30 |
|     | 8.2.6 Pos        | ssible component defects and resulting problems       | 8-32 |
|     | [1]              | Scanner mechanism                                     | 8-32 |
|     | [2]              | Carriage drive and purge mechanisms                   | 8-34 |
| [3] | Print head mechanism                       | 8-36 |
|-----|--------------------------------------------|------|
| [4] | ASF mechanism                              | 8-36 |
| [5] | Speaker                                    | 8-37 |
| [6] | Control panel                              | 8-37 |
| [7] | PCBs                                       | 8-38 |
| [8] | Adjustments/data setting into the memories | 8-39 |

# 8.1 ERROR INDICATION

To help the user or the service personnel promptly locate the cause of a problem (if any), the facsimile equipment incorporates the self-diagnostic functions which display error messages for equipment errors and communications errors.

For the communications errors, the equipment also prints out the transmission verification report and the communications list.

#### 8.1.1 Equipment Errors

If an equipment error occurs, the facsimile equipment emits an audible alarm (continuous beeping) for approximately 4 seconds and shows the error message on the LCD. For the error messages, see [1] below.

To display detailed error information, use maintenance-mode function code 82 described in Chapter 7, Section 7.3.19 (that is, make the equipment enter the maintenance mode and then press the 8 and 2 keys). Following the MACHINE ERROR, one of the error codes listed in [2] will appear on the LCD.

#### [1] Error messages appearing on the LCD

| Messages on the LCD                                                                                                   | Probable Cause                                                                                                    |
|----------------------------------------------------------------------------------------------------|----------------------------------------------------------------------------------------------------|
| CHECK CARTRIDGE<br>Open cover, then reinstall ink<br>cartridge.<br>(These messages appear<br>alternately.)            | Any of the ink cartridges is not loaded.                                                                                                    |
| CHECK DOCUMENT<br>CHECK ORIGINAL<br>Remove documents, then press<br>STOP KEY.<br>(These messages appear alternately.) | <ul> <li>Document jam</li> <li>(1) The document length exceeds the limitation (400 or 90 cm) registered by firmware switch WSW16. (Refer to Appendix 4.)</li> <li>(Both the document front and rear sensors stay ON even after the document has been fed by the registered length.)</li> <li>(2) The document rear sensor detects no trailing edge of a document after the document has been fed by 400 cm. (The document rear sensor stays ON even after the document has been fed when the document front and rear sensors were OFF and ON, respectively.)</li> </ul> |

| Messages on the LCD                                                                                                    | Probable Cause                                                                                                    |
|----------------------------------------------------------------------------------------------------|----------------------------------------------------------------------------------------------------|
| CHECK DOCUMENT<br>CHECK ORIGINAL<br>Remove documents, then<br>press STOP KEY.<br>(These messages appear<br>alternately.) | <ul> <li>Document loading error</li> <li>(1) The document rear sensor detects no leading edge of a document within 10 seconds from the start of document loading operation.</li> <li>(The document rear sensor stays OFF even after the document has been fed when the document front sensor was ON.)</li> <li>(2) The loaded document is too short.</li> <li>(Since the document is shorter than the distance between the document front and rear sensors, the document front sensor is turned OFF before the document rear sensor is turned ON.)</li> </ul> |
| CHECK PAPER<br>Reload paper, then press<br>BLACK START.<br>(These messages appear<br>alternately.)                       | The registration sensor detects no recording paper loaded in the auto sheet feeder (ASF).                                                                                                    |
| COOLING DOWN<br>WAIT FOR A WHILE<br>(These messages appear<br>alternately.)                                              | The temperature inside the machine is too high.                                                                                                    |
| COVER OPEN<br>PLS CLOSE COVER<br>(These messages appear<br>alternately.)                                                 | The cover/panel open sensor detects that the top cover or control panel is not closed.                                                                                                    |
| INK EMPTY CYAN<br>INK EMPTY MAGENT<br>INK EMPTY YELLOW<br>INK EMPTY BLACK                                                | The ink dot counter (for the indicated color) in the EEPROM on<br>the driver PCB has counted up the specified number of dots,<br>meaning that the ink has run out.<br>Once any of these messages is displayed, color printing is no<br>longer possible.                                                                                                    |
| LOW TEMPERATURE<br>Room temperature is below<br>spec.<br>(These messages appear<br>alternately.)                         | The temperature inside the machine is too low.                                                                                                    |

| Messages on the LCD                                                                              | Probable Cause                                                                                                    |
|--------------------------------------------------------------------------------------------------|----------------------------------------------------------------------------------------------------|
| NEAR EMPTY CYAN<br>NEAR EMPTY MGENT<br>NEAR EMPTY YELLW<br>NEAR EMPTY BLACK                      | The ink empty sensor detects that the ink cartridge (cyan,<br>magenta, yellow, or black) is near empty.<br>Even if any of these messages is displayed, color printing is still<br>possible.                                                                                                    |
| PAPER JAM<br>Open cover, then remove<br>jammed paper.<br>(These messages appear<br>alternately.) | The registration sensor detects that a paper jam has occurred.                                                                                                    |
| PC BUSY OR FAIL                                                                                  | After connected with the host computer, the equipment has<br>received no response from the computer. (A communications<br>error has occurred.)                                                                                                    |
| PLS OPEN COVER                                                                                   | To display the relating detailed error code, use maintenance-<br>mode function code 82. (Refer to Chapter 7, Section 7.3.19.)<br>If this message appears, open and close the top cover and control<br>panel. The message may disappear if opening/closing the top<br>cover or control panel removes the error. If the error persists, the<br>"MACHINE ERROR <u>X</u> <u>X</u> " will appear instead of this message. |
| SCANNER ERROR                                                                                    | In the scanning compensation data list printed by the maintenance-mode function code 05 (refer to Chapter 7, Section 7.3.2), fifty percent or more of the white level data is faulty. (This message may appear only in the maintenance mode)                                                                                                    |

If only an alarm beep is heard without any message appearing on the LCD when the equipment is turned on, this indicates that an error has occurred in the ROM or RAM. Turn the equipment off and back on again. If an alarm beep is heard again, it indicates that the ROM and/or RAM is defective.

# [2] Error codes contained in "MACHINE ERROR X X" messages

If the LCD shows the "PLS OPEN COVER" message, you can display the detailed error code following the MACHINE ERROR by using maintenance-mode function code 82 described in Chapter 7, Section 7.3.19.

NOTE: When checking a PCB as instructed in the "Check:" column, also check its harness.

**NOTE:** To check sensors, use maintenance-mode function code 32 described in Chapter 7, Section 7.3.8 (that is, press the **3** and **2** keys in the maintenance mode).

| Error Code<br>(Hex) | Error factor                                                             | Check:                                                                                                    |
|---------------------|--------------------------------------------------------------------------|----------------------------------------------------------------------------------------------------|
| 20<br> <br>24       | Reserved.                                                                |                                                                                                    |
| 25                  | Ink cartridges had already been loaded when the power was first applied. | Reload ink cartridges,<br>referring to the User's<br>Guide.                                                                                                    |
| 26                  | The black ink has run out.                                               | Ink cartridges                                                                                                    |
| 27                  | The yellow ink has run out.                                              | <ul><li>Main PCB</li><li>Ink empty sensor</li></ul>                                                                                                    |
| 28                  | The cyan ink has run out.                                                | PCB                                                                                                    |
| 29                  | The magenta ink has run out.                                             | • Driver FCB                                                                                                    |
| 2A                  | Reserved.<br>(No black ink cartridge is loaded.)                         |                                                                                                    |
| 2B                  | Reserved.<br>(No yellow ink cartridge is loaded.)                        |                                                                                                    |
| 2C                  | Reserved.<br>(No cyan ink cartridge is loaded.)                          |                                                                                                    |
| 2D                  | Reserved.<br>(No magenta ink cartridge is loaded.)                       |                                                                                                    |
| 2E<br>2F            | Reserved.                                                                |                                                                                                    |
| 3*                  | Carriage travel error.                                                   | <ul> <li>Carriage ASSY</li> <li>Encoder strip<br/>(Any stains or<br/>scratches? Hooked<br/>correctly?)</li> <li>Carriage motor</li> <li>Main PCB</li> <li>Power supply PCB</li> <li>Purge unit</li> <li>Main chassis</li> <li>Driver PCB</li> <li>Foreign materials in<br/>the carriage travel path</li> </ul> |

| Error Code<br>(Hex) | Error factor                                                                                                    | Check:                                                              |  |
|---------------------|----------------------------------------------------------------------------------------------------|---------------------------------------------------------------------|--|
| 40                  | Reserved                                                                                                    |                                                                     |  |
| 41                  | The head drive voltage has not been turned from Low to<br>High within the specified time.• Carriage ASSY<br>• Main PCB                                                                        |                                                                     |  |
| 42                  | The head drive voltage has not been turned from High to<br>Low within the specified time.                                                                                                    | <ul><li> Print head unit</li><li> Power supply PCB</li></ul>        |  |
| 43                  | Head thermister broken.                                                                                                    | • Print head unit                                                   |  |
| 44                  | Head thermister short-circuited or error in its related<br>parameters stored in the EEPROM of the main PCB                                                                                    | <ul><li>Carriage ASSY</li><li>Main PCB</li><li>Driver PCB</li></ul> |  |
| 45                  | Flushing operation abnormally ended. (The head temperature has arisen abnormally.)                                                                                                    |                                                                     |  |
| 46                  | The number of performed purge sequences has reached<br>the limit.• Ink absorber box<br>• Driver PCB                                                                                           |                                                                     |  |
| 47                  | Head parameters stored in the EEPROM are invalid.<br>(This code may appear only in the maintenance mode.) • Print head unit<br>• Driver PCB<br>• Power supply P                               |                                                                     |  |
| 48                  | Weak connection of the head flat cables.                                                                                                    | <ul><li>Head flat cables</li><li>Main PCB</li></ul>                 |  |
| 49<br> <br>4A       | Reserved.                                                                                                    |                                                                     |  |
| 4B                  | Reserved.<br>(Weak connection of the head flat cables.)                                                                                                    |                                                                     |  |
| 4C                  | Reserved.                                                                                                    |                                                                     |  |
| 4D                  | Error in the head drive voltage parameter stored in the<br>EEPROM but not accessible at the user site.<br>(This code may appear only in the maintenance mode.)                                |                                                                     |  |
| 4E                  | Out of the allowable range of the head drive voltage<br>designed for individual print head properties.<br>(This code may appear only in the maintenance mode.)• Main PCB<br>• Print head unit |                                                                     |  |
| 4F                  | Reserved.                                                                                                    |                                                                     |  |

| Error Code<br>(Hex) | Error factor Check:                                                                                                    |                                                                                                  |  |
|---------------------|----------------------------------------------------------------------------------------------------|--------------------------------------------------------------------------------------------------|--|
| 50                  | The purge cam HP switch does not come ON even after<br>the purge cam has been driven by the specified number of<br>pulses.              | <ul> <li>Purge unit</li> <li>Purge-related gears on<br/>the main chassis</li> </ul>              |  |
| 51                  | The purge cam HP switch does not go OFF even after the purge cam has been driven by the specified number of pulses.                     | (Purge bevel gear A,<br>ASF/purge idle gear,<br>and ASF-purge<br>switching gear 23)              |  |
| 52                  | The pump switching cam HP switch does not come ON<br>even after the switching cam has been driven by the<br>specified number of pulses. | <ul> <li>Main chassis</li> <li>Paper feed motor</li> <li>Main PCB</li> <li>Driver PCB</li> </ul> |  |
| 53                  | The pump switching cam HP switch does not go OFF<br>even after the switching cam has been driven by the<br>specified number of pulses.  |                                                                                                  |  |
| 54                  | Reserved.<br>(The air pump motor does not rotate.)                                                                                      |                                                                                                  |  |
| 55                  | Reserved.<br>(The air pump motor rotates abnormally. This code may<br>appear only in the maintenance mode.)                             |                                                                                                  |  |
| 56<br> <br>5F       | Reserved.                                                                                                    |                                                                                                  |  |
| 60                  |                                                                                                    |                                                                                                  |  |
| 61                  | Reserved                                                                                                    |                                                                                                  |  |
| 62                  | (Paper width sensor (media sensor) error.)                                                                                              |                                                                                                  |  |
| 63                  |                                                                                                    |                                                                                                  |  |
| 64<br> <br>67       | Reserved.                                                                                                    |                                                                                                  |  |
| 68                  | Reserved.<br>(The ASF switch remains OFF after the ASF motor is driven by the specified steps.)                                         |                                                                                                  |  |
| 69                  | Reserved.<br>(The ASF switch remains ON after the ASF motor is<br>driven by the specified steps.)                                       |                                                                                                  |  |
| 6A<br> <br>7C       | Reserved.                                                                                                    |                                                                                                  |  |
| 7D                  | Reserved.<br>(Any of the ink dot counters has counted up to the specified number of dots, meaning the end of the head service life.)    |                                                                                                  |  |

| Error Code<br>(Hex) | Error factor                                                                                                    | Check:                                                                                                    |  |  |
|---------------------|----------------------------------------------------------------------------------------------------|----------------------------------------------------------------------------------------------------|--|--|
| 7E                  | No head parameters stored in the EEPROM.<br>(This code may appear only in the maintenance mode.)                                                                                                    | <ul><li> Print head unit</li><li> Main PCB</li><li> Driver PCB</li></ul>                                                                       |  |  |
| 7F                  | Reserved.<br>(Print engine error.)                                                                                                    |                                                                                                    |  |  |
| 80                  | At the start of recording operation, it is detected that<br>paper is smaller than A4 size in length or width.• Paper width sensor<br>• Paper size                                                               |                                                                                                    |  |  |
| 81                  | Recording paper jam. The paper width sensor stays ON. • Paper width sensor                                                                                                    |                                                                                                    |  |  |
| 82                  | Reserved.<br>(Recording paper feeding error.)                                                                                                    |                                                                                                    |  |  |
| 83                  | Recording paper jam.<br>(At the retry of paper pulling-in operation, the registration<br>sensor is not OFF.)• Registration sens<br>actuator<br>• Main PCB<br>• Driver PCB                                       |                                                                                                    |  |  |
| 84                  | Recording paper jam.<br>(The paper width sensor and/or registration sensor has<br>detected a paper jam.)• Paper width sensor<br>actuator<br>• Registration sensor has<br>actuator<br>• Main PCB<br>• Driver PCB |                                                                                                    |  |  |
| 85<br>86            | Reserved.                                                                                                    |                                                                                                    |  |  |
| 87                  | Reserved.<br>(The paper feed motor has not stopped at the correct position.)                                                                                                    |                                                                                                    |  |  |
| 88                  | Recording paper jam.<br>(Even after paper pulling-in operation, the registration<br>sensor is still OFF.)• Paper width sense<br>actuator<br>• Registration sense<br>actuator<br>• Main PCB<br>                  |                                                                                                    |  |  |
| 89<br> <br>A0       | Reserved.                                                                                                    |                                                                                                    |  |  |
| A1                  | Top cover or control panel opened.                                                                                                    | <ul> <li>Cover/panel open<br/>sensor actuator</li> <li>Main PCB</li> <li>Top cover and control<br/>panel</li> <li>Control panel PCB</li> </ul> |  |  |

| Error Code<br>(Hex) | Error factor                                                                                | Check:                                                                                                    |  |
|---------------------|---------------------------------------------------------------------------------------------|----------------------------------------------------------------------------------------------------|--|
| A2                  | Document too long to scan.                                                                  | <ul> <li>Document front<br/>sensor actuator</li> <li>Document rear sensor<br/>actuator</li> <li>Control panel PCB</li> <li>Document feed roller</li> <li>Scanner motor</li> <li>Main PCB</li> </ul> |  |
| A3                  | Document not detected by the document rear sensor.                                          |                                                                                                    |  |
| A4                  | Reserved.<br>(50% or more faulty of white level data.)                                      |                                                                                                    |  |
| A5<br>A6            | Reserved.                                                                                   |                                                                                                    |  |
| A7                  | Reserved.<br>(One-line feeding timeout.)                                                    |                                                                                                    |  |
| A8                  | Reserved.<br>(One-line scanning timeout.)                                                   |                                                                                                    |  |
| A9                  | Reserved.                                                                                   |                                                                                                    |  |
| AA                  | Reserved.<br>(The document cover is not closed.)                                            |                                                                                                    |  |
| AB                  | Reserved.                                                                                   |                                                                                                    |  |
| AC                  | Reserved.<br>(Less than 50% faulty of white level data.)                                    |                                                                                                    |  |
| AD<br>AE            | Reserved.                                                                                   |                                                                                                    |  |
| AF                  | Reserved.<br>(CIS positioning error.)                                                       |                                                                                                    |  |
| B1                  | Reserved.<br>(Dark level offset data level error for scanning.)                             |                                                                                                    |  |
| B2                  | Reserved.<br>(Gain control data level error for scanning.)                                  |                                                                                                    |  |
| B3                  | Reserved.<br>(Scan area left edge detection error.)                                         |                                                                                                    |  |
| B4                  | Reserved.<br>(Scan area right edge detection error.)                                        |                                                                                                    |  |
| B5                  | Reserved.<br>(Horizontal scanning edge reduction detection error in scanning area setting.) |                                                                                                    |  |

| Error Code<br>(Hex) | Error factor                                                                                                    | Check:                                                                                                    |  |  |
|---------------------|----------------------------------------------------------------------------------------------------|----------------------------------------------------------------------------------------------------|--|--|
| B6                  | Reserved.<br>(Horizontal scanning edge enlargement detection error in<br>scanning area setting.)                                       |                                                                                                    |  |  |
| B7                  | A/D converter reference voltage error (at High level).                                                                                 | Main PCB                                                                                                    |  |  |
| B8                  | A/D converter reference voltage error (at Low level).                                                                                  | Main PCB                                                                                                    |  |  |
| B9                  | Light emission intensity error of the LED array (Exceeding the upper limit).                                                           | <ul><li>CIS unit</li><li>Main PCB</li></ul>                                                                                                    |  |  |
| BA                  | Reserved.                                                                                                    |                                                                                                    |  |  |
| BB                  | <ul> <li>White level data error.</li> <li>CIS unit</li> <li>CIS flat cable</li> <li>Main PCB</li> <li>Document pressure bar</li> </ul> |                                                                                                    |  |  |
| BC                  | Reserved.                                                                                                    |                                                                                                    |  |  |
| BD                  | Black level data error.                                                                                                    | <ul><li>CIS unit</li><li>Main PCB</li><li>CIS flat cable</li></ul>                                                                                                    |  |  |
| BE                  | Reserved.<br>(Scan starting edge detection error.)                                                                                     |                                                                                                    |  |  |
| BF                  | Reserved.                                                                                                    |                                                                                                    |  |  |
| D*                  | Modem error. • Main PCB                                                                                                    |                                                                                                    |  |  |
| E0<br> <br>E3       | Reserved.                                                                                                    |                                                                                                    |  |  |
| E4                  | Out of recording paper.                                                                                                    | <ul> <li>ASF</li> <li>Registration sensor<br/>actuator</li> <li>Document feed roller</li> <li>Main PCB</li> <li>Driver PCB</li> <li>Paper feed related<br/>gears</li> </ul> |  |  |
| E5                  | Reserved.                                                                                                    |                                                                                                    |  |  |
| E6                  | Write error in EEPROM.                                                                                                    | <ul><li>Main PCB</li><li>Driver PCB</li></ul>                                                                                                    |  |  |
| E7                  | Reserved.                                                                                                    |                                                                                                    |  |  |
| E8                  | Data scanning error during transmission.                                                                                               | <ul><li>CIS unit</li><li>Main PCB</li></ul>                                                                                                    |  |  |

| Error Code<br>(Hex) | Error factor                                        | Check:                                                  |  |
|---------------------|-----------------------------------------------------|---------------------------------------------------------|--|
| E9                  | Reserved.                                           |                                                         |  |
| EA                  | Document removed at phase B.                        |                                                         |  |
| EB                  |                                                     |                                                         |  |
| F2                  | Reserved.                                           |                                                         |  |
| F3                  | Internal software error.                            | • Replace the main PCB if this error occurs frequently. |  |
| F4                  | Reserved.                                           |                                                         |  |
| F5                  | Internal software error.                            | • Replace the main PCB if this error occurs frequently. |  |
| F6                  | PC interface error.                                 | <ul><li>Interface cable</li><li>Main PCB</li></ul>      |  |
| F7                  | Media module connection error.                      | Media module                                            |  |
|                     |                                                     | • Main PCB                                              |  |
| F8                  | Reserved.<br>(Backup battery not loaded correctly.) |                                                         |  |
| F9                  | Weak connection of media flat cables.               | Media module                                            |  |
|                     |                                                     | • Main PCB                                              |  |
| FA<br> <br>FE       | Reserved.                                           |                                                         |  |
| FF                  | Memory management error.                            | • Replace the main PCB if this error occurs frequently. |  |

#### 8.1.2 Communications Errors

If a communications error occurs, the facsimile equipment

- () emits an audible alarm (intermittent beeping) for approximately 4 seconds,
- (2) displays the corresponding error message, and
- ③ prints out the transmission verification report if the equipment is in sending operation.

## Definition of Error Codes on the Communications List

# (1) Calling

| Code 1 | Code 2 | Causes                                             |
|--------|--------|----------------------------------------------------|
| 10     | 08     | Wrong number called.                               |
| 11     | 01     | No dial tone detected before start of dialing.     |
| 11     | 02     | Busy tone detected before dialing.                 |
| 11     | 03     | 2nd dial tone not detected.                        |
| 11     | 05     | No loop current detected.*                         |
| 11     | 06     | Busy tone detected after dialing or called.        |
| 11     | 07     | No response from the remote station in sending.    |
| 11     | 10     | No tone detected after dialing.                    |
|        |        |                                                    |
| 17     | 07     | No response from the calling station in receiving. |
|        |        |                                                    |

\*Available in German versions only.

# (2) Command reception

| Code 1 | Code 2 | Causes                                                                                    |
|--------|--------|-------------------------------------------------------------------------------------------|
| 20     | 01     | Unable to detect a flag field.                                                            |
| 20     | 02     | Carrier was OFF for 200 ms or longer.                                                     |
| 20     | 03     | Abort detected ("1" in succession for 7 bits or more).                                    |
| 20     | 04     | Overrun detected.                                                                         |
| 20     | 05     | A frame for 3 seconds or more received.                                                   |
| 20     | 06     | CRC error in answerback.                                                                  |
| 20     | 07     | Undefined command received.                                                               |
| 20     | 08     | Invalid command received.                                                                 |
| 20     | 09     | Command ignored once for document setting or for dumping-out at turn-around transmission. |
| 20     | 0A     | T5 time-out error                                                                         |
| 20     | 0B     | CRP received.                                                                             |
| 20     | 0C     | EOR and NULL received.                                                                    |

# (3) Compatibility [checking the NSF and DIS]

| Code 1 | Code 2 | Causes                                                                                                    |
|--------|--------|----------------------------------------------------------------------------------------------------|
| 32     | 01     | Remote terminal only with V.29 capability in 2400 or 4800 bps transmission.                                                                              |
| 32     | 02     | Remote terminal not ready for polling.                                                                                                    |
|        |        |                                                                                                    |
|        |        |                                                                                                    |
| 32     | 10     | Remote terminal not equipped with password function or its password switch OFF.                                                                          |
| 32     | 11     | Remote terminal not equipped with or not ready for confidential mailbox function.                                                                        |
| 32     | 12     | Remote terminal not equipped with or not ready for relay broadcasting function.                                                                          |
| 32     | 13     | No confidential mail in the remote terminal.                                                                                                    |
| 32     | 14     | The available memory space of the remote terminal is less than that<br>required for reception of the confidential or relay broad-casting<br>instruction. |
| 32     | 18     | Remote terminal not equipped with color function.                                                                                                    |
|        |        |                                                                                                    |
|        |        |                                                                                                    |

| Code 1 | Code 2 | Causes                                                                        |
|--------|--------|-------------------------------------------------------------------------------|
| 40     | 02     | Illegal coding system requested.                                              |
| 40     | 03     | Illegal recording width requested.                                            |
|        |        |                                                                               |
| 40     | 05     | ECM requested although not allowed.                                           |
| 40     | 06     | Polled while not ready.                                                       |
| 40     | 07     | No document to send when polled.                                              |
|        |        |                                                                               |
|        |        |                                                                               |
| 40     | 10     | Nation code or manufacturer code not coincident.                              |
| 40     | 13     | Polled by any other manufacturers' terminal while waiting for secure polling. |
| 40     | 17     | Invalid resolution selected.                                                  |
| 40     | 20     | Invalid full-color mode requested.                                            |
|        |        |                                                                               |

# (4) Instructions received from the remote terminal [checking the NSC, DTC, NSS, and DCS]

## (5) Command reception [checking the NSF and DIS after transmission of NSS and DCS]

| Code 1 | Code 2 | Causes                                                                         |
|--------|--------|--------------------------------------------------------------------------------|
| 50     | 01     | Vertical resolution capability changed after compensation of background color. |
|        |        |                                                                                |
|        |        |                                                                                |
|        |        |                                                                                |

# (6) ID checking

| Code 1 | Code 2 | Causes                                                             |
|--------|--------|--------------------------------------------------------------------|
| 63     | 01     | Password plus "lower 4 digits of telephone number" not coincident. |
| 63     | 02     | Password not coincident.                                           |
| 63     | 03     | Polling ID not coincident.                                         |
|        |        |                                                                    |
|        |        |                                                                    |
|        |        |                                                                    |

# (7) DCN reception

| Code 1 | Code 2 | Causes        |
|--------|--------|---------------|
| 74     |        | DCN received. |
|        |        |               |
|        |        |               |
|        |        |               |

# (8) TCF transmission/reception

| Code 1 | Code 2 | Causes               |
|--------|--------|----------------------|
| 80     | 01     | Fallback impossible. |
|        |        |                      |
|        |        |                      |
|        |        |                      |
|        |        |                      |
|        |        |                      |

# (9) Signal isolation

| Code 1 | Code 2 | Causes                                                                                 |
|--------|--------|----------------------------------------------------------------------------------------|
| 90     | 01     | Unable to detect video signals and commands within 6 seconds after CFR is transmitted. |
| 90     | 02     | Received PPS containing invalid page count or block count.                             |
|        |        |                                                                                        |
|        |        |                                                                                        |

# (10) Video signal reception

| Code 1 | Code 2 | Causes                                                                                      |
|--------|--------|---------------------------------------------------------------------------------------------|
| A0     | 03     | Error correction sequence not terminated even at the final transmission speed for fallback. |
| A0     | 11     | Receive buffer empty. (5-second time-out)                                                   |
| A0     | 12     | Receive buffer full during operation except receiving into memory.                          |
| A0     | 13     | Decoding error continued on 500 lines.                                                      |
| A0     | 14     | Decoding error continued for 10 seconds.                                                    |
| A0     | 15     | Time-out: 5 seconds or more for one-line transmission.                                      |
| A0     | 16     | RTC not found and carrier OFF signal detected for 6 seconds.                                |
| A0     | 17     | RTC found but no command detected for 60 seconds.                                           |
| A0     | 18     | Receive buffer full during receiving into memory.                                           |
| A0     | 19     | No video data to be sent                                                                    |
| A0     | 20     | Unable to continue to receive color FAX (Remaining ink insufficient)                        |
| A8     | 01     | RTN, PIN, or ERR received at the calling terminal.*                                         |
| A9     | 01     | RTN, PIN, or ERR received at the called terminal.*                                          |

\* Available in German versions only

# (11) General communications-related

| Code 1 | Code 2 | Causes                                                                                  |
|--------|--------|-----------------------------------------------------------------------------------------|
| B0     | 02     | Unable to receive the next-page data.                                                   |
| B0     | 03     | Unable to receive polling even during turn-around transmission due to call reservation. |
| B0     | 04     | PC interface error.                                                                     |
|        |        |                                                                                         |

# (12) Maintenance mode

| Code 1 | Code 2 | Causes                                                |
|--------|--------|-------------------------------------------------------|
| E0     | 01     | Failed to detect 1300 Hz signal in burn-in operation. |
| E0     | 02     | Failed to detect PB signals in burn-in operation.     |
|        |        |                                                       |
|        |        |                                                       |

# (13) Equipment error

| Code 1 | Code 2     | Causes                                                                            |
|--------|------------|-----------------------------------------------------------------------------------|
| FF     | <u>X X</u> | Equipment error (For $\underline{X} \underline{X}$ , refer to Section 8.1.1 [2].) |
|        |            |                                                                                   |
|        |            |                                                                                   |

# 8.2 TROUBLESHOOTING

#### 8.2.1 Introduction

This section gives the service personnel some of the troubleshooting procedures to be followed if an error or malfunction occurs with the facsimile equipment. It is impossible to anticipate all of the possible problems which may occur in future and determine the troubleshooting procedures, so this section covers some sample problems. However, those samples will help service personnel pinpoint and repair other defective elements if he/she analyzes and examines them well.

#### 8.2.2 Precautions

Be sure to observe the following to prevent the secondary troubles from happening:

- (1) Always unplug the AC power cord from the outlet when removing the covers and PCBs, adjusting the mechanisms, or conducting continuity testing with a circuit tester.
- (2) When disconnecting the connectors, do not pull the lead wires but hold the connector housings.
- (3) Before handling the PCBs, touch a metal portion of the machine to discharge static electricity charged in your body.
  - When repairing the PCBs, handle them with extra care.

After repairing the defective section, be sure to check again if the repaired section works correctly. Also record the troubleshooting procedure so that it would be of use for future trouble occurrence.

#### 8.2.3 Checking prior to Troubleshooting

Prior to proceeding to the troubleshooting procedures given in Section 8.2.4, make the following initial checks:

#### Environmental conditions

Check that:

- (1) The machine is placed on a flat, firm surface.
- (2) The machine is used in a clean environment at or near normal room temperature (10°C to 35°C) with normal relative humidity (20 to 80%).
- (3) The machine is not exposed to direct sunlight or harmful gases.

#### Power requirements

Check that:

- (1) The power supply specified on the rating plate on the machine is used. The supply voltage stays within the rating  $\pm 10\%$ .
- (2) Each voltage level on AC input lines and DC lines is correct.
- (3) All cables and harnesses are firmly connected.
- (4) None of the fuses are blown.

#### Recording paper

#### Check that:

- (1) A recommended type of recording paper is used.
- (2) The recording paper is not dampened.

#### Ink cartridges

(1) Check that all of four ink cartridges are loaded.

#### Print head

- (1) Check that the print head is installed on the carriage correctly. (Check the dimple contact between the print head PCB and the carriage PCB.)
- (2) Repeat the head purging operation several times.
- (3) Clean the print surface of the print head unit. (Refer to the User's Guide.)

# 8.2.4 Troubleshooting based on problem type

# [1] Control panel problems

| Problem                        | Check:             |
|--------------------------------|--------------------|
| (1) LCD shows nothing.         | Panel-main harness |
|                                | Control panel PCB  |
|                                | • Power supply PCB |
|                                | Main PCB           |
| (2) Control panel inoperative. | Panel-main harness |
|                                | Control panel PCB  |
|                                | Rubber keypad      |
|                                | Main PCB           |

# [2] Telephone problems

| Problem                                               | Check:                                                                                                    |
|-------------------------------------------------------|----------------------------------------------------------------------------------------------------|
| (1) No phone call can be made.                        | <ul> <li>Rubber keypad</li> <li>Control panel PCB</li> <li>NCU PCB (MFC3220C/FAX1920CN/FAX1820C/FAX1815C)</li> <li>Main PCB</li> <li>SDAA PCB (MFC3320CN)</li> <li>MJ PCB (MFC3320CN)</li> </ul>   |
| (2) Speed dialing or one-touch dialing will not work. | <ul> <li>Ordinary dialing function (other than the speed and one-touch dialing)</li> <li>If it works normally, check the main PCB; if not, refer to item (1) above.</li> </ul>                     |
| (3) Speaker silent during on-hook dialing.            | <ul> <li>Ordinary dialing function (Pick up the handset and press the numerical keys.)</li> <li>If it works normally, proceed to the following checks; if not, refer to item (1) above.</li> </ul> |
| (4) Dial does not switch between tone and pulse.      | Main PCB                                                                                                    |
| (5) Telephone does not ring.                          | <ul> <li>Speaker</li> <li>NCU PCB (MFC3220C/FAX1920CN/FAX1820C/FAX1815C)</li> <li>Main PCB</li> <li>SDAA PCB (MFC3320CN)</li> <li>MJ PCB (MFC3320CN)</li> </ul>                                    |

# [3] Communications problems

| Problem                     | Check:                                                                                                    |
|-----------------------------|----------------------------------------------------------------------------------------------------|
| (1) No tone is transmitted. | <ul> <li>Main PCB</li> <li>NCU PCB (MFC3220C/FAX1920CN/FAX1820C/FAX1815C)</li> <li>SDAA PCB (MFC3320CN)</li> <li>MJ PCB (MFC3320CN)</li> </ul> |

# [4] Paper/document feeding problems

| Problem                                                                            | Check:                                                                                                    |
|------------------------------------------------------------------------------------|----------------------------------------------------------------------------------------------------|
| (1) The "Enter Fax No. " message<br>does not appear although<br>documents are set. | <ul> <li>Sensors by using maintenance-mode function code 32. (Refer to Chapter 7, Section 7.3.8.)</li> <li>Document front sensor actuator</li> <li>Main PCB</li> </ul>               |
| (2) Document not fed.                                                              | <ul> <li>ADF and its related sections</li> <li>Scanner motor and its harness</li> <li>Document feed rollers and their related gears</li> <li>Main PCB</li> <li>Driver PCB</li> </ul> |
| (3) Document double feeding                                                        | • ADF parts                                                                                                    |
| (4) Document jam                                                                   | <ul> <li>Scanner motor</li> <li>Document rear sensor actuator</li> <li>Main PCB</li> <li>Driver PCB</li> </ul>                                                                       |
| (5) Recording paper not fed.                                                       | <ul> <li>PF-related gears</li> <li>Main PCB</li> <li>Driver PCB</li> <li>PF motor</li> </ul>                                                                                         |
| (6) Recording paper jam                                                            | <ul><li>Paper feeding mechanism</li><li>Check that the print head unit is installed to the carriage correctly.</li></ul>                                                             |

#### [5] Print-image problems

If there is any problem with any image received or sent, first make a copy of it using the facsimile.

If the copied image is normal, the cause of the problem may be the remote terminal; if it is abnormal, proceed with the following checks:

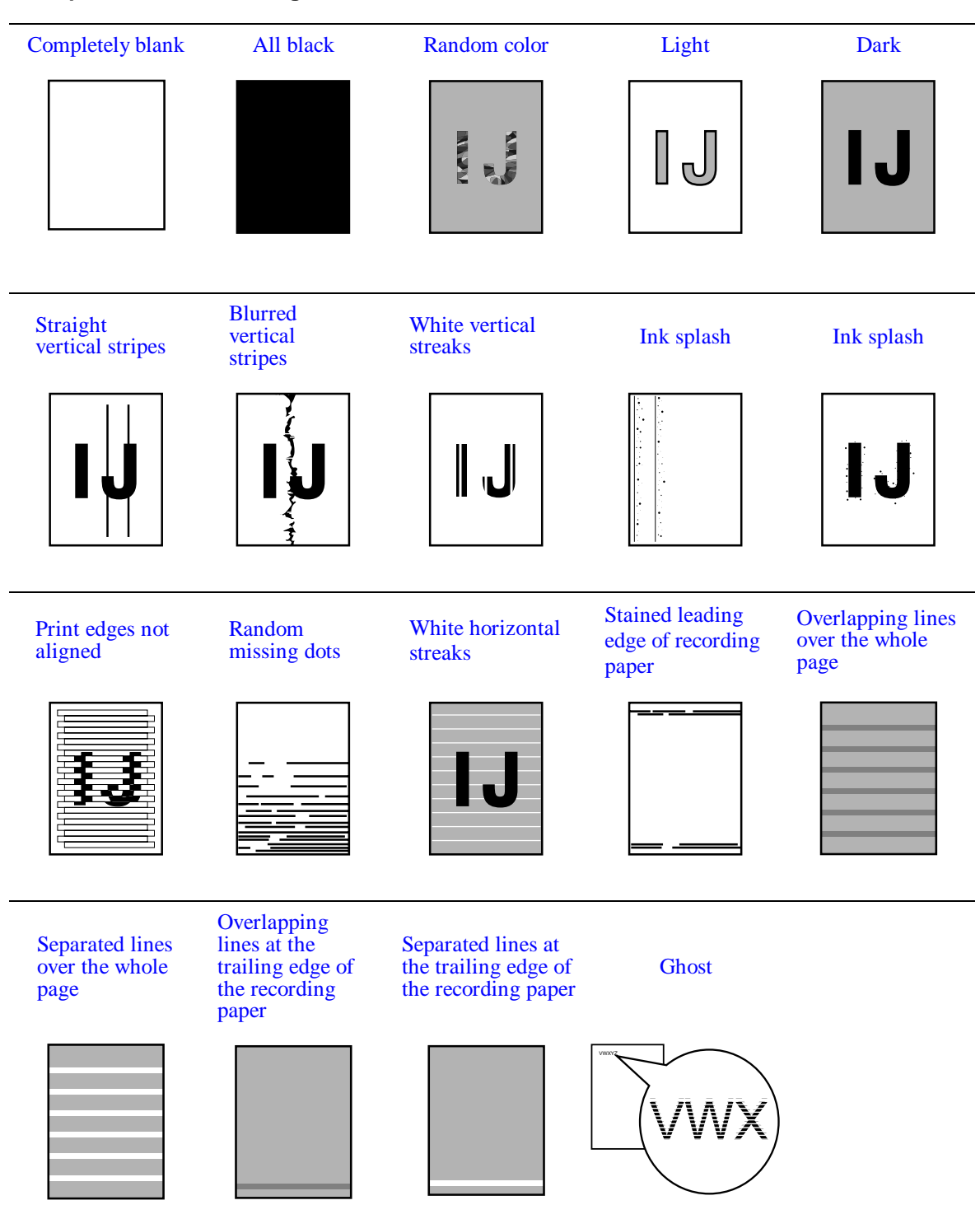

#### Examples of Defective Images

| Problem                               | Action to be taken                                                                                                    |
|---------------------------------------|----------------------------------------------------------------------------------------------------|
| (1) Completely blank (2) Random color | At the scanner         Check the following components:         - CIS flat cable         - Main PCB         - CIS unit         At the printer         • Check the ink cartridges. If any cartridges have run out of ink, replace them.         • Check the dimple contact between each of the print head PCB and the mating carriage PCB. Clean it if contaminated. (If the problem persists, replace the carriage ASSY.)         • Check the connection of the head flat cables on the main PCB. (If either of those cables is broken or damaged, replace it.)         • Replace the main PCB.         • Clean the head caps and wiper of the purge unit with a Rubycel stick. For the cleaning procedure, refer to Chapter 6, Section 6.1 "CLEANING THE PURGE UNIT." |
| (3) All black                         | At the scanner         Check the following components:         - CIS flat cable         - CIS unit         - Main PCB         At the printer         Check the following components:         - Print head unit         - Main PCB         - Carriage ASSY                                                                                                    |

| Problem                                  | Action to be taken                                                                                                    |
|------------------------------------------|----------------------------------------------------------------------------------------------------|
| (4) Light                                | At the scanner         Check the following components:         - CIS unit         - Main PCB         At the printer         Check the following components:         - Ink cartridges         - Print head unit         - Main PCB         - Power supply PCB         - Head property info (to be installed to the driver PCB from the connected PC. Refer to Chapter 5, Section 5.5.)                                                                                       |
| (5) Dark                                 | <ul> <li><u>At the scanner</u></li> <li>Check the following components: <ul> <li>CIS unit</li> <li>Main PCB</li> </ul> </li> <li><u>At the printer side</u></li> <li>For each of the four ink-jet units, perform the head purging operation several times to remove dust or air bubbles from its nozzles. If the problem persists, replace the print head unit.</li> <li>Check the paper PF-related rollers.</li> <li>Replace the main PCB and power supply PCB.</li> </ul> |
| (6) Straight or blurred vertical stripes | <ul> <li><u>Scanner</u></li> <li>Check the following components: <ul> <li>CIS unit</li> </ul> </li> <li><u>Printer</u></li> <li>Check whether paper is coming into contact with any components other than the ones it should during ejecting.</li> <li>Check the encoder strip for stains or scratches. (If the encoder strip is not hooked properly, correct it.)</li> </ul>                                                                                               |

| Problem                     | Action to be taken                                                                                                    |
|-----------------------------|----------------------------------------------------------------------------------------------------|
| (7) Ink splash              | <ul> <li><u>Printer</u></li> <li>For each of the four ink-jet units, perform the head purging operation several times to remove dust or air bubbles from its nozzles.</li> <li>Check the ink cartridges. Any of them has run out of ink or the ink viscosity has been increased, so replace it.</li> <li>Replace the print head unit.</li> <li>Replace the driver PCB.</li> <li>Replace the main PCB.</li> <li>Replace the power supply PCB.</li> <li>Check that the print head unit is installed to the carriage correctly.</li> <li>Check that the carriage rail clamp springs catch the carriage rail correctly.</li> </ul>                                                                                                    |
| (8) Print edges not aligned | <ul> <li><u>Printer</u></li> <li>Check the alignment of vertical print lines using maintenance-mode function code 65. (Refer to Chapter 7, Section 7.3.13).</li> <li>Check the print head unit.</li> <li>Check the encoder strip for stains or scratches. (If the encoder strip is not hooked properly, correct it.)</li> <li>Correct the positioning error of the print head unit. (Refer to Chapter 5, Section 5.2, [ 3 ].)</li> </ul>                                                                                                    |
| (9) Random missing dots     | <ul> <li>Printer</li> <li>For each of the four ink-jet units, perform the head purging operation several times to remove dust or air bubbles from its nozzles.</li> <li>Check the ink cartridges. If any cartridges have run out of ink, replace them.</li> <li>Check the dimple contact between each of the print head PCB and the mating carriage PCB. Clean it if contaminated.</li> <li>Replace the print head unit. (If the problem persists, replace the carriage ASSY.)</li> <li>Check the connection of the head flat cables on the main PCB. (If either of those cables is broken or damaged, replace it.)</li> <li>Replace the main PCB.</li> <li>Clean the head caps and wiper of the purge unit with a Rubycel stick. For the cleaning procedure, refer to Chapter 6, Section 6.1 "CLEANING THE PURGE UNIT."</li> </ul> |

| Problem                                                                               | Action to be taken                                                                                                    |
|---------------------------------------------------------------------------------------|----------------------------------------------------------------------------------------------------|
| (10) White horizontal streaks                                                         | <ul> <li>For each of the four ink-jet units, perform the head purging operation several times to remove dust or air bubbles from its nozzles.</li> <li>Replace the print head unit.</li> <li>Check the paper feed-related rollers.</li> <li>Clean the head caps and wiper of the purge unit with a Rubycel stick. For the cleaning procedure, refer to Chapter 6, Section 6.1 "CLEANING THE PURGE UNIT."</li> </ul> |
| (11) Stained leading edge of recording paper                                          | <ul> <li><u>Printer</u></li> <li>Clean the nozzle ends of the ink-jet units.</li> <li>Check that the print head unit is setting in the carriage correctly.</li> </ul>                                                                                                    |
| (12) Overlapping or separated lines over the whole page                               | <ul> <li>Check that the color marking made on the paper feed roller matches that on the print head unit. (Refer to Chapter 4, Section 4.1.22.)</li> <li>Adjust the paper feeding correction value of the paper feed roller. (Refer to Chapter 5, Section 5.6 "IF YOU REPLACE THE PAPER FEED ROLLER AND/OR PAPER EJECTION ROLLER.")</li> </ul>                                                                       |
| (13) Overlapping or separated<br>lines at the trailing edge of<br>the recording paper | • Adjust the paper feeding correction value of the paper<br>ejection roller. (Refer to Chapter 5, Section 5.6 "IF YOU<br>REPLACE THE PAPER FEED ROLLER AND/OR PAPER<br>EJECTION ROLLER.")                                                                                                    |
| (14) Ghost                                                                            | <ul> <li>Adjust the paper feeding correction value of the paper feed roller and paper ejection roller. (Refer to Chapter 4, Section 4.1.22 and 4.1.21.)</li> <li>Correct the positioning error of the print head unit. (Refer to Chapter 5, Section 5.2, [ 3 ].)</li> </ul>                                                                                                    |

# [6] PC-driven printing problems

| Problem                               | Action to be taken                 |
|---------------------------------------|------------------------------------|
| (1) PC-driven printing is impossible. | • Interface with the host computer |
|                                       | • PC interface cable               |
|                                       | Main PCB                           |
|                                       | • USB interface                    |

#### 8.2.5 Problems encountered frequently in the past

This section lists the four problems most frequently encountered during on-site service in the past.

- Paper jams
- Error message "MACHINE ERROR 41"
- Ink-related problems
- Auto document feeder (ADF) failure

#### [1] Paper jams

A paper jam may occur not only due to machine malfunction but also to the user's actions.

**IMPORTANT:** In some cases, foreign material that has found its way into the machine without the user realizing can be the cause a paper jam. Instruct the user to place nothing on top of the machine that might fall into it.

#### Problems due to the user's actions

| Check                 | Possible causes                                                                   | Problems that may result                                                            |
|-----------------------|-----------------------------------------------------------------------------------|-------------------------------------------------------------------------------------|
| Recording paper       | Paper not suited to use with the machine was used.                                | Paper with labels attached, for<br>example, may leave labels<br>inside the machine. |
| For foreign materials | Fragments of paper that were left<br>behind when previous paper jams<br>occurred. | Foreign materials can hinder the paper feed.                                        |
|                       | Foreign materials such as tacks<br>have found their way into the<br>machine.      |                                                                                     |

#### Problems due to machine malfunction

| Check                                                        | Possible causes                                        | Problems that may result                                                                                                 |
|--------------------------------------------------------------|--------------------------------------------------------|----------------------------------------------------------------------------------------------------|
| Star wheels on star wheel support                            | Star wheels became dislocated when paper jam occurred. | Dislocated star wheels can hinder paper feed.                                                                            |
| Sensors and actuators                                        | Any sensor(s) not working.                             | If a sensor does not turn on, the related roller(s) will not rotate.                                                     |
| Separation pad<br>(Urethane section.<br>Refer to page 4-39.) | The separation pad has warped or worn thin.            | A warped or worn separation pad can cause double-feeding.                                                                |
| Encoder strip                                                | The encoder strip is stained.                          | A stained encoder strip can<br>cause a carriage drive error<br>during printing that will stop the<br>printing operation. |

#### [2] "MACHINE ERROR 41" error message

The error message "MACHINE ERROR 41" appears if the head drive voltage exceeds the specified upper limit. The source of the problem is either the print head unit or power supply PCB.

| Check            | Possible causes                                                                                                    | Problems that may result                                                                                                    |
|------------------|----------------------------------------------------------------------------------------------------|----------------------------------------------------------------------------------------------------|
| Print head unit  | <ul> <li>The dimple contact section of the print head unit is stained.</li> <li>Head clamp spring is not set correctly.</li> </ul> | At the start of printing or head<br>cleaning operation, correct<br>voltage will not be applied to<br>the electrodes on the surface of<br>the piezoelectric ceramic<br>(described in Chapter 3, Section<br>3.2.2.2). |
| Power supply PCB | - A power failure when the machine was in operation resulted in a damaged part.                                                    | The head drive voltage will be too low to drive the print head.                                                                                                    |
|                  | <ul> <li>Exposure to power surges caused<br/>by lightning damaged electronic<br/>devices on the power supply PCB.</li> </ul>       |                                                                                                    |

#### [3] Ink-related problems

Problems of this nature may arise not only due to machine malfunction but also to the user's actions.

**IMPORTANT:** In many cases, the user fails to set ink cartridges in place.

Problems due to the user's actions

| Check                                         | Possible causes                                                                           | Problems that may result                                                                                                    |
|-----------------------------------------------|-------------------------------------------------------------------------------------------|----------------------------------------------------------------------------------------------------|
| Ink cartridges                                | - Ink cartridges are not inserted fully into the print head unit.                         | The machine will not be able to print.                                                                                                    |
|                                               | - One or more of the ink cartridges are not loaded.                                       |                                                                                                    |
|                                               | - One or more of the ink cartridges has run out of ink.                                   |                                                                                                    |
|                                               | - The sealing tape(s) on one or<br>more of any new ink cartridges<br>was not peeled off.  |                                                                                                    |
| Data setting<br>required after<br>replacement | The related ink dot counter(s) was<br>not reset after replacement of ink<br>cartridge(s). | After the machine is used for a<br>while, the "INK EMPTY XXX"<br>message will appear and the<br>machine will no longer be able<br>to print. |

Problems due to machine malfunction

| Check           | Possible causes                                                                                                    | Problems that may result                                                                |
|-----------------|----------------------------------------------------------------------------------------------------|-----------------------------------------------------------------------------------------|
| Print head unit | Dust or foreign materials have<br>found their way into the print head<br>unit.                                           | Dot missing occurs on the printout.                                                     |
| Carriage        | <ul> <li>Head flat cables are broken.</li> <li>Head flat cables have not been inserted into the carriage PCB.</li> </ul> | The machine will not be able to print or drive the carriage.                            |
| Purge unit      | Dust or foreign materials get into the purge unit.                                                                       | Head cleaning operation will not<br>be possible and/or the purge<br>unit will not work. |
| CIS unit        | The CIS unit is weak in identifying colors.                                                                              | The quality of print colors in copying operation will be low.                           |

## [4] Auto document feeder (ADF) malfunction

An ADF failure may occur not only due to machine malfunction but also to the user's actions.

Problems due to the user's actions

| Check                               | Possible causes                                                                  | Problems that may result                                                           |
|-------------------------------------|----------------------------------------------------------------------------------|------------------------------------------------------------------------------------|
| Document guides<br>on the top cover | The document guides are not positioned to match the width of document(s) loaded. | Documents will skew.                                                               |
| Inside the ADF                      | <ul> <li>Foreign materials have found their<br/>way into ADF.</li> </ul>         | Foreign materials can hinder document feeding.                                     |
|                                     | - The size of the document loaded is smaller than the specified size.            | The document will jam inside the ADF.                                              |
| Control panel<br>ASSY               | The control panel ASSY is not closed properly.                                   | The "COVER OPEN" message<br>will appear and the machine will<br>no longer operate. |

Problems due to machine malfunction

| Check                   | Possible causes                                                                                                    | Problems that may result                                                                                |
|-------------------------|----------------------------------------------------------------------------------------------------|----------------------------------------------------------------------------------------------------|
| Driver PCB              | The motor driver IC is defective.                                                                                  | Documents will not be able to be drawn in.                                                              |
| ADF                     | The spring plates of the ADF parts are deformed.                                                                   | Documents will stop halfway through feeding.                                                            |
|                         | The ADF parts are deformed or worn.                                                                                | Two or more sheets of documents will be fed through at once.                                            |
| Pressure roller         | The pressure roller is dislocated or warped.                                                                       | Documents will not be able to be drawn in.                                                              |
| Document rear<br>sensor | <ul> <li>The Document rear sensor is defective.</li> <li>The Document rear sensor actuator is deformed.</li> </ul> | Documents will stop halfway<br>through feeding or the machine<br>will not be able to recognize<br>them. |

#### 8.2.6 Possible component defects and resulting problems

This section lists possible component defects and what happens due to them. It also describes what happens if the necessary adjustments or data settings into the memories is not made.

#### [1] Scanner mechanism

| Defective component      | Result                                                                                                    | Error codes |
|--------------------------|----------------------------------------------------------------------------------------------------|-------------|
| Pressure roller          | - Documents will jam.                                                                                            | A2, A3      |
| Scanner drive unit       | - When the power is turned on, abnormal noises will be heard from the machine.                                   |             |
| Scanner motor            | - Document will not be able to be fed.                                                                           |             |
| Document feed roller     | <ul><li>Documents will jam.</li><li>Documents will skew.</li><li>Documents will not be able to be fed.</li></ul> | A2, A3      |
| Document ejection roller | <ul><li>Documents will jam.</li><li>Documents will not be able to be fed.</li></ul>                              | A2, A3      |

| Defective component | Result                                                                                                    | Error codes                                                       |
|---------------------|----------------------------------------------------------------------------------------------------|-------------------------------------------------------------------|
| CIS unit            | <ul> <li>Any of the following images may appear on the printout of received, copied, or scanned data:</li> <li>Image: Image: Ima</li></ul> | B1, B2, B3,<br>B4, B5, B6,<br>B9, BA,<br>BB, BC,<br>BD, BE,<br>BF |
| CIS flat cable      | Any of the following images may appear on the printout of received, copied, or scanned data:                                                                                                    |                                                                   |

## [2] Carriage drive and purge mechanisms

| Defective component     | Result                                                                                                    | Error codes       |
|-------------------------|----------------------------------------------------------------------------------------------------|-------------------|
| Carriage                | - Any of the following images may appear on the printout of received, copied, or scanned data:                                                                                 |                   |
| Carriage motor          | <ul> <li>The carriage will not be able to travel normally.</li> <li>Any of the following images may appear on the printout of received, copied, or scanned data:</li> </ul>    | 30, 31, 32,<br>33 |
| Encoder strip           | <ul> <li>The carriage will not be able to travel normally.</li> <li>Any of the following images may appear on the printout of received, copied, or scanned data:</li> </ul>    | 30, 31, 32,<br>33 |
| Ink empty sensor<br>PCB | <ul> <li>The "INK EMPTY XXX" message will appear even through there is ink.</li> <li>Even through the ink has run out, the "INK EMPTY XXX" message will not appear.</li> </ul> | 26, 27, 28,<br>29 |
| Paper width sensor      | - A paper jam will occur.                                                                                                    | 81                |

| Defective component                                       | Result                                                                                                    | Error codes           |
|-----------------------------------------------------------|----------------------------------------------------------------------------------------------------|-----------------------|
| Driver PCB                                                | <ul> <li>Documents will jam.</li> <li>Documents will not be fed.</li> <li>Any of the following images may appear on the printout of received, copied, or scanned data:</li> </ul>        | 30, 31, 32,<br>33, 35 |
| Purge unit<br>Head caps or<br>wiper                       | - Any of the following images may appear on the printout of received, copied, or scanned data:                                                                                           |                       |
| Purge pump                                                | - The purge pump will not draw out ink from the head nozzles.                                                                                                    |                       |
| Purge cam HP<br>switch<br>Pump switching<br>cam HP switch | <ul> <li>The purge cam HP switch will not detect the purge cam ON/OFF timing.</li> <li>The pump switching cam HP switch will not detect the pump switching cam ON/OFF timing.</li> </ul> | 50, 51, 52,<br>53     |
# [3] Print head mechanism

| Defective component                 | Result                                                                                                    | Error codes |
|-------------------------------------|----------------------------------------------------------------------------------------------------|-------------|
| Defective component Print head unit | Result         - Any of the following images may appear on the printout of received, copied, or scanned data:         Image: Comparison of the following images may appear on the printout of received, copied, or scanned data:         Image: Comparison of the following images may appear on the printout of received, copied, or scanned data:         Image: Comparison of the following images may appear on the printout of received, copied, or scanned data:         Image: Comparison of the following images may appear on the printout of received, copied, or scanned data:         Image: Comparison of the following images may appear on the printout of received, copied, or scanned data:         Image: Comparison of the following images may appear on the printout of received, copied, or scanned data:         Image: Comparison of the following images may appear on the printout of received, copied, or scanned data:         Image: Comparison of the following images may appear on the printout of received, copied, or scanned data:         Image: Comparison of the following images may appear on the printout of received, copied, or scanned data:         Image: Comparison of the following images may appear on the printout of received, copied, or scanned data:         Image: Comparison of the following images may appear on the printout of received, copied, or scanned data:         Image: Comparison of the following images may appear on the printout of the following images may appear on the printout of the following images may appear on the printout of the following images may appear on the printout of the printout of the printout of the printout of the print | Error codes |
|                                     |                                                                                                    |             |

# [4] ASF mechanism

| Defective component | Result                                                                                     | Error codes       |
|---------------------|--------------------------------------------------------------------------------------------|-------------------|
| Bank ASSY           | <ul><li>Two or more sheets of paper will be fed at once.</li><li>Paper will jam.</li></ul> | 83, 84, 88        |
| ASF roller ASSY     | <ul><li>Paper will not be fed.</li><li>Paper will skew.</li><li>Paper will jam.</li></ul>  | 83, 84, 88,<br>E4 |

# [5] Speaker

| Defective component | Result                                                                                                    | Error codes |
|---------------------|----------------------------------------------------------------------------------------------------|-------------|
| Speaker             | <ul> <li>No key clicks will be heard.</li> <li>Abnormal noises will be heard from the machine.</li> <li>The telephone will not ring.</li> <li>No tone will be transmitted.</li> </ul> |             |

# [6] Control panel

| Defective component               | Result                                                                                                    | Error codes |
|-----------------------------------|----------------------------------------------------------------------------------------------------|-------------|
| Rubber keypad                     | - Keys will not work.                                                                                                    |             |
| Control panel PCB                 | <ul><li>The LCD will show nothing.</li><li>Keys will not work.</li></ul>                                                                                                    |             |
| Separation rubber                 | - Two or more sheets of documents will be fed at once.                                                                                                    |             |
| Document front<br>sensor actuator | - Document draw-in operation will not start even though documents have been set.                                                                                                    | A3          |
| Document rear sensor<br>actuator  | <ul> <li>Document draw-in operation will not start even<br/>though documents have been set.</li> <li>Document draw-in operation will continue even<br/>though all documents have been fed into the<br/>machine.</li> </ul> | A2, A3      |

# [7] PCBs

| Defective component               | Result                                                                                                    | Error codes |
|-----------------------------------|----------------------------------------------------------------------------------------------------|-------------|
| Main PCB/<br>Driver PCB           | <ul> <li>No faxes will be able to be sent.</li> <li>No phone calls will be able to be made.</li> <li>Copying will not be possible.</li> <li>PC-driven printing will not be possible.</li> <li>Scanning will not be possible.</li> <li>The machine will not be able to be turned on.</li> <li>Any of the following images may appear on the printout of received, copied, or scanned data:</li> </ul> |             |
| SDAA PCB*<br>MJ PCB*<br>NCU PCB** | <ul> <li>No faxes will be able to be sent.</li> <li>No phone calls will be able to be made.</li> <li>The telephone will not ring.</li> <li>No tone will be detected.</li> <li>The machine will not be able to switch to the external telephone.</li> </ul>                                                                                                    | D*          |
| Power supply PCB                  | <ul><li>The machine will not be able to be turned on.</li><li>The printed image will become lighter.</li></ul>                                                                                                    |             |

\* MFC3320CN

\*\* MFC3220C/FAX1920CN/FAX1820C/FAX1815C

# [8] Adjustments/data setting into the memories

| Adjustment/data<br>setting not<br>performed                                                                   | Result                                                                                                    | Refer to:                                                                                  | Error<br>codes    |
|----------------------------------------------------------------------------------------------------|----------------------------------------------------------------------------------------------------|--------------------------------------------------------------------------------------------|-------------------|
| Proper customizing<br>code (in the<br>EEPROM)                                                                 | - The machine will not work correctly at the shipping destination.                                                                             | <ul><li> Chapter 7,<br/>Section 7.3.17</li><li> Appendix 3</li></ul>                       |                   |
| ID code                                                                                                    | - The machine will not be able to be<br>identified by the PC connected to it<br>when more than one machine is<br>connected to that PC via USB. | - Chapter 5,<br>Section 5.5                                                                |                   |
| Head property data (in the EEPROM)                                                                            | - The print quality will deteriorate.                                                                                                    | <ul> <li>Chapter 5,<br/>Section 5.2, [2]</li> <li>Chapter 7,<br/>Section 7.3.15</li> </ul> |                   |
| Correction of head<br>positioning error                                                                       | <ul> <li>Any of the following images may appear on the printout of received, copied, or scanned data:</li> </ul>                               | - Chapter 5,<br>Section 5.2 [ 3 ]                                                          |                   |
| Updating of the<br>paper feeding<br>correction value<br>for the paper feed<br>roller/paper<br>ejection roller | - Any of the following images may appear on the printout of received, copied, or scanned data:                                                 | <ul> <li>Chapter 5,<br/>Section 5.6, [2]</li> <li>Chapter 7,<br/>Section 7.3.14</li> </ul> |                   |
| Setting of the CIS scanner area                                                                               | - The areas close to the edge of a document will not be able to be scanned.                                                                    | - Chapter 7,<br>Section 7.3.10                                                             | B3, B4,<br>B5, B6 |

| Adjustment/data<br>setting not<br>performed           | Result                                                                                                    | Refer to:                                                                                    | Error<br>codes    |
|-------------------------------------------------------|----------------------------------------------------------------------------------------------------|----------------------------------------------------------------------------------------------|-------------------|
| Sensing reference<br>level of the ink<br>empty sensor | <ul> <li>The "INK EMPTY XXX" message<br/>will appear even though there is ink.</li> <li>Even though the ink has run out, the<br/>"INK EMPTY XXX" message will<br/>not appear.</li> </ul> | <ul> <li>Chapter 5,<br/>Section 5.7</li> <li>Chapter 7,<br/>Section 7.3.11</li> </ul>        | 26, 27,<br>28, 29 |
| Alignment of<br>vertical print lines                  | - Any of the following images may<br>appear on the printout of received,<br>copied, or scanned data:                                                                                     | <ul> <li>Chapter 5,<br/>Section 5.2, [ 5 ]</li> <li>Chapter 7,<br/>Section 7.3.13</li> </ul> |                   |

# MFC3320CN/FAX1920CN MFC3220C/FAX1820C/FAX1815C

# **Appendix 1. Serial Numbering System**

This appendix shows the location of serial number labels put on some parts and lists the coding information pertaining to the serial numbers.

# SERIAL NUMBERING SYSTEM

Each facsimile machine has a serial number label for the machine itself and a property label for the print head unit.

This section lists the coding information for those serial numbers and property codes.

# (1) Serial number label for the machine itself

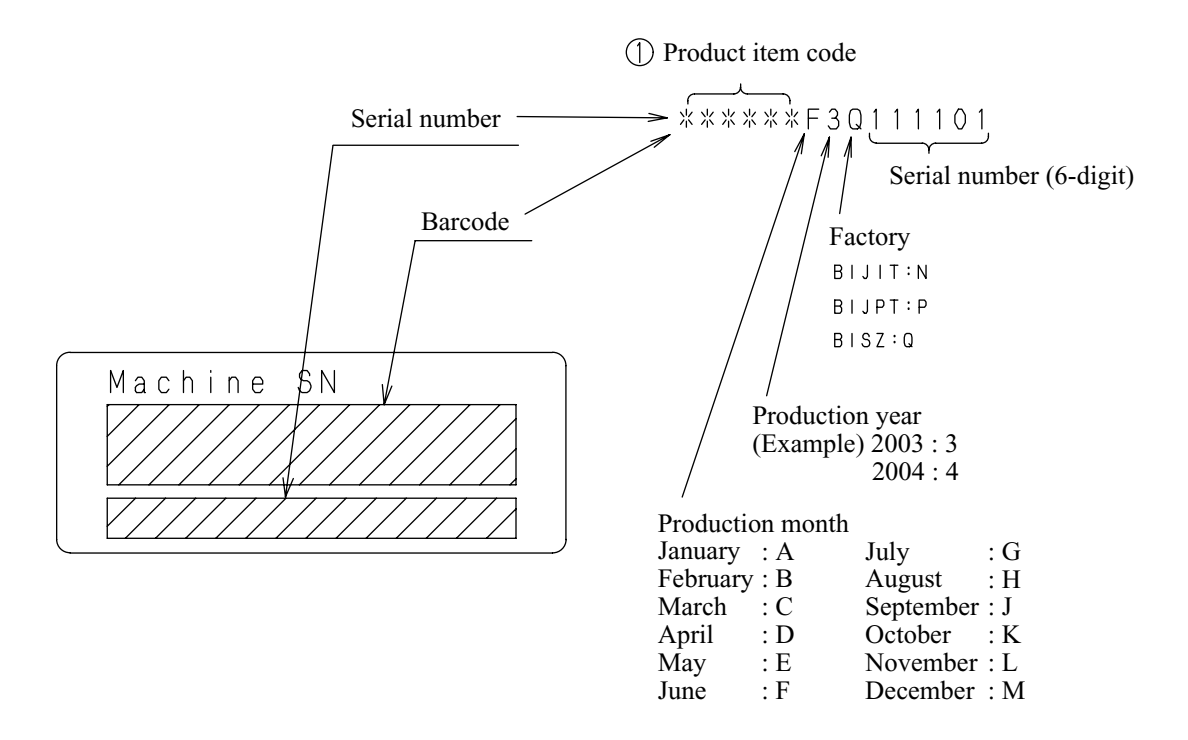

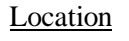

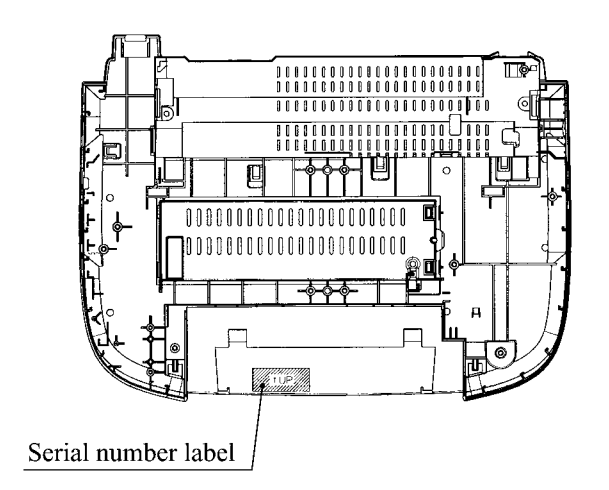

# (2) Property label

■ Property label for the print head unit

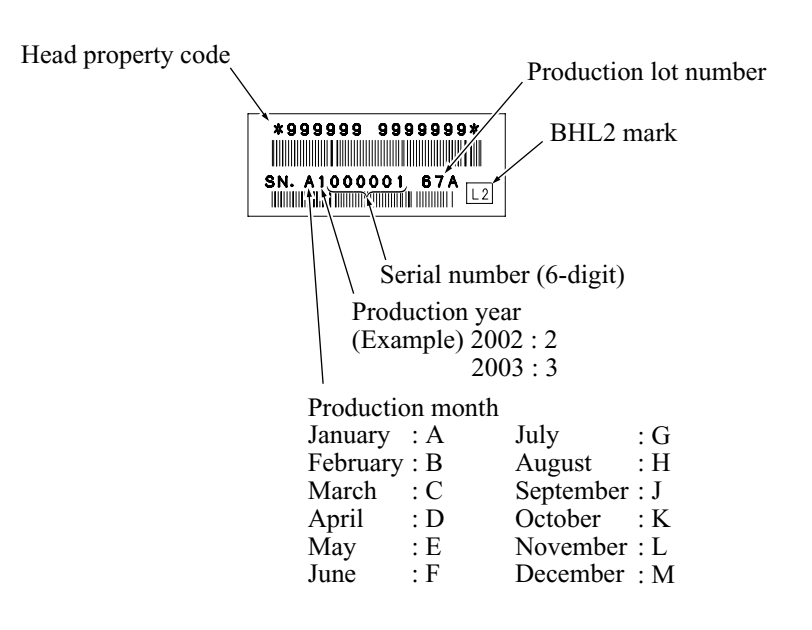

Location

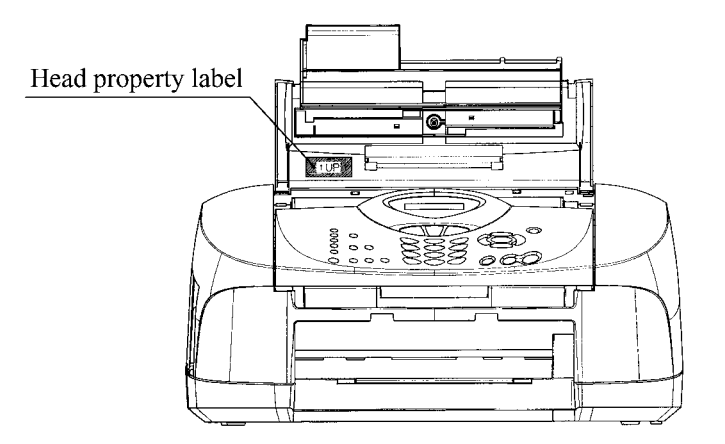

# MFC3320CN/FAX1920CN MFC3220C/FAX1820C/FAX1815C

# **Appendix 2. Firmware Installation**

This appendix provides instructions on how to update firmware stored in the flash ROM on the main PCB of the facsimile machine from the host PC. No hardware replacement is required for updating.

Control programs of the facsimile machine are stored in the flash ROM on the main PCB. The updating procedure is required also if the main PCB has been replaced since a new PCB supplied has no firmware installed.

A2.1 Downloading the Update Programs/Data to the Facsimile Machine ......App. 2-1

# A2.1 Downloading the Update Programs/Data to the Facsimile Machine

If you want to update the current programs/data stored in the flash ROM on the main PCB or after you replace the main PCB, download the update programs/data to the flash ROM.

Downloading requires a PC/AT-compatible computer running Windows 98/98SE, Windows Me, Windows 2000 Professional, or Windows XP Home/Professional.

**CAUTION:** During downloading, do not turn the power off, interrupt downloading, or download invalid data. If you do so, downloading will fail, causing the PCB to be unusable. You will need to replace the main PCB and download update programs/data to a new PCB.

#### Preparation

You need to be provided with the BHL2-Maintenance Printer driver and FILEDG32.exe by Brother Industries. Save them in an arbitrary folder in your PC.

# Installing the BHL2-Maintenance Printer driver

To identify terminals connected via USB interface, a PC requires the corresponding <u>virtual</u> USB ports to be implemented on the PS/2 keyboard port by driver/software. If you connect any number of FAX machines repaired to your PC, therefore, the same number of virtual USB ports will be automatically configured on your PC. To prevent virtual USB ports from being configured limitlessly, use the unique driver installation procedure described below that enables your PC to identify terminals via a single virtual USB port.

**NOTE:** Once this installation procedure is carried out for a particular PC, it will no longer be required for that PC. If the BHL2-Maintenance Printer driver has been installed to your PC according to this procedure, skip this section.

**NOTE:** Before proceeding to the procedure given below, make sure that the BHL2-Maintenance Printer driver (listed in Chapter 5, Section 5.1.1) is stored in an arbitrary folder in your PC.

(1) Make sure that the power cord of the FAX machine is unplugged from a wall socket.

If the FAX machine is connected to a PC, unplug the USB cable.

- (2) Switch on your PC.
- (3) Plug the power cord of the FAX machine into a wall socket.
- (4) Press the **Menu/Set**, \*, **2**, **8**, **6**, and **4** keys on the FAX machine in this order to enter the maintenance mode.
- (5) Connect the FAX machine to your PC using the USB cable.

The following window appears.

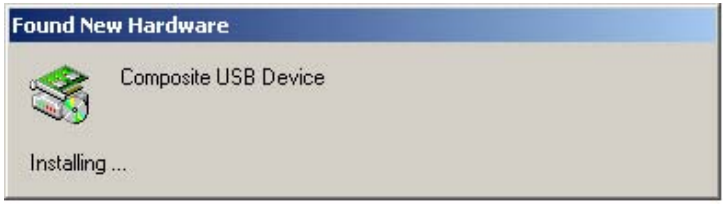

App. 2-1

(6) The following screen appears, indicating the detection of new hardware device by the system. Click **Next** to proceed.

| Welcome to the Found New<br>Hardware Wizard<br>This wizard helps you install a device driver for a<br>hardware device. |
|----------------------------------------------------------------------------------------------------|
| To continue, click Next.                                                                                               |
| < <u>₿</u> ack. Next> Cancel                                                                                           |

(7) Select "Search for a suitable driver for my device (recommended)" and click Next.

| ound New Hardware Wizard                                                                       |                                                                                                   |
|------------------------------------------------------------------------------------------------|---------------------------------------------------------------------------------------------------|
| Install Hardware Device Driv<br>A device driver is a software p<br>an operating system.        | rers<br>program that enables a hardware device to work with                                       |
| This wizard will complete the ir                                                               | nstallation for this device:                                                                      |
| Composite USB Dev                                                                              | vice                                                                                              |
| A device driver is a software p<br>needs driver files for your new<br>installation click Next. | rogram that makes a hardware device work. Windows device. To locate driver files and complete the |
| C C C C C C C C C C C C C C C C C C C                                                          |                                                                                                   |
| Search for a suitable dr                                                                       | iver for my device (recommended)                                                                  |
| C <u>D</u> isplay a list of the kno<br>driver                                                  | wn drivers for this device so that I can choose a specific                                        |
|                                                                                                | < <u>B</u> ack <u>N</u> ext> Cancel                                                               |

(8) Select "Specify a location" and click Next.

| Found New Hardware Wizard                                                                                                    |
|----------------------------------------------------------------------------------------------------|
| Locate Driver Files<br>Where do you want Windows to search for driver files?                                                                                |
| Search for driver files for the following hardware device:                                                                                                  |
| Composite USB Device                                                                                                    |
| The wizard searches for suitable drivers in its driver database on your computer and in<br>any of the following optional search locations that you specify. |
| To start the search, click Next. If you are searching on a floppy disk or CD-ROM drive,<br>insert the floppy disk or CD before clicking Next.               |
| Optional search locations:<br>Floppy disk drives<br>D-ROM drives                                                                                            |
|                                                                                                    |
| < <u>B</u> ack <u>N</u> ext> Cancel                                                                                                    |

(9) Select the folder where the copy of the BHL2-Maintenance Printer driver is located (or click **Browse** to specify it), then click **OK**.

(This sample screen is captured on the Windows 2000 desktop.)

| Found Ne | w Hardware Wizard                                                                       | ×            |
|----------|-----------------------------------------------------------------------------------------|--------------|
|          | Insert the manufacturer's installation disk into the drive selected, and then click OK. | OK<br>Cancel |
|          | <u>C</u> opy manufacturer's files from:<br>E:\TOOL\usb_download_2kxp      ▼             | Browse       |

(10) Click Next.

| und New Hardware Wizard                                                                                     |       |
|----------------------------------------------------------------------------------------------------|-------|
| Driver Files Search Results<br>The wizard has finished searching for driver files for your hardware device. |       |
| The wizard found a driver for the following device:                                                         |       |
| Printer                                                                                                    |       |
| Windows found a driver for this device. To install the driver Windows found, click New                      | it.   |
| e:\tool\usb_download_2kxp\brboot02.inf                                                                      |       |
|                                                                                                    |       |
|                                                                                                    |       |
| < <u>B</u> ack <u>Next</u> Ca                                                                               | incel |

(11) To proceed, click Yes.

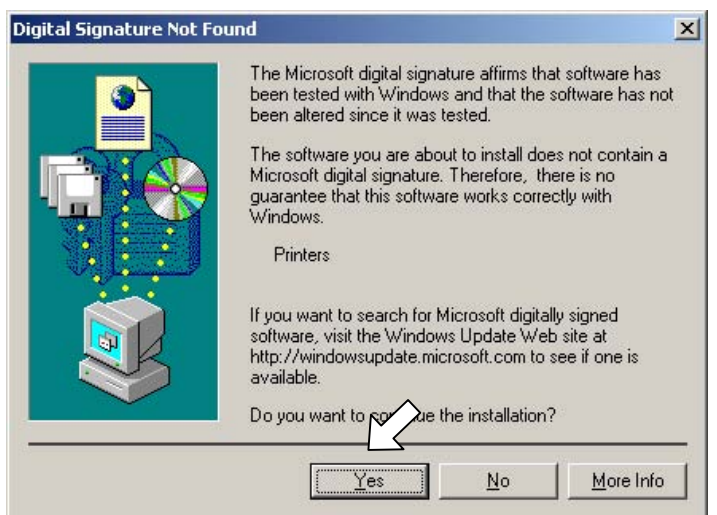

(12) If the driver is successfully installed, the following message window appears. Click **Finish** to return to Windows.

| Found New Hardware Wizard |                                                                                                    |
|---------------------------|----------------------------------------------------------------------------------------------------|
|                           | Completing the Found New<br>Hardware Wizard<br>Brother BHL2-Maintnance Printer<br>Windows has finished installing the software for this device. |
|                           | To close this wizard, click Finish.                                                                                                    |

**NOTE:** After completion of the driver installation, if you press the **9** key on the FAX machine twice to exit the maintenance mode, the "Found New Hardware Wizard" screen in step (6) appears again. Click **Cancel**.

**NOTE:** To check that the printer driver is successfully installed, click **Start**|**Settings**|**Printers** to call up the Printers window as shown below and confirm that the Brother BHL2-Maintenance Printer icon is displayed.

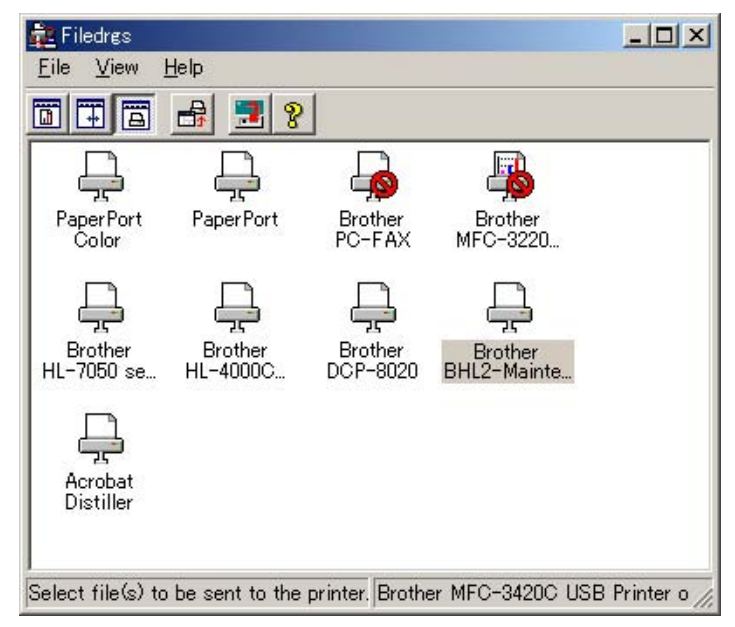

# Writing the update programs/data onto the flash ROM of the facsimile machine

After the installation procedure of the BHL2-Maintenance Printer driver, proceed to the firmware download.

If the BHL2-Maintenance Printer driver has been installed so that you start from downloading firmware, turn off the facsimile machine and then turn it on while holding down the **5** key. (The machine should show the black and white pattern on the LCD.)

**NOTE:** Never unplug the power cables of the facsimile machine and your PC or the USB cable during downloading.

(1) Run "FILEDG32.exe."

The Filedrgs window will appear as shown below.

| 🙀 Filedrøs                |                     |                     |                        |                |
|---------------------------|---------------------|---------------------|------------------------|----------------|
| <u>F</u> ile <u>V</u> iew | <u>H</u> elp        |                     |                        |                |
|                           | 🔒 🛃 💡               |                     |                        |                |
| Paper Port<br>Color       | PaperPort           | Brother<br>PC-FAX   | Brother<br>MFC-3220    |                |
| Brother<br>HL-7050 se     | Brother<br>HL-4000C | Brother<br>DCP-8020 | Brother<br>BHL2-Mainte |                |
| Acrobat<br>Distiller      |                     |                     |                        |                |
| Select file(s) to         | be sent to the      | printer. Brothe     | er MFC-3420C USI       | 3 Printer o // |

(2) Drag and drop the firmware (e.g., LZ0023\_A.upd) onto the Brother BHL2-Maintenance Printer icon in the Filedrgs window shown above.

**NOTE:** Use a firmware file after extracting. It is a self-extracting file having the extension .exe. Double-click the exe file to extract it.

When downloading starts, the FAX machine beeps intermittently. After approx. 2 to 5 minutes, downloading is complete and the FAX machine automatically reboots and returns to the standby state.

(3) Press the \* and # keys at the same time when the machine is on standby. The firmware version appears on the LCD.

In this example, if "A0307252244:CF30" appears, it means that the downloading has been successfully finished.

(4) If downloading finishes abnormally, turn the facsimile machine off and on. The machine automatically enters the download mode and emits a large beep. Perform the downloading procedure above again.

# MFC3320CN/FAX1920CN MFC3220C/FAX1820C/FAX1815C

# Appendix 3. Customizing Codes According to Shipping Destination

This appendix lists the customizing codes for the various preferences exclusively designed for each destination (e.g. language). Those codes are stored in the memory (EEPROM) mounted on the driver PCB. If the driver PCB is replaced with a new one, therefore, you will need to set the proper customizing codes with the machine in the maintenance mode.

# **EEPROM CUSTOMIZING CODES**

This function allows you to customize the EEPROM according to language, function settings, and firmware switch settings.

# Operating Procedure

 $\leftarrow$  Within 2 seconds  $\rightarrow$ 

(1) Press the **Menu**, \*, **2**, **8**, **6**, and **4** keys in this order to make the facsimile equipment enter the maintenance mode.

The equipment beeps for approx. one second and displays "■■ MAINTENANCE ■■■ " on the LCD.

(2) Press the **7** and **4** keys in this order in the initial stage of the maintenance mode.

The current customizing code (e.g., 3001 in the case of MFC3220C U.S.A. versions) appears.

(3) Enter the desired customizing code (e.g., 2002 in the case of MFC3220C Canadian version). The newly entered code appears.

**NOTE:** If a wrong 4-digit code is entered, the equipment will malfunction.

(4) Press the **Black Start** key.

The equipment saves the setting and returns to the initial stage of the maintenance mode.

If you press the **Stop/Exit** key or no keys are pressed for one minute in the above procedure, the equipment stops the procedure and returns to the initial stage of the maintenance mode.

# **EEPROM Customizing Codes List**

|                                       | Model    |          |           |  |
|---------------------------------------|----------|----------|-----------|--|
| Versions                              | FAX1815C | FAX1820C | FAX1920CN |  |
| U.S.A.                                |          | 3101     | 3101      |  |
| CANADA                                |          | 2102     |           |  |
| GERMANY                               | 2203     | 2103     |           |  |
| U.K.                                  |          | 2104     |           |  |
| FRANCE                                | 2205     | 2105     |           |  |
| BELGIUM                               |          | 2108     |           |  |
| NETHERLANDS                           |          | 2109     |           |  |
| SWITZERLAND                           | 2210     | 2110     |           |  |
| IRELAND                               |          | 2104     |           |  |
| DENMARK                               |          | 2113     |           |  |
| AUSTRIA                               | 2203     | 2103     |           |  |
| SPAIN                                 | 2215     | 2115     |           |  |
| ITALY                                 |          | 2116     |           |  |
| PORTUGAL                              | 2218     | 2118     |           |  |
| CHINA                                 |          | 2120     |           |  |
| SINGAPORE                             |          | 2140     |           |  |
| GENERAL                               |          | 2154     |           |  |
| PAN NORDIC<br>(NORWAY/SWEDEN/FINLAND) |          | 2157     |           |  |
| OCEANIA<br>(AUSTRALIA/NEW ZEALAND)    |          | 2156     |           |  |

| Versions                              | Model    |           |  |
|---------------------------------------|----------|-----------|--|
| versions                              | MFC3220C | MFC3320CN |  |
| U.S.A.                                | 3001     | 3001      |  |
| CANADA                                | 2002     | 2002      |  |
| GERMANY                               | 2003     | 2003      |  |
| U.K.                                  | 2004     | 2004      |  |
| FRANCE                                | 2005     | 2005      |  |
| BELGIUM                               | 2008     | 2008      |  |
| NETHERLANDS                           | 2009     | 2009      |  |
| SWITZERLAND                           | 2010     | 2010      |  |
| IRELAND                               | 2004     | 2004      |  |
| DENMARK                               | 2013     | 2013      |  |
| AUSTRIA                               | 2003     | 2003      |  |
| SPAIN                                 | 2015     | 2015      |  |
| ITALY                                 | 2016     | 2016      |  |
| PORTUGAL                              | 2018     | 2018      |  |
| CHINA                                 | 2020     |           |  |
| ARGENTINA                             | 2035     |           |  |
| CHILI                                 | 2035     |           |  |
| SINGAPORE/HONG KONG                   | 2040     |           |  |
| BRAZIL                                | 2042     |           |  |
| GENERAL                               | 2054     | 2054      |  |
| PAN NORDIC<br>(NORWAY/SWEDEN/FINLAND) | 2057     | 2057      |  |
| OCEANIA<br>(AUSTRALIA/NEW ZEALAND)    | 2056     |           |  |

# MFC3320CN/FAX1920CN MFC3220C/FAX1820C/FAX1815C

# Appendix 4. Firmware Switches (WSW)

This appendix describes the functions of the firmware switches, which may be divided into two groups: one is for customizing preferences designed for the shipping destination (as described in Appendix 3) and the other is for modifying preferences that match the machine to the environmental conditions. Use the latter group if the machine malfunctions due to mismatching.

| WSW No.      | Function                                                     | Refer to: |
|--------------|--------------------------------------------------------------|-----------|
| WSW01        | Dial pulse setting                                           | App. 4-2  |
| WSW02        | Tone signal setting                                          | App. 4-3  |
| WSW03        | PABX mode setting                                            | App. 4-4  |
| WSW04        | TRANSFER facility setting                                    | App. 4-5  |
| WSW05        | 1st dial tone and busy tone detection                        | App. 4-6  |
| WSW06        | Pause key setting and 2nd dial tone detection                | App. 4-8  |
| WSW07        | Dial tone setting 1                                          | App. 4-10 |
| WSW08        | Dial tone setting 2                                          | App. 4-11 |
| WSW09        | Protocol definition 1                                        | App. 4-12 |
| WSW10        | Protocol definition 2                                        | App. 4-13 |
| WSW11        | Busy tone setting                                            | App. 4-14 |
| WSW12        | Signal detection condition setting                           | App. 4-15 |
| WSW13        | Modem setting                                                | App. 4-16 |
| WSW14        | AUTO ANS facility setting                                    | App. 4-17 |
| WSW15        | REDIAL facility setting                                      | App. 4-18 |
| WSW16        | Function setting 1                                           | App. 4-19 |
| WSW17        | Function setting 2                                           | App. 4-20 |
| WSW18        | Function setting 3                                           | App. 4-21 |
| WSW19        | Transmission speed setting                                   | App. 4-22 |
| WSW20        | Overseas communications mode setting                         | App. 4-23 |
| WSW21        | TAD setting 1                                                | App. 4-24 |
| WSW22        | ECM and call waiting caller ID                               | App. 4-24 |
| WSW23        | Communications setting                                       | App. 4-25 |
| WSW24        | TAD setting 2                                                | App. 4-26 |
| WSW25        | TAD setting 3                                                | App. 4-26 |
| WSW26        | Function setting 4                                           | App. 4-27 |
| WSW27        | Function setting 5                                           | App. 4-28 |
| WSW28        | Function setting 6                                           | App. 4-29 |
| WSW29        | Function setting 7                                           | App. 4-30 |
| <b>WSW30</b> | Not used.                                                    | App. 4-30 |
| WSW31        | Function setting 9                                           | App. 4-31 |
| WSW32        | Function setting 10                                          | App. 4-32 |
| <b>WSW33</b> | Function setting 11                                          | App. 4-33 |
| WSW34        | Function setting 12                                          | App. 4-34 |
| WSW35        | Not used.                                                    | App. 4-34 |
| WSW36        | Function setting 14                                          | App. 4-35 |
| WSW37        | Function setting 15                                          | App. 4-36 |
| WSW38        | V.34 transmission settings                                   | App. 4-37 |
| WSW39        | V.34 transmission speed                                      | App. 4-38 |
| WSW40        | V.34 modem settings                                          | App. 4-39 |
| WSW41        | ON-duration of CIS LEDs                                      | App. 4-41 |
| WSW42        | Internet mail settings                                       | App. 4-41 |
| WSW43        | Function setting 21                                          | App. 4-42 |
| WSW44        | Not used.                                                    | App. 4-42 |
| WSW45        | Not used.                                                    | App. 4-42 |
| WSW46        | Monitor of power ON/OFF state and parallel port kept at high | App. 4-43 |
| WSW47        | Switching between high- and full-speed USB                   | App. 4-44 |
| WSW48        | Not used.                                                    | App. 4-44 |
| WSW49        | End-of-copying beep and print in black                       | App. 4-45 |
| WSW50        | SDAA settings                                                | App. 4-46 |

| Selector<br>No. | Function                                                                         | Setting and Specifications     |     |
|-----------------|----------------------------------------------------------------------------------|--------------------------------|-----|
|                 |                                                                                  | No. 1 2                        |     |
| 1               |                                                                                  | 00:N                           |     |
|                 | Dial pulse generation mode                                                       | 0 1 : N+1                      |     |
| 2               |                                                                                  | 1 0 : 10-N                     |     |
|                 |                                                                                  | 1 1 : N                        |     |
|                 |                                                                                  | No. 3 4                        |     |
| 3               |                                                                                  | 0 0 : 60 ms                    |     |
|                 | Break time length in pulse dialing                                               | 0 1 : 67 ms                    |     |
| 4               |                                                                                  | 1 0 : 40 ms (for 16 PPS)       |     |
| •               |                                                                                  | 1 1 : 64 ms (at 106-ms interva | ls) |
|                 |                                                                                  | No. 5 6                        |     |
| 5               |                                                                                  | 0 0 : 800 ms                   |     |
|                 | Inter-digit pause                                                                | 0 1 : 850 ms                   |     |
| 6               |                                                                                  | 1 0 : 950 ms                   |     |
|                 |                                                                                  | 1 1 : 600 ms                   |     |
| 7               | Switching between pulse (DP) and<br>tone (PB) dialing, by the function<br>switch | 0: Yes 1: No                   |     |
| 8               | Default dialing mode, pulse (DP) or tone (PB) dialing                            | 0: PB 1: DP                    |     |

#### WSW01 (Dial pulse setting)

#### • Selectors 1 and 2: Dial pulse generation mode

These selectors set the number of pulses to be generated in pulse dialing.

- N: Dialing "N" generates "N" pulses. (Dialing "0" generates 10 pulses.)
- N + 1: Dialing "N" generates "N + 1" pulses.
- 10 N: Dialing "N" generates "10 N" pulses.

# • Selectors 3 and 4: Break time length in pulse dialing

These selectors set the break time length in pulse dialing. (Example: If "1," "2," and "3" are dialed when N is set by selectors 1 and 2.)

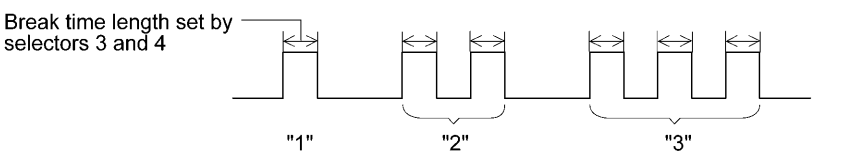

#### • Selectors 5 and 6: Inter-digit pause

These selectors set the inter-digit pause in pulse dialing. (Example: If "1," "2," and "3" are dialed when N is set by selectors 1 and 2.)

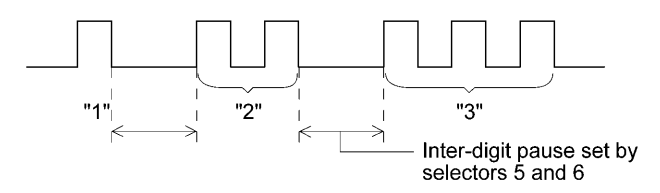

#### • Selector 7: Switching between pulse (DP) and tone (PB) dialing, by the function switch

This selector determines whether or not the dialing mode may be switched between the pulse (DP) and tone (PB) dialing by using the function switch.

#### • Selector 8: Default dialing mode, pulse (DP) or tone (PB) dialing

This selector sets the default dialing mode (pulse dialing or tone dialing) which may be changed by the function switch. If the user switches it with the function switch when selector 7 is set to "0," the setting specified by this selector will also be switched automatically.

| Selector<br>No. | Function                                                                                                    | Setting and Specifications                                               |
|-----------------|----------------------------------------------------------------------------------------------------|--------------------------------------------------------------------------|
| 1               | Tone signal transmission time                                                                                     | No. 1 2<br>0 0 : 70 ms                                                   |
| 2               | length                                                                                                    | 0 1 : 80 ms<br>1 0 : 90 ms<br>1 1 : 100 ms                               |
| 3               | Min. pause in tone dialing                                                                                        | No. 3 4<br>0 0 : 70 ms<br>0 1 : 80 ms                                    |
| 4               |                                                                                                    | 1 0 : 90 ms<br>1 1 : 140 ms                                              |
| 5<br> <br>8     | Attenuator for pseudo ring<br>backtone to the line (selectable in<br>the range of 0-15 dB, in 1 dB<br>increments) | 0: 0 dB 1: 8 dB<br>0: 0 dB 1: 4 dB<br>0: 0 dB 1: 2 dB<br>0: 0 dB 1: 1 dB |

# WSW02 (Tone signal setting)

#### • Selectors 1 through 4: Tone signal transmission time length and Min. pause in tone dialing

These selectors set the tone signal transmission time length and minimum pause in tone dialing. (Example: If "1," "2," "3," "4," and "5" are dialed.)

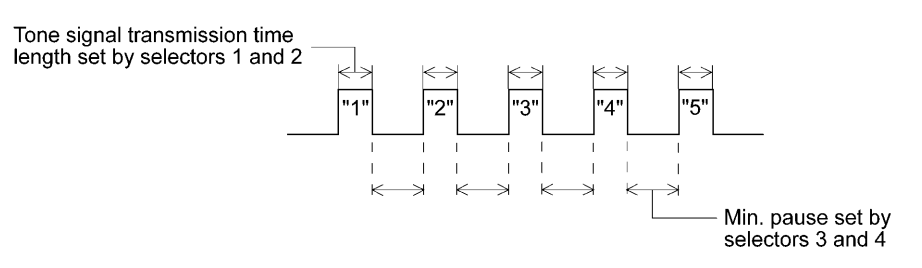

#### • Selectors 5 through 8: Attenuator for pseudo ring backtone to the line

These selectors are used to adjust the sound volume of a ring backtone in the F/T mode, an on-hold sound, or a beep generated as a signal during remote control operation or at the start of ICM recording.

The larger the value specified by these selectors, the greater the attenuation.

| Selector<br>No. | Function                                                                                     | Setting and Specifications                                                                                                    |
|-----------------|----------------------------------------------------------------------------------------------|----------------------------------------------------------------------------------------------------|
| 1               | CNG detection when sharing a modular wall socket with a telephone                            | 0: A 1: B                                                                                                    |
| 2<br> <br>4     | Detection time length of<br>PABX* dial tone, required for<br>starting dialing<br>(Not used.) | No. $2$ $3$ $4$ $0$ $0$ $0$ $1$ $50$ ms $0$ $0$ $1$ $210$ ms $0$ $1$ $0$ $500$ ms $0$ $1$ $1$ $800$ ms $1$ $0$ $0$ $900$ ms $1$ $0$ $1$ $1.5$ sec. $1$ $1$ $0$ $2.0$ sec. $1$ $1$ $1$ $2.5$ sec. |
| 5               | CNG detection when sharing<br>a modular wall socket with a<br>telephone                      | 0: A 1: B                                                                                                    |
| 6<br>7          | Dial tone detection in PABX*<br>(Not used.)                                                  | No.6700: No detection<br>$(3.5 \text{ sec. WAIT})$ 01: No detection<br>$(5 \text{ sec. WAIT})$ 10: No detection<br>$(7 \text{ sec. WAIT})$ 11: Detection<br>$(Frequency only)$                   |
| 8               | Not used.                                                                                    |                                                                                                    |

# WSW03 (PABX\* mode setting)

\* PABX: Private automatic branch exchange

**NOTE:** Selectors 2 through 4, 6 and 7 are not applicable where no PABX is installed.

# • Selectors 1 and 5: CNG detection when sharing a modular wall socket with a telephone

These selectors determine whether or not the equipment detects a CNG signal when a line is connected to a telephone sharing a modular wall socket with the equipment. Upon detection of CNG signals by the number of cycles specified by these selectors, the equipment interprets CNG as an effective signal and then starts FAX reception.

| Selector<br>No. 1 No. 5                                                                                           | Cycle                                              |
|----------------------------------------------------------------------------------------------------|----------------------------------------------------|
| $\begin{array}{ccc} 0 & (A) & 0 & (A) \\ 0 & (A) & 1 & (B) \\ 1 & (B) & 0 & (A) \\ 1 & (B) & 1 & (B) \end{array}$ | 0.5 cycle<br>1.0 cycle<br>1.5 cycles<br>2.0 cycles |

# • Selectors 2 through 4: Detection time length of PABX dial tone, required for starting dialing (Not used.)

Upon detection of the PABX dial tone for the time length set by these selectors, the equipment starts dialing.

These selectors are effective only when both selectors 6 and 7 are set to "1" (Detection).

#### • Selectors 6 and 7: Dial tone detection in PABX (Not used.)

These selectors activate or deactivate the dial tone detection function which detects a dial tone when a line is connected to the PABX.

Setting both of these selectors to "1" activates the dial tone detection function so that the equipment starts dialing upon detection of a dial tone when a line is connected.

Other setting combinations deactivate the dial tone detection function so that the equipment starts dialing after the specified WAIT (3.5, 5.0, or 7.0 sec.) without detection of a dial tone when a line is connected.

| Selector<br>No. | Function                                        | Setting and Specifications  |
|-----------------|-------------------------------------------------|-----------------------------|
| 1               | Earth function in transfer facility (Not used.) | 0: Provided 1: Not provided |
| 2<br> <br>4     | Not used.                                       |                             |
| 5               | Earth time length for earth                     | No. 5 6<br>0 0 : 200 ms     |
|                 | function                                        | 0 1 : 300 ms                |
| 6               | (Not used.)                                     | 1 0 : 500 ms                |
| Ŭ               |                                                 | 1 1 : 700 ms                |
|                 |                                                 | No. 7 8                     |
| 7               |                                                 | 0 0 : 80 ms                 |
| 8               | Break time length for flash function            | 0 1 : 110 ms                |
|                 |                                                 | 1 0 : 250 ms                |
|                 |                                                 | 1 1 : 500 ms                |

# WSW04 (TRANSFER facility setting)

**NOTE:** Selectors 1 and 5 through 8 are not applicable in those countries where no transfer facility is supported.

# • Selector 1: Earth function in transfer facility (Not used.)

This selector determines whether or not the earth function is added to the transfer setting menu to be accessed by the function switch.

# • Selectors 5 and 6: Earth time length for earth function (Not used.)

These selectors set the short-circuiting time length of the telephone line (La or Lb) to ground.

This setting is effective only when the earth function is selected for the R key by using the function switch.

#### • Selectors 7 and 8: Break time length for flash function

These selectors set the break time length.

This setting is effective only when the flash function is selected for the Speed Dial key by using the function switch.

| Selector<br>No.      | Function                                                                            | Setting and Specifications                                                                                                    |
|----------------------|-------------------------------------------------------------------------------------|----------------------------------------------------------------------------------------------------|
| 1<br> <br>3          | 1st dial tone detection                                                             | No. 1       2       3         0       0       0       3.5 sec. WAIT         0       1       1       7.0 sec. WAIT         0       1       0       10.5 sec. WAIT         0       1       1       14.0 sec. WAIT         1       0       1       17.5 sec. WAIT         1       0       1       17.5 sec. WAIT         1       0       1       21.0 sec. WAIT         1       1       0       24.5 sec. WAIT         1       1       1       Detection (Without WAIT) |
| 4                    | Max. pause time allowable for remote ID code detection                              | 0 : 2 seconds 1: 1 second                                                                                                    |
| 5                    | Busy tone detection in auto-                                                        | No. 5 6<br>0 0 : No detection                                                                                                    |
| 6 matic sending mode | 01:Detection only after dialing10:No detection11:Detection before and after dialing |                                                                                                    |
| 7                    | Busy tone detection in auto-<br>matic receiving mode                                | 0: Yes 1: No                                                                                                    |
| 8                    | Not used.                                                                           |                                                                                                    |

# WSW05 (1st dial tone and busy tone detection)

**NOTE:** Selectors 5 through 7 are not applicable in those countries where no busy tone detection is supported.

# • Selectors 1 through 3: 1st dial tone detection

These selectors activate or deactivate the 1st dial tone detection function which detects the 1st dial tone issued from the PSTN when a line is connected to the PSTN.

Setting all of these selectors to "1" activates the dial tone detection function so that the equipment starts dialing upon detection of a dial tone when a line is connected. (However, in those countries which support no dial tone detection function, e.g., in the U.S.A., setting these selectors to "1" makes the equipment start dialing after a WAIT of 3.5 seconds.) For the detecting conditions of the 1st dial tone, refer to WSW07 and WSW08.

Other setting combinations deactivate the dial tone detection function so that the equipment starts dialing after the specified WAIT (3.5, 7.0, 10.5, 14.0, 17.5, 21.0, or 24.5 seconds) without detection of a dial tone when a line is connected to the PSTN.

# • Selector 4: Max. pause time allowable for remote ID code detection

This selector sets the maximum pause time allowable for detecting the second digit of a remote ID code after detection of the first digit in remote reception.

If selector 4 is set to "0" (2 seconds), for instance, only a remote ID code whose second digit is detected within 2 seconds after detection of the first digit will become effective so as to activate the remote function.

### • Selectors 5 and 6: Busy tone detection in automatic sending mode

These selectors determine whether or not the equipment automatically disconnects a line upon detection of a busy tone in automatic sending mode.

Setting selector 6 to "0" ignores a busy tone so that the equipment does not disconnect the line.

Setting selectors 5 and 6 to "0" and "1," respectively, makes the equipment detect a busy tone only after dialing and disconnect the line.

Setting both of selectors 5 and 6 to "1" makes the equipment detect a busy tone before and after dialing and then disconnect the line.

#### • Selector 7: Busy tone detection in automatic receiving mode

This selector determines whether or not the equipment automatically disconnects the line upon detection of a busy tone in automatic receiving mode.

| Selector<br>No. | Function                                                            | Setting and Specifications                                                                                                    |
|-----------------|---------------------------------------------------------------------|----------------------------------------------------------------------------------------------------|
| 1<br> <br>3     | <b>Pause</b> key setting and 2nd dial tone detection                | No.1       2       3         0       0       0       :       No pause         0       0       1       :       3.5 sec. WAIT         0       1       0       :       7 sec. WAIT         0       1       1       :       10.5 sec. WAIT         1       0       0       :       14 sec. WAIT         1       0       :       2nd dial tone detection only in pulse dialing (DP) system         1       0       1       :       2nd dial tone detection both in DP and push-button (PB) dialing system |
| 4<br> <br>6     | Detection of international tone                                     | No.456001:50 ms001:210 ms010:500 ms011:800 ms100:900 ms101:1.5 sec.110:2.0 sec.111:2.5 sec.                                                                                                    |
| 7               | No. of 2nd dial tone detection cycles                               | 0: 1 cycle 1: 2 cycles                                                                                                    |
| 8               | Allowable instantaneous interrupt during reception of 2nd dial tone | 0: 30 ms 1: 50 ms                                                                                                    |

# WSW06 (Pause key setting and 2nd dial tone detection)

**NOTE:** Selectors 4 through 8 are not applicable in those countries where no dial tone detection is supported, e.g., U.S.A.

| Selectors<br>1 2 3                                    |                                                                                                    |
|-------------------------------------------------------|----------------------------------------------------------------------------------------------------|
| 0 0 0                                                 | No WAIT is inserted even if the Pause key is pressed.                                                                                                    |
| $\begin{array}{cccccccccccccccccccccccccccccccccccc$  | If you press the <b>Pause</b> key during dialing, the facsimile equipment will insert WAIT as defined in the above table.<br>If the <b>Pause</b> key is pressed repeatedly, the equipment inserts the specified WAIT multiplied by the number of depressions. It applies also in hook-up dialing.                                                                                                    |
| $ \begin{array}{cccccccccccccccccccccccccccccccccccc$ | <ul> <li>When these selectors are set to "1, 0, 1":</li> <li>Each time you press the <b>Pause</b> key in dialing, the equipment will wait for the 2nd dial tone to be sent via the communications line regardless of pulse dialing or tone dialing.</li> <li>When these selectors are set to "1, 1, 0":</li> <li>If you press the <b>Pause</b> key in pulse dialing, the equipment will first wait for the 2nd dial tone to be sent via the communications line. After that, pressing the <b>Pause</b> key will cause the equipment to insert a WAIT of 3.5 seconds. In tone dialing, the equipment will insert a WAIT of 3.5 seconds.</li> <li>When these selectors are set to "1, 1, 1":</li> <li>If you press the <b>Pause</b> key, the equipment will first wait for the 2nd dial tone to be sent via the communications line regardless of pulse dialing or tone dialing. After that, pressing the <b>Pause</b> key will cause the equipment to insert a WAIT of 3.5 seconds.</li> <li>When these selectors are set to "1, 1, 1":</li> <li>If you press the <b>Pause</b> key, the equipment will first wait for the 2nd dial tone to be sent via the communications line regardless of pulse dialing or tone dialing. After that, pressing the <b>Pause</b> key will cause the equipment to insert a WAIT of 3.5 seconds.</li> <li>(In those countries where no dial tone detection function is supported, setting these selectors to "1, 0, 1," "1, 1, 0," or "1, 1, 1" inserts a WAIT of 3.5 seconds.)</li> </ul> |

#### • Selectors 1 through 3: Pause key setting and 2nd dial tone detection

#### • Selectors 4 through 6: Detection of international tone

Upon detection of the 2nd dial tone for the time length specified by these selectors, the equipment starts dialing.

This setting is effective only when the 2nd dial tone detection function is activated by selectors 1 through 3 (Setting 101, 110, or 111).

This function does not apply in those countries where no dial tone detection function is supported.

#### • Selector 7: No. of 2nd dial tone detection cycles

This selector sets the number of dial tone detection cycles required for starting dialing.

#### • Selector 8: Allowable instantaneous interrupt during reception of 2nd dial tone

This selector sets the allowable instantaneous interrupt period that should be ignored during reception of the 2nd dial tone.

| Selector<br>No. | Function                                                                  | Setting and Specifications                                                                                                    |  |  |  |  |  |  |
|-----------------|---------------------------------------------------------------------------|----------------------------------------------------------------------------------------------------|--|--|--|--|--|--|
| 1 2             | Dial tone frequency band control                                          | No.       1       2         0       0       :       Narrows by 10 Hz         0       1       :       Initial value         1       X       :       Widens by 10 Hz  |  |  |  |  |  |  |
| 3               | Line current detection (Not used.)                                        | 0: No 1: Yes                                                                                                    |  |  |  |  |  |  |
| 4<br> <br>6     | 2nd dial tone detection level<br>(Z = $600 \Omega$ )                      | No. $4 5 6$<br>0 0 0 : -21 dBm<br>0 0 1 : -24 dBm<br>0 1 0 : -27 dBm<br>0 1 1 : -30 dBm<br>1 0 0 : -33 dBm<br>1 0 1 : -36 dBm<br>1 1 0 : -39 dBm<br>1 1 1 : -42 dBm |  |  |  |  |  |  |
| 7               | Allowable instantaneous<br>interrupt during reception of 1st<br>dial tone | 0: 30 ms 1: 50 ms                                                                                                    |  |  |  |  |  |  |
| 8               | Not used.                                                                 |                                                                                                    |  |  |  |  |  |  |

# WSW07 (Dial tone setting 1)

**NOTE:** Selectors 1, 2, 4 through 7 are not applicable in those countries where no dial tone or line current detection is supported, e.g., U.S.A.

**NOTE:** Selector 3 is not applicable to those models having no loop current detection function.

# • Selectors 1 and 2: Dial tone frequency band control

These selectors set the frequency band for the 1st dial tone and busy tone (before dialing) to be detected.

This setting is effective only when selectors 1 through 3 of WSW05 are set to "1,1,1."

#### • Selector 3: Line current detection (Not used.)

This selector determines whether or not the equipment should detect a line current before starting dialing.

# • Selectors 4 through 6: 2nd dial tone detection level

These selectors set the detection level of the 2nd dial tone.

#### • Selector 7: Allowable instantaneous interrupt during reception of 1st dial tone

This selector sets the allowable instantaneous interrupt period that should be ignored during reception of the 1st dial tone.

| Selector<br>No. | Function                                                            | Setting and Specifications                                                                                                    |  |  |  |  |  |  |
|-----------------|---------------------------------------------------------------------|----------------------------------------------------------------------------------------------------|--|--|--|--|--|--|
| 1<br> <br>3     | 1st dial tone detection time<br>length                              | No. 1       2       3         0       0       0       :       50 ms         0       0       1       :       210 ms         0       1       0       :       500 ms         0       1       0       :       500 ms         0       1       1       :       800 ms         1       0       0       :       900 ms         1       0       1       :       1.5 sec.         1       1       0       :       2.0 sec.         1       1       1       :       2.5 sec. |  |  |  |  |  |  |
| 4<br>5          | Time-out length for 1st and 2nd dial tone detection                 | No. 4 5<br>0 0 : 10 sec.<br>0 1 : 20 sec.<br>1 0 : 15 sec.<br>1 1 : 30 sec.                                                                                                    |  |  |  |  |  |  |
| 6<br> <br>8     | Detection level of 1st dial<br>tone and busy tone before<br>dialing | No. 6       7       8         0       0       0       :       -21 dBm         0       0       1       :       -24 dBm         0       1       0       :       -27 dBm         0       1       1       :       -30 dBm         1       0       0       :       -33 dBm         1       0       1       :       -36 dBm         1       1       0       :       -39 dBm         1       1       1       :       -42 dBm                                             |  |  |  |  |  |  |

# WSW08 (Dial tone setting 2)

**NOTE:** The WSW08 is not applicable in those countries where no dial tone detection is supported, e.g., U.S.A.

# • Selectors 1 through 3: 1st dial tone detection time length

Upon detection of the 1st dial tone for the time length set by these selectors, the equipment starts dialing.

This setting is effective only when selectors 1 through 3 of WSW05 are set to "1,1,1."

# • Selectors 4 and 5: Time-out length for 1st and 2nd dial tone detection

These selectors set the time-out length for the 1st and 2nd dial tone detection so that the equipment waits dial tone input for the specified time length and disconnects itself from the line when no dial tone is inputted.

| Selector<br>No. | Function                                                                     | Setting and Specifications                                                                                                    |  |  |  |  |  |  |  |
|-----------------|------------------------------------------------------------------------------|----------------------------------------------------------------------------------------------------|--|--|--|--|--|--|--|
| 1               | Frame length selection                                                       | 0: 256 octets 1: 64 octets                                                                                                    |  |  |  |  |  |  |  |
| 2               | Use of non-standard commands                                                 | 0: Allowed 1: Prohibited                                                                                                    |  |  |  |  |  |  |  |
| 3               | No. of retries                                                               | No. $3$ 4         0       0       :       4 times         0       1       :       3 times         1       0       :       2 times         1       1       :       1 time                                              |  |  |  |  |  |  |  |
| 5               | T5 timer                                                                     | 0: 300 sec. 1: 60 sec.                                                                                                    |  |  |  |  |  |  |  |
| 6               | T1 timer                                                                     | 0: 35 sec. 1: 40 sec.                                                                                                    |  |  |  |  |  |  |  |
| 7<br>8          | Timeout for response from<br>the called station in<br>automatic sending mode | No. 7 8<br>0 0 : $\begin{cases} 55 \text{ sec.} & (\text{in U.S.A. and Canadian} \\ \text{versions}) \\ 60 \text{ sec.} & (\text{in other versions}) \end{cases}$<br>0 1 : 140 sec.<br>1 0 : 90 sec.<br>1 1 : 35 sec. |  |  |  |  |  |  |  |

# WSW09 (Protocol definition 1)

NOTE: Selectors 1 through 5 are not applicable in those models which do not support ECM.

#### • Selector 1: Frame length selection

Usually a single frame consists of 256 octets (1 octet = 8 bits). For communications lines with higher bit error rate, however, set selector 1 to "1" so that the facsimile equipment can divide a message into 64-octet frames.

**Remarks**: The error correction mode (ECM) is a facsimile transmission manner in which the equipment divides a message into frames for transmission so that if any data error occurs on the transmission line, the equipment retransmits only those frames containing the error data.

# • Selector 2: Use of non-standard commands

If this selector is set to "0," the equipment may use non-standard commands (the machine's nativemode commands, e.g., NSF, NSC, and NSS) for communications. If it is set to "1," the equipment will use standard commands only.

#### • Selectors 3 and 4: No. of retries

These selectors set the number of retries in each specified modem transmission speed.

#### • Selector 5: T5 timer

This selector sets the time length for the T5 timer.

#### • Selector 6: T1 timer

This selector sets the time length for the T1 timer.

• Selectors 7 and 8: Timeout for response from the called station in automatic sending mode

If the equipment (calling station) receives no response (no G3 command) from the called terminal in automatic sending mode for the period specified by these selectors, it disconnects the line.

# WSW10 (Protocol definition 2)

| Selector<br>No. | Function                                                                              |                | Setting and Specifications |                       |                       |             |                                      | pecifications |
|-----------------|---------------------------------------------------------------------------------------|----------------|----------------------------|-----------------------|-----------------------|-------------|--------------------------------------|---------------|
| 1               | Not used.                                                                             |                |                            |                       |                       |             |                                      |               |
| 2               | Time length from transport<br>of the last dial digit to O<br>ON                       | nission<br>CML |                            | 0: 100 ms 1: 50 ms    |                       |             |                                      |               |
| 3               | Time length from CML CNG transmission                                                 | ON to          |                            | 0:                    | 2 sec                 | 4 sec.      |                                      |               |
| 4               | Time length from CML<br>CED transmission (exc<br>facsimile-to-telephone<br>switching) | ON to cept for |                            | 0:                    | 0.5 s                 | ec.         | 1:                                   | 2 sec.        |
| 5<br>6          | No. of training retries                                                               |                | No.                        | 5<br>0<br>0<br>1<br>1 | 6<br>0<br>1<br>0<br>1 | :<br>:<br>: | 1 time<br>2 time<br>3 time<br>4 time | s<br>s<br>s   |
| 7               | Encoding system                                                                       | MR             |                            | 0:                    | Allo                  | wed         | 1:                                   | Not allowed   |
| 8               | (Compression)                                                                         | MMR            |                            | 0:                    | Allo                  | wed         | 1:                                   | Not allowed   |

#### • Selector 2: Time length from transmission of the last dial digit to CML ON

This selector sets the time length from when the equipment transmits the last dial digit until the CML relay comes on.

# • Selector 3: Time length from CML ON to CNG transmission

This selector sets the time length until the equipment transmits a CNG after it turns on the CML relay.

# • Selector 4: Time length from CML ON to CED transmission

This selector sets the time length until the equipment transmits a CED after it turns on the CML relay. This setting does not apply to switching between facsimile and telephone.

# • Selectors 5 and 6: No. of training retries

These selectors set the number of training retries to be repeated before automatic fallback.

# • Selectors 7 and 8: Encoding system (Compression)

This selector determines whether or not use of the MR/MMR coding system will be allowed.

# WSW11 (Busy tone setting)

#### **U.S.A. and Canadian versions**

| Selector<br>No. | Function                         | Setting and Specifications                                                                                                    |  |  |  |  |  |  |
|-----------------|----------------------------------|----------------------------------------------------------------------------------------------------|--|--|--|--|--|--|
| 1<br>2          | Busy tone frequency band control | No.         1         2           0         0         :         Narrows by 10 Hz           0         1         :         Initial value           1         x         :         Widens by 10 Hz |  |  |  |  |  |  |
| 3               | Not used.                        |                                                                                                    |  |  |  |  |  |  |
| 4               |                                  | 1: 400-600/400-600 ms                                                                                                    |  |  |  |  |  |  |
| 5               | ON/OFE time length ranges for    | 1: 175-440/175-440 ms                                                                                                    |  |  |  |  |  |  |
| 6               | busy tone                        | 1: 100-1000 ms/17-660 ms                                                                                                    |  |  |  |  |  |  |
| 7               | (More than one setting allowed)  | 1: 110-410/320-550 ms                                                                                                    |  |  |  |  |  |  |
| 8               |                                  | 1: 100-660/100-660 ms                                                                                                    |  |  |  |  |  |  |

# Other versions

| Selector<br>No. | Function                         | Setting and Specifications                                                                                                    |  |  |  |  |  |  |
|-----------------|----------------------------------|----------------------------------------------------------------------------------------------------|--|--|--|--|--|--|
| 1<br>2          | Busy tone frequency band control | No.         1         2           0         0         :         Narrows by 10 Hz           0         1         :         Initial value           1         x         :         Widens by 10 Hz |  |  |  |  |  |  |
| 3               |                                  | 1: 250-750/250-750 ms                                                                                                    |  |  |  |  |  |  |
| 4               |                                  | 1: 400-600/400-600 ms                                                                                                    |  |  |  |  |  |  |
| 5               | ON/OFF time length ranges for    | 1: 175-440/175-440 ms                                                                                                    |  |  |  |  |  |  |
| 6               | (More than one setting allowed)  | 1: 100-1000 ms/17-660 ms                                                                                                    |  |  |  |  |  |  |
| 7               |                                  | 1: 110-410/320-550 ms                                                                                                    |  |  |  |  |  |  |
| 8               |                                  | 1: 100-660/100-660 ms                                                                                                    |  |  |  |  |  |  |

NOTE: WSW11 is not applicable in those countries where no busy tone detection is supported.

**NOTE:** The setting of WSW11 is effective only when selectors 5 and 6 of WSW05 are set to "0, 1" or "1, 1" (Busy tone detection).

# • Selectors 1 and 2: Busy tone frequency band control

These selectors set the frequency band for busy tone to be detected.

#### • Selectors 4 through 8 (U.S.A. and Canadian versions)/Selectors 3 through 8 (Other versions): ON/OFF time length ranges for busy tone

These selectors set the ON and OFF time length ranges for busy tone to be detected. If more than one selector is set to "1," the ranges become wider. For example, if selectors 4 and 5 are set to "1," the ON and OFF time length ranges are from 175 to 600 ms.

| Selector<br>No. | Function                                                                                  | Setting and Specifications |   |   |                   |  |  |  |
|-----------------|-------------------------------------------------------------------------------------------|----------------------------|---|---|-------------------|--|--|--|
|                 |                                                                                           | No. 1                      | 2 |   |                   |  |  |  |
| 1               | Min. detection period required                                                            | 0                          | 0 | : | 1500 ms           |  |  |  |
|                 | for interpreting incoming                                                                 | 0                          | 1 | : | 500 ms            |  |  |  |
| 2               | calling signal (CI) as OFF                                                                | 1                          | 0 | : | 700 ms            |  |  |  |
| 2               |                                                                                           | 1                          | 1 | : | 900 ms            |  |  |  |
|                 |                                                                                           | No. 3                      | 4 |   |                   |  |  |  |
| 3               | Max. detection period for<br>incoming calling signal (CI)<br>being OFF                    | 0                          | 0 | : | 6 sec.            |  |  |  |
|                 |                                                                                           | 0                          | 1 | : | 7 sec.            |  |  |  |
| 4               |                                                                                           | 1                          | 0 | : | 9 sec.            |  |  |  |
|                 |                                                                                           | 1                          | 1 | : | 11 sec.           |  |  |  |
|                 |                                                                                           | No. 5                      | 6 |   |                   |  |  |  |
| 5               | Min. detection period required<br>for acknowledging incoming<br>calling signal (CI) as ON | 0                          | 0 | : | 800 ms (1000 ms*) |  |  |  |
|                 |                                                                                           | 0                          | 1 | : | 200 ms            |  |  |  |
| 6               |                                                                                           | 1                          | 0 | : | 250 ms            |  |  |  |
|                 |                                                                                           | 1                          | 1 | : | 150 ms            |  |  |  |
| 7 8             | Not used.                                                                                 |                            |   |   |                   |  |  |  |

#### WSW12 (Signal detection condition setting)

\*1000 ms in Chinese versions.

#### Selectors 1 through 4: Min. detection period required for interpreting incoming calling signal (CI) as OFF Max. detection period for incoming calling signal (CI) being OFF

If the equipment detects the OFF state of a CI signal for the period greater than the value set by selectors 1 and 2 and less than the value set by selectors 3 and 4, it interprets the CI signal as OFF.

# • Selectors 5 and 6: Min. detection period required for acknowledging incoming calling signal (CI) as ON

These selectors set the period required to make the equipment acknowledge itself to be called. That is, if the equipment continuously detects a CI signal with the frequency set by selectors 1 through 4 of WSW14 during the period set by these selectors 5 and 6, then it acknowledges the call.

| Selector<br>No. | Function         | Setting and Specifications     |  |  |  |  |  |  |  |  |
|-----------------|------------------|--------------------------------|--|--|--|--|--|--|--|--|
| 1               |                  | No. 1 2<br>0 0 : 0 km          |  |  |  |  |  |  |  |  |
| 1               | Cable equalizer  | 0 1 : 1.8 km                   |  |  |  |  |  |  |  |  |
| 2               |                  | 1 0 : 3.6 km                   |  |  |  |  |  |  |  |  |
|                 |                  | 1 1 : 5.6 km                   |  |  |  |  |  |  |  |  |
|                 |                  | No. 3 4                        |  |  |  |  |  |  |  |  |
| 3               |                  | $0 \ 0 \ : \ -43 \ \text{dBm}$ |  |  |  |  |  |  |  |  |
| 4               | Reception level  | 0 1 : -47  dBm                 |  |  |  |  |  |  |  |  |
| 4               |                  | 1  0  :  -49  dBm              |  |  |  |  |  |  |  |  |
|                 |                  | 1 1 : -51 dBm                  |  |  |  |  |  |  |  |  |
| 5               |                  | 0: 0 dB 1: 8 dB                |  |  |  |  |  |  |  |  |
|                 | Modem attenuator | 0: 0 dB 1: 4 dB                |  |  |  |  |  |  |  |  |
|                 |                  | 0: 0 dB 1: 2 dB                |  |  |  |  |  |  |  |  |
| 8               |                  | 0: 0 dB 1: 1 dB                |  |  |  |  |  |  |  |  |

# WSW13 (Modem setting)

The modem should be adjusted according to the user's line conditions.

# • Selectors 1 and 2: Cable equalizer

These selectors are used to improve the pass-band characteristics of analogue signals on a line. (Attenuation in the high-band frequency is greater than in the low-band frequency.)

Set these selectors according to the distance from the telephone switchboard to the facsimile equipment.

# • Selectors 3 and 4: Reception level

These selectors set the optimum receive signal level.

# • Selectors 5 through 8: Modem attenuator

These selectors are used to adjust the transmitting level attenuation of the modem when the reception level at the remote station is improper due to line loss. This function applies for G3 protocol signals.

Setting two or more selectors to "1" produces addition of attenuation assigned to each selector.

If selector 8 of WSW23 is set to "0," this setting is so limited that 10 dB (1 dB in France) or higher setting only is effective. Note that in Japan and China, 9 dB or higher and 2 dB or higher settings only are effective, respectively, regardless of whether selector of WSW23 is set to "0."

| Selector<br>No. | Function                                                                   | Setting and Specifications |                                                       |                                                                        |                                                                             |                                                      |                                                                                                    |
|-----------------|----------------------------------------------------------------------------|----------------------------|-------------------------------------------------------|------------------------------------------------------------------------|-----------------------------------------------------------------------------|------------------------------------------------------|----------------------------------------------------------------------------------------------------|
| 1               | Frequency band selection (lower                                            | No.                        | 1<br>0                                                | 2<br>0                                                                 | :                                                                           | 13 Hz                                                |                                                                                                    |
| 2               | limit) for incoming calling signal (CI)                                    |                            | 1<br>1                                                | 1<br>0<br>1                                                            | :                                                                           | 13 Hz<br>23 Hz<br>20 Hz                              |                                                                                                    |
| 3<br>4          | Frequency band selection (upper<br>limit) for incoming calling signal (CI) | No.                        | 3<br>0<br>0<br>1                                      | 4<br>0<br>1<br>X                                                       | :                                                                           | 30 Hz<br>55 Hz<br>70 Hz                              |                                                                                                    |
| 5<br> <br>8     | No. of rings in AUTO ANS mode                                              | No.                        | $5 \\ 0 \\ 0 \\ 0 \\ 0 \\ 0 \\ 0 \\ 0 \\ 0 \\ 1 \\ 1$ | $\begin{array}{c} 6 \\ 0 \\ 0 \\ 0 \\ 0 \\ 1 \\ 1 \\ 1 \\ 1 \\ 0 \\ 0$ | $\begin{array}{c} 7 \\ 0 \\ 1 \\ 1 \\ 0 \\ 0 \\ 1 \\ 1 \\ 0 \\ 0 \\ 1 \\ 1$ | $\begin{array}{cccccccccccccccccccccccccccccccccccc$ | Fixed to once<br>Fixed to 2 times<br>Fixed to 3 times<br>Fixed to 4 times<br>1 to 2 times<br>1 to 3 times<br>1 to 4 times<br>1 to 5 times<br>2 to 3 times<br>2 to 4 times<br>2 to 5 times<br>2 to 6 times<br>1 to 10 times<br>3 to 5 times<br>4 to 10 times |

# WSW14 (AUTO ANS facility setting)

# • Selectors 1 through 4: Frequency band selection for incoming calling signal (CI)

These selectors are used to select the frequency band of CI for activating the AUTO ANS facility.

In the French versions, if the user sets the PBX to OFF from the control panel, the setting made by selectors 1 and 2 will take no effect and the frequency's lower limit will be fixed to 32 Hz. (Even if the setting made by these selectors does not apply, it will be printed on the configuration list.)

# • Selectors 5 through 8: No. of rings in AUTO ANS mode

These selectors set the number of rings to initiate the AUTO ANS facility.
| Selector<br>No. | Function                                                | Setting and Specifications             |
|-----------------|---------------------------------------------------------|----------------------------------------|
| 1               |                                                         | No. 1 2                                |
| 1               |                                                         | 0  0  :  5  minutes                    |
|                 | Redial interval                                         | 0 1 : 1  minute                        |
| 2               |                                                         | 1  0  :  2  minutes                    |
| 2               |                                                         | 1 1 : 3 minutes                        |
|                 |                                                         | No. 3 4 5 6                            |
|                 |                                                         | $0 \ 0 \ 0 \ 0 \ : \ 16 \text{ times}$ |
| 3               |                                                         | $0 \ 0 \ 0 \ 1 : 1 \text{ times}$      |
|                 | No. of redialings                                       | $0 \ 0 \ 1 \ 0 \ : \ 2 \text{ times}$  |
| 6               |                                                         | $0 \ 0 \ 1 \ 1 \ : \ 3 \text{ times}$  |
| 0               |                                                         |                                        |
|                 |                                                         | 1 1 1 1 : 15 times                     |
| 7               | Redialing for no response sent from the called terminal | 0: Redialing 1: No redialing           |
| 8               | Not used.                                               |                                        |

#### WSW15 (REDIAL facility setting)

#### • Selectors 1 through 6: Redial interval and No. of redialings

The equipment redials by the number of times set by selectors 3 through 6 at intervals set by selectors 1 and 2.

#### • Selector 7: Redialing for no response sent from the called terminal

This selector determines whether or not the equipment redials if no G3 command response comes from the called station after dialing within the time length set by selectors 7 and 8 of WSW09.

#### WSW16 (Function setting 1)

| Selector<br>No. | Function                                 | Setting and Specifications |               |  |  |
|-----------------|------------------------------------------|----------------------------|---------------|--|--|
| 1               | Not used.                                |                            |               |  |  |
| 2               | ITU-T (CCITT) superfine recommendation   | 0: OFF                     | 1: ON         |  |  |
| 3<br> <br>6     | Not used.                                |                            |               |  |  |
| 7               | Max. document length limitation          | 0: 400 cm                  | 1: 90 cm      |  |  |
| 8               | <b>Stop</b> key pressed during reception | 0: Not functional          | 1: Functional |  |  |

#### • Selector 2: ITU-T (CCITT) superfine recommendation

If this selector is set to "1," the equipment communicates in ITU-T (CCITT) recommended superfine mode (15.4 lines/mm). If it is set to "0," it communicates in native superfine mode.

#### • Selector 7: Max. document length limitation

This selector is used to select the maximum length of a document to be sent.

#### • Selector 8: Stop key pressed during reception

If this selector is set to "1," pressing the **Stop** key can stop the current receiving operation. The received data will be lost.

| Selector<br>No. | Function            |                      | Set              | etting and Specifications                                                                                             |
|-----------------|---------------------|----------------------|------------------|----------------------------------------------------------------------------------------------------|
| 1 2             | Off-hook alarm      | No. 1<br>0<br>0<br>1 | 2<br>0<br>1<br>X | <ul> <li>No alarm</li> <li>Always valid</li> <li>Valid except when<br/>'call reservation'<br/>is selected.</li> </ul> |
| 3<br>4          | Not used.           |                      |                  |                                                                                                    |
| 5               | Calendar clock type | 0:                   | U.S              | S.A. type 1: European type                                                                                            |
| 6               | Not used.           |                      |                  |                                                                                                    |
| 7               | Non-ring reception  | 0:                   | OF               | FF 1: ON                                                                                                    |
| 8               | Not used.           |                      |                  |                                                                                                    |

#### WSW17 (Function setting 2)

**NOTE:** Selector 4 is not applicable to those models having a 2-row LCD. **NOTE:** Selector 5 is not applicable in Japan.

#### • Selectors 1 and 2: Off-hook alarm

These selectors activate or deactivate the alarm function which sounds an alarm when the communication is completed with the handset being off the hook.

#### • Selector 5: Calendar clock type

If this selector is set to "0" (USA), the MM/DD/YY hh:mm format applies; if it is set to "1" (Europe), the DD/MM/YY hh:mm format applies: DD is the day, MM is the month, YY is the last two digits of the year, hh is the hour, and mm is the minute.

#### • Selector 7: Non-ring reception

Setting this selector to "1" makes the equipment receive calls without ringer sound if the Ring Delay is set to 0.

#### WSW18 (Function setting 3)

| Selector<br>No. | Function                                   | Setting and Specifications                                                                                                    |
|-----------------|--------------------------------------------|----------------------------------------------------------------------------------------------------|
| 1               | Not used.                                  |                                                                                                    |
| 2<br>3          | Detection enabled time for CNG and no tone | No. 2       3         0       0       :       40 sec.         0       1       :       0 sec.       (No detection)         1       0       :       5 sec.         1       1       :       80 sec. |
| 4<br>5          | Not used.                                  |                                                                                                    |
| 6               | Registration of station ID                 | 0: Permitted 1: Prohibited                                                                                                    |
| 7 8             | Tone sound monitoring                      | No. 780X:No monitoring10:Up to phase B at the<br>calling station only11:All transmission phases<br>both at the calling and<br>called stations                                                    |

#### • Selectors 2 and 3: Detection enabled time for CNG and no tone

After the line is connected via the external telephone or by picking up the handset of the facsimile equipment, the equipment can detect a CNG signal or no tone for the time length specified by these selectors. The setting specified by these selectors becomes effective only when selector 8 of WSW20 is set to "1."

#### • Selector 6: Registration of station ID

Setting this selector to "0" permits the registration of station ID for Austrian and Czech versions.

#### • Selectors 7 and 8: Tone sound monitoring

These selectors set monitoring specifications of the tone sound inputted from the line.

| Selector<br>No. | Function                                     | Setting and Specifications                                                                                                    |
|-----------------|----------------------------------------------|----------------------------------------------------------------------------------------------------|
| 1<br> <br>3     | First transmission speed choice for fallback | No. 1         2         3           No. 4         5         6           0         0         :         2,400 bps           0         0         1         :         4,800 bps           0         1         0         :         7,200 bps |
| 4<br> <br>6     | Last transmission speed choice for fallback  | $ \begin{array}{cccccccccccccccccccccccccccccccccccc$                                                                                                    |
| 7               | V.34 mode                                    | 0: Permitted 1: Prohibited                                                                                                    |
| 8               | V.17 mode                                    | 0: Permitted 1: Prohibited                                                                                                    |

#### WSW19 (Transmission speed setting)

NOTE: Selector 7 takes effect only in models supporting V.34 mode.

#### • Selectors 1 through 6: First and last choices of transmission speed for fallback

These selectors are used to set the MODEM speed range. With the first transmission speed choice specified by selectors 1 through 3, the equipment attempts to establish the transmission link via the MODEM. If the establishment fails, the equipment automatically steps down to the next lowest speed and attempts to establish the transmission link again. The equipment repeats this sequence while stepping down the transmission speed to the last choice specified by selectors 4 through 6.

If the MODEM always falls back to a low transmission speed (e.g., 4,800 bps), set the first transmission speed choice to the lower one (e.g., modify it from 12,000 bps to 7,200 bps) in order to deactivate the high-speed MODEM function and reduce the training time for shorter transmission time.

Generally, to save the transmission time, set the last transmission speed choice to a higher one.

| Selector<br>No. | Function                                                                                               | Setting and Specifications                                                                                                    |
|-----------------|----------------------------------------------------------------------------------------------------|----------------------------------------------------------------------------------------------------|
| 1               | EP* tone prefix                                                                                        | 0: OFF 1: ON                                                                                                    |
| 2               | Overseas communications mode (Reception)                                                               | 0: 2100 Hz 1: 1100 Hz                                                                                                    |
| 3               | Overseas communications mode (Transmission)                                                            | 0: OFF 1: Ignores DIS once.                                                                                                    |
| 4<br>5          | Min. time length from reception<br>of CFR to start of transmission<br>of video signals                 | No.         4         5           0         0         :         100 ms           0         1         :         200 ms           1         0         :         300 ms           1         1         :         400 ms |
| 6<br>7          | Number of DTMF tone signals<br>for inhibiting the detection of<br>CNG during external TAD<br>operation | No. 6 7<br>0 0 : 3<br>0 1 : 2<br>1 0 : 1<br>1 1 : OFF                                                                                                    |
| 8               | Limitation on CNG detection                                                                            | 0: OFF 1: ON                                                                                                    |

#### WSW20 (Overseas communications mode setting)

\* EP: Echo protection

NOTE: Selectors 6 and 7 are applicable to models equipped with an SDAA PCB.

#### • Selector 1: EP tone prefix

Setting this selector to "1" makes the equipment transmit a 1700 Hz echo protection (EP) tone immediately preceding training in V.29 modulation system to prevent omission of training signals.

Prefixing an EP tone is useful when the equipment fails to transmit at the V.29 modem speed and always has to fall back to 4800 bps transmission.

The setting made by this selector takes effect only when the Overseas Mode is set to ON.

#### • Selectors 2 and 3: Overseas communications mode

These selectors should be used if the facsimile equipment malfunctions in overseas communications. According to the communications error state, select the signal specifications.

Setting selector 2 to "1" allows the equipment to use 1100 Hz CED signal instead of 2100 Hz in receiving operation. This prevents malfunctions resulting from echoes, since the 1100 Hz signal does not disable the echo suppressor (ES) while the 2100 Hz signal does.

Setting selector 3 to "1" allows the equipment to ignore a DIS signal sent from the called station once in sending operation. This operation suppresses echoes since the first DIS signal immediately follows a 2100 Hz CED (which disables the ES) so that it is likely to be affected by echoes in the disabled ES state. However, such a disabled ES state will be removed soon so that the second and the following DIS signals are not susceptible to data distortion due to echoes. Note that some models when called may cause error by receiving a self-outputted DIS.

The setting made by selector 3 takes effect only when the Overseas Communications Mode is set to ON. (The setting made by selector 2 is always effective.)

### • Selectors 6 and 7: Number of DTMF tone signals for inhibiting the detection of CNG during external TAD operation

If the equipment receives this specified number of DTMF tone signals during external TAD operation, it will not detect CNG afterwards.

If these selectors are set to "1, 1," the CNG detection will not be inhibited.

#### • Selectors 8: Limitation on CNG detection

If this selector is set to "1," the equipment detects a CNG signal according to the condition preset by selectors 2 and 3 of WSW18 after a line is connected. If it is set to "0," the equipment detects a CNG signal as long as the line is connected.

#### WSW21 (TAD setting 1)

| Selector<br>No. | Function                                                                 | Setting and Specifications |
|-----------------|--------------------------------------------------------------------------|----------------------------|
| 1<br> <br>7     | Not used.                                                                |                            |
| 8               | Erasure of message stored in<br>the memory after the message<br>transfer | 0: Yes 1: No               |

#### • Selector 8: Erasure of message stored in the memory after the message transfer Setting this selector to "0" will erase the message recorded in the memory after the document retrieval feature transfers the message.

#### WSW22 (ECM and call waiting caller ID)

| Selector<br>No. | Function                                                               | Setting and Specifications                                                                                                    |
|-----------------|------------------------------------------------------------------------|----------------------------------------------------------------------------------------------------|
| 1               | ECM* in sending                                                        | 0: ON 1: OFF                                                                                                    |
| 2               | ECM* in receiving                                                      | 0: ON 1: OFF                                                                                                    |
| 3               | Call Waiting Caller ID                                                 | 0: ON 1: OFF                                                                                                    |
| 4               | Not used.                                                              |                                                                                                    |
| 5<br> <br>8     | Acceptable TCF bit error rate (%)<br>(Only at 4800 bps)<br>(Not used.) | 0:         0%         1:         8%           0:         0%         1:         4%           0:         0%         1:         2%           0:         0%         1:         1% |

**NOTE:** Selector 3 is applicable to the American versions only.

\* ECM: Error correction mode

NOTE: Selectors 5 through 8 are applicable to the Chinese, Taiwanese and Asian versions only.

#### • Selector 3: Call Waiting Caller ID

Setting this selector to "0" allows the user to decide whether or not to interrupt the current call when a new call comes in. If Call Waiting Caller ID service is available in the area and the user subscribes to it, he/she can see information about his/her incoming call on the LCD.

#### • Selectors 5 through 8: Acceptable TCF bit error rate (%) (Not used.)

Setting two or more selectors to "1" produces addition of percent assigned to each selector. If you set selectors 7 and 8 to "1," the acceptable TCF bit error rate will be 3%.

| Selector<br>No. | Function                                       | Setting and Specifications                                                                  |  |  |  |  |
|-----------------|------------------------------------------------|---------------------------------------------------------------------------------------------|--|--|--|--|
| 1               | Starting point of training check (TCF)         | <ul><li>0: From the head of a series of zeros</li><li>1: From any arbitrary point</li></ul> |  |  |  |  |
| 2<br>3          | Allowable training error rate                  | No. 2 3<br>0 0 : 0%<br>0 1 : 0.5%<br>1 0 : 1%<br>1 1 : 2%                                   |  |  |  |  |
| 4 5             | Decoding error rate for<br>transmission of RTN | No. 4 5<br>0 0 : 16%<br>0 1 : 14%<br>1 0 : 10%<br>1 1 : 8%                                  |  |  |  |  |
| 6<br>7          | Not used.                                      |                                                                                             |  |  |  |  |
| 8               | Limitation of attenuation level                | 0: Yes 1: No                                                                                |  |  |  |  |

#### WSW23 (Communications setting)

**NOTE:** Selector 8 is not applicable to the French versions.

#### • Selector 1: Starting point of training check (TCF)

At the training phase of receiving operation, the called station detects for 1.0 second a training check (TCF) command, a series of zeros which is sent from the calling station for 1.5 seconds to verify training and give the first indication of the acceptability of the line.

This selector sets the starting point from which the called station should start counting those zeros. If this selector is set to "0," the called station starts counting zeros 100 ms after the head of a series of zeros is detected.

If it is set to "1," the called station starts counting zeros upon detection of 10-ms successive zeros 50 ms after the head of a series of zeros is detected. In this case, if the detection of 10-ms successive zeros is too late, the data counting period will become less than 1.0 second, making the called station judge the line condition unacceptable.

#### • Selectors 2 and 3: Allowable training error rate

The called station checks a series of zeros gathered in training (as described in Selector 1) according to the allowable training error rate set by these selectors. If the called station judges the line condition to be accepted, it responds with CFR; if not, it responds with FTT.

#### • Selectors 4 and 5: Decoding error rate for transmission of RTN

The facsimile equipment checks the actual decoding errors and then transmits an RTN according to the decoding error rate (Number of lines containing an error per page  $\div$  Total number of lines per page) set by these selectors.

#### • Selector 8: Limitation of attenuation level

Setting this selector to "0" limits the transmitting level of the modem to 10 dB (1 dB in France).

This setting has priority over the settings selected by WSW02 (selectors 5 through 8) and WSW13 (selectors 5 through 8).

#### WSW24 (TAD setting 2)

| Selector<br>No. | Function                                                                    |     |                       | S                     | etting | g and Specifications                 |
|-----------------|-----------------------------------------------------------------------------|-----|-----------------------|-----------------------|--------|--------------------------------------|
| $1 \\ 2$        | Not used.                                                                   |     |                       |                       |        |                                      |
| 3<br>4          | Time length from CML ON<br>to start of pseudo ring<br>backtone transmission | No. | 3<br>0<br>0<br>1<br>1 | 4<br>0<br>1<br>0<br>1 | :      | 4 sec.<br>3 sec.<br>2 sec.<br>1 sec. |
| 5<br> <br>8     | Not used.                                                                   |     |                       |                       |        |                                      |

#### • Selectors 3 and 4: Time length from CML ON to start of pseudo ring backtone transmission

These selectors set the length of time from CML-ON up to the start of pseudo ring backtone transmission.

In those versions which have an OGM facility, the settings made by these selectors also apply to the length of time from CML-ON up to the start of OGM transmission.

| Selector<br>No. | Function                               | Setting and Specifications                                                                                                    |
|-----------------|----------------------------------------|----------------------------------------------------------------------------------------------------|
| 1<br> <br>4     | Not used.                              |                                                                                                    |
| 5<br> <br>7     | Pause between paging number<br>and PIN | No.       5       6       7         0       0       0       :       2 sec.         0       0       1       :       4 sec.         0       1       0       :       6 sec.         0       1       1       :       8 sec.         1       0       0       :       10 sec.         1       1       0       :       14 sec.         1       1       1       :       16 sec. |
| 8               | Not used.                              |                                                                                                    |

#### WSW25 (TAD setting 3)

**NOTE:** Selectors 5 through 7 are applicable only to the U.S.A. versions.

#### • Selectors 5 through 7: Pause between paging number and PIN

These selectors set the pause time between a telephone number being paged and PIN (personal identification number) for the paging feature.

#### WSW26 (Function setting 4)

| Selector<br>No. | Function                                                                                                    | Setting and Specifications                                                                                                    |
|-----------------|----------------------------------------------------------------------------------------------------|----------------------------------------------------------------------------------------------------|
| $1 \\ 2$        | Not used.                                                                                                    |                                                                                                    |
| 3               | Dialing during document<br>reading into the temporary<br>memory in in-memory message<br>transmission                                                                  | 0: Disabled 1: Enabled                                                                                                    |
| 4<br>5          | No. of CNG cycles to be<br>detected<br>(when the line is connected via<br>the external telephone except in<br>the external TAD mode or via<br>the built-in telephone) | No. 4       5         0       0       :       0.5       (A)         0       1       :       1       (B)         1       0       :       1.5       (C)         1       1       :       2       (D) |
| 6<br> <br>8     | Not used.                                                                                                    |                                                                                                    |

### • Selector 3: Dialing during document reading into the temporary memory in in-memory message transmission

If this selector is set to "0," the facsimile equipment waits for document reading into the memory to complete and then starts dialing. This enables the equipment to list the total number of pages in the header of the facsimile message.

# • Selectors 4 and 5: No. of CNG cycles to be detected (when the line is connected via the external telephone except in the external TAD mode or via the built-in telephone)

The equipment interprets a CNG as an effective signal if it detects a CNG signal by the number of cycles specified by these selectors when the line is connected via the external telephone except in the external TAD mode or via the built-in telephone.

#### WSW27 (Function setting 5)

| Selector<br>No. | Function                                 | Setting and Specifications |
|-----------------|------------------------------------------|----------------------------|
| 1               | Not used.                                |                            |
| 2               | Ringer OFF setting                       | 0: Yes 1: No               |
| 3               | Not used.                                |                            |
| 4               | Detection of distinctive ringing pattern | 0: Yes 1: No               |
| 5<br> <br>8     | Not used.                                |                            |

**NOTE:** Selector 4 is applicable only to the U.S.A. versions.

#### • Selector 2: Ringer OFF setting

This selector determines whether or not the ringer can be set to OFF.

#### • Selector 4: Detection of distinctive ringing pattern

If this selector is set to "1," the equipment detects only the number of rings; if it is set to "0," the equipment detects the number of rings and the ringing time length to compare the detected ringing pattern with the registered distinctive one.

| <b>WSW28</b> | (Function | setting | 6) |
|--------------|-----------|---------|----|
|--------------|-----------|---------|----|

| Selector<br>No. | Function                                                   | Setting and Specifications                                                                                                    |  |  |
|-----------------|------------------------------------------------------------|----------------------------------------------------------------------------------------------------|--|--|
| 1<br> <br>3     | Transmission level of DTMF<br>high-band frequency signal   | No.       1       2       3         0       0       0       :       0       0       0         0       0       1       :       +1       dB         0       1       0       :       +2       dB         0       1       1       :       +3       dB         1       0       0       :       0       dB         1       0       1       :       -1       dB         1       1       0       :       -2       dB         1       1       1       :       -3       dB |  |  |
| 4<br> <br>6     | Transmission level of<br>DTMF low-band frequency<br>signal | No.       4       5       6         0       0       0       :       0       0       0         0       0       1       :       +1       dB         0       1       0       :       +2       dB         0       1       1       :       +3       dB         1       0       0       :       0       dB         1       0       1       :       -1       dB         1       1       0       :       -2       dB         1       1       1       :       -3       dB |  |  |
| 7<br>8          | Not used.                                                  |                                                                                                    |  |  |

#### • Selectors 1 through 6: Transmission level of DTMF high-/low-band frequency signal

These selectors are intended for the manufacturer who tests the equipment for the Standard. Never access them.

#### WSW29 (Function setting 7)

| Selector<br>No. | Function                                                                    | Setting and Specifications |
|-----------------|-----------------------------------------------------------------------------|----------------------------|
| 1<br> <br>6     | Not used.                                                                   |                            |
| 7               | Impedance switching control in pulse dialing                                | 0: OFF 1: ON               |
| 8               | Prompt beep when the memory<br>area for the activity report<br>becomes full | 0: No 1: Yes               |

**NOTE:** Selectors 7 and 8 are applicable only to the European versions.

#### • Selector 8: Prompt beep for activity report

This selector determines whether or not the equipment will beep if the memory area for the activity report becomes full, for prompting you to print out the report. (Printing it out will clear the memory area.)

#### **WSW30**

| Selector<br>No. | Function  | Setting and Specifications |
|-----------------|-----------|----------------------------|
| 1<br> <br>8     | Not used. |                            |

#### WSW31 (Function setting 9)

| Selector<br>No. | Function                                                                             | Setting and Specifications |
|-----------------|--------------------------------------------------------------------------------------|----------------------------|
| 1               | Not used.                                                                            |                            |
| 2               | Default reduction rate for<br>failure of automatic reduction<br>during recording     | 0: 100% 1: 70%             |
| 3               | Not used.                                                                            |                            |
| 4               | Ink empty sensor                                                                     | 0: Yes 1: No               |
| 5               | Minimum ON and OFF<br>duration of ringer signals<br>effective in distinctive ringing | 0: 130 ms 1: 90 ms         |
| 6<br> <br>8     | Not used.                                                                            |                            |

**NOTE:** Selector 5 is applicable only to the U.S.A. versions.

#### • Selector 2: Default reduction rate for failure of automatic reduction during recording

This selector sets the default reduction rate to be applied if the automatic reduction function fails to record one-page data sent from the calling station in a single page of the current recording paper.

If it is set to "0," the equipment records one-page data at full size (100%) without reduction; if it is set to "1," the equipment records it at 70% size.

#### • Selector 5: Minimum ON and OFF duration of ringer signals effective in distinctive ringing

The ringer pattern consists of short and long rings, e.g., short-short-long rings. This selector sets the minimum ON and OFF duration of ringer signals that are required for the equipment to interpret ringer signals as being ON or OFF. This is to prevent components of a ringer pattern from being misinterpreted due to chattering in distinctive ringing.

The equipment monitors ringer signals at 10-ms intervals. If the signal is ON, the equipment counts +1; if it is OFF, it counts -1. If the counter increments up to +5 or +13 when this selector is set to "1" (50 ms) or "0" (130 ms), respectively, the equipment interprets the current signal as being ON.

If the counter returns to zero, the equipment interprets the signal as being OFF.

If the Distinctive Ring is set to OFF, this selector is not effective.

#### WSW32 (Function setting 10)

| Selector<br>No. | Function           | Setting and Specifications                                                                                                    |  |  |
|-----------------|--------------------|----------------------------------------------------------------------------------------------------|--|--|
| 1<br> <br>4     | Not used.          |                                                                                                    |  |  |
| 5<br>6          | Default resolution | No.         5         6           0         0         :         Standard           0         1         :         Fine           1         0         :         Super fine           1         1         :         Photo |  |  |
| 7<br>8          | Default contrast   | No.780X:Automatic10:Super light11:Super dark                                                                                                    |  |  |

#### • Selectors 5 and 6: Default resolution

These selectors set the default resolution which applies when the equipment is turned on or completes a transaction.

#### • Selectors 7 and 8: Default contrast

These selectors set the default contrast which applies when the equipment is turned on or completes a transaction.

#### WSW33 (Function setting 11)

| Selector<br>No. | Function                                                                           | Setting and Specifications                                                                                                    |
|-----------------|------------------------------------------------------------------------------------|----------------------------------------------------------------------------------------------------|
| 1<br> <br>3     | Not used.                                                                          |                                                                                                    |
| 4<br>5          | FAX receiving speed to be kept<br>within the transmission speed<br>limit to the PC | No. 4         5           0         0         :         14,400 bps           0         1         :         12,000 bps           1         0         :         9,600 bps           1         1         :         7,200 bps |
| 6               | Report output of polled transmission requests                                      | 0: Yes 1: No                                                                                                    |
| 7<br>8          | Not used.                                                                          |                                                                                                    |

#### • Selectors 4 and 5: FAX receiving speed to be kept within the transmission speed limit to the PC

To transmit FAX data being received from other facsimile equipment to the connected PC, you may need to keep the FAX receiving speed within the transmission speed limit specified for the PC. In an initial negotiation sequence for transmission, the equipment responds to the calling station with the allowable FAX receiving speed specified by these selectors.

#### WSW34 (Function setting 12)

| Selector<br>No. | Function                                                                                                    |                           |                       | Set | ting and Sp          | ecifications             |
|-----------------|----------------------------------------------------------------------------------------------------|---------------------------|-----------------------|-----|----------------------|--------------------------|
| 1<br> <br>3     | Not used.                                                                                                    |                           |                       |     |                      |                          |
| 4<br>5          | No. of CNG cycles to be<br>detected<br>(when the line is connected via<br>the external telephone in the<br>external TAD mode or via the<br>facsimile equipment in F/T<br>mode) | No. 4<br>0<br>0<br>1<br>1 | 5<br>0<br>1<br>0<br>1 | :   | 0.5<br>1<br>1.5<br>2 | (A)<br>(B)<br>(C)<br>(D) |
| 6<br>7          | Number of DTMF tone signals<br>for inhibiting the detection of<br>CNG during external TAD<br>operation                                                                         | No. 6<br>0<br>1<br>1      | 7<br>0<br>1<br>0<br>1 | :   | 3<br>2<br>1<br>OFF   |                          |
| 8               | Not used.                                                                                                    |                           |                       |     |                      |                          |

NOTE: Selectors 6 and 7 are applicable to models equipped with an NCU PCB.

#### • Selectors 4 and 5: No. of CNG cycles to be detected

The equipment interprets a CNG as an effective signal if it detects a CNG signal by the number of cycles specified by these selectors when the line is connected via the external telephone in the external TAD mode or via the facsimile equipment in F/T mode.

# • Selectors 6 and 7: Number of DTMF tone signals for inhibiting the detection of CNG during external TAD operation

If the equipment receives this specified number of DTMF tone signals during external TAD operation, it will not detect CNG afterwards.

If these selectors are set to "1, 1," the CNG detection will not be inhibited.

#### **WSW35**

| Selector<br>No. | Function  | Setting and Specifications |
|-----------------|-----------|----------------------------|
| 1<br> <br>8     | Not used. |                            |

| Selector<br>No. | Function                                                                                                    | Setting and Specifications                                                                                                    |
|-----------------|----------------------------------------------------------------------------------------------------|----------------------------------------------------------------------------------------------------|
| 1               | ECP mode*                                                                                                    | 0: ON 1: OFF                                                                                                    |
| 2               | Recovery from Inactive PC<br>Interface                                                                        | 0: Disabled 1: Enabled                                                                                                    |
| 3               | PC Power-off Recognition<br>Time                                                                              | 0: Normal 1: Long                                                                                                    |
| 4               | Not used.                                                                                                    |                                                                                                    |
| 5               | Escape from phase C                                                                                           | 0: Yes 1: No                                                                                                    |
| 6<br> <br>8     | Extension of incoming calling<br>signal (CI) frequency band<br>specified by selectors 1 through<br>4 of WSW14 | No. $6$ $7$ $8$ $0$ $0$ $0$ $:$ $0$ (Not ignored) $0$ $0$ $1$ $:$ $4$ (448 Hz) $0$ $1$ $0$ $:$ $8$ (244 Hz) $0$ $1$ $1$ $:$ $12$ (162 Hz) $1$ $0$ $0$ $:$ $16$ (122 Hz) $1$ $0$ $1$ $:$ $20$ (97 Hz) $1$ $1$ $0$ $:$ $24$ (81 Hz) $1$ $1$ $1$ $:$ $28$ (69 Hz) |

#### WSW36 (Function setting 14)

\*ECP (Enhanced Capabilities Port)

#### • Selector 1: ECP mode

The ECP mode enhances the normal bidirectional communications between the facsimile equipment and the connected PC for higher transmission speed.

#### • Selector 2: Recovery from Inactive PC Interface

If the facsimile equipment recognizes via the STB signal line that the connected PC is powered off, it will turn the PC interface outputs Low to protect the PC from hazards that could be caused by weak electric current accidentally flown from the equipment.

This selector determines whether the equipment should recover from the inactive PC interface to normal interfacing state upon receipt of data from the PC.

#### • Selector 3: PC Power-off Recognition Time

This selector sets the time length from when the equipment detects the PC powered off until it recognizes the detected state as power-off.

If selector 2 is set to "0," it is recommended that selector 3 be set to "1"; otherwise, the equipment may mistakenly detect PC powered off.

#### • Selector 5: Escape from phase C

This selector determines whether or not the equipment will escape from phase C when it detects an RTC (Return to Control) in non-ECM mode or an RCP (Return to Control Partial page) in ECM mode.

### • Selectors 6 through 8: Extension of incoming calling signal (CI) frequency band specified by selectors 1 through 4 of WSW14

At the start of reception, if the equipment detects the frequency of a CI signal specified by selectors 1 through 4 of WSW14, it starts the ringer sounding. However, the equipment may fail to detect the CI signal normally due to noise superimposed at the time of reception. To prevent it, use selectors 6 through 8 of WSW36.

If the equipment detects higher frequencies than the setting made here, it regards them as noise and interprets the detecting state as being normal, allowing the ringer to keep sounding according to the preset number of ringers (until it starts automatic reception of FAX data in the FAX mode or enters the TAD mode in the TEL mode).

| Selector<br>No. | Function                                                                                                    | Setting and Specifications |
|-----------------|----------------------------------------------------------------------------------------------------|----------------------------|
| 1               | Printout of the stored image<br>data of an unsent document<br>onto an error report                                            | 0: No 1: Yes               |
| 2               | Erasure of the stored image<br>data of an unsent document at<br>the time of the subsequent in-<br>memory message transmission | 0: No 1: Yes               |
| 3<br> <br>8     | Not used.                                                                                                    |                            |

#### WSW37 (Function setting 15)

#### • Selector 1: Printout of the stored image data of an unsent document onto an error report

This selector determines whether or not the 1st-page image data of a document will be printed out onto the error report if the document image data stored in the temporary memory cannot be transmitted normally.

# • Selector 2: Erasure of the stored image data of an unsent document at the time of the subsequent in-memory message transmission

If in-memory message transmission fails repeatedly when selector 1 is set to "1," the temporary memory will be occupied with image data. Setting selector 2 to "1" will automatically erase the stored 1st-page image data of an unsent document at the time of the subsequent in-memory message transmission only when recording paper or toner runs out.

| Selector<br>No. | Function                                                                                | Setting and Specifications                                      |
|-----------------|-----------------------------------------------------------------------------------------|-----------------------------------------------------------------|
| 1<br>2          | Setting of the equalizer                                                                | No. 120X: Automatic10: Fixed to 4 points11: Fixed to 16 points  |
| 3               | Sending level of guard tone at phase 2                                                  | 0: Normal - 7 db 1: Normal                                      |
| 4               | Stepping down the transmission speed at fallback each                                   | 0: 2400 bps 1: 4800 bps                                         |
|                 | 5<br>6 Automatic control of modem's<br>EQM gain for proper transmission<br>speed choice | No. 5 6                                                         |
|                 |                                                                                         | 0 0 : For higher transmission speed<br>than the current setting |
| 5               |                                                                                         | 0 1 : No change from the current setting                        |
| 0               |                                                                                         | 1 0 : For lower transmission speed<br>than the current setting  |
|                 | 1 1 : For further lower transmission<br>than the setting made by 1, 0                   |                                                                 |
| 7               | Redialing when a communications error occurs                                            | 0: ON 1: OFF                                                    |
| 8               | Detection of CED for stopping<br>CNG                                                    | 0: ON 1: OFF                                                    |

#### WSW38 (V.34 transmission settings)

**NOTE:** WSW38 takes effect only when the V.34 mode is permitted (WSW19, selector 7) in models supporting V.34 mode.

#### • Selectors 1 and 2: Setting of the equalizer

These selectors set the equalizer's training level to be applied if the facsimile equipment fails to send training due to weak line connection. If these selectors are set to "0, X," the modem will automatically set the appropriate training level.

#### • Selector 3: Sending level of guard tone at phase 2

This selector sets the sending level of guard tone for 1800 Hz to be sent at Phase 2 in the V.34 mode.

#### • Selector 4: Stepping down the transmission speed at fallback each

This selector determines how much the modem steps down the transmission speed at fallback when called by the remote station. If this selector is set to "1," the modem may step down the transmission speed from 33600 bps to 28800 bps by one-time fallback.

#### • Selectors 5 and 6: Automatic control of modem's EQM gain for proper transmission speed choice

These selectors determine how the modem controls the EQM (Eye Quality Monitor) gain for proper choice of the transmission speed, which applies if the modem selects higher transmission speed than the possible speed so that it always repeats falling back.

#### • Selector 8: Detection of CED for stopping CNG

If this selector is set to "0," the detection time of CED specified by WSW43, selectors 4 and 5 will apply.

| Selector<br>No. | Function                                    |            |        | S      | Settii | ng ai  | nd S | Specifications |
|-----------------|---------------------------------------------|------------|--------|--------|--------|--------|------|----------------|
|                 |                                             | No.<br>No. | 1<br>5 | 2<br>6 | 3<br>7 | 4<br>8 |      |                |
|                 |                                             | (          | 0      | 0      | 0      | 0      | :    | 2400 bps       |
|                 |                                             | (          | 0      | 0      | 0      | 1      | :    | 4800 bps       |
| 1               | First transmission speed choice for         | (          | 0      | 0      | 1      | 0      | :    | 7200 bps       |
| 4               | fallback                                    | (          | 0      | 0      | 1      | 1      | :    | 9600 bps       |
|                 |                                             | (          | 0      | 1      | 0      | 0      | :    | 12000 bps      |
|                 |                                             | (          | 0      | 1      | 0      | 1      | :    | 14400 bps      |
|                 |                                             | (          | 0      | 1      | 1      | 0      | :    | 16800 bps      |
|                 |                                             | (          | 0      | 1      | 1      | 1      | :    | 19200 bps      |
|                 | Last transmission speed choice for fallback |            | 1      | 0      | 0      | 0      | :    | 21600 bps      |
|                 |                                             |            | 1      | 0      | 0      | 1      | :    | 24000 bps      |
| _               |                                             |            | 1      | 0      | 1      | 0      | :    | 26400 bps      |
| 5<br> <br>8     |                                             |            | 1      | 0      | 1      | 1      | :    | 28800 bps      |
|                 |                                             |            | 1      | 1      | 0      | 0      | :    | 31200 bps      |
|                 |                                             |            | 1      | 1      | 0      | 1      | :    | 33600 bps      |
|                 |                                             |            | 1      | 1      | 1      | 0      | :    | 33600 bps      |
|                 |                                             |            | 1      | 1      | 1      | 1      | :    | 33600 bps      |

#### WSW39 (V.34 transmission speed)

**NOTE:** WSW39 takes effect only when the V.34 mode is permitted (WSW19, selector 7) in models supporting V.34 mode. For the transmission speed setting in other modes, refer to WSW19.

#### • Selectors 1 through 8: First and last choices of transmission speed for fallback

These selectors are used to set the modem speed range. With the first transmission speed choice specified by selectors 1 through 4, the equipment attempts to establish the transmission link via the modem. If the establishment fails, the equipment automatically steps down to the next highest speed and attempts to establish the transmission link again. The equipment repeats this sequence while stepping down the transmission speed to the last choice specified by selectors 5 through 8.

If the modem always falls back to a low transmission speed (e.g., 24,000 bps), set the first transmission speed choice to the lower one (e.g., modify it from 31,200 bps to 26,400 bps) in order to deactivate the high-speed modem function and reduce the training time for shorter transmission time.

WSW39 will be limited by selectors 3 through 8 of WSW40.

| WSW40 | (V.34 | modem | settings) |
|-------|-------|-------|-----------|
|-------|-------|-------|-----------|

| Selector<br>No. | Function                  |       | Setting a   | and Specifi | ications         |
|-----------------|---------------------------|-------|-------------|-------------|------------------|
| 1<br>2          | Not used.                 |       |             |             |                  |
| 3<br> <br>8     | Masking of symbol rate(s) |       | Not masking | Masking     |                  |
|                 |                           | No. 3 | 0           | 1           | 3429 symbols/sec |
|                 |                           | No. 4 | 0           | 1           | 3200 symbols/sec |
|                 |                           | No. 5 | 0           | 1           | 3000 symbols/sec |
|                 |                           | No. 6 | 0           | 1           | 2800 symbols/sec |
|                 |                           | No. 7 | -           | -           | Not used.        |
|                 |                           | No. 8 | 0           | 1           | 2400 symbols/sec |

**NOTE:** WSW40 takes effect only when the V.34 mode is permitted (WSW19, selector 7) in models supporting V.34 mode.

#### • Selectors 3 and 8: Masking of symbol rate(s)

These selectors allow you to limit the transmission speed range in V.34 mode by masking the desired symbol rate(s). Transmission speeds assigned to the symbol rates are listed on the next page. The setting made by these selectors will limit the setting made by selectors 1 through 4 of WSW39.

If selector 3 is set to "1" to mask the 3429 symbols/second when the first transmission speed choice is 33600 bps (specified by selectors 1 through 4 of WSW39), for example, then the allowable maximum transmission speed will be limited to 31200 bps. If selector 8 is set to "1" to mask the 2400 symbols/second when the first transmission speed choice is 33600 bps, then the allowable maximum transmission speed remains 33600 bps.

If selector 8 is set to "1" to mask the 2400 symbols/second when the first transmission speed choice is 21600 bps (specified by selectors 1 through 4 of WSW39), then the allowable maximum transmission speed remains 21600 bps but the minimum transmission speed will be limited to 4800 bps.

| Symbol rate | Transmission speed<br>(bps) | Symbol rate | Transmission speed<br>(bps) | Symbol rate | Transmission speed<br>(bps) |
|-------------|-----------------------------|-------------|-----------------------------|-------------|-----------------------------|
| 2400        | 2400                        | 3000        | 4800                        | 3429        | 4800                        |
|             | 4800                        |             | 7200                        |             | 7200                        |
|             | 7200                        |             | 9600                        |             | 9600                        |
|             | 9600                        |             | 12000                       |             | 12000                       |
|             | 12000                       |             | 14400                       |             | 14400                       |
|             | 14400                       |             | 16800                       |             | 16800                       |
|             | 16800                       |             | 19200                       |             | 19200                       |
|             | 19200                       |             | 21600                       |             | 21600                       |
|             | 21600                       |             | 24000                       |             | 24000                       |
| 2800        | 4800                        |             | 26400                       |             | 28800                       |
|             | 7200                        |             | 28800                       |             | 31200                       |
|             | 9600                        | 3200        | 4800                        |             | 33600                       |
|             | 12000                       |             | 7200                        |             |                             |
|             | 14400                       |             | 9600                        |             |                             |
|             | 16800                       |             | 12000                       |             |                             |
|             | 19200                       |             | 14400                       |             |                             |
|             | 21600                       |             | 16800                       |             |                             |
|             | 24000                       |             | 19200                       |             |                             |
|             | 26400                       |             | 21600                       |             |                             |
|             |                             |             | 24000                       |             |                             |
|             |                             |             | 26400                       |             |                             |
|             |                             |             | 28800                       |             |                             |
| _           |                             |             | 31200                       |             |                             |

| Selector<br>No. | Function                                                        | Setting and Specifications                                                                            |
|-----------------|-----------------------------------------------------------------|----------------------------------------------------------------------------------------------------|
| 1<br> <br>3     | ON-duration of the LEDs<br>built in the CIS unit<br>(Not used.) | No.123000:16 hours001:24 hours010:12 hours011:8 hours100:4 hours101:2 hours110:10 minutes111:0 minute |
| 4<br> <br>8     | Not used.                                                       |                                                                                                    |

#### WSW41 (ON-duration of CIS LEDs)

#### • Selectors 1 through 3: ON-duration of the LEDs built in the CIS unit (Not used.)

If the scanning operation is started when the LEDs are off, then they will come on for scanning. These selectors determine how long the LEDs will stay ON after scanning.

If these selectors are set to "1, 1, 1," the LEDs will go off immediately after the scanning sequence.

| Selector<br>No. | Function                                                                  | Setting and Specifications |
|-----------------|---------------------------------------------------------------------------|----------------------------|
| 1               | Access to the incoming mail<br>(POP3) server<br>(Periodical or on-demand) | 0: Disable 1: Enable       |
| 2               | Access to the outgoing mail (SMTP) server                                 | 0: Disable 1: Enable       |
| 3               | I-FAX relay                                                               | 0: Disable 1: Enable       |
| 4<br> <br>8     | Not used.                                                                 |                            |

#### WSW42 (Internet mail settings)

**NOTE:** WSW42 is applicable to models equipped with LAN interface.

#### WSW43 (Function setting 21)

| Selector<br>No. | Function                                                                     | Setting and Specifications                                                                                                    |
|-----------------|------------------------------------------------------------------------------|----------------------------------------------------------------------------------------------------|
| 1               | Not used.                                                                    |                                                                                                    |
| 23              | Wait time for PC-Fax reception<br>(Class 2) and FPTS command<br>transmission | No.         2         3           0         0         :         50 ms           0         1         :         100 ms           1         0         :         150 ms           1         1         :         0 ms    |
| 4<br>5          | Detection time of 2100 Hz CED<br>or ANSam                                    | No.         4         5           0         0         :         200 ms           0         1         :         300 ms           1         0         :         400 ms           1         1         :         500 ms |
| 6               | Not used.                                                                    |                                                                                                    |
| 7               | Automatic start of remote maintenance                                        | 0: No 1: Yes                                                                                                    |
| 8               | JPEG coding                                                                  | 0: Disabled 1: Enabled                                                                                                    |

#### • Selector 8: JPEG coding

Setting this selector to "0" disables the equipment from sending/receiving JPEG color images and from receiving JPEG monochrome images.

#### WSW44 and WSW45

| Selector<br>No. | Function  | Setting and Specifications |
|-----------------|-----------|----------------------------|
| 1<br> <br>8     | Not used. |                            |

| Selector<br>No. | Function                                                        | Setting and Specifications                                                                              |
|-----------------|-----------------------------------------------------------------|----------------------------------------------------------------------------------------------------|
| 12              | Monitoring the PC ON/OFF state                                  | No.1200:Disabled01:Monitor SELECT IN10:Monitor STROBE11:Monitor both SELECT IN and<br>STROBE            |
| 3               | Parallel port output pins kept at high level                    | 0: Enabled 1: Disabled                                                                                  |
| 4               | Previous filtering parameters for<br>white level compensation   | 0: Enabled 1: Disabled                                                                                  |
| 5               | Not used.                                                       |                                                                                                    |
| 6<br> <br>8     | Delay time at the start of scanning<br>for making a single copy | No. $6$ $7$ $8$ 000:No delay time001:1 sec.010:2 sec.011:3 sec.100:4 sec.101:5 sec.110:6 sec.111:7 sec. |

WSW46 (Monitor of power ON/OFF state and parallel port kept at high)

**NOTE:** Selector 4 is not applicable to models equipped with a flat-bed scanner.

#### • Selectors 1 and 2: Monitoring the PC ON/OFF state

For the related functions, refer to WSW36, selectors 2 and 3.

#### • Selector 3: Parallel port output pins kept at high level

Setting this selector to "0" will keep all parallel output pins of the facsimile equipment at high level. Use this setting if Resource Manager (bundled with MFC models) installed to WindowsNT running on the connected PC fails to monitor the power ON/OFF state of the facsimile equipment.

#### • Selector 4: Previous filtering parameters for white level compensation

At the start of scanning operation, the equipment usually initializes white and black level data stored in the EEPROM by scanning the while-level reference film attached to the document pressure bar. After long use of the equipment, however, the film may be contaminated with dust or dirt. Accordingly, incorrect white level data will be set up so that white vertical streaks will be brought on the scanning result.

Setting this selector to "0" (Enabled) will apply previously saved white level data instead of new incorrect compensation.

#### • Selectors 6 through 8: Delay time at the start of scanning for making a single copy

According to the setting made by these selectors, the MFC models may delay the scanning start timing to prevent the carriage drive vibration from affecting the document scanning. No setting change is required unless otherwise specified by Brother.

| Selector<br>No. | Function                                               | Setting and Specifications                                                                                                    |
|-----------------|--------------------------------------------------------|----------------------------------------------------------------------------------------------------|
| 1<br> <br>7     | Not used.                                              |                                                                                                    |
| 8               | Switching between high-speed<br>USB and full-speed USB | 0: Auto switching between 1: Fixed to full-speed<br>high-speed USB (ver. 2.0) USB (ver. 1.1)<br>and full-speed USB (ver. 1.1) |

### WSW47 (Switching between high- and full-speed USB)

#### **WSW48**

| Selector<br>No. | Function  | Setting and Specifications |
|-----------------|-----------|----------------------------|
| 1<br> <br>8     | Not used. |                            |

| Selector<br>No. | Function                    | Setting and Specifications                                              |        |
|-----------------|-----------------------------|-------------------------------------------------------------------------|--------|
| 1<br>2          | Not used.                   |                                                                         |        |
| 3               | End-of-copying beep         | 0: Yes                                                                  | 1: No  |
| 4<br>5          | Command flag detection time | No. 4 5<br>0 0 : 150 ms<br>0 1 : 350 ms<br>1 0 : 550 ms<br>1 1 : 750 ms |        |
| 6<br>7          | Not used.                   |                                                                         |        |
| 8               | Print in black              | 0: No (Normal color print)                                              | 1: Yes |

#### WSW49 (End-of-copying beep and print in black)

#### • Selectors 4 and 5: Command flag detection time

After receiving a command flag, the equipment will wait for the command that should follow for the time length specified by these selectors.

#### • Selector 8: Print in black

Setting this selector to "1" allows printing in black only.

#### WSW50 (SDAA settings)

| Selector<br>No. | Function                                                                                                    | Setting and Specifications                                                                                                    |  |
|-----------------|----------------------------------------------------------------------------------------------------|----------------------------------------------------------------------------------------------------|--|
| 1<br>2          | Percentage voltage for<br>interpreting the external<br>telephone as being hooked up<br>(based on the network's standard<br>voltage) | No. 1 2<br>0 0 : 80%<br>0 1 : 90%<br>1 0 : 70%<br>1 1 : No detection                                                                 |  |
| 3               | DC mask curve table to be<br>applied when the line is<br>connected                                                                  | <ol> <li>O: Apply the initial value specified by local<br/>regulations</li> <li>1: Apply table DC5 prepared specially</li> </ol>     |  |
| 4               | AC impedance to be applied when the line is connected                                                                               | <ul><li>0: 600 ohm termination</li><li>1: ZR termination</li></ul>                                                                   |  |
| 5<br>6          | Current control to be applied<br>immediately after connection<br>of the line                                                        | No.5600:Standard01:Increase start-up current for<br>termination10:Fine current control for termination11:Not used. (equal to "0, 0") |  |
| 7<br>8          | AC voltage threshold for detection of ring                                                                                          | No. 7 8<br>0 0 : 19 V<br>0 1 : 11 V<br>1 0 : 25 V<br>1 1 : 31 V                                                                      |  |

**NOTE:** WSW50 is applicable to models equipped with an SDAA PCB.

#### • Selectors 5 and 6: Current control to be applied immediately after connection of the line

Fax models equipped with an SDAA PCB (on which an NTU chip is mounted) might not be connected to a broad band line such as an ADSL (Asynchronous Digital Subscriber Line) in a stable condition. If those models fail to connect to such a line, try to change the current control to be applied immediately after connection of the line by using selectors 5 and 6.

If selectors 5 and 6 are set to "0" and "1," respectively, the SDAA draws more current, decreasing the period required to terminate the current control. If they are set to "1" and "0," the SDAA finely controls precision of the termination current against the voltage to approach nearer to the specified DC curve that specifies the current vs. voltage characteristics of the network termination. Selecting either control may solve an unsable connection problem.

# MFC3320CN/FAX1920CN MFC3220C/FAX1820C/FAX1815C

### **Appendix 5. Wiring Diagrams**

This appendix provides the wiring diagrams that help you understand the connections between PCBs.

#### MFC3320CN/FAX1920CN

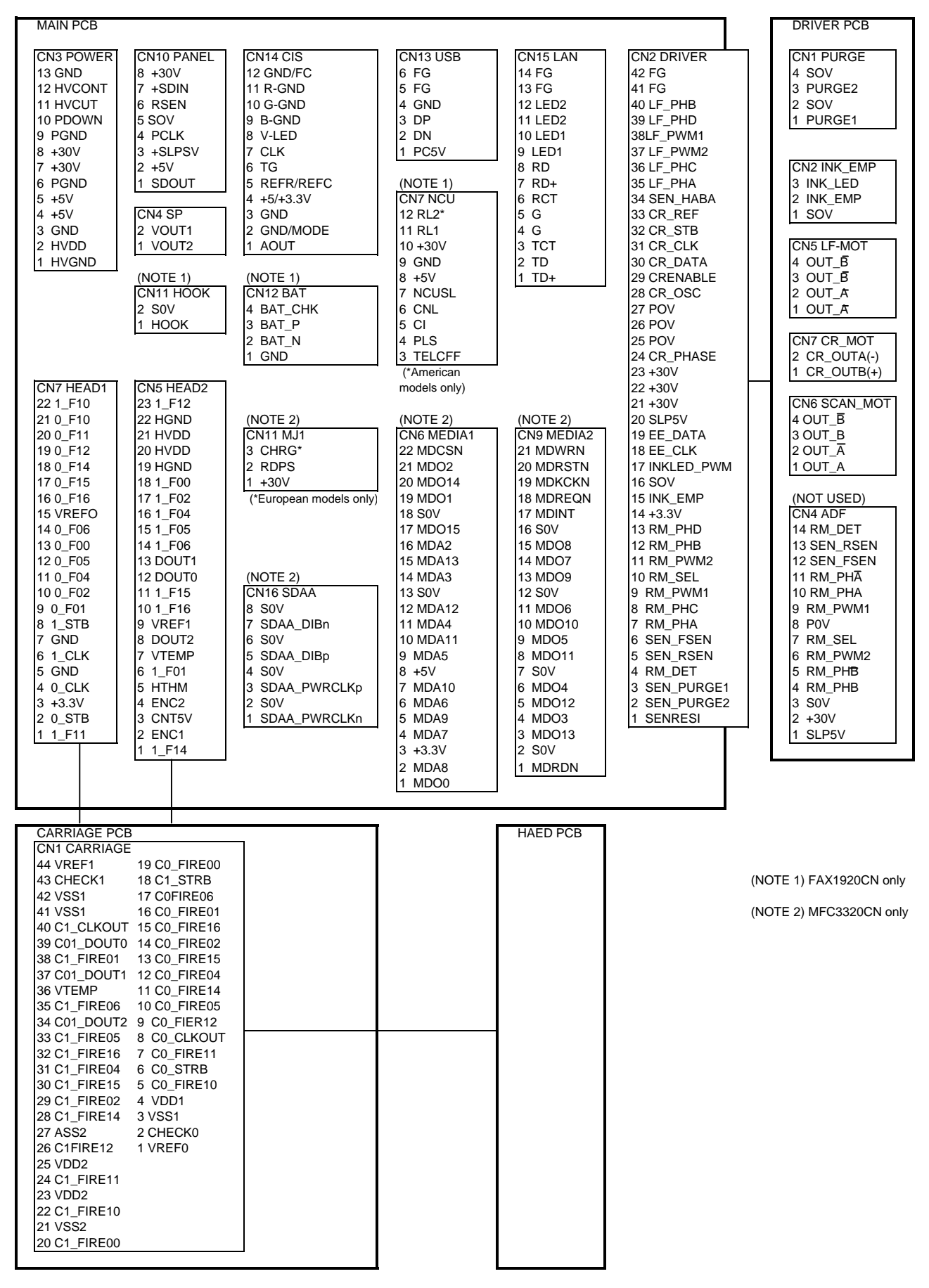

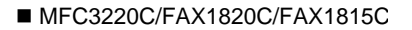

32 C1\_FIRE16

31 C1\_FIRE04

30 C1\_FIRE15

29 C1\_FIRE02

28 C1\_FIRE14

26 C1FIRE12

27 ASS2

25 VDD2 24 C1\_FIRE11 23 VDD2 22 C1\_FIRE10 21 VSS2 20 C1\_FIRE00 7 C0\_FIRE11

6 C0\_STRB

5 C0 FIRE10

4 VDD1

3 VSS1

2 CHECK0

1 VREF0

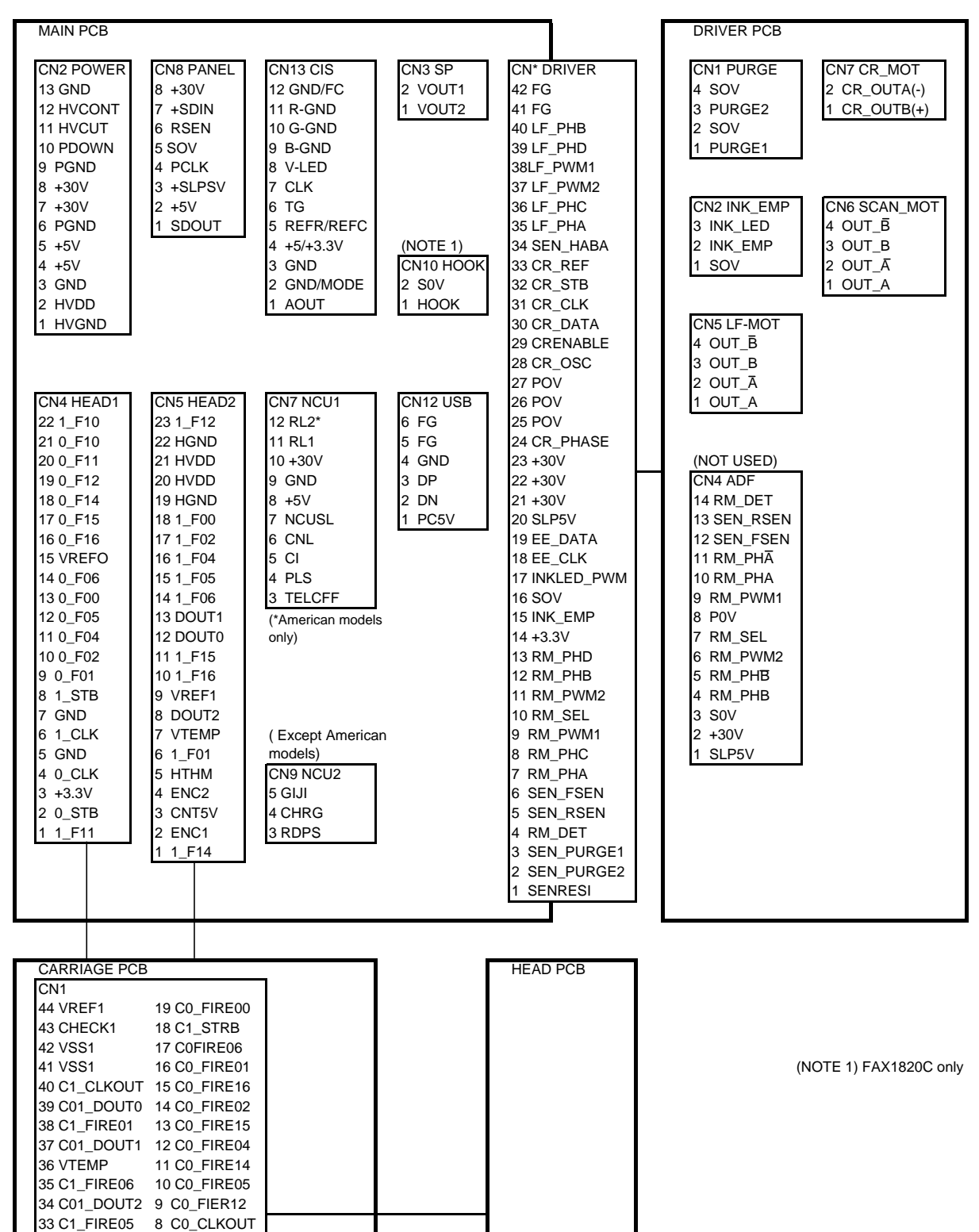

# MFC3320CN/FAX1920CN MFC3220C/FAX1820C/FAX1815C

### **Appendix 6. Circuit Diagrams**

This appendix provides the circuit diagrams of the MJ PCB (MFC3320CN), NCU PCB (MFC3220C/FAX1920CN/FAX1820C/FAX1815C) and power supply PCB.

- A. MJ PCB (MFC3320CN)
- B. Network Control Unit (NCU) PCB (MFC3220C/FAX1920CN/FAX1820C/FAX1815C)
- C. Power Supply PCB

Terms in circuit diagrams

セラC: Ceramic capacitor デンC: Chemical capacitor

A. MJ PCB (MFC3320CN)

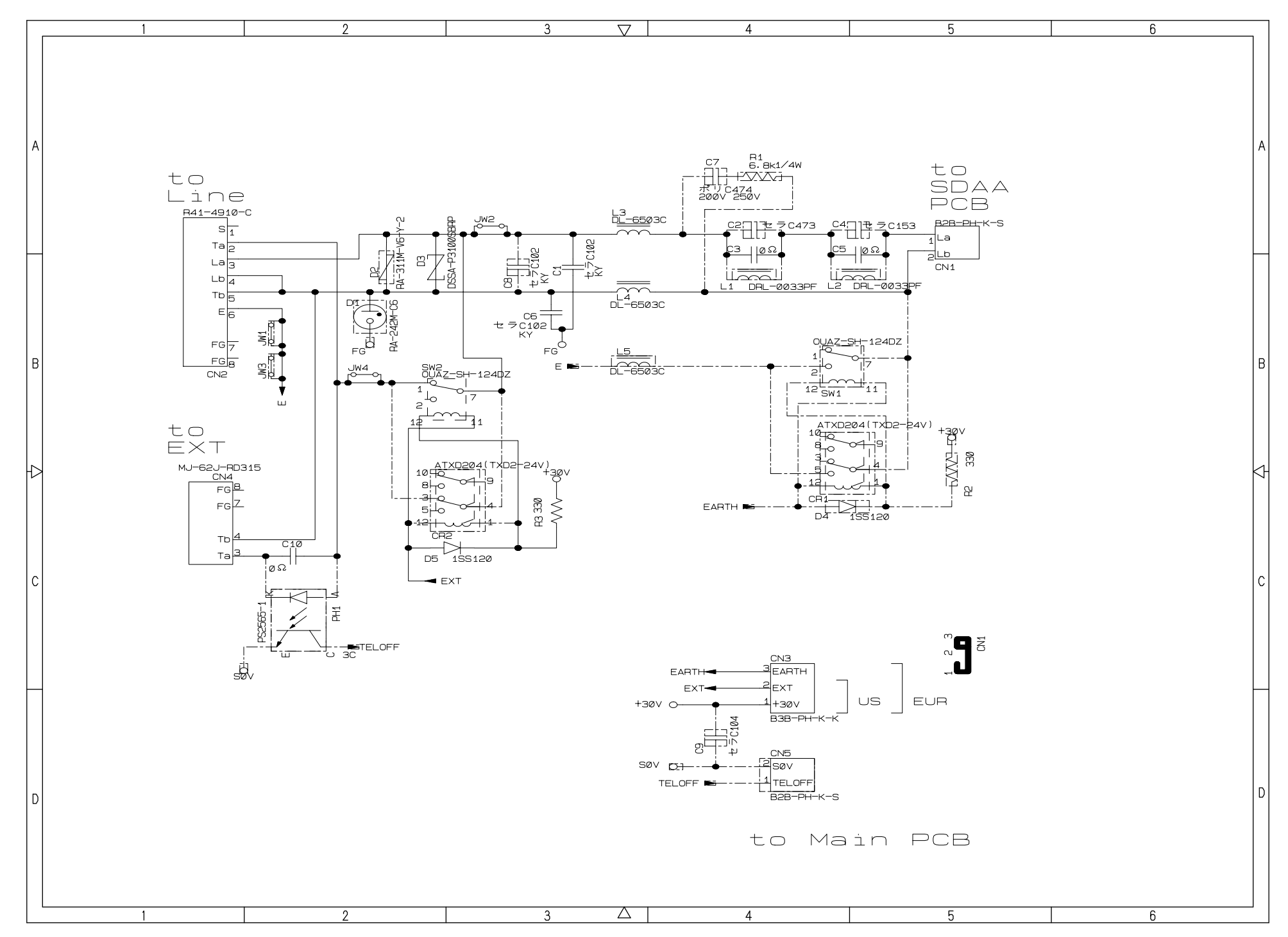

B. NCU PCB (MFC3220C/FAX1920CN/FAX1820C/FAX1815C)

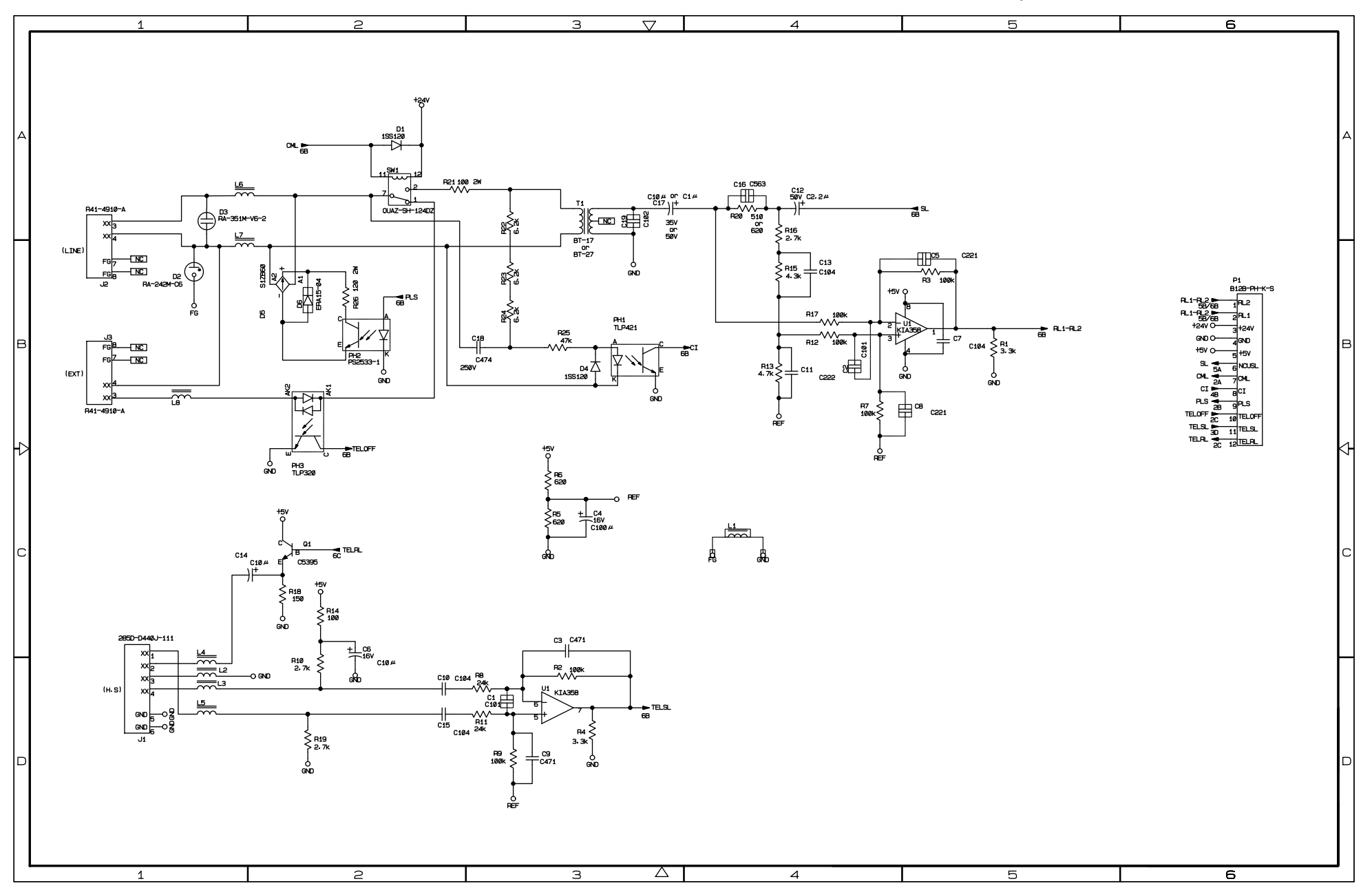

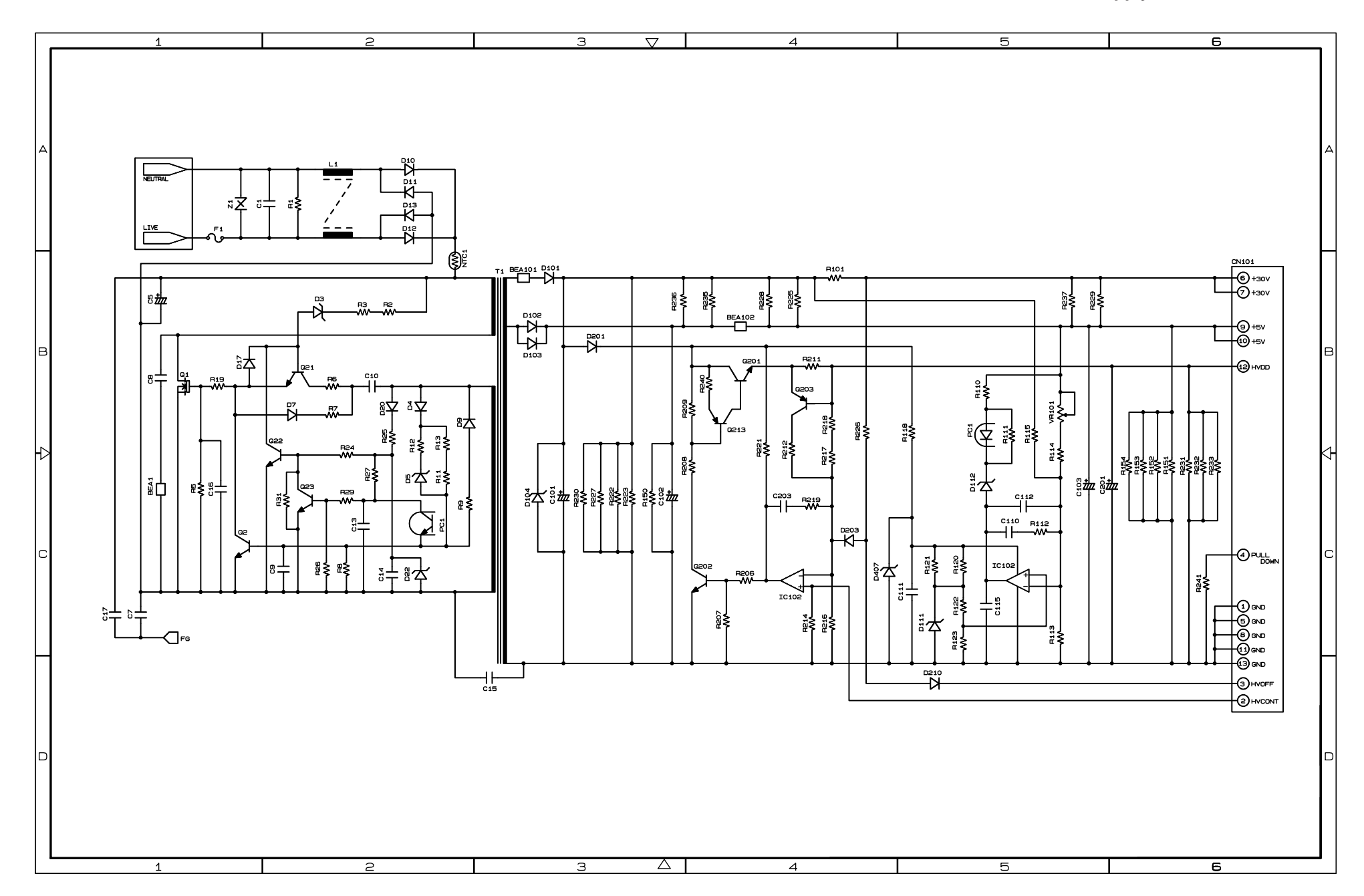

C. Power Supply PCB
## brother.

November '03 SM-FAX019 (2) 8XA701 Printed in Japan